IBM Enterprise Content Management System Monitor Version 5.2

Installation Guide

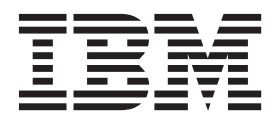

IBM Enterprise Content Management System Monitor Version 5.2

Installation Guide

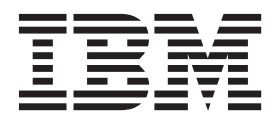

Before using this information and the product it supports, read the information in "Notices" at the end of this document.

This edition applies to version 5, release 2, modification 0 of IBM Enterprise Content Management System Monitor (product number 5724R91) and to all subsequent releases and modifications until otherwise indicated in new editions.

# **Table of Contents**

| Preface                                                      | 6        |
|--------------------------------------------------------------|----------|
| About this document.                                         |          |
|                                                              |          |
| ECM SM identification of Servers and Agents                  | Q        |
| Agent ID the unique identifier for Servers and Agents        | 0        |
| Agent ID - the unique identifier for Servers and Agents      | 0        |
|                                                              |          |
| ECM SM Server functionality                                  | 9        |
| Distributed Installation of ECM SM Server components         | 9        |
|                                                              |          |
| ECM SM Agent functionality                                   |          |
| ECM SM Agent functionality                                   |          |
|                                                              |          |
| Installation Requirements and Server Proparation             | 1.1      |
| Installation Requirements and Server Preparation             |          |
| IBM Collocation Support Information                          |          |
| Detabase system                                              | 10<br>10 |
|                                                              |          |
| HP-IIX                                                       |          |
| Redhat Linux                                                 |          |
| Solaris                                                      |          |
| SuSE Linux                                                   |          |
| Windows                                                      |          |
|                                                              |          |
| Preliminary Considerations                                   | 30       |
| Enhanced exercity EIDS 140.2 compliant paceword energy tion  |          |
| SSL authentication in CALA, PEX                              |          |
| Integrating FCM SM into an existing authentication system    | 48       |
|                                                              |          |
|                                                              | 40       |
| Installing ECW SW Server.                                    |          |
| Installation Prerequisites                                   |          |
| Server Installation process.                                 |          |
| CALA PEX and Tack execution logging on the Server and Agente |          |
| Troublesbooting                                              |          |
| Troubleshouting                                              |          |
| Event formula in to an EOM Overteen viel onfile              | 400      |
| Event forwarding to an ESW System via Logfile                |          |
|                                                              |          |
| Event integration to an ESM System via SNMP                  |          |
| ECM SM SNMPv1 traps and variable settings                    |          |
| ECM SM SNMPv2c or SNMPv2c Inform traps and variable settings | 140      |
| Prepared MIB files                                           |          |
| Prepared trap definition files                               |          |
|                                                              |          |
| Event forwarding to HP OpenView Operations (OVO)             | 144      |
|                                                              |          |
| Over termining the FOM ON Web Over a bi                      | 4.40     |
|                                                              |          |

| Changing Fonts and Colors<br>Icon Sets                                                  | 146<br>147     |
|-----------------------------------------------------------------------------------------|----------------|
| How to Configure and Use the UnifiedDatabaseClient (UDC).                               | 148            |
| General                                                                                 | . 148          |
| Requirements                                                                            | 149            |
| Usage                                                                                   | 150            |
| Agent Installation Requirements                                                         | .157           |
| AIX                                                                                     | . 157          |
| HP-UX                                                                                   | 159            |
| Redhat Linux                                                                            | 160            |
| Solaris                                                                                 | 161            |
| SuSE Linux.                                                                             | . 163          |
| Windows                                                                                 | 164            |
| Configuring and installing ECM SM clients                                               | . 165          |
| CALA_REX Installation                                                                   | . 165          |
| Preparation.                                                                            | 188            |
| Starting the ECM SM agent Installer                                                     |                |
| Configuring ECM SM clients for IBM FileNet Image Manager                                | 202            |
| Configuring ECM SM clients for IBM FileNet P8                                           | 270            |
| Configuring FileNet Capture                                                             |                |
| Configuring a FileNet Listener                                                          | 303            |
| Configuring ECM SM clients for IBM FileNet Content Services                             | . 306          |
| Configuring ECM SM clients for IBM FileNet P8 4.x/5.x                                   | 314            |
| Configuring ECM SM clients for IBM Content Management (CM8, OnDemand, Common Store)     | 371            |
| Installing ECM SM clients                                                               | 408            |
| Additional Configuration Tasks                                                          | 412            |
| Additional ECM SM specific Configuration Tasks                                          | 434            |
| ECM SM Mobile app installation and configuration                                        | . 451          |
| Installation Prerequisites                                                              | 451            |
| IBM Enterprise Content Management System Monitor Mobile Installation and config routine | uration<br>452 |
| FCM SM UA and DD aumnart                                                                | 450            |
|                                                                                         | .433           |
| General ECM SM HA and DR support                                                        | 453            |
| ECM SM Agent HA and DR support                                                          | 404            |
| ECM SM Agent multi agent / multi destination CALA_REX and CALA installation             | 457            |
| CALA configuration settings                                                             | 458            |
| Configuration variables for ECM SM Client Unix                                          | 458            |
| Configuration variables for ECM SM Client Windows                                       | . 475          |
| Appendix A. Further CALA REX installation and configuration options                     | . 495          |
| Installing CALA REX to run as non-root                                                  | . 495          |
| Adjusting CALA_REX configuration settings                                               | 498            |
| Starting and Stopping CALA_REX daemons manually                                         | 512            |

| Appendix B. How To                                                                                                    | 513 |
|----------------------------------------------------------------------------------------------------|-----|
| Adding a new monitor command table to a configuration archive                                                                                                    | 513 |
| Adding a new logfile to a configuration archive                                                                                                    | 514 |
| Change hostname or IP address of ECM SM server                                                                                                    | 515 |
| Start a Unix-like shell on Microsoft Windows                                                                                                    | 517 |
| Deinstall the ECM SM agent software                                                                                                    | 518 |
| Deinstall the ECM SM server software                                                                                                    | 519 |
| Reinstall CALA_REX agent or server                                                                                                    | 520 |
| Move a ECM SM agent to another server                                                                                                    | 521 |
| How to install ECM SM on a Windows Cluster                                                                                                    | 522 |
| JVM Properties for an IBM WebSphere Based Installation                                                                                                    |     |
| Creation of a datasource on IBM WebSphere                                                                                                    |     |
| The deployment of the ECM_SM on IBM WebSphere                                                                                                    | 539 |
| Appendix C. Ap example charget alias file                                                                                                    | 543 |
| An example ///er/lib/charget alias file for Solaris 9                                                                                                    |     |
| All example /usi/lib/charset.allas file for Solaris o                                                                                                    |     |
| Appendix D. Constal Configuration of ECM SM Server                                                                                                    | 544 |
| Appendix D. General Configuration of ECIVI SIVI Server                                                                                                    |     |
| Introduction                                                                                                    |     |
|                                                                                                    |     |
| Appendix E. FIR configuration                                                                                                    | 547 |
| FIR configuration                                                                                                    | 547 |
| Transfer CALA -> ECM SM 5.2.0 configuration                                                                                                    | 550 |
| Architecture Model                                                                                                    | 554 |
| Event Processing                                                                                                    | 558 |
| User Management                                                                                                    |     |
| How to Reset the Admin Account?                                                                                                    |     |
| Annendix E. Longing Configuration                                                                                                    | 574 |
| Appendix F. Logging Configuration                                                                                                    |     |
| Introduction                                                                                                    |     |
| How to Configure Logging                                                                                                    | 572 |
| Annual Resonant and the second second s | 570 |
| Appendix G. InstallAnywhere Installer variables                                                                                                    |     |
| Documentation of the InstallAnywhere installer variables                                                                                                    | 576 |
| Annendiv II. Denvired detekses normissions                                                                                                    | 500 |
| Appendix n. Required database permissions                                                                                                    |     |
| DB2.                                                                                                    |     |
| MSSQL                                                                                                    |     |
|                                                                                                    |     |
| Generic monitors                                                                                                    |     |
| Configuration scripts                                                                                                    |     |
| Appendix L Ungrade Explanation                                                                                                    | 60F |
| IDM FOM ON Converting and Dath Funder store                                                                                                    |     |
| IBIVI ECIVI SIVI Server Opgrade Path Explanation                                                                                                    | 605 |
| Annendia I. Commint the tion                                                                                                    | 000 |
| Appendix J. Copyright notice.                                                                                                    |     |
| IBM Enterprise Content Management System Monitor (December 2016)                                                                                                    | 606 |

# **Preface**

# About this document

## Who should read this guide?

The target audience for this guide are those who install or maintain ECM SM environments.

Every effort has been made to provide you with complete installation instructions. If information becomes available after the creation of the installation media from which you accessed this guide, we will provide an updated version of the guide on the IBM/FileNet Customer Service and Support web site (http://www.ibm.com/support). As a general rule, you should refer to the IBM web site to obtain the current version of this guide.

This guide provides instructions for installing and/or upgrading IBM Enterprise Content Management System Monitor, and identifies the IBM/FileNet and 3rd Party products that are certified for the current release. Be aware that each release of IBM Enterprise Content Management System Monitor may have multiple Interim Fixes, or Fix Packs available for installation, each with potentially different dependencies and installation requirements. Therefore, before you attempt to install or upgrade IBM Enterprise Content Management System Monitor, review the list of releases and their associated dependencies on the IBM Support web site (http://www.ibm.com/support).

## Before you start

Users of the guide should have knowledge about Unix and/or Microsoft Windows® operating system, web servers, database systems and middleware platforms. The configuration of managed systems (clients) requires advanced knowledge of all IBM ECM systems that should be monitored.

If you lack the requisite skill sets it is strongly recommended to have IBM Lab Services or a certified ValueNet Partner in order to install this product.

## Where you find this guide

You can find this documentation on the ECM SM installation media in the following folder:

UNIX: <Mount point>/INSTALL/docs

Windows: <Drive letter>:\INSTALL\docs

## Feedback on documentation

Send your comments by e-mail to <u>comments@us.ibm.com</u>. Be sure to include the name of the product, the version number of the product, and the name and part number of the book (if applicable). If you are commenting on specific text, include the location of the text (for example, a chapter and section title, a table number, a page number, or a help topic title).

# **ECM SM identification of Servers and Agents**

## **Agent ID - the unique identifier for Servers and Agents**

While ECM SM Server used the IP address and full qualified IP name to identify agents this no longer identifies an agent, because changed domain names and IP addresses can occur. In addition to the above scenario ECM SM supports multi-agent installation on a single server. To be able to identify the correct agent it was necessary to add a unique identifier.

Since version 4.5 the Agent Postfix exists. The Agent Postfix allows users to add an identifier in the case more than one agent need to be installed. This identifier was only added to the Windows Service Name and the UNIX/Linux Daemon control scripts to be able to start an specific instance of the agent. With the multi-agent support the enhanced server required an unique identifier for each agent, to so called 'Agent ID'.

The new 'Agent ID' is build from 2 parts, the hostname and the Postfix the user specifies during agent installation, combined with an underscore: <lower case hostname>\_<lower case postfix>, example: The Agent ID for server 'MyServer1' with Postfix 'Serv1\_DB' will be 'myserver1\_Servdb', since all underscores and blanks will be removed.

Starting with version 5.2.0 the Agent ID will be used within the ECM SM CALA Agent Installer, the Task Execution Manager and the Monitoring Manager. In the case no Postfix is specified (older agents from version 4.5x and 5.1x) the default postfix 'agent' will be used.

Note: Version 4.5 and 5.1 didn't allow multi-agent installation connected to one ECM SM server, the agents had to use different servers.

9

# **ECM SM Server functionality**

## **Distributed Installation of ECM SM Server components**

This chapter describes the distributed installation and configuration of ECM SM Server components, describes customer scenarios where the distributed installation adds significant additional value.

## **Distributed Server installation scenarios**

There are two major scenarios for the distributed Server component scenario:

- High availability
- Scaling (Performance)

## Server components

The following server components are available

- Database initialization Required once in a ECM SM to generate the database tables and content
- CALA\_REX Server Used to install and control agents, communication to the Java WebStart tools
- GUI Server

At least one GUI Server or one GUI EAR package deployed on a WebSphere Application Server is required in a ECM SM environment. Several GUI Server components can be active at one time. The GUI Server serves the GUI, in non-WAS based ECM SM environment the GUI Server additionally servers all Download functionality and internal links of the product.

Event Server

The Event Server component is used to processes Events, generates Reports and forwards Events to other systems (email, SNMP forwarding, etc). With this release only one Event Server can be active at a time, but more than one Event Server can be installed for High Availability purposes.

- Download Server Only available in distributed environments without a GUI Server on the Primary Server or in the case of WAS based environments.
- Embedded CALA\_REX Agent

Since this release the ECM SM server installer can install an embedded CALA\_REX agent with the server installation. Together with an installed CALA Monitoring agent on the embedded CALA\_REX Agent (Agent name <lower case hostname>\_srvagnt) the installed Server components can be monitored and controlled. It is strongly recommended to install the embedded CALA\_REX Agent to the server, since otherwise the new 'ServerPomponentStatus' monitor that monitors and controls the server components cannot be used.

© Copyright Cenit AG 2000, 2016, © Copyright IBM Corp. 2005, 2016

## Three different ECM SM Server installation types

Starting with version 5.2.0 ECM SM supports three different ECM SM installation types.

### Complete installation of the ECM SM Server

The installation type 'Complete installation' is similar to the installation of previous releases. All required server components will be installed.

Note: Only one 'Complete Server' or 'Primary Server' installation can be part of a ECM SM environment.

|                               | Jetty based installation | IBM WAS based installa-<br>tion | Function                                                                                                    |  |
|-------------------------------|--------------------------|---------------------------------|----------------------------------------------------------------------------------------------------|--|
| Database initialization       | ✓                        | ٧                               | Provides the database initialization and content                                                                                                    |  |
| CALA_REX Server               | $\checkmark$             | ✓                               | Used to install and con-<br>trol agents, communica-<br>tion to the Java WebStart<br>tools                                                                                                    |  |
| Download Server               | -                        | ✓                               | Background Download<br>Service for JRE pack-<br>ages (CALA_REX Up-<br>grade task and download<br>links provided through<br>GUI Service), UNIX-like<br>shell archive (Windows<br>agent installation only)<br>and CALA_REX Installer<br>Images (access provided<br>through GUI Service)                    |  |
| GUI Server                    | ✓                        | -                               | Serves the GUI, Back-<br>ground Download Ser-<br>vice for JRE packages<br>(CALA_REX Upgrade<br>task and download links<br>provided through GUI<br>Service), UNIX-like shell<br>archive (Windows agent<br>installation only) and<br>CALA_REX Installer<br>Images (access provided<br>through GUI Service) |  |
| Event Server                  | <i>√</i>                 | -                               | Processes and forwards<br>events, provides Report-<br>ing functionality                                                                                                    |  |
| WAS EAR Package GUI<br>Server | -                        | <i>√</i>                        | Serves the GUI                                                                                                    |  |

|                                 | Jetty based installation | IBM WAS based installa-<br>tion | Function                                                                                   |
|---------------------------------|--------------------------|---------------------------------|--------------------------------------------------------------------------------------------|
| WAS EAR Package<br>Event Server | -                        | $\checkmark$                    | Processes and forwards<br>events, provides Report-<br>ing functionality                    |
| Optional CALA_REX<br>Agent      | $\checkmark$             | ✓                               | Used as control agent for<br>all above listed services<br>(except WAS based ser-<br>vices) |

The optional CALA\_REX Agent is required on all installed servers in the case the new 'Server Component Monitor' is planned to monitor the installed ECM SM server components.

Note: Upgrading from 5.1.0 to the current release is similar to a Complete installation, since the previous release only contained the full installation functionality. Once a 5.1.0 ECM SM server is upgraded to 5.2.0 as many 'Secondary Server installations' as required can be connected to the upgraded server, which is in fact a 'Complete Installation'.

### **Primary Server installation of ECM SM Server**

The installation type 'Primary Server installation' contains the minimum required components to implement a ECM SM environment.

Note: Only one 'Complete Server' or 'Primary Server' installation can be part of a ECM SM environment.

|                               | Jetty based installation                                                               | IBM WAS based installa-<br>tion                                                                                                    | Function                                                                                                    |
|-------------------------------|----------------------------------------------------------------------------------------|----------------------------------------------------------------------------------------------------|----------------------------------------------------------------------------------------------------|
| Database initialization       | ✓                                                                                      | ✓                                                                                                    | Provides the database initialization and content                                                                                                    |
| CALA_REX Server               | ✓                                                                                      | <ul> <li>Image: A second second s</li></ul> | Used to install and con-<br>trol agents, communica-<br>tion to the Java WebStart<br>tools                                                                                                    |
| Download Server               | ✓ Optional, can be re-<br>placed by GUI Server or<br>the WAS EAR Package<br>GUI Server | /                                                                                                    | Background Download<br>Service for JRE pack-<br>ages (CALA_REX Up-<br>grade task and down-<br>load links provided<br>through GUI Service)<br>and CALA_REX Installer<br>Images (access provided<br>through GUI Service) |
| GUI Server                    | ✓ Optional, can be re-<br>placed by Download<br>Server (default)                       | -                                                                                                    | Serves the GUI                                                                                                    |
| WAS EAR Package GUI<br>Server | -                                                                                      | ✓ Optional, can be re-<br>placed by Download<br>Server (default)                                                                                                    | Serves the GUI                                                                                                    |

|                            | Jetty based installation | IBM WAS based installa-<br>tion | Function                                                                                   |
|----------------------------|--------------------------|---------------------------------|--------------------------------------------------------------------------------------------|
| Optional CALA_REX<br>Agent | 1                        | ✓<br>                           | Used as control agent for<br>all above listed services<br>(except WAS based ser-<br>vices) |

The optional CALA\_REX Agent is required on all installed servers in the case the new 'Server Component Monitor' is planned to monitor the installed ECM SM server components.

### Secondary Server installation of ECM SM Server component

The installation type 'Secondary Server installation' contains the components that can be installed more than one time in a ECM SM environment.

Note: As many 'Secondary Servers installations' as required can be added to a 'Complete Server' or 'Primary Server' installation.

During the 'Secondary Server installation' the installation process requires access (network communication to the CALA\_REX server component) of the 'Primary Server / Complete Server Installation'.

The 'Secondary Server installation' can be done on a different platform than the 'Primary Server / Complete Server installation' (mixed OS support).

|                                 | Jetty based installation | IBM WAS based installa-<br>tion | Function                                                                                   |  |
|---------------------------------|--------------------------|---------------------------------|--------------------------------------------------------------------------------------------|--|
| GUI Server                      | ✓ Optional               | -                               | Serves the GUI                                                                             |  |
| Event Server 🗸 Optional         |                          | -                               | Processes and forwards<br>events, provides Report-<br>ing functionality                    |  |
| WAS EAR Package GUI<br>Server   | -                        | ✓ Optional                      | Serves the GUI                                                                             |  |
| WAS EAR Package<br>Event Server | -                        | ✓ Optional                      | Processes and forwards<br>events, provides Report-<br>ing functionality                    |  |
| Optional CALA_REX<br>Agent      | $\checkmark$             | $\checkmark$                    | Used as control agent for<br>all above listed services<br>(except WAS based ser-<br>vices) |  |

The optional CALA\_REX Agent is required on all installed servers in the case the new 'Server Component Monitor' is planned to monitor the installed ECM SM server components.

# **ECM SM Agent functionality**

# **ECM SM Agent functionality**

ECM SM contains 2 agents: the 'ECM SM CALA\_REX agent' and the 'ECM SM CALA Agent'. Both agents exist on ECM SM Servers (managing servers) and managed systems (FileNet, Database, Web Application Servers or other servers).

## ECM SM CALA\_REX Agent

 The ECM SM CALA\_REX Agent (Windows service or UNIX daemon) is used for the communication between the ECM SM Server and the clients. The installation of the ECM SM CALA agent (described below) is realized with the ECM SM CALA\_REX Agent, too. The communication between the graphical tools like ECM SM Monitoring Manager or the ECM SM Task Execution Manager is handled by the ECM SM CALA\_REX agent, too.

## ECM SM CALA Agent

 The ECM SM CALA Agent (known as CALA or Cenit Advanced Logfile Adapter) is the monitoring component of ECM SM. The ECM SM CALA agent (Windows service or UNIX daemon) checks thresholds (configured with the graphical tools like ECM SM Monitoring Manager) and analyzes logfiles and Windows Eventlogs for errors.

# **Installation Requirements and Server Preparation**

# **IBM Collocation Support Information**

The ECM SM Server cannot be collocated on servers running IBM FileNet, IBM Content Manager OnDemand or IBM CM8 software or any other IBM ECM software, that will be monitored by an ECM SM Agent.

## **Requirements of all Server platforms**

## ECM SM server hardware requirements

ECM SM server components require the following minimum system configuration:

- 2 Core/CPU hardware platforms (recommended 4 Core/CPU)
- 2 GByte RAM (4 GByte recommended). If running a WebSphere-based installation this value can be higher
- see system os specified section for disk space requirements

## Static IP address for ECM SM server

The ECM SM server must have a static IP address. It is not possible to use a machine that has a DHCP address only.

For network performance reasons, the server and all clients should be added to the DNS.

## Web Application Server

During installation of the ECM SM server component the user can decide to use either the embedded Jetty Web Application Server shipped with the product or a pre-installed IBM WebSphere Application Server.

### **Embedded Jetty Web Application Server**

If the Embedded Jetty Web Application Server is selected during installation there is no need to install or configure any additional Web Server component before or after the ECM SM server installation.

### **IBM WebSphere Application server**

If IBM WebSphere Application Server is selected during installation this requires an installed and configured IBM WebSphere Application server environment. See Hardware and Software Guide for details about supported IBM WAS versions.

#### **IBM WebSphere Application server requirements**

If ECM SM should be installed based on IBM WebSphere Application Server the following installation and configuration steps are required:

Software requirements:

 IBM WebSphere Server (see the Hardware and Software Guide of ECM SM for details about the supported/required versions)

The following section describes the installation steps of a IBM WebSphere based ECM SM server installation:

- IBM WebSphere Server Base installation (see WAS documentation)
- IBM WebSphere Server Fixpack installation with IBM UpdateInstaller for WebSphere (see WAS documentation)
- IBM WebSphere Software Development Kit update with IBM UpdateInstaller for WebSphere (see documentation)
- Import of the existing WAS installation into the IBM Installation Managers
- Installation of the ECM SM (InstallAnywhere installation, see later chapter)
- Create a new WAS profile (from default profile 'aries') or edit an existing profile by using the IBM WebSphere Profile Management Tool.
- Deploy the two ECM SM ear packages (applications) in the adjusted profile.
- Create or adjust the WAS datasource, custom properties according to the Database settings of the ECM SM installation.

user <db-user>

#### password

<db-password>

- Extend the JVM custom properties of the WAS server as documented in JVM Properties for an IBM WebSphere Based Installation.
- Restart the WAS profile.
- Starting of the two ECM SM WAS applications

## Perl 5

ECM SM expects Perl 5 to be installed on the client and server systems.

For Microsoft Windows systems, Perl 5 is included in the ECM SM server and client installation packages.

On Linux and Unix systems, Perl 5 should be installed using the system depend package management system.

## Java JRE

ECM SM requires a Java runtime environment (JRE) greater than or equal to 7 to be installed in the ECM SM server. ECM SM server and client installation packages contain a bundled Java JRE version 7 package. This JRE is automatically installed in the directory jre in both the ECM SM server and the client installation directory. Previous versions of the ECM SM CALA\_REX client can be upgraded using the appropriate CALA\_REX upgrade task. See Migration Tasks guide for further details.

## Database

ECM SM supports the following database management systems as ECM SM database. Check the latest ECM SM Hardware and Software requirements guide for supported databases and JDBC driver and versions.

- IBM DB2
- Microsoft SQL Server
- Oracle
- PostGreSQL (only supported for Demo and testing purposes)

ECM SM uses one technical user for installation and runtime connection to the database. The user name can be adjusted during installation.

### **JDBC Driver**

The ECM SM CALA\_REX and ECM SM CALA server agents are using JDBC to connect to the database. Therefor a jdbc driver has to be present on the ECM SM server system.

## Database system

## Database installation requirements

### Database

ECM SM supports local and remote database access. The access is based on JDBC. This no longer requires the database vendor specific Database client tools installed on the ECM SM server. Only the supported database JDBC driver needs to be installed on the ECM SM server. See ECM SM Hardware and software guide for detailed information about supported database systems and JDBC drivers.

#### **IBM DB2**

#### General installation parameters

- Create a ECM SM database (use codeset UTF-8 and database Page size 32k). Smaller Page size settings are not supported and cause installation errors.
- Create the ECM SM technical DB user on your operating system (select a name, e.g. webadmin).
- Create the ECM SM technical DB user on your previously created ECM SM database with at least the rights "Connect to database", "Create tables" and "Create schema implicitly".

| W2K3DB291 - DB2 - FSMDB                                                        |
|--------------------------------------------------------------------------------|
| Database Schema Table Index View Table Space Function Procedure Method Package |
| Specifiu a user name. You can select a user name from the list or tupe one in  |
|                                                                                |
|                                                                                |
| Choose the appropriate authorities to grant to the selected user.              |
| Connect to database                                                            |
| Create tables                                                                  |
| Create packages                                                                |
| Register routines to execute in database manager's process                     |
| Database administrator authority                                               |
| Create schemas implicitly                                                      |
| Access to the load utility                                                     |
| Create external routines                                                       |
| Connect to guiesced database                                                   |
| J     Security administrator authority                                         |
|                                                                                |
|                                                                                |
|                                                                                |
|                                                                                |
|                                                                                |
| OK Cancel Apply <u>R</u> eset Show SQL Help                                    |

IBM DB2: Example to create user WEBADMIN.

#### Oracle

General installation parameters

Use the Oracle database configuration assistant (dbca) to create the ECM SM database.

 Create a ECM SM database. Use character set AL32UTF8 and minimum database Block size of 8192 (parameter db\_block\_size). Smaller Block size settings are not supported and cause runtime errors.

Select 'Shared Server mode' for the ECM SM database.

Set or create the following parameters for the ECM SM database: shared\_servers = 10 and max\_shared\_servers = 20 (in the case these parameters are configured with smaller values or do not exist). In the case these parameters are already assigned with bigger values leave them unchanged.

 Create the ECM SM technical DB user on your previously created ECM SM database with the following roles: "CONNECT" and "RESOURCE".

#### **MS SQL Server**

#### General installation parameters

The MS SQL Server must be configured for SQL Server Authentication, Mixed Mode Authentication or Windows Authentication (only for Windows-based ECM SM Servers). To change the authentication mode from Windows Authentication mode to SQL Server and Windows Authentication mode, see MS SQL Server documentation.

- Create a database to use with ECM SM Server. Assign the Latin1\_General\_CI\_AS collation to the database.
- Create a database user. Assign the just created ECM SM Server database as Default database and assign the db\_datareader, db\_datawriter, db\_owner and public roles within the database role membership.
  - **NOTE** Make sure, the database schema, that you will use, is the **Default Schema** of your specified database user, which will be used to connect to your ECM SM Server database and for database initialization and import, otherwise database initialization for instance will fail.

| 🚪 Login Properties - webadmi             | in                                                                                                    |                 |
|------------------------------------------|----------------------------------------------------------------------------------------------------|-----------------|
| Select a page                            | 🔄 Script 👻 📑 Help                                                                                                    |                 |
| General<br>Server Roles<br>Suser Mapping | Login <u>n</u> ame:                                                                                                    | webadmin Sgarch |
| Securables                               | $old C$ $\underline{W}$ indows authentication                                                                                                    |                 |
|                                          | SQL Server authentication                                                                                                    |                 |
|                                          | Password:                                                                                                    |                 |
|                                          | <u>C</u> onfirm password:                                                                                                    | •••••           |
| Connection                               | Enforce password policy      Enforce password expiration      User must change password      Mapped to certificate      Certificate name:      Mapped to asymmetric key      Key name: | at next login   |
| Server:<br>W2K3SERV\W2K3SQL2005          | Default <u>d</u> atabase:                                                                                                    | FSMDB           |
| Connection:<br>W2K3SERV\Administrator    | Default l <u>a</u> nguage:                                                                                                    | English         |
| View connection properties               |                                                                                                    |                 |
| Progress                                 |                                                                                                    |                 |
| Ready                                    |                                                                                                    |                 |
|                                          |                                                                                                    | OK Cancel       |

Example: MS SQL Server configured as remote database using SQL Server authentication (General Properties)

| 🚪 Login Properties - webadmi                                             | in                                                                                                    |       |
|--------------------------------------------------------------------------|----------------------------------------------------------------------------------------------------|-------|
| Select a page                                                            | 🛒 Script 👻 📑 Help                                                                                                    |       |
| General<br>Server Roles<br>User Mapping                                  | Server role is used to grant server-wide security privileges to a user.                                                       |       |
| Securables                                                               |                                                                                                    |       |
| Status                                                                   | Server roles:<br>bulkadmin<br>dbcreator<br>diskadmin<br>processadmin<br>securityadmin<br>setupadmin<br>setupadmin<br>sysadmin |       |
| Connection                                                               |                                                                                                    |       |
| Server:<br>W2K3SERV\W2K3SQL2005<br>Connection:<br>W2K3SERV\Administrator |                                                                                                    |       |
| View connection properties                                               |                                                                                                    |       |
| Ready                                                                    |                                                                                                    |       |
|                                                                          |                                                                                                    |       |
|                                                                          | ОК Са                                                                                                    | ancel |

Example: MS SQL Server configured as remote database using SQL Server authentication (Server Roles Properties)

| 🚪 Login Properties - webadmii         | n                   |                                                         |             |                | <u>_     ×</u> |
|---------------------------------------|---------------------|---------------------------------------------------------|-------------|----------------|----------------|
| Select a page                         | <u>S</u> Script 👻   | 📑 Help                                                  |             |                |                |
| Server Roles                          | Users map           | ope <u>d</u> to this login:                             |             |                |                |
| Securables                            | Мар                 | Database                                                | User        | Default Schema |                |
| Status                                |                     | FSMDB                                                   | fsmwebadmin | dbo            |                |
|                                       |                     | master                                                  |             |                |                |
|                                       |                     | model                                                   |             |                |                |
|                                       |                     | msdb                                                    |             |                |                |
|                                       |                     | tempdb                                                  |             |                |                |
|                                       | ☐ Guest             | account enabled for; FSMD<br>role membership for; FSMDI | B<br>3      |                |                |
| Connection                            | db_ac               | cessadmin                                               |             |                |                |
| Server:                               | ∐ db_ba<br>II db_da | ickupoperator<br>itareader                              |             |                |                |
| W2K3SERV\W2K3SQL2005                  | v db_da             | itawriter                                               |             |                |                |
| Connection:<br>W2K3SEBV\Administrator | db_dd               | lladmin                                                 |             |                |                |
|                                       | l ⊡ db_de           | nydatareader<br>Invdatawriter                           |             |                |                |
|                                       | ✓ db_ov             | vner                                                    |             |                |                |
| Progress                              | db_se               | curityadmin                                             |             |                |                |
| Deck                                  | Public              |                                                         |             |                |                |
| Heady                                 |                     |                                                         |             |                |                |
| .db.                                  |                     |                                                         |             |                |                |
|                                       |                     |                                                         |             |                |                |
|                                       |                     |                                                         |             | ОК             | Cancel //      |

Example: MS SQL Server configured as remote database using SQL Server authentication (User Mapping Properties)

| 🚦 Login Properties - webadmir                                                                                                    | 1                          |         |             |                 |
|----------------------------------------------------------------------------------------------------|----------------------------|---------|-------------|-----------------|
| . Select a page                                                                                                    | 🔄 Script 👻 📑 Help          |         |             |                 |
| General                                                                                                    |                            |         |             |                 |
| Server Holes                                                                                                    | Login <u>n</u> ame: webadn | nin     |             |                 |
| Securables                                                                                                    | <u>S</u> ecurables:        |         |             |                 |
| 📑 Status                                                                                                    | Name                       |         |             | Туре            |
|                                                                                                    |                            |         |             |                 |
|                                                                                                    |                            |         |             |                 |
|                                                                                                    |                            |         |             |                 |
|                                                                                                    |                            |         |             |                 |
|                                                                                                    |                            |         |             |                 |
|                                                                                                    |                            |         |             |                 |
|                                                                                                    |                            |         |             |                 |
|                                                                                                    |                            |         |             |                 |
|                                                                                                    |                            |         |             |                 |
|                                                                                                    | Effective Perm             | issions | <u>A</u> dd | <u>R</u> emove  |
|                                                                                                    | Explicit permissions:      |         |             |                 |
| Connection                                                                                                    | Permission                 | Grantor | Grant       | With Grant Deny |
| Server:<br>W2K3SEBV\W2K3SDL2005                                                                                                    |                            |         |             |                 |
| Connection:                                                                                                    |                            |         |             |                 |
| W2K3SERV\Administrator                                                                                                    |                            |         |             |                 |
| View connection properties                                                                                                    |                            |         |             |                 |
|                                                                                                    |                            |         |             |                 |
| Progress                                                                                                    |                            |         |             |                 |
| Ready                                                                                                    |                            |         |             |                 |
| The start of the start of the s |                            |         |             |                 |
|                                                                                                    |                            |         |             |                 |
|                                                                                                    |                            |         |             | OK Cancel       |
|                                                                                                    |                            |         |             | ///             |

Example: MS SQL Server configured as remote database using SQL Server authentication (Securables Properties)

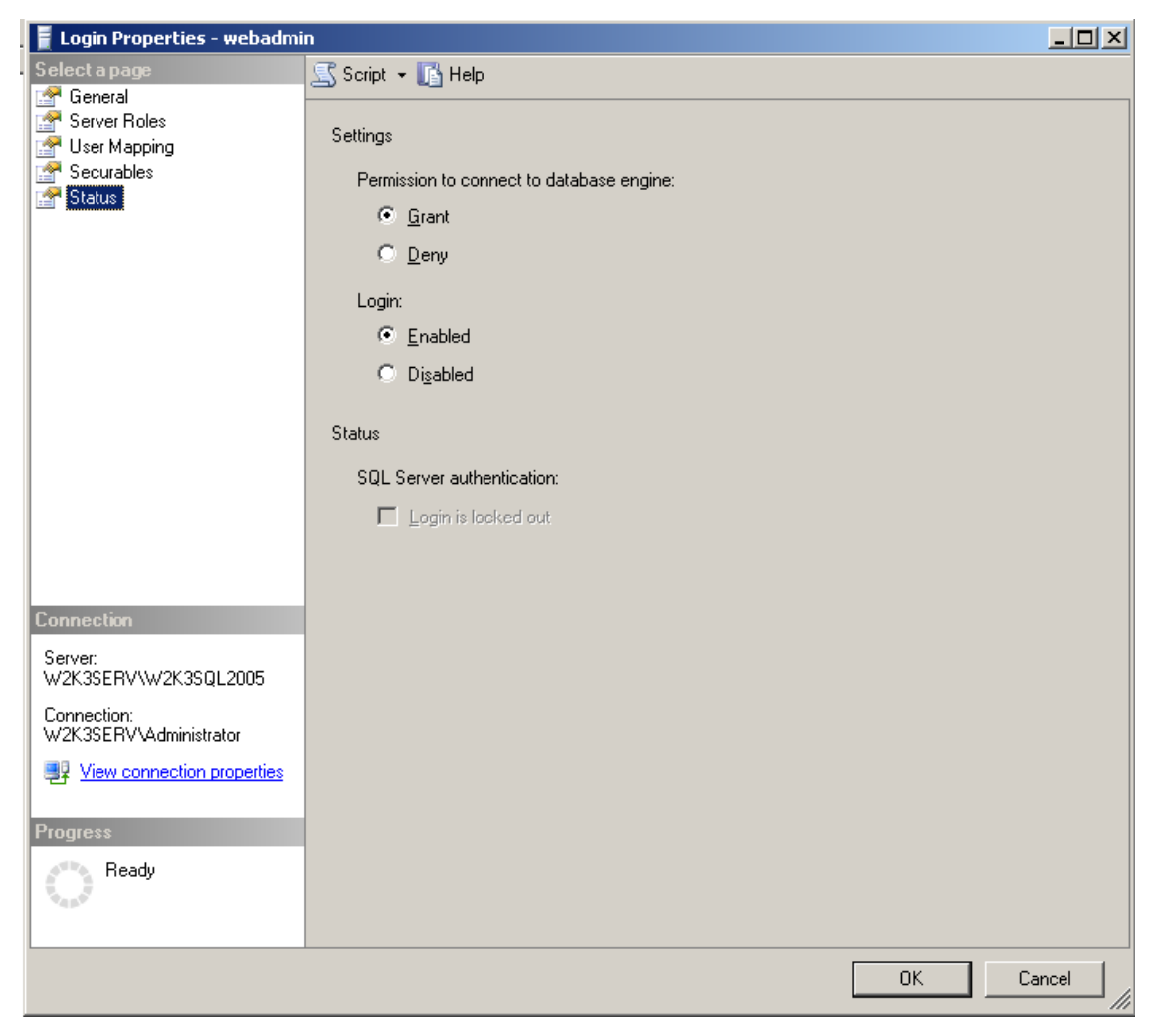

Example: MS SQL Server configured as remote database using SQL Server authentication (Status Properties)

#### JDBC driver

• It is recommended to download the JDBC driver from the website of the database vendor.

# AIX

## Required Perl version ECM SM server

ECM SM server requires the following software to be installed on the server system:

• perl 5 required but NOT installed during ECM SM server install

## **Creating filesystems**

Please use **smitty** to create the following AIX filesystems for ECM SM server installation:

| Filesystem mount point                                                                                                    | Filesystem minimum size (in GB)          |
|----------------------------------------------------------------------------------------------------|------------------------------------------|
| Filesystem containing Installer images                                                                                         | 5.0                                      |
| Temporary extraction directory (default: /tmp)                                                                                 | up to 3x the size of the installer image |
| <pre><path directory="" ecm="" installation="" server="" sm="" to="" your="">, default location is /opt/IBM/ECMSM</path></pre> | 10.0                                     |

If the system temporary filesystem (/tmp) is not big enough to hold the temporarily extracted InstallAnywhere installer files it is possible to set the UNIX environment variable IATEMPDIR to a directory that has enough free space, which then is used as extraction directory instead of /tmp.

The required database filesystem size depends on the database vendor, number of client and events handled by the ECM SM server.

## Manual adjustments

### **OS** adjustments

#### Adjust system parameter ncargs

If the value of the system parameter neargs is too low, some monitors may show the error message "arg list too long".

To avoid this message, you should increase the value of neargs to at least 16.

To check for the current value, enter the following command:

lsattr -EH -l sys0 | grep ncargs

or use the AIX smit(ty) tool (run 'smitty system' and then select 'Change show characteristocs of a operating system'.

The value should be 16 or higher. To change the setting of ncargs, enter the following command.

chdev -l sys0 -a ncargs=<value>

This change takes affect immediately and is preserved over boot.

#### Adjust system parameter maxuproc

If the value of the system parameter maxuproc (maximum allowed processes per user) is too low, processes like monitors, tasks or shell binaries cannot be executed and may hang.

To avoid this error, you should increase the value of maxuproc to at least 1024.

To check for the current value, enter the following command:

lsattr -EH -l sys0 | grep maxuproc

or use the AIX smit(ty) tool (run 'smitty system' and then select 'Change show characteristics of a operating system'.

The value should be 1024 or higher. To change the setting of maxuproc, enter the following command.

chdev -l sys0 -a maxuproc=<value>

This change takes affect immediately and is preserved over boot.

# HP-UX

## Required Perl and gawk versions ECM SM server

ECM SM server requires the following software to be installed on the server system:

- perl 5 (required but NOT installed during ECM SM server install
- gawk . Please check chapter Requirements of all Server platforms for HP-UX for additional information.

## **Creating filesystems**

Please use **sam** to create the following HP-UX filesystems for ECM SM server installation:

| Filesystem mount point                                                                                                    | Filesystem minimum size (in GB)          |
|----------------------------------------------------------------------------------------------------|------------------------------------------|
| Filesystem containing Installer images                                                                                         | 5.0                                      |
| Temporary extraction directory (default: /tmp)                                                                                 | up to 3x the size of the installer image |
| <pre><path directory="" ecm="" installation="" server="" sm="" to="" your="">, default location is /opt/IBM/ECMSM</path></pre> | 10.0                                     |

If the system temporary filesystem (/tmp) is not big enough to hold the temporarily extracted InstallAnywhere installer files it is possible to set the UNIX environment variable IATEMPDIR to a directory that has enough free space, which then is used as extraction directory instead of /tmp.

The required database filesystem size depends on the database vendor, number of client and events handled by the ECM SM server.

### Installing required Software packages

The software mentioned below is delivered with HP-UX 11 Application Software CDs, or must be downloaded from the HP web site.

#### NOTE

gawk and the required libraries from the is *only required* if you do not have an awk installed, that can handle more than 3000 bytes per input line.

- gawk (3.1.5) or newer
- libiconv (1.10 or newer) [needed by gawk]

• gettext (0.14.5 or newer) [needed by gawk]

#### gawk and libraries

Due to limitations of the HP-UX awk tool it is necessary to install gawk, libiconv and gettext fro the HP Web site.

There you will find HP-UX depot files for gawk, libiconv and gettext. Copy or download these files to a directory, where you have write access, and uncompress them with gzip (gunzip); e.g.:

cp \*.depot.gz /tmp ; cd /tmp ; gunzip \*.depot.gz

Now you can install the software with the HP-UX **swinstall** command, entering the following command at the command line (/tmp/ is only an example path):

swinstall -s /tmp/<package>.depot \\*

The swinstall command needs the absolute path to the unzipped depot file.

**NOTE** If you are unfamiliar with the **swinstall** command, read its manual page or ask your HP-UX system administrator for assistance.

After the successful installation of gawk, you must create a symbolic link into /usr/bin/ named nawk, pointing to the gawk executable. Assuming the gawk tool is installed at /usr/local/bin/gawk enter the following:

In -sf /usr/local/bin/gawk /usr/bin/nawk

Control the success by entering the following at the command line:

which nawk

The response from the system should be:

/usr/bin/nawk #

## Manual adjustments

#### **Required environment variables**

Make sure that the environment variable HOME is set to a valid directory that contains a file named **.rnd**. This file is required during creation of the CALA\_REX server SSL certificates and is overwritten during creation of the certificate. The initial file can be any file that is sufficiently large (e.g. a binary).

# **Redhat Linux**

## **Required Perl version ECM SM server**

ECM SM server requires the following software to be installed on the server system:

• perl 5 (required but NOT installed during ECM SM server install

## Software installation using 'Normal' Redhat mode

For RHEL 32 and for 64 bit based installations you have to install the following 32 bit package:

• compat-libstdc++-33.i686

For RHEL 32 bit based installations you have to install the following 32 bit packages:

- the file command
- the **perl** interpreter

For RHEL 64 bit based installations you have to install the 64 bit package containing the following components:

- the file command
- the **perl** interpreter

Also, if the error message "Graphical installers are not supported by the vm" is given while the installer tries to start, the following *32 bit* libraries must be installed:

- libXdmcp.i686
- libXext.i686
- libXrender.i686
- libXft.i686
- libXi.i686
- libXt.i686
- libXtst.i686
- libgcc.i686

Redhat Enterprise Linux 7.0 and newer additionally requires the following package:

• libstdc++.i686

These libraries can be installed by the yum package manager from the commandline; e.g.:

```
# yum install libgcc.i686
```

## **Creating filesystems**

Please use cfdisk or fdisk, and mkfs to create the following filesystems for ECM SM server installation:

| Filesystem mount point                                                                                                    | Filesystem minimum size (in GB)          |
|----------------------------------------------------------------------------------------------------|------------------------------------------|
| Filesystem containing Installer images                                                                                         | 5.0                                      |
| Temporary extraction directory (default: /tmp)                                                                                 | up to 3x the size of the installer image |
| <pre><path directory="" ecm="" installation="" server="" sm="" to="" your="">, default location is /opt/IBM/ECMSM</path></pre> | 10.0                                     |

If the system temporary filesystem (/tmp) is not big enough to hold the temporarily extracted InstallAnywhere installer files it is possible to set the environment variable IATEMPDIR to a directory that has enough free space, which then is used as extraction directory instead of /tmp.

The required database filesystem size depends on the database vendor, number of client and events handled by the ECM SM server.

# **Solaris**

## Solaris (all versions)

### **Required Perl version ECM SM server**

ECM SM server requires the following software to be installed on the server system:

• perl 5 (required but NOT installed during ECM SM server install

## Solaris 9

### **Creating filesystems**

Please use **smc** (Solaris Management Console, if Solaris Volume Management is used) or **vea** (if the Veritas Volume Manager is installed) to create the following filesystems for ECM SM server installation:

**NOTE** It is not required but recommended to create these filesystems.

| Filesystem mount point                                                                                                    | Filesystem minimum size (in GB)          |
|----------------------------------------------------------------------------------------------------|------------------------------------------|
| Filesystem containing Installer images                                                                                         | 5.0                                      |
| Temporary extraction directory (default: /tmp)                                                                                 | up to 3x the size of the installer image |
| <pre><path directory="" ecm="" installation="" server="" sm="" to="" your="">, default location is /opt/IBM/ECMSM</path></pre> | 10.0                                     |

If the system temporary filesystem (/tmp) is not big enough to hold the temporarily extracted InstallAnywhere installer files it is possible to set the UNIX environment variable IATEMPDIR to a directory that has enough free space, which then is used as extraction directory instead of /tmp.

The required database filesystem size depends on the database vendor, number of client and events handled by the ECM SM server.

### **Installing Solaris patches**

Because Solaris 9 does not contain some required libraries and tools the system needs to be updated with the latest Solaris 9 recommended patches (check <u>http://www.sun.com</u> for more details).

Install the Solaris 9 cluster patch (download the latest cluster patch from <a href="http://www.sun.com">http://www.sun.com</a>)

**NOTE** You need to install the Solaris 9 recommended patches in Single user mode (init state *s*).

Log on to the system in single user mode and change into the patch directory, where the cluster patch is extracted.

Execute

#### ./install\_cluster

and follow the instructions. After this installation step you need to reboot the system (normal init state)

### Installing required Software packages

#### Perl

Use the following command to check for perl:

#### pkginfo | grep - perl

The system should print out the following information:

```
SUNWop15m
                                                      SUNWopl5p
                          Perl 5.005_03 Referensystem
system
                                                                        Perl
5.005_03 (POD Dosystem
                         SUNWopl5u
                                     Perl 5.005_03system
                                                              SUNWp15m
                             ______SUNWp15p
                                           Perl 5.6.1 (POD Documsystem
   Perl 5.6.1 Referencesystem
                 Perl 5.6.1 (core)system SUNWpl5v
SUNWpl5u
                                                           Perl 5.6.1 (non-core)
                                Perl 5.005_03
Referensystem
               SUNWop15p
(POD Dosystem SUNWopl5u
Perl 5.005_03system SUNWpl5m
                                      Perl
                                        Perl 5.6.1
5.6.1 Referencesystem SUNWpl5p
                                   Perl
(POD Documsystem SUNWpl5u
5.6.1 (core)system
                   SUNWpl5v
                                     Perl 5.6.1
```

Install missing Perl packages from Solaris 9 Operating System CD 1.

Mount Solaris 9 Operating System CD 1, change into the **Solaris\_9/Product** directory and install all missing file packages with the following command

pkgadd -d \$PWD SUNWpl5u SUNWpl5v SUNWopl5u SUNWpl5p

## Solaris 10

#### **Creating filesystems**

Please use **smc** (Solaris Management Console, if Solaris Volume Management is used) or **vea** (if the Veritas Volume Manager is installed) to create the following filesystems for ECM SM server installation:

**NOTE** It is not required but recommended to create these filesystems.

| Filesystem mount point                                                                                                    | Filesystem minimum size (in GB)          |
|----------------------------------------------------------------------------------------------------|------------------------------------------|
| Filesystem containing Installer images                                                                                         | 5.0                                      |
| Temporary extraction directory (default: /tmp)                                                                                 | up to 3x the size of the installer image |
| <pre><path directory="" ecm="" installation="" server="" sm="" to="" your="">, default location is /opt/IBM/ECMSM</path></pre> | 10.0                                     |

If the system temporary filesystem (/tmp) is not big enough to hold the temporarily extracted InstallAnywhere installer files it is possible to set the UNIX environment variable IATEMPDIR to a directory that has enough free space, which then is used as extraction directory instead of /tmp.

The required database filesystem size depends on the database vendor, number of client and events handled by the ECM SM server.

### **Installing Solaris patches**

Because Solaris 10 does not contain some required libraries and tools the system needs to be updated with the latest Solaris 10 recommended patches (check <u>http://www.sun.com</u> for more details).

Install the Solaris 10 cluster patch (download the latest cluster patch from <a href="http://www.sun.com">http://www.sun.com</a>)

**NOTE** You may need to install the Solaris 10 recommended patches in Single user mode (init state *s*).

Log on to the system in single user mode and change into the patch directory, where the cluster patch is extracted.

Execute

#### ./install\_cluster

and follow the instructions. After this installation step you need to reboot the system (normal init state)

#### Installing required Software packages

#### Perl

Use the following command to check for perl:

#### pkginfo | grep - perl

The system should print out the following information:
| GNOME2 SUNWpe     | erl-xml-parser           | XML::Parser PERL modu   | leGNOME2                 |
|-------------------|--------------------------|-------------------------|--------------------------|
| SUNWperl-xml-pars | er-devel-share XML::Pars | er PERL module develope | er files – platform      |
| independent files | s, /usr/sharesystem S    | UNWper1584core          | Perl                     |
| 5.8.4 (core)syste | em SUNWper1584man        | Perl 5.8                | .4 Reference Manual      |
| Pagessystem       | SUNWper1584usr           | Perl 5.8.4 (nor         | -core)                   |
| PERL moduleGNOME2 | SUNWperl-xml-parser-     | devel-share XML::Parse  | er PERL module developer |
| files - platform  | independent files,       |                         |                          |
| /usr/sharesystem  | SUNWper1584core          | Perl                    |                          |
| 5.8.4 (core)syste | m SUNWper1584man         | Perl 5.8                | .4 Reference             |
| Manual Pagessyste | m SUNWper1584usr         | Perl                    |                          |

Install missing Perl packages from Solaris 10 Operating System CD.

Mount Solaris 10 Operating System CD and install all missing Perl file packages with the following command

# Manual adjustments

### **OS** adjustments

Verify that OS kernel parameters are configured correctly. In some cases the following parameters need to be specified or adjusted in /etc/system file. Note: Do not decrease the values, if the parameters are specified with higher values.

set rlim\_fd\_max=4096
set rlim\_fd\_cur=1024

Note: /etc/system changes require system reboot.

# **SuSE Linux**

# **Required Perl version ECM SM server**

ECM SM server requires the following software to be installed on the server system:

• perl 5 (required but NOT installed during ECM SM server install

## Software installation

It is recommended to use SuSE Linux Enterprise Server Version 10 (SLES 10) or 11 (SLES 11).

For SLES 32 or 64 bit based installations you have to install these packages/modules:

- the file command
- the **perl** interpreter
- libstdc++33-32bit

Also, if the error message "Graphical installers are not supported by the vm" is given while the installer tries to start, the following *32 bit* libraries must be installed:

- libXdmcp.so
- libXext.so
- libXrender.so
- libXft.so
- libXi.so
- libXt.so
- libXtst.so
- libgcc.so

These libraries can be installed by the zypper package manager from the commandline or yast2; e.g.:

```
# zypper install libstdc++33-32bit
```

# **Creating filesystems**

Please use yast to create the following filesystems for ECM SM server installation:

| Filesystem mount point                                                                                                    | Filesystem minimum size (in MB)          |
|----------------------------------------------------------------------------------------------------|------------------------------------------|
| Filesystem containing Installer images                                                                                         | 5.0                                      |
| Temporary extraction directory (default: /tmp)                                                                                 | up to 3x the size of the installer image |
| <pre><path directory="" ecm="" installation="" server="" sm="" to="" your="">, default location is /opt/IBM/ECMSM</path></pre> | 10.0                                     |

If the system temporary filesystem (/tmp) is not big enough to hold the temporarily extracted InstallAnywhere installer files it is possible to set the environment variable IATEMPDIR to a directory that has enough free space, which then is used as extraction directory instead of /tmp.

The required database filesystem size depends on the database vendor, number of client and events handled by the ECM SM server.

# Windows

# Required Perl version ECM SM server

ECM SM server requires the following software to be installed on the server system:

- perl 5 (automatically installed during ECM SM server installation)
- shell (installed during ECM SM server installation)

# **Creating filesystems**

Please use the **disk management** tool to create the following filesystems for ECM SM server installation:

| Filesystem mount point                                                                                                    | Filesystem minimum size (in GB)          |
|----------------------------------------------------------------------------------------------------|------------------------------------------|
| Filesystem containing Installer images                                                                                                    | 5.0                                      |
| Temporary extraction directory (default: %TEMP%)                                                                                            | up to 3x the size of the installer image |
| <pre><path directory="" ecm="" installation="" server="" sm="" to="" your="">, default location is C:\Program  Files\IBM\ECMSM</path></pre> | 10.0                                     |

If the system temporary filesystem (%TEMP%) is not big enough to hold the temporarily extracted Instal-IAnywhere installer files it is possible to set the environment variable TMP to a directory that has enough free space, which then is used as extraction directory instead of %TEMP%.

The required database filesystem size depends on the database vendor, number of client and events handled by the ECM SM server.

# **Preliminary Considerations**

# Enhanced security - FIPS 140-2 compliant password encryption

## Why must ECM SM store passwords?

Some ECM SM components, especially monitors, need access to services that are protected via credentials. E.g. a database monitor must log-in at the database to check if it is available.

Therefore the credentials (user and password) need to be stored in the configuration files. Although the credentials are stored encrypted, it is recommended to use a technical user with limited permissions for monitoring.

### Improper chracters within passwords

The special characters double quotes ("), Dollar sign (\$), semi colon (;), hash (#) and grave accent (`) are not supported within passwords.

### FIPS-140-2 compliant password encryption

ECM SM uses a FIPS-140-2 compliant encryption when storing passwords. There are three keys that are needed to encrypt sensitive data. All of these keys are also needed to decrypt the data.

### username or filename

The first key is the username or filename the password is associated with.

### keyfile

There is a key file in each ECM SM agent and server installation which contains the second key that is used for encryption. The key within this file is created at installation time and is specific to the ECM SM installation. The keyfile is stored in the **.keys** subdirectory of the server or agent installation. It is recommended to protect this directory using the operating system specific methods to avoid other users than the user running the agent having access to the keyfile.

The keyfile for an agent is generated by the server and stored on the agent by 'Accepting' an agent in the 'Connected Agents' view.

### the agent id

The key within the keyfile is encrypted with the agent id of the ECM SM.

ECM SM uses a AES-128 algorithm twice with different keys (username/filename and keyfile content) to encrypt passwords.

# Migration of configuration files from ECM SM prior 5.2

Prior versions of ECM SM used an other mechanism for password encryption. Passwords from older version can still be decrypted by the current version of ECM SM. So all monitors and tasks will still work. Once the configuration is changed, passwords are stored using the new algorithm described above. This requires an upgraded agent, use the task 'Upgrade CALA\_REX Agent' to upgrade an old ECM SM agent.

# **SSL** authentication in CALA\_REX

# **Basics - How SSL authentication works**

### **Overview**

SSL authentication uses certificates and certificate chains. Each certificate must be signed by another certificate except of so called root certificates, which is self-certified.

The authenticity of an certificate can be verified by following the certificate chain up to one certificate which is known to be trustworthy.

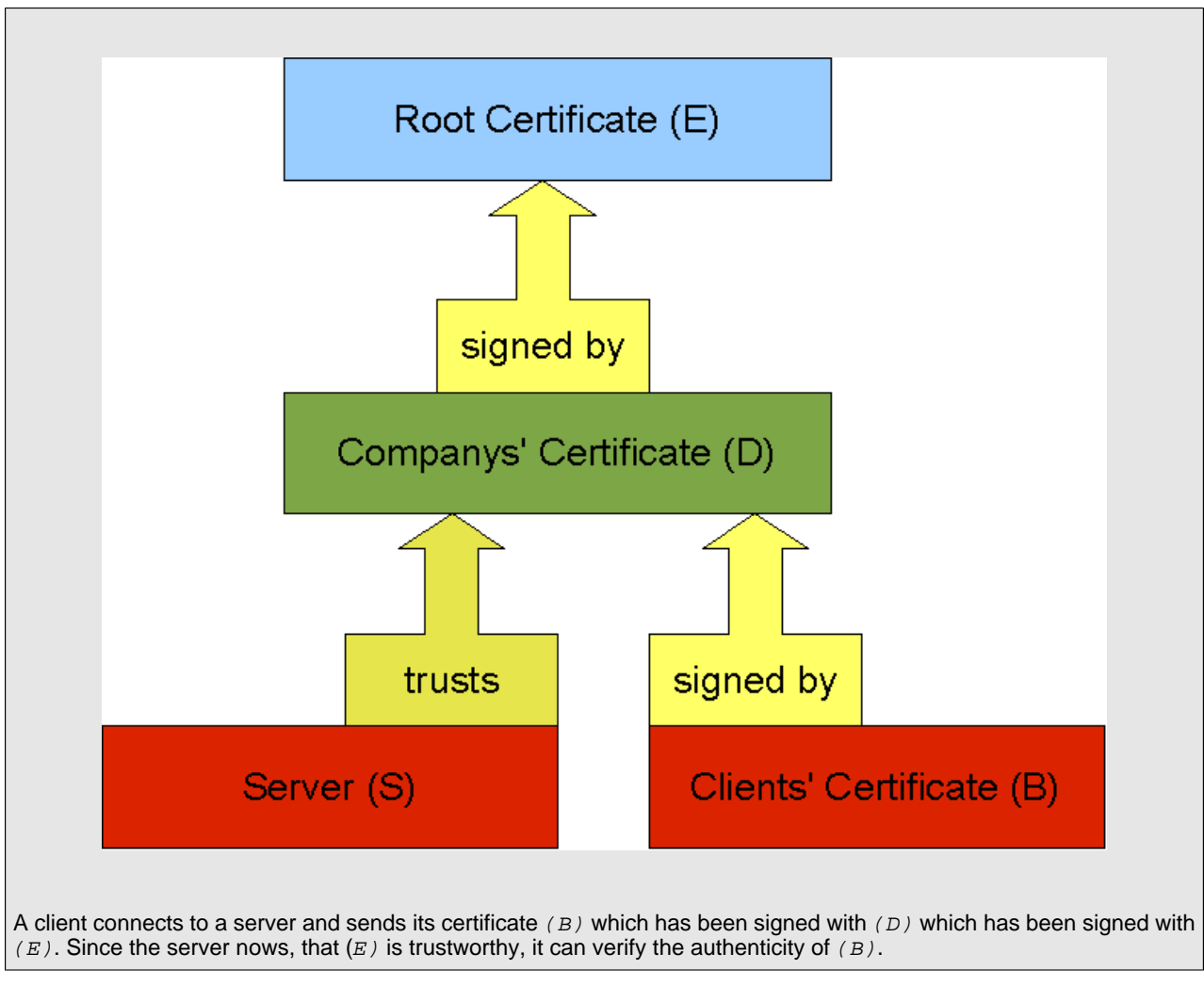

A simple certificate chain for authenticating a client

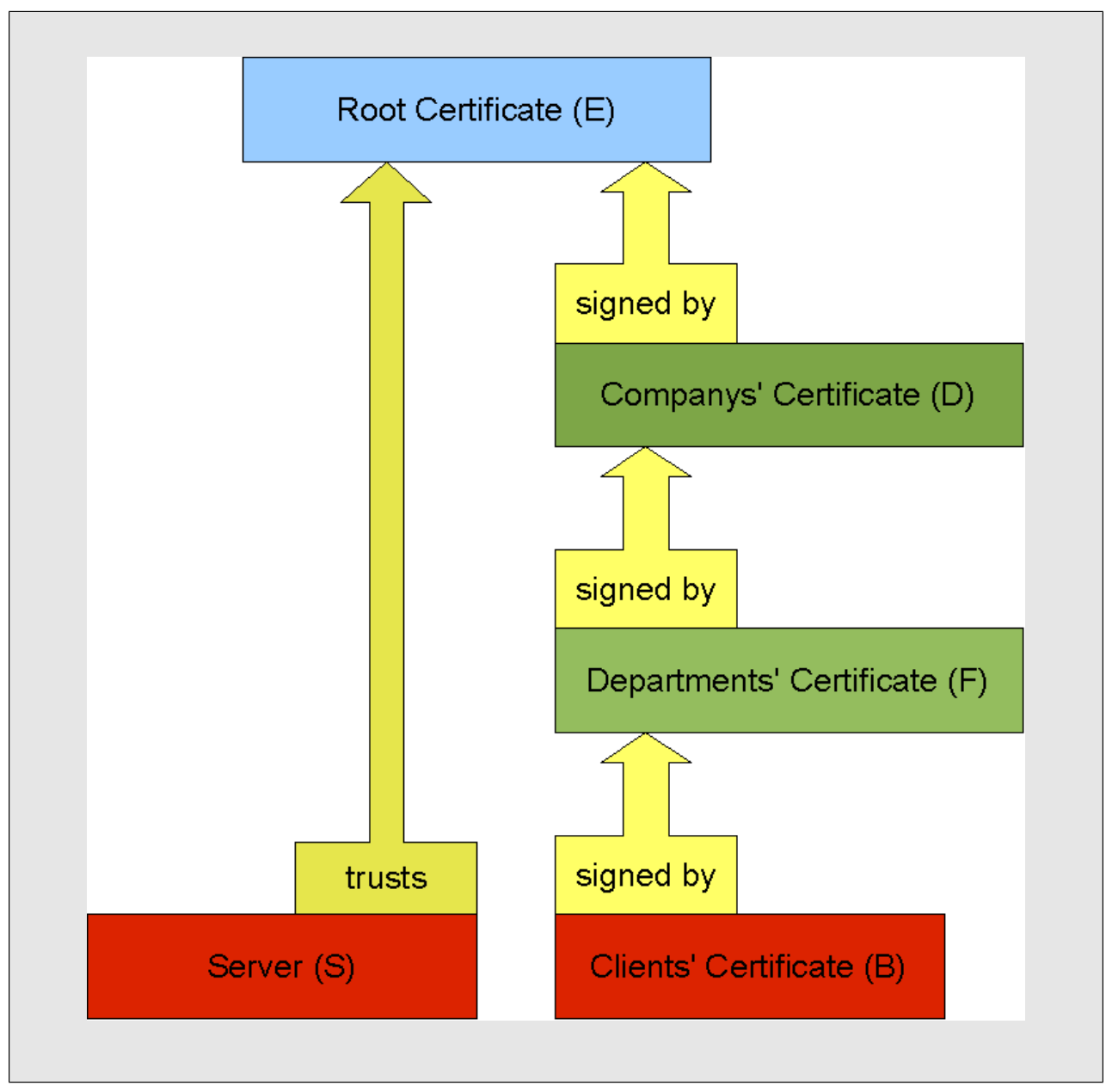

Another example for certificate chains when authentication clients

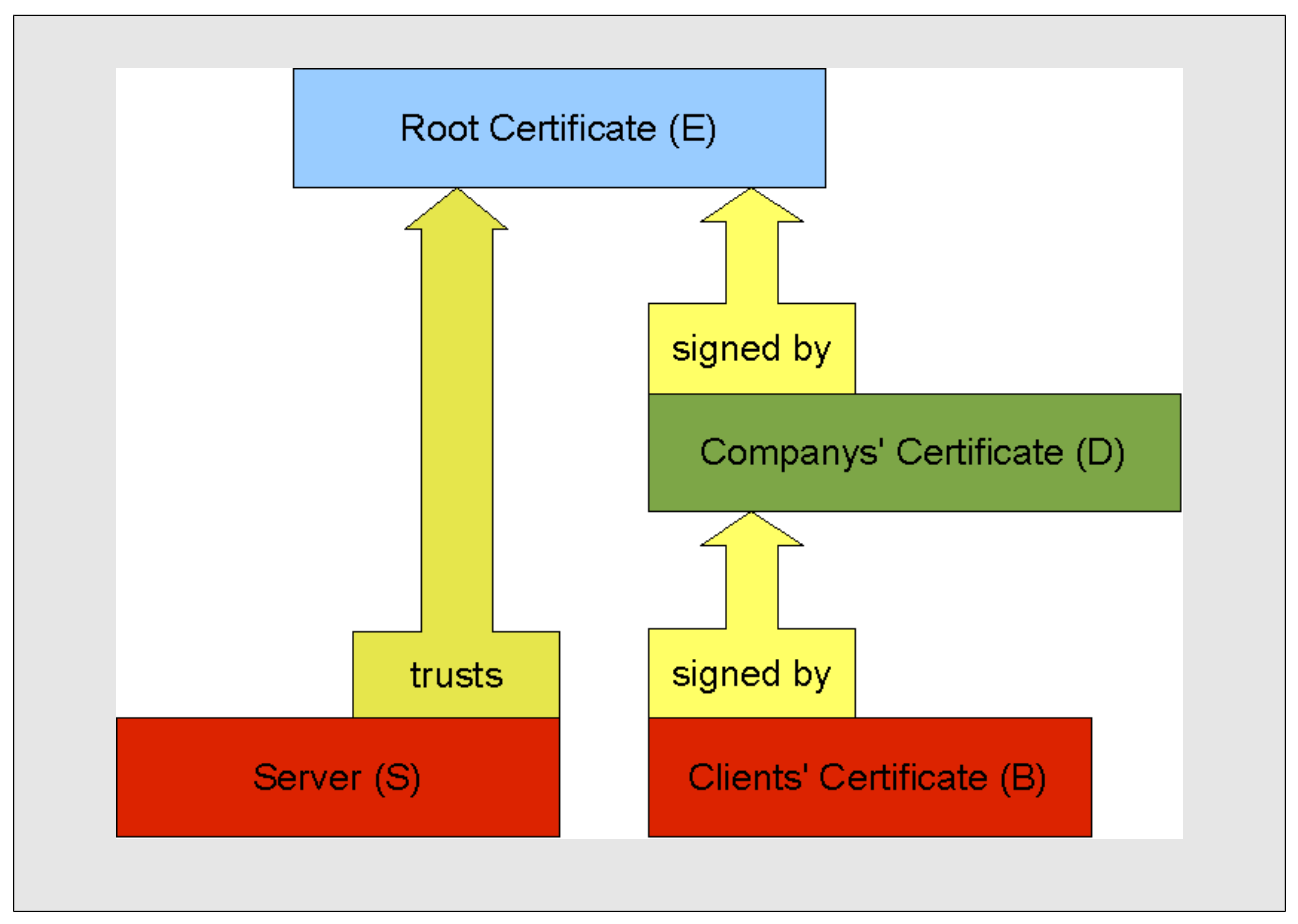

Another certificate chain example with a longer certificate chain

For a further control, the applications should also do some additional checks after the validity of the certificates has been approved. It could for example check if the ip address or hostname of the client is the same as specified in the certificate. This avoids clients from connecting with a certificate copied from another client.

# **Certificate files**

While installation, the following files are created in the keys subdirectory of the ECM SM server installation directory.

- **root\_cert.pem**: the certificate of the root ca
- **root\_cert.srl**: the serial number file of the root ca
- root\_key.pem: the private key for the root certificate
- **serverca\_cert.pem**: the server ca certificate
- serverca\_cert.srl: the serial number file for the server ca
- serverca\_key.pem: the private key for the server ca certificate

- trusted\_cas.pem: the certificates of trusted cas (includes root\_cert.pem and serverca\_ cert.pem)
- cala\_rex\_srv\_cert.pem: the certificate used by CALA\_REX server
- **cala\_rex\_srv\_priv.pem**: the private key of the CALA\_REX server certificate file
  - **NOTE** The files starting with **root**\_ should be moved to a safe place after successful installation. They are useful, if the server ca certificate is compromised.

See Creating an SSL certificate for the agent for a description for creating SSL certificates for clients.

### The default passwords for the private keys

This table shows the default passwords for the private keys as they are created while installation of CALA\_REX server and client.

| root_key.pem          | cAlarEXr00TCaPAssw0Rd   |
|-----------------------|-------------------------|
| serverca_key.pem      | cAlarEXSerV3rCaPAssw0Rd |
| cala_rex_srv_priv.pem | cAlarEXseRverPAssw0Rd   |
| cala_rex_cli_priv.pem | cAlarEXcL1entPAssw0Rd   |

# Integrating CALA\_REX into an existing public key infrastructure

For integrating ECM SM into an existing public key infrastructure, the following files must be created:

- trusted\_cas.pem: the certificates of trusted certificate authorities in PEM format
- **cala\_rex\_srv\_cert.pem**: the certificate used by CALA\_REX server in PEM format
- **cala\_rex\_srv\_priv.pem**: the private key of the CALA\_REX server certificate file in PEM format

The files need to be copied to the **keys** subdirectory of the ECM SM installation directory. If done so before the installation of CALA\_REX server software, the files are detected while installation and are not replaced.

### **Certificate requirements**

Custom generated certificates need to have some fields set to specified values when used with CALA\_REX. See the sections below for a description of this fields. Certificates and certificate chain files used with CALA\_REX need to be stored in the PEM format.

### CALA\_REX server

- the *commonName* field must contain the servers' hostname
- for each network interface CALA\_REX server listens on, a *subjectAltName* entry must be present
- for each hostname alias of the ECM SM server, a *subjectAltName* entry must be present
- the *extendedKeyUsage* field must contain the entry for server authentication (OID 1.3.6.1.5.5.7. 3.1)

### **CALA\_REX** client

- the *commonName* field must contain the clients' hostname
- the network interface which is used to connect to CALA\_REX server, a *subjectAltName* entry must be present
- for each hostname alias of the ECM SM client, a *subjectAltName* entry must be present
- the *extendedKeyUsage* field must contain the entry for client authentication (OID 1.3.6.1.5.5.7.3.2)

# Configuration details for CALA\_REX clients and servers

### **Default configuration**

To make the user's life as easy as possible, the default configuration should work the following way:

- the default names for certificate files are:
  - **\$CENIT\_ROOT/keys/trusted\_cas.pem** (ECM SM client and server)
  - \$CENIT\_ROOT/keys/cala\_rex\_srv.pem (ECM SM server only)
  - \$CENIT\_ROOT/keys/cala\_rex\_cli.pem (ECM SM client only)
- if the necessary certificate files are found, CALA\_REX automatically switches to authenticated mode
- using the default configuration, the server accepts both authenticated and anonymous client and application connections
- The certificates created by the webconsole have a well defined format. The default configuration verifies the certificate using fields from this format, further configuration is only needed, when a customer uses self created certificates.

# new configuration parameters for CALA\_REX clients and servers

|                    | Les este d'a s                                                                                                    |                                                                                                    |
|--------------------|----------------------------------------------------------------------------------------------------|----------------------------------------------------------------------------------------------------|
| name               | aescription                                                                                                    | default value                                                                                                    |
| hostdb.col.ciphers | The database column to receive<br>the cipher algorithms used on the<br>client connection (CALA_REX<br>server only)                                                                 | CSM_CIPHERS                                                                                                    |
| hostdb.col.cert    | The database column to receive<br>the client's certification data<br>(CALA_REX server only)                                                                                        | CSM_CERT                                                                                                    |
| ssl.allowanoncnx   | Specifies for which connection<br>types anonymous connections<br>are allowed. One of the values:<br>none, application, client,<br>client_and_application<br>(CALA_REX server only) | client_and_application                                                                                                    |
| ssl.trustcert.file | The file containing a trusted cer-<br>tificate                                                                                                    | \$CENIT_ROOT/keys/trust-<br>ed_⊣<br>cas.pem                                                                                        |
| ssl.trustcert.dir  | A directory containing trusted cer-<br>tificates                                                                                                    | NULL                                                                                                    |
| ssl.cipherlist     | The list of ciphers to use (see<br>OpenSSL documentation)                                                                                                    | ALL:!LOW:!EXP:!<br>MD5:@STRENGTH                                                                                                   |
| ssl.verifydepth    | The maximum length of the verify chain.                                                                                                    | 3                                                                                                    |
| ssl.certificate    | The certificate to be sent to the connection peer                                                                                                    | \$CENIT<br>ROOT/keys/cala<br>rex_srv<br>cert.pem (SrV)<br>\$CENIT<br>ROOT/keys/cala<br>rex_cli                                     |
| aal kovatoro       | The keystore containing the pri-                                                                                                    | cert.pem (Cli)                                                                                                    |
| SSI.NEYSLUIE       | vate key                                                                                                    | <pre>\$CENIT<br/>ROOT/keys/cala<br/>rex_srv<br/>priv.pem (SrV)<br/>\$CENIT<br/>ROOT/keys/cala<br/>rex_cli<br/>priv.pem (Cli)</pre> |

| name                                                                           | description | default value                                           |
|--------------------------------------------------------------------------------|-------------|---------------------------------------------------------|
| ssl.keystore.password The (pwdcrypt encrypted) pass-<br>word for the keystore. |             |                                                         |
|                                                                                |             | 11201e1900242a1b3e50171606₊<br>31330b0116422a1600 (Cli) |

# Integrating ECM SM into an existing authentication system

The user management of ECM SM can be configured to used existing directory services for user authentication.

The currently supported directory services are:

- IBM Tivoli Directory Server
- Microsoft Active Directory Service
- Sun Java Directory Server
- Novell eDirectory Server
- the ECM SM native authentication service

See section Configuring LDAP authentication in the chapter Installing ECM SM Server.

# The default roles used by ECM SM

The roles listed below are preconfigured afterECM SM installation. These roles may be modified or additional roles may be added afterwards.

### fsm\_user

User role for ECM SM WebConsole. Allow basic access to the web server (login, logout), see hosts and events.

### fsm\_operator

Operator role for ECM SM WebConsole. Additional right to acknowledge events and to see *Current CALA\_REX Hosts*.

### fsm\_admin

Administrator for ECM SM WebConsole monitoring. Execute any CALA\_REX action, close events, delete monitors and manage hosts.

### fsm\_useradmin

Administrator for ECM SM WebConsole monitoring and web server administration. Additional right to manage user (create, change and delete).

# **Installing ECM SM Server**

# **Installation Prerequisites**

Ensure all prerequisites listed in chapter Installation Requirements and Server Preparation are fulfilled.

# **Server Installation process**

# Starting the installer

During ECM SM server installation the following components will be installed and configured:

- JDBC parameters and the JDBC database connection to the database will be checked
- ECM SM Web Console will be installed and services will be created (unless WebSphere based installation is selected).
- ECM SM WebSphere application archives will be created (if WebSphere based installation is selected).
- All agent install and configuration files including the agents and platform specific JRE archives
- Database tables will be created and data will be imported (unless DDL-creation only is specified)
- ECM SM CALA\_REX Server agent will be installed, configured and started

Note: for full ECM SM server installation you'd need the following three InstallAnywhere install Images:

### ECM SM server install image

This platform specific installer image contains all server-related components.

### ECM SM All JRE's archives

This package contains JRE archives for all platforms. These archives are required for using ECM SM Admin GUI tools and to update existing ECM SM CALA\_REX 4.0x agents.

Note: There is a Windows-based JRE-archives InstallAnywhere install image and an All-UNIX InstallAnywhere install image available.

This installation image can automatically be installed as sub-package of the ECM SM server install image. If installed separately on UNIX systems this image requires manual extension of the system variable PATH to a Java JRE version 7 binary, which is required during installation. Note: Add the Java JRE installation directory \$CENIT\_ROOT/jre/bin provided by the server installer to the path variable.

### ECM SM CALA\_REX All agents images

This installation image contains CALA\_REX agent InstallAnywhere images for all platforms. This Image is required, if any kind of agent (managed systems) is to be installed.

Note: There is a Windows-based CALA\_REX InstallAnywhere install image and an All-UNIX Instal-IAnywhere install image available.

This installation image can automatically be installed as sub-package of the ECM SM server install image. If installed separately on UNIX systems this image requires manual extension of the system variable PATH to a Java JRE version 7 binary, which is required during installation. Note: Add the Java JRE installation directory \$CENIT\_ROOT/jre/bin provided by the server installer to the path variable.

If you do not have enough temporary space at /tmp (UNIX/Linux) you can specify the variable IATEMPDIR, that should point to a filesystem with enough space to extract the installAnywhere archive.

If you do not have enough temporary space at %TMP% and %TEMP% (Windows) you have to set the variable TEMP and TMP. The variables must point to a local partition with enough space to extract the installAnywhere archive. The directory cannot be located on a file share, it must be on a local disc.

Starting the InstallAnywhere install image on UNIX:

./IBM\_ECM\_SM\_SERVER.bin

Starting the InstallAnywhere install image on Windows:

./IBM\_ECM\_SM\_SERVER.exe

**NOTE** If using Windows 2012 as operating system, set the compatibility mode to "Windows 7" in the properties of the file "IBM\_ECM\_SM\_SERVER.exe".

| Files Currently | on the Disc (2)                                                                                                    |                                                                                                    |                 |            |
|-----------------|----------------------------------------------------------------------------------------------------|----------------------------------------------------------------------------------------------------|-----------------|------------|
| IBM_ECM_SM-     | 5.2.0-001-Win                                                                                                    | 27.04.2015 15:49                                                                                                    | Application     | 979.458 KB |
| BM_ECM_SM-      | 5.2.0-001-Win.exe.MD5                                                                                                    | 27.04.2015 15:49                                                                                                    | MD5 File        | 1 KB       |
|                 | <ul> <li>BM_ECM_SM</li> <li>General Compatibility</li> <li>If this program isn't work<br/>try running the compatibility round</li> <li>Run compatibility trout</li> <li>How do I choose compatibility mode</li> <li>Compatibility mode</li> <li>Run this program in</li> <li>Windows 7</li> </ul> | 1-5.2.0-001-Win Pro<br>Details<br>king correctly on this vers<br>bility troubleshooter.<br>bleshooter<br>tibility settings manually?<br>n compatibility mode for: | ion of Windows, |            |
|                 | Settings Reduced color mod S-bit (256) color Run in 640 x 480 se Disable display scal Enable this program Run this program a Change settings for                                                                                                    | le<br>creen resolution<br>ling on high DPI settings<br>in to work with SkyDrive fi<br>is an administrator<br>is all users<br>OK Cancel                            | les<br>Apply    |            |

Changing the Compatibility Mode for the InstallAnywhere install image on Windows:

InstallAnywhere options:

### -D NOADDITIONALSPACE=true

Normally the installer including sub-images requires a lot of free space in the installation directory. If you'd want to overwrite an existing installation (same or previous version) than you can force the installer to just check for the minimum free space in the installation directory. Set the variable NOADDITIONALSPACE to true.

After starting the InstallAnywhere install image the Intro panel is displayed.

| InstallAnywhere  | and the second second s |           |
|------------------|----------------------------------------------------------------------------------------------------|-----------|
| <b>(</b> ) "     | nstallAnywhere bereitet die Installation vor                                                                                                    |           |
|                  |                                                                                                    |           |
|                  | 81%                                                                                                    |           |
|                  |                                                                                                    | Abbrechen |
| (C) 2012 Flexera | Software LLC                                                                                                    |           |

ECM SM Installation: Intro panel

The ECM SM splash image is displayed short term afterwards.

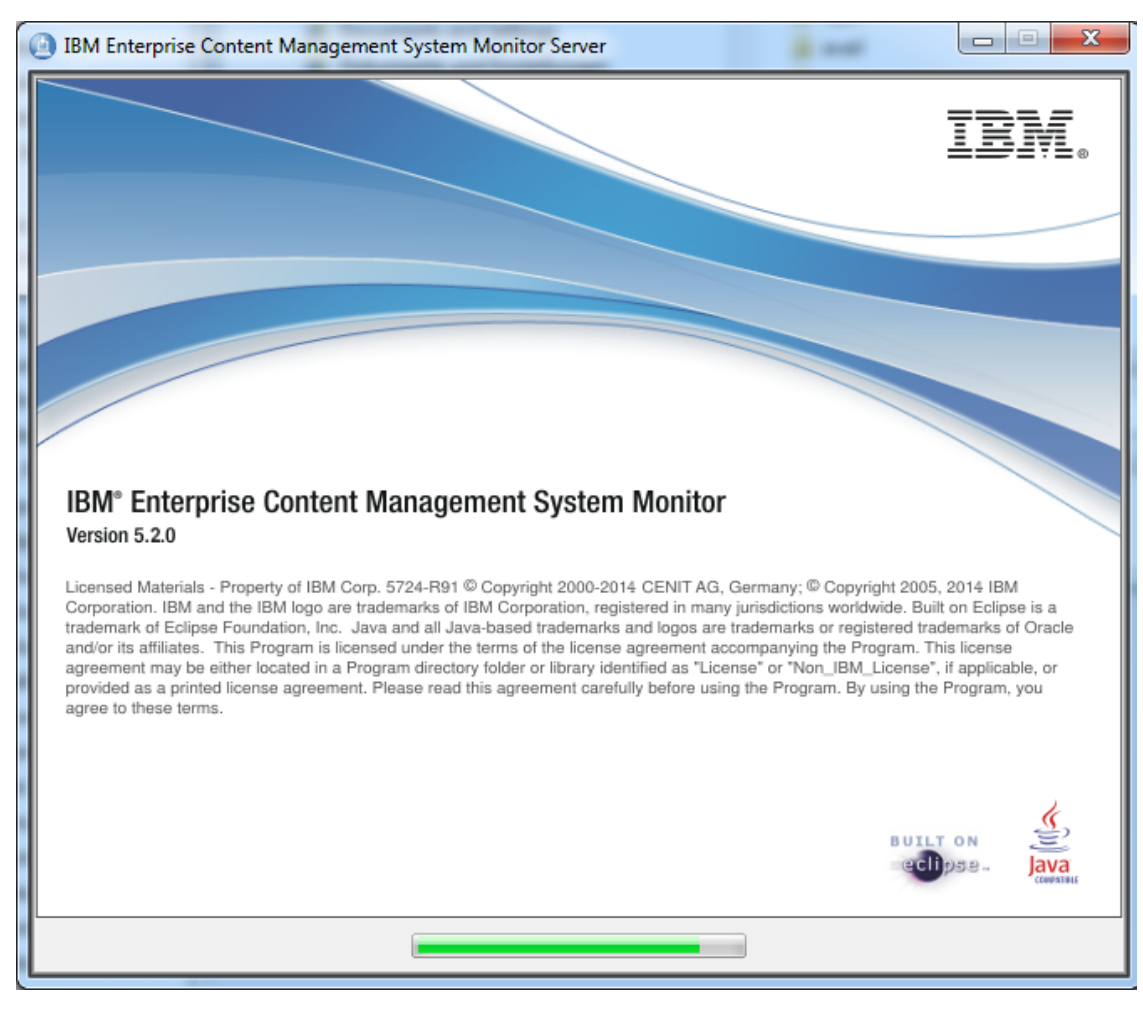

ECM SM Installation: ECM SM Splash screen

You'd need to confirm the ECM SM license agreement to proceed with the installation.

| IBM Enterprise Content Manager                  | ment System Monitor Server                                                                                                    |
|-------------------------------------------------|----------------------------------------------------------------------------------------------------|
|                                                 | Softwarelizenzvereinbarung                                                                                                    |
|                                                 | Please read the following license agreement carefully.                                                                                                    |
|                                                 | International Program License Agreement                                                                                                    |
| IBM.                                            | Part 1 - General Terms                                                                                                    |
| Enterprise Content Management<br>System Monitor | BY DOWNLOADING, INSTALLING, COPYING, ACCESSING, CLICKING ON AN<br>"ACCEPT" BUTTON, OR OTHERWISE USING THE PROGRAM, LICENSEE AGREES TO<br>THE TERMS OF THIS AGREEMENT. IF YOU ARE ACCEPTING THESE TERMS ON<br>BEHALF OF LICENSEE, YOU REPRESENT AND WARRANT THAT YOU HAVE FULL<br>AUTHORITY TO BIND LICENSEE TO THESE TERMS. IF YOU DO NOT AGREE TO<br>THESE TERMS, |
|                                                 | * DO NOT DOWNLOAD, INSTALL, COPY, ACCESS, CLICK ON AN "ACCEPT" BUTTON,<br>OR USE THE PROGRAM; AND                                                                                                    |
|                                                 | * PROMPTLY RETURN THE UNUSED MEDIA, DOCUMENTATION, AND PROOF OF<br>ENTITLEMENT TO THE PARTY FROM WHOM IT WAS OBTAINED FOR A REFUND OF THE<br>AMOUNT FAID. IF THE PROGRAM WAS DOWNLOADED, DESTROY ALL COPIES OF THE<br>PROGRAM.                                                                                                    |
|                                                 | 1. Definitions                                                                                                    |
|                                                 | "Authorized Use" - the specified level at which Licensee is authorized 🔻                                                                                                    |
|                                                 | I accept the terms in the license agreement.                                                                                                    |
|                                                 | I do not accept the terms in the license agreement.                                                                                                    |
|                                                 | Print                                                                                                    |
| InstallAnywhere                                 |                                                                                                    |
| Cancel Help                                     | Previous Next                                                                                                    |

ECM SM Installation: ECM SM license agreement

Carefully read the license agreement and select I accept ... and press Next to continue or press I do not accept ... or cancel to exit the installation.

A short introduction text is displayed on the next panel. Press the 'Next' button to proceed.

| IBM Enterprise Content Manager | nent System Monitor Server                                                                                      |
|--------------------------------|----------------------------------------------------------------------------------------------------|
|                                | Introduction                                                                                                    |
|                                | InstallAnywhere guides you through the installation of IBM Enterprise Content Management System Monitor Server. |
|                                | It is strongly recommended to close all programs before you proceed with the installation.                      |
| Enterprise Content Management  | Press 'Next' to open the next windows, press the 'Previous' button if you want to re-open the previous window.  |
| System Monitor                 | You can stop the installation at any time by pressing the 'Cancel' Button.                                      |
|                                | Help for the displayed panel is available through the 'Help' button.                                            |
|                                |                                                                                                    |
| InstallAnywhere                |                                                                                                    |
| Cancel Help                    | Previous Next                                                                                                   |

ECM SM Installation: Introduction screen

# Detecting previous installations

The installer detects previously installed ECM SM server components.

| IBM Enterprise Content Managen                            | ment System Monitor Server                                                                                                    |            |
|-----------------------------------------------------------|----------------------------------------------------------------------------------------------------|------------|
|                                                           | Update / Reinstallation of t                                                                                                    | he product |
| Elever<br>Enterprise Content Management<br>System Monitor | Update / Reinstallation of t         An existing 4.5+ ECM SM installation<br>at location C:\Program Files (x86)\IBM\ECMSM was detected.         Please select one of the following options:         New Install         Selecting 'New Install' means that the previous installation of<br>ECM SM server at<br>C:\Program Files (x86)\IBM\ECMSM can no longer be used, because<br>only one ECM SM server<br>installation instance is supported on a server.         Note: The previous installation directory will be unchanged,<br>until a new installation directory is selected. | ne product |
| InstallAnuukara                                           |                                                                                                    |            |
| Cancel Help                                               | Previous                                                                                                    | Next       |

ECM SM Installation: Installation type screen - New Install

If this is not an initial installation of the software on this system you can select the installation type.

| IBM Enterprise Content Manager         | nent System Monitor Server                                                                                                    |
|----------------------------------------|----------------------------------------------------------------------------------------------------|
|                                        | Update / Reinstallation of the product                                                                                                    |
| IBM.®<br>Enterprise Content Management | An existing 4.5+ ECM SM installation<br>at location C:\Program Files (x86)\IBM\ECMSM was detected.<br>Please select one of the following options:                                                                                                    |
| System Monitor                         | Reconfigure Only                                                                                                    |
|                                        | Reconfigure only means the installer will not install components of<br>ECM SM on the system into the existing<br>installation directory C:Program Files (x86)JBMECMSM.<br>This selection is used to change global configuration<br>settings (ports, LDAP settings, etc) of the installation.<br>Note: Activating the 'Re-Initialize Database' will delete all existing data. |
|                                        | If you'd want to re-initialize the database activate check the following checkbox!                                                                                                    |
| InstallAnywhere                        | Provious Nevt                                                                                                    |
|                                        | T TEVIOUS TVEAL                                                                                                    |

ECM SM Installation: Installation type screen - Reconfigure Only

In the case the system detects an previous installation the installation type 'Reconfigure Only' can be selected.

Note: Only check the 'Re-Initialize database', if you want to clear the complete database.

| IBM Enterprise Content Managem        | ment System Monitor Server                                                                                                    | . • <b>X</b> |
|---------------------------------------|----------------------------------------------------------------------------------------------------|--------------|
|                                       | Update / Reinstallation of th                                                                                                    | e product    |
| IBM.<br>Enterprise Content Management | An existing 4.5+ ECM SM installation<br>at location C:\Program Files (x86)\IBM\ECMSM was detected.<br>Please select one of the following options:                                                                                                    |              |
| System Monitor                        | Upgrade<br>Update means the installer will use the existing installation<br>directory C:Program Files (x86)\IBM\ECMSM.<br>All product components will be installed and configured again.<br>Existing service / agent settings will be removed and installed again.<br>Note: This selection will update the existing database<br>including content! It is recommended to create a backup before you proceed. |              |
| InstallAnywhere<br>Cancel Help        | Previous                                                                                                    | Next         |

ECM SM Installation: Installation type screen - Upgrade

If you want to upgrade an existing installation select the installation type 'Upgrade'.

# **Configuration Options**

### Setting the installation directory

| IBM Enterprise Content Managemen | nt System Monitor Server                                 | Terms.                 |                |
|----------------------------------|----------------------------------------------------------|------------------------|----------------|
|                                  |                                                          | Insta                  | llation folder |
| Enterprise Content Management    | Please specify the ECM SM server installation folder.    |                        |                |
| System Monitor                   | Vhere do you want to install the ECM SM server component | s?                     |                |
|                                  | C:\Program Files (x86)\IBM\ECMSM                         |                        |                |
|                                  |                                                          | Restore Default Folder | Choose         |
|                                  |                                                          |                        |                |
| InstallAnywhere                  |                                                          | Drov forum             | Next           |
| Cancel Help                      |                                                          | Previous               | Next           |

ECM SM Installation: Specify the installation folder

Select Choose... to adjust the installation location of the ECM SM software and click the Next button.

**NOTE** Press **Restore Default Folder** to reset the selected installation folder.

### Selecting the Server installation type

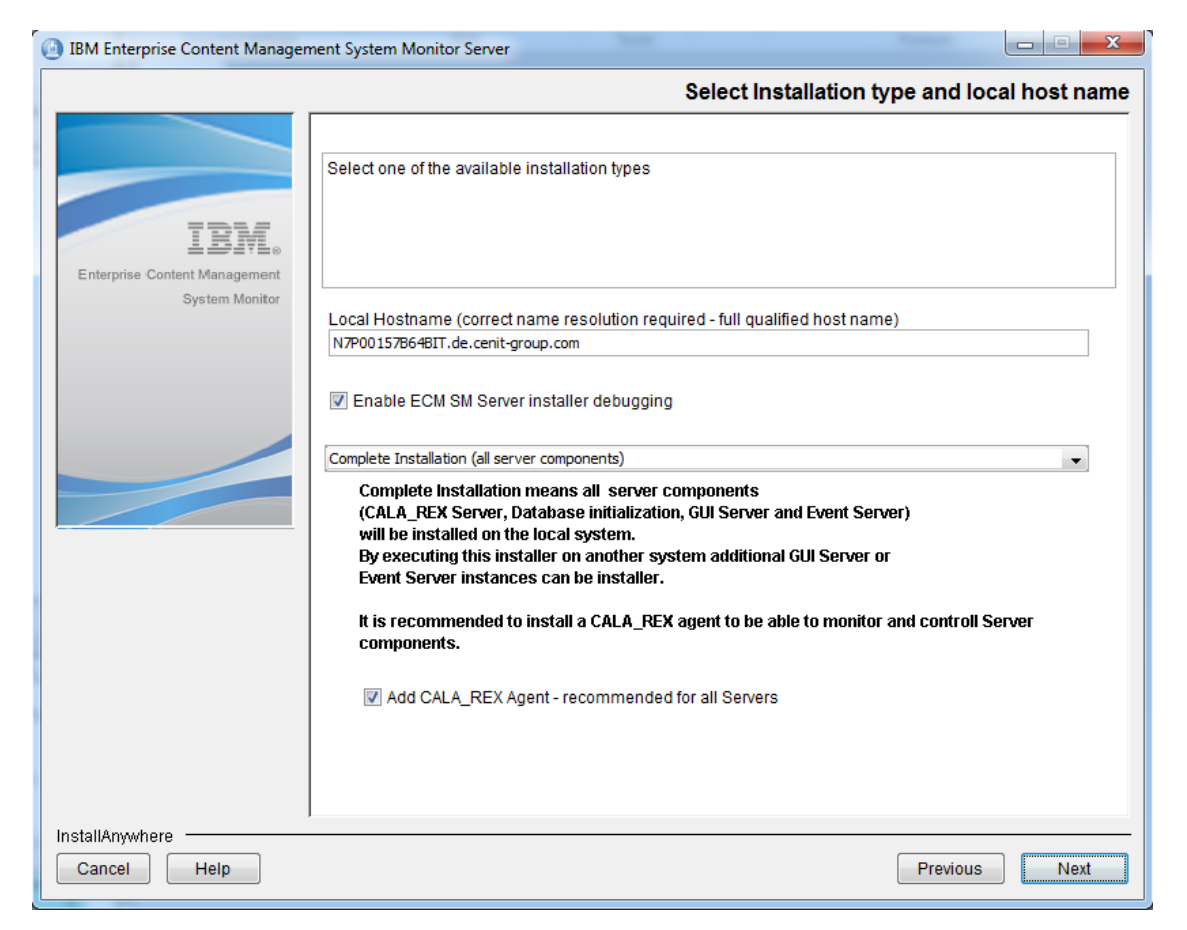

ECM SM Installation: Specify the Server installation type (Complete installation)

Adjust the detected full qualified hostname, in the case the detected network settings aren't correct. Enable of disable the checkbox 'Enable ECM SM server installer debugging' in the case you expect issues or you need additional installation information.

Select *Complete installation* in the case you want to install all ECM SM Server components. All components are: Database initialization, CALA\_REX server, Event Server and GUI Server. A ECM SM CALA\_REX Agent can optionally be installed on the server by activating the corresponding checkbox.

| IBM Enterprise Content Manager                  | ment System Monitor Server                                                                                                    |
|-------------------------------------------------|----------------------------------------------------------------------------------------------------|
|                                                 | Select Installation type and local host name                                                                                                    |
|                                                 | Select one of the available installation types                                                                                                    |
| Enterprise Content Management<br>System Monitor | Local Hostname (correct name resolution required - full qualified host name)<br>N7P00157B64BIT.de.cenit-group.com                                                                                                    |
|                                                 | <ul> <li>Enable ECM SM Server installer debugging</li> <li>Primary Server - Core component installation</li> <li>Primary Server contains the following components:<br/>CALA_REX Server, Database initialization, Download Server.<br/>Optionally the Download Server can be replaced by the GUI Server component.<br/>Note: This installation type requires at least another installation on a<br/>remote system running the Event Server and the GUI Server component<br/>(unless the Download Server wasn't replaced ba the GUI Server).</li> </ul> |
|                                                 | It is recommended to install a CALA_REX agent to be able to monitor and controll Server components.                                                                                                    |
| InstallAnywhere                                 | Add CALA_REX Agent - recommended for all Servers                                                                                                    |

ECM SM Installation: Specify the Server installation type (Primary Server installation)

Adjust the detected full qualified hostname, in the case the detected network settings aren't correct. Enable of disable the checkbox 'Enable ECM SM server installer debugging' in the case you expect issues or you need additional installation information.

Select *Primary Server - core component installation* in the case you want to install only the core ECM SM Server component. Minimum core components are: Database initialization, CALA\_REX server, Download Server or optionally instead of the Download Server a GUI Server.

**NOTE** The Primary Server is a subset of the Complete installation, without an additional GUI Server and Event Server installation as Secondary Server installation the ECM SM System architecture is not complete. A ECM SM CALA\_REX Agent can optionally be installed on the server by activating the corresponding checkbox.

| IBM Enterprise Content Manager | ment System Monitor Server                                                                                                    |
|--------------------------------|----------------------------------------------------------------------------------------------------|
|                                | Select Installation type and local host name                                                                                                    |
| IBM <sub>e</sub>               | Select one of the available installation types                                                                                                    |
| System Monitor                 | Local Hostname (correct name resolution required - full qualified host name) N7P00157B64BIT.de.cenit-group.com  Finable ECM SM Server installer debugging                                                                                                    |
|                                | Secondary Server - select dedicated components Secondary Server means the components GUI Server, Event Server and / or CALA_REX Agent can be installed locally. A communication to the Primary Server is required during the installation, the CALA_REX Server Service / daemon has to run on the Primary Server. It is recommended to install a CALA_REX agent to be able to monitor and controll Server |
|                                | Image: Add Event Server component         Image: Add GUI Server component         Image: Add CALA_REX Agent - recommended for all Servers                                                                                                    |
| InstallAnywhere                | Previous Next                                                                                                    |

ECM SM Installation: Specify the Server installation type (Primary Server installation)

Adjust the detected full qualified hostname, in the case the detected network settings aren't correct. Enable of disable the checkbox 'Enable ECM SM server installer debugging' in the case you expect issues or you need additional installation information.

Select Secondary Server - select dedicated components in the case you want to install ECM SM an Event Server and / or GUI Server component. A ECM SM CALA\_REX Agent can optionally be installed on the server by activating the corresponding checkbox.

| IBM Enterprise Content Manager | ment System Monitor Server                                                                                                    |
|--------------------------------|----------------------------------------------------------------------------------------------------|
|                                | Specify Update settings for existing server                                                                                                    |
|                                |                                                                                                    |
|                                | The installer found an existing ECM SM Server<br>installation at C:\Program Files (x86)\IBM\ECMSM.                                                                       |
| IBM.                           | Adjust or confirm the full qualified hostname and debugging settings of the installer.                                                                                   |
| System Monitor                 | Local Hostname (correct name resolution required - full qualified host name)                                                                                             |
|                                | N/PUU15/B64B11.de.cenit-group.com                                                                                                    |
|                                | Enable ECM SM Server installer debugging                                                                                                    |
|                                | Install a CALA_REX Agent to the Server to be able to monitor and automatically restart Server<br>components (fixed Service-Prefix: _srvagnt, Agent CALA_REX port: 23804) |
|                                | Install CALA_REX Agent on the Server system                                                                                                    |
|                                |                                                                                                    |
|                                |                                                                                                    |
|                                |                                                                                                    |
|                                |                                                                                                    |
|                                |                                                                                                    |
| InstallAnywhere                | ]                                                                                                    |
| Cancel Help                    | Previous Next                                                                                                    |

ECM SM Installation: Specify Update settings for existing server (5.1 Upgrade installation)

Adjust the detected full qualified hostname, in the case the detected network settings aren't correct. Enable of disable the checkbox 'Enable ECM SM server installer debugging' in the case you expect issues or you need additional installation information.

A ECM SM CALA\_REX Agent can optionally be installed on the server by activating the corresponding checkbox.

### Setting the installation directory

| IBM Enterprise Content Manageme | ent System Monitor Server                                                                                                    | x   |
|---------------------------------|----------------------------------------------------------------------------------------------------|-----|
|                                 | Specify the Primary Server informat                                                                                                    | ion |
| IBM.                            | Please specify the required information from the primary server.<br>Note: the values are required and cannot be specified later. The Primary<br>server components have to be started, network access is mandatory. |     |
| System Monitor                  | Primary Server name (full qualified hostname) N7P00157B64BIT Primary Server CALA_REX Port 23802 Primary server administrative user name admin Primary server administrative password •••••                         |     |
| InstallAnywhere<br>Cancel Help  | Previous Next                                                                                                    |     |

ECM SM Installation: Specify the Primary Server settings for a Secondary Server installation

In the case a Secondary Server installation the installation process need CALA\_REX communication to the Primary Server. Therefore specify the full qualified Primary Server name and the Primary Server CALA\_REX port (Default value 23802). In addition the administrative user account and password has to be specified to download required files (settings information, JDBC driver files, etc) from the Primary Server. Once you specified the parameters click the **Next** button. The download will proceed. In the case of an error a error panel will be displayed and the installer will go back to the Settings panel. Correct the settings in this case and / or verify the network communication and check whether CALA\_REX Server is activated on the Primary Server.

### **Configuring basic ECM SM parameters**

The next four panels show the *Basic ECM SM Server Settings*. The first screen shot shows the basic parameters, if the *Embedded Jetty Server* is selected as web application server to be used.

| IBM Enterprise Content Manager | nent System Monitor Server                                                                                                    |
|--------------------------------|----------------------------------------------------------------------------------------------------|
|                                | Primary Server Basic settings                                                                                                    |
| IBN.                           | Specify the appropriate ECM SM server settings here.                                                                                                    |
| System Monitor                 | Mich Application Corport to a                                                                                                    |
|                                | Embedded Jetty Server                                                                                                    |
|                                | ECM SM Web Server GUI and download port 23990                                                                                                    |
|                                | Unsecure / http access                                                                                                    |
|                                | Event Reception Port (Monitoring / CALA) 23840                                                                                                    |
|                                | Optional: Services/Agents User (required for MSSQL Windows authentication) .\srvuser                                                                                                    |
|                                | Windows only: Password of Services/Agents user                                                                                                    |
|                                | CALA_REX Server port 23802                                                                                                    |
|                                | If the system has more than 1 network adapter, but CALA_REX needs to be bound to one specific adapter specify the IP address of the adapter here (IP version 4 only) Optional: CALA_REX IP address |
|                                |                                                                                                    |
| InstallAnywhere                |                                                                                                    |
| Cancel Help                    | Previous Next                                                                                                    |

ECM SM Installation: Basic Settings for Unsecured / HTTP-based Jetty Web Server

#### **Embedded Jetty Server**

The embedded *Jetty Web Application Server* will be used as *GUI* and *Event Server* web application server.

### IBM WebSphere

An existing *IBM WebSphere Application Server* will be used as *GUI* and *Event Server* web application server.

**NOTE** The license for the IBM WebSphere Application Server needs to be purchased separately. See *Hardware and Software Requirements Guide* for information about supported IBM WAS versions.

If Embedded Jetty Server with Unsecure / HTTP access is selected, the GUI port must be specified.

### ECM SM Web Server GUI and Download Port

Default value is 23990, any unused port can be chosen.

| IBM Enterprise Content Managen        | nent System Monitor Server                                            |
|---------------------------------------|-----------------------------------------------------------------------|
|                                       | Basic Server settings                                                 |
| IBM.<br>Enterprise Content Management | Specify the appropiate ECM SM server settings here.                   |
| System Monitor                        | Web Application Server type                                           |
|                                       | Embedded Jetty Server                                                 |
|                                       | ECM SM Web Server GUI and download port 23990                         |
|                                       | Secured / https access                                                |
|                                       | Specify either an existing keystore or a new keystore to be created   |
|                                       | Full qualified keystore file name including path                      |
|                                       | Restore Default Choose                                                |
|                                       | ✓ Generate specified keystore                                         |
|                                       | Keystore password                                                     |
|                                       | Optional: SSL key password. If unset the store password will be used. |
|                                       | Event reception port (CALA) 23840                                     |
|                                       | ECM SM Server name N7P0015764Bit.de.cenit-group.com                   |
| InstallAnywhere                       |                                                                       |
| Cancel Help                           | Previous Next                                                         |

ECM SM Installation: Basic parameters for secured / HTTPS-based Jetty Web Server

If Jetty Web Application Server with Secured / HTTPS access is selected, the following additional parameters need to be specified:

### ECM SM Web Server GUI and Download Port

Default value is 23990, any free port can be chosen.

#### **Full Qualified Keystore File Name**

Specify the full qualified file name of the keystore file.

#### **Generate Specified Keystore**

Check the checkbox in the case, the installer shall create a temporary script, that contains the commando to generate the keystore file.

#### **Keystore Password**

Required: Specify the password of the keystore.

#### **Optional: SSL Key Password**

The SSL key password of the Jetty application. If unset, the keystore password will be used.

### Event Reception Port (Monitoring / CALA)

This port is used to receive events from agents (managed systems). The default value of the ECM SM server monitoring port (CALA Port) is 23840

#### Checkbox: Enable or disable Allow only current CALA\_REX Agents

Check this, if only the newest version of the CALA\_REX Agent should be allowed to connect to the server. Don't enable this checkbo ig you plan to connect old agents.

**NOTE** This option isn't available during upgrade installation.

### ECM SM Server Name

This parameter contains the full qualified IP name of the ECM SM server

### Checkbox: Enable or disable ECM SM Installation Debugging

Check this, if you encountered issues installing ECM SM Server for detailed information / logging.

**NOTE** Checking this checkbox does not enable debugging of the application itself.

#### **Optional: Services / Agents User**

If this parameter is specified, the services / agents will be installed via this user account. Otherwise the service / daemon will be started as *Local System* (Windows) or *root* (UNIX / Linux). For Windows domain accounts use either <*domain-name*>\<*user-name*> Or <*user-name*>@<*domain-name*>.

- **NOTE** On Windows systems the installing user as well as the service user need to be member of the Administrators and Users groups (or have corresponding permissions) and must also have the *Log on as a service* permission.
- **IMPORTANT** MS SQL Server *Windows Authentication* requires this parameter to be set.

#### Windows Only: Password of the Services User

On Windows-based systems the password is required, if a Services / Agents User is specified.

### CALA\_REX Server Port

This parameter defines the server-side port of the agent that is responsible for agent installation, task execution and other action taken on agents.

|                                | See documentation for further information regarding CALA_REX Server libpathadd variable. Optional: CALA_REX libpathadd variable: CALA_REX additional parameters |   |
|--------------------------------|----------------------------------------------------------------------------------------------------|---|
|                                | Authentication / LDAP No LDAP / ECM SM internal authentication                                                                                                  | ш |
|                                | Enable RAP (WEB GUI) OSGi console     Enable EventServer OSGi console                                                                                           |   |
|                                | Enable ECM SM Event Server and GUI Debugging                                                                                                    | • |
| InstallAnywhere<br>Cancel Help | Previous Next                                                                                                    |   |

ECM SM Installation: Basic Server Settings (All Web Application Servers)

### **Optional: CALA\_REX IP Address**

If specified, the CALA\_REX agent is bound to this IP address only. Specify a value here, if a *multi-IP* address system should be bound to one specific IP address only.

**NOTE** Use 0.0.0, if the CALA\_REX service shall bind to all network devices.

### Checkbox: CALA\_REX Additional Parameters

If checked, you can specify another CALA\_REX relevant property and its value.

The next *Basic Server Settings* screen shot shows the required parameters, if *IBM WebSphere Application Server* is selected as web application server.

|                 | ł                                                                            | Basic Server se | ttings   |
|-----------------|------------------------------------------------------------------------------|-----------------|----------|
|                 | Presify the engraphists FCH CH converte attings here                         |                 |          |
|                 | Specily the appropriate ECM SM server settings here.                         |                 |          |
| System Monitor  |                                                                              |                 |          |
|                 | Web Application Server type                                                  |                 | <u> </u> |
|                 | IBM WebSphere                                                                |                 | -        |
|                 | WebSphere Server name (hostname) N7P0373464BIT.de.cenit-group.com            |                 |          |
|                 | WebSphere Server port 23990                                                  |                 | _        |
|                 | ECM SM GUI application context root ECM_SM_SERVER                            |                 |          |
|                 | Datasource name ECM_SM_DS                                                    |                 |          |
|                 | ECM SM download port 23990                                                   |                 |          |
|                 | Event reception port (CALA) 23840                                            |                 |          |
|                 | ECM SM Server name N7P0373464BIT.de.cenit-group.com                          |                 |          |
|                 | Enable ECM SM Server installer debugging                                     |                 |          |
|                 | Optional: Services / Agents User (required for MSSQL Windows authentication) |                 | _        |
|                 |                                                                              |                 | -        |
| InstallAnywhere |                                                                              |                 |          |
| Cancel Help     |                                                                              | Previous        | ext      |

ECM SM Installation: IBM WebSphere AS Parameters

### WebSphere Server Name (Hostname)

Specify the IP or hostname of the IBM WebSphere Application Server, on which the ECM SM enterprise applications will be deployed.

### WebSphere Port

The default value is 9080. Verify the port settings via your WAS Administrator.

#### **ECM SM GUI Application Context Root**

Default value of the context root is ECM\_SM\_SERVER. This is the name of the ECM SM GUI enterprise application within *WebSphere Application Server*.

### WebSphere Datasource Name

A data source with this name needs to be defined within *IBM WebSphere Application Server* for the database connection. The creation of a data source is described in the Creation of a datasource on IBM WebSphere chapter.

**NOTE** All data source settings should match the database settings specified later.
#### ECM SM Download Port

The JRE archives and CALA\_REX agent installer packages, located on the *ECM SM Server*, are downloaded from this port. This is a minimized Embedded *Jetty Web Application Server* running on the *ECM SM Server*.

The third Basic Server settings screen shot shows the lower part of the scroll area. It contains the LDAP authentication type parameter and two parameters for debugging and advanced server settings.

|                 | See documentation for further information regarding CALA_REX Server libpathadd variable. Optional: CALA_REX libpathadd variable: CALA_REX additional parameters |      |
|-----------------|----------------------------------------------------------------------------------------------------|------|
|                 | Authentication / LDAP                                                                                                    |      |
|                 | Enable RAP (WEB GUI) OSGi console                                                                                                    |      |
|                 | Enable EventServer OSGi console                                                                                                    |      |
| InstallAnywhere | Enable ECM SM Event Server and GOI Debugging                                                                                                    | *    |
| Cancel Help     | Previous                                                                                                    | Next |

ECM SM Installation: Basic server settings lower screen area

#### Enable RAP (Web GUI) OSGi Console

Check this box, if you want to enable ECM SM RAP (Web GUI) service/agent OSGi console. For further information about OSGi consoles see the related chapter.

#### **Enable Server OSGi Console**

Check this box, if you want to enable ECM SM Server service/agent OSGi console. For further information about OSGi consoles see the related chapter.

#### Enable ECM SM Event Server and GUI Debugging

Enabling this will slow down the performance of the *ECM SM Event Server* and *GUI component*. This parameter should only be activated for debugging purposes. If you have this option enabled, check whether the debug ports for Java remote debugging are set correctly for the Event Server and GUI debugging on the **Advanced Server Settings** panel. You may use the default debug port values.

Furthermore, the enabled option will activate trace files for the Event Server and GUI component, i.e. the **\$CENIT\_ROOT/<component\_name:** gui or eventserver>/cfg/logging.conf file will be adjusted automatically during the installation process to enable tracing.

**NOTE** This feature takes effect without defining any additional ports.

| 0001 | # Adjustment of logging.conf trace file entry depending on selected ${\scriptscriptstyle {\rm cl}}$                                            |
|------|----------------------------------------------------------------------------------------------------|
|      | or deselected installer option:                                                                                                    |
| 0002 | <pre>de.cenit.eb.sm.finca.helper.loghandler.TraceFileHandler.level = OFF</pre>                                                                 |
| 0003 | # Trace files are deactivated (default value - unchecked "Enable $_{ m a}$                                                                     |
|      | Event Server and GUI Debugging" checkbox)                                                                                                    |
| 0004 | <pre>de.cenit.eb.sm.finca.helper.loghandler.TraceFileHandler.level = FINE</pre>                                                                |
| 0005 | # Trace files are activated (checked "Enable Event Server and GUI $_{\!\!\!\!\!\!\!\!\!\!\!\!\!\!\!\!\!\!\!\!\!\!\!\!\!\!\!\!\!\!\!\!\!\!\!\!$ |
|      | Debugging" checkbox)                                                                                                    |

To disable tracing, set the value of the variable above back to OFF after you finished debugging.

In case, secure LDAP over SSL is selected from the drop-down list box under Authentication / LDAP, additional *Basic Server Settings* are displayed (further LDAP parameters) beneath.

|                 | Authentication / LDAP              |                          |
|-----------------|------------------------------------|--------------------------|
|                 | LDAP OVER SSL                      |                          |
|                 | Keystore file including full path  |                          |
|                 | C:\/daptrust\/dap                  |                          |
|                 |                                    | Restore Default Choose E |
|                 | Password of Keystore               |                          |
|                 | Configure advanced Server settings |                          |
|                 | Enable RAP (WEB GUI) OSGi console  | -                        |
| InstallAnowhere |                                    |                          |
| Cancel Help     |                                    | Previous Next            |

ECM SM Installation: LDAPS Keystore parameters

In case, you selected the secure Jetty-based implementation and checked the Generate specified keystore checkbox, the following panel will be displayed:

| IBM Enterprise Content Managen                                    | nent System Monitor Server                                                                                                    |  |  |  |
|-------------------------------------------------------------------|----------------------------------------------------------------------------------------------------|--|--|--|
| Manual creation of your keystore for the Jetty Application Server |                                                                                                    |  |  |  |
| LIBITE<br>Enterprise Content Management<br>System Monitor         | Manual creation of your keystore for the Jetty Application Server         Please open a Windows Comamnd rompt (CMD.exe) NOW and execute the following command:         C:\Users\faas\AppData\Local\Temp\112303.tmp\createkey.cmd         The script will prompt for several parameters. It is absolutely required that you enter the exact values provided below:         Parameter 1: N7P0015764Bit.de.cenit-group.com         Parameter 3: IBM ECM SM         Parameter 4: Press enter without typing any value         Parameter 6: Press enter without typing any value         Parameter 6: Press enter without typing any value         Confirmation: Specify the language specific requested confirmation string (yes, ja, si, etc) |  |  |  |
|                                                                   | Press the 'Next' button after you've created the key store.<br>The command will create the previously configured keystore file. Press the 'Next' button to proceed.                                                                                                    |  |  |  |
| InstallAnywhere Cancel Help                                       | Previous                                                                                                    |  |  |  |

ECM SM Installation: Jetty keystore generation instructions (Windows)

A similar panel will be opened for UNIX/Linux-based systems with instructions about the creation of the keystore. Do not proceed without successful manual execution of the displayed command.

# **Configuring event forwarding**

The next four screen shots show the ECM SM event forwarding functionality.

Detailed event forwarding setup like Recipients, etc is done in the ECM SM Event Console after setup.

# **Event forwarding as E-Mail**

The first event forwarding settings screen shows the required SMTP (email) forwarding parameters.

| IBM Enterprise Content Manager | ment System Monitor Server                                    | ×        |
|--------------------------------|---------------------------------------------------------------|----------|
|                                | Event forwarding set                                          | tings    |
|                                | Specify the ECM SM event forwarding settings here.            |          |
| IBM.                           |                                                               |          |
| System Monitor                 |                                                               |          |
|                                | Forwarding via Email (SMTP)                                   | <u> </u> |
|                                | Enable Email Forwarding (SMTP)                                |          |
|                                | SMTP Server name (full qualified DNS name) mysmtp.example.com |          |
|                                | SMTP Server port 25                                           |          |
|                                | SMTP email account to forward events ecmsm@examply.com        | ]        |
|                                | SMTP authentication user (optional) ecmsm                     | <b>E</b> |
|                                | Password of authentication user                               | ]        |

ECM SM Installation: SMTP (eMail) Event forwarding

The following SMTP parameters are required for email forwarding.

#### SMTP full qualified IP Server name

Specify the name of the email server

#### SMTP Server port (default: 25)

Specify the port of the SMTP server to be used

#### SMTP email address to be used

Specify the email-address to be used, e.g. myaccount@domain.com

#### **SMTP** Authentication method

Select on of the supported authentication methods (LOGIN, PLAIN, DIGEST-MD5, NTLM or SASL) or 'Disable SMTP authentication'. If authentication is enabled the following two parameters (SMTP user and password) are required.

#### **SMTP** Authentication user

If Email authentication is required use this email account to authenticate emails

#### Password of the SMTP authentication user

Use this password to authenticate the user.

**NOTE** The password will be displayed shadowed.

# **Event forwarding via SNMP**

The second Event forwarding settings screen shows SNMP (Simple Network Management Protocol) parameters.

| IBM Enterprise Content Manager | nent System Monitor Server                         |
|--------------------------------|----------------------------------------------------|
|                                | Event forwarding settings                          |
|                                | Specify the ECM SM event forwarding settings here. |
| IBM.                           |                                                    |
| Enterprise Content Management  |                                                    |
| System Monitor                 |                                                    |
|                                | Forwarding via SNMP protocol                       |
|                                | Enable SNMP Event Forwarding                       |
|                                | SNMP Server name or IP address 10.23.30.40         |
|                                | SNMP Version 2C Inform                             |
|                                | SNMP port 161                                      |
|                                | SNMP Enterprise OID 1.3.6.1.4.1.8235               |

ECM SM Installation: SNMP Event forwarding

The following SNMP parameters are required for SNMP-Trap forwarding.

#### SNMP manager full qualified IP name

Specify the name of the SNMP manager to be used for SNMP forwarding.

#### **SNMP** type

Select one of the following SNMP types from the list: SNMP v1, SNMPv2 or SNMPv2 Inform Contact your SNMP Manager administrator for further information about SNMP versions

#### SNMP manager port (default: 162)

Specify the required SNMP port of the server

#### SNMP OID (default: 1.3.6.1.4.1.8235)

You may want to adjust the SNMP OID. If you change the OID you'd need to adjust the prepared SNMP MIB and trap definition files shipped with the product

# Event forwarding to HP Operations (HP OVO)

The third Event forwarding settings screen shows HP Operations (HP OVO) settings.

|                 | Forwarding to HP OVO                                                           |
|-----------------|--------------------------------------------------------------------------------|
|                 | Enable Forwarding to HP OVO                                                    |
|                 | HP OVO Server name (full qualified DNS name) myovoserv.example.com             |
|                 | HO OVO port 381                                                                |
|                 | HO OVO Java library directory (location of jopcagtbase.jar and jopcagtmsg.jar) |
|                 | C: \ovolibs                                                                    |
|                 | Restore Default Choose                                                         |
|                 | *                                                                              |
| InstallAnywhere |                                                                                |
| Cancel Help     | Previous Next                                                                  |

ECM SM Installation: HP OVO Event Forwarding

Event forwarding to HP Operations (HP OVO Forwarding) depends on the following parameters.

#### HP OVO server name

Full qualified name of the HP OVO server

#### HP OVO port (default: 381)

Specify the HP OVO server port

#### HP OVO Java Library directory

Specify the directory where the HP OVO Java libraries jopcagtbase.jar and jopcagtmsg.jar are located

# Event forwarding to IBM Tivoli Enterprise Console or Omnibus

The next Event forwarding settings screen shows the required parameters for IBM EEIF Event forwarding to IBM Tivoli Enterprise Console or Omnibus.

|                 | Forwarding via IBM Tivoli EEIF (to IBM Tivoli T/EC or Omnibus)                 |   |
|-----------------|--------------------------------------------------------------------------------|---|
|                 | Enable IBM EEIF Event Forwarding                                               |   |
|                 | IBM Tivoli EEIF Event Server name or IP address mytivoliserv.example.com       |   |
|                 | IBM Tivoli EEIF port 5529                                                      |   |
|                 | IBM Tivoli EEIF Java library directory (where evd.jar and log.jar are located) |   |
|                 | C:\eeifibs                                                                     |   |
|                 | Restore Default Choose                                                         |   |
|                 |                                                                                | * |
| InstallAnywhere |                                                                                |   |
| Cancel Help     | Previous Nex                                                                   | t |

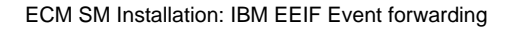

Event forwarding to IBM Tivoli Enterprise Console or Omnibus depends on the following parameters.

#### **IBM EEIF server name**

Full qualified name of the Tivoli Enterprise Console or Omnibus server

#### IBM EEIF server port (default: 5529)

Specify the port of the EEIF-based IBM Event server

#### **IBM EEIF Java Library directory**

Specify the directory where the IBM EEIF Java libraries evd.jar and log.jar are located

#### Event forwarding via Log file

The last Event forwarding settings screen shows the required parameters for log file based event integration.

|                 | Forwarding via Logfile                                                                                   | =    |
|-----------------|----------------------------------------------------------------------------------------------------|------|
|                 | Enable Logfile Event Forwarding                                                                          | •    |
|                 | Logfile with path relative to <install-dir>/server or absolute path (directory must exist)</install-dir> |      |
|                 | /var/rep/reportEventToFile.rep                                                                           |      |
|                 | Default Multi Line output format                                                                         | •    |
|                 | Report all except HARMLESS and WARNING events                                                            | •    |
|                 |                                                                                                    |      |
| InstallAnywhere |                                                                                                    |      |
| Cancel Help     | Previous                                                                                                 | Next |

ECM SM Installation: Log file Event forwarding

Event forwarding via log file depends on the following parameters.

#### Log file name

Log file including relative path to **\$CENIT\_ROOT/eventserver** or absolute path to the file.

**NOTE** The directory must exist.

#### Type of template format file

Specify the template format file type. Select either 'Default Multi Line output format' or 'Default Single Line output format' or 'Custom Event forwarding template file'

#### Custom Event forwarding template file

In the case the type 'Custom Event forwarding template file is selected specify the custom template file including the path.

#### **Custom Event forwarding selection**

Select whether all events are forwarded (Report all events) or all events except HARMLESS (Report all except HARMLESS events) or all events except HARMLESS and WARNING events (Report all except HARMLESS and WARNING events) are stored in the log file.

# **Configuring LDAP authentication**

If LDAP authentication is activated the user has to decide which LDAP type to use.

# Background

The settings for the LDAP authentication are all based on the same principles regardless of the concrete LDAP server used. These principles are described here to give a better understanding about the input parameters described in the following sub-sections.

**NOTE** In the following the placeholders  $\{0\}$  and  $\{1\}$  will be replaced with the username and the password during runtime. So you should not enter these values directly in your configuration, but use the shown placeholders.

#### Server Name and Port

These parameters are necessary to establish a network connection to the LDAP server. They are the normal hostname of the machine, the LDAP server is running at, plus the port used by the LDAP server.

#### Group (Provider) URL

It is the LDAP search pattern (aka filter) used to get those elements from the LDAP tree, that do contain groups.

These elements can be groups itself or users. That depends on the LDAP implementation. On some systems the user elements hold the information to which groups a user belongs to and on some systems the group elements store the users as members of the group.

To get the groups from these elements, the Group Attribute is used.

#### **Group Attribute**

That is the attribute of the elements selected by the Group URL (see above) to get the concrete groups defined in the LDAP system.

E.g. in case the users contain the groups, the filter can be *memberOf*. In case the elements are groups, the filer can be something like (&(objectClass=groupOfUniqueNames)) (*uniqueMember=uid=*{0},\*)).

#### **Group Query**

That LDAP filter pattern selects a distinctive element, normally a user, to retrieve the groups the element belongs to.

#### **Group Name Pattern**

The LDAP filter to get a distinctive group entry from the LDAP tree. It should at least contain the name of the group. The name is later selected by the Group Name Index.

#### **Group Name Index**

This is the index of the group's name in the list of values returned by the Group Name Pattern. The counting starts by 1 (*one*).

#### User URL

This is the LDAP filter to retrieve a distinctive user from the LDAP tree.

# Configuring connection to MS AD LDS

|                                                 | LDAP Advanced settings                                                                                                    |
|-------------------------------------------------|----------------------------------------------------------------------------------------------------|
| IBM.                                            | Specify the appropiate LDAP settings here                                                                                                    |
| Enterprise Content Management<br>System Monitor | <ul> <li>✓ Requires internal ECM SM user</li> <li>✓ Use LDAP for authentication and groups</li> </ul>                                                                                                    |
|                                                 | Please specify the required LDAP type and required parameters          MS ADAM         LDAP Server name         msadamsrv                                                                                               |
|                                                 | LDAP Group URL (e.g. OU=User,O=fsm,C=com) OU=User,O=fsm,C=com LDAP Group attribute memberOf                                                                                                    |
|                                                 | LDAP Group query (default value: distinguishedName=CN={0},OU=Users,O= <domain>,C=<do<br>distinguishedName=CN={0}, OU=User,O=fsm,C=com <br/>LDAP User URL (e.g. CN={0},OU=User,O=fsm,C=com)<br/>CN={0},</do<br></domain> |
| InstallAnywhere                                 | LDAP Group name pattern                                                                                                    |

ECM SM Installation: MS AD LDS LDAP settings

If the checkbox 'Requires internal ECM SM user' is selected an internal ECM SM user is required for external authentication. Otherwise the user is created automatically.

If the checkbox 'Use LDAP for authentication and groups' is selected, the external LDAP system is used to authenticate the user and to transmit its group memberships to ECM SM. Inside ECM SM the user will be member of the intersecting set of LDAP and ECM SM groups. If unchecked, the external LDAP system is used for authentication only, group memberships are solely managed using the ECM SM user management.

The following parameters are required for MS AD LDS based LDAP server authentication.

#### Server Name

Specify the full qualified MS AD LDS LDAP server name

#### **Server Port**

Specify the MS AD LDS LDAP server port (default unsecure port: 389, secured: 636)

#### **Group URL**

Specify the Group URL pattern to search for groups

Example: OU=User, O=fsm, C=com

**NOTE** Do NOT add  $CN = \{ 0 \}$  to this parameter

#### **Group Attribute**

Specify the attribute of an entry in the LDAP database that contains group information.

Default: memberOf

#### **Group Query**

Adjust the Group filter if required.

Default value is distinguishedName=CN={0},OU=Users,O=<domain>,C=<domain-suffix>

If the MS AD LDS server is configured to use the LDAP displayName instead of the distinguished-Name please use the following value without any extension:  $displayName = \{ 0 \}$ 

#### **User URL**

Specify the User URL pattern to search for users

Example: CN={0},OU=User,O=FSM,C=COM

#### Group Name Pattern

Adjust the Group name pattern settings, if required

Default: CN=( [ ^ , ] \* ) , . \*

#### **Group Name Index**

Specify the Group name index that contains group information.

Default: 1

# Configuring connection to a MS Active Directory Server

|                                       | LDAP Advanced setting                                                | js |
|---------------------------------------|----------------------------------------------------------------------|----|
|                                       |                                                                      |    |
| IBNG<br>Enterprise Content Management | Specify the appropiate LDAP settings here                            |    |
| System Monitor                        | Requires internal ECM SM user                                        |    |
|                                       | ✓ Use LDAP for authentication and groups                             |    |
|                                       | Please specify the required LDAP type and required parameters        |    |
|                                       | MS ADS (with SASL/GSSAPI authentication)                             |    |
|                                       | ADS Server name (Domain Controller without DNS suffix, e.g. adsserv) |    |
|                                       | msadamsrv                                                            |    |
|                                       | ADS Server port 389                                                  |    |
|                                       | Domain name (lowercase letters, e.g. mydomain.com) example.com       |    |
|                                       | LDAP Group provider URL CN=Users,*                                   |    |
|                                       | LDAP Group query sAMAccountName={0}                                  |    |
|                                       | LDAP Group attribute memberOf                                        |    |
|                                       | LDAP Group name pattern CN=([^,]*),.*                                |    |
|                                       | LDAP Group name index 1                                              | -  |
| InstallAnywhere                       | ,                                                                    |    |
| Cancel Help                           | Previous Next                                                        |    |

ECM SM Installation: MS Active Directory settings

The following parameters are required for MS ADS based LDAP server authentication. Be aware ECM SM supports two different authentication methods for MS ADS.

- MS ADS (with SASL/GSSAPI authentication)
- MS ADS (with simple authentication method)

Depending on your MS ADS server settings the appropriate authentication method should be selected.

# **NOTE** Selecting the wrong method requires manual adjustment after the installation process.

The following MS ADS parameters apply to both MS ADS authentication types:

#### Server Name

Specify the MS ADS server name without DNS suffix (for instance adsserv1).

#### **Server Port**

Specify the MS ADS server port (default port: 389).

#### **Domain Name**

Specify the ADS Domain name in lowercase letter.

#### **Group Provider URL**

Specify the Group provider URL pattern to search for groups.

#### **Group Query**

Adjust the Group filter if required.

**Default:** *sAMAccountName=*{0}

#### **Group Attribute**

Specify the attribute of an entry that contains group information.

Default: memberOf

#### **Group Name Pattern**

Adjust the Group name pattern settings, if required.

Default: CN=([^,]\*),.\*

#### **Group Name Index**

Specify the Group name index that contains group information.

Default: 1

#### LDAP Security principal (non GSSAPI-authentication only)

Default value. { 0 } or { 0 }@<domain-name>

Use { 0 }@<domain-name> in the case the ADS server requires 'Bind with Credentials', otherwise use { 0 }

The domain name can be obtained from the Active Directory Users and Computers dialog which is started via Start Administrative Tools Active Directory Users and Computers .

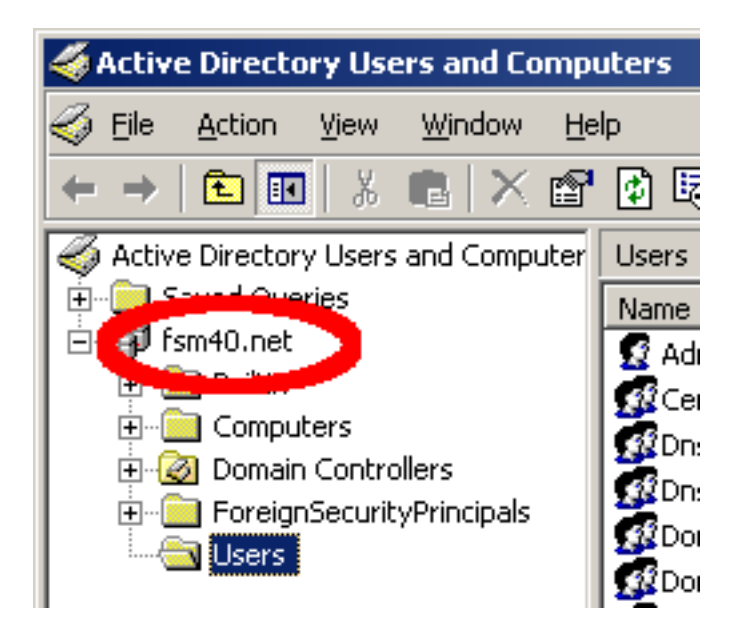

Obtaining the domain name from the Active Directory configuration

# Configuring connection to a SUN Java Directory Server

The required SUN Java Directory Server settings are displayed in the following screen shot.

|                                       | L                                                             | DAP Advanced settings |
|---------------------------------------|---------------------------------------------------------------|-----------------------|
|                                       |                                                               |                       |
| IBM.<br>Enterprise Content Management | Specify the appropiate LDAP settings here                     |                       |
| System Monitor                        | Requires internal ECM SM user                                 | A                     |
|                                       | ☑ Use LDAP for authentication and groups                      |                       |
|                                       | Please specify the required LDAP type and required parameters |                       |
|                                       | SUN Java System Directory Server                              | •                     |
|                                       | LDAP Server name (e.g. sun.mydomain.com) mysunsrv             |                       |
|                                       | LDAP Server port (e.g. 389, 636 if SSL activated) 389         |                       |
|                                       | LDAP Group URL (e.g. ou=Groups,dc=mydomain,dc=com)            | =                     |
|                                       | ou=Groups,dc=mydomain,dc=com                                  |                       |
|                                       | LDAP Group attribute Con                                      |                       |
|                                       | LDAP Group query                                              |                       |
|                                       | (&(objectClass=groupOfUniqueNames)(uniqueMember=uid={0},*))   |                       |
|                                       | LDAP User URL (e.g. uid={0},ou=People,dc=mydomain,dc=com)     |                       |
|                                       | uid={0},ou=People,dc=mydomain,dc=com                          |                       |
|                                       | LDAP Group name pattern ou=([^,]*),.*                         | •                     |
| InstallAnwhere                        |                                                               |                       |
| Cancel Help                           |                                                               | Previous Next         |

ECM SM Installation: SUN Directory Server settings

The following parameters are required for SUN Java System Directory Server authentication.

#### Server Name

Specify the full qualified SUN Directory server name.

#### **Server Port**

Specify the SUN Directory LDAP server port (default: 389)

#### **Group URL**

Specify the Group URL pattern to search for groups.

#### **Group Attribute**

Specify the attribute of an entry that contains group information.

Default: cn

#### **Group Query**

Adjust the Group filter if required.

**Default**: (&(objectClass=groupOfUniqueNames)(uniqueMember=uid={0},\*))

#### User URL

Specify the User URL pattern to search for users.

#### **Group Name Pattern**

Adjust the Group name pattern settings, if required.

Default: *ou*=([^,]\*),.\*

#### **Group Name Index**

Specify the Group name index that contains group information.

Default: 1

| Sun Java(TM) System Server Console                                                                                                    |      |
|----------------------------------------------------------------------------------------------------|------|
| Console Edit View Object Help                                                                                                    |      |
| Sun Java™ System Server Console                                                                                                    |      |
| Servers and Applications Users and Groups                                                                                                    |      |
| Default View                                                                                                    |      |
| wzkasmicom<br>wzkasmicom<br>Domain name: wzk3fsm.com                                                                                                    |      |
| Description: Stand Low and House Structure and House Structure and House Structur |      |
| User directory host and po 5 w2k3fsm.w2k3fsm.com:39566                                                                                                    |      |
|                                                                                                    |      |
| Bind DN:                                                                                                    |      |
| Bind password:                                                                                                    |      |
|                                                                                                    |      |
|                                                                                                    |      |
|                                                                                                    |      |
|                                                                                                    |      |
|                                                                                                    |      |
|                                                                                                    | Þ    |
| Edit                                                                                                    | Help |
|                                                                                                    |      |

Obtaining the LDAP server name and port from the Sun Java System Server Console

Find LDAP Server name (e.g. w2k3fsm.w2k3fsm.com) and LDAP Server port (e.g. 39566) in the Server Console.

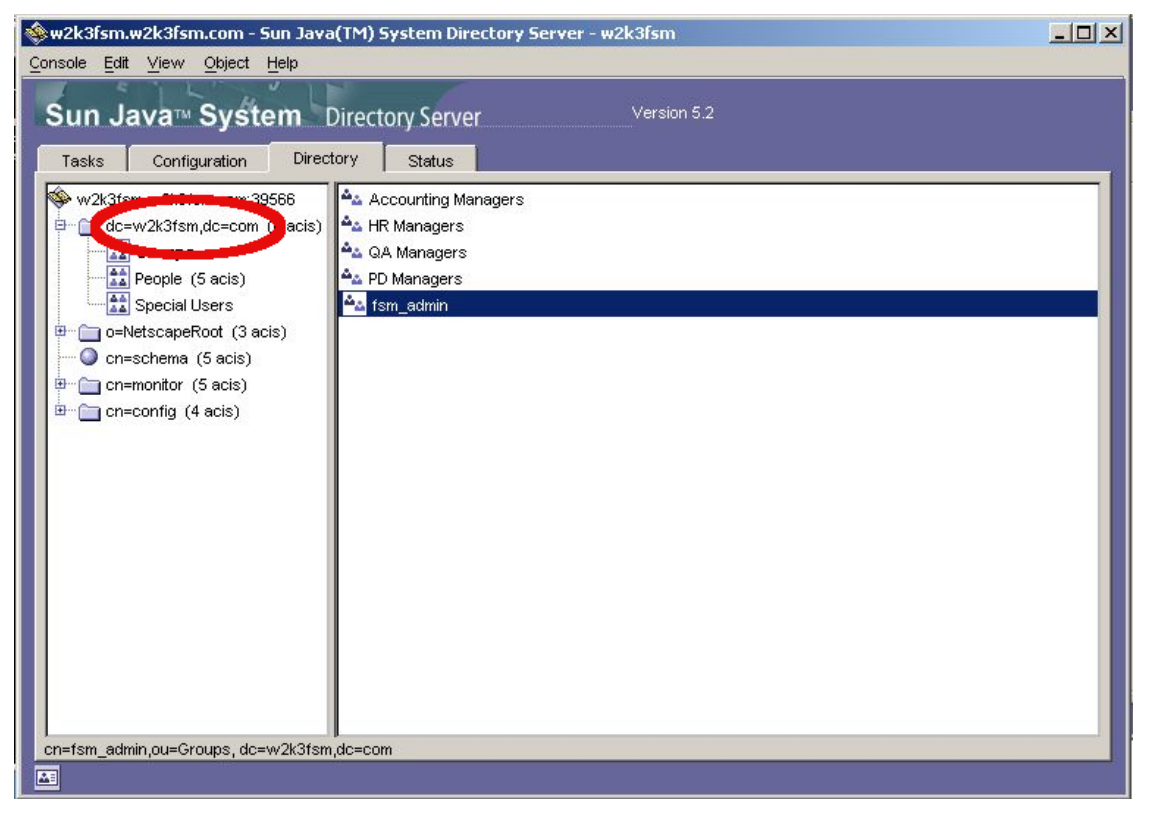

Obtaining the LDAP user URL from the SGun Java System Directory Server Console

Find LDAP specify LDAP User information regarding the needed tree to LDAP URL (e.g.uid={0},ou=People,dc=fsmdomain,dc=com) and Group URL (e.g. ou=Groups,dc=fsmdomain,dc=com) in the Directory Server Directory tab.

# Configuring connection to IBM Tivoli Directory Server

If IBM Tivoli Directory server based authentication is planned the following parameters need to be specified.

| LDAP Advanced settings                                                                                                    |
|----------------------------------------------------------------------------------------------------|
| Specify the appropriate LDAP settings here                                                                                                    |
| System Monitor       Requires internal ECM SM user         Image: Comparison of the system of the system |
| InstallAnywhere                                                                                                    |

ECM SM Installation: IBM Tivoli Directory Server LDAP settings

The following parameters are required for IBM Tivoli Directory Server authentication.

#### Server Name

Specify the full qualified IBM Tivoli Directory server name.

#### Server Port

Specify the IBM Tivoli Directory LDAP server port (default: 389)

#### **Group URL**

Specify the Group URL pattern to search for groups.

Ex.: ldap[s]://<ldap-server-name>>:<ldap-port>

#### **Group Attribute**

Specify the Group attribute that contains group information.

Default: cn

#### **Group Query**

Adjust the Group filter if required.

**Default**: (&(objectClass=accessGroup)(member=cn={0}\*))

#### User URL

Specify the User URL pattern to search for users.

#### **Group Name Pattern**

Adjust the Group name pattern settings, if required.

Default: cn=([^,]\*),.\*

#### **Group Name Index**

Specify the Group name index that contains group information.

Default: 1

To obtain the required data start the Tivoli Directory Server Web Administration Tool and select the Directory management folder.

| Tivoli Directory Server Web Administration Tool |                                                     |  |
|-------------------------------------------------|-----------------------------------------------------|--|
| Introduction                                    | ⊜                                                   |  |
| Ser properties                                  | Manage entries                                      |  |
| Server administration                           | Content location :                                  |  |
| Carter Strength      Construction               | dap://tivtds61:389 > cn=localhost > cn=fsmtest      |  |
| ) <u> Schema management</u>                     |                                                     |  |
| Directory management                            | Expansion Floor I Add. I Foll allege too Delete     |  |
| Add an entry                                    | 📅 😰 😰 🔳 🛛 Select Action 🔽 Go                        |  |
| Anage entries                                   | Select Expand A RDN A Object class A Created A Last |  |
| Eind entries                                    | ← 🕂 <u>cn=groups</u> container Oct 31, 2007 Oct     |  |
| Replication management                          | ← ♣ <u>cn=users</u> container Oct 31, 2007 Oct      |  |
| Realms and templates                            | Page 1 of 1 Total: 2 Filtered: 2 Displayed: 2       |  |
| Logout                                          | Close                                               |  |

Obtaining LDAP configuration data from the Tivoli Directory Server Web Administration Tool

- Find LDAP Server name (e.g. tivtds61) and LDAP Server port (e.g. 389) in the first part of the LDAP URL.
- LDAP User URL is the LDAP URL to the user entries, { 0 } is replaced with the login name. (example: cn={0}, cn=users, cn=fsmtest, cn=localhost)
- LDAP Group URL is the LDAP URL to get the groups (example: cn=groups, cn=fsmtest, cn=localhost).

# **Configuring connection to Novell eDirectory**

Novell eDirectory LDAP authentication requires the following settings:

|                                       | LDAP Advanced settings                                                                                                    |
|---------------------------------------|----------------------------------------------------------------------------------------------------|
|                                       |                                                                                                    |
| IBM.<br>Enterprise Content Management | Specify the appropiate LDAP settings here                                                                                    |
| System Monitor                        | Requires internal ECM SM user                                                                                                |
|                                       | Use LDAP for authentication and groups                                                                                       |
|                                       | Please specify the required LDAP type and required parameters                                                                |
|                                       | Novell eDirectory                                                                                                    |
|                                       | LDAP Server name mynedirsrv                                                                                                  |
|                                       | LDAP Server port (e.g. 389, 636 if SSL activated) 389                                                                        |
|                                       | LDAP Group URL (e.g. Idap[s]:// <idap-server>:<idap-port>/T=<novell-tree-name>)</novell-tree-name></idap-port></idap-server> |
|                                       | ldap://mynedirsrv:239/T=exampletree                                                                                          |
|                                       | LDAP Group attribute an                                                                                                    |
|                                       | LDAP User URL (e.g. CN={0},O=mydomain,O=com)                                                                                 |
|                                       | CN={0},O=mydomain,O=com                                                                                                    |
|                                       | LDAP Group query ( e.g. (member=cn={0},OU=Users,O= <company-name>))</company-name>                                           |
|                                       | (member=cn={0},OU=Users,O= <organization>)</organization>                                                                    |
|                                       | LDAP Group name pattern (example Idap://[^]*/cn=fsm_([^,]*),.* ) cn=([^,]*),.*                                               |
| InstallAnvwhere                       |                                                                                                    |
| Cancel Help                           | Previous Next                                                                                                    |

ECM SM Installation: Novell eDirectory LDAP settings

The following parameters are required for Novell eDirectory LDAP server authentication.

#### Server Name

Specify the full qualified Novell eDirectory server name.

#### Server Port

Specify the Novell eDirectory LDAP server port (default: 389).

#### **Group URL**

Specify the Group URL pattern to search for groups.

Ex.: ldap[s]://<ldap-server-name>:<ldap-port>... /T=<Novell-Tree-Name>

#### **Group Attribute**

Specify the attribute of an entry that contains group information.

Default: none (unset)

#### User URL

Specify the User URL pattern to search for users

**Default:** CN={0}, O=mydomain, O=com

#### **Group Query**

Adjust the Group filter if required.

#### **Group Name Pattern**

Adjust the Group name pattern settings, if required

Default: cn=([^,]\*),.\*

#### **Group Name Index**

Specify the Group name index that contains group information.

Default: 1

# Running the LDAP connection test

If LDAP-based authentication is configured the following message panel is displayed next:

| ? | The LDAP settings can now be verified with a connection test using an existing user account.<br>The user password is required. |
|---|----------------------------------------------------------------------------------------------------|
|   | It is recommended to test the LDAP settings now.<br>Note: If the LDAP settings are incorrect manual adjustment is required.    |
|   | Run the LDAP Connection test         Continue without LDAP connection test         Change LDAP settings                        |

ECM SM Installation: LDAP Connection Test

You can decide whether to test the LDAP connection, proceed without LDAP test or chance the LDAP settings. If you press the 'Run the LDAP Connection test' button a panel that requests credential will open.

|                                                 | LDAP Connection test - credentials required                                   |
|-------------------------------------------------|-------------------------------------------------------------------------------|
| IBM.                                            | Please enter a valid user and password to test the configured LDAP connection |
| Enterprise Content Management<br>System Monitor | LDAP user name myname                                                         |
|                                                 | Password of specified user                                                    |
|                                                 |                                                                               |
|                                                 |                                                                               |
|                                                 |                                                                               |
|                                                 |                                                                               |
| InstallAnywhere                                 |                                                                               |

ECM SM Installation: LDAP User and Password

Enter appropriate values for user and password and press 'Next' to process with the LDAP Connection test. If the specified parameters or the user credentials were incorrect the following message will rise:

| LDAP Connection test failed!<br>LDAP Connection test failed! Please verify the settings |
|-----------------------------------------------------------------------------------------|
| Adjust LDAP settings                                                                    |

ECM SM Installation: LDAP Connection Test failed

Press the 'Adjust LDAP settings' button to change the LDAP settings and retry the LDAP connection test. Once the connection test was successful the following message is displayed:

| <u>^</u> | LDAP Connection test was successful                                                 |
|----------|-------------------------------------------------------------------------------------|
|          | LDAP Connection test was successful - press 'Next' to proceed with the installation |
|          | Next                                                                                |

ECM SM Installation: LDAP Connection Test successful

# **Configuring Advanced Server and embedded Agent settings**

This panel shows advanced Server settings (debugging ports) as well as the RAP UI server name. In addition to can adjust the Agent IP address and port to bind the optional embedded Agent to.

| IBM Enterprise Content Managen        | nent System Monitor Server                                                                                                    |
|---------------------------------------|----------------------------------------------------------------------------------------------------|
|                                       | Advanced Server and embedded agent settings - Complete installation                                                                                                    |
| IBM.<br>Enterprise Content Management | Specify advanced ECM SM server settings.<br>Note: Only users with advanced knowledge of ECM SM server should adjust these settings.                                                                                                    |
| System Monitor                        | Server parameters:         Server Console port         127.0.0.1:23960         Server InitDB Console Port         23962         RAP (Web GUI) settings:         RAP Http Server name         N7P001578648IT.de.cenit-group.com         RAP Console port         127.0.0.1:23980         Ports for advanced debugging - do not specify values for production use!         Server Remote Debugging port (Default: 8000)         Server RAP Remote Debug port (Default: 8001)         Server INIT Remote Debug port (Default: 8006)         Embedded Agent Settings (if activated):         Agent IP-address and port to bind |
| InstallAnywhere<br>Cancel Help        | Previous                                                                                                    |

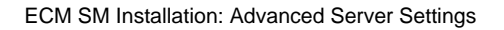

#### Server Console port (default: 23960)

Port of the OSGi console of the event server. Allows access to the OSGi console of the event server. Only used for maintenance. For normal production it is not necessary to access the OSGi console directly.

#### Server InitDB Console port (default: 23962)

Port of the OSGi console of the database initialization process. Allows access to the OSGi console of the database initialization process of the installer. Only used for maintenance. After the application is installed, the database initializer is offline, so the console cannot be accessed.

#### **RAP http Server name**

Full qualified IP name or address of the ECM SM RAP (Remote Application Platform), formally known as (Rich Ajax Platform) Web server. This parameter is not displayed if you run a Primary Server installation.

#### RAP Console port (default: 23980)

Default console port of the RAP (Remote Application Platform) Web server

#### Server Remote Debug port (default: unset, otherwise 8000)

Port used for development or maintenance. It allows remote debugging access via JDWP (Java Debug Wire Protocol) to the event server. For that, the parts to be debugged must be build with debug information included. In production this is not the case

#### Server RAP Remote Debug port (default: unset, otherwise 8001)

Port used for development or maintenance. It allows remote debugging access via JDWP (Java Debug Wire Protocol) to the RAP GUI server. For that, the parts to be debugged must be build with debug information included. In production this is not the case

#### Server INIT Remote Debug port (default: unset, otherwise 8006)

Port used for development or maintenance. It allows remote debugging access via JDWP (Java Debug Wire Protocol) to the database initialization process. For that, the parts to be debugged must be build with debug information included. In production this is not the case and after the installation has finished the process is not running at all

The last parameter of the panel allows adjusting IP address and port of the embedded Agent to bind to.

#### Embedded Agent IP address and port to bind (default: listenport:127.0.0.1:23804)

In the case more than one agent should be installed locally on the ECM SM Server the following parameter may requires adjustment. Do not use the same port by more than one agent.

# **Configuring Database Settings**

The next panel is used to configure the database settings used by the ECM SM Server system.

|                               |                                                                                                    | Database settings |
|-------------------------------|----------------------------------------------------------------------------------------------------|-------------------|
| Enterprise Content Management | Please specify the appropriate database settings                                                                                                    |                   |
|                               | DB2         DB2 instance         Database name         ECMSMDB         Schema name (upper case)         ECM51         JDBC driver location         C:\idbc\db2         Restore D         JDBC connection string         jdbc:db2://localhost:50000/ECMSMDB;currentSchema=ECM51;         JDBC driver class         com.ibm.db2.jcc.DB2Driver         Database user         ECM51         Password of Database user | efault Choose =   |
| InstallAnywhere Cancel Help   | ·                                                                                                    | Previous Next     |

# Configuring a Connection to an IBM DB2 Database

ECM SM Installation: IBM DB2 Settings - First Part

This screen shot shows the required IBM DB2 parameters.

#### **IBM DB2 Database Instance**

Specify the IBM DB2 instance name.

#### **Database Name**

Specify the IBM DB2 database name for use with the ECM SM Server system.

**NOTE** This database must exist before you start the installation.

#### Schema Name

You can specify an IBM DB2 schema name here. If unset, the default schema name is used.

**NOTE** When you define a value for this parameter, that differs from the default schema, you must also extend the JDBC connection string by the currentSchema parameter, which is required in this case (see below).

#### **JDBC Driver Path**

Specify the location of the IBM DB2 JDBC driver files.

**NOTE** This parameter is not displayed during Secondary Server installation.

#### **JDBC Connection String**

Replace the connection string template with the values of your system. The default string is:

```
jdbc:db2://<server-name>:<port>/<database-name>[:
currentSchema=<schemaName>;]
```

**NOTE** Parts enclosed in [] square brackets are optional. Parts enclosed in <> angle brackets mark place holders, that have to be replaced by the respective values of your system.

Depending on the *IBM DB2* installation settings and user rights, the following parameter needs to be added to the connection string in case the *ECM SM Server* installation failed: [deferPrepares=false;]. Perform a server re-installation with the enhanced settings in this case.

#### JDBC Driver Class (Default: com.ibm.db2.jcc.DB2Driver)

Only adjust this, if you want to use a non-default IBM DB2 JDBC driver.

#### Database user

Specify the technical database user, that is to connect to the *IBM DB2* database.

#### Password of the Database User

Specify the password of the database user.

#### **Database Host Name**

Specify the full qualified host name or IP address of the IBM DB2 database server.

#### Database Port (Default value of the first instance: 50000)

Specify the port of the ECM SM IBM DB2 database.

# Configuring a Connection to an MS SQL Server Database

The following screen shot shows all parameters required, if MS SQL Server with database authentication (*SQL Server Authentication*) is selected as ECM SM database vendor.

|                                       | Database settings                                                                                                    |
|---------------------------------------|----------------------------------------------------------------------------------------------------|
| IBMe<br>Enterprise Content Management | Please specify the appropriate database settings                                                                                                    |
|                                       | MSSQL         Database authentication         MSSQL Instance name ECMSM51\mymssqlsrv         Database name ECMSM51         Schema name (enter the default schema name of the MSSQL user) ecmsmusr         JDBC driver file name (full name of file sqljdbc4.jar)         C:\jdbc\mysql\sqljdbc4.jar         IDBC connection String         jdbc:sqlserver://localhost: 1433;instanceName =ECMSM;databaseName =ECMSM51;responseBuffering=adapti         JDBC driver class         com.microsoft.sqlserver.jdbc.SQLServerDriver         Database user         Password of Database user |
| InstallAnywhere<br>Cancel Help        | Previous Next                                                                                                    |

ECM SM Installation: MS SQL Server parameter settings using SQL Server Authentication

The following screen shot shows all parameters required, if MS SQL Server with Windows authentication is selected as ECM SM database vendor.

|                                       | Database setting                                                                                                    |
|---------------------------------------|----------------------------------------------------------------------------------------------------|
| IBM.<br>Enterprise Content Management | Please specify the appropriate database settings                                                                                                    |
| System Monitor                        | MSSQL Windows authentication MSSQL Windows authentication file sqljdbc_auth.dll incl. full path \ividbc\mssql\sqljdbc_auth.dll R Choose                                                                                                    |
|                                       | MSSQL Instance name ECMSM51\mymssqlsrv Database name ECMSM51 Schema name (enter the default schema name of the MSSQL user) ecmsmusr JDBC driver file name (full name of file sqljdbc4.jar) C:\jdbc\mysql\sqljdbc4.jar                             |
|                                       | Restore Default       Choose         JDBC connection String       jdbc:sqlserver://localhost:1433;instanceName =ECMSM;databaseName =ECMSM51;responseBuffering=adapti         JDBC driver class       com.microsoft.sqlserver.jdbc.SQLServerDriver |
| InstallAnywhere<br>Cancel Help        | Previous Next                                                                                                    |

ECM SM Installation: MS SQL Server parameter settings using Windows Authentication

The first parameter block describes the supported MS SQL Server database user authentication methods.

#### Database authentication (SQL Server Authentication)

The technical user, that connects to the database, requires database authentication only.

# Windows authentication (Integrated Authentication)

This authentication method requires access to an integrated authentication Windows DLL file. You should specify the full path to the sqljdbc\_auth.dll MS SQL Server Windows authentication file (32 bit version).

WARNING This parameter is not displayed during Secondary Server installation.

**NOTE** Windows Authentication does not work on UNIX-based servers using *MS SQL Server* as database. UNIX/Linux servers can only connect to an MS SQL Server database by using the database authentication method (*SQL Server Authentication*).

*Important note* Activating *Windows Authentication* requires the specification of the Windows service account and password on the **Basic Server settings** panel of the installer. Please go back to this panel and verify the mentioned parameters before you proceed.

**WARNING** When configuring a JDBC connection to your *MS SQL Server* database using the *Windows Authentication* method, make sure that the *Windows* user, by which you run the *ECM SM Server* installation program, is identical to the specified *Windows* user you want to use for database connection via *Windows Authentication*. If the mentioned *Windows* users are not identical, the database connection test will fail.

**NOTE** In case you use the *Windows Authentication* method to connect to your MS SQL Server database, and only in this case, *you must add* the integratedSecurity=true string to your *JDBC connection string* (see below).

#### **Database Instance**

Specify the SQL Server instance name. Leave this parameter empty, if you use the default SQL Server instance.

#### **Database Name**

Specify the SQL Server database name for use with the ECM SM Server system.

**NOTE** This database must exist before you start the installation.

#### Schema Name

Specify the SQL Server default schema name of the SQL Server database user. Do not leave this parameter unset.

**NOTE** The installer does not create the schema specified in this field. The schema must exist and must be defined as default schema for the database user. Check user settings in the SQL Server Management Console. See also the MS SQL Server chapter.

#### JDBC Driver File

Specify the full file name of the SQL Server JDBC driver file.

**NOTE** This parameter is not displayed during Secondary Server installation.

#### **JDBC Connection String**

Replace the connection string template with your system's values.

The default string using SQL authentication is:

jdbc:sqlserver://<server-name>:<port>;instanceName=<instancename>;databaseName=<DBname>; responseBuffering=adaptive

The default string using Windows authentication is:

jdbc:sqlserver://<server-name>:<port>;instanceName=<instancename>;databaseName=<DBname>; responseBuffering=adaptive;integratedSecurity=true

**NOTE** Parts enclosed in [] square brackets are optional. Parts enclosed in <> angle brackets mark place holders, that have to be replaced by the respective values of your system.

```
JDBC Driver Class (Default: com.microsoft.sqlserver.jdbc.SQLServerDriver)
```

Only adjust this, if you want to use a non-default MS SQL Server driver.

#### **Database User**

Specify the technical database user, that is to connect to the MS SQL Server database.

#### Password of the Database User

Specify the database user's password.

#### **Database Host Name**

Specify the full qualified host name or IP address of the MS SQL Server database host.

#### Database Port (Default value of the first instance: 1433)

Specify the port of the ECM SM MS SQL Server database.

The following screen shot shows all additional parameters available for the *MS SQL Server*-based *ECM SM Server* installation.

|                 | Database host localhost Database port 1433 |
|-----------------|--------------------------------------------|
|                 | Create database and DDL file               |
|                 | Directory for created DDL's                |
|                 | C:\Program Files (x86)\IBM\ECMSM DDL       |
|                 | Restore Default Choose                     |
| InstallAnywhere | ,                                          |
| Cancel Help     | Previous Next                              |

ECM SM Installation: More MS SQL Server parameters

# Configuring a Connection to an Oracle Database

The following screen shot shows all parameters required, if Oracle is selected as ECM SM database vendor. The provided examples show standard Oracle database settings as well as Oracle RAC based settings.

|                                        | Database settings                                                                                                    |
|----------------------------------------|----------------------------------------------------------------------------------------------------|
| IBNL®<br>Enterprise Content Management | Please specify the appropriate database settings                                                                                                    |
|                                        | Orade Database name ECMSM51 Schema name (enter the default schema name of the Oracle user, upper case) ecmsm51usr JDBC driver file name (full name of file ojdbc5.jar or ojdbc6.jar) C:\/dbc\orade\ojdbc6.jar Restore Default Choose JDBC connection string jdbc:orade:thin:@localhost:1521:ECMSM51 JDBC driver class orade.jdbc.driver.OradeDriver Database user ecmsmusr Password of Database user ••••••• Database host localhost |
| InstallAnywhere Cancel Help            | Previous Next                                                                                                    |

ECM SM Installation: Oracle parameter settings

This screen shot shows the required Oracle parameters.

#### ORACLE\_SID or Oracle Service Name

Specify the *Oracle* SID (ORACLE\_SID) or the Oracle Service Name *ECM SM*. Note: In the case an Oracle Service name based configuration is used the leading / is required. This parameter applies to Oracle standard and Oracle RAC configuration.

#### **Database Name**

Specify the *Oracle* database name for use with *ECM SM*. This parameter applies to Oracle standard and Oracle RAC configuration.

**NOTE** This database must exist before you start the installation.

#### Schema Name

Specify the *Oracle* default schema name of the *Oracle* user. Do not leave this parameter unset. This parameter applies to Oracle standard and Oracle RAC configuration.

#### JDBC Driver File

Specify the full path to the *Oracle* JDBC driver file. This parameter applies to Oracle standard and Oracle RAC configuration. Note: This parameter is not displayed during Secondary Server installation.

**NOTE** This parameter is not displayed during Secondary Server installation.

#### JDBC Connection String (Oracle standard configuration)

Replace the connection string template with the values of your system. The default string for an *Oracle SID*-based configuration is:

jdbc:oracle:thin:@<server-name>:<port>:<database-name>

The default string for an Oracle Service Name-based configuration is:

jdbc:oracle:thin:@<server-name>:<port>/<service-name>

**NOTE** Parts enclosed in <> angle brackets mark place holders, that have to be replaced by the respective values of your system.

#### JDBC Connection String (Oracle RAC configuration)

The following examples can vary for your *Oracle RAC*-based configuration, contact your Oracle administrator for details. Configuration example 1:

jdbc:oracle:thin:@<oracle-scan-server-name>:<port>/<service-name>

Configuration example 2:

```
jdbc:oracle:thin:@(DESCRIPTION=(LOAD_BALANCE=on) (ADDRESS=(PROTOCOL=TCP)
(HOST=<Ora-server-name-1>) (PORT=<port>)) (ADDRESS=(PROTOCOL=TCP)
(HOST=<Ora-server-name-2>) (PORT=<port>)) (CONNECT_DATA=(SERVICE_
NAME=<service-name>)))
```

Note: Parts enclosed in <> angle brackets mark place holders, that have to be replaced by the respective values of your system.

#### JDBC Driver Class (Default: oracle.jdbc.driver.OracleDriver)

Only adjust this, if you want to use a non-default *Oracle* driver. This parameter applies to Oracle standard and Oracle RAC configuration.

#### **Database User**

Specify the technical database user, that is to connect to the *Oracle* database. This parameter applies to Oracle standard and Oracle RAC configuration.

#### Password of the Database User

Specify the password of the database user. This parameter applies to Oracle standard and Oracle RAC configuration.

#### **Database Host Name**

Specify the full qualified host name or IP address of the Oracle database server.

In the case of an *Oracle RAC* configuration the IP name or IP address of the Oracle SCAN server should be specified here.

#### Database Port (Default value: 1521)

Specify the port of the *ECM SM Oracle* database. This parameter applies to Oracle standard and Oracle RAC configuration.

# Configuring a Connection to a PostGreSQL Database

**NOTE** *PostGreSQL*-based *ECM SM Server* installation is only supported for demo and testing environments.

|                                                 | Database settings                                                                                                    |
|-------------------------------------------------|----------------------------------------------------------------------------------------------------|
| IBM.                                            | Please specify the appropriate database settings                                                                                                    |
| Enterprise Content Management<br>System Monitor | Postgre/SQL         Database name ecmsm51         Schema name (enter the default schema name of the PostGreSQL user)         public         JDBC driver file name (full path to postgresql* jdbc4.jar)         C:\Program Files (x86)\PostgreSQL\pgJDBC\postgresql-9.1-903.jdbc4.jar         BBC connection string         jdbc:postgresql:ecmsm51         JDBC driver class org.postgresql.Driver         Database user ecmsmusr         Password of Database user ••••••• |
| InstallAnywhere                                 | Database host localhost                                                                                                    |
| Cancel Help                                     | Previous Next                                                                                                    |

ECM SM Installation: PostGreSQL parameter settings

This screen shot shows the required PostGreSQL parameters.

#### **Database Name**

Specify the *PostGreSQL* database name for use with *ECM SM Server*.

**NOTE** This database must exist before you start the installation.

#### Schema Name

Specify the *PostGreSQL* default schema name of the *PostGreSQL* user. Don't leave this parameter unset.

#### **JDBC Driver File**

Specify the full path to the PostGreSQL JDBC driver file (a JDBC type 4 driver has to be used).

**NOTE** This parameter is not displayed during Secondary Server installation.

#### **JDBC Connection String**

Replace the *PostGreSQL* connection string template with the values of your system. The default string is:

jdbc:postgresql:<database-name>

**NOTE** Parts enclosed in <> angle brackets mark place holders, that have to be replaced by the respective values of your system.

#### JDBC Driver Class (Default: org.postgresql.Driver)

Only adjust this, if you want to use a non-default *PostGreSQL* driver.

#### Database User

Specify the technical database user, that is to connect to the PostGreSQL database.

#### Password of the Database User

Specify the password of the database user.

#### **Database Host Name**

Specify the full qualified host name or IP address of the *PostGreSQL* database host.

#### Database Port (Default value: 5432)

Specify the port of the ECM SM PostGreSQL database.

# **Configuring the Creation of DDL Files (Optional)**

|                                | Database port 50000 Create database and content | •       |
|--------------------------------|-------------------------------------------------|---------|
| InstallAnywhere<br>Cancel Help | Previou                                         | IS Next |

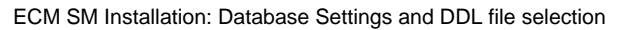

At the bottom of the *Database settings* installer panel, the user can make his choice between three options of how the database creation is to be dealt with by the subsequent installation process. The **Create database and content** option is selected by default.

The overview of all available options is as follows:

#### Create database and content

The database is created with all required content.

#### Create database and DDL files

The database is created with all required content, and database description (DDL) files are created additionally.

#### Create DDL files only (manual DB creation)

Only the DDL files are generated and stored in the specified folder location, that are required for creating the database later on manually. The user has to build the database and content by means of the DDL files during the installation process.

**NOTE** The installation process stops at a later point and waits until the user has built the database from the generated DDL files.

The following screen shot shows the folder selection, in case Create DDL files only (manual DB creation) is selected.

|                 | Create DDL file only (manual DB creation) |                      |
|-----------------|-------------------------------------------|----------------------|
|                 | Directory for created DDL's               |                      |
|                 | C:\Program Files (x86)\IBM\ECMSM\DDL      |                      |
|                 | Re                                        | store Default Choose |
| InstallAnywhere | ,                                         |                      |
| Cancel Help     |                                           | Previous Next        |

ECM SM Server Installation: Selection of DDL Folder Location (Create DDL files only)

The next screen shot shows the folder selection, in case Create database and DDL files is selected.

|                 | Create database and DDL file         | •                      |
|-----------------|--------------------------------------|------------------------|
|                 | Directory for created DDL's          |                        |
|                 | C:\Program Files (x86)\IBM\ECMSM\DDL |                        |
|                 |                                      | Restore Default Choose |
| InstallAnywhere |                                      |                        |
| Cancel Help     |                                      | Previous Next          |

ECM SM Server Installation: Selection of DDL Folder Location (Create database and DDL files)

# **Running the Database Connection Test**

To proceed with the *ECM SM Server* installation, the database connection test has to be successful. Press the **Test the DB connection for user xxxxx** button to verify, whether a database connection can successfully be established.

| Database | connection test                                                                                                    |
|----------|----------------------------------------------------------------------------------------------------|
| ?        | To proceed with the installation the database connection need to be verified.                                                                                                    |
|          | Before the installation can proceed a successful connection to the database fsm51<br>(database type POSTGSQL, JDBC URL jdbo:postgresql:fsm51,<br>JDBC class org.postgresql.Driver) is required. |
|          | Start the database now if it's not yet started.                                                                                                    |
|          | Cancel Installation and Exit Change DB Settings Test the DB connection for user fsm51                                                                                                    |

ECM SM Server Installation: Database Connection Test Message

If you enabled installer debugging (Enable installer debugging checkbox on the Basic server settings panel) you will receive detailed connection test output. In case, the connection test was unsuccessful, pressing the Next or Previous button will open the Database settings panel again to allow changing the incorrect database settings.

| IBM Enterprise Content Manager                  | nent System Monitor Server                                                                                                    |
|-------------------------------------------------|----------------------------------------------------------------------------------------------------|
|                                                 | Connection test result                                                                                                    |
|                                                 | Database connection test result.                                                                                                    |
|                                                 | Database connection test result was:                                                                                                    |
| IBM.                                            | Connection test was successfull.                                                                                                    |
| Enterprise Content Management<br>System Monitor | Standard error output:<br>Sun Sep 14 14:07:56 CEST 2014 Set default values for attributes which are not already set.<br>Sun Sep 14 14:07:56 CEST 2014 Default DB-Port is 0 for POSTGSQL.<br>Sun Sep 14 14:07:56 CEST 2014 Default DB-Port is 0 for POSTGSQL.<br>Sun Sep 14 14:07:56 CEST 2014 Default output-separator is ;;<br>Sun Sep 14 14:07:56 CEST 2014 Default output-separator is ;.<br>Sun Sep 14 14:07:56 CEST 2014 Default output-separator is ;.<br>Sun Sep 14 14:07:56 CEST 2014 Default query-separator is ;.<br>Sun Sep 14 14:07:56 CEST 2014 Default query-separator is ;.<br>Sun Sep 14 14:07:56 CEST 2014 Period evec parameter<br>Sun Sep 14 14:07:56 CEST 2014 Found evec parameter<br>Sun Sep 14 14:07:56 CEST 2014 Found evec parameter<br>Sun Sep 14 14:07:56 CEST 2014 Checking sql-command<br>DoNothing<br>Sun Sep 14 14:07:56 CEST 2014 Create DbClient with DB-AccessData:<br>- DB-Type: POSTGSQL<br>- DB-Subtype: null<br>- Server: NTP00157B64BIT<br>- User: Smuser<br>- Password:<br>- Password: |
|                                                 | KE/pH/u2+iktN8PuASPi9S4UhmZFrlpeh5mRONCfotU=<br>- ID                                                                                                    |
|                                                 | - JDBC-Driver-Class: org.postgresql.Driver<br>- JDBC-Driver-URL: jdbc:postgresql://N7P00157B64BIT:5432/smdb?schema=public                                                                                                    |
| InstallAnywhere                                 |                                                                                                    |
| Cancel Help                                     | Previous                                                                                                    |

ECM SM Installation: Database Connection Test Result

# Optional: JDBC Driver Location for Database Monitoring and other 3rd Party Components

This screen shot shows the optional parameters to prepare the ECM SM server for later database monitoring of managed systems (agents) and for VMware ESX monitoring.
| Optional:                      | JDBC driver location for agent DB monitoring and other 3rd Party compo                                                                                                    | onents |
|--------------------------------|----------------------------------------------------------------------------------------------------|--------|
| IBM.                           | Specify directories on the ECM SM server that contain appropriate<br>JDBC drivers to access IBM DB2, Microsoft SQL Server and Oracle Database servers.<br>Note: Only one JDBC driver (version) is supported for each DB vendor<br>VMWare ESX monitoring driver location (Note: specify version 4.x and version 5.x drivers seperately | )      |
| System Monitor                 | C: \jdbs\db2 Restore Default Choose                                                                                                    | ^      |
|                                | Microsoft SQL server driver location          No MSSQL JDBC driver files       V         Oracle Database driver location       V         No Oracle JDBC driver files       V         VMWare ESX driver location       V                                                                                                    | =      |
|                                | VMWare ESX Version 4.x driver file (file name vim25.jar)       C:\vmware_api4\vim25.jar         Restore Def       Choose         VMWare ESX Version 5.x driver file (file name vim25.jar)       C:\vmware_api5\vim25.jar         Restore Def       Choose         Restore Def       Choose                                            | ~      |
| InstallAnywhere<br>Cancel Help | Previous                                                                                                    | lext   |

ECM SM Installation: JDBC Driver Location for Database Monitoring and other 3rd Party Components

If you have selected to activate the IBM DB2 driver location, the following parameter will be displayed:

#### IBM DB2 driver location for remote DB monitoring

Specify the full qualified path to the DB2 driver files.

If you have selected to activate the Microsoft SQL Server driver location, these parameters will be displayed:

#### **Microsoft SQL Server driver location**

Specify the full qualified path to the Microsoft SQL Server driver file.

In addition, you may want to specify the MS SQL Server Windows authentication DLL file for using the Microsoft SQL Server Windows authentication. Specify the full qualified file name including full path.

If you have selected to activate the Oracle Database driver location, these parameters will be displayed:

### **Oracle JDBC driver location**

Specify the full qualified path to the Oracle Database driver file.

If you have selected to activate the VMware ESX Monitoring, these parameters will be displayed:

### **VMware ESX driver location**

Specify the full qualified filename including full path to the **vim25.jar** VMware ESX driver file. There is an input field for API version 4.1 and 5.x.

### **Daemon Settings**

The next panel shows the Service / Daemon startup settings. You might want to change the default settings (automatic startup) to manual startup.

| IBM Enterprise Content Manager                  | nent System Monitor Server                                                                                                  |
|-------------------------------------------------|----------------------------------------------------------------------------------------------------|
|                                                 | Services / Daemon behaviour                                                                                                 |
| IBM.                                            | Select the ECM SM Server Service / Daemon startup behaviour and whether to start the software after the installation or not |
| Enterprise Content Management<br>System Monitor | Automatic Startup                                                                                                    |
|                                                 | Start after installation                                                                                                    |
| InstallAnywhere                                 |                                                                                                    |
| Cancel Help                                     | Previous                                                                                                    |

ECM SM Installation: service / Daemon startup settings

### **Automatic Startup**

All ECM SM services / daemons installed on the system will be configured for automatic startup.

### **Manual Startup**

All ECM SM services / daemons installed on the system will be configured for manual startup. This may be useful in High Availability environment, if services are started by dedicated HA tools.

If you selected the checkbox 'Start after installation' the ECM SM services will be started after the installation finished.

**NOTE** If you selected IBM WebSphere based installation then manual WAS deployments are necessary at the end of the installation.

# **Downloading Open Source components**

For full functioning ECM SM Windows based servers and agents an OpenSource component needs to be downloaded from sourceforge.net.

| ECM SM n | requires a GPL component for fully functioning Windows based systems (ECM SM server and clients)                                                                                                    |
|----------|----------------------------------------------------------------------------------------------------|
| ?        | ECM SM requires the UNIX like Shell from sourceforge.net for fully functioning Windows ECM SM server and clients.                                                                                                    |
|          | This ECM SM server installer can use a previously downloaded Sourceforge.net shell archive (see documentation) or<br>can automatically download the file from the internet.                                                                        |
|          | Please select the desired way to copy the UNIX like Windows shell into the correct directory on this ECM SM server or cancel this task.<br>For further information verify the ECM SM Hardware & Software requirements guide and the install guide. |
|          |                                                                                                    |

ECM SM Installation: GPL Windows Shell Download message box

The required 3rd Party download can be done manually or automatically by the installer. Select the appropriate button. If you don't want to install the OpenSource/GPL requirement please contact your Sales representative for further details.

If you selected the 'Automatic download' button the following progress bar will be displayed.

| IBM Ente | erprise Content Management System Monitor Server                |   |
|----------|-----------------------------------------------------------------|---|
|          | Download UNIX like Windows Shell from http://sourceforge.net:80 | 3 |

ECM SM Installation: Shell sourceforge.net download bar

If you've already manually downloaded the UNIX-Like Shell archive from sourceforge.net you can specify the file location with the file browser.

| IBM Enterprise Content Manager | nent System Monitor Server                                                                                                    |                                                                                     | X              |
|--------------------------------|----------------------------------------------------------------------------------------------------|-------------------------------------------------------------------------------------|----------------|
|                                |                                                                                                    | UNIX-like Windows                                                                   | Shell location |
| Enterprise Content Management  | Please specify the location of the downloaded shell archive si<br>You'd need to download the file from sourceforge.net to enabl<br>of Windows based ECM SM server and clients (managed sys<br>For further details see ECM SM Hardware & Software requirer | hell.w32-ix86.zip.<br>e full functioning<br>tems).<br>nents guide and the Install g | uide.          |
| System Monitor                 | Please Choose the shell archive shell.w32-ix86.zip File:                                                                                                    |                                                                                     |                |
|                                | C:\shell.w32-ix86.zip                                                                                                    |                                                                                     |                |
|                                |                                                                                                    | Restore Default File                                                                | Choose         |
| InstallAnwwhere                |                                                                                                    |                                                                                     |                |
| Cancel Help                    |                                                                                                    | Previous                                                                            | Next           |

ECM SM Installation: Shell location file browser

Specify the location of the UNIX-like Windows shell zip-archive you've downloaded from sourceforge.net. The complete path including the file itself has to be given.

| IBM Enterprise Content Manager                  | nent System Monitor Server                                    |
|-------------------------------------------------|---------------------------------------------------------------|
|                                                 | Windows Shell archive verification                            |
| IBM.                                            | The verification of the Windows Shell archive was successfull |
| Enterprise Content Management<br>System Monitor |                                                               |
|                                                 |                                                               |
| Cancel Help                                     | Previous                                                      |

ECM SM Installation: Shell archive verification result

This screen shot displays the result of the content verification of the specified or downloaded shell archive. In the case of an incomplete archive or of missing files an error screen is displayed. The installation process will continue with the previously displayed selection panel.

**NOTE** The GPL-licensed UNIX-like Windows shell is required for Windows based ECM SM servers as well as for full functioning Windows agents.

# Completing the installation

## Subpackage location

The location of the ECM SM JRE and CALA\_REX InstallAnywhere install images has to be defined next.

| IBM Enterprise Content Manager                          | ment System Monitor Server                                                                                                    |
|---------------------------------------------------------|----------------------------------------------------------------------------------------------------|
|                                                         | Install required ECM SM software sub-packages                                                                                                    |
| IBNC<br>Enterprise Content Management<br>System Monitor | To be able to install and update ECM SM agents the following components need to be installed:<br>IBM_ECM_SM CALA_REX agent images<br>IBM_ECM_SM JRE archives<br>These components are part of seperate install images.<br>Note: Previous agent versions will be removed from the server installation directory. |
|                                                         | ✓ Install CALA_REX agent images                                                                                                    |
|                                                         | Full path to CALA_REX agent images (IBM_ECM_SM_CALA_REX_images.exe)                                                                                                    |
|                                                         | C:\fsm_images\51_installer\IBM_ECM_SM_CALA_REX_images.exe                                                                                                    |
|                                                         | Restore Default Choose                                                                                                    |
|                                                         | ✓ Install JRE archives Full path to JRE archives (IBM_ECM_SM_JRE_archives.exe) C:\fsm_images\51_installer\IBM_ECM_SM_JRE_archives.exe Restore Default Choose                                                                                                    |
| InstallAnywhere                                         | Provinue                                                                                                    |
| Cancer Help                                             | Plevious                                                                                                    |

ECM SM Installation: JRE and CALA\_REX agent subpackage location

As mentioned above the complete ECM SM server installation process requires the separate JRE and the ECM SM CALA\_REX agent install images. The installer automatically tries to find the required InstallAnywhere Images in the source directory where the Server image is installed from. If the Install images are located somewhere else or if they are renamed please specify them within this panel.

## **Parameter Check**

Before you can start the installation the installer runs a parameter check and displays the results, in the shown screenshot a pre-check error 20.

Important notice: the pre-check stops on the first detected issue. You may have to re-run the parameter check several times until the parameter check returns with exit code 0 (all tests passed).

| IBM Enterprise Content Manager                  | nent System Monitor Server                                                                                                    |                            |
|-------------------------------------------------|----------------------------------------------------------------------------------------------------|----------------------------|
|                                                 |                                                                                                    | Output of ECM SM pre-check |
|                                                 | Exit code of the Pre-Check is 20                                                                                                    | •                          |
| Enterprise Content Management<br>System Monitor | Checking for Event reception port: Starts<br>Checking for Event reception port: Passed.<br>Checking for RAP console port: Starts<br>Checking for RAP console port: Starts<br>Checking for RAP host name: Starts<br>Checking for RAP host name: Starts<br>Checking for RAP port Starts<br>Checking for RAP port Starts<br>Checking for RAP port Passed.<br>Checking for RAP port Passed.<br>Checking for RAP http server name: Passed.<br>Checking for RAP http server name: Passed.<br>Checking for RAP port: Starts<br>Checking for RAP port: Starts<br>Checking for RAP JMX port: Starts<br>Checking for RAP JMX port: Starts<br>Checking for RAP REST port: Starts<br>Checking for RAP REST port: Starts<br>Checking for RAP REST port: Starts<br>Checking for RAP REST port: Starts<br>Checking for RAP SCP port: Starts<br>Checking for SCP host name: Starts<br>Checking for SCP host name: Starts<br>Checking for SCP host name: Passed.<br>Checking for SCP port Starts<br>Checking for SCP port Starts<br>Checking for SCP port passed.<br>Checking for SCP port passed.<br>Checking for SCP port Starts<br>Checking for SCP port Starts |                            |
|                                                 | Checking for Server console port. Starts<br>Checking for Server console port. Passed.<br>Checking for Server database initialization port. Starts                                                                                                    | -                          |
| InstallAnwhere                                  | Checking for Server database initialization port. Stafts                                                                                                    | · · ·                      |
| Cancel Help                                     |                                                                                                    | Previous Next              |

ECM SM Installation: Installer Pre-check results

In the case of an error (exit code not 0) the following message will be displayed in addition to the display panel:

| Pre-check | completd with errors                                                                                                    |
|-----------|----------------------------------------------------------------------------------------------------|
|           | The Pre-check completed with errors.                                                                                                 |
|           | Please go back and verify the settings again or ignore the test results in the case you are sure about your selections and settings. |
|           | Ignore Pre-check result and proceed Go back to the settings panels                                                                   |
|           |                                                                                                    |

ECM SM Installation: Installer Pre-check error message

In the case of an detected error you may need to adjust settings. Press the appropriate button or proceed ignoring the pre-check errors.

Note: Ignoring the pre-check errors may result in a failed installation.

If you have not selected the embedded Jetty Application Server, you must stop and undeploy any previous version of the application. This message box reminds you to stop and undeploy the application before you proceed.

| Stop and undeploy applications |                                                                                                    |  |
|--------------------------------|----------------------------------------------------------------------------------------------------|--|
| ?                              | Please stop and undeploy older version of the<br>application<br>'IBM ECM SM GUI Server' and 'IBM ECM SM Server'<br>before proceeding with the new installation. |  |
|                                | Press the 'Proceed with installation' button after you've undeploed<br>and uninstalled previous versions<br>or press exit 'Cancel and Exit'.                    |  |
|                                | Cancel and Exit Proceed with installation                                                                                                    |  |

ECM SM Installation: WAS message box

All required parameters are specified now. Review the displayed parameters and press the 'Install' button, if no changes are required.

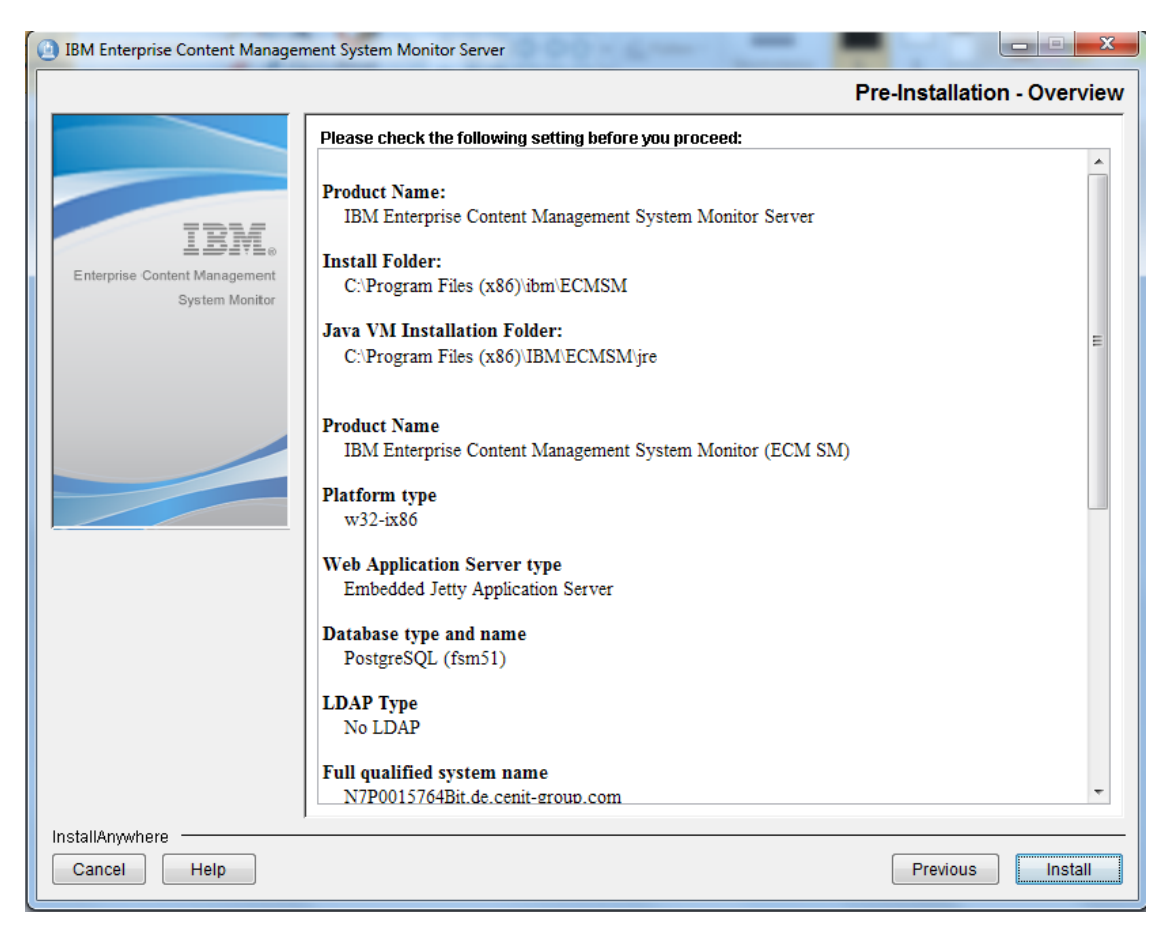

ECM SM Installation: Pre-installation overview panel

The installation has started. Depending on the installation parameters different packages are installed now.

| IBM Enterprise Content Manager | ment System Monitor Server                                                                                                    |
|--------------------------------|----------------------------------------------------------------------------------------------------|
|                                | Installing IBM Enterprise Content Management System Monitor Server                                                                                                    |
| IBM.                           | IEM.                                                                                                    |
| Enterprise Content Management  |                                                                                                    |
|                                | IBM® Enterprise Content Management System Monitor<br>Version 5.1.0<br>Usensed Materials - Property of IDM Corp. 5724-F91 © Cocyright 2000-2012 CENIT AC, Cermany: © Copyright 2005, 2012 IDM<br>Corporation. IBM and the IBM logo are trademarks of IBM Corporation, registered in many jurisdictions workdwide. Built on Eblices is a<br>tracemark of Eclipse - Rundation, Inc. Java and al Java-based trademarks and logos are trademarks or registered trademarks of oracle<br>and/or its affiliates. This Program is Icensed under the terms of the icense agreement accomparying the Program. This Icense<br>agreement: may be either located in a Program cirectory tolder or Ibrary identified as "License" or "Non_IBM_License", il applicable, or<br>proviced as a printed license agreement. Plasse read this agreement carefully before using the Program. By using the Program, you<br>agree to these terms. |
|                                |                                                                                                    |
|                                | Installing Java Runtime Environment                                                                                                    |
| InstallAnywhere                |                                                                                                    |
| Cancel                         |                                                                                                    |

ECM SM Installation: Installation packages are being installed

After the package installation step is finished, the new ECM SM configuration, database environment as well as the required services are being installed.

| IBM Enterpr | rise Content Management System Monitor Server                                       |
|-------------|-------------------------------------------------------------------------------------|
| BI          | uilding ECM SM configuration, Building ECM SM database, generating services/daemons |
|             |                                                                                     |
|             |                                                                                     |

ECM SM Installation: ECM SM configuration progress bar

## **Installing DDL files**

If 'Create DDL files only' was specified at the Database settings panel then the following progress bar is displayed:

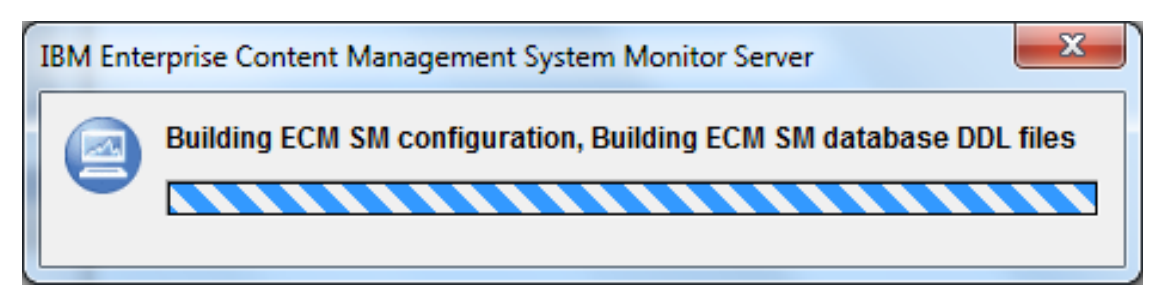

ECM SM Installation: DDL-only ECM SM configuration progress bar (first part)

After finishing the first installation and configuration steps the installer shows the following panel:

| IBM Enterprise Content Managem                  | nent System Monitor Server                                                                                                    |
|-------------------------------------------------|----------------------------------------------------------------------------------------------------|
|                                                 | Manual DB interaction is required                                                                                                    |
| Enterprise Content Management<br>System Monitor | Now a generated DDL file need to be executed on the database server to create additional database<br>tabels before you proceed with the update process.<br>Please copy all SQL files from the folder C:\Program Files (x86)\IBM\FSM\DDL\ to the database server<br>(if remote) and run the scripts with sufficient Database rights. After successful completion select the<br>'Proceed with installation' button. |
| Cancel Help                                     | Previous                                                                                                    |

ECM SM Installation: Manual database interaction required

The created Database description files need to be executed by a database administrator. After successful manual creation of the ECM SM database tables select the 'Process with installation' checkbox and press the 'Next' button.

Note: the installation will fail, if the manual database creation wasn't successful and complete.

There are two DDL files like <db\_name>.sql and <db\_name>\_monitoring.sql. First execute the <db\_name>.sql and after that <db\_name>\_monitoring.sql script.

NOTE The # is used as command separator for IBM DB2. For Microsoft MSSQL GO is used and for Oracle /. Tell your IBM DB2 to use # as command separator or change it in the created files <db\_name>.sql and <db\_name>\_monitoring.sql. Using a semicolon is not possible in all cases because they are used in stored procedures. For IBM DB2 the DB2 Control Center (DB2CC) and the IBM Data Studio offer a input field to define the separator. Do not forget to commit the database action taken, depending on your db tool, via SQL action.

After pressing the 'Next' button the installer shows the following progress bar:

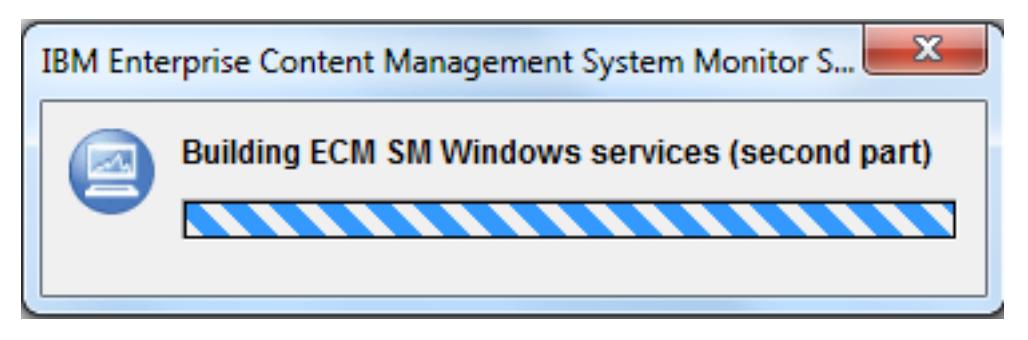

ECM SM Installation: DDL-only ECM SM configuration progress bar (second part)

## **Installation Status**

At the end of the configuration step the installation status is displayed. If Installer debugging was enabled then the complete Installation process output is displayed in the scroll area.

| IBM Enterprise Content Managen                  | nent System Monitor Server                                                                                              |
|-------------------------------------------------|----------------------------------------------------------------------------------------------------|
|                                                 | Output of ECM SM update                                                                                                 |
|                                                 | Output                                                                                                    |
|                                                 | C:\Users\faas\AppData\Local\Temp\\1347421469\Windows>SET<br>S_PROD_TYPE_NAME=FSM_SERVER                                 |
| IBM.                                            | C:\Users\faas\AppData\Local\Temp\/1347421469\Windows>SET S_PROD_NAME=FSM                                                |
| Enterprise Content Management<br>System Monitor | C:\Users\faas\AppData\Local\Temp\\1347421469\Windows>SET INST_DIR=C:\Program Files<br>(x86)\IBM\ECMSM                   |
|                                                 | C:\Users\faas\AppData\Local\Temp\l1347421469\Windows>SET CENIT_ROOT=C:\Program Files (x86)\IBM\ECMSM                    |
|                                                 | C:\Users\faas\AppData\Local\Temp\I1347421469\Windows>SET CENIT_ROOT_FW=C:/Program<br>Files (x86)/IBM/ECMSM              |
|                                                 | C:\Users\faas\AppData\Local\Temp\I1347421469\Windows>SET CREATE_DDL_FILE=false                                          |
|                                                 | C:\Users\faas\AppData\Local\Temp\I1347421469\Windows>SET STEP_ONE=true                                                  |
|                                                 | C:\Users\faas\AppData\Local\Temp\I1347421469\Windows>SET STEP_TWO=true                                                  |
|                                                 | C:\Users\faas\AppData\Local\Temp\\1347421469\Windows>SET CALA_REX_SRV_PASSWD=                                           |
|                                                 | C:\Users\faas\AppData\Local\Temp\\1347421469\Windows>SET CALA_REX_SRV_USER=                                             |
|                                                 | C:\Users\faas\AppData\Local\Temp\\1347421469\Windows>SET INTERP=w32-ix86                                                |
|                                                 | C:\Users\faas\AppData\Local\Temp\\1347421469\Windows>SET JAVA_DEBUG_PARAMETER=<br>-Dde.cenit.eb.sm.installer.debug=true |
| InstallAnwhere                                  |                                                                                                    |
| Cancel Help                                     | Previous                                                                                                    |

ECM SM Installation: Detailed installation output

At the end of the scroll area you will find the Exit code of the installation process.

| IBM Enterprise Content Manager                  | ment System Monitor Server                                                                                                    |
|-------------------------------------------------|----------------------------------------------------------------------------------------------------|
|                                                 | Output of ECM SM update                                                                                                    |
|                                                 | C:UsersItaas\AppData\Local\I emp\l1347421469\Windows>SEI<br>S_JDBC_PROVIDER_DIR=org.postgresql                                                                                                    |
| IRM.                                            | C:\Users\faas\AppData\Local\Temp\l1347421469\Windows>SET<br>INT_LOG_FILE=IBM_ECM_SM_SERVER_install_internal_installer.log                                                                                                    |
| Enterprise Content Management<br>System Monitor | C:\Users\faas\AppData\Local\Temp\\1347421469\Windows>SET<br>INT_ERR_FILE=IBM_ECM_SM_SERVER_install_error_internal_installer.log                                                                                                    |
|                                                 | C:\Users\faas\AppData\Local\Temp\I1347421469\Windows>SET PACKAGE_NAME=                                                                                                    |
|                                                 | C:\Users\faas\AppData\Local\Temp\l1347421469\Windows>del /F /Q "C:\Program Files<br>(x86)\IBM\ECMSM\IBM_ECM_SM_SERVER_install_error_internal_installer.log" 1>NUL 2>NUL                                                                                                    |
|                                                 | C:\Users\faas\AppData\Local\Temp\1347421469\Windows>del /F /Q "C:\Program Files<br>(x86)\IBM\ECMSM\IBM_ECM_SM_SERVER_install_internal_installer.log" 1>NUL 2>NUL                                                                                                    |
|                                                 | C:\Users\faas\AppData\Local\Temp\l1347421469\Windows>"C:\Program Files<br>(x86)\VBM\ECMSM\jre\bin\java.exe" -Dde.cenit.eb.sm.installer.debug=true -cp "C:\Program Files<br>(x86)\VBM\ECMSM\installtools\de.cenittfinca.functional.utils.jar,C:\Program Files<br>(x86)\VBM\ECMSM\installtools\com.trustice\javatar.jar" -Djava.ext.dirs="C:\Program Files<br>(x86)\VBM\ECMSM\jre\Vib\ext,C:\Program Files<br>(x86)\VBM\ECMSM\JeNLet,C:\Program Files (x86)\VBM\ECMSM\extfinca.external.jdbc\org.postgresql"<br>de.cenit.eb.sm.finca.functional.utils.tools.installer.Installer.SM_SERVER install 1>"C:\Program Files<br>(x86)\VBM\ECMSM\VBM_ECM_SM_SERVER_install_internal_installer.log" 2>"C:\Program Files<br>(x86)\VBM\ECMSM\VBM_ECM_SM_SERVER_install_error_internal_installer.log" |
|                                                 | STDERR                                                                                                    |
|                                                 | Exit code:                                                                                                    |
| InstallAnywhere                                 | 1                                                                                                    |
| Cancel Help                                     | Previous Next                                                                                                    |

ECM SM Installation: Exit code of the installation process

## **Installing JRE**

Pressing the next button will start the installation of the previously selected JRE subpackage.

Note: No additional installations panels show up.

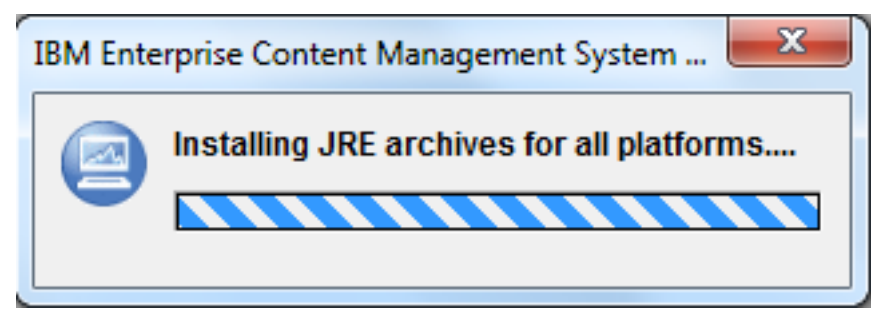

ECM SM Installation: JRE Installation progress bar

# **CALA\_REX** agent installation

### Installing CALA\_REX

Afterwards the CALA\_REX agent images InstallAnywhere installer started.

Note: No additional installation panels show up.

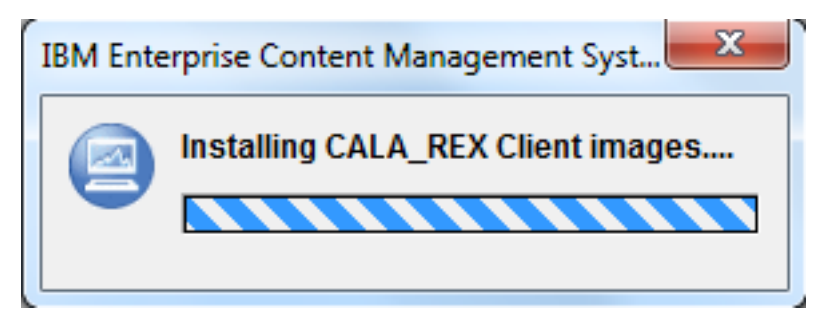

ECM SM Installation: CALA\_REX agent images Installation progress bar

### Embedded agent installation

In the case the installation of the embedded CALA\_REX agent was activated the following installation progress bar will be displayed:

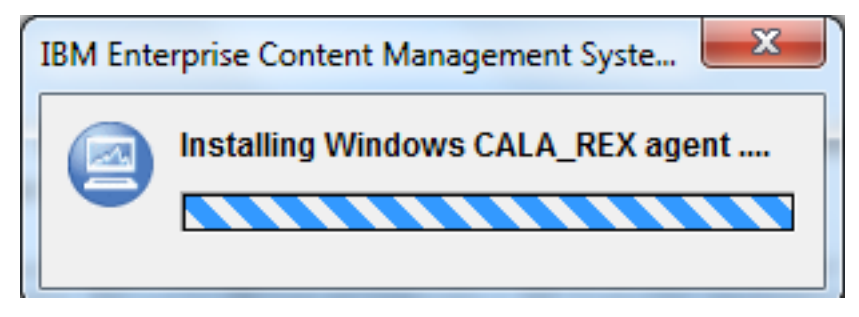

Embedded CALA\_REX agent installation progress bar

If the Installer debugging is enabled the agent installation result screen will be displayed afterwards.

# **Final steps**

After the sub-packages are installed successfully the 'Installation Complete' panel is displayed with the overall Exit code.

| IBM Enterprise Content Managem                          | nent System Monitor Server                                                                                                    |
|---------------------------------------------------------|----------------------------------------------------------------------------------------------------|
|                                                         | IBM Enterprise Content Management System Monitor server installation result                                                                            |
| LEM.<br>Enterprise Content Management<br>System Monitor | The IBM Enterprise Content Management System Monitor server installation completed with return code 0 Press the 'Next' button to configure the system. |
| InstallAnywhere<br>Cancel Help                          | Previous                                                                                                    |

ECM SM Installation: Installation completed panel

If the installation finished with Exit code '0' then the next panel shows up.

| IBM Enterprise Content Managen | nent System Monitor Server                                                                         |
|--------------------------------|----------------------------------------------------------------------------------------------------|
|                                | Installation done                                                                                  |
|                                | Congratulation! IBM Enterprise Content Management System Monitor Server successfully installed at: |
|                                | C:\Program Files (x86)\ibm\ECMSM                                                                   |
| IRM.                           | You can logon to the ECM SM Console with the following Link:                                       |
| Enterprise Content Management  | http://N7P0015764Bit.de.cenit-group.com:23990                                                      |
| System Monitor                 | Select "Done", to close the installer.                                                             |
|                                |                                                                                                    |
|                                |                                                                                                    |
|                                |                                                                                                    |
|                                |                                                                                                    |
|                                |                                                                                                    |
|                                |                                                                                                    |
|                                |                                                                                                    |
|                                |                                                                                                    |
|                                |                                                                                                    |
|                                |                                                                                                    |
| Installânwehere                |                                                                                                    |
| Cancel Help                    | Previous Done                                                                                      |

ECM SM Installation: Installation successful panel

In the case the installation was based on WebSphere a successful installation is completed with the following panel. You'd need to deploy (install) and start the two displayed ear-files (Web Applications) to your WebSphere Server The deployment of the ECM\_SM on IBM WebSphere. Before you start the WebSphere Application don't forget to define the Application Specific Data source and define the JVM custom properties as described in the JVM Properties for an IBM WebSphere Based Installation.

| IBM FSM Server                                                |                                                                                                    |  |  |  |
|---------------------------------------------------------------|----------------------------------------------------------------------------------------------------|--|--|--|
| Installation done - Deploy WAS Applications now               |                                                                                                    |  |  |  |
| Hasic Server settings                                         |                                                                                                    |  |  |  |
| Event forwarding settings                                     | Congratulation! IBM FSM Server successfully installed at:                                                                                                    |  |  |  |
| LDAP Advanced settings                                        | O/Decement Files (#00)//DMOve Har                                                                                                    |  |  |  |
| Advanced Server settings                                      | C.IProgram Files (x86)/IBM/SysMon                                                                                                    |  |  |  |
| Ø Database settings                                           | Before can logon to the FSM Console you'd need to install and deploy the WebSphere Applications                                                                         |  |  |  |
| Connection test result                                        | C:\Program Files (x86)\IBM\SysMon\application_server\FSM_SERVER_gui_app.ear                                                                                             |  |  |  |
| Services / Daemon<br>behaviour                                | and<br>C:\Program Files (x86)\IBM\SysMon\application_server\FSM_SERVER_server_app.ear<br>to your WebSphere Application_Server w7p00157 de cenit-group com (port: 23990) |  |  |  |
| Shell download result                                         | to your webophere Application cerver witpoortor. de.cenic group.com (porc 20000).                                                                                       |  |  |  |
| Windows Shell location                                        | Note: Do not forget to create the specified WebSphere Datasource FSM_DS before deployment.                                                                              |  |  |  |
| Install required software<br>packages                         | See documentaion for further details.                                                                                                    |  |  |  |
| Pre-Installation - Overview                                   | Select "Finish", to close the installer.                                                                                                    |  |  |  |
| Installing                                                    |                                                                                                    |  |  |  |
| Output of configuration and services installation action      |                                                                                                    |  |  |  |
| Output of configuration and<br>daemons installation<br>action |                                                                                                    |  |  |  |
| Output of configuration                                       |                                                                                                    |  |  |  |
| DDL - manual interaction                                      |                                                                                                    |  |  |  |
| S is                                                          |                                                                                                    |  |  |  |
| Output of Conversion                                          |                                                                                                    |  |  |  |
| installation action                                           |                                                                                                    |  |  |  |
| Output of Server Agent<br>installation action                 |                                                                                                    |  |  |  |
|                                                               |                                                                                                    |  |  |  |
|                                                               |                                                                                                    |  |  |  |
| Cancel Help                                                   | Previous Done                                                                                                    |  |  |  |

ECM SM Installation: WAS-based successful installation panel

In the case of an exit code '0' the installer will automatically start the ECM SM Web Application in your default browser.

Note: The Default browser will only be started, if the ECM SM application is installed based on the Embedded Jetty Application Server.

# The first login

| n7p0015764bit.de.cenit-grc ×                                                    | a. 1997                        |                                                  |
|---------------------------------------------------------------------------------|--------------------------------|--------------------------------------------------|
| $\leftrightarrow \rightarrow \mathbf{C}$ [] n7p0015764bit.de.cenit-group.com:23 | 990                            | 🚖 🔧                                              |
|                                                                                 |                                | IBM Enterprise Content Management System Monitor |
| File Help                                                                       |                                |                                                  |
|                                                                                 |                                |                                                  |
| 1                                                                               |                                |                                                  |
|                                                                                 |                                |                                                  |
|                                                                                 |                                |                                                  |
|                                                                                 |                                |                                                  |
|                                                                                 |                                |                                                  |
|                                                                                 | ×                              |                                                  |
|                                                                                 | Login                          |                                                  |
|                                                                                 | Please enter your credentials. |                                                  |
|                                                                                 | User                           |                                                  |
|                                                                                 | OK Cancel                      |                                                  |
|                                                                                 |                                |                                                  |
|                                                                                 |                                |                                                  |
|                                                                                 |                                |                                                  |
|                                                                                 |                                |                                                  |
|                                                                                 |                                |                                                  |

ECM SM Installation: ECM SM Login Screen

After login with the ECM SM admin user (startup-password is 'admin') you'll see a similar ECM SM Event Console. Process with the ECM SM Users guide for further information about the ECM SM Web Console handling.

| n7p0015764bit.de.cenit-grc ×                                                         | 5                                                       |                        | 10.1 deal late constants                 |                                                  |
|--------------------------------------------------------------------------------------|---------------------------------------------------------|------------------------|------------------------------------------|--------------------------------------------------|
| ← → C 🗋 n7p0015764bit.de                                                             | e.cenit-group.com:23990                                 |                        |                                          | 🚖 🤸                                              |
| )) Fullscreen                                                                        |                                                         |                        |                                          | IBM Enterprise Content Management System Monitor |
| File Window Desktop Tools Help                                                       |                                                         |                        |                                          |                                                  |
| Tree 🛛 🖓 🖓                                                                           | 🗖 Event List 🛛 📑 Event De                               | atails 📑 Business View | 📽 De-/Select All 👏 Refresh 😋 Automatic R | lefresh 🎯 History View 🎾 Filter 🛛 🗢 🗖            |
| SYSTEM<br>SYSTEM<br>SYSTEM<br>SYSTEM<br>SYSTEM<br>SYSTEM<br>HOST<br>HOST<br>INSTANCE | Timestamp =                                             | Severity Value         | Full Qualified Host Nar Application Nam  | e Datastream Message Text                        |
|                                                                                      | Goto Page                                               |                        | Page 1 of 1                              | Event 0 - 0 of 0                                 |
|                                                                                      | 📑 Knowledge Base Entry 🛿                                |                        |                                          | 🛟 Add 💥 Delete 🔻 🗖 🗖                             |
|                                                                                      | Knowledge Base Entry<br>No Entry<br>No entry available. |                        |                                          |                                                  |
| ECM SM Server Status 🛛 🗍                                                             |                                                         |                        |                                          |                                                  |
| Status:                                                                              |                                                         |                        |                                          |                                                  |
| Check Now                                                                            |                                                         |                        | adm                                      |                                                  |

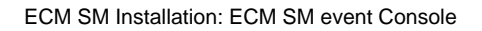

# Installation and configuration of the ICN integration (ECM SM plug-in)

This section describes the configuration steps to deploy the ICN integration ECM SM plug-in.

## HTTPS-enabled ECM SM GUI server

In order to connect to an HTTPS-enabled ECM SM GUI server, the underlying WebSphere instance needs the servers signer information added to its TrustStore. To do so, log in to the WebSphere Console (https:// websphere:9043/ibm/console) and navigate to 'Security', 'SSL certificate and key management', 'Key stores and certificates', 'TrustStore', 'Signer certificates', 'Retrieve from port'.

Enter the hostname and port of each ECM SM GUI server you want to connect to including the one you want to load the plug-in from.

| WebSphere. software                                                                                                    | Welcome websphere                                                                                                    | Help   Logout I                                                                |
|----------------------------------------------------------------------------------------------------|----------------------------------------------------------------------------------------------------|--------------------------------------------------------------------------------|
|                                                                                                    | Cell=dev-machineNode01Cell, Profile=p8-dev                                                                                                    | Close pa                                                                       |
| View: All tasks                                                                                                    | SSL certificate and key management ? -                                                                                                    | Help                                                                           |
| Welcome Guided Activities                                                                                                    | SSL certificate and key management > Key stores and certificates > NodeDefaultTrustStore > Signer certificates > Retrieve from port                                                                                                    | Field help<br>For field help information,                                      |
| ± Servers                                                                                                    | makes a test connection to a Secure Sockets Layer (SSL) port and retrieves the signer from the server during the handshake.                                                                                                    | select a field label or list                                                   |
| Applications                                                                                                    | General Properties                                                                                                    | displayed.                                                                     |
| E Services                                                                                                    | + Host                                                                                                    | Barra bata                                                                     |
| Resources                                                                                                    | minpuss/s                                                                                                    | More information about this                                                    |
| j kourdy<br>• Obbit sourty<br>• Sourty density<br>• Sourth extentions extentions<br>• SSL certificate and key management<br>• Security auditog<br>• Bos sourthy | Port     [23990 SSt.configuration for outbound connection     NodeBealutISSLEettings       Alas                                                                                                    | Command Assistance<br>View administrative scripting<br>command for last action |
| Environment                                                                                                    |                                                                                                    |                                                                                |
| System administration                                                                                                    | Retrieve signer information                                                                                                    |                                                                                |
| Users and Groups                                                                                                    | Retrieved signer information                                                                                                    |                                                                                |
| Monitoring and Tuning                                                                                                    | Saria number                                                                                                    |                                                                                |
| Troubleshooting                                                                                                    | Jena namoei<br>102244201                                                                                                    |                                                                                |
| Service Integration                                                                                                    | 10/#767                                                                                                    |                                                                                |
| i noot                                                                                                    | Issued to [N=ninp03575.de.cenit-group.com, OU=IBM FSM, O=IBM FSM, L=Unknown, [ST=Unknown, C=Unknown Issued by [Ch=ninp03575.de.cenit-group.com, OU=IBM FSM, O=IBM FSM, L=Unknown, [Ch=ninp03575.de.cenit-group.com, OU=IBM FSM, O=IBM FSM, L=Unknown, ST=Unknown, C=Unknown Fingerprint (SHA digest) |                                                                                |
|                                                                                                    | 44:73:17:72:27:87:5C:02:4B:49:BE:4B:4F:21:8F:6F:99:03:4A:A2                                                                                                    |                                                                                |
|                                                                                                    | Validity period           Juli 3, 2016           Apply   OK   Reset   Cancel                                                                                                    |                                                                                |
|                                                                                                    | Appy UK Keset Cance                                                                                                    |                                                                                |

ECM SM Installation: IBM Content Navigator ECM SM plug-in - Import server certificate in WebSphere.

# Installation and configuration of the ICN integration (ECM SM plug-in)

This chapter describes the installation and configuration of the IBM Content Navigator (ICN) plug-in for IBM ECM SM. The plug-in enables users to view the overall status of their managed IBM ECM environment without opening the IBM ECM SM UI.

Please use the following description to install the ECM SM plug-in.

Login to the **IBM Content Navigator (ICN)** UI as administrative user. Click on the maintenance (gear) icon on the left side and select 'Plug-ins'. Press the **New** button to install the new ECM SM plug-in.

| Desktops                                            | E Desktops ×                                      |                                                      | ]                             |                                  |                               |
|-----------------------------------------------------|---------------------------------------------------|------------------------------------------------------|-------------------------------|----------------------------------|-------------------------------|
| Repositories     Sync Services                      | You must use the adn                              | ninistration tool to reg                             | ister plug-ins                | for the web                      | client. If a plu              |
| FileNet Content Manager                             | Important: If you edit<br>invoked in the order th | a plug-in that is refere<br>at they are listed. If a | enced in anot<br>plug-in need | her area of th<br>Is to be run b | ne administra<br>efore anothe |
| <ul><li>Daeja ViewONE</li><li>Viewer Maps</li></ul> | New Plug-in                                       | dit Enable                                           | Disable                       | Delete                           | Refresh                       |
| Plug-ins                                            | Name                                              |                                                      |                               |                                  |                               |

ECM SM Installation: IBM Content Navigator Plug-in administration

Type the following URL into the text box and press the **Load** button to load the plug-in. The URL depends on the ICN version, the system name and the type of the server: http[s]://<ECM SM servername>:<GUI-or-Downloadserver-port>/downloads/ICN/ECMSystemMonitorPlugin[-2.0.2].jar. If you want to use the plug-in with ICN 2.0.2 please add the '-2.0.2' suffix to the URL. The recommended ICN version is 2.0.3.

Example URL for ICN 2.0.3 and HTTPS:

### https://myserver:23990/downloads/ICN/ECMSystemMonitorPlugin.jar

Example URL for ICN 2.0.2 and HTTP:

http://myserver:23990/downloads/ICN/ECMSystemMonitorPlugin-2.0.2.jar

| Desktops × - Plug-ins                                                                                                    | × 📑 *IBM Enterprise Content Management System Monitor for IBM Content Navigator 🗙 |  |
|----------------------------------------------------------------------------------------------------|-----------------------------------------------------------------------------------|--|
| Save and Close Save Re                                                                                                    | set Close                                                                         |  |
| Plug-in: IBM Enterprise Con                                                                                                    | tent Management System Monitor for IBM Content Navigator                          |  |
| A plug-in can be either a JAR file or a                                                                                                    | compiled class file.                                                              |  |
| Important: The IBM Content Navigator web application server must be able to access the plug-in file on the local file system or through a URL. |                                                                                   |  |
| JAR file path: ?                                                                                                    | https://myserver:23990/downloads/ICN/ECMSyster                                    |  |
| Class file path: ?                                                                                                    | Load                                                                              |  |
| Class name: 🧃                                                                                                    |                                                                                   |  |
| Name:                                                                                                    | IBM Enterprise Content Management System Monitor for IBM Content Navigator        |  |
| Version:                                                                                                    | 5.2.0                                                                             |  |

ECM SM Installation: IBM Content Navigator Plug-in - adding a new plug-in

After pressing the **Load** button the systems loads the plug-in. The version, the description and the required parameters of the plug-in will be displayed below.

| Server Alias: ?      |                                           |
|----------------------|-------------------------------------------|
| Server URL: ?        |                                           |
|                      | Save Remove                               |
| Configured Servers:  | http://nlinp04063:23990                   |
| Reset Configuration: | RESET User Settings RESET Plugin Settings |

### ECM SM Server Configuration

ECM SM Installation: IBM Content Navigator Plug-in - speficy plug-in settings.

Please make sure to press the **Save** button before proceeding with the server configuration.Specify the ECM SM server URL and an alias for each entry. The format looks like: http(s)://<ECM SM servername>:<GUI-port>, example: https://myserver:23990

Press the **Save** button below the URL input field to store the new server in the ICN configuration. The configured servers are global for all ICN users. The ECM SM user-specific credentials are stored later separately for each ICN user.

Press the **Close** button to finish the plug-in configuration. Next, select **Desktop** from the sidebar and select either an existing desktop or create a new desktop.

| B Desktops × ECM_SM                  | <                                                                                                    |             |                 |                                                                                                    |
|--------------------------------------|----------------------------------------------------------------------------------------------------|-------------|-----------------|----------------------------------------------------------------------------------------------------|
|                                      |                                                                                                    |             |                 |                                                                                                    |
| Save and Close Save Res              | et Close                                                                                                    |             |                 |                                                                                                    |
|                                      |                                                                                                    |             |                 |                                                                                                    |
| Desktop: ECM_SM                      |                                                                                                    |             |                 |                                                                                                    |
|                                      |                                                                                                    |             | 141 1 1         |                                                                                                    |
| General     Repositories             | Layout Appea                                                                                                    | irance • Iv | Ienus Workflows | Mobile                                                                                                    |
| * Name: 🥐                            | ECM SM                                                                                                    | N           |                 |                                                                                                    |
|                                      | _                                                                                                    |             |                 |                                                                                                    |
| * ID: 🥐                              | ECMSM                                                                                                    |             |                 |                                                                                                    |
|                                      |                                                                                                    |             |                 |                                                                                                    |
| Description:                         |                                                                                                    |             |                 |                                                                                                    |
|                                      |                                                                                                    |             |                 |                                                                                                    |
| <ul> <li>Authentication</li> </ul>   |                                                                                                    |             |                 |                                                                                                    |
|                                      |                                                                                                    |             |                 |                                                                                                    |
| * Repository: P8DEV                  |                                                                                                    | •           |                 |                                                                                                    |
| Limit access to specific users and g | roups 🔿 Enable                                                                                                    | Disable     |                 |                                                                                                    |
|                                      | Desktops × ECM_SM > Save and Close Save Rese Desktop: ECM_SM     General • Repositories • Name:      Description:     Authentication     Repository: P8DEV Limit access to specific users and g |             |                 | Desktops × ECM_SM × Save and Close Save Reset Close Desktop: ECM_SM • General • Repositories • Layout Appearance • Menus Workflows • Name: ? ECM_SM • ID: ? ECMSM Description: • Authentication • Repository: P8DEV Limit access to specific users and groups O Enable O Disable |

ECM SM Installation: IBM Content Navigator ECM SM plug-in - editing an existing desktop

If you plan to create a new desktop the desktop name will be used later to login to the ICN. Add the ECM SM plug-in to the ICN desktop you selected or created and store the new / updated desktop.

| Desktops                        | B Desktops           | × 🔝 New De                       | esktop ×                   |                    |                  |                     |                |
|---------------------------------|----------------------|----------------------------------|----------------------------|--------------------|------------------|---------------------|----------------|
| E Repositories                  |                      | _                                |                            |                    |                  |                     |                |
| Sync Services                   | Save and Clo         | ose Save                         | Reset Clo                  | ose                |                  |                     |                |
| FileNet Content Manager         |                      |                                  |                            |                    |                  |                     |                |
| OD Content Manager OnDemand     | Desktop: New Desktop |                                  |                            |                    |                  |                     |                |
| Daeja ViewONE                   |                      |                                  |                            |                    |                  |                     |                |
| <ul> <li>Viewer Maps</li> </ul> | A desktop det        | ermines what the us              | er can see and             | do when they log i | n to the web cli | ient. After you cre | ate a desktop, |
|                                 | General              | <ul> <li>Repositories</li> </ul> | <ul> <li>Layout</li> </ul> | Appearance         | Menus            | Workflows           | Mobile         |
| Menus                           |                      |                                  |                            |                    |                  |                     |                |
| T Labels                        | Name. ?              |                                  |                            |                    |                  |                     |                |
| Themes                          | * ID: 0              |                                  |                            |                    |                  |                     |                |
| 🚊 Icon Mapping                  |                      |                                  |                            |                    |                  |                     |                |
| 🚘 Settings                      | Description:         |                                  |                            |                    |                  |                     |                |
| -                               | -                    |                                  |                            |                    |                  |                     |                |
|                                 | - Authentie          | cation                           |                            |                    |                  |                     |                |
|                                 | * Repository         | Select a reposito                | ory                        |                    | •                |                     |                |

ECM SM Installation: IBM Content Navigator ECM SM plug-in - Create a new desktop (1 of 2)

Specify the desktop name and the desktop ID in the General tab.

**NOTE** The desktop ID will later be used within the desktop URL. The selection of a Content Repository in the **Repositories** tab is recommended. Access to the desktop can be limited in the Authentication section of the General tab. Please check the IBM Content Navigator documentation for details.

| B Desktops                                                         | s × 📑 ECM_S                                  | M ×                                                         |                                         |                           |                  |                 |                                                          |
|--------------------------------------------------------------------|----------------------------------------------|-------------------------------------------------------------|-----------------------------------------|---------------------------|------------------|-----------------|----------------------------------------------------------|
| Save and Cl                                                        | ose Save                                     | Reset                                                       | se                                      |                           |                  |                 |                                                          |
| Desktop: E                                                         | CM_SM                                        |                                                             |                                         |                           |                  |                 |                                                          |
| General                                                            | Repositories                                 | • Layout                                                    | Appearance                              | Menus                     | Workflows        | Mobile          |                                                          |
| <ul> <li>Desktop</li> <li>Specify whi</li> <li>* Layout</li> </ul> | Features<br>ich features users car<br>? ecm. | n access from th                                            | is desktop. Additic<br>NavigatorMainLay | onally, you can<br>yout 🔹 | customize the be | Phavior of each | feature that is included in the desktop.<br>onfiguration |
| * Display<br>features:                                             | Yed Mov                                      | e Up Move<br>Feature<br>Home<br>Browse<br>Search<br>Event M | a Down                                  |                           |                  |                 | Select a feature to configure                            |

ECM SM Installation: IBM Content Navigator ECM SM plug-in - Create a new desktop (2 of 2)

Select the Layout tab and tick the Event Management feature. PressSave to add the plug-in's feature to the sidebar of the configured desktop.

The IBM Content Navigator ECM SM plug-in can now be used.

Open the browser and type in the URL of the new ICN desktop containing the ECM SM plug-in with the following URL: http(s)://<hostname-hosting-ICN>:<port>/navigator/?desktop=<ECM SM ICN-Desktop ID>, example: http://myicnserver:9081/navigator/?desktop=ECMSM

In the sidebar select the **Event Management** feature and choose one of the previously configured ECM SM servers from the server dropdown list. Enter your ECM SM credentials and press the **Connect** button to load the configured Custom Trees of the selected ECM SM server.

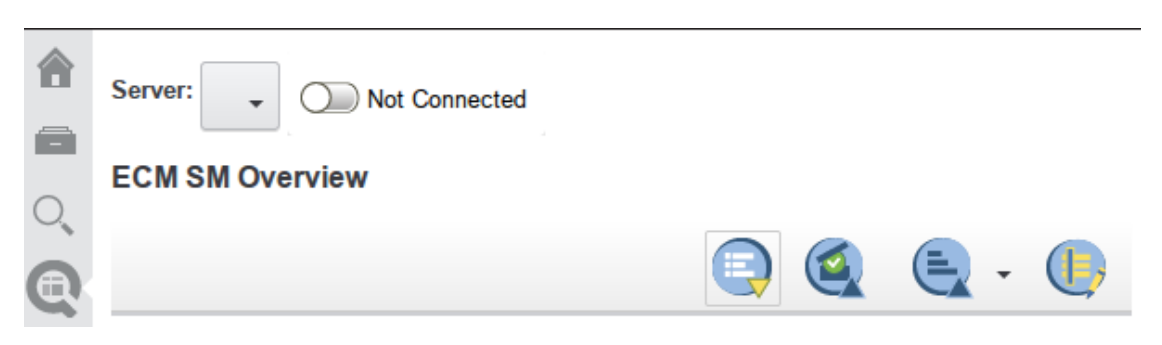

ECM SM Installation: IBM Content Navigator ECM SM plug-in - Overview

# Activating monitoring for the ECM SM server

After installing the ECM SM server, monitoring for the server must be activated to receive events in the console.

- Login to the console as described in section The first login
- Choose Tools ECM SM Base agents and non Core ECM Agent Installer from the menu
- Depending on your browser settings, a warning similar to the following may be shown. Select **Run** to start the installer.

| Warning - Secu          | rity                                                                                                    | ×          |
|-------------------------|----------------------------------------------------------------------------------------------------|------------|
| The applic<br>Do you wa |                                                                                                    |            |
| Name:                   | IBM FSM Non Core System Setup                                                                                       |            |
| Publisher:              | CENIT AG                                                                                                    |            |
| From:                   | http://nxpp00902.de.cenit-group.com:23990                                                                           |            |
| 🥅 Always t              | rust content from this publisher.                                                                                   |            |
|                         | Run                                                                                                    | Cancel     |
| Part of<br>trust        | of the application is missing a digital signature. Only run if you <u>M</u> ore I<br>the origin of the application. | nformation |

Browser security warning

• A login window will be opened. Log in with the same credentials you used for the console login.

| User:     |           |
|-----------|-----------|
| Password: |           |
|           |           |
|           |           |
|           | Ok Cancel |

Installer Login

• The installer opens. Select **Remote machine** in the **Install Method** section on the right, then select the ECM SM server in the **Hostname** combobox. Press the **Install and configure** button to start the installation.

| File Help                                                                              |                                                           |             |             |                       |          |
|----------------------------------------------------------------------------------------|-----------------------------------------------------------|-------------|-------------|-----------------------|----------|
|                                                                                        | IBM* Enterprise Content Management Syste<br>Version 5.1.0 | em Monitor  |             | IBM                   |          |
| Install information                                                                    |                                                           | Install met | hod         |                       |          |
|                                                                                        |                                                           |             |             | O Local machine       |          |
| Product:                                                                               | cala                                                      |             |             | Remote machine        | •        |
| Hostname:                                                                              | N7P02471B64BIT.de.cenit-group.com                         | File transf | ег:         | cala_rex              | <b>•</b> |
| Operating system:                                                                      | Windows NT/2000/XP                                        | Remote ex   | kecution:   | cala_rex              | <b>-</b> |
|                                                                                        | LI                                                        |             |             | Copy files only       |          |
| Install directories                                                                    |                                                           |             |             |                       |          |
| Source directory                                                                       | crx://renos/install                                       |             |             |                       |          |
| Target directory:                                                                      | C:/opt/ia_stuff/ia_fp2/cala                               |             |             |                       |          |
| JDK path                                                                               | C:\opt\programs\java\jre_1_6_26                           |             |             |                       |          |
| Install options                                                                        |                                                           |             |             |                       |          |
| Keep monitor se                                                                        | ettings Autos                                             | start mode: | After inst  | tall and at boot time | -        |
| Reconfigure only                                                                       | Y .                                                       |             |             |                       |          |
| Create environm                                                                        | nent file                                                 |             |             |                       |          |
| Uninstall                                                                              |                                                           |             |             |                       |          |
| - Selected configurat                                                                  | tion                                                      |             |             |                       |          |
| Configuration: FCM                                                                     | A SM CLIENT WINDOWS                                       |             |             |                       |          |
| This is an IBM ECM SM agent configuration set for Microsoft Windows operating systems. |                                                           |             |             |                       |          |
|                                                                                        |                                                           |             |             |                       |          |
|                                                                                        | Set configuration variables                               | Copy config | uration fro | om                    |          |
|                                                                                        | Install and configure                                     | Exit        | Help        |                       |          |

Installer Window

• After the installation has finished, events from the ECM SM server will arrive in the console.

# How to update expired ECM SM server certificates

ECM SM server installations generate several certificates for the communication between server, managed systems and the Web Console at installation time. If the ECM SM server was updated several times it may happen that the certificates expire (after 2 years). If the communication between the ECM SM server and the managed systems use the server certificate be aware that all agents require new certificates that apply to the updated server certificate, too.

To generate new certificates the following steps are required.

### **Delete existing certificates**

Delete the ECM SM server certificate files <ECM SM-install-directory>/keys/\*.pem on the ECM SM server.

### Update the Server with the latest Fixpack

Install the latest ECM SM Fixpack. It will create new server certificates.

### Optional: Generate new certificates for agents.

If the agent communication is based on the server certificates generate new agent certificates, too. See chapter 'Creating an SSL certificate for the agent' in the Installation Guide for further information.

# CALA\_REX and Task execution logging on the Server and Agents

Since version 5.2.0 the logfiles for tasks and monitors will be logged to \$CENIT\_ROOT/cala/temp. Create the ".plusdebug" debugging directory in this directory. The CALA\_REX logfile (cala\_rex logging) will be written to \$CENIT\_ROOT/cala\_rex/logs when configured using the "Configure Debug Settings" task.

# Troubleshooting

If the login fails you should verify all log files in the **\$CENIT\_ROOT** directory (for InstallAnywhere and internal log files) and in the **\$CENIT\_ROOT/var/log** directory.

# **Event forwarding to an ESM System via Logfile**

ECM SM supports the generation of report (log) files. Besides SNMP trap based event forwarding this is the most common way to forward events from one event management system to another. ECM SM server supports the generation of free formatted report / logfiles that can be parsed by other systems.

Please refer to section Event forwarding via Log file for detailed information on how to activate and configure this functionality. Additional information about the filesink component that writes to report (log) files can be found in the ECM SM Users Guide, chapter 'Webconsole - Serverconf Console' in the section 'The Server Configuration Console', sub-section 'The Rules Engine Plug-Ins'. A description of possible place-holders in logfile names can be found in the ECM SM Users Guide, chapter Webconsole - Serverconf Console - Serverconf Console in the section 'The Rules Engine Plug-Ins'. A description of possible place-holders in logfile names can be found in the ECM SM Users Guide, chapter Webconsole - Serverconf Console in the section 'The Event Mapping View', sub-section 'ReplacementHandlers'.

Note: This is the common way to forward ECM SM events to IBM Tivoli Monitoring Version 6 and to IBM Tivoli Enterprise Console.

# **Event integration to an ESM System via SNMP**

ECM SM servers support forwarding of ECM SM events as SNMP traps to any SNMP Manager.

This is the easiest and most common way to forward ECM SM events into an existing Enterprise System Management environment.

The system supports the following SNMP versions:

- SNMP V1
- SNMP V2C
- SNMP V2C inform

The SNMP forwarding mechanism needs to be configured during ECM SM Server installation.

# ECM SM SNMPv1 traps and variable settings

The following SNMPv1 traps of enterprise 1.3.6.1.4.1.8235.0 (enterprise CENIT) are generated by ECM SM:

| Name                    | Trap number | Severity |
|-------------------------|-------------|----------|
| cenitGeneric            | 0           | Warning  |
| cenitHarmlessLogfile    | 101         | Normal   |
| cenitWarningLogfile     | 102         | Warning  |
| cenitMinorLogfile       | 103         | Minor    |
| cenitCriticalLogfile    | 104         | Major    |
| cenitFatalLogfile       | 105         | Critical |
| cenitHarmlessMonitoring | 201         | Normal   |
| cenitWarningMonitoring  | 202         | Warning  |
| cenitMinorMonitoring    | 203         | Minor    |
| cenitCriticalMonitoring | 204         | Major    |
| cenitFatalMonitoring    | 205         | Critical |

Each ECM SM SNMPv1 trap contains the following SNMP variables

| Name      | OID                      | Туре   | Note                                       |
|-----------|--------------------------|--------|--------------------------------------------|
| Event     | 1.3.6.1.4.1.8235.1.1.1.1 | STRING | Error Id, Event Class or Monitor name      |
| Source    | 1.3.6.1.4.1.8235.1.1.1.2 | STRING | Logfile name or Monitor cmdline parameters |
| Message   | 1.3.6.1.4.1.8235.1.1.1.3 | STRING | Logfile Message text or monitor result     |
| Timestamp | 1.3.6.1.4.1.8235.1.1.1.4 | STRING | Timestamp of event                         |

| Name                   | OID                      | Туре    | Note                                                     |
|------------------------|--------------------------|---------|----------------------------------------------------------|
| Original Error<br>Text | 1.3.6.1.4.1.8235.1.1.1.5 | STRING  | Original error text from logfile or Monitor debug output |
| Error cause            | 1.3.6.1.4.1.8235.1.1.1.6 | STRING  | Error cause or empty                                     |
| Corrective<br>Action   | 1.3.6.1.4.1.8235.1.1.1.7 | STRING  | Corrective action or empty                               |
| Repeat count           | 1.3.6.1.4.1.8235.1.1.1.8 | NUMERIC | Number of identical events                               |
| Hostname               | 1.3.6.1.4.1.8235.1.1.1.9 | STRING  | Hostname, where the events was detected                  |

# ECM SM SNMPv2c or SNMPv2c Inform traps and variable settings

The following SNMPv2c traps of enterprise 1.3.6.1.4.1.8235.2.0 (enterprise cenitNotifications) are generated by ECM SM:

| Name                    | Trap number | Severity |
|-------------------------|-------------|----------|
| cenitGeneric            | 0           | Warning  |
| cenitHarmlessLogfile    | 101         | Normal   |
| cenitWarningLogfile     | 102         | Warning  |
| cenitMinorLogfile       | 103         | Minor    |
| cenitCriticalLogfile    | 104         | Major    |
| cenitFatalLogfile       | 105         | Critical |
| cenitHarmlessMonitoring | 201         | Normal   |
| cenitWarningMonitoring  | 202         | Warning  |
| cenitMinorMonitoring    | 203         | Minor    |
| cenitCriticalMonitoring | 204         | Major    |
| cenitFatalMonitoring    | 205         | Critical |

Each ECM SM SNMPv2 trap contains the following SNMP variables

| Name                | OID                      | Туре      | Note                                                        |
|---------------------|--------------------------|-----------|-------------------------------------------------------------|
| snmpTrapEnterprise  | 1.3.6.1.6.3.1.1.4.3.0    | OBJID     | Enterprise of the received v2 trap (cenit)                  |
| Agent Timestamp     | 1.3.6.1.2.1.1.3.0        | TIMETICKS | Timestamp of the CALA SNMP<br>Agent                         |
| snmpTrapOID         | 1.3.6.1.6.3.1.1.4.1.0    | OBJID     | SNMP Trap OID of the received trap                          |
| Trap OID            | 1.3.6.1.4.1.8235.0       | OBJID     | Trap OID of this event                                      |
| Event               | 1.3.6.1.4.1.8235.1.1.1.1 | STRING    | Error Id, Event Class or Monitor name                       |
| Source              | 1.3.6.1.4.1.8235.1.1.1.2 | STRING    | Logfile name or Monitor com-<br>mand line parameters        |
| Message             | 1.3.6.1.4.1.8235.1.1.1.3 | STRING    | Logfile Message text or monitor<br>result                   |
| Timestamp           | 1.3.6.1.4.1.8235.1.1.1.4 | STRING    | Timestamp of event                                          |
| Original Error Text | 1.3.6.1.4.1.8235.1.1.1.5 | STRING    | Original error text from logfile or<br>Monitor debug output |
| Error cause         | 1.3.6.1.4.1.8235.1.1.1.6 | STRING    | Error cause or empty                                        |

| Name              | OID                      | Туре    | Note                       |
|-------------------|--------------------------|---------|----------------------------|
| Corrective Action | 1.3.6.1.4.1.8235.1.1.1.7 | STRING  | Corrective action or empty |
| Repeat count      | 1.3.6.1.4.1.8235.1.1.1.8 | NUMERIC | Number of identical events |

# **Prepared MIB files**

If you plan to forward SNMP messages to an SNMP Manager you need to import the appropriate MIB files into your SNMP Manager.

You will find prepared MIB files on the installation media in the directory <INSTALL\_MEDIUM\_DIR>/MISC/ SNMP.

| SNMP Version      | MIB Filename               |
|-------------------|----------------------------|
| cenit_snmp_v1.mib | SNMPv1                     |
| cenit_snmp_v2.mib | SNMPv2c and SNMPv2c inform |

Please consult the SNMP Managers user guide for further information.

**NOTE** You can import both files into your SNMP Manager.
# **Prepared trap definition files**

SNMP Managers (IBM Tivoli NetView, HP OpenView, Enterasys Networks NetSight Element Manager, e.g.) need trap definition files to handle SNMP traps correctly.

You will find trap definition files for different SNMP Managers <Installation-directory>/MISC/SNMP directory on the ECM SM server.

| Filename                        | Function                                                                                                    |
|---------------------------------|----------------------------------------------------------------------------------------------------|
| cenit_trapd_IBM_NV_UNIX.conf    | ECM SM SNMPv1 and SNMPv2 trapd.conf extensions for IBM NetView for UNIX Version 7 and newer                                       |
| cenit_trapd_IBM_NV_Windows.conf | ECM SM SNMPv1 trapd.conf extensions for IBM NetView for Windows and IBM NetView for UNIX prior Version 7                          |
| cenit_trapd_HPOV_and_NEM.conf   | ECM SM SNMPv1 and SNMPv2 trapd.conf extensions for HP<br>Openview Node Manager and Enterasys Networks NetSight<br>Element Manager |
| cenit.trapdef                   | Enterasys Networks NetSight Element Manager trap definition file for ECM SM SNMPv1 traps (enterprise cenit)                       |
| cenitNotifications.trapdef      | Enterasys Networks NetSight Element Manager trap definition file for ECM SM SNMPv2 traps (enterprise cenitNotifications)          |

If you want to forward ECM SM SNMP traps to another SNMP Manager you may need to change one of the prepared trap definition files.

Please consult your SNMP Manager's user guide for further information about trap definition settings.

# Event forwarding to HP OpenView Operations (OVO)

ECM SM supports forwarding of ECM SM events to HP OpenView Operations (OVO). On ECM SM server a HP OpenView Operations Agent has to be installed to forward events to HP OpenView Operations. Events from ECM SM managed systems (clients) are forwarded by the ECM SM server communication via HP OpenView Agent to the HP Open View Server.

IMPORTANT There are different types of HP OpenView Agents available. ECM SM message forwarding is only supported with the https-Agents (HP OpenView OVO 8.x HTTPS Agent for Windows, HP-UX and Solaris). Refer to the HP OpenView documentation about details on how to install and configure the required HP OpenView Agent from the HP OpenView Server on the ECM SM server. There is no need to install any HP OVO agent or software on ECM SM managed systems (clients). The ECM SM forwarding component uses the same mechanism as the HP OpenView command "opcmsg". If there are any issues with the transaction of ECM SM messages to the OVO system (for example the sent events are not received by the server), it is recommended to check the HP OpenView documentation about "how to send messages via opcmsg". If "opcmsg" works correctly from the ECM SM server then the ECM SM component will work correctly, too.

Please refer to the ECM SM Release Notes regarding supported OVO agent version and required OVO patches.

# **Customizing the ECM SM Web Console**

# **Changing Fonts and Colors**

ECM SM is based on the <u>Eclipse Rich Ajax Platform</u>. HTML properties can be configured via a cascading style sheet definition file. Find the file at <installation path>/ext/finca.gui.style/theme/fsm/fsm.css.

For details refer to the RAP Theming documentation located at <u>http://wiki.eclipse.org/RAP\_Theming</u>.

Note that the ECM SM gui service must be restarted in order to make use of a changed style sheet.

# **Icon Sets**

A user can choose between multiple icon sets (see Window Views User Preferences Presentation Iconset). ECM SM provides two icon sets by default: *ECM SM45* and *ECM SM40*.

To add a own icon set, the following steps are necessary:

- Copy the directory structure from <installation path>/gui/icons/ECM SM45 to <installation path>/gui/icons/<name of your icon set>.
- Adjust icons to your needs.
- Load the file <installation path>/eventserver/cfg/finca-cfg.xml into an editor, search for the lines

```
0001 <property name="de.cenit.eb.sm.finca.functional.usermgmt.icondir" d
    type="listbox">
0002 <listitem name="ECM SM40"/>
0003 <listitem name="ECM SM45"/>
0004 </property>
```

and create an entry for the new icon set

```
0001 <property name="de.cenit.eb.sm.finca.functional.usermgmt.icondir" 
    type="listbox">
0002 <listitem name="ECM SM40"/>
0003 <listitem name="ECM SM45"/>
0004 <listitem name="name of your icon set"/>
0005 </property>
```

Note that the ECM SM gui service must be restarted in order to make use the new icon set.

# How to Configure and Use the UnifiedDatabaseClient (UDC)

# General

The UnifiedDatabaseClient (UDC) is a command line tool to execute SQL queries on several RDBMS and display the result in a uniform database independent way.

# **Requirements**

To use the UnifiedDatabaseClient, you need the JDBC driver of your RDBMS. Download the driver from the homepage of the database vendor. Please refer to chapter *Databases* in the *ECM SM Hardware & Software Requirements* guide for details.

UDC requires Java 7 or higher.

# Usage

Parameters for the UDC are read from command line arguments. The following parameters are supported:

| Configuration file property    | Command line switch                             | Description/Allowed values/Defaults                                                                                                    |
|--------------------------------|-------------------------------------------------|----------------------------------------------------------------------------------------------------|
| udc.database.type              | -d <type></type>                                | Database type. Optional. Default <i>DB2</i> . Valid values: <i>DB2</i> , <i>MSSQL</i> , <i>ORACLE</i> , <i>MYSQL</i> , <i>DER-BY</i> .                                                                                         |
| udc.database.type.subtype      | -d <type>:<subtype></subtype></type>            | Database version depending on the data-<br>base type; e.g. 9.1 for database type ORA-<br>CLE or 2000 for database type MSSQL.<br>Optional. The default is database type<br>dependent.                                          |
| udc.database.server.id         | -s <database server=""></database>              | Hostname or IP address of the database server to connect to. Optional. Default is <i>localhost</i> .                                                                                                    |
| udc.database.user.id           | -u <database id="" user=""></database>          | The ID of the database user, who is con-<br>nected to the database and executes SQL<br>statements. Non optional. No default. Empty<br>string is not allowed.                                                                   |
| udc.database.user.pwd          | -p <database user<br="">password&gt;</database> | The password (pwdcrypt coded) of the data-<br>base user, who is connected to the database<br>and executes SQL statements. Non optional.<br>No default. Empty string is allowed.                                                |
| udc.database.db.id             | -db <database id=""></database>                 | ID of the database to connect to. This can<br>be a database specific formated string. Non<br>optional. No default. E.g. to allow the spec-<br>ification of database instances for MS SQL<br>Server or table spaces for Oracle. |
| udc.database.jdbc.port         | -jp <jdbc port=""></jdbc>                       | Port used for the JDBC connection. Option-<br>al. The default is JDBC driver/database type<br>dependent (50000 for IBM DB2).                                                                                                   |
| udc.database.jdbc.driver.class | -jc <jdbc driver<br="">class&gt;</jdbc>         | The JDBC driver class. Optional. The default is JDBC driver/database type dependent. Optional. Default is RDBMS specific.                                                                                                    |
| udc.database.jdbc.driver.url   | -ju <jdbc driver="" url=""></jdbc>              | The JDBC driver URL. Optional. The default<br>is JDBC driver/database type dependent.<br>Default is RDBMS specific. If not defined, the<br>values will be taken from the -d, -s, -jp and -<br>db parameters.                   |
| udc.output.type                | -o <output type=""></output>                    | The output should be in the specified format.<br>Optional. The default is <i>udc</i> . Valid values:<br><i>csv</i> , <i>xm</i> 1, <i>htm</i> 1, <i>udc</i> .                                                                   |
| udc.output.separator           | -outsep <output sepa-<br="">rator&gt;</output>  | Separator for output. Used for <i>csv</i> , <i>udc</i> and if none of the above listed output types is defined. Optional. Default is ; ; ; ;                                                                                   |

| Configuration file property | Command line switch                                    | Description/Allowed values/Defaults                                                                                                    |
|-----------------------------|--------------------------------------------------------|----------------------------------------------------------------------------------------------------|
| udc.output.resultseparator  | -resultsep <output<br>result separator&gt;</output<br> | Separator between results of SQL state-<br>ments in the output. Used for <i>csv</i> , <i>udc</i><br>and if none of the above listed output<br>types is defined. Optional. Default is                                                                                                    |
| udc.query.separator         | -querysep <query sepa-<br="">rator&gt;</query>         | Separator for multiple queries to be executed. Optional. Default is ;                                                                                                    |
| udc.action.commit           | -nc                                                    | The client will not commit any data changing<br>SQL statement, if the database is not config-<br>ured as autocommit. Optional. The default is<br>to commit the changes.                                                                                                    |
| udc.action.testconnection   | -t                                                     | The client will only test the JDBC connec-<br>tion and not execute any SQL statement Any<br>SQL statement given on the command line<br>will be ignored. In case the connection could<br>be established and closed successfully, $o$<br>(zero) is returned. In all other cases 1 (one)<br>or higher is returned.                                        |
| -                           | -exec                                                  | Query to be executed. Surrounded by double quotes (e.g. "SELECT * FROM").                                                                                                    |
| -                           | -execfile                                              | Read queries (one ore more) to be executed from given filename.                                                                                                    |
| -                           | -debug                                                 | Print debug information to stderr. Optional.<br>Default is to use no debug output.                                                                                                    |
| udc.action.time             | -calc                                                  | Three additional time spans (in milliseconds)<br>are calculated and displayed on the com-<br>mand line: The time span, it took to con-<br>nect to the database (login time span), the<br>time span, it took to execute SQL statements<br>(execution time span) and the complete time<br>(adding up login and execution time spans in<br>milliseconds). |

Some optional parameters will be set by the UDC on runtime depending on the provided parameters.

For the JDBC Driver URL the parameters -d, -s, -jp and -db are used.

The JDBC Driver Class will be set using the -d parameter for the database type and subtype. In some cases the Driver Class and Driver URL are different for different subtypes of the database. If the default value doesn't match your affords, provide it as an command line argument.

The following examples are UDC calls from the command line for some different RDBMS. The minimal needed parameters are given, all other are default for the database type. For other subtypes the needed parameters may differ. For these examples the Java binary is in the path variable.

### **MySQL**

java -Djava.ext.dirs=/opt/jdbc/mysql/:/opt/IBM/ECMSM/tools/de.cenit/ -cp . -jar /opt/IBM/ECMSM/ tools/de.cenit/universalDatabaseClient.jar -exec "SELECT \* FROM MYTABLE" -d MYSQL -s myserver -u myuser -p <encrypted password> -db /MYDB

#### Defaults

- DB-Subtype: 5.0
- JDBC Driver Class: com.mysql.jdbc.Driver
- JDBC Port: 3306
- JDBC Driver URL: jdbc:mysql://<database server>:<jdbc port><database id>

#### **Specials**

• The parameter "?tinyIntlisBit=false" is used for the connection to the database to show tinyint fields as number, not as boolean values.

### IBM DB2

java -Djava.ext.dirs=/opt/jdbc/db2/:/opt/IBM/ECMSM/tools/de.cenit/ -cp . -jar /opt/IBM/ECMSM/tools/ de.cenit/unifiedDatabaseClient.jar -exec "SELECT \* FROM MYTABLE" -d DB2 -s myserver -u myuser -p <encrypted password> -db /MYDB

#### Defaults

- DB-Subtype: 9.5
- JDBC Driver Class: com.ibm.db2.jcc.DB2Driver
- JDBC Port: 50000
- JDBC Driver URL: jdbc:db2://<database server>:<jdbc port><database id>

### Oracle

java -Djava.ext.dirs=/opt/jdbc/oracle/:/opt/IBM/ECMSM/tools/de.cenit/ -cp . -jar /opt/IBM/ECMSM/ tools/de.cenit/unifiedDatabaseClient.jar -exec "SELECT \* FROM MYTABLE" -d ORACLE -s myserver -u myuser -p <encrypted password> -db :MYDB

#### **Defaults**

- DB-Subtype: 10g
- JDBC Driver Class: oracle.jdbc.driver.OracleDriver
- JDBC Port: 1521
- JDBC Driver URL: jdbc:oracel:thin:@<database server>:<jdbc port><database id>

#### **Specials**

- If you want to connect as sysdba or sysoper use "user as sysdba" or "user as sysoper" for the -u parameter (double quotes are needed around these value).
- You have to use the ORACLE\_SID for connecting to an remote Oracle database, not the SQL-Netname.

### MSSQL

java -Djava.ext.dirs=/opt/jdbc/mssql/:/opt/IBM/ECMSM/tools/de.cenit/ -cp . -jar /opt/IBM/ECMSM/ tools/de.cenit/unifiedDatabaseClient.jar -exec "SELECT \* FROM MYTABLE" -d MSSQL -s myserver -u myuser -p <encrypted password> -db ;instanceName=MYINSTANCE

#### **Defaults**

- DB-Subtype: 2005
- JDBC Driver Class: com.microsoft.sqlserver.jdbc.SQLServerDriver
- JDBC Port: 1433
- JDBC Driver URL: jdbc:sqlserver://<database server>:<jdbc port><database id>

#### Windows authentication over JDBC driver

UDC requires the JDBC driver file sqljdbc4.jar from the Microsoft JDBC Driver for SQL Server version 4.0 package. Other Microsoft JDBC Driver for SQL Server versions and files are not supported.

Make sure that the directory contains only the JDBC driver file sqljdbc4.jar and remove the file sqljdbc.jar.

If you plan to use Windows Authentication for the MSSQL database connection, the file sqljdbc\_auth.dll from the Microsoft JDBC Driver for SQL Server version 4.0 package is required, too. Make sure that the 32-bit version of the DLL is copied to the same directory as the JDBC driver file sqljdbc4.jar. The DLL is initially located in <installation directory>\sqljdbc\_<version>\<language>\auth\x86.

### **Specials**

- You can use -db instanceName=<instance>;databaseName=<databasename> for defining the database.
- To connect to an SSL secured SQL server, you can specify the required parameters with the -db parameter as well, e.g. -db instanceName=LOCAL;databaseName=mydb;encrypt=true;trustServerCertificate=true. See <u>http://</u> <u>msdn.microsoft.com/en-us/library/bb879935%28v=sql.105%29</u> for a list of possible parameters and more details.

### Output

The UDC supports different output types. Default is the UDC format.

You could change the output type using the *-o <output type>* commandline switch. If you define an invalid value the UDC will use the default format.

#### UDC

```
java -Djava.ext.dirs=/opt/jdbc/mysql:/home/_____/development/workspace/
bin/java/libs/de.cenit/ -cp . -jar unifiedDatabaseClient.jar -exec "SELECT
 * FROM CALA.CSM_AREA LIMIT 0,5" -d mysql -u webadmin -p 0000060f13000d0f0
0 -db /CALA
CSM_AREANAME;;;;CSM_AREA;;;;
Apache;;;;apache;;;;
CALA Check;;;;cala_check;;;;
Filesystem;;;;filesystem;;;;
Sendmail;;;;sendmail;;;;
System;;;;system;;;;
```

Default output for UDC.

#### xml

```
java -Djava.ext.dirs=/opt/jdbc/mysgl:/home/millionality/development/workspace/
bin/java/libs/de.cenit/ -cp . -jar unifiedDatabaseClient.jar -exec "SELECT
 * FROM CALA.CSM AREA LIMIT 0,5" -d mysql -u webadmin -p 0000060f13000d0f0
0 -db /CALA -o xml
<?xml version="1.0" encoding="UTF-8"?>
<DbResultSet>
<ResultRow number="0">
<cell name="CSM AREANAME">Apache</cell>
<cell name="CSM AREA">apache</cell>
</ResultRow>
<ResultRow number="1">
<cell name="CSM AREANAME">CALA Check</cell>
<cell name="CSM AREA">cala check</cell>
</ResultRow>
<ResultRow number="2">
<cell name="CSM AREANAME">Filesystem</cell>
<cell name="CSM AREA">filesystem</cell>
</ResultRow>
<ResultRow number="3">
<cell name="CSM AREANAME">Sendmail</cell>
<cell name="CSM AREA">sendmail</cell>
</ResultRow>
<ResultRow number="4">
<cell name="CSM AREANAME">System</cell>
<cell name="CSM AREA">system</cell>
</ResultRow>
</DbResultSet>
```

XML output for UDC.

#### html

```
java -Djava.ext.dirs=/opt/jdbc/mysgl:/home/m=image/development/workspace/
bin/java/libs/de.cenit/ -cp . -jar unifiedDatabaseClient.jar -exec "SELECT
* FROM CALA.CSM AREA LIMIT 0,5" -d mysql -u webadmin -p 0000060f13000d0f0
0 -db /CALA -o html
<thead>
CSM AREANAMECSM AREA
</thead>
Apacheapache
CALA Checkcala check
Filesystemfilesystem
Sendmailsendmail
Systemsystem
</tbodv>
```

HTML output for UDC.

#### CSV

```
java -Djava.ext.dirs=/opt/jdbc/mysql:/home/n____/development/workspace/
bin/java/libs/de.cenit/ -cp . -jar unifiedDatabaseClient.jar -exec "SELECT
* FROM CALA.CSM_AREA_LIMIT 0,5" -d mysql -u webadmin -p 0000060f13000d0f0
0 -db /CALA -o csv
"CSM_AREANAME";;;;"CSM_AREA";;;;
"Apache";;;;"apache";;;;
"CALA Check";;;;"cala_check";;;;
"Filesystem";;;;"filesystem";;;;
"Sendmail";;;;"sendmail";;;;
```

CSV output for UDC.

# **Agent Installation Requirements**

# AIX

### ECM SM agent platforms

ECM SM agents require the following software to be installed on the agent system:

- perl 5 or higher (required but NOT installed during ECM SM agent installation)
- Alternate shell like the bash shell (recommended): Due to limitations of the AIX sh and ksh shells monitoring and task execution can fail. To prevent these errors it is recommended to install the bash-shell to each agent before the monitoring agent is installed (if not yet installed). The bash-shell can be installed from the IBM AIX Toolbox CD.
   Within the ECM SM agent installer use the Set configuration variables configuration window, item Custom Shell binary, to specify the full qualified name of the bash (for instance /usr/local/bin/bash) to be used for all ECM SM agent components like the agent installer, monitors and tasks. A link to the specified binary is created in the directory <ECM SM-install-dir>/fsmsh.
- gawk (recommended): Due to limitations of the AIX awk and nawk (which is a copy of awk) monitoring and task execution (for instance IBM WebSphere monitors and tasks) can fail. To prevent these errors it is recommended to install gawk to each agent before the monitoring agent is installed (if not yet installed). gawk can be installed from the IBM AIX Toolbox CD.
   Within the ECM SM agent installer use the Set configuration variables configuration window, item Custom AWK binary, to specify the full qualified name of gawk (for instance /usr/local/bin/gawk) to be used for all ECM SM agent components like the agent installer, monitors and tasks. A link to the specified binary is created in the directory <ECM SM-install-dir>/fsmsh.

You must add the path to the perl binary to the CALA\_REX configuration manually if perl is not found in the standard path .

#### Adjust system parameter ncargs

If the value of the system parameter neargs is too low, some monitors may show the error message "arg list too long".

To avoid this message, you should increase the value of ncargs.

To check for the current value, enter the following command:

lsattr -EH -l sys0 | grep ncargs

The value should be 16 or 32. To change the setting of ncargs, enter the following command.

chdev -l sys0 -a ncargs=<value>

This change takes affect immediately and is preserved over boot.

#### Adjust system parameter maxuproc

If the value of the system parameter maxuproc (maximum allowed processes per user) is too low, processes like monitors, tasks or shell binaries cannot be executed and may hang.

To avoid this error, you should increase the value of maxuproc to at least 1024.

To check for the current value, enter the following command:

lsattr -EH -l sys0 | grep maxuproc

or use the AIX smit(ty) tool (run 'smitty system' and then select 'Change show characteristics of a operating system'.

The value should be 1024 or higher. To change the setting of maxuproc, enter the following command.

chdev -l sys0 -a maxuproc=<value>

This change takes affect immediately and is preserved over boot.

# Installing CALA\_REX or CALA without root permissions

- the directory /etc/cenit must exist
- the user needs full access (read/write) to this directory
- if the root directory of the CALA installation (normally /opt/IBM/ECMSM/cala already exists, the user needs full access (read/write) to this directory

# HP-UX

### ECM SM agent platforms

ECM SM agents require the following software to be installed on the agent system:

- perl 5 or higher (required but NOT installed during ECM SM agent installation)
- gawk (recommended): Due to limitations of the HP-UX awk binary agent installation, monitoring and task execution can fail. To prevent these errors it is recommended to install gawk to each agent before the monitoring agent is installed (if not yet installed). The gawk or nawk for HP-UX is not provided by HP and therefore need to be downloaded from the Internet. Note: gawk might require the components 'gettext' and 'libiconv'.
   Within the ECM SM agent installer use the Set configuration variables configuration window, item

**Custom AWK binary**, to specify the full qualified name of gawk (for instance /usr/local/bin/ gawk) to be used for all ECM SM agent components like the agent installer, monitors and tasks. A link to the specified binary is created in the directory <ECM SM-install-dir>/fsmsh.

You must add the path to the perl binary to the CALA\_REX configuration manually if perl is not found in the standard path .

### Installing CALA\_REX or CALA without root permissions

- the directory /etc/cenit must exist
- the user needs full access (read/write) to this directory
- if the root directory of the CALA installation (normally /opt/IBM/ECMSM/cala already exists, the user needs full access (read/write) to this directory

# **Redhat Linux**

### ECM SM agent platforms

Note: Installation might fail, if Redhat Data Protection is enabled. Please consult Redhat documentation for further details.

ECM SM agents require the following software to be installed on the agent system:

- perl 5 or higher (required but NOT installed during ECM SM agent installation)
- compat-libstdc++-33.i686

You must add the path to the perl binary to the CALA\_REX configuration manually if perl is not found in the standard path .

### Installing CALA\_REX or CALA without root permissions

- the directory /etc/cenit must exist
- the user needs full access (read/write) to this directory
- if the root directory of the CALA installation (normally /opt/IBM/ECMSM/cala already exists, the user needs full access (read/write) to this directory

# **Solaris**

### ECM SM agent platforms

ECM SM agents require the following software to be installed on the agent system:

- perl 5 or higher (required but NOT installed during ECM SM agent installation)
- Alternate shell like the bash shell (recommended): Due to limitations of some SUN shells sh and ksh monitoring and task execution can fail. To prevent these errors it is recommended to install the bash-shell to each agent before the monitoring agent is installed (if not yet installed). The bash-shell can be installed from the SUN Companion CD. Note: The bash shell might require additional prerequisite components to be installed.
   Within the ECM SM agent installer use the Set configuration variables configuration window, item Custom Shell binary, to specify the full qualified name of the bash (for instance /usr/local/bin/bash) to be used for all ECM SM agent components like the agent installer, monitors and tasks. A link to the specified binary is created in the directory <ECM SM-install-dir>/fsmsh.
- gawk (recommended): Due to limitations of the SUN Solaris / SunOS awk and nawk monitoring and task execution (for instance IBM WebSphere monitors and tasks) can fail. To prevent these errors it is recommended to install gawk to each Solaris / SunOS agent before the monitoring agent is installed (if not yet installed). gawk can be installed from the Solaris Companion CD or the Internet. Within the ECM SM agent installer use the Set configuration variables configuration window, item Custom AWK binary, to specify the full qualified name of gawk (for instance /usr/local/bin/gawk) to be used for all ECM SM agent components like the agent installer, monitors and tasks. A link to the specified binary is created in the directory <ECM SM-install-dir>/fsmsh.

You must add the path to the perl binary to the CALA\_REX configuration manually if perl is not found in the standard path .

### Required file /usr/lib/charset.alias

ECM SM Agents version 5.2.0 support nationalized data analyzation, which includes multi byte character support. This functionality is realized based on the iconv Library.

The required system configuration file /usr/lib/charset.alias is not installed out of the box in some Solaris versions (e.g. Solaris 8). As a result the monitoring component of the ECM SM agent does not work on these systems with missing configuration file. To fix this problem, just copy this file from another Solaris machine where this file exists, or create it manually (see An example charset.alias file for an example charset.alias file).

# **NOTE** On Solaris 9 this file is part of the Solaris package *SUNWgnome-base-libs*, which is installed on every Solaris 9 systems by default.

### Manual OS adjustments

Verify that OS kernel parameters are configured correctly. In some cases the following parameters need to be specified or adjusted in /etc/system file. Note: Do not decrease the values, if the parameters are specified with higher values.

set rlim\_fd\_max=4096
set rlim\_fd\_cur=1024

Note: /etc/system changes require system reboot.

# Installing CALA\_REX or CALA without root permissions

- the directory /etc/cenit must exist
- the user needs full access (read/write) to this directory
- if the root directory of the CALA installation (normally /opt/IBM/ECMSM/cala already exists, the user needs full access (read/write) to this directory

# **SuSE Linux**

### ECM SM agent platforms

ECM SM agent require the following software to be installed on the agent system:

- perl 5 or higher (required but NOT installed during ECM SM agent installation)
- libstdc++33-32bit

You must add the path to the perl binary to the CALA\_REX configuration manually if perl is not found in the standard path .

### Installing CALA\_REX or CALA without root permissions

- the directory /etc/cenit must exist
- the user needs full access (read/write) to this directory
- if the root directory of the CALA installation (normally /opt/IBM/ECMSM/cala already exists, the user needs full access (read/write) to this directory

# Windows

### ECM SM agent platforms

ECM SM agents require the following software to be installed on the agent system:

- perl 5 or higher (automatically installed during ECM SM agent installation)
- UNIX Like Windows shell (installed during ECM SM agent installation), unless Limited Agent version is used.

A perl implementation is included on the installation media in subdirectory TOOLS/w32-ix86/shell. It is automatically installed during installation of ECM SM server and agents.

Note: Full functioning Windows based ECM SM server and agents require a UNIX-like Windows shell, which is licensed under GPL. The shell can be downloaded manually from <u>sourceforge.net</u> or automatically during ECM SM server and agents installation. You can run a ECM SM Limited Windows agent version without having the GPL component installed. The ECM SM server requires the UNIX-like shell for Windows systems.

### WMI requirements

The service user account has to be a member of the "Performance Monitor Users" (in German: "Systemmonitorbenutzer") group to be able to access WMI counters. In addition to the group membership, the service user needs the permission "Enable Account" in the WMI Control Security settings. By default, the group "Everyone" has permissions "Execute Methods", "Provider Write" and "Enable Account". If that's the case the service account inherits the permission through that group. To access WMI from remote the "Remote Enable" permission is required.

For more detailed information how to configure WMI permissions refer to the Microsoft documentation:

Windows Server 2003, Windows Server 2003 R2, Windows Server 2003 with SP1, Windows Server 2003 with SP2

Windows 7, Windows 8, Windows Server 2008 R2, Windows Server 2012

# **Configuring and installing ECM SM clients**

# **CALA\_REX** Installation

The communication between the ECM SM server and agents is based on the CALA\_REX (CALA remote execution) server and agent service. This service is used and needed to install and configure monitoring and logfile management components.

Since version 5.2.0 ECM SM supports multiple CALA\_REX agents on one system. The ECM SM UI components identify the agents by its hostname, the so called 'Service / Agent ID Postfix'. In the case more than one agent will be installed on the system the 'Service / Agent ID Postfix' has to be unique and each agent has to use its own communication port (default value: 23804). Use a short string as the parameter 'Agent ID Service Postfix' #, {};\$\_ or white spaces (blanks, tabs) maximum 8 characters on AIX) that adds information about the agent.

### Location of CALA\_REX agent images

The CALA\_REX agent install images can be downloaded from the ECM SM Web Console. Open the ECM SM Web Console in your browser, navigate to the 'Client Administration' Console or open the view 'GUI Tools and downloads' directly. Select the platform specific ECM SM CALA\_REX agent install image and either execute the installer image directly or download the image to the local system.

List of CALA\_REX agent install images:

WINDOWS\_IBM\_ECM\_SM\_CALA\_REX\_AGENT.exe (InstallAnywhere image for MS Windows) AIX\_IBM\_ECM\_SM\_CALA\_REX\_AGENT.bin InstallAnywhere image for IBM AIX) Solaris-SPARC\_IBM\_ECM\_SM\_CALA\_REX\_AGENT.bin (InstallAnywhere image for Solaris 9 and 10 - SPARC base Solaris-Intel\_IBM\_ECM\_SM\_CALA\_REX\_AGENT.bin (InstallAnywhere image for Solaris 10 - Intel based) HP-UX-Itanium\_IBM\_ECM\_SM\_CALA\_REX\_AGENT.bin (InstallAnywhere image for HP-UX 11 - Itanium based) Linux-Intel\_IBM\_ECM\_SM\_CALA\_REX\_AGENT.bin (InstallAnywhere image for Linux on Intel platform) Linux-PPC\_IBM\_ECM\_SM\_CALA\_REX\_AGENT.bin (InstallAnywhere image for Linux on PowerPC platform) Linux-S390\_IBM\_ECM\_SM\_CALA\_REX\_AGENT.bin (InstallAnywhere image for Linux on s390)

### Installing the CALA\_REX agent

Go to the download page and click on the platform specific link in the *CALA\_REX agents* section. Save the InstallAnywhere install-image on the machine where the CALA\_REX agent is to be installed.

Double-click the binary that has just been downloaded to start the CALA\_REX agent installation process. InstallAnywhere will guide you through the installation process.

# **NOTE** On UNIX and Linux systems you might have to add execution rights (x-flag) to the installer image before you can run the installation process.

**IMPORTANT** On the Intel based Solaris platform you must start the installer with bash and not with the standard sh shell of the system. This is due to some limitations of the InstallAnywhere scripts of the self-extracting installer archives.

|                | InstallAnywhere bereitet die Installation vor |     |           |
|----------------|-----------------------------------------------|-----|-----------|
|                |                                               |     |           |
|                |                                               | 47% |           |
|                |                                               |     | Abbrechen |
| (C) 2012 Flexe | a Software LLC.                               |     |           |

CALA\_REX Installation: Intro screen.

Press on the Next button to start the installation process.

|                                                 | Software License Agreement                                                                                                    |
|-------------------------------------------------|----------------------------------------------------------------------------------------------------|
|                                                 | Please read the following license agreement carefully.                                                                                                    |
|                                                 | International Program License Agreement                                                                                                    |
| IBM.                                            | Part 1 - General Terms                                                                                                    |
| Enterprise Content Management<br>System Monitor | BY DOWNLOADING, INSTALLING, COPYING, ACCESSING, CLICKING ON AN<br>"ACCEPT" BUTTON, OR OTHERWISE USING THE PROGRAM, LICENSEE AGREES TO<br>THE TERMS OF THIS AGREEMENT. IF YOU ARE ACCEPTING THESE TERMS ON<br>BEHALF OF LICENSEE, YOU REPRESENT AND WARRANT THAT YOU HAVE FULL<br>AUTHORITY TO BIND LICENSEE TO THESE TERMS. IF YOU DO NOT AGREE TO<br>THESE TERMS, |
|                                                 | * DO NOT DOWNLOAD, INSTALL, COPY, ACCESS, CLICK ON AN "ACCEPT"<br>BUTTON, OR USE THE PROGRAM; AND                                                                                                    |
|                                                 | * PROMPTLY RETURN THE UNUSED MEDIA, DOCUMENTATION, AND PROOF OF<br>ENTITLEMENT TO THE PARTY FROM WHOM IT WAS OBTAINED FOR A REFUND OF<br>THE AMOUNT PAID. IF THE PROGRAM WAS DOWNLOADED, DESTROY ALL COPIES OF<br>THE PROGRAM.                                                                                                    |
|                                                 | 1. Definitions                                                                                                    |
|                                                 | "Authorized Use" - the specified level at which Licensee is                                                                                                    |
|                                                 | I accept the terms in the license agreement.                                                                                                    |
|                                                 | I do not accept the terms in the license agreement.                                                                                                    |
|                                                 | Print                                                                                                    |
| InstallAnywhere                                 |                                                                                                    |
| Cancel Help                                     | Previous                                                                                                    |

CALA\_REX Installation: License information.

Carefully read the license agreement and select I accept ... and press Next to continue or press I do not accept ... or cancel to exit the installation.

| IBM Enterprise Content Managem         | nent System Monitor CALA_REX Agent                                                                                         |
|----------------------------------------|----------------------------------------------------------------------------------------------------|
|                                        | Introduction                                                                                                    |
|                                        | InstallAnywhere guides you through the installation of IBM Enterprise Content Management System<br>Monitor CALA_REX Agent. |
|                                        | It is strongly recommended to close all programs before you proceed with the installation.                                 |
| IBNL®<br>Enterprise Content Management | Press 'Next' to open the next window, press the 'Previous' button if you want to re-open the previous window.              |
| System Monitor                         | You can stop the installation at any time by pressing the 'Cancel' button.                                                 |
|                                        |                                                                                                    |
|                                        |                                                                                                    |
|                                        |                                                                                                    |
|                                        |                                                                                                    |
|                                        |                                                                                                    |
|                                        |                                                                                                    |
|                                        |                                                                                                    |
|                                        |                                                                                                    |
|                                        |                                                                                                    |
|                                        |                                                                                                    |
| InstallAmwhere                         |                                                                                                    |
| Cancel Help                            | Previous                                                                                                    |

CALA\_REX Installation: Installation introduction.

Select **Choose...** to adjust the installation location of the CALA\_REX agent software and click the **Next** button. Note: Press **Restore Default Folder** to reset the selected installation folder.

| (1) IBM Enterprise Content Manager | nent System Monitor CALA_REX Agent                       |                               | x   |
|------------------------------------|----------------------------------------------------------|-------------------------------|-----|
|                                    |                                                          | Installation fold             | ler |
| IBM.                               | Please specify the CALA_REX Agent installation folder:   |                               |     |
| System Monitor                     | Where do you want to install the CALA_REX Agent componen | ts?                           |     |
|                                    | C:\Program Files (x86)\IBM\ECMSM_AGENT                   |                               | ٦   |
|                                    |                                                          | Restore Default Folder Choose |     |
|                                    |                                                          |                               |     |
|                                    |                                                          |                               |     |
|                                    |                                                          |                               |     |
|                                    |                                                          |                               |     |
|                                    |                                                          |                               |     |
|                                    |                                                          |                               |     |
|                                    |                                                          |                               |     |
| InstallAnywhere                    |                                                          |                               | _   |
| Cancel Help                        |                                                          | Previous                      |     |

CALA\_REX Installation: Installation folder.

Press the Next button to continue.

| IBM Enterprise Content Manager        | nent System Monitor CALA_REX Agent                                                                                                    |
|---------------------------------------|----------------------------------------------------------------------------------------------------|
|                                       | Specify the IBM ECM SM CALA_REX Agent settings                                                                                                    |
| IBM.<br>Enterprise Content Management | Specify the IBM ECM SM CALA_REX Agent settings here                                                                                                    |
| System Monitor                        | Agent settings<br>CALA_REX Agent IP name N7P00157B64BIT.de.cenit-group.com<br>Additional CALA_REX parameters - for instance CALA_REX agent port settings<br>listenport=127.0.0.1:23804<br>Agent ID Service Postfix (8 first characters used to identify multiple agents) P8-5.2.0<br>Agent description IBM ECM SM CALA_REX Agent<br>Optional: CALA_REX user |
| InstallAnywhere Cancel Help           | Previous Next                                                                                                    |

CALA\_REX Installation: Installation settings.

Specify the agent settings for the CALA\_REX installation.

Agent settings:

#### ECM SM CALA\_REX IP name

Specify or adjust the IP name of the CALA\_REX agent.

#### Additional CALA\_REX parameters

Specify the parameters with the following format: *variablename=value*, separate parameter-pairs with semicolons. Example: *debugfile=logs/cala\_rex\_cli.log;* debuglevel=0.

Note: If you plan to install more than one CALA\_REX agent on the system you need to add a *listenport=127.0.0.1:<adjusted-port-value>*, Example: *listenport=127.0.0.1:23804*. The default port number is 23804. Additionally you need to add an Service instance in this case, otherwise the agent cannot be detected correctly.

#### **Agent ID Service Postfix**

Required. Enter a postfix for the Service/Agent ID. If no postfix is given, the default value 'agent' will be used. The Agent-ID will be used to identify the agent-name within the Agent Installer, the

Monitoring Manager and the Task Execution Manager. The hostname 'MyServer1' with Agent-ID 'ECM-Server1' will be displayed as 'myserver1\_ecm-server1'.

NOTE: Blanks, special characters and '\_' aren't supported

The Agent ID Daemon Postfix have to be unique on each system in the case more than one agent will be installed per system, since it will be added to the Windows Service name cala\_rex\_cli.

Example: 'ECM-Server1' will generate a Windows Service called 'cala\_rex\_cliecm-server1'. The corresponding service for the Monitoring Agent (CALA) will be 'cala\_srv\_ecm-server1'.

On UNIX/Linux systems the Agent-ID will be used to generate the System startup/shutdown scripts (AIX: /etc/inittab entry)

Note: If you enter a postfix you must adjust the configuration of the CALA\_REX services monitor as well.

NOTE Note: The agent ID postfix for AIX should not be longer than 8 characters. The postfix should not contain any of the following characters #, { } ; \$\_ or white spaces (blanks, tabs).

#### **Agent Description**

Required. Specify a short descriptive text. This text will be visible in the result of a list-clients request executed on the CALA\_REX server (current CALA\_REX view).

#### User

Optional. Specify the user under which the CALA\_REX agent will be running. If you do not specify a user, the CALA\_REX agent will be running under the Local System account.

**CAUTION** If the desired user account is an LDAP / ADS domain user, specify the user account with domain format, for instance MYDOMAIN/myuser.

**NOTE** On Windows systems the installing user as well as the service user need to be a member of the Administrators and Users groups (or have corresponding permissions) and must also have the permission *Log on as a service*. The automatic startup of the installed service will fail at the moment although it was selected in the installation process. This is because of technical limitations regarding the update of the access rights for the

installed service by the installer. So after the installation it is necessary to manually fix the permissions for the installed service. To do this, open the service manager and re-enter the correct credentials for the service or add the user permission Log on as a service to the specified Windows service account.

**NOTE** Please keep in mind that all Image Services and Process Engine related monitors (IS, PE Mini-IS, PE-Core, PPM, PE-Memory and PE-

Cache) require that the CALA\_REX and the CALA Windows service run under a service account that follow the Images Services or P8 PE group requirements. Please verify the Image Services or Process Engine service account requirements documented in the IBM FileNet Image Services and Process Engine installation guides.

#### Password

Windows only. Specify the password for the user given above. If no user is specified this parameter is ignored

#### Optional: CALA\_REX adapter IP address to bound to.

Specify the IP address (IP version 4) of the network adapter to be used. This parameter is only required, if more than one network card is installed in the system.

#### **Optional: CALA\_REX libpathadd parameter**

Specify optional CALA\_REX libpathadd setting. See parameter section for detailed information.

#### Enable or disable CALA\_REX installer debugging

Enable or disable CALA\_REX installer debugging. If enabled an additional output and output panel is displayed.

| IBM Enterprise Content Managen        | nent System Monitor CALA_REX Agent                                                                                                    |
|---------------------------------------|----------------------------------------------------------------------------------------------------|
|                                       | Server related IBM ECM SM CALA_REX Agent settings                                                                                                    |
| IBM.<br>Enterprise Content Management | Specify the server related IBM ECM SM CALA_REX Agent settings here                                                                                                    |
| System Monitor                        | Server settings         IBM ECM SM Server CALA_REX Server name N7P00157864BIT         IBM ECM SM Server CALA_REX port 23802         HTTP based communication to GUI / Download Server         IBM ECM SM Server RAP (Web GUI) port 23990 |
|                                       |                                                                                                    |
| InstallAnywhere Cancel Help           | Previous                                                                                                    |

CALA\_REX Installation: Server related Agent settings.

Specify the ECM SM server related agent settings for the CALA\_REX installation.

Server settings:

#### ECM SM Server IP name

Required. Specify the IP name or address of the CALA\_REX server.

#### ECM SM CALA\_REX server port

Required. Specify the port of the CALA\_REX server. Default value is 23802.

#### ECM SM Web / Download Server protocol type (http or https)

Required. Specify the ECM SM Web / Download protocol type (http or https). Default value is http.

#### ECM SM Web / Download server port

Required. Specify the port of the ECM SM Web / Download server. Default value is 23990.

Press the Next button to continue with the Windows specific settings.

The next few panels only apply to Windows based installations. The CALA\_REX automatically tries to download the UNIX-Like Windows-shell archive from the monitoring server. During the download action a similar following progress bar will be displayed.

| Download UNIX like Windows Shell from N7P02471B64BIT.de.cenit-group.com, port 23990 |
|-------------------------------------------------------------------------------------|
|                                                                                     |

CALA\_REX Installation (Windows only): Shell download bar from Monitoring server

If the download from the server was successful a message window will be displayed.

|                               | UNIX-like Windows Shell download from the monitoring server was successful      |
|-------------------------------|---------------------------------------------------------------------------------|
|                               | The UNIX-like Windows Shell download from the monitoring server was successful. |
|                               | The UNIX-like Windows Shell download from the monitoring server was successful. |
|                               | You can proceed with the installation.                                          |
| IBNL                          |                                                                                 |
| Enterprise Content Management |                                                                                 |
| System Monitor                |                                                                                 |
|                               |                                                                                 |
|                               |                                                                                 |
|                               |                                                                                 |
|                               |                                                                                 |
|                               |                                                                                 |
|                               |                                                                                 |
|                               |                                                                                 |
|                               |                                                                                 |
|                               |                                                                                 |
|                               |                                                                                 |
|                               |                                                                                 |
|                               |                                                                                 |
|                               |                                                                                 |
|                               |                                                                                 |
|                               |                                                                                 |
| Cancel <u>H</u> eip           | <u>Previous</u>                                                                 |

CALA\_REX Installation (Windows only): Shell download successful from Monitoring server

If the download action failed and installer debugging is active the following panel will be displayed:

|                                                 | UNIX-like Windows Shell download from the monitoring server FAILED                                                                                                    |
|-------------------------------------------------|----------------------------------------------------------------------------------------------------|
|                                                 | The UNIX-like Windows Shell download from the monitoring server failed due to an error.                                                                                                    |
|                                                 | The UNIX-like Windows Shell download from the monitoring server failed due to an error.                                                                                                    |
| IBM.                                            | Please check the network and server settings (use the Previous' button) or check the message below and retry the download.                                                                                                    |
| Enterprise Content Management<br>System Monitor | Error Message was: java.net.UnknownHostException: N7P02471B64BIT.de.cenit-group.commm<br>at java.net PlainSocketImpl.connect(PlainSocketImpl.java:227)<br>at java.net.SocksSocketImpl.connect(SocksSocketImpl.java:377)<br>at java.net.Socket.connect(Socket.java:488)<br>at java.netSocket.connect(Socket.java:488)<br>at java.netSocket.           at java.netSocket.connect(Socket.java:359)<br>at java.netSocket.         at java.netSocket.connect(Socket.java:385)<br>at java.netSocket.           at gava.netSocket.connect(Socket.java:259)<br>at<br>org.apache.commons.httpclient.protocol.DefaultProtocolSocketFactory.createSocket(DefaultProtocolSoc<br>ketFactory.java:80)<br>at<br>org.apache.commons.httpclient.protocol.DefaultProtocolSocketFactory.createSocket(DefaultProtocolSoc<br>ketFactory.java:122)<br>at org.apache.commons.httpclient.HttpConnection.open(HttpConnection.java:707)<br>at<br>org.apache.commons.httpclient.HttpMethodDirector.executeWithRetry(HttpMethodDirector.java:387)<br>at org.apache.commons.httpclient.HttpClient.executeWithRetry(HttpMethodDirector.java:387)<br>at org.apache.commons.httpclient.HttpClient.executeWethod(HttpClient.java:387)<br>at org.apache.commons.httpclient.HttpClient.executeWethod(HttpClient.java:387)<br>at org.apache.commons.httpclient.HttpClient.executeWethod(HttpClient.java:37)<br>at org.apache.commons.httpclient.HttpClient.executeWethod(HttpClient.java:37)<br>at org.apache.commons.httpclient.HttpClient.executeWethod(HttpClient.java:37)<br>at org.apache.commons.httpclient.HttpClient.executeWethod(HttpClient.java:37)<br>at org.apache.commons.httpclient.HttpClient.executeWethod(HttpClient.java:37)<br>at de.cenit.eb.sm.fsmtools.httpmon.Httpmonitor.main(Httpmonitor.java:76) |
| InstallAnywhere                                 |                                                                                                    |
| Cancel Help                                     | Previous                                                                                                    |

CALA\_REX Installation (Windows only): Shell download error from Monitoring server

Pressing the 'next' button will display a message window with several options:

| ? | IBM ECM SM CALA_REX Agent requires the UNIX like Shell from sourceforge.net for fully functioning Windows IBM ECM SM CALA_REX Agent agents.<br>This IBM ECM SM Server installer can use a previously downloaded shell archive (see documentation) or<br>can automatically download the file from the internet. |  |  |  |
|---|----------------------------------------------------------------------------------------------------|--|--|--|
|   | Please select the desired way to copy the UNIX like Windows shell into the correct directory or cancel this task.<br>For further information verify the IBM ECM SM Server Release Notes and Install guide.                                                                                                    |  |  |  |
|   | I don't want to install the GPL component. Automatically download the archive from sourceforge.net Specify the location of the downloaded shell archive                                                                                                    |  |  |  |

CALA\_REX Installation (Windows only): Message bar for UNIX-like shell download selection

If you press the **Specify the location of the downloaded shell archive** button then the file-browser panel will be displayed.

|                                                 | Choose the GPL                                                                                                    | Windows Shell Arcl   | nive location |  |
|-------------------------------------------------|----------------------------------------------------------------------------------------------------|----------------------|---------------|--|
|                                                 |                                                                                                    |                      |               |  |
|                                                 | Please specify the location of the downloaded shell archive shell.w32-ix86.zip.                                                                                                    |                      |               |  |
| IBM.                                            | You'd need to download the file from sourceforge.net to enable full functioning<br>of Windows based IBM ECM SM Server and agents (managed systems).<br>For further details see IBM ECM SM Server documentations and Release Notes. |                      |               |  |
| Enterprise Content Management<br>System Monitor |                                                                                                    |                      |               |  |
|                                                 | Please Choose the shell archive shell.w32-ix86.zip File:                                                                                                    |                      |               |  |
|                                                 | C:\shell.w32-ix86.zip                                                                                                    |                      |               |  |
|                                                 |                                                                                                    | Restore Default File | Choose        |  |
|                                                 | _                                                                                                    |                      |               |  |
|                                                 |                                                                                                    |                      |               |  |
|                                                 |                                                                                                    |                      |               |  |
|                                                 |                                                                                                    |                      |               |  |
|                                                 |                                                                                                    |                      |               |  |
|                                                 |                                                                                                    |                      |               |  |
|                                                 |                                                                                                    |                      |               |  |
|                                                 |                                                                                                    |                      |               |  |
|                                                 |                                                                                                    |                      |               |  |
|                                                 |                                                                                                    |                      |               |  |
|                                                 |                                                                                                    |                      |               |  |
|                                                 |                                                                                                    |                      |               |  |
|                                                 |                                                                                                    |                      |               |  |
|                                                 |                                                                                                    |                      |               |  |
| InstallAnywhere                                 |                                                                                                    |                      |               |  |
| Cancel Help                                     |                                                                                                    | Previous             | Next          |  |

CALA\_REX Installation (Windows only): Shell download bar from Monitoring server

If you press the **Automatically download the archive from sourceforge.net** button then the download progress bar will be displayed.

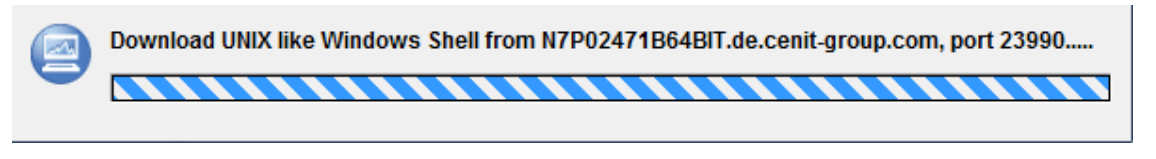

CALA\_REX Installation (Windows only): Shell sourceforge.net download bar

If you press the I don't want to install the GPL component button or the downloads weren't successful the following message panel will be displayed.

|                                                         | Windows Limited Functionality only selected                                                                                                    |
|---------------------------------------------------------|----------------------------------------------------------------------------------------------------|
|                                                         | Please Read Before Continuing:                                                                                                    |
| IBM.<br>Enterprise Content Management<br>System Monitor | Please Read Before Continuing:<br>Important notice:<br>If you proceed with the installation by pressing the 'Next' button only Limited<br>functionality without comprehensive monitoring will be available on this system.<br>For full functionality please download the UNIX-Like Shell package<br>shell.w32-ix86.zip for Windows systems to the IBM ESM SM Server and press the<br>'Back' button to start the download of the package from the IBM ECM SM Server to<br>this agent again. This shell package is licensed under GPL and needs to be<br>downloaded from http://www.sourceforge.net to the IBM ECM SM Server only once.<br>For further information consult the related documentation. |
| InstallAnywhere                                         |                                                                                                    |
| Cancel Help                                             | Previous Next                                                                                                    |

CALA\_REX Installation (Windows only): Only Limited Windows agent available

In the case you proceed with the **Next** button then the Limited agent monitoring and Windows Eventlog settings panel will show up.

|                                       | Specify IBM ECM SM CALA_REX Agent monitoring set                                                                                                    | tings |
|---------------------------------------|----------------------------------------------------------------------------------------------------|-------|
| IBM.<br>Enterprise Content Management | Please specify all relevant monitoring / logfile analyzation settings here.                                                                                                    |       |
| System Monitor                        | Remote Monitoring Server port       23840         Local start port for monitoring components:       23831         Activate Windows Eventlog monitoring       Windows Eventlog names to be monitored system,application         Prefilter for incoming events       Publisher_Service,AEEngine,CSMGR,ftserver,MSSQLSERVER,FileNETPrintSer         Prefilter for outgoing events       application:eventtype=Information%system:eventtype=Information         Activate Basic monitoring       CPU Usage Critical threshold (more than x percent)         95       Disks to check for free space (for example C:)         ALL       Disk space free (minimum value) in percent of MB | vice  |
| InstallAnywhere Cancel Help           | Previous                                                                                                    | ext   |

CALA\_REX Installation (Windows only): Limited Windows agent parameter settings

#### **Remote Monitoring Server port**

Normally the specified default value (23840) should not be changed. If the server-port was adjusted during server installation then this value should be changed, too.

#### Local start port for monitoring components

If more than one instance of the ECM SM monitoring agent is installed on the system then adjust this value. In this case it's useful to increase the value for each agent instance by 100

#### Activate or deactivate Eventlog monitoring

If activated then the following 3 parameters have to be specified

#### **Eventlog names**

system, application are the default. You can add more existing eventlog names

#### Incoming event filter settings

This parameters defines which Eventlogs are processed (read). The default value processes a list of event logs, where the source column fit to IBM, VWServices, ...
#### Outgoing Event filter settings

This parameter defined which Eventlogs are filtered out. The default settings (application:eventtype=Information%system:eventtype=Information) suppresses event log entries of eventtype 'Information'

#### **CPU Usage Critical threshold**

Above this threshold (default: 90%) the CPU usage monitor alerts an error

#### Disks to check for free space

The listed disks (C:,D:) or ALL (default value) are checked for free space

#### Disk space free (minimum value) in percent of MB

A minimum of x% (default: 10) need to be free, otherwise the system alerts an error

Press the Next button to continue with the Agent Startup behaviour panel.

| IBM Enterprise Content Managen | nent System Monitor CALA_REX Agent                                                                                                    |
|--------------------------------|----------------------------------------------------------------------------------------------------|
|                                | Agent Startup behaviour                                                                                                    |
| IBM.®                          | Optional: Specify the Service/Agent ID and the descriptive name used in the 'Connected Agents' view for the IBM ECM SM CALA_REX Agent. |
| System Monitor                 | Agent Startup behaviour                                                                                                    |
|                                | Automatic Startup                                                                                                    |
|                                | Start after installation                                                                                                    |
|                                |                                                                                                    |
|                                |                                                                                                    |
|                                |                                                                                                    |
|                                |                                                                                                    |
|                                |                                                                                                    |
| InstallAnywhere                |                                                                                                    |
| Cancel Help                    | Previous Next                                                                                                    |

CALA\_REX Installation: Agent instance and name settings.

#### Agent Startup behaviour

Select either Automatic Startup or Manual Startup of the Service/daemon.

#### Start after installation

Enable or disable startup of the Windows Service after successful installation.

Press Next to continue.

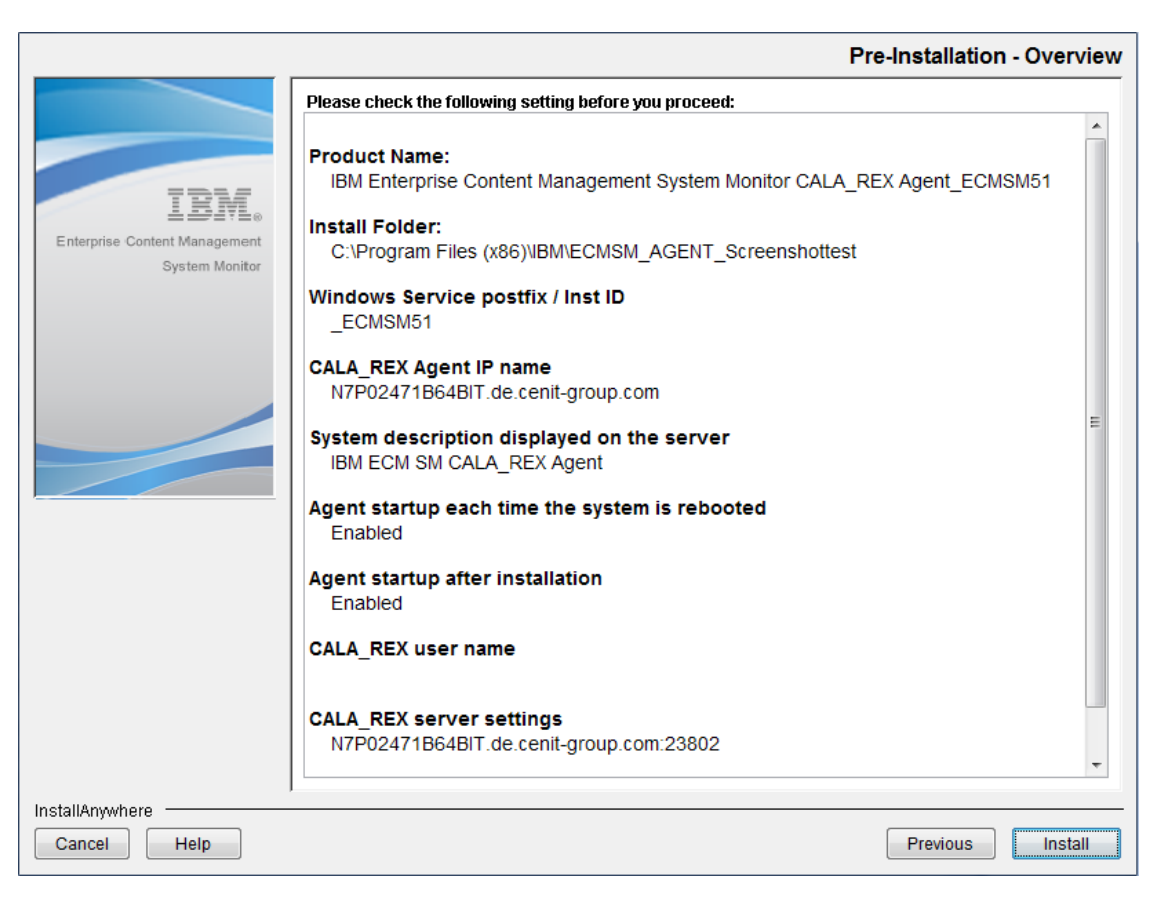

CALA\_REX Installation: Pre-Installation Overview.

This panel displays the specified installation parameters. Press the Previous button to change settings.

Press Next to start the installation process.

During installation the Installation progress panel is displayed. You will see a popup message bar during the agent configuration at the end of the installation step.

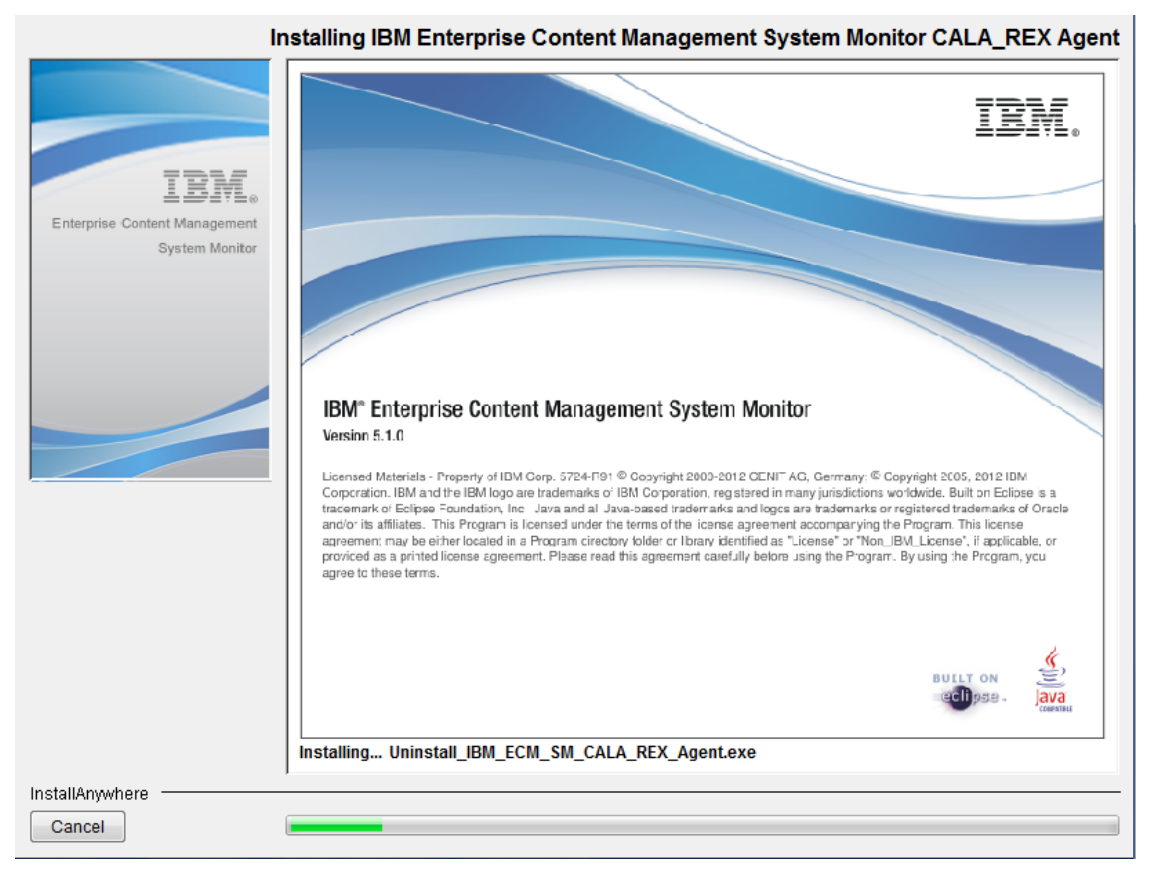

CALA\_REX Installation: Installation finished.

Note: At the end of the installation you might see a detailed installation result. This depends on the Installer debugging checkbox setting.

| IBM Enterprise Content Manager | nent System Monitor Server                                                                                                    |
|--------------------------------|----------------------------------------------------------------------------------------------------|
|                                | CALA_REX agent installation result                                                                                                  |
|                                | The installation completed with return code 0                                                                                       |
| IBM                            | C:\Users\faas\AppData\Local\Temp\I1411360060\Windows>SET                                                                            |
| System Monitor                 | TEMPDIR=C:\Users\faas\AppData\Local\Temp\998969.tmp                                                                                 |
|                                | C:\Users\faas\AppData\Local\Temp\I1411360060\Windows>SET USERINSTALLDIR=C:\Program<br>Files (x86)\IBM\ECMSM\agent                   |
|                                | C:\Users\faas\AppData\Local\Temp\l1411360060\Windows>SET<br>S_AGENT_ID=n7p00157b64bit_srvagnt                                       |
|                                | C:\Users\faas\AppData\Local\Temp\\1411360060\Windows>SET S_SERVER_SERVICE_NAME=IBM<br>ECM SM CALA_REX Agent                         |
|                                | C:\Users\faas\AppData\Local\Temp\I1411360060\Windows>SET CENIT_ROOT_DOS=C:\Program<br>Files (x86)\IBM\ECMSM\agent                   |
|                                | C:\Users\faas\AppData\Local\Temp\I1411360060\Windows>SET CR_CLI_USER=/mathias                                                       |
|                                | C:\Users\faas\AppData\Local\Temp\l1411360060\Windows>echo OFF                                                                       |
|                                | C:\Users\faas\AppData\Local\Temp\/1411360060\Windows>SET<br>CR_CLI_SERVERADDR=N7P00157B64BIT.de.cenit-group.com:23802               |
|                                | C:\Users\faas\AppData\Local\Temp\I1411360060\Windows>SET<br>CR_CLI_DESC=N7P00157B64BIT.de.cenit-group.com (Agent on Primary Server) |
| InstallAnywhere                |                                                                                                    |
| Cancel Help                    | Previous                                                                                                    |

CALA\_REX Installation: CALA\_REX installation debug output

After the installation the Installation done panel is displayed, which sometimes recommends a restart of the Windows system.

|                               | Installation done                                                                          |
|-------------------------------|--------------------------------------------------------------------------------------------|
|                               | Congratulation!                                                                            |
|                               | IBM Enterprise Content Management System Monitor CALA_REX Agent successfully installed at: |
| TRM                           | C:\Program Files (x86)\IBM\ECMSM_AGENT                                                     |
| Enterprise Content Management | Select "Done", to close the installer.                                                     |
| System Monitor                |                                                                                            |
|                               |                                                                                            |
|                               |                                                                                            |
|                               |                                                                                            |
|                               |                                                                                            |
|                               |                                                                                            |
|                               |                                                                                            |
|                               |                                                                                            |
|                               |                                                                                            |
|                               |                                                                                            |
|                               |                                                                                            |
|                               |                                                                                            |
|                               |                                                                                            |
| InstallAnywhere               |                                                                                            |
| Cancel Help                   | Previous Done                                                                              |

CALA\_REX Installation: installation done

Press the **Done** button to finish installation.

## Accepting a new or updated CALA\_REX Agent

Since version 5.2.0 CALA\_REX agents have to be accepted by an administrative ECM SM user. Only accepted agents can be managed by the ECM SM server. Open the 'Client Administration' console in the Web UI, select the appropriate agent from the list (colored red, status 'not\_accepted').

|   | Connected Agents 🔀 |                |                                                   | 🔊 Refres     | sh ▽ □ I |
|---|--------------------|----------------|---------------------------------------------------|--------------|----------|
|   | Name 🔻             | Calarex Versio | Description                                       | Status       | IP       |
| Ø | N7P00157B64BIT.de. | 02.01-000      | ECM SM Server [n7p00157b64bit_primary]            | online       | 10.0.40. |
| Ø | N7P00157B64BIT.de. | 02.01-000      | [n7p00157b64bit_srvagnt]                          | online       | 10.0.40. |
| × | N7P00157B64BIT.de. | 02.01-000      | IBM ECM SM CALA_REX Agent [n7p00157b64bit_agent1] | not accepted | 10.0.40. |
|   |                    |                |                                                   |              |          |

CALA\_REX activation: new, not yet accepted agents

To accept the agent open the context menu on the selected agent.

|   | Connected Agents | ×    |                 |                  |
|---|------------------|------|-----------------|------------------|
|   | Name 💌           |      | Calarex Version | Description      |
| Ø | N7P00157B64BIT   | .de. | 02.01-000       | ECM SM Server [n |
| Ø | N7P00157B64BIT   | .de. | 02.01-000       | [n7p00157b64bit  |
| 8 | N7000157864BIT   | .de. | 02.01-000       | IBM ECM SM CALA  |
|   | Nefresh          |      |                 |                  |
|   | 💥 Delete         |      |                 |                  |
|   | 🕑 Accept         |      |                 |                  |
|   |                  |      |                 |                  |

CALA\_REX activation: Context menu with 'Accept' menu item.

Press the accept menu item. The new agent will now be accepted, the security key file will be generated and stored on the agent system at **\$CENIT\_ROOT/.keys** directory. Secure this directory to minimize unauthorized access. This directory only requires read-access for the Service / Daemon user that runs the CALA\_REX agent.

|   | Connected Agents 🔀 |                |                                                   | 💙 Refres | h ▽ 🗖   |
|---|--------------------|----------------|---------------------------------------------------|----------|---------|
|   | Name 💌             | Calarex Versio | Description                                       | Status   | IP      |
| Ø | N7P00157B64BIT.de. | 02.01-000      | ECM SM Server [n7p00157b64bit_primary]            | online   | 10.0.4  |
|   | N7P00157B64BIT.de. | 02.01-000      | [n7p00157b64bit_srvagnt]                          | online   | 10.0.40 |
| Ø | N7P00157B64BIT.de. | 02.01-000      | IBM ECM SM CALA_REX Agent [n7p00157b64bit_agent1] | online   | 10.0.40 |

CALA\_REX activation: Accepted agent status changed to 'online', colored green.

# CALA\_REX and Task execution logging on the Agent

Since version 5.2.0 the logfiles (incl .plusdebug directory location of the CALA\_REX agent) are located at \$CENIT\_ROOT/cala/temp. Create the .plusdebug and cala\_rex debugging directory in this directory.

NOTEThe key file is missing if you reinstall the CALA\_REX agent on a machine which<br/>was already accepted in the previous installation. The CALA\_REX agent is still<br/>accepted after the installation, even though there is no key file yet.<br/>Before you reinstall the CALA\_REX agent, please delete the agent from the<br/>Connected Agents view. Accept the CALA\_REX agent again.<br/>If you have already reinstalled the CALA\_REX agent delete the CALA\_REX<br/>agent from the CALA\_REX agent delete the CALA\_REX<br/>agent from the Connected Agents view. Restart the CALA\_REX server. Accept<br/>the CALA\_REX agent again.

# Unattended installation of the CALA\_REX agent

ECM SM provides InstallAnywhere CALA\_REX agent images for all platforms with full unattended installation functionality.

To record a response file for use as input parameter file for later unattended installation steps run the installer with the following command (example for Windows installer, others are similar):

#### WINDOWS\_IBM\_ECM\_SM\_CALA\_REX\_AGENT.exe -r responsefile-name

The specified parameters will be recorded in the response file. If no filename is specified the settings are recorded into the file installer.properties (default name of the response file).

To start an unattended installation with a previously recorded input parameter file, run the installer with the following command:

#### WINDOWS\_IBM\_ECM\_SM\_CALA\_REX\_AGENT.exe -i silent -f input-file

Note: If running the unattended (silent) installation the system will not be restarted after the installation (Windows only).

# Creating an SSL certificate for the agent

If the CALA\_REX server is configured to accept only SSL encrypted connections from a agent, you must create and activate an SSL certificate for the agent. This process consists of several steps.

## Create an SSL agent certificate request

Go to the directory \$CENIT\_ROOT/tools/ssl on the agent and execute the script create\_client\_req.sh. The script creates a configuration file, a agent certificate request and the private key file for the agent. If the option -k is not given, the request and the configuration will be stored in a single file named \$CENIT\_ROOT/keys/client\_combined.<clientname>.

**NOTE** The variable CENIT\_ROOT must be set before the script can be executed.

Start the script with the following command:

sh create\_client\_req.sh [-k] [-p]

Options:

-k

Optional. Tells the script to keep the agent certificate request and the corresponding configuration file as two separate files instead of combining them into one file. Recommended if you use an existing PKI infrastructure and process the certificate request with existing tools.

-p

Optional. The script does not use the password from the CALA\_REX configuration file or the standard password but waits for user input on stdin. The encrypted password is automatically stored in the CALA\_REX configuration file.

## Transfer agent request file to the server

Transfer the file created in the step above to your ECM SM server. The file can be stored in a temporary directory, it will be removed after the certificate has been signed.

## Sign the certificate request.

Go to the directory \$CENIT\_ROOT/tools/ssl on the server and execute the script sign\_cert.sh. The script signs the agent certificate request with the server CA certificate of the ECM SM server. The script prompts the user for the password of the server CA certificate (see The default passwords for the private keys). The signed certificate will be stored on the server in the file \$CENIT\_ROOT/keys/client/cala\_rex\_cli\_cert.<clientname>.pem.

**NOTE** The variable CENIT\_ROOT must be set before the script can be executed.

Start the script with the following command:

sh sign\_cert.sh filename

Options:

filename

Required. Name of the file that contains the agent certificate request.

# Transfer and activate agent certificate

Transfer the files \$CENIT\_ROOT/keys/client/cala\_rex\_cli\_cert.<clientname>.pem and \$CENIT\_ROOT/keys/trusted\_cas.pem from the server to the agent and rename the agent certificate file to \$CENIT\_ROOT/keys/cala\_rex\_cli\_cert.pem.

To disable anonymous connections for this agent call

#### sh cr\_cli\_cfg.sh configure "ssl.cipherlist=ALL:!ADH:!LOW:!EXP:!MD5:@STRENGTH"

in the CALA\_REX installation directory (*\$CENIT\_ROOT/cala\_rex*) on the agent.

**NOTE** The variable CENIT\_ROOT must be set before the script can be executed.

Restart the CALA\_REX agent to activate the agent certificate by calling

sh cr\_rex.sh restart

# Distinctions when installing the CALA\_REX agent in a cluster environment

When installing several CALA\_REX agent daemons on one machine, like one would like to do in a cluster environment, the following things need to be taken care of:

- Each installation needs an *unique postfix and cenit-root directory*. (The -I and -r parameters in the Unix installer, the appropriate fields in the Windows installer.)
- The daemons listenport must be unique. The default value for the listenport is 127.0.0.1:23804, this must be changed for subsequent installations. Specify -o listenport=127.0.0.1<:port> when calling the Unix installer or add listenport=127.0.0.1:<port> to the additional parameters field in the Windows installer.
- In a cluster environment it's likely, that some instances should not use the systems default *IP* address, but that of any cluster resource. Use the -i <ip address argument of the Unix installer for setting the IP address, add ip-address=<ip-address> to the additional parameters field of the Windows installer.

For starting and stopping the CALA\_REX daemon, the script **\$CENIT\_ROOT/CALA\_REX/CALA\_REX.sh** can be used. Use the **net** command on Microsoft Windows.

# Further CALA\_REX installation and configuration options

For further CALA\_REX installation and configuration options see chapter Further CALA\_REX installation and configuration options

# **Preparation**

# Preparing the ECM SM clients

Before you can configure the IBM Enterprise Content Management System Monitor on the machines, you must install a CALA\_REX client on each server that you want to monitor. See the CALA\_REX Installation for details.

# **Preparing JMX Support**

This chapter introduces JMX, the "Java Management Extensions". It shows the JMX functionality in principle, how it works, communicates and which components are needed to use JMX. Additionally, this chapter gives an overview of how the various application servers support JMX.

# An introduction to JMX

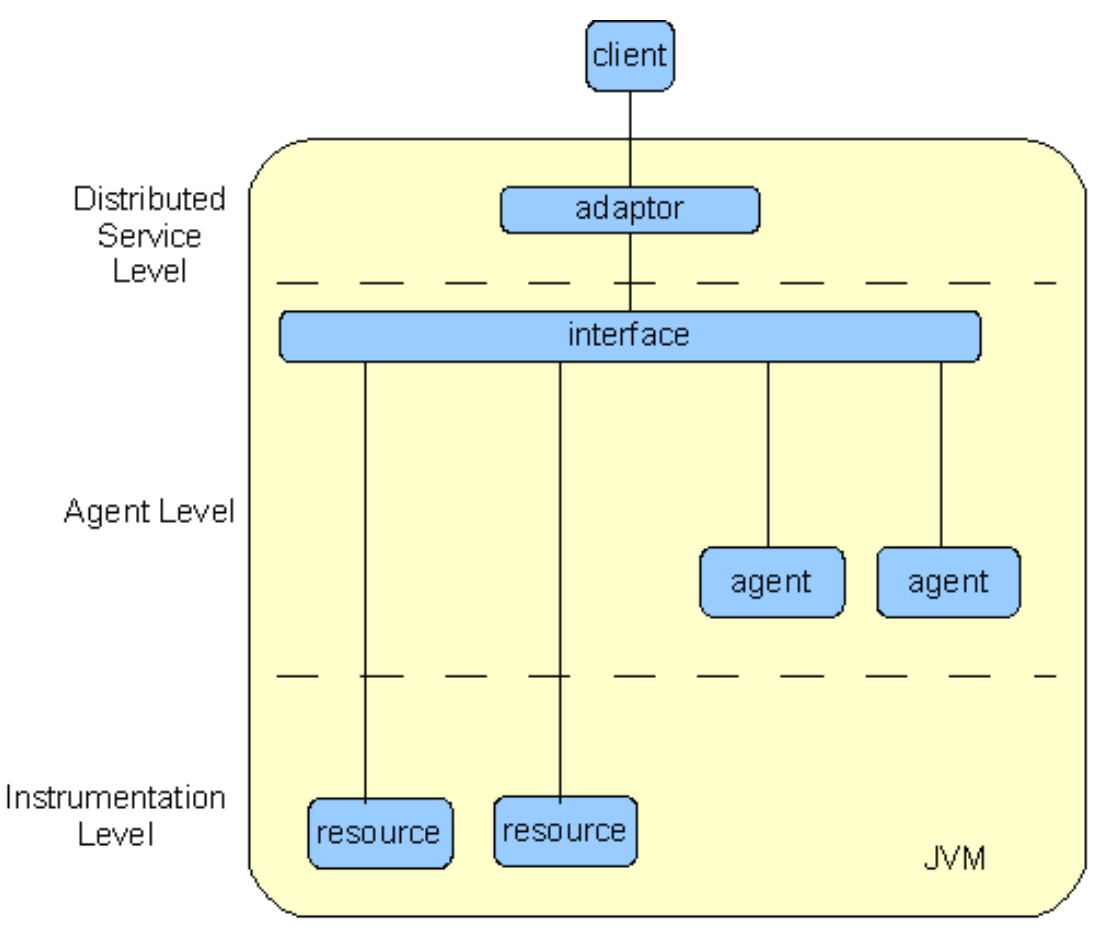

Infrastructure of JMX

JMX is the abbreviation for Java Management Extensions. This technology is used to provide read and write access to resources of a web application server. The upper graphic shows the infrastructure of JMX. It is divided into three levels.

#### **Distributed Service Level**

This level is responsible for the provisioning of an interface to the agent level.

#### **Agent Level**

The agent level defines agents which are responsible for the communication with the resources.

#### Instrumentation Level

The instrumentation level contains the resources which can be managed.

#### **MBeans**

"MBeans" is an abbreviation for Managed Beans. The programming model of "Beans" is an official Java "technology" to provide program parts with a kind of "plug and play" mechanism.

The following screen shot shows the JMX MBeans structure.

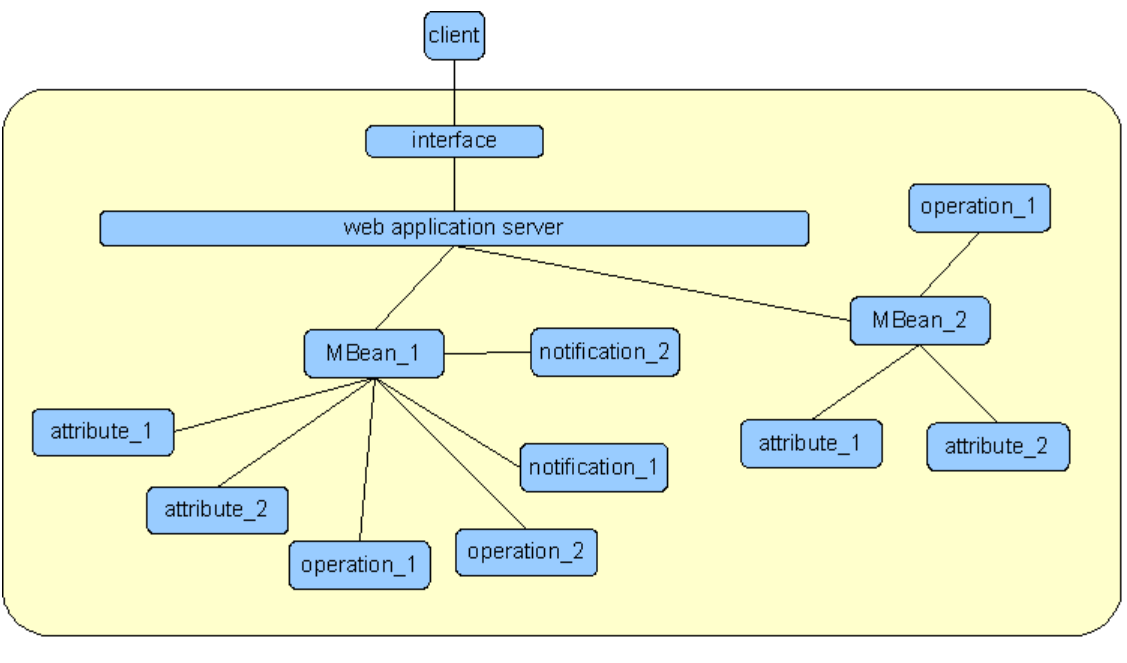

MBeansMBeans

Beans have uniquely defined interfaces and therefore can be used as exchangeable modules. MBeans use this idea of modularity within a web application server environment.

This way MBeans act as interfaces to the application server's resources (see "Instrumentation Level" in figure "Infrastructure of JMX"). The client in the 'MBeans' figure is the MBeanMonitor software component in this specific case. Via the standard interface, provided by the application server, the MBeans can be accessed.

The client can get an instance of the object, which is represented by the MBean. So, it is possible to access the application server's resources from an external Java program, the JMX Application Server Monitor.

#### What MBeans are used for

Figure "MBeans" above shows an application server having several MBeans. An application server can have an arbitrary number of MBeans. Two kinds of MBeans exist: static and dynamic MBeans.

Static MBeans exist directly after the start of the application server.

Dynamic MBeans are created during runtime.

The provided MBeans depend on vendor and version of the application server. Each application server has its own set of MBeans. Therefore, there is no standard, which MBeans must be provided by each server.

MBeans can manage several resources of the application server, similar to the administration console of the application server. An MBean represents a collection of mechanisms to access / manage the application server.

As the figure shows, an MBean can have three different kinds of mechanisms:

#### Attributes

Attributes are mostly used to read or set the attributes of an MBean. An attribute can store almost any information in different kinds of datatypes. For example, a deployed web application can have a hit counter. Other user-specific parameters like groups or user names are stored in attributes, too. Another example for an attribute definition is the maximum allowed cache or memory, which can be used. Each attribute has a rights management. Some attributes cannot be accessed in write mode, yet they are available for read operations. Finally, the description information itself of an MBean can be stored in an attribute.

#### Operations

The term "Operation" in this context is a synonym for a function or a method in programming languages. Operations are mostly used to perform actions on the server or to access the attributes (even if this is not necessary, as it is possible to access the attributes directly). Operations are often used to run tasks, for example to start or stop an application or resource of the application server. Also, more detailed responses can be realized via operations, like getting one element out of an array of information. For that purpose, operations have parameters, just as functions and methods, which can also have parameters (arguments). Mainly, operations have the bean-specific getter and setter methods to read and write information from respectively to an MBean.

#### NOTE

'Operations' are used for a more complex and powerful access than 'Attributes' can provide.

#### Notifications

Notifications are sent, when special, predefined events occur. The used MBean can be configured in such a way, that it sends a notification each time, something special happens. In most cases, a notification informs about a parameter, that has been changed. To receive notifications, a client, that listens permanently, must be running (the notification listener). This mechanism is different to the use of 'Operations' or 'Attributes', where the client explicitly asks for the server response. In the case of notifications, the server performs the action and the client gets the information only, in case it is listening. The client has to enable the notification mechanism on the server, if it wants to receive the information.

#### How IBM Enterprise Content Management System Monitor works on the basis of MBeans

The JMX monitor uses MBeans to monitor the application server. This means, that JMX is used to read information from the server, but no write or other executive actions are initiated. Thus, attributes can be read out and operations, that only do read access, can be invoked. Furthermore, the IBM Enterprise Content Management System Monitor JMX monitoring component does not listen for notifications.

## JMX versions

There are two different releases of JMX:

#### JMX1.0

The old specification does neither have very strictly nor exactly defined interfaces and directives and therefore it is no consistent standard. That is why almost every application server vendor created his own interfaces to access the MBeans. This means, that every application server comes with some libraries (jar files) to access the MBeans from this specific application server. Mostly, these libraries are even not compatible from one application server's release to another. Only the server's libraries, that need to be accessed, have to be used. For some of the servers, like JBoss, Oracle WebLogic and IBM WebSphere, this technology is used.

#### JMX1.2

JMX 1.2 is the successor of the JMX1.0 standard, because no real JMX 1.1 specification exists. The JMX1.2 standard has a more strictly defined interface. At least the JSR160 API defines a unique interface for application server vendors to provide access to their MBeans. If JMX1.2 is used, the way to connect to the server is different from the JMX1.0 method, in as much as other libraries are needed.

*Note:* Java 5 already contains these libraries. If JMX1.2 is needed to be used with Java 1.4.x a subset of libraries from the project MX4J are used by ECM SM. To access the MBeans via JMX1.2 this technology has to be enabled on the application server itself. Depending on the application server this is done in the starting script, with a special command line call or on the administration console of the server. Older versions of some application servers do not provide JMX1.2 support.

| Application Server  | JMX Version | Connection Type                | Java Version (Server side) |
|---------------------|-------------|--------------------------------|----------------------------|
| Oracle WebLogic 7   | JMX1.0      | WebLogic specific class-<br>es | Java 1.4.2                 |
| Oracle WebLogic 8.1 | JMX1.0      | WebLogic specific class-<br>es | Java 1.4.2                 |

## **Overview of Supported Application Servers**

| Application Server                      | JMX Version | Connection Type                | Java Version (Server side)        |
|-----------------------------------------|-------------|--------------------------------|-----------------------------------|
| Oracle WebLogic 9                       | JMX1.2      | WebLogic specific class-<br>es | Own Java (JRockit)                |
| Red Hat JBoss 3.x                       | JMX1.0      | JBoss specific classes         | Java 1.4.2                        |
| Red Hat JBoss 4.0.1                     | JMX1.0      | JBoss specific classes         | Java 1.4.2                        |
|                                         | JMX1.2      | JSR160                         | Java 5                            |
| IBM WebSphere AS 5.1                    | JMX1.0      | WebSphere specific<br>classes  | WebSphere Java                    |
| IBM WebSphere AS<br>6.0.x               | JMX1.0      | WebSphere specific<br>classes  | WebSphere Java                    |
| IBM WebSphere AS<br>7.0.x               | JMX1.0      | WebSphere specific<br>classes  | WebSphere Java                    |
| IBM WebSphere AS 6, 7<br>and 8 Versions | JMX1.2      | WebService                     | Java 6                            |
| Sun Java Application Server 8.1         | JMX1.2      | JSR160                         | Sun Application Server own Java 5 |
| Oracle Application Server 10g           | JMX1.2      | JSR160                         | Oracle J2EE                       |
| IBM WebSphere AS 6, 7<br>and 8          | JMX1.2      | JSR160                         | Oracle J2EE                       |

The table above lists the different application servers, that are supported by the *IBM ECM SM* MBean Monitor. It gives an overview of which application servers need their specific classes and which use the JSR160 standard.

## Oracle WebLogic 7

#### Needed jar files

• weblogic.jar

#### Default server lib path

The path has to point to the lib directory of the server installation.

<WebLogicHome>/server/lib

Example: E:\bea\weblogic700\server\lib

#### Default address to admin console

http://<host>:7001/console

Default JMX Port 7001

#### Default server lib path

The path has to point to the lib directory of the server installation.

<WebLogicHome>/server/lib

Example: E:\bea\weblogic700\server\lib

## Oracle WebLogic 8.1

#### Needed jar files

- weblogic.jar
- wsclient.jar

#### Default server lib path

The path has to point to the lib directory of the server installation. The mx4j jar files are referenced automatically.

<WebLogicHome>/server/lib

Example: E:\bea\weblogic81\server\lib

## Default address to admin console

http://<host>:7001/console

#### **Default JMX Port**

7001

## Oracle WebLogic 9

#### Needed jar files

- weblogic.jar
- wlclient.jar
- wljmxclient.jar

#### Default server lib path

The path must point to the lib directory

<WebLogicHome>/server/lib

Example: E:\bea\weblogic9\server\lib

#### Default address to admin console

http://<host>:7001/console

#### **Default service URL**

Even if WebLogic9 supports JMX1.2 no service URL is needed, because connection is built up via server own libraries.

#### **Recommended Java Path**

Most times Oracle WebLogic is installed with it's own JDK. The Java path given in the monitor or task configuration should point to this.

Example: C:\bea\jdk150\_04

#### **Default JMX Port**

7001

## **Red Hat JBoss 3.x**

#### Needed jar files

- jbossall-client.jar
- jboss-jmx.jar
- jmx-client.jar

#### Default server lib path

The path must point to the Red Hat JBoss home directory, which contains the lib and client directories.

<JBossHome>/

Example: E:\JBoss-328

#### Default address to admin console

http://<host>:8080/[web-console]

#### **Default JMX Port**

1099

## Red Hat JBoss 4.0.1

#### Needed jar files

• mx4j.jar

- mx4j-remote.jar
- mx4j-rjmx.jar
- (or Red Hat JBoss own libs, when using JMX1.0 see Red Hat JBoss 3.x)

#### Default server lib path

The path must point to the Red Hat JBoss home directory, which contains the lib and client directories.

<JBossHome>/

Example: E:\JBoss-4

#### Default service URL when JMX1.2 is activated

service:jmx:rmi:///jndi/rmi://<host>:<port>/jmxrmi

#### Default address to admin console

http://<host>:8080/[web-console]

## Default JMX Port

1099 (JMX1.0)

depending on configuration (JMX1.2)

## IBM WebSphere 5.1

#### Needed jar files

- admin.jar
- bootstrap.jar
- ecutils.jar
- emf.jar
- ffdc.jar
- ibmjsse.jar
- ibmorb.jar
- idl.jar
- iwsorb.jar
- j2ee.jar
- j2ee\_2.jar (This file is not contained in the directory by default. It is part of the j2ee (Java Enterprise Edition) and must be copied out of it into the lib directory of the WebSphere installation.)

- jmxc.jar
- mejb.jar
- messaging.jar
- messagingClient.jar
- messagingImpl.jar
- migrate.jar
- Improxy.jar
- pmiclient.jar (only on WebSphere 5)
- ras.jar
- runtime.jar
- sas.jar
- security.jar
- utils.jar
- wasjmx.jar

#### Default server lib path

The path must point to the WebSphere directory, which contains the lib and bin directory.

<WebSphereHome>/

Example: E:\WebSphere5\AppServer

#### Default address to admin console

http://<host>:9090/admin

#### **Default JMX Port**

2809 (Bootstrap port - RMI)

## IBM WebSphere 6.0.1

#### Needed jar files

see WebSphere 5.1 jar list

#### Default server lib path

The path must point to the WebSphere directory, which contains the lib and bin directory.

<WebSphereHome>/

Example: E:\WebSphere601\AppServer

#### Default address to admin console

http://<host>:9043/ibm/console

#### **Default JMX Port**

2809 (Bootstrap port - RMI)

## **Sun Application Server 8.1**

#### Needed jar files

- mx4j.jar
- mx4j-remote.jar
- mx4j-rjmx.jar

#### Default server lib path

The mx4j jar files are referenced automatically.

#### Default address to admin console

http://<host>:4850/admingui

#### **Default service URL**

service:jmx:rmi:///jndi/rmi://<host>:3353/management/rmi-jmx-connector

#### Default JMX Port

3353

## **Oracle Application Server 10g**

#### Needed jar files

- mx4j.jar
- mx4j-remote.jar
- mx4j-rjmx.jar

#### Default server lib path

The mx4j jar files are referenced automatically.

#### Default address to admin console

http://<host>:8888/em/console/ias/cluster/topology

#### Default service URL

service:jmx:rmi:///jndi/rmi://<host>:<port>/jmxrmi

#### Default JMX Port

depending on configuration (JMX1.2)

## Tomcat 5.x

#### Needed jar files

- mx4j.jar
- mx4j-remote.jar
- mx4j-rjmx.jar

#### Default server lib path

The mx4j jar files are referenced automatically.

#### Default address to admin console

http://<host>:8080/

#### **Default service URL**

service:jmx:rmi:///jndi/rmi://<host>:<port>/jmxrmi

#### **Default JMX Port**

depending on configuration (JMX1.2)

## **Additional hints**

#### Default address to admin console

The URL to the admin console can vary, depending on the configuration of the application server.

#### **Default service URL**

The service URLs can vary, depending on the configuration of the application server.

#### **Default JMX Port**

The ports can vary, depending on the configuration of the application server.

# WebSphere 5 and Stats Objects

The MBeanMonitor Java program needs components, that are not delivered with the WebSphere 5 Application Server. They are shipped with Java 5 or J2EE (Java Enterprise Edition). This concerns the "j2ee.jar" file. It has to be copied into the libs directory of the WebSphere 5 Application Server and it must be renamed to "j2ee\_2.jar".

# Additional Information on JMX relevant for the IBM ECM SM JMX Monitors

This chapter describes some keywords, which are related to the JMX topic and are used by the JMX monitors. It is written for a better understanding of which parameters / values have to be specified for JMX monitors.

## JSR160 and Service URL

JSR160 is a specification, which defines an interface to use JMX. With it, it is possible to connect to a server via the javax.management classes. The connection is made via a so called service URL. A service URL can look like the following example:

Example: service:jmx:rmi:///jndi/rmi://192.168.240.154:8765/jmxrmi

The prefix "service:jmx:rmi:" is available in every service URL. Sometimes it may start with "service:jmx:iiop" or "service:jmx:soap". It is recommended to use the "rmi-connection type" because this is the most robust communication type.

The fact, that it works on different servers this way, makes JSR160 very useful, because one implementation works for all servers supporting this technology.

JSR160 is supported by the following Java versions:

#### Java 1.4.2

When JSR160 shall be used with Java 1.4.2 the open source libraries MX4J from the website <a href="http://mx4j.sourceforge.net">http://mx4j.sourceforge.net</a> are needed. The libraries are also provided on the ECM SM installation disc. These libraries implement the JSR160 API and make it possible to use the JMX1.2 technology. Based on the information from the MX4J website, MX4J should work with Java 1.3, too.

Note: The combination Java 1.3.x and MX4J is not supported for ECM SM JMX monitors at present.

#### Java 5

Java 5 supports the JSR160 API by default. No special libraries like MX4J are needed.

## Host and Port

Host is the name of the application server or the IP of the system. The port depends on the application server configuration. The previous chapters give an overview of the default ports of the different application servers.

## **ObjectName**

Several MBeans can be accessed by the ObjectName at once. The ObjectName must exist. One way to find out which ObjectName provides access to which information is the "View JMX Parameters" Task. Object-Names may look cryptic. Mostly these names describe an element in the hierarchy of the application server's MBean structure.

Example: jboss.jca:name=DefaultDS,service=ManagedConnectionFactory

## **User Name and Password**

Application servers can enable access via authentication, which makes it necessary to specify user and password for the request. The required user and the password are normally not identical with the system user, but they are administered by the application server itself. Depending on the application server, the user and the password are defined during the server installation, when activating JMX on the application server's administration console or when starting the server.

On WebSphere 6 Application Server, JMX monitoring was tested successfully with an administrative user as well as a user having the "monitor" role of the WebSphere security model. Since the JMX monitors and tasks are just designed for reading operations, it is recommended to use a user, which has only monitoring rights.

The different application servers have different policy models and different default configurations for security handling with JMX. The administrator should be able to configure the correct security policies. Some application servers like WebLogic also separate between different levels of security in the MBean hierarchy. Red Hat JBoss has to be configured in its web.xml file. It is not the part of this manual to handle security configuration for every application server in detail. So only some helpful links are included:

JBoss:

https://community.jboss.org/wiki/SecureTheJmxConsole

WebLogic 8:

http://docs.oracle.com/cd/E13222\_01/wls/docs81/secwlres/secroles.html

WebLogic 9:

http://docs.oracle.com/cd/E13222\_01/wls/docs92/ConsoleHelp/taskhelp/ security/DefinePoliciesforMBeans.html

WebSphere:

http://www.redbooks.ibm.com/redbooks/pdfs/sg246316.pdf

## Attributes, Operations and Stats

As already mentioned the monitors can get information by calling attributes or invoking operations. Every MBean can be accessed via an ObjectName. When having the ObjectName it is possible to tell the MBean whether an attribute shall be requested or an operation shall be invoked. For the monitors this is done via the parameter "Action". This parameter can have the value "attribute" or "operation". The monitor only can do one thing, either attributes are requested or operations are invoked.

After the monitor knows which action to take (attribute request or operation invocation) it also must know the name of the attribute to request or which operation to invoke. For the monitor this is done via the parameter "ActionNames". The action names and operation names can be found out with the "View JMX Parameters" task or with a JMX browser.

Stats (stats\_attribute and stats\_operation) are no real action type, but an action to tell the monitor, that in the following monitor configuration has to handle stats return values. Depending on if attributes are requested or operations are invoked, "stats\_attribute" and accordingly "stats\_operation". Stats objects have a special format when they are returned. stats\_statsName\_attribute. In chapter 1.3.8 there is an example for how to configure the monitor, when stats objects are requested.

## **Parameters and Signatures**

As operations may have parameters the monitor provides two field: "parameters" and "signatures". With parameters the value(s) of the parameters are specified to the program. This values may be numbers, for example 0, if the operation returns elements of an array (which is a realistic scenario). So 0 would return the first element of the array (just as usual in programming languages). The signature in this case would be "java.lang.Integer" to tell the program that this is a numeric value.

It has to be kept in mind that only primitive datatypes have to be specified as the according Java object to the program.

- int java.lang.Integer
- long java.lang.Long
- float java.lang.Float
- double java.lang.Double
- boolean java.lang.Boolean

*Example:* An operation may be implemented like this: int getConnectionArrayElement(int element)

So the parameter will be the number of the requested array *element*. For example 0, 1 or 2.

The value for signature will be *java.lang.lnteger*, because the parameter element if of the type int.

**NOTE** Prior to configuring an individual JMX monitor, parameters for the monitor, the number of parameters and their data type have to be verified with a JMX browser or the task "View JMX Parameters" to prevent erroneous return values.

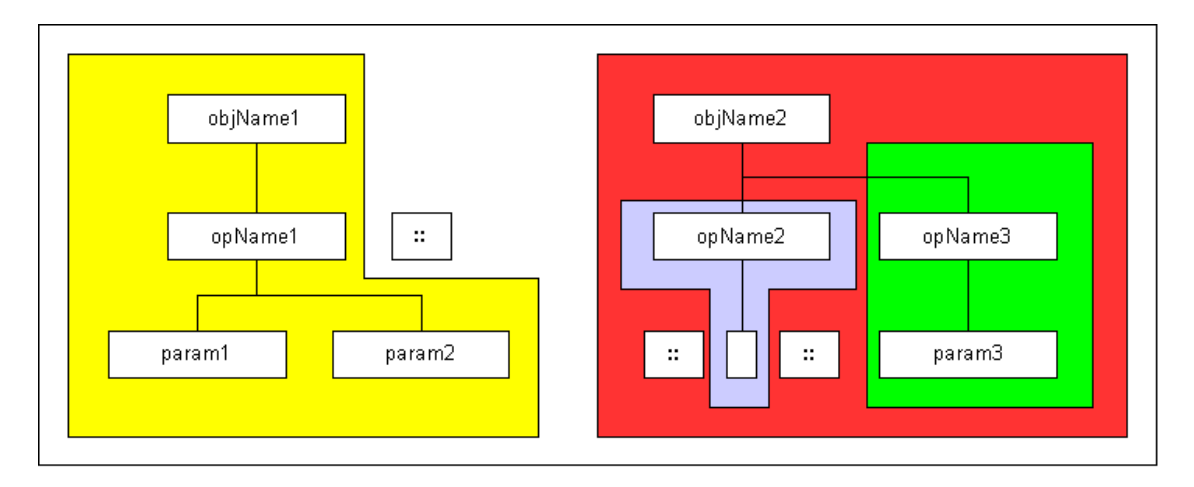

# Example for ObjectName, operationNames, parameters and signatures with real values

Example - parameters and signatures

Imagine the task would return the following (This example uses entirely fictitious ObjectNames, operations, parameters and signatures).

You want to guarantee, that the user "admin" from the group "Administrators" has the rights "allAccess.

You want to guarantee, that the processor load is less 0.8 -> 80%.

You want to guarantee, that the myImportantServlet is the servlet on index 2.

```
0001 +-----
                  _____
0002 myDomain:name=UserManagement,type=myApplicationServer 1
0003 +-----
0004 ClassName: org.this.is.just.nice.to.Have
0005 Description: This information is only to get all of the possible information which \dashv
   is provided
0006 +-----
      OPERATIONS
0007
0008
      +----+
0009
      Operation: getUserRights
0010 Description: getter for UserRights
0011
     ReturnType: java.lang.String;
      Parameter 0: pl
0012
      Type: java.lang.String
Description: The user's Name
Parameter 1: p2
Type: java.lang.String
0013
0014
0015
0016
0017
        Description: The user's Group
0018 ...
0019 +-----
0020 myDomain:name=ApplicationServer,type=myDomain
                                                      8 |
0021 +-----
0022 ClassName: org.this.is.just.nice.to.Have
0023 Description: This information is only to get all of the possible information which \downarrow
   is provided
0024
      +----+
```

```
0025
        OPERATIONS
                         0026
        +----+
0027
       Operation: getprocessorLoad
0028
       Description: returns the load as floating value, where 1.0 means 100% processor \dashv
    load.
0029
        ReturnType: double;
0030 ...
0031
       Operation: getServlet
0032
       Description: getter for an element of the servlet list
       ReturnType: javax.management.ObjectName
0033
0034
          Parameter 0: p1
0035
          Type: int
0036
          Description: The index of the servlet in the array.
0037
```

Imagine, the following rules shall be defined:

- You want to guarantee, that the user "admin" from the group "Administrators" has the rights allAccess.

- You want to guarantee, that the processor load is less 0.8 -> 80%.
- You want to guarantee, that the myImportantServlet is the servlet on index 2.
- ObjectNames: "myDomain:name=UserManagement,type=myApplicationServer;myDomain: name=ApplicationServer, ↓ type=myDomain"
- operation names: "getUserRights,!=,allAccess;::;getprocessorLoad,>,0.8;getServlet,!=,myDomain: name=myImportantServlet,type=Servlet"
- parameters: "admin;Administrators;::;;:;2"
- signature: "java.lang.String;java.lang.String;::;;;java.lang.Integer"

#### How to configure stats requests

In principal the stats requests "stats\_attribute" and "stats\_operation" are configured the same way as the normal "attribute" and "operation" actions. There is only one thing to keep in mind: stats objects have a special structure when they are returned. So it is not enough to just write "stats".

The Task will return you the following, if the application server returns supported stats objects:

```
0001
        Attribute: stats
0002
        Value:
0003 Stats name=DefaultApplication#DefaultWebApplication.war, type=servletSessionsModule
0004 {
0005 name=LiveCount, ID=7, description=The number of sessions that are active at the \dashv
    moment , unit=NV, type=RangeStatistic,
0006 lowWaterMark=0, highWaterMark=0, current=0, integral=0.0
0007 }
0008
        Description: Provides access to the implementation of the specific Stats \dashv
     interface that this managed
0009 object is required to support if it implements the StatisticsProvider model.
0010
        Type: javax.management.j2ee.statistics.Stats
0011
        Readable: true
        Writable: false
0012
0013
```

What is a stats object?

A stats object is a collection of several attributes in one single object. Most times this object is just called "stats". This technology is mainly used by WebSphere Application Servers. The stats object makes it possible to bundle several attributes together if that makes sense. Most times the stats object has a name and a description and some other information, describing the data which is also contained in the stats object.

There is also some information which is not needed to configure the monitor. For example the "Stats name=DefaultApplication#DefaultWebApplication.war, type=servletSessionModule". The monitor only uses the "name" between the curly braces {}.

To make it possible to identify the different attributes (With "attributes" in this case the "highWaterMark", "current" or "integral" are meant) of the stats objects correctly, the naming of the several attributes has to be extended, compared to the single attribute requests.

A stats attribute is requested as follows: *attributeName\_statsName\_statsAttributeName*. The following example will give a closer look in that.

The MBeanMonitor Java program will return the output in the following format:

```
0001 #host::label::stats_LiveCount_name::LiveCount
0002 #host::label::stats_LiveCount_ID::7
0003 #host::label::stats_LiveCount_description::The number of sessions that are active at 
the moment
0004 #host::label::stats_LiveCount_unit::NV
0005 #host::label::stats_LiveCount_type::RangeStatistics
0006 #host::label::stats_LiveCount_lowWaterMark::0
0007 #host::label::stats_LiveCount_highWaterMark::0
0008 #host::label::stats_LiveCount_current::0
0009 #host::label::stats_LiveCount_integral::0.0
```

Build a stats attribute request - step by step:

It is easy to understand this, when comparing the output of the Java program with the output of the task.

The first line of the task output is: "Attribute: stats"

This means, that every request is started with "stats\_". This is the "attributeName".

The Java program extracts the name of the stats object (In the curly braces of the task output it is "name=LiveCount". This is the "statsName"

Sometimes stats objects can have several collections included in curly braces. To differ them the name (in this case "LiveCount") is added to the attribute request. So it would look like that now: "stats\_LiveCount\_"

Finally the "*statsAttributeName*" is requested. Imagine "lowWaterMark" shall be requested, so the final call of that attribute is "stats\_LiveCount\_lowWaterMark".

Example for monitor configuration:

ObjectName: Just the object name which contains the stats attribute.

Action: stats\_attribute

Action Names: stats\_LiveCount\_lowWaterMark,>,10;stats\_LiveCount\_highWaterMark,>,40;stats\_LiveCount\_current,>,25

## **Tools - JMX Browsers**

There are some tools available which make it possible to browse the MBeans of the application server and to change values with a graphical user interface. The following chapters will introduce some of these tools.

## JConsole

JConsole is a tool delivered with the Java 5 distribution. With JConsole it is possible to view different statistics of the JVM and browse through the MBeans structure. It can be used with JSR160 compatible servers. The JConsole.exe can be found in the /bin directory of the Java 5 JDK. JConsole is recommended for JSR160 servers, running in a Java 5 system. This program is not part of IBM Enterprise Content Management System Monitor.

| Tree Security Security                    | Attributes               | Operations       | v             |         |                                          |  |
|-------------------------------------------|--------------------------|------------------|---------------|---------|------------------------------------------|--|
| Tree All Mimplementation                  | Attributes               | Operations       | v             |         |                                          |  |
| Tree  JMImplementation Security Combea    | Attributes               | Operations       |               | 1/      |                                          |  |
| JMimplementation     Security     com.bea |                          |                  | Notifications | Info    |                                          |  |
| Calify Combea                             |                          | Name             |               |         | Value                                    |  |
| Com.bea                                   | AllowsPersis             | stentDowngrade   |               | tru     | e                                        |  |
|                                           | BlockingSendPolicy       |                  | FIF           | 0       |                                          |  |
| 🕈 🔚 DatabaseName                          | BytesMaxim               | um               |               | -1      |                                          |  |
| 🔶 🗂 MBeanTypeService                      | BytesPaging              | Enabled          |               | fals    | se                                       |  |
| ∽ □ ReliableWseeSAFAgent                  | BytesThresh              | oldHigh          |               | -1      |                                          |  |
| ← C RuntimeService                        | BytesThresh              | oldLow           |               | -1      |                                          |  |
| C C Samples Search WebApp                 | Consumptio               | nPausedAtStartu  | lb            | de      | fault                                    |  |
|                                           | Deployment               | Order            |               | 10      | 00                                       |  |
| WiseeFileStore                            | ExpirationSc             | aninterval       |               | 30      |                                          |  |
| - WseeJMSServer                           | HostingTem               | poraryDestinatio | ns            | fal     | false                                    |  |
| - JMSMessageLogFile                       | InsertionPausedAtStartup |                  | de            | default |                                          |  |
| - 🧐 JMSServer                             | JMSMessag                | eLogFile         |               | CO      | m.bea:Name=WseeJMSServer,Type=JMSMessag. |  |
| 🕈 🗂 ejb20BeanMgedEar                      | JMSSession               | Pools            |               | jav     | rax.management.ObjectName[0]             |  |
| 🗢 🗂 exampleJDBCStore                      | MaximumMe                | ssageSize        |               | 21      | 47483647                                 |  |
| 🔶 🗂 exampleQueue                          | MessageBut               | ferSize          |               | -1      |                                          |  |
| 🗣 🗂 exampleTopic                          | MessagesM                | aximum           |               | -1      |                                          |  |
| ← C exampleTrader                         | MessagesP                | agingEnabled     |               | fals    | se                                       |  |
| ← C evamples-demo                         | MessagesTh               | nresholdHigh     |               | -1      |                                          |  |
| ~ C examples demoVA                       | MessagesTh               | nresholdLow      |               | -1      |                                          |  |
| examples-demoxA                           | Name                     |                  |               | VVs     | seeJMSServer                             |  |
| examples-demoxA-2                         | Notes                    |                  |               | -       |                                          |  |
| ← 🔄 examples-jms                          | PagingDirec              | tory             |               |         |                                          |  |
| 🔶 🛄 examples-jms                          | Parent                   | - 2000           |               | COL     | m.bea:Name=wl_server,Type=Domain         |  |
| 🔶 🔚 examples-multiDataSource-dem          | PersistentSt             | ore              |               | COL     | m.bea:Name=VVseeFileStore,Type=FileStore |  |
| 🔶 📑 examples-oracleXA                     | ProductionP              | ausedAtStartup   |               | de      | fault                                    |  |
| - C examplesJMSServer                     | SessionPoo               | is .             |               | jav     | ax.management.ObjectName[U]              |  |
| ← C examplesServer                        | StoreEnable              | a                |               | tru     | e                                        |  |
| • C evernlesServer                        | Targets                  |                  |               | jav     | ax.management.ObjectName[1]              |  |
|                                           | emporaryl                | emplateivame     |               |         |                                          |  |

JConsole

### **MBean Inspector**

This is a tool for IBM WebSphere Application Servers. It can be downloaded from <a href="http://www.alphaworks.ibm.com/tech/mbeaninspector">http://www.alphaworks.ibm.com/tech/mbeaninspector</a>. The components of the tool have to be unzipped to the "lib" and "bin" folder of the WebSphere installation directory. MBeanInspector is recommended to be used with WebSphere Application Servers. This program is not part of IBM Enterprise Content Management System Monitor.

| 6)MBeanInspector                                                                                                    |                                                                                                    |
|----------------------------------------------------------------------------------------------------|----------------------------------------------------------------------------------------------------|
| File View Connect Operation Notification                                                                                                    | Help                                                                                                    |
| CataSource (cells/p2pp02471/node     Attribute Description     Attribute InactiveConnectionSup     Attribute TransactionResourceR     Attribute authMechanismPrefere     Attribute category                                                                                                    | General Properties         Canonical name:       WebSphere:JDBCProvider=Samples Cloudscape JDBC Provider,Server=server1         Cell:       p2pp02471         MBean identifier:       cells/p2pp02471/servers/server1/resources.xml#DataSource         MBean type:       DataSource         Node:       p2pp02471         Process:       server1                                                                                                    |
| Attribute connectionFactoryType         Attribute dataSourceName         Attribute dataSourceName         Attribute dataSourceName         Attribute dataSourceName         Attribute dataStoreHelperClass         Attribute description         Attribute indiName         Attribute indiName         Attribute indiName         Attribute loginTimeout         Attribute loginTimeout         Attribute statementCacheSize         Operation getAllPoolContents         Operation getAuthMechanismPr         Operation getCategory         Operation getDataSourceName         Operation getDataSourceName         Operation getJndiName         Operation getJndiName         Operation getJndiName         Operation getJndiName         Operation getLoginTimeout | Attributes<br>connectionFactoryType<br>dataSourceName<br>dataStoreHelperClass<br>description<br>loginTimeout<br>statementCacheSize<br>TransactionResourceRegistration<br>itaEnabled<br>InactiveConnectionSupport<br>authMechanismPreference<br>Operations<br>getConnectionFactoryClass<br>getDataSourceName<br>getDataSourceName<br>getDataSourceName<br>getDataStoreHelperClass<br>getDataStoreHelperClass<br>getDat |
| Operation getPoolContents Operation getStatementCaches                                                                                                    | imx.attribute.changed                                                                                                    |

MBean Inspector

## **Red Hat JBoss - JMX Console**

Red Hat JBoss comes with its own JMX console. It can be started when connecting to the following URL (http://<host>:8080/jmx-console). The JBoss - JMX Console is recommended to be used for JBoss Application Servers. This program is not part of IBM Enterprise Content Management System Monitor.

| 🚰 JBoss JMX Management Console - Microsoft Internet Explorer provided by Cenit Internet Access |     |             |
|------------------------------------------------------------------------------------------------|-----|-------------|
| File Edit View Favorites Tools Help                                                            |     | -           |
| 🖛 Back 🔻 🔿 🗸 😰 🚰 🥘 Search 📷 Favorites 🛞 Media 🥵 🛃 🗙 🎝 🔀 🔹 🧮 📖                                  |     |             |
| Address 🕖 http://192.168.240.154:8080/jmx-console/                                             | • ( | ∂Go Links ' |
|                                                                                                |     | -           |
| •••                                                                                            |     |             |
| JMX Agent View w2kfsmen                                                                        |     |             |
|                                                                                                |     | _           |
|                                                                                                |     |             |
|                                                                                                |     |             |
| N                                                                                              |     |             |
| ObjectName Filter (e.g. "jboss:*", "*:service=invoker,*") :                                    |     |             |
| ApplyFilter                                                                                    |     |             |
|                                                                                                |     |             |
|                                                                                                |     |             |
| Catalina                                                                                       |     |             |
| Catalilla                                                                                      |     |             |
| • type=Server                                                                                  |     |             |
| type=StringCache                                                                               |     |             |
|                                                                                                |     |             |
| JMIMplementation                                                                               |     |             |
| <ul> <li>name=Default.service=LoaderRepository</li> </ul>                                      |     |             |
| • type=MBeanRegistry                                                                           |     |             |
| <ul> <li>type=MBeanServerDelegate</li> </ul>                                                   |     |             |
| iava lang                                                                                      |     |             |
| Javanany                                                                                       |     |             |
| <u>name=Code Cache.type=MemoryPool</u>                                                         |     |             |
| name=CodeCacheManager.type=MemoryManager                                                       |     |             |

Red Hat JBoss - JMX Console

## JManage

JManage is a universal tool to browse and monitor application servers via web console and command line. It supports several application servers. The official website of this open source tool is on <a href="http://www.jmanage.org/">http://www.jmanage.org/</a>. It comes with its own Jetty web server. Some configurations have to be made, like loading some application server own libraries. JManage is recommended to be used with every application server. In tests there were some problems when connecting to WebSphere. On all other servers it worked without any bigger problems. The product is documented very well on the website. This program is not part of IBM Enterprise Content Management System Monitor.

| 🚰 jManage - JMX Client - Microsoft Internet Explorer provided by Cenit Internet Access |                                                                                                    |
|----------------------------------------------------------------------------------------|----------------------------------------------------------------------------------------------------|
| File Edit View Favorites Tools Help                                                    | 100 - 100 - 100 - 100 - 100 - 100 - 100 - 100 - 100 - 100 - 100 - 100 - 100 - 100 - 100 - 100 - 100 - 100 - 100 |
| 🗘 Back 🔹 🔿 🖉 🛐 🚮 📿 Search 💿 Favorites 🛞 Media 🧭 🛃 🚽 🗐 🗒                                |                                                                                                    |
| Address 🖉 http://localhost:9095/app/mbeanList.do                                       | ▼ 🔗 Go Links ≫                                                                                                  |
|                                                                                        | <br>                                                                                                    |
| <i>jManage</i>                                                                         | Home   Profile   Admin   Logout   Logged-in as admin                                                            |
| Applications > iboss isr160 > Query                                                    | U                                                                                                    |
| *:* Filter by object name                                                              |                                                                                                    |
|                                                                                        |                                                                                                    |
| Catalina                                                                               |                                                                                                    |
| type=Server                                                                            |                                                                                                    |
| type=StringCache                                                                       |                                                                                                    |
| Mimplementation                                                                        |                                                                                                    |
| service=LoaderRepository.name=Default                                                  |                                                                                                    |
| type=MBeanRegistry                                                                     |                                                                                                    |
| type=MBeanServerDelegate                                                               |                                                                                                    |
|                                                                                        |                                                                                                    |
| java.lang                                                                              |                                                                                                    |
| type=ClassLoading                                                                      |                                                                                                    |
| type=Compilation                                                                       |                                                                                                    |
| type=GarbageCollector,name=Copy                                                        |                                                                                                    |
| type=GarbageCollector,name=MarkSweepCompact                                            |                                                                                                    |
| type=Memory                                                                            |                                                                                                    |
| type=MemoryManager,name=CodeCacheManager                                               |                                                                                                    |
| type=MemoryPool,name=Code Cache                                                        |                                                                                                    |
| type=MemoryPool,name=Eden Space                                                        |                                                                                                    |
| har Manageria and Anna Car                                                             |                                                                                                    |

JManage

# The structure of an MBean

The MBean is an object on the web application server which is referenced by a unique ObjectName. With this ObjectName as reference the attributes can be called and the operation can be invoked. The ObjectName can look as follows:

#### abstract example of an ObjectName

testServer:type=com.test,name=com.test

#### real example of an ObjectName

jboss.jca:name=DefaultDS,service=ManagedConnectionFactory

# **Preparing Application Servers for JMX**

On most application servers (especially the JSR160 compatible servers) JMX has to be activated before it can be used. The following list remarks the steps which have to be done on principle. For further information check the application server's instruction manual.

#### WebLogic 7 and 8

As these Weblogic versions use the standard application server connection libraries no further configuration is needed.

#### WebLogic 9

WebLogic 9 supports JMX1.2 per default. No additional configuration has to be made.

#### Red Hat JBoss 3.x and 4.x (using JMX1.0)

As these JBoss versions use the standard application server connection libraries, no further configuration is needed.

#### Red Hat JBoss 4.x using JMX1.2

JMX1.2 has to be enabled in the startup script.

#### WebSphere 5.0

JMX has to be enabled in the administrative console. The monitor works with RMI as connection type. So the server has to enabled for JMX connection via RMI.

#### WebSphere 6.0.1

JMX has to be enabled in the administrative console. The monitor works with RMI as connection type. So the server has to enabled for JMX connection via RMI.

#### **Sun Application Server**

JMX has to be enabled in the administrative console. If it has been enabled correctly, the server log-file contains an entry with the service URL.

#### **Oracle Application Server 10g**

JMX1.2 has to be activated with the OC4J service of the Oracle Application Server.

## Which attributes and Object Names the status monitors use

This chapter handles the status shell scripts. It describes which MBeans and which attributes are requested in the status request. MBean names are written in bold letters. Attributes which are used as maximum border of the threshold (for percentage use) are prefixed with an "B" like border value.. All other attributes have no style change.

```
0001 JBoss 3 + 4
0002 ------
0003 jboss.system:type=ServerInfo
0004 FreeMemory
0005 TotalMemory
0006 jboss.system:service=ThreadPool
0007 (B)MaximumQueueSize
0008 QueueSize
0009 jboss.web:name=<threadPoolName>,type=ThreadPool maxSpareThreadS
0010 (B)maxThreadS
0011 currentThreadCount
```

0012 currentThreadsBusy 0013 jboss.web:host=localhost,path=/<WebApplication>,type=Manager 0014 maxActiveSessions 0015 activeSessions 0016 expiredSessions 0017 maxActive 0018 rejectedSessions 0019 duplicates 0020 jboss.jca:service=ManagedConnectionPool,name=DefaultDS 0021 (B)AvailableConnectionCount 0022 MaxConnectionsInUseCount 0023 ConnectionCount 0024 InUseConnectionCount 0025 Oracle WebLogic 7 and Oracle WebLogic 8 0026 -----0027 <DomainName>:Location=<ServerName>,Name=<ServerName>,ServerRuntime= <ServerName>, Type=JVMRuntime 0028 HeapFreeCurrent 0029 HeapSizeCurrent 0030 <DomainName>:Name=default,Server=<ServerName>,Type=ExecuteQueue 0031 ThreadsMaximum 0032 ThreadCount 0033 <DomainName>:ApplicationRuntime=<ServerName>\_<ApplicationName>, -Location=<ServerName>,Name=<ServerName> <ServerName> <ApplicationN  $\verb+ame>_<ApplicationName>,ServerRuntime=<ServerName>,Type=WebAppComponentRu+$ ntime 0034 OpenSessionsHighCount 0035 OpenSessionsCurrentCount 0036 <DomainName>:Location=<ServerName>,Name=<ServerName>.jms, -ServerRuntime=<ServerName>, Type=JMSRuntime 0037 ConnectionsCurrentCount 0038 ConnectionsHighCount 0039 Oracle WebLogic 9 0040 ----0041 com.bea:Name=<ServerName>,ServerRuntime=<ServerName>,Location= <ServerName>, Type=JRockitRuntime 0042 FreeHeap 0043 TotalHeap 0044 UsedHeap 0045 HeapSizeCurrent 0046 HeapFreeCurrent 0047 HeapFreePercent 0048 (B)TotalPhysicalMemory 0049 FreePhysicalMemory 0050 UsedPhysicalMemory 0051 TotalNumberOfThreads 0052 AllProcessorsAverageLoad 0053 JvmProcessorLoad 0054 com.bea:Name=ThreadPoolRuntime,ServerRuntime=<ServerName>,Location=MedRecServer, Type=ThreadPoolRuntime 0055 PendingUserRequestCount 0056 ExecuteThreadIdleCount 0057 HoggingThreadCount 0058 ExecuteThreadTotalCount 0059 MinThreadsConstraintsPending 0060 QueueLength 0061 WebSphere 5 0062 -----0063 WebSphere:platform=common,cell=<CellName>,version=5.0.1,name=JVM,mbeanIdentifier

=JVM,type=JVM,node=<NodeName>,process=<ServerName>

0064 stats

```
0065 WebSphere:platform=common,cell=<CellName>,version=5.0,name=ORB.thread.pool, 
     mbeanIdentifier=cells/<CellName>/nodes/<NodeName>/servers/<ServerName>~
     /server.xml#ThreadPool_1,type=ThreadPool,node=<NodeName>,process=<ServerName>
0066 stats
0067 WebSphere:platform=common,cell=<CellName>,version=5.0,name=MessageListenerThread.
     Pool,mbeanIdentifier=cells/<CellName>/nodes/<NodeName>/servers/
     <ServerName>/server.xml#ThreadPool 3,type=ThreadPool,node=<NodeName>, 
    process=<ServerName>
0068 stats
0069 WebSphere:platform=common,cell=<CellName>,version=5.0,name=SoapConnectorThreadPo-
     ol, mbeanIdentifier=com.ibm.websphere.models.config.process.impl.ThreadPoolImpl,
     type=ThreadPool,node=<NodeName>,process=<ServerName>
0070 stats
0071 WebSphere:platform=common,cell=<CellName>,version=5.0,name=Servlet.Engine.
     Transports,mbeanIdentifier=cells/<CellName>/nodes/<NodeName>/servers/
     <ServerName>/server.xml#ThreadPool_2,type=ThreadPool,node=<NodeName>, -
    process=<ServerName>
0072 stats
0073 WebSphere:platform=common,cell=<CellName>,version=5.0,name=<ApplicationName>,J
     #<WarFileName>,mbeanIdentifier=default_host/<ApplicationName>,type=...
     SessionManager,node=<NodeName>,process=<ServerName>
0074 stats
0075 WebSphere 6
0076 -----
0077 WebSphere:name=JVM,process=<ServerName>,platform=dynamicproxy,node=<NodeName>,J
     , j2eeType=JVM, J2EEServer=<ServerName>, version=<Version>, type=JVM, ⊣
    mbeanIdentifier=JVM,cell=<CellName>
0078 heapSize
0079 freeMemory
0080 stats
0081 WebSphere:platform=dynamicproxy,cell=<CellName>,version=<Version>, -
     name=MessageListenerThreadPool,mbeanIdentifier=cells/<CellName>/nodes/
     <NodeName>/servers/<ServerName>/server.xml#ThreadPool_<MessageListenerID>,J
     ,type=ThreadPool,node=<NodeName>,process=<ServerName>
0082 stats
0083 WebSphere:platform=dynamicproxy,cell=<CellName>,version=<Version>, -
     name=ORB.thread.pool,mbeanIdentifier=cells/<CellName>/nodes/<NodeName>+
     /servers/<ServerName>/server.xml#ThreadPool_<ORB_ID>,type=ThreadPool,→
    node=<NodeName>,process=<ServerName>
0084 stats
0085 WebSphere:platform=dynamicproxy,cell=<CellName>,version=<Version>, -
     name=WebContainer,mbeanIdentifier=cells/<CellName>/nodes/<NodeName>.
     /servers/<ServerName>/server.xml#ThreadPool_<WebcontainerID>,type=→
    ThreadPool, node=<NodeName>, process=<ServerName>
0086 stats
0087 WebSphere:platform=common,cell=<CellName>,version=<Version>,name=.J
     <ApplicationName>#<WarFileName>,mbeanIdentifier=default_host<+</pre>
    ApplicationName>, type=SessionManager, node=<NodeName>, process=<ServerName>
0088 stats
0089 WebSphere 6.1
0090 -----
0091 WebSphere:name=__X__,process=<ServerName>,platform=__X__,node=<NodeName>, 4
```

```
mbeanIdentifier=_X_,cell=<CellName>,spec=_X_
0092 heapSize
0093 freeMemory
0094 stats
0095 WebSphere:name=__X__, process=<ServerName>, platform=__X__, node=<NodeName>, 4
    version=<Version>,type=_X_,mbeanIdentifier=cells/<CellName>/nodes/
    <NodeName>/servers/<ServerName>/server.xml#ThreadPool <MessageId>, -J
    cell=<CellName>,spec=__X_
0096 stats
0097 WebSphere:name=ORB.thread.pool,process=<ServerName>,platform=_X_,node=,J
    <NodeName>, version=<Version>, type=_X_, mbeanIdentifier=cells/<CellName>,
    /nodes/<NodeName>/servers/<ServerName>/server.xml#ThreadPool <ORB -J
    Id>,cell=<CellName>,spec=__X
0098 stats
0099 WebSphere:name=_X_,process=<ServerName>,platform=_X_,node=<NodeName>, 
    version=<Version>,type=_X_,mbeanIdentifier=cells/<CellName>/nodes/+
    <NodeName>/servers/<ServerName>/server.xml#ThreadPool_<WebContainerId>+
     ,cell=<CellName>,spec=__X___
0100 stats
0101 WebSphere:name=__X_, process=<ServerName>, platform=__X_, node=<NodeName>, -
    version=<Version>,type=ThreadPool,mbeanIdentifier=cells/<CellName>/nodes/+J
    <NodeName>/servers/<ServerName>/server.xml#ThreadPool_<TCP_Id>, -
    cell=<CellName>,spec=_X_
0102 stats
0103 WebSphere:name=<ApplicationName>#<WarFileName>, process=<ServerName>,
    ,platform=__X__,node=<NodeName>,version=<Version>,type=__X__,mbeanIdentifieJ
    r=__X__/<ApplicationName>,cell=<CellName>,spec=__X_
0104 stats
```

# How to find out the actual configured port of the several application servers

This chapter shows a short description how to find out the port of the application server if it is not the default value.

## Red Hat JBoss 3 and 4

On starting up the JBoss Application Server a lot of startup information is given out. The port can be read out in the following line of this output:

15:42:40,593 INFO [NamingService] JNDI bootstrap JNP=/0.0.0.0:1099, RMI=/0.0.0.0:1098, backlog=50, no client SocketFactory, Server SocketFactory=class org.jboss.net.sockets.DefaultSocketFactory

The bootstrap port is 1099, as written in the default information.

If JBoss 4 is configured for JMX 1.2, the administrator has defined the port itself in the startup script and so should know the correct port.

## Weblogic 7, 8 and 9

On starting up the WebLogic servers, a lot of startup information is given out. The port can be read out at the end of the startup sequence.

At the end a conclusion is generated and a line following to this is printed out: "http://192.168.240.159:7011/ index.jsp"

This is the address to the administration console, but the port is the same for JMX connections as known.

## WebSphere 5

To get the port of the WebSphere application server it is necessary do go into the administration console. Expand "server" and click on "Application Server". After that click on the server whose port shall be found out. On the left side there is the link "Endpoints". Click it to enter the port configuration menu. The bootstrap port is the port, which is needed to build up JMX connections. For usual it is port 2809. Beside the "Endpoints" link, there is also an "Administration Services" link which leads to a menu where the connection Type (whether RMI or SOAP) can be chosen. It might be necessary to switch this port to RMI. In some case it was, in some others it was not.

## WebSphere 6 and WebSphere 6.1

To get the port of the WebSphere application server it is necessary do go into the administration console. Expand "server" and click on "Application Server". After that click on the server whose port shall be found out. On the left side there is the link "Ports". Click it to enter the port configuration menu. The bootstrap port is needed to build up JMX connections. For usual it is port 2809. Under the sub heading "server infrastructure" there is a link "administration" (the second link) which can be expanded. There is the "Administration Services" link which leads to a menu where the connection Type (whether RMI or SOAP) can be chosen. It might be necessary to switch this port to RMI. In some case it was, in some others it was not.

## How to use JMX monitoring and tasks with Tomcat 5.x

As Tomcat is very popular this chapter describes how to configure Tomcat 5.x and run it with JMX 1.2.

## Configure Tomcat 5.x

The Jakarta website describes how the startup script must be pre configured to activate JMX. The manual is on <u>http://tomcat.apache.org/tomcat-5.5-doc/monitoring.html</u>.

Tomcat 4 and 6 have not been tested to JMX functionality.

The web site shows some mix between Linux and Windows config. Windows needs a "set" to define the variable but can not handle double quotes around the whole expression. Take the examples below in the configuration. In the example the port 9004 is chosen. Every other free port could be used.

Windows:setCATALINA\_OPTS=-Dcom.sun.management.jmxremote-Dcom.sun.management.jmxremote.port=9004-Dcom.sun.management.jmxremote.ssl=false-Dcom.sun.management.jmxremote.authenticate=false-Dcom.sun.management.jmxremote.ssl=false-Dcom.sun.

*Linux / Unix:* CATALINA\_OPTS="-Dcom.sun.management.jmxremote - Dcom.sun.management.jmxremote.port=9004 -Dcom.sun.management.jmxremote.ssl=false -Dcom.sun.management.jmxremote.authenticate=false"

The web site says to enter the variable in the startup script. It also can be written in the catalina script, since it is called by the startup script. The startup scripts *catalina.bat* or *catalina.sh* are in the bin directory of the Tomcat install directory. \$CATALINA\_HOME/bin/catalina.sh. Just as the startup script itself.

*Hint for Windows:* There is also a version of Tomcat 5.x which can be setup via installer and executed as a Windows service. It is recommended not to use this version, because it owns no startup script and it is not known if and where the JMX settings can be configured in the service version.

*Java version:* To execute Tomcat with JMX enabled, Java version 5 is needed. It should also work, when Tomcat runs with a J2EE 1.4, but Java Standard Edition 1.4.x is not supported out of the box. The web site describes how to configure Tomcat, when Java 1.4.x shall be used. In this case a special adaptor of the MX4J project is needed. The JMX monitors and task need whether Java version 5 or 1.4.x.

*Security:* The website also describes how to activate security (user authentication). The upper example only shows the basic configuration, without user and password required.

*Service URL:* Tomcat can be accessed via JSR160 just like all other application servers which support JSR160. The service URL is "service:jmx:rmi://jndi/rmi://HOST:PORT/jmxrmi"

*Monitors which Support Tomcat:* Configured like that, Tomcat can be accessed via "JMX WebApplication Thresholds" Monitor, "JMX WebApplication Thresholds" Monitor and "View JMX Parameters" Task.

## How to configure sas.client.props for WebSphere

To access the MBeans, when security on WebSphere is enabled, the following steps have to be executed, before this will work.

The file sas.client.props is found in the \$WASHOME/AppServer/propertires (WebSphere 5) or \$WASHOME/AppServer/profiles/<profilename>/properties (WebSphere 6.0.x.x and WebSphere 6.1.x.x). In the sas.client.props file the following variables have to be changed:

- com.ibm.CORBA.loginUserid=<UserName>
- com.ibm.CORBA.loginPassword=<PasswordAsClearText>

To encrypt the password the following WebSphere command has to be used:

Windows:

\$WASHOME/AppServer/bin/PropFilePasswordEncoder <pathToSasFile>/sas.client.props com.ibm. CORBA.loginPassword

• Unix:

\$WASHOME/AppServer/bin/PropFilePasswordEncoder <pathToSasFile>/sas.client.props com.ibm. CORBA.loginPassword

This command will encode the password(s) and will also delete all comments. A file with the name sas.client.props.bak will be created with the old version of the file (The new file will not have the comments anymore, because they are deleted by the algorithm . Even if the sas.client.props contains the login data now, the user and password have still to be defined in the monitor because the credentials in the props file only does the CORBA authentication.
# How to create the keystore and truststore files for WebSphere 6.1.x.x and newer

By default WebSphere 6.1.x.x application servers have stronger security configurations compared with previous WebSphere versions. A keystore and truststore have to be generated for authentication when JMX data is going to be requested. It is recommended to perform the following steps before configuring WebSphere 6.1.x and newer monitors. It is possible to use the resources of an existing WebSphere profile, but this should only be done, when the WebSphere Administrator has no concerns about that. The following steps were verified on WebSphere 6.1 machines and might differ on newer WebSphere environments.

*Important:* The following steps are best practices, which are proposed for the JMX monitoring, without changing already existing WebSphere profile configurations. If you are familiar with the WebSphere security configuration, you don't need to perform these steps. But make sure, that the keystore and truststore exists. The JMX monitoring program is using SAS\_PATH setting. Therefore the monitors and tasks are looking for the ssl.client.props file at the same place (relative file path).

The following steps have to be performed:

- Open a shell / command line interface.
- Copy the properties directory of a WebSphere profile of your choice to CENIT\_ROOT/cala/monitors/pam
   cp -r \$WAS\_HOME/profiles/<profile\_name>/properties \$CENIT\_ROOT/cala/monitors/pam
- Edit the file \$CENIT\_ROOT/cala/monitors/pam/properties/sas.client.props Perform the actions described in the chapter How to configure sas.client.props for WebSphere: For <pathToSasFile> use \$CENIT\_ROOT/cala/monitors/pam/properties/sas.client.props.
- Edit the file \$CENIT\_ROOT/cala/monitors/pam/properties/ssl.client.props
   Perform the changes in the file as shown in the snippets below. Except of these changes, the file
   should be left in it's origin
   *Attention:* Replace the text between the pointed brackets <> through real paths

```
0001 ...
0002 # Has to be set to false later, but now it must be set to true.
0003 com.ibm.ssl.enableSignerExchangePrompt=true
0004 ...
0005 # KeyStore information
0006 ...
0007 com.ibm.ssl.keyStore=<$CENIT_ROOT>/cala/monitors/pam/key.p12
0008 ...
0009 # TrustStore information
0010 ...
0011 com.ibm.ssl.trustStore=<$CENIT_ROOT>/cala/monitors/pam/trust.p12
0012 ...
```

- Copy setupCmdLine.bat/setupCmdLine.sh and to \$CENIT\_ROOT/cala/monitors/pam cp \$WAS\_HOME/profiles/<profile\_name>/bin/setupCmdLine.\* \$CENIT\_ROOT/cala/ monitors/pam cp \$WAS\_HOME/profiles/<profile\_name>/bin/retrieveSigners.\* \$CENIT\_ROOT/ cala/monitors/pam
- Edit the file \$CENIT\_ROOT/cala/monitors/pam/setupCmdLine.bat or .../
  setupCmdLine.sh and change the following line

*Windows:*set USER\_INSTALLATION\_ROOT=<CENIT\_ROOT>/cala/monitors/pam *Unix:*export USER\_INSTALLATION\_ROOT=<CENIT\_ROOT>/cala/monitors/pam

 Edit the file \$CENIT\_ROOT/cala/monitors/pam/retrieveSigners.bat or .../ retrieveSigners.sh and change the following line Windows: set WAS\_USER\_SCRIPT=<CENIT\_ROOT>/cala/monitors/pam/setupCmdLine. bat Unix: export WAS\_USER\_SCRIPT=<CENIT\_ROOT>/cala/monitors/pam/setupCmdLine.sh

• Change to the directory \${CENIT\_ROOT}/cala/monitors/pam/profiles/<profile-Name>/bin

Request the remote keystore names and the local keystore names.
 Windows: retrieveSigners.bat -listRemoteKeyStoreNames -listLocalKeyStoreNames

 ${\sf Unix: retrieveSigners.sh\ -listRemoteKeyStoreNames\ -listLocalKeyStoreNames}$ 

- An output similar to this will be returned:
  - 0001 CWPKI0306I: The following remote keystores exist on the specified → server: CMSKeyStore, NodeLTPAKeys, NodeDefaultTrustStore, NodeDefaultKey→ Store
  - 0002 CWPKI0306I: The following remote keystores exist on the specified → server: CMSKeyStore, NodeLTPAKeys, NodeDefaultTrustStore, NodeDefaultKey→ Store

If no output like that, but an error message occurs, try to copy the files from \${WAS\_HOME}/
profiles/<profileName>/etc/trust.pl2 and \${WAS\_HOME}/profiles/<profileName>/etc/key.pl2 to the pam directory.

 Use one of the keystores, which are returned by the previous command to execute the following command:

0001 retrieveSigners <remoteKeyStoreName> <localKeyStoreName>

### Example:

*Windows*:retrieveSigners.bat NodeDefault TrustStore ClientDefaultTrustStore *Unix*:retrieveSigners.sh NodeDefault TrustStore ClientDefaultTrustStore

- It might be necessary to authenticate with user and password. For usual a login dialog will appear. After an administrative user and password are entered, a new keystore and truststore are generated in \$CENIT\_ROOT/cala/monitors/pam/trust.pl2 and \$CENIT\_ROOT/cala/monitors/pam/key.pl2.
- The JMX monitors and tasks will give the ssl.client.props file to the Java program as a property. When a sas.client.props path is defined, the monitors and tasks will use this path to refer to the ssl.client.props. For basic use, this file has not to be edited.
- In the monitors the SAS\_PATH needs not to be set, when the files are stored in the pam directory. But since there are several profiles on WebSphere and each one might have its own security handling it is proposed not to store this data in the pam directory, but in pam/<profileName> directory. Also all paths which point to the pam directory in this scenario must be changed to pam/<profile-Name>. But in this case, the SAS\_PATH must be set for each monitor, depending to which profile's servers it shall connect.
- For more information go to the following web sites:

https://www.ibm.com/support/knowledgecenter/SSAW57\_8.5.5/com.ibm.websphere.nd.doc/ae/rsec\_sslclientpropsfile.html https://www.ibm.com/support/knowledgecenter/SSAW57\_8.5.5/com.ibm.websphere.nd.doc/ae/rxml\_retrievesigners.html

## The jmx\_classpaths.props file

On the client, there is a props file, which contains all class paths for the supported application servers. This file is stored at CENIT\_ROOT/cala/monitors/pam/jmx\_classpaths.props. It can be used, when the class path has to be extended, because of missing jar files. Therefor a task exists in the STANDARD task archive, to load and edit this task. It is called "JMX Class Path Edit Task". Refer to the task guides for more information. All monitors and tasks use this file. If the file does not exist, hard coded class paths are defined inside the script, so the monitors and tasks will not fail.

## Workaround for pwdcrypt problem with Unix systems

There may be problems with pwdcrypt on Unix systems, when the JMX monitors are called. An exception will occur in the task output (for tasks) and in the monitor plusdebug output (for monitors) which looks similar to the following.

```
0001 -----Standard Output-----
0002 java.lang.reflect.InvocationTargetException
0003
     at sun.reflect.NativeMethodAccessorImpl.invoke0(Native Method)
0004 at sun.reflect.NativeMethodAccessorImpl.invoke(NativeMethodAccessorImpl.java:39)
0005 at sun.reflect.DelegatingMethodAccessorImpl.invoke(DelegatingMethodAccessorImpl.J
     java:25)
0006 at java.lang.reflect.Method.invoke(Method.java:324)
0007 at com.ibm.ws.bootstrap.WSLauncher.run(WSLauncher.java:219)
0008 at java.lang.Thread.run(Thread.java:534)
0009 Caused by: java.lang.UnsatisfiedLinkError: no PwdCrypt.solaris2 in java.library.path
0010 at java.lang.ClassLoader.loadLibrary(ClassLoader.java:1517)
0011 at java.lang.Runtime.loadLibrary0(Runtime.java:788)
0012 at java.lang.System.loadLibrary(System.java:834)
0013 at de.cenit.eb.sm.cala.utils.PwdCrypt.<clinit>(Unknown Source)
0014 at de.cenit.eb.sm.mbeanmonitor.MonitorMBeans.decryptPassword(Unknown Source)
0015 at de.cenit.eb.sm.mbeanmonitor.MonitorMBeans.fillProperties(Unknown Source)
0016
     at de.cenit.eb.sm.mbeanmonitor.MBeanMonitorMain.getOutput(Unknown Source)
0017
      at de.cenit.eb.sm.mbeanmonitor.MBeanMonitorMain.main(Unknown Source)
0018
     ... 6 more
```

The most important line is "Caused by: java.lang.UnsatisfiedLinkError: no PwdCrypt.solaris2 in java.library. path".

Workaround for tasks and monitors:

- 1 Create the folder pwdcrypt\_libs in the directory \$CENIT\_ROOT/tools.
- 2 Change directory to \$CENIT\_ROOT/tools/de.cenit.
- 3 Extract the pwdcrypt jar file with the command "jar -xvf pwdcrypt.jar" and execute the following copy command. "cp libPwdCrypt.linux.so ./pwdcrypt\_lib/libPwdCrypt.linux.so" so that this file is in the previously created directory.

- 4 Change to the CALAdirectory and edit the file cala\_rex\_cli.cfg. Execute "cp libPwdCrypt.linux.so ./ pwdcrypt\_lib/libPwdCrypt.linux.so".
- 5 Append the following line to the file: <property name="libpathadd" value="\$CENIT\_ROOT/tools/pwdcrypt\_libs">
- 6 Restart CALA.
- 7 Change to cala directory and edit cala\_env.sh.
- 8 Add the following line export LD\_LIBRARY\_PATH=.:\$LD\_LIBRARY\_PATH. This works as well on Solaris.

AIX: export LIBPATH=.:\$LIBPATH

HP-UX: export SHLIB\_PATH=.:\$SHLIB\_PATH

9 Save and restart CALA.

## How to enable basic JSR160 functionality on Red Hat JBoss 4.x

To enable basic JSR160 functionality in JBoss 4.x, JBoss must be executed with a Java version 5 or later and the following adjustments must be made in the run.bat or run.sh of the JBoss which are in the bin directory.

The example uses port 9999. Any other usable port can be chosen. Also no security is enabled with this configuration. For further information about how to configure security please refer to the JBoss administration manuals.

```
0001 Windows in run.bat
0002 ...
0003 set JAVA_OPTS=%JAVA_OPTS% -Xms128m -Xmx512m -Dsun.rmi.dgc.client.gcInterval=3600000 斗
     -Dsun.rmi.dgc.server.gcInterval=3600000
0004 set JAVA_OPTS=%JAVA_OPTS% -Djavax.management.builder.initial=org.jboss.system.server.4
     jmx.MBeanServerBuilderImpl
0005 set JAVA_OPTS=%JAVA_OPTS% -Djboss.platform.mbeanserver
0006 set JAVA OPTS=%JAVA OPTS% -Dcom.sun.management.jmxremote -Dcom.sun.management.J
     jmxremote.port=9999 -Dcom.sun.management.jmxremote.authenticate=false -Dcom.sun.J
    management.jmxremote.ssl=false
0007 ...
0008 Unix in run.sh
0009 ...
0010 JAVA_OPTS=$JAVA_OPTS -Xms128m -Xmx512m -Dsun.rmi.dgc.client.gcInterval=3600000 +
     -Dsun.rmi.dgc.server.gcInterval=3600000
0011 JAVA_OPTS=$JAVA_OPTS -Djavax.management.builder.initial=org.jboss.system.server.jmx.J
    MBeanServerBuilderImpl
0012 JAVA_OPTS=$JAVA_OPTS -Djboss.platform.mbeanserver
0013 JAVA_OPTS=$JAVA_OPTS -Dcom.sun.management.jmxremote -Dcom.sun.management.jmxremote.J
     port=9999 -Dcom.sun.management.jmxremote.authenticate=false -Dcom.sun.management.4
     jmxremote.ssl=false
0014 ...
```

```
© Copyright Cenit AG 2000, 2016, © Copyright IBM Corp. 2005, 2016
```

## JMX Support via WebService

There is the possibility to deploy web application with web service а (monitortools.applicationserver.jmx.adaptor.war monitortools.applicationserver.imx.adaptor.ear) on a application server and request the data from this service, avoiding to configure the sas client.props and ssl-client.props files as in the usual connection way. This is only available for the JPS JMX Monitor.

The following figure illustrates the dependencies between the web application server (IBM WebSphere, Oracle WebLogic or JBoss) and the JMX Client (monitors and tasks). The JPS Monitor is called as usual and as described in the monitoring guide.

For HTTPS some additional steps have to be performed. The following figure shows in basic, what the following sub sections will describe

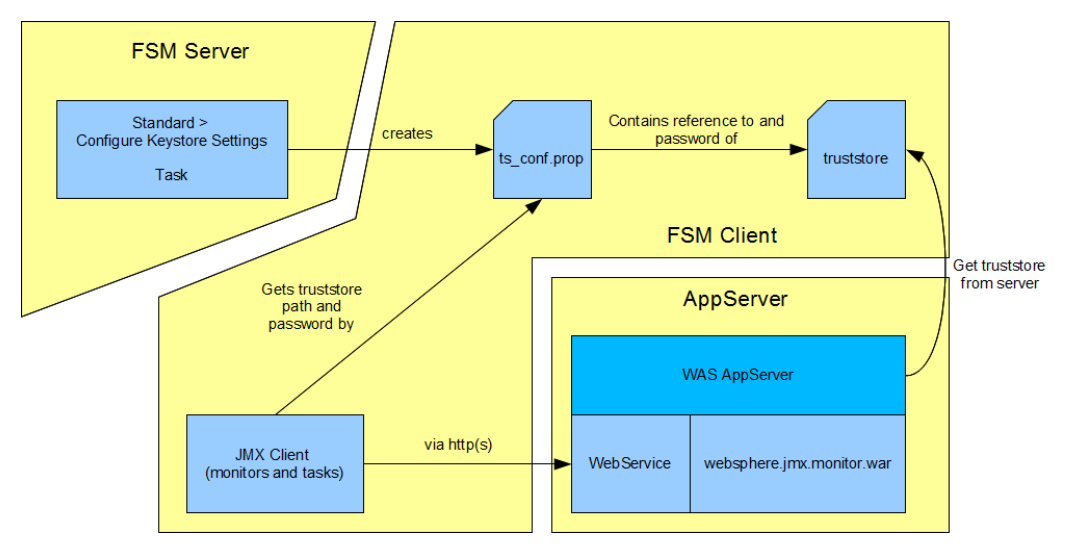

WebService dependencies

*Note:* The web service gets information of the server and its JVM in which it is running. So if a WebSphere cluster (WebSphere Network Deployment) environment shall be monitored, the monitortools.applicationserver.jmx.adaptor application must be deployed on every server instance via ND.

# Create or get a keystore for IBM WebSphere 6.x and IBM WebSphere 7.x and IBM WebSphere 8.0.x

The simplest solution is to use an existing keytstore. However, if none exists one must be generated. A keystore is a container for server certificates. First the server's certificate is required. This can be acquired from the WebSphere system administrator or simply downloaded and exported using a common web browser. Make sure that the file is stored in "der" format.

Assuming the certificate is named "mycert.cert" it must be added to a keystore using this command:

0001 \$JAVA\_HOME/bin/keytool -import -file mycert.cert -alias WAS-certificate -keystore - mystore

The keytool will ask you if you want to trust the keystore. Accept it by typing "yes". Furthermore it will ask you for a password. Use a password you like, e.g. adminadmin.

It is recommended to create the truststore on the CALAagent (and use the JRE of the CALA installation), on which the monitor is executed, since the keystore must be stored on the agent machine anyway, to reference it in the Configure Keystore Settings task.

## Exporting a certificate for IBM WebSphere 8.5.x, using the Integrated Solutions Console

On *IBM WebSphere 8.5* the certificate can be exported from the Integrated Solutions Console as follows:

Select Security > SSL certificate and key management > Key stores and certificates > NodeDefaultKeyStore > Personal certificates > Extract certificate in the IBM WebSphere 8.5 Integrated Solutions Console.

SSL certificate and key management > Key stores and certificates > NodeDefaultKeyStore > Personal certificates Manages personal certificates. + Preferences Create 
Delete Receive from a certificate authority... Replace... Import... Export... Revoke... Renew Extract... Select Alias Issued To Issued By Serial Number Expiration You can administer the following resources: 93 CN=svwap003di.de.cenit-CN=svwap003di.de.cenit-6301472591628 Valid from default group.com, OU=SMRDcell02, group.com, OU=Root Jun 20, Certificate, OU=SMRDcell01, OU=SMRDnode01, O=IBM, 2013 to Jun C=US OU=dmgrNode01, O=IBM, 20, 2014. C=US CN=svwap003di.de.cenit-CN=svwap003di.de.cenit-4343476569927 Valid from ٦ group.com, OU=Root aroup.com, OU=Root lun 20. Certificate, OU=SMRDcell01, Certificate, OU=SMRDcell01, 2013 to Jun OU=dmgrNode01, O=IBM, OU=dmgrNode01, O=IBM, 16, 2028. C=US C=US Total 2

Store it to an arbitrary name, e.g. websphere85\_store.cert

Extract certificate under IBM WebSphere 8.5

*Hint:* The cert file is stored in a directory of your IBM WebSphere installation directory. If you click the Apply button twice, the console will show the message below, where you can see, in which directory the cert was saved to.

| SL certificate and k | key management                                                                                                    |
|----------------------|----------------------------------------------------------------------------------------------------|
|                      |                                                                                                    |
|                      | Messages                                                                                                    |
|                      | CWPKI0621E: D:/IBM/WAS85/AppServer/profiles/DMgr01/etc/websphere85_store.cert already exists.                       |
|                      |                                                                                                    |
| SSL certificate an   | nd key management > Key stores and certificates > NodeDefaultKeyStore > Personal certificates > Extract certificate |
| Extracts a certifica | ate from the key store to be added to another key store.                                                            |
| Conoral Properties   |                                                                                                    |
| a where the second   |                                                                                                    |
| Certificate alias to | io extract                                                                                                    |
| default              |                                                                                                    |
| * Certificate file n | name                                                                                                    |
| websphere85_st       | tore.cert                                                                                                    |
| Data type            |                                                                                                    |
| Base64-encode        | ed ASCII data 💌                                                                                                    |
|                      |                                                                                                    |
| Apply OK I           | Reset Cancel                                                                                                    |
|                      |                                                                                                    |
|                      |                                                                                                    |
|                      |                                                                                                    |

Save certificate under IBM WebSphere 8.5

### Import the Store Into the Agent's Monitoring Environment

Execute the Configuration > Configure Keystore Settings task in the IBM ECM SM Task Execution Manager on the agent, where the *JMX* client is running.

Enter the path to your keystore in the field Keystore Name of the task.

The field Keystore Type is not important for *JMX* requests. You can enter a default value.

Enter the password for the keystore in the Keystore Password field. In the previously shown examples it was adminadmin.

| File Tools   | Help                                |                                   |        |
|--------------|-------------------------------------|-----------------------------------|--------|
| Global Set   | tings                               |                                   |        |
| Product:     | Configuration                       |                                   | -      |
| Task:        | Configure Keystore Settings         |                                   | -      |
| Task Spec    | ific Settings                       |                                   |        |
|              |                                     |                                   |        |
|              | Servers:                            | N7P02471B64BIT.de.cenit-group.com |        |
|              |                                     | p6sysmlp03                        |        |
|              |                                     |                                   |        |
|              | Keystore Filename incl. Path:       | C:\cenitroot\mystore              |        |
|              | Keystore Type:                      | pkcs12                            |        |
|              | Keystore Password:                  | •••••                             |        |
|              |                                     |                                   |        |
| Store as     | a task definition                   | Run task About this               | s task |
| Connected to | o N7P02471B64BIT.de.cenit-group.com | n:23802 as admin                  |        |

Configuration Task

The file ts\_conf.prop will be stored in the cala/monitors/pam directory of the client.

The JPS JMX component requests the keystore data automatically from the  $ts\_conf.prop$  file, if an HTTPS URL is requested.

## How to deploy the monitortools.applicationserver.jmx.adaptor application as WebSphere Enterprise Application

This section describes the deployment of the monitortools.applicationserver.jmx.adaptor enterprise application onto a standalone *IBM WebSphere Application Server version 7.0*. A separate description of an ND system is not included. For special adjustments of *IBM WebSphere Application Server version 6.0* see the following chapter.

The application is provided as a WAR (Web Archive) and an EAR (Enterprise Archive) file.

Both file types can be found under <CENIT\_ROOT>/repos/install/web\_apps in your IBM ECM SM Server installation.

Perform the following steps to deploy the EAR file onto your IBM WebSphere Application Server.

*Note:* Certain changes you make in the *Integrated Solutions Console* of your IBM WebSphere Application Server require a "Save directly to the master configuration." to become effective. Perform this action by clicking the **Save** link, that is displayed in the **Messages** section on the console.

| WebSphere. software                                             |                                                                                                    | Welcome wasadmin |  |  |  |
|-----------------------------------------------------------------|----------------------------------------------------------------------------------------------------|------------------|--|--|--|
| View: All tasks                                                 | Cell=SMRDcell01, Profile=DMgr01                                                                             |                  |  |  |  |
| Welcome                                                         | Enterprise Applications                                                                                     | ?                |  |  |  |
| Guided Activities                                               | Entrumine Annline line                                                                                      |                  |  |  |  |
| Servers                                                         |                                                                                                    |                  |  |  |  |
| New server                                                      | ose this page to manage installed applications. A single application can be deproved onto multiple servers. |                  |  |  |  |
| Server Types                                                    | H Preterences                                                                                               |                  |  |  |  |
|                                                                 | Start Stop Install Uninstall Update Rollout Update Remove File Export DDL Export File                       |                  |  |  |  |
| DataPower                                                       |                                                                                                    |                  |  |  |  |
|                                                                 |                                                                                                    |                  |  |  |  |
| Applications                                                    | Select Name 🗘 Application Status 🖸                                                                          |                  |  |  |  |
| New Application                                                 | You can administer the following resources:                                                                 |                  |  |  |  |
| Application Types                                               | DefaultApplication                                                                                          |                  |  |  |  |
| WebSphere enterprise applic                                     | Total 1                                                                                                    |                  |  |  |  |
| <ul> <li>Business-level applications</li> <li>Assets</li> </ul> |                                                                                                    |                  |  |  |  |
| Global deployment settings                                      |                                                                                                    |                  |  |  |  |
| + Jobs                                                          |                                                                                                    |                  |  |  |  |
| ± Services                                                      |                                                                                                    |                  |  |  |  |
| + Resources                                                     |                                                                                                    |                  |  |  |  |
| ± Security                                                      |                                                                                                    |                  |  |  |  |
| Environment                                                     |                                                                                                    |                  |  |  |  |
| System administration                                           |                                                                                                    |                  |  |  |  |
|                                                                 |                                                                                                    |                  |  |  |  |
| Monitoring and Tuning                                           |                                                                                                    |                  |  |  |  |
| + Troubleshooting                                               |                                                                                                    |                  |  |  |  |
| Service integration                                             |                                                                                                    |                  |  |  |  |
| ± UDDI                                                          |                                                                                                    |                  |  |  |  |
|                                                                 |                                                                                                    |                  |  |  |  |
|                                                                 | 1                                                                                                    |                  |  |  |  |

Enterprise Applications Page

Press the Install button to install the monitoring application.

| WebSphere. software                                                                                                    |                                                                 | Welcome wasadmin |
|----------------------------------------------------------------------------------------------------|-----------------------------------------------------------------|------------------|
| View: All tasks                                                                                                    | Enterprise Applications                                         |                  |
| Welcome                                                                                                    | Preparing for the application installation                      | 2 -              |
| Guided Activities     Guided Activities     Subscript Activities     Subscript Activities     Subscrite     Subscript Activities     Subscript Activities     Subs |                                                                 |                  |
| <ul> <li>Servers</li> </ul>                                                                                                    | Specify the EAR, WAR, JAR, or SAR module to upload and install. |                  |
| New server                                                                                                    | Path to the new application                                     |                  |
|                                                                                                    |                                                                 |                  |
| Clusters                                                                                                    | <ul> <li>Local file system</li> </ul>                           |                  |
| DataPower                                                                                                    | Puil parn                                                       |                  |
| ± Core Groups                                                                                                    | Dubisuciermonitorcoos.appicationserver.jmx.adaptor.ear          |                  |
| Applications                                                                                                    | Remote file system                                              |                  |
| New Application                                                                                                    | Full path                                                       |                  |
| Application Types                                                                                                    | Browse                                                          |                  |
| <ul> <li>Business-level applications</li> </ul>                                                                                                    |                                                                 |                  |
| Assets                                                                                                    | Next Cancel                                                     |                  |
| Global deployment settings                                                                                                    |                                                                 |                  |
| ± Jobs                                                                                                    |                                                                 |                  |
| ± Services                                                                                                    |                                                                 |                  |
| Resources                                                                                                    |                                                                 |                  |
| Security                                                                                                    |                                                                 |                  |
| Environment                                                                                                    |                                                                 |                  |
| System administration                                                                                                    |                                                                 |                  |
|                                                                                                    |                                                                 |                  |
| Monitoring and Tuning                                                                                                    |                                                                 |                  |
| Troubleshooting                                                                                                    |                                                                 |                  |
| Service integration                                                                                                    |                                                                 |                  |
| ± UDDI                                                                                                    |                                                                 |                  |
|                                                                                                    |                                                                 |                  |

Specifying the path to the new application

Select the monitortools.applicationserver.jmx.adaptor.ear file and press Next.

| WebSphere. software         |                                                                  | Welcome wasadmin |     | IBM.     |
|-----------------------------|------------------------------------------------------------------|------------------|-----|----------|
| View: All tasks             | Enterprise Applications                                          |                  | Clo | ise page |
| Welcome                     | Preparing for the application installation                       |                  |     | ? =      |
| Guided Activities           |                                                                  |                  |     |          |
| <ul> <li>Servers</li> </ul> | How do you want to install the application?                      |                  |     |          |
| New server                  | Fast Path - Prompt only when additional information is required. |                  |     |          |
|                             |                                                                  |                  |     |          |
| Clusters                    | Detailed - Show all installation options and parameters.         |                  |     |          |
| DataPower                   |                                                                  |                  |     |          |
|                             | Choose to generate default bindings and mappings                 |                  |     |          |
| Applications                |                                                                  |                  |     |          |
| New Application             | Previous Next Cancel                                             |                  |     |          |
| WebSphere enterprise applic |                                                                  |                  |     |          |
| Business-level applications |                                                                  |                  |     |          |
| Assets                      |                                                                  |                  |     |          |
| Global deployment settings  |                                                                  |                  |     |          |
| 🛨 Jobs                      |                                                                  |                  |     |          |
| ± Services                  |                                                                  |                  |     |          |
| Resources                   |                                                                  |                  |     |          |
| E Security                  |                                                                  |                  |     |          |
| Environment                 |                                                                  |                  |     |          |
| ∃ System administration     |                                                                  |                  |     |          |
|                             |                                                                  |                  |     |          |
| Monitoring and Tuning       |                                                                  |                  |     |          |
| Troubleshooting             |                                                                  |                  |     |          |
| Service integration         |                                                                  |                  |     |          |
| ■ UDDI                      |                                                                  |                  |     |          |
|                             |                                                                  |                  |     |          |
|                             | 1                                                                |                  |     |          |

Preparing for the application installation

Choose Detailed and press Next.

| ll=SMRDcell01, Profile=D                        | Mgr01 Close pa                                                                                                    |
|-------------------------------------------------|----------------------------------------------------------------------------------------------------|
| stall New Application                           | 2                                                                                                    |
| Specify options for ins                         | stalling enterprise applications and modules.                                                                                                    |
| → Step 1: Select                                | Select installation options                                                                                                    |
| installation optior                             | ns<br>Specify the various options that are available for your application.                                                                                                    |
| <u>Step 2</u> Map<br>modules to server          | rs 🛛 Precompile JavaServer Pages files                                                                                                    |
| <u>Step 3</u> Provide JS                        | Directory to install application                                                                                                    |
| reloading options<br>Web modules                | for The second second sec |
| Step 4 Map shar                                 | ed Distribute application                                                                                                    |
| libraries                                       |                                                                                                    |
| <u>Step 5</u> Map share<br>library relationship | ed Application name                                                                                                    |
| <ul> <li>Step 6 Map virtu:</li> </ul>           | Monitortools_Applicationserver_JM                                                                                                    |
| hosts for Web                                   | Create MBeans for resources                                                                                                    |
| modules                                         | Override class reloading settings for Web and EJB modules                                                                                                    |
| roots for Web                                   | Ext Relad interval in seconds                                                                                                    |
| modules                                         | Deploy Web services                                                                                                    |
| <u>Step 8</u> Map secu<br>roles to users or     | Validate Input off/warn/fail                                                                                                    |
|                                                 |                                                                                                    |
| <u>Step 9</u> Map JASP<br>provider              | Process embedded configuration                                                                                                    |
| <u>Step 10</u> Metadat                          | a Allowall files to be read but not written to                                                                                                    |
| for modules                                     | Allow executables to execute                                                                                                    |
| <u>Step 11</u> Display<br>module build Ids      | .*dll=755#.*so=755#.*a=755#.*sl=755                                                                                                    |
| <u>Step 12</u> Summar                           | ry Application Build TD                                                                                                    |
|                                                 | Unknown                                                                                                    |
|                                                 | Allow dispatching includes to remote resources                                                                                                    |
|                                                 | Allow servicing includes from remote resources                                                                                                    |
|                                                 | Business level application name Create New BLA                                                                                                    |
|                                                 | Asynchronous Request Dispatch Type                                                                                                    |
|                                                 | Disabled 💌                                                                                                    |
|                                                 | Allow E)B reference targets to resolve automatically                                                                                                    |
|                                                 | Deploy client modules<br>Client deployment mode                                                                                                    |
|                                                 | Isolated                                                                                                    |
|                                                 | Validate schema                                                                                                    |
| Next Const                                      |                                                                                                    |
| wext Cancel                                     |                                                                                                    |

Select installation options

Make sure the Precompile JavaServer Pages files checkbox is checked.

| Cell | =SMRDcell01, Profile=DMgr(                                                  | 01                                                                                                    |                                      | Close page                                                                                                    |
|------|-----------------------------------------------------------------------------|----------------------------------------------------------------------------------------------------|--------------------------------------|----------------------------------------------------------------------------------------------------|
| Ins  | stall New Application                                                       |                                                                                                    |                                      |                                                                                                    |
|      | Specify options for installi                                                | ng enterprise applications and modules.                                                                                                    |                                      |                                                                                                    |
|      | <u>Step 1</u> Select                                                        | Map modules to servers                                                                                                    |                                      |                                                                                                    |
|      | <ul> <li>Step 2: Map<br/>modules to servers</li> </ul>                      | Specify targets such as application servers or clusters of application servers where you want to insta<br>Modules can be installed on the same application server or dispersed among several application s<br>serve as routers for requests to this application. The plug-in configuration file (plugin-cfg.xml) for e<br>applications that are routed through. | ill the mo<br>irvers. Al<br>each Wel | odules that are contained in your<br>iso, specify the Web servers as tai<br>b server is generated, based on th |
|      | <u>Step 3</u> Provide<br>options to compile<br>JSPs                         | Clusters and servers:<br>WebSphere:cell=W2K8R264WAS855Node01Cell,node=W2K8R264WAS855Node01,server=server1                                                                                                    |                                      | pply                                                                                                    |
|      | <u>Step 4</u> Provide JSP<br>reloading options for<br>Web modules           |                                                                                                    |                                      |                                                                                                    |
|      |                                                                             | Select Module URI                                                                                                    |                                      | Server                                                                                                    |
|      | <u>step 5</u> map snared<br>libraries                                       | monitortools.applicationserver.jmx.adaptor<br>INF/web.xml                                                                                                    | war,WEB-                             | WebSphere:cell=W2K8R264WAS                                                                                     |
|      | <u>Step 6</u> Map shared<br>library relationships                           |                                                                                                    |                                      | ·                                                                                                    |
| *    | <ul> <li><u>Step 7</u> Map virtual<br/>hosts for Web<br/>modules</li> </ul> |                                                                                                    |                                      |                                                                                                    |
|      | <u>Step 8</u> Map context<br>roots for Web<br>modules                       |                                                                                                    |                                      |                                                                                                    |
|      | <u>Step 9</u> Map security<br>roles to users or<br>groups                   |                                                                                                    |                                      |                                                                                                    |
|      | <u>Step 10</u> Map JASPI<br>provider                                        |                                                                                                    |                                      |                                                                                                    |
| 3    | <u>Step 11</u> Metadata<br>for modules                                      |                                                                                                    |                                      |                                                                                                    |
|      | <u>Step 12</u> Display<br>module build Ids                                  |                                                                                                    |                                      |                                                                                                    |
|      | Step 13 Summary                                                             |                                                                                                    |                                      |                                                                                                    |
|      | Previous Next C                                                             | ancel                                                                                                    |                                      |                                                                                                    |
|      |                                                                             |                                                                                                    |                                      |                                                                                                    |

Map module to server

Check the monitortools.applicationserver.jmx.adaptor module checkbox in the table and select the application server on which you want to install the selected module from the **Clusters and servers:** drop-down list box. Click the **Apply** button to carry over the selected server into the table's **Server** column. Click **Next**.

The next steps can be left in their default state. Just check the *Select* checkboxes and click *Next* until you get to the *Map virtual hosts for Web modules* panel.

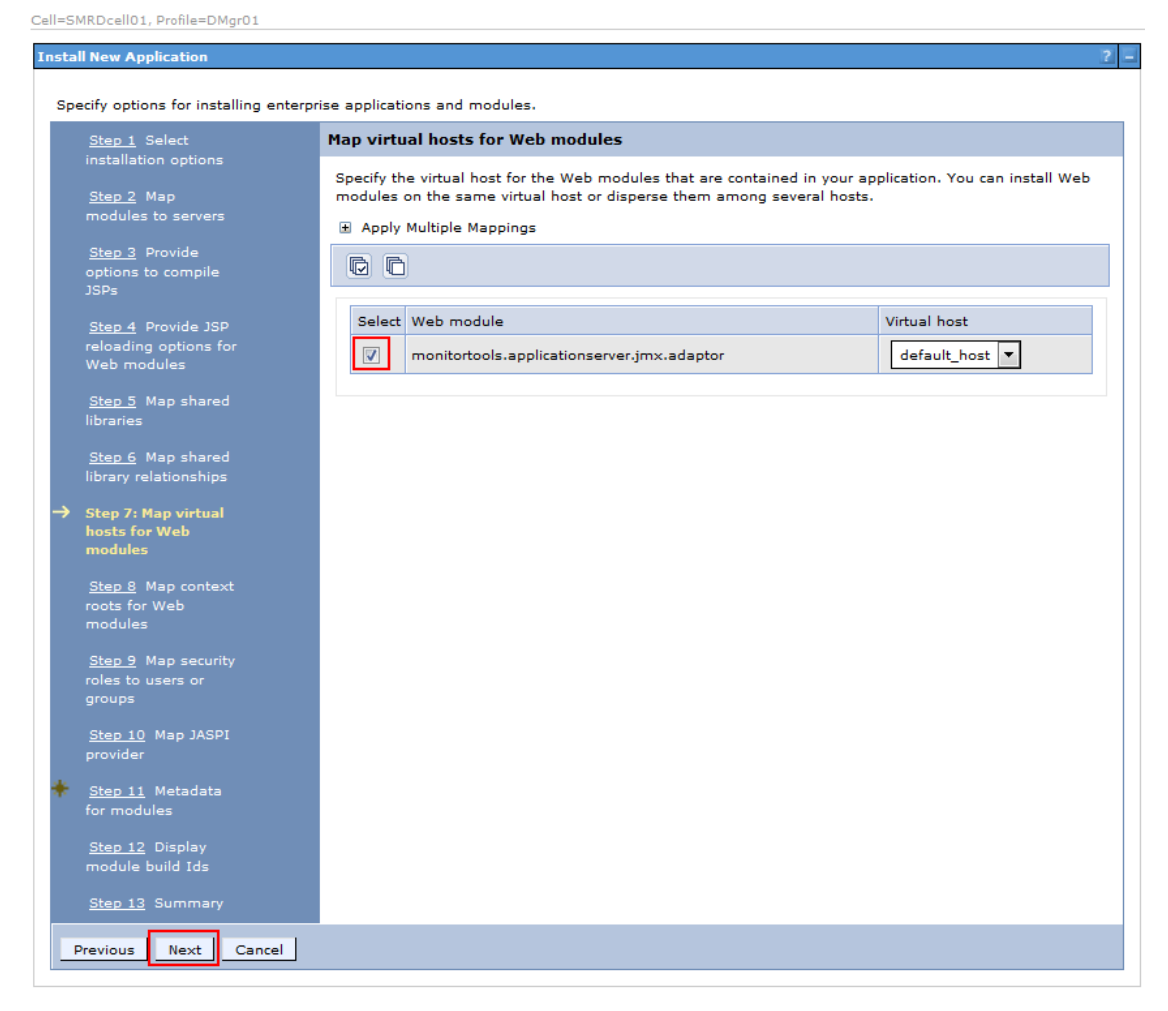

Map virtual hosts for Web modules

Select the monitortools.applicationserver.jmx.adaptor web module, map it to the default\_host and press Next.

| <u>Step 1</u> Select                                              | Map context roots for Web modules           |                                                                |              |
|-------------------------------------------------------------------|---------------------------------------------|----------------------------------------------------------------|--------------|
| installation options                                              | Configure values for context roots in web m | odules.                                                        |              |
| <u>Step 2</u> Map<br>modules to servers                           | Web module                                  | URI                                                            | Context Root |
| <u>Step 3</u> Provide<br>options to compile<br>JSPs               | monitortools.applicationserver.jmx.adaptor  | monitortools.applicationserver.jmx.adaptor.war,WEB-INF/web.xml | jmxmonitor   |
| <u>Step 4</u> Provide JSP<br>reloading options for<br>Web modules |                                             |                                                                |              |
| <u>Step 5</u> Map shared<br>libraries                             |                                             |                                                                |              |
| <u>Step 6</u> Map shared<br>library relationships                 |                                             |                                                                |              |
| <u>Step 7</u> Map virtual<br>hosts for Web<br>modules             |                                             |                                                                |              |
| Step 8: Map context<br>roots for Web<br>modules                   |                                             |                                                                |              |
| <u>Step 9</u> Map security<br>roles to users or<br>groups         |                                             |                                                                |              |
| <u>Step 10</u> Map JASPI<br>provider                              |                                             |                                                                |              |
| <u>Step 11</u> Metadata<br>for modules                            |                                             |                                                                |              |
| Step 12 Display                                                   |                                             |                                                                |              |

Map context root

Enter the context root. The default value is *jmxmonitor*. Press Next. In the EAR file's installation process, this step is skipped and the context root is automatically set to *jmxmonitor*.

| installation options<br><u>Step 2</u> Map<br>modules to servers<br><u>Step 3</u> Provide<br>options to compile<br>1506 | Each role that is defi<br>registry. accessIds:<br>domain scenario. Fo<br>based on the user of    | ned in the appli<br>The accessIds a                       | cation or module mus                                                        | t map to a user                                                           | or group from the domain us                                                                                                |
|----------------------------------------------------------------------------------------------------|--------------------------------------------------------------------------------------------------|-----------------------------------------------------------|-----------------------------------------------------------------------------|---------------------------------------------------------------------------|----------------------------------------------------------------------------------------------------|
| Step 2 Map<br>modules to servers<br>Step 3 Provide<br>options to compile                                               | Each role that is defi<br>registry. accessIds: 7<br>domain scenario. For<br>based on the user of | ned in the appli<br>The accessIds a                       | cation or module mus<br>re required only when                               | t map to a user                                                           | or group from the domain us                                                                                                |
| options to compile                                                                                                    | for Java Platform, En                                                                            | r all other scena<br>r group name. T<br>Iterprise Edition | rios the accessId will t<br>'he accessIds represen<br>authorization when us | using cross real<br>be determined d<br>nt the user and<br>sing the WebSph | m communication in a multi<br>luring the application start<br>group information that is used<br>lere default authorization |
| 3513                                                                                                    | engine. The format f<br>wrong information in<br>indicates that any va                            | or the accessId<br>these fields will<br>lid user in the t | s is user:realm/unique<br>cause authorization t<br>rusted realms be give    | eUserID, group:<br>to fail. AllAuthen<br>n the access. All                | realm/uniqueGroupID. Enterin<br>ticatedInTrustedRealms: This<br>Authenticated: This indicates                              |
| Step 4 Provide JSP                                                                                                    | that any valid user in                                                                           | n the current rea                                         | Im be given the acces                                                       | 55.                                                                       |                                                                                                    |
| reloading options for<br>Web modules                                                                                   | Map Users                                                                                        | Map Groups                                                | Map Special Subje                                                           | cts 🔻                                                                     |                                                                                                    |
| <u>Step 5</u> Map shared<br>libraries                                                                                  |                                                                                                  |                                                           |                                                                             |                                                                           |                                                                                                    |
|                                                                                                    | Select Role                                                                                      | Spe                                                       | ecial subjects                                                              | Mapped users                                                              | Mapped groups                                                                                                    |
| <u>Step 6</u> Map shared<br>library relationships                                                                      | jmx_monitor                                                                                      | ing Nor                                                   | 1e                                                                          |                                                                           |                                                                                                    |
| <u>Step 7</u> Map virtual<br>hosts for Web<br>modules                                                                  |                                                                                                  |                                                           |                                                                             |                                                                           |                                                                                                    |
| <u>Step 8</u> Map context<br>roots for Web<br>modules                                                                  |                                                                                                  |                                                           |                                                                             |                                                                           |                                                                                                    |
| Step 9: Map security<br>roles to users or<br>groups                                                                    |                                                                                                  |                                                           |                                                                             |                                                                           |                                                                                                    |
| <u>Step 10</u> Map JASPI<br>provider                                                                                   |                                                                                                  |                                                           |                                                                             |                                                                           |                                                                                                    |
|                                                                                                    |                                                                                                  |                                                           |                                                                             |                                                                           |                                                                                                    |
| <u>Step 11</u> Metadata<br>for modules                                                                                 |                                                                                                  |                                                           |                                                                             |                                                                           |                                                                                                    |

Map Users...

Select the jmx\_monitoring role and press the Map Users... button.

| Cell=SMRDcell01, Profile=DMgr01                                                                                                    |          |
|----------------------------------------------------------------------------------------------------|----------|
| Enterprise Applications                                                                                                    | ? -      |
| Enterprise Applications > Enterprise Applications > Map users/groups                                                                                              |          |
| Use this page to search for users or groups and add them to the selected roles.                                                                                   |          |
|                                                                                                    |          |
| ■ jmx_monitoring                                                                                                    |          |
|                                                                                                    |          |
| Search and Select Users                                                                                                    |          |
| Decide how many results to display, enter a search string (use * for wildcard), and click Search. Select users in the Available list and add t the Selected list. | hem to   |
| Display a maximum of                                                                                                    |          |
| 20 results                                                                                                    |          |
| *                                                                                                    |          |
| Search                                                                                                    |          |
|                                                                                                    |          |
| The selected realm cannot be accessed at this time. You might need to start the server. Otherwise, you can use the following fields to ac                         | ld users |
| by their unique user IDs.                                                                                                    |          |
| User short name Selected:                                                                                                    |          |
|                                                                                                    |          |
| Unique user ID                                                                                                    |          |
|                                                                                                    |          |
|                                                                                                    |          |
|                                                                                                    |          |
|                                                                                                    |          |
|                                                                                                    |          |
|                                                                                                    |          |
|                                                                                                    |          |
|                                                                                                    |          |
| *                                                                                                    |          |
|                                                                                                    |          |
| UK Cancel                                                                                                    |          |

Search and Select Users

Initially, there are no users in the **Available** list. Specify an appropriate search string and click on **Search** to find users, you want to assign to the application's security realm.

| Cell=SMRDcell01, Profile=DMgr01                               |                                                    |                                                              |
|---------------------------------------------------------------|----------------------------------------------------|--------------------------------------------------------------|
| Enterprise Applications                                       |                                                    | ? -                                                          |
| Enterprise Applications > Enterprise Applications             | plications > Map users/groups                      |                                                              |
| Use this page to search for users or gro                      | ups and add them to the selected roles.            |                                                              |
|                                                               |                                                    |                                                              |
| jmx_monitoring                                                |                                                    |                                                              |
|                                                               |                                                    |                                                              |
| Search and Select Users                                       |                                                    |                                                              |
| Decide how many results to display, ent<br>the Selected list. | er a search string (use * for wildcard), and click | c Search. Select users in the Available list and add them to |
| Display a maximum of                                          | <b>-</b> .                                         |                                                              |
| 20<br>Search string                                           | results                                            |                                                              |
| *                                                             | ]                                                  |                                                              |
| Search                                                        |                                                    |                                                              |
|                                                               |                                                    |                                                              |
| Available:                                                    |                                                    | Selected:                                                    |
| wasadmin 🔺                                                    |                                                    |                                                              |
|                                                               | •                                                  |                                                              |
|                                                               |                                                    |                                                              |
|                                                               |                                                    |                                                              |
|                                                               |                                                    |                                                              |
|                                                               |                                                    |                                                              |
|                                                               |                                                    |                                                              |
|                                                               |                                                    |                                                              |
|                                                               |                                                    |                                                              |
|                                                               |                                                    |                                                              |
| ~                                                             |                                                    | Ŧ                                                            |
| OK Cancel                                                     |                                                    |                                                              |
|                                                               |                                                    |                                                              |

Map users/groups

Add the desired OS users (here: *wasadmin*) to the **Selected** list. The application requires the following minimum access roles: 'Monitor' and 'Auditor'.

| CHILLE | MDDaall | 01 0-  |        | 110-0- |
|--------|---------|--------|--------|--------|
| Cell-3 | MRDCell | 01, PI | onie-L | лмаго. |

| Step 1 Select                                                                                                    | Map se                                                                                          | curity roles                                                                                                    | s to users o | r groups |          |     |               |  |
|----------------------------------------------------------------------------------------------------|-------------------------------------------------------------------------------------------------|----------------------------------------------------------------------------------------------------|--------------|----------|----------|-----|---------------|--|
| Installation options<br><u>Step 2</u> Map<br>modules to servers<br><u>Step 3</u> Provide<br>options to compile<br>JSPs<br>Step 4 Provide JSP | Each ro<br>registry<br>domain<br>based<br>for Java<br>engine,<br>wrong i<br>indicate<br>that an | Each role that is defined in the application or module must map to a user or group from the domain user registry. accessIds: The accessIds are required only when using cross realm communication in a multi domain scenario. For all other scenarios the accessId will be determined during the application start based on the user or group name. The accessIds represent the user and group information that is used for Java Platform, Enterprise Edition authorization when using the WebSphere default authorization engine. The format for the accessIds is user:realm/uniqueUserID. group:realm/uniqueGroupID. Entering wrong information in these fields will cause authorization to fail. AllAuthenticatedInTrustedRealms: This indicates that any valid user in the trusted realms be given the access. AllAuthenticated: This indicates that any valid user in the current realm be given the access. |              |          |          |     |               |  |
| reloading options for<br>Web modules                                                                                                    | Ма                                                                                              | Map Users Map Groups Map Special Subjects 👻                                                                                                    |              |          |          |     |               |  |
| <u>Step 5</u> Map shared<br>libraries                                                                                                    |                                                                                                 | 6                                                                                                    |              |          |          |     |               |  |
| <u>Step 6</u> Map shared<br>library relationships                                                                                            | Select                                                                                          | Kole<br>jmx_monito                                                                                                    | ring         | None     | wasadmin | irs | Mapped groups |  |
| <u>Step 7</u> Map virtual<br>hosts for Web<br>modules                                                                                        |                                                                                                 |                                                                                                    |              |          |          |     |               |  |
| <u>Step 8</u> Map context<br>roots for Web<br>modules                                                                                        |                                                                                                 |                                                                                                    |              |          |          |     |               |  |
| Step 9: Map security<br>roles to users or<br>groups                                                                                          |                                                                                                 |                                                                                                    |              |          |          |     |               |  |
| <u>Step 10</u> Map JASPI<br>provider                                                                                                    |                                                                                                 |                                                                                                    |              |          |          |     |               |  |
| <u>Step 11</u> Metadata<br>for modules                                                                                                    |                                                                                                 |                                                                                                    |              |          |          |     |               |  |
| Step 12 Display                                                                                                    |                                                                                                 |                                                                                                    |              |          |          |     |               |  |

Map security role

The *wasadmin* user is now mapped to the jmx\_monitoring role.

Leave the settings of the following steps at their default values and click the Next button.

| cify options for installing er                        | nterprise applications and modules.                       |                                                 |  |  |  |
|-------------------------------------------------------|-----------------------------------------------------------|-------------------------------------------------|--|--|--|
| Step 1 Select                                         | Summary                                                   |                                                 |  |  |  |
| installation options                                  | Summary of installation options                           |                                                 |  |  |  |
| Step 2 Map                                            | Options                                                   | Values                                          |  |  |  |
| modules to servers                                    | Precompile JavaServer Pages files                         | Yes                                             |  |  |  |
| <u>Step 3</u> Provide                                 | Directory to install application                          |                                                 |  |  |  |
| JSPs                                                  | Distribute application                                    | Yes                                             |  |  |  |
| Step 4 Provide JSP                                    | Use Binary Configuration                                  | No                                              |  |  |  |
| reloading options for                                 | Deploy enterprise beans                                   | No                                              |  |  |  |
| Web modules                                           | Application name                                          | Monitortools_Applicationserver_JMX_Adaptor      |  |  |  |
| Step 5 Map shared                                     | Create MBeans for resources                               | Yes                                             |  |  |  |
| Step 6 Map shared                                     | Override class reloading settings for Web and EJB modules | No                                              |  |  |  |
| library relationships                                 | Reload interval in seconds                                |                                                 |  |  |  |
| Step 7 Map virtual                                    | Deploy Web services                                       | No                                              |  |  |  |
| hosts for Web<br>modules                              | Validate Input off/warn/fail                              | warn                                            |  |  |  |
|                                                       | Process embedded configuration                            | No                                              |  |  |  |
| <u>Step 8</u> Map context<br>roots for Web<br>modules | File Permission                                           | .*\.dll=755#.*\.so=755#.*\.a=755#.*<br>\.sl=755 |  |  |  |
| modules                                               | Application Build ID                                      | Unknown                                         |  |  |  |
| <u>Step 9</u> Map security<br>roles to users or       | Allow dispatching includes to remote resources            | No                                              |  |  |  |
|                                                       | Allow servicing includes from remote resources            | No                                              |  |  |  |
| Step 10 Map JASPI                                     | Business level application name                           |                                                 |  |  |  |
| provider                                              | Asynchronous Request Dispatch Type                        | Disabled                                        |  |  |  |
| <u>Step 11</u> Metadata                               | Allow EJB reference targets to resolve automatically      | No                                              |  |  |  |
|                                                       | Deploy client modules                                     | No                                              |  |  |  |
| Step 12 Display                                       | Client deployment mode                                    | Isolated                                        |  |  |  |
| module build Ids                                      | Validate schema                                           | No                                              |  |  |  |
| Step 13: Summary                                      | Cell/Node/Server                                          | Click here                                      |  |  |  |

#### Summary

Review the deployment summary page and click Finish.

Check the monitortools.applicationserver.jmx.adaptor checkbox and start the installed application by pressing Start.

The web service is running now and acts as an interface to WebSphere's internal MBeans. These are accessed by the JPS JMX Monitor and its components.

## Special Adjustments for WebSphere Application Server (Adapting the JDK Source Level in the Integrated Solutions Console)

The JDK Source Level may be set to JDK 1.3 for your *WebSphere Application Server* by default. At monitor runtime, this setting leads to an output, that contains an HTML coded error message.

To avoid this error message, you must set the JDK Source Level to version 1.5 in the *Integrated Solutions Console*. The procedure is as follows:

- Log in to the Integrated Solutions Console
- Click on the link of the application server, whose JDK source level you want to adapt under Server Types > WebSphere application servers
- On the Configuration tab under Container Settings, click on Web Container Settings and then on Web container
- Under Additional Properties click on Custom properties
- On the Custom properties page, click the New button
- Under General Properties specify a name for the custom property (e.g. *jdkSourceLevel*) and enter 15 in the Value field to set the JDK source level to the 1.5 JDK version. Optionally, enter a description. Note, that the values of textual properties are case sensitive.
- Click Apply or OK
- Click Save in the Messages box, that appears
- Restart the server for the adapted JDK source level custom property to take effect

## Special Adjustments for WebSphere Application Server (Adapting the JDK Source Level in the Configuration File)

Alternatively to the adaptation on the *WebSphere Integrated Solutions Console*, the JDK source level can also be adapted in a configuration file.

In order to set the JDK source level to version 1.5, proceed as follows (if you have an environment with a DMGR, the changes must be made for the DMGR and the other nodes have to be synchronized):

- Dependent on your WebSphere Application Server version, open the following file in a text editor: WebSphere AS 6: {WAS\_ROOT}/profiles/<profilename>/config/cells/<cellname>/applications/ <enterpriseappname>/deployments/<deployedname>/<webmodulename>/WEB-INF/ibm-web-ext.xmi
   WebSphere AS 7, 8 and 8.5: {WAS\_ROOT}/profiles/<profilename>/config/cells/<cellname>/applications/ <enterpriseappname>/deployments/<deployedname>/deployed-name>/deployments/<deployed-</li>
- The file contains several configuration parameters. Add the following XML element to the configuration

WebSphere AS 6: <jspAttributes xmi:id="JSPAttribute\_NUMBER" name="jdkSourceLevel" value="15"/> WebSphere AS 7, 8 and 8.5: <jsp-attribute name="jdkSourceLevel" value="15"/> The placeholder NUMBER in the *WebSphere AS 6* configuration must be a unique ID within the XML file. Check the existing IDs to learn, which ID you can allocate.

• Restart the monitortools.applicationserver.jmx.adaptor application.

### How to change the user / role mapping after the deployment

If you want to adjust your user-role mapping afterwards (in case of some permissions changed), perform the following steps:

| WebSphere. software               |            |                                   |                 |                     |                 |            | Welcom     | e wasadmin  |
|-----------------------------------|------------|-----------------------------------|-----------------|---------------------|-----------------|------------|------------|-------------|
|                                   | Cell=SMRD  | cell01, Profile=DMgr01            |                 |                     |                 |            |            |             |
|                                   | Enternrise | Applications                      |                 |                     |                 |            |            |             |
| Welcome                           | enterprise | Applications                      |                 |                     |                 |            |            |             |
| Guided Activities                 | Enterp     | rise Applications                 |                 |                     |                 |            |            |             |
| Servers                           | Use thi    | is page to manage installed app   | ications. A sir | gle application can | be deployed ont | o multiple | servers.   |             |
| New server                        | ± Pref     |                                   |                 |                     |                 |            |            |             |
|                                   |            |                                   |                 |                     |                 |            |            | · · ·       |
|                                   | Star       | t Stop Install Uninstal           | Update          | Rollout Update      | Remove File     | Export     | Export DDL | Export File |
| DataPower                         | R          | 1 4 9                             |                 |                     |                 |            |            |             |
| Core Groups                       |            |                                   |                 |                     |                 |            |            |             |
| Applications                      | Select     | Name 🗘                            |                 |                     | Application S   | tatus 🖸    |            |             |
| New Application                   | You ca     | an administer the following resou | rces:           |                     |                 |            |            |             |
| Application Types                 |            | DefaultApplication                |                 |                     | €>              |            |            |             |
| WebSphere enterprise applications |            | ECM SM SERVER                     |                 |                     |                 |            |            |             |
| Business-level applications       |            |                                   |                 |                     | -               |            |            |             |
| Global deployment settings        |            | ECM SM SERVERSERVER               |                 |                     | =>              |            |            |             |
| clobal deproyment settings        |            | Monitortools Applicationserver    | JMX Adaptor     | ]                   | *               |            |            |             |
| Jopz                              |            | ivt0.co                           |                 | -                   | 4               |            |            |             |
| Services                          |            | INCROP                            |                 |                     | <b>v</b>        |            |            |             |
| Resources                         |            | query                             |                 |                     | €               |            |            |             |
| Security                          | Total (    | 6                                 |                 |                     |                 |            |            |             |
| Environment                       |            |                                   |                 |                     |                 |            |            |             |
| System administration             |            |                                   |                 |                     |                 |            |            |             |
| Users and Groups                  |            |                                   |                 |                     |                 |            |            |             |
| Monitoring and Tuning             |            |                                   |                 |                     |                 |            |            |             |
| Troubleshooting                   |            |                                   |                 |                     |                 |            |            |             |
| Service integration               |            |                                   |                 |                     |                 |            |            |             |
|                                   |            |                                   |                 |                     |                 |            |            |             |

Application settings

Click on the name of the application.

| onfiguration                        |                                        |
|-------------------------------------|----------------------------------------|
| General Properties                  | Modules                                |
| * Name                              | Manage Modules                         |
| applicationserver_jmx_monitor_ear   | Metadata for modules                   |
| Application reference validation    | Display module build Ids               |
| Issue warnings                      | Web Module Properties                  |
| Detail Properties                   | Session management                     |
| Target specific application status  | Context Root For Web Modules           |
| Startup behavior                    | JSP and JSF options                    |
| Application binaries                | Virtual hosts                          |
| Class loading and update detection  | Enternrice Java Rean Dronerties        |
| Request dispatcher properties       |                                        |
| Security role to user/group mapping | Default messaging provider references  |
| JASPI provider                      | Client Module Properties               |
| Custom properties                   | Client module deployment mode          |
| View Deployment Descriptor          |                                        |
| Last participant support extension  | Database Profiles                      |
| References                          | SQL) profiles and pureQuery bind files |
| Shared library references           |                                        |
| Shared library relationships        |                                        |

### Application settings

Click on Security role to user/group mapping. The Security role to user/group mapping page will be displayed. For a more detailed description of the following steps, look up the *How to deploy the monitortools.applicationserver.jmx.adaptor application as WebSphere Enterprise Application* chapter.

**NOTE** To retrieve the maximum of MBeans and their attributes, WebSphere application security has to be enabled. Since some MBeans provide system internal information, some of the MBeans need the user's authentication, before the information is provided. With security disabled, no authentication challenge is performed and so the MBean requests return with an exception, due to a missing authentication.

|                                     | Cell=W2K8R264WAS855Node01Cell, Profile=AppSrv01                                 |
|-------------------------------------|---------------------------------------------------------------------------------|
| iew: All tasks 🔹                    | Global security                                                                 |
| Velcome                             | olobal secondy                                                                  |
| Guided Activities                   | Global security                                                                 |
| Servers                             | Use this panel to configure administration and the default application security |
| Applications                        | applications, security domains can be defined to override and customize the s   |
| Services                            | Security Configuration Wizard Security Configuration Report                     |
| esources                            |                                                                                 |
| Security                            | Administrative security                                                         |
| Global security                     | Enable administrative security Administrative user roles                        |
| Security domains                    | Administrative group roles                                                      |
| Administrative Authorization Groups | Administrative authentication                                                   |
| Security auditing                   |                                                                                 |
| Bus security                        | Application security                                                            |
| Environment                         | Enable application security                                                     |
| System administration               |                                                                                 |
| Users and Groups                    | Java 2 security                                                                 |
| Monitoring and Tuning               | Use Java 2 security to restrict application access to local resources           |
| Troubleshooting                     | Warn it applications are granted custom permissions                             |
| -<br>Service integration            |                                                                                 |
| UDDI                                | User account repository                                                         |
|                                     | Realm name                                                                      |
|                                     | defaultWIMFileBasedRealm                                                        |
|                                     | Current realm definition                                                        |
|                                     | Federated repositories                                                          |
|                                     | Available realm definitions                                                     |
|                                     | Federated repositories  Configure Set as current                                |
|                                     |                                                                                 |
|                                     |                                                                                 |
|                                     | Apply Reset                                                                     |
|                                     |                                                                                 |
|                                     |                                                                                 |

# How to deploy the monitortools.applicationserver.jmx.adaptor Web Application under Oracle WebLogic

First, it is necessary to set up the security settings. The application uses the *jmxmonitoring* group to define permissions.

| etting              | gs for myre                                    | alm                 |                                                                                                    |                           |                |                          |           |                           |
|---------------------|------------------------------------------------|---------------------|----------------------------------------------------------------------------------------------------|---------------------------|----------------|--------------------------|-----------|---------------------------|
| Config              | guration U                                     | sers and Groups     | Roles and Policies                                                                                         | Credential Mappings       | Providers      | Migration                |           |                           |
| Users               | Groups                                         |                     |                                                                                                    |                           |                |                          |           |                           |
| This<br>Cus<br>Grou | page displays<br>tomize this                   | information about ( | each group that has b                                                                                      | een configured in this se | ecurity realm. |                          |           |                           |
| Ne                  | New Delete Showing 1 to 7 of 7 Previous   Next |                     |                                                                                                    |                           |                |                          |           |                           |
|                     | Name 🚕                                         | D                   | escription                                                                                                 |                           |                |                          |           | Provider                  |
|                     | AdminChann                                     | elUsers A           | dminChannelUsers acc                                                                                       | ess the admin channel     |                |                          |           | DefaultAuthenticator      |
|                     | Administrato                                   | rs A                | Administrators can view and modify all resource attributes and start and stop servers DefaultAuthenticator |                           |                |                          |           |                           |
|                     | AppTesters                                     | A                   | AppTesters can test applications that are in admin mode DefaultAuthenticator                               |                           |                |                          |           |                           |
|                     | CrossDomair                                    | Connectors O        | rossDomainConnector                                                                                        | s can communicate with    | other domain   | s                        |           | DefaultAuthenticator      |
|                     | Deployers                                      | D                   | eployers can view all r                                                                                    | esource attributes and    | deploy applica | itions                   |           | DefaultAuthenticator      |
|                     | Monitors                                       | м                   | onitors can view all re                                                                                    | source attributes and p   | erform operat  | ions not restricted by i | roles     | DefaultAuthenticator      |
|                     | Operators                                      | 0                   | perators can view all r                                                                                    | esource attributes and    | perform serve  | er lifecycle operations  |           | DefaultAuthenticator      |
| Ne                  | w Delete                                       |                     |                                                                                                    |                           |                |                          | Showing 1 | to 7 of 7 Previous   Next |

#### Add a new group

| Create a New Group       |                                               |
|--------------------------|-----------------------------------------------|
| OK Cancel                |                                               |
| Group Properties         |                                               |
| The following proper     | ties will be used to identify your new Group. |
| * Indicates required fie | lds                                           |
|                          |                                               |
| What would you like to   | o name your new Group?                        |
| * Name:                  | jmxmonitoring                                 |
| How would you like to    | describe the new Group?                       |
| Description:             |                                               |
| Please choose a provi    | der for the group.                            |
| Provider:                | DefaultAuthenticator 💌                        |
| OK Cancel                |                                               |

### Create jmxmonitoring group

It is recommended to specify a different user (here: the weblogic user).

| es Credential Mappings Provide          | rs Migration                                                              |
|-----------------------------------------|---------------------------------------------------------------------------|
|                                         |                                                                           |
| s been configured in this security real | n.                                                                        |
|                                         | Showing 1 to 1 of 1 Previous   Next                                       |
| 'n                                      | Provider                                                                  |
|                                         | DefaultAuthenticator                                                      |
|                                         | Showing 1 to 1 of 1 Previous   Next                                       |
|                                         | es Credential Mappings Provide<br>s been configured in this security real |

### Assign User to Group

| Settings for wel | blogic                                          |                                                                                |
|------------------|-------------------------------------------------|--------------------------------------------------------------------------------|
| General Pass     | swords Attributes Groups                        |                                                                                |
| Save             |                                                 |                                                                                |
| Use this page t  | o change the description for the selected user. |                                                                                |
| Name:            | weblogic                                        | The login name of this user. More Info                                         |
| Description:     | weblogic                                        | A short description of this user. For example, the user's full name. More Info |
| Save             |                                                 |                                                                                |

Select Groups Tab

| eneral                                                      | Passwords                                                                                | Attributes    | Groups                                       |                                                                     |
|-------------------------------------------------------------|------------------------------------------------------------------------------------------|---------------|----------------------------------------------|---------------------------------------------------------------------|
| Save<br>Use this                                            | page to config                                                                           | gure group me | nbership for this user.                      |                                                                     |
| arent G<br>Availab<br>Adı<br>Adı<br>Cro<br>Dej<br>Dej<br>Mo | Froups:<br>le:<br>minChannelL<br>pTesters<br>issDomainCo<br>ployers<br>nitors<br>erators | Jsers         | Chosen: Chosen: Administrators jmxmonitoring | This user can be a member of any of these parent groups. Mo<br>Info |

Add jmxmonitoring Group to User

- Create a directory on the WebLogic application server (e.g. c:\jmxdeployment).
- Within this directory create a subdirectory "app". (e.g. c:\jmxdeployment\app).
- Copy the JMX WebApplication from \$CENIT\_ROOT\repos\install\webapps
  \monitortools.applicationserver.jmx.adaptor.war to the recently created app directory. (e.g. c:\jmxdeployment\app\monitortools.applicationserver.jmx.adaptor.war).
- Copy the plan directory from \$CENIT\_ROOT\repos\install\webapps\plan to the recently created jmxdeployment directory (e.g. c:\jmxdeployment\plan).
- Retrieve the values for the agentId and keyFileContent from the agent which is used to monitor the application server, as follows and replace the placeholders with the values in the plan.xml file (e.g. c:\jmxdeployment\plan.xml).
  - agentId

The value for the agentId can be found on your ECM SM agent in the file \$CENIT\_ROOT/
set\_cenit\_env.sh. The variable is named S\_AGENT\_ID. The value might look like
hostname\_agent. Replace the placeholder enterAgentIdHere from the plan.xml file with
the agent id (e.g. hostname\_agent).

keyFileContent

Copy the content of the keyfile of the ECM SM agent, which monitors your application server via JMX. The keyfile can be found at \$CENIT\_ROOT/.keys/keyfile.Copy the whole string (including the prefix :AES12B:BASE64:) and replace the placeholder enterKeyFile-ContentHere from the plan.xml file with the key file content (e.g. :AES12B:BASE64:5om3/Crypt3d/P455w0rd=).

Path to plan.xml

Replace the text enterDirectoryPathToPlanXmlHere with the path to the plan.xml file on your application server. Specify the directory only, without file name (e.g. c:\jmxdeploy-ment\plan).

Deploy the monitortools.applicationserver.jmx.adaptor application.

| Summary                                                 | of Deployments                                                                                       |                                                                    |                                                                            |                                                                |                                                                             |                                                                                          |
|---------------------------------------------------------|----------------------------------------------------------------------------------------------------|--------------------------------------------------------------------|----------------------------------------------------------------------------|----------------------------------------------------------------|-----------------------------------------------------------------------------|------------------------------------------------------------------------------------------|
| Summary                                                 | of Deployments                                                                                       |                                                                    |                                                                            |                                                                |                                                                             |                                                                                          |
| Control                                                 | Monitoring                                                                                           |                                                                    |                                                                            |                                                                |                                                                             |                                                                                          |
| This pag<br>be starte<br>To instal<br>Custon<br>Deployn | e displays a list of Ja<br>ed, stopped, update<br>I a new application or<br>nize this table<br>nents | va EE applications a<br>d (redeployed), or d<br>module for deployr | nd stand-alone applic<br>leleted from the domai<br>ment to targets in this | ation modules tha<br>n by first selectin<br>domain, dick the : | t have been installed to th<br>g the application name an<br>install button. | nis domain. Installed applications and modules can<br>d using the controls on this page. |
| Install                                                 | Update Dele                                                                                          | te Start v                                                         | Stop ~                                                                     |                                                                |                                                                             | Showing 0 to 0 of 0 Previous   Next                                                      |
| 🔳 Na                                                    | me 🗠                                                                                                 | State                                                              | Health                                                                     | Туре                                                           | Targets                                                                     | Deployment Order                                                                         |
|                                                         |                                                                                                    |                                                                    | The                                                                        | ere are no items t                                             | o display                                                                   |                                                                                          |
| Install                                                 | Update Dele                                                                                          | te Start v                                                         | Stop 🗸                                                                     |                                                                |                                                                             | Showing 0 to 0 of 0 Previous   Next                                                      |
|                                                         |                                                                                                    |                                                                    |                                                                            |                                                                |                                                                             |                                                                                          |

Install the Monitoring Application

Click the Install button.

| nstall Application Assista                                                                                   | nt                                                                                                    |
|----------------------------------------------------------------------------------------------------|----------------------------------------------------------------------------------------------------|
| Back Next Finish                                                                                             | Cancel                                                                                                    |
| Locate deployment to i                                                                                       | install and prepare for deployment                                                                                                    |
| Select the file path that rep<br>You can also enter the path                                                 | resents the application root directory, archive file, exploded archive directory, or application module descriptor that you want to install.<br>In of the application directory or file in the Path field. |
| Note: Only valid file paths<br>required deployment descri                                                    | are displayed below. If you cannot find your deployment files, upload your file(s) and/or confirm that your application contains the ptors.                                                                |
| Path:                                                                                                    | c:\jmxdeployment                                                                                                    |
| Recently Used Paths:                                                                                         | c:\<br>c:\deployment\plan<br>c:\deployment\app                                                                                                    |
| Current Location:                                                                                            | 192.168.240.3 \c:                                                                                                    |
| Documents and S<br>jdbc<br>jmxdeploymen<br>Program Files<br>RECYCLER<br>WINDOWS<br>wmpub<br>Back Next Finish | ettings<br>It (open directory) Cancel                                                                                                    |

#### Select the deployment directory

Select the folder, in which you previously copied the monitortools.applicationserver.jmx.adaptor.war file and the plan.xml file and click Next.

| Install Application Assistant                                                                                                    |
|----------------------------------------------------------------------------------------------------|
| Back Next Finish Cancel                                                                                                    |
| Choose targeting style                                                                                                    |
| Targets are the servers, clusters, and virtual hosts on which this deployment will run. There are several ways you can target an application.                                        |
| Install this deployment as an application                                                                                                    |
| The application and its components will be targeted to the same locations. This is the most common usage.                                                                            |
| Install this deployment as a library                                                                                                    |
| Application libraries are deployments that are available for other deployments to share. Libraries should be available on all of the targets running their referencing applications. |
| Back Next Finish Cancel                                                                                                    |

Select Install this Deployment as Application

Select "Install this deployment as an application" and click Next.

| Install Application Assistant                                                                            |                                                                                                    |  |  |  |  |  |
|----------------------------------------------------------------------------------------------------|----------------------------------------------------------------------------------------------------|--|--|--|--|--|
| Back Next Finish Cancel                                                                                  |                                                                                                    |  |  |  |  |  |
| Optional Setting                                                                                         | <u>15</u>                                                                                                    |  |  |  |  |  |
| You can modify the                                                                                       | ese settings or accept the defaults                                                                                                    |  |  |  |  |  |
| * Indicates required                                                                                     | fields                                                                                                    |  |  |  |  |  |
| — General ——                                                                                             |                                                                                                    |  |  |  |  |  |
| What do you want                                                                                         | to name this deployment?                                                                                                    |  |  |  |  |  |
| * Name:                                                                                                  | monitortools.applicationserver.jm                                                                                                    |  |  |  |  |  |
| - Security                                                                                               |                                                                                                    |  |  |  |  |  |
| What security mode                                                                                       | el do you want to use with this application?                                                                                                    |  |  |  |  |  |
| OD Only: Use                                                                                             | only roles and policies that are defined in the deployment descriptors.                                                                                                    |  |  |  |  |  |
| Custom Roles<br>deployment dese                                                                          | x: Use roles that are defined in the Administration Console; use policies that are defined in the<br>criptor.                                                                               |  |  |  |  |  |
| Custom Roles                                                                                             | and Policies: Use only roles and policies that are defined in the Administration Console.                                                                                                   |  |  |  |  |  |
| Advanced: Us                                                                                             | e a custom model that you have configured on the realm's configuration page.                                                                                                    |  |  |  |  |  |
| - Source Access                                                                                          | ibility                                                                                                    |  |  |  |  |  |
| How should the sou                                                                                       | rce files be made accessible?                                                                                                    |  |  |  |  |  |
| Ose the defau                                                                                            | Its defined by the deployment's targets                                                                                                    |  |  |  |  |  |
| Recommended select                                                                                       | ction.                                                                                                    |  |  |  |  |  |
| Copy this app                                                                                            | lication onto every target for me                                                                                                    |  |  |  |  |  |
| During deployment,                                                                                       | the files will be copied automatically to the Managed Servers to which the application is targeted.                                                                                         |  |  |  |  |  |
| 🔘 I will make th                                                                                         | e deployment accessible from the following location                                                                                                    |  |  |  |  |  |
| Location:                                                                                                | c:\jmxdeploymenf\app\monitortools.applicationserver                                                                                                    |  |  |  |  |  |
| Provide the location<br>and that each targe                                                              | n from where all targets will access this application's files. This is often a shared directory. You must ensure the application files exist in this location<br>at can reach the location. |  |  |  |  |  |
| — Plan Source Ac                                                                                         | cessibility                                                                                                    |  |  |  |  |  |
| How should the plar                                                                                      | n source files be made accessible?                                                                                                    |  |  |  |  |  |
| O Use the same                                                                                           | accessibility as the application                                                                                                    |  |  |  |  |  |
| Recommended select                                                                                       | ction.                                                                                                    |  |  |  |  |  |
| Copy this plan                                                                                           | n onto every target for me                                                                                                    |  |  |  |  |  |
| During deployment,                                                                                       | the plan files will be copied automatically to the Managed Servers to which the application is targeted.                                                                                    |  |  |  |  |  |
| Do not copy t                                                                                            | his plan to targets                                                                                                    |  |  |  |  |  |
| You must ensure the plan files exist in the shared location and that each target can reach the location. |                                                                                                    |  |  |  |  |  |
| Back Next                                                                                                | Fnish Cancel                                                                                                    |  |  |  |  |  |

It is recommended to use DD Only Mode

Select the options as on the screenshot and click Next.

| Install Application Assistant                                                                                                    |                                                                                     |                                                        |  |  |  |  |  |
|----------------------------------------------------------------------------------------------------|-------------------------------------------------------------------------------------|--------------------------------------------------------|--|--|--|--|--|
| Back Next Finish Cancel                                                                                                    |                                                                                     |                                                        |  |  |  |  |  |
| Review your choices and click Fin                                                                                                    | ish                                                                                 |                                                        |  |  |  |  |  |
| Click Finish to complete the deployment                                                                                                    | :. This may take a few moments to complete.                                         |                                                        |  |  |  |  |  |
| — Additional configuration ———                                                                                                    |                                                                                     |                                                        |  |  |  |  |  |
| In order to work successfully, this applic                                                                                                    | ation may require additional configuration. Do you want to review this applic       | ation's configuration after completing this assistant? |  |  |  |  |  |
| Yes, take me to the deployment     Output     Description:         According to the deployment         According to the deployment | t's configuration screen.                                                           |                                                        |  |  |  |  |  |
| No, I will review the configuration                                                                                                    | on later.                                                                           |                                                        |  |  |  |  |  |
| — Summary —                                                                                                    |                                                                                     |                                                        |  |  |  |  |  |
| Deployment:                                                                                                    | c: \jmxdeployment \app \monitor tools.applicationserver.jmx.adaptor.war             |                                                        |  |  |  |  |  |
| Name:                                                                                                    | monitor tools. applicationserver.jmx.adaptor                                        |                                                        |  |  |  |  |  |
| Staging Mode:                                                                                                    | Copy this application to every target for me                                        |                                                        |  |  |  |  |  |
| Plan Staging Mode:                                                                                                    | Copy the plan to every target for me                                                |                                                        |  |  |  |  |  |
| Security Model:                                                                                                    | DDOnly: Use only roles and policies that are defined in the deployment descriptors. |                                                        |  |  |  |  |  |
| Target Summary                                                                                                    |                                                                                     |                                                        |  |  |  |  |  |
| Components 🗞                                                                                                    | Targets                                                                             |                                                        |  |  |  |  |  |
| monitor tools.applicationserver.jmx.adaptor AdminServer                                                                                                    |                                                                                     |                                                        |  |  |  |  |  |
| Back Next Finish Cancel                                                                                                    |                                                                                     |                                                        |  |  |  |  |  |

Finish Deployment

Click Finish.

| verview           | Deployment Plan      | Configuration                               | Security     | Targets       | Control      | Testing     | Monitoring                                                      | Notes                                                                             |                                                                                                    |  |
|-------------------|----------------------|---------------------------------------------|--------------|---------------|--------------|-------------|-----------------------------------------------------------------|-----------------------------------------------------------------------------------|----------------------------------------------------------------------------------------------------|--|
| ave               |                      |                                             |              |               |              |             |                                                                 |                                                                                   |                                                                                                    |  |
| Jse this pa       | ge to view the insta | lled configuration                          | of a Web ap  | plication.    |              |             |                                                                 |                                                                                   |                                                                                                    |  |
|                   | -                    | -                                           |              |               |              |             |                                                                 |                                                                                   |                                                                                                    |  |
| ame:              |                      | monitor tools.appl                          | icationserve | er.jmx.adap   | tor          |             | The nar                                                         | me of this                                                                        | application deployment. More Info                                                                                                    |  |
| Context Root:     |                      | /monitortools.applicationserver.jmx.adaptor |              |               |              |             | The spe<br>servlet.                                             | The specific path at which this Web application is found by a servlet. More Info  |                                                                                                    |  |
| Path:             |                      | c:\jmxdeploymer<br>adaptor.war              | it\app\mor   | iitortools. a | pplicationse | erver. jmx. | The pat<br>Adminis                                              | th to the s<br>tration Se                                                         | source of the deployable unit on the erver. More Info                                                                                                    |  |
| )eployme          | nt Plan:             | c:\jmxdeploymer                             | it\plan\plai | n. xml        |              |             | The pat<br>Adminis                                              | th to the o<br>tration Se                                                         | deployment plan document on the<br>erver. More Info                                                                                                    |  |
| Staging Mo        | ode:                 | stage                                       |              |               |              |             | Specifie<br>on the<br>area du                                   | es whethe<br>Administra<br>Iring appli                                            | r an application's files are copied from a sou<br>ation Server to the Managed Server's stagin<br>cation preparation. <b>More Info</b>                                                                                                    |  |
| Plan Stagir       | ng Mode:             | stage                                       |              |               |              |             | Specifie<br>source<br>staging                                   | es whethe<br>on the Ad<br>area duri                                               | r a deployment plan's files are copied from a<br>lministration Server to the Managed Server's<br>ing application preparation. More Info                                                                                                    |  |
| Security M        | odel:                | DDOnly                                      |              |               |              |             | The sec<br>secured                                              | urity mod<br>J. More I                                                            | lel specifies how this deployment should be<br>Info                                                                                                    |  |
| 🚰 Deploy          | ment Order:          | 100                                         |              |               |              |             | An integ<br>relative<br>startup                                 | ger value<br>to other<br>. More I                                                 | that indicates when this unit is deployed,<br>deployable units on a server, during<br>info                                                                                                    |  |
| 🚰 Deploy<br>lame: | ment Principal       |                                             |              | ]             |              |             | A string<br>when d<br>shutdov<br>when ca<br>Applicat<br>then th | y value tha<br>eploying t<br>wn. This p<br>alling out i<br>tionLifecy<br>e anonym | at indicates the principal that should be used<br>the file or archive during startup and<br>vrincipal will be used to set the current subje<br>into application code for interfaces such as<br>cleListener. If no principal name is specified,<br>ous principal will be used. More Info |  |

Save the Configuration

## How to deploy the monitortools.applicationserver.jmx.adaptor Web Application under Red Hat JBoss

Deploying the application on Red Hat JBoss application server depends on the configuration. With standard settings it is possible to deploy the application simply by putting the file into the {jboss install dir}/server/default/deploy folder of the JBoss application server installation. The application will automatically be deployed on the next restart. If your system has another configuration please contact your administrator.

The security settings are defined in the {jboss install dir}/server/default/conf/loginconfig.xml file. Add the following content to the <application-policy> element.

```
<application-policy name="monitortools.applicationserver.jmx.adaptor">
    <authentication> <login-module
    code="org.jboss.security.auth.spi.UsersRolesLoginModule" flag="required" >
        <module-option name="usersProperties">props/users.properties</module-option>
        <module-option name="rolesProperties">props/users.properties</module-option>
        <module-option name="rolesProperties">props/roles.properties</module-option>
        <module-option name="rolesProperties">props/roles.properties</module-option>
        <module-option name="rolesProperties">props/roles.properties</module-option>
        <module-option name="rolesProperties">props/roles.properties</module-option>
        <module-option name="rolesProperties">props/roles.properties</module-option>
        <module-option name="rolesProperties">props/roles.properties</module-option>
        <module-option name="rolesProperties">props/roles.properties</module-option>
        <module-option name="rolesProperties">props/roles.properties</module-option>
        <module-option name="rolesProperties">props/roles.properties</module-option>
        <module-option name="rolesProperties">props/roles.properties</module-option>
        <module-option>
        <module>
        <module>
        <module>
        <module>
        <module>
        <module>
        <module>
        <module>
        <module>
        <module>
        <module>
        <module>
        <module>
        <module>
        <module>
        <module>
        <module>
        <module>
        <module>
        <module>
        <module>
        <module>
        <module>
        <module>
        <module>
        <module>
        <module>
        <module>
        <module>
        <module>
        <module>
        <module>
        <module>
        <module>
        <module>
        <module>
        <module>
        <module>
        <module>
        <module>
        <module>
        <module>
        <module>
        <module>
        <module>
        <module>
        <module>
        <modu
```

<module-option

</authentication>

This configuration defines two files for users and roles: **users.properties** and **roles.properties**. The files can be given different names.

The users.properties file contains the users and passwords for the monitoring application.

Sample { jboss install dir }/server/default/conf/props/users.properties:

admin=admin

All users must be mapped to the jmx\_monitoring role. This is done in the {jboss install dir}/ server/default/conf/props/roles.properties file:

admin=jmx\_monitoring

The default URL for connectiontest.jsp to test the connection is:

http://localhost:8080/monitortools.applicationserver.jmx.adaptor/connectiontest.jsp

## **Preparing IBM FileNet Listener functionality**

To enable IBM FileNet Listener functionality for Listener tasks and monitors it is necessary to activate Listener functionality within IBM FileNet and IBM Content Manager before ECM SM specific Listener configuration.

## Configuring/enabling the Listener of IBM FileNet and IBM Content Manager applications

Some IBM FileNet products and IBM Content Manager (supported since Version CM 8.4.2) require different configuration steps to activate the IBM product Listener. Check the related product installation guide for details. Note: This step normally requires administrative rights to the application.

## Configuring/enabling the Listener during ECM SM client configuration

After activation of the Listener functionality for IBM FileNet and IBM Content Manager products the ECM SM Listener configuration need to be done for each system. For IBM FileNet P8 4.x systems the Listener configuration is part of the core configuration itself. For all other IBM FileNet products that support the Listener interface and for IBM Content Manager the ECM SM Listener configuration need to be done as additional configuration step. See chapter 'Configuring a FileNet Listener' for further information.

## Preparing WMI functionality

The monitor can only be run on Windows systems with a 32bit JRE. The 64bit version is currently not supported by com4j.

## Preparing VMware ESX/ESXi functionality

ECM SM supports monitoring for VMware ESX/ESXi server. That will monitor the virtual machine that run on this server. To activate this monitoring it is necessary to download free 3rd Party Java JAR files from <a href="http://www.vmware.com">http://www.vmware.com</a>.

The new monitor can be found in the STANDARD monitoring collection.

## **Downloading required 3rd party Library**

Perform the following steps to download **vim25.jar**, which is required to establish connection to the VMware ESX/ESXi server.

### Download the binary file of VMware vSphere Management SDK from vmware.com

ECM SM supports the vSphere Web Service API in version 4.1 and 5.x.

To download the SDK open the URL <u>https://developercenter.vmware.com/web/sdk/51/vsphere-management</u> and download the binary zip file <u>VMware-vSphere-SDK-5.1.0-774886.zip</u> (vSphere 5.1 Management SDK) or newer.

- **NOTE** The URL might change over time. So if it is not available the vSphere 5.1 Management SDK has to be searched on the Internet manually.
- **NOTE** vSphere 4.1 Web Management SDK is not available anymore on the official VMware WebSite. Refer to your ESX/ESXi administrator to receive the SDK.

### Extract the zip file

Extract the downloaded file VMware-vSphere-SDK-5.1.0-774886.zip.

### Copy the file vim25.jar to the ECM SM Server

Copy the file vim25.jar from folder VMware-vSphere-SDK-5.1.0-774886.zip/SDK/ vsphere-ws/java/JAXWS/lib to the directory

- <ECM SM-installation-Dir>/repos/install/tools/com.vmware4,0r
- <ECM SM-installation-Dir>/repos/install/tools/com.vmware5

(related on which API you use) on the ECM SM primary Server. This directory does not exist and must be created, when it was not yet set in the ECM SM Fix Pack 1 installer.

### Adjust the access rights as well as the user/group membership

Adjust the access rights as well as the user/group membership of the new directory and the copied file. Make sure that they are identical to the directory **org.apache** and the files located in that directory.

## Keystore certificate import for use with Java based monitors

This chapter describes how to import a certificate into a keystore on a monitored system for use with secure Java based monitors like the Web Status monitor that checks https Web pages. The following description can differ on your system, because you might use a different Web browser or browser version.

### Exporting the certificate of the Web page / application on the local desktop

At this point the certificate of the Web Page / application that need to be monitored has to be imported into your browser already. If this is not yet done open the Application in your browser and import the relevant certificate first.

If you use Microsoft Internet explorer open the 'Tools' menu and select 'Internet Options'. Within options select the 'Content' tab and press the 'Certificates' button. Select the certificate you'd want to export, select Encoded binary X.509 format, specify a filename and export the file.

If you use Firefox open the 'Options' menu, select the 'Advanced' tab, then the 'Encryption' sub tab. Press the 'View certificates' button and select the certificate to export from the various types of certificates. Press the export button, select X.509 certificate file type, specify a file and save the certificate.

#### Import of previously exported certificate into a keystore

The previously exported X.509 certificate need to be imported into a keystore on the server where the monitor will run. Due to security reasons you may want to create a custom keystore and import the certificate into this keystore and not into the default keystore. Talk to the local administrator before importing the certificate.

Logon to the remote server and copy the exported certificate file in binary mode to the remote server.

Change to the directory where the Java to be used by the monitor is located.

Import the certificate with the Java keytool program by for executing

```
./keytool -import -v -trustcacerts -alias myCertAliasName -file myCert-
FileName
```

Enter the password twice and answer 'Yes' to trust the certificate. The keystore now contains the Web page / application certificate and can be used by monitors.

## Starting the ECM SM agent installer

Agents may be installed locally (from the agent machines console) or remote via CALA, the CALA Remote Execution protocol that is installed with the ECM SM server.

The graphical installer depends on a Java runtime environment (Java 7 or newer) installed on the desktop where the installer is started. Supported JREs for various platforms are available on the Client Administration console (menu Window Consoles) on the ECM SM web interface.

The ECM SM agent installer is started via the ECM SM web interface. Start your browser and enter http:// ServerName:23990/rap?startup=fsm in its address line (replace *ServerName* with the IP address or hostname of your ECM SM server). Additionally you may need to adjust the port.

**NOTE** In the case of a WAS-based installation the URL need to be adjusted, too.

When the ECM SM main page is displayed, change to the **Client Administration** console and select one of the installers in the left frame:

### IBM ECM SM ECM Core Agents (P8, IM, CM8, etc) Installer

IBM P8 AE, CE, PE, Process Analyzer IS/IM incl. Content Services IBM Content Manager, Content Manager OnDemand IBM Enterprise Records IBM IICE and CommonStore IBM Content Collector, IBM FileNet Email Mgr and Rec. Crawler IBM FileNet Capture

Start IBM ECM SM ECM Core Agents (P8, IM, CM8, etc) Installer

### IBM ECM SM Base agents and non Core ECM Agent Installer

IBM P8 CE FileStore IBM P8 ObjectStore Only Servers IBM P8 Content Search Services IBM Datacap IBM eDiscovery IBM Case Manager IBM Content Navigator IBM II4C servers Other not above listed FileNet or Other non core IBM ECM servers Database and Web Application servers

Start IBM ECM SM Base agents and non Core ECM Agent Installer

Launch installer - Client Administration console

The installers can be started from the **Tools** menu as well, without changing to the **Client Administration** console:

| File Window Desktop                  | Tools Help                                                 |
|--------------------------------------|------------------------------------------------------------|
| GUI-Tools, JRE arch                  | IBM ECM SM ECM Core Agents (P8, IM, CM8, etc) Installer    |
|                                      | IBM ECM SM Base agents and non Core ECM Agent Installer    |
| <ul> <li>IBM Enterprise C</li> </ul> | IBM ECM SM Monitoring Manager                              |
| Launch the IBM Ente                  | IBM ECM SM Task Execution Manager                          |
| too.                                 | IBM ECM SM V2S Editor (supports 32 Bit Java Webstart only) |
|                                      |                                                            |

Launch installer - Tools menu
There are two different installer tools available:

- IBM ECM SM IBM ECM Core Agents (P8, IM, CM8, etc) Installer: This is the installer for machines running any IBM FileNet and IBM CM8 software to be monitored. On these machines, the CALA agent components will be installed. The following chapters describe the installation procedure for this kind of servers.
- IBM ECM SM Base agents and non Core ECM Agent Installer: This is the installer for additional machines to be monitored that do not run any IBM FileNet or IBM CM8 core software (e.g. machines running WebServices or the ECM SM server itself). On these machines, the CALA agent components will be installed as well.
  - **NOTE** An agent of this type must be installed on the ECM SM server as well to allow monitoring of the server itself.

Press the appropriate button or select the menu entry to start the Java WebStart based installer tool.

## The ECM SM installation - main screen

**NOTE** In case of an HTTPS connection with a self-signed certificate, you will get two warnings about an untrusted connection/certificate. Your browser and Java will warn you separately.

Either you should use an official certificate issued by a trusted certification authority or you must confirm that you know what your are doing and you are trusting the self-signed certificate. For Java you can make this decision permanent by selecting the checkbox *Always trust content from this publisher*. For the browser warning, it depends on the browser how you can handle this situation in the future; ask your administrator for further help.

Before the ECM SM Installer starts, a login window for the ECM SM CALAserver is shown:

| User:     | admin        |
|-----------|--------------|
| Password: | *****        |
|           |              |
|           |              |
|           | Login Cancel |

Login window

Log in with a user that has the appropriate permission to execute the ECM SM installer. The ECM SM installer window opens.

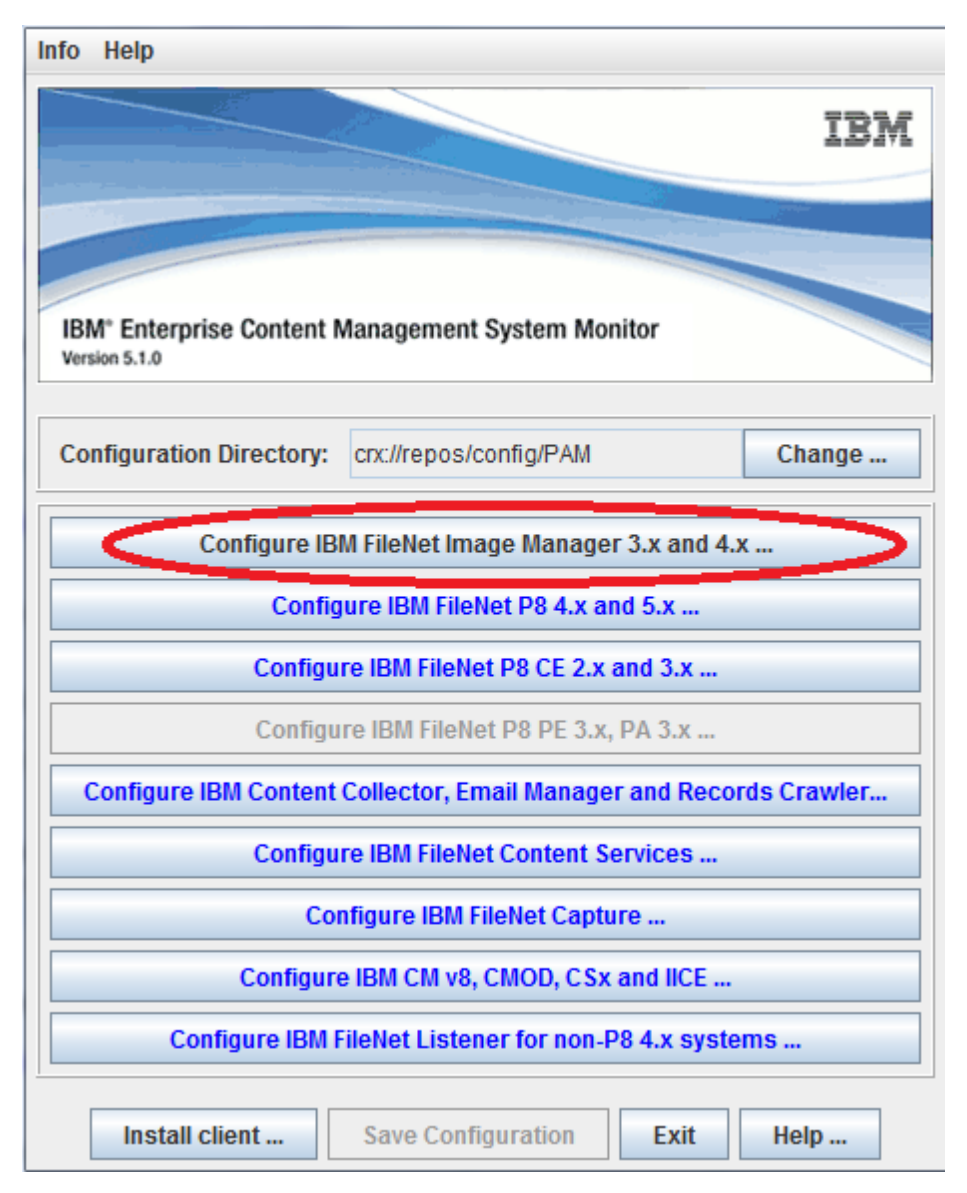

Installer main window

The main screen shows information about the existing configuration and contains the buttons to open further configuration windows.

The field **Configuration Directory** shows the location of the directory containing the ECM SM configuration. The default value for this is the configuration directory on the ECM SM server. Press the **Change** ... button to choose another directory.

If there is already a configuration for IBM FileNet Image Manager, the installer checks for newer versions of the configured cdb files at startup. If a newer CDB file is found on the server, the following message will be displayed:

| The currently used cdb file is outdated,<br>press ok to load the new cdb file.              |        |
|---------------------------------------------------------------------------------------------|--------|
| Currently used file: D:\tmp\sd\conf_db\IMS_21.cdb<br>New file: D:\tmp\sd\conf_db\IMS_27.cdb |        |
| Ok                                                                                          | Cancel |

Dialog: New CDB file available

Press Ok to load the new CDB file. Press Cancel to keep the old file.

If a CDB file cannot be loaded (e.g. because the server is unreachable), the following warning message is displayed:

| Error loa | ding file 📉 🔜 🔤 🔤 🔜 🔜 🔀                                                                            |
|-----------|----------------------------------------------------------------------------------------------------|
|           | The following CDB files could not be loaded:                                                       |
|           | crx.ccco.stgt.cenit.deminswhocausu/coni_dumins_12.cdu                                              |
|           | Using values stored on FSM server instead. Be aware that these configuration data may be outdated! |
|           | OK                                                                                                 |

Warning: CDB file cannot be loaded

The configuration for all domains that are defined in the listed CDB files may be based on outdated configuration data.

# Configuring ECM SM clients for IBM FileNet Image Manager

#### NOTE

It is required to copy the current CDB file prior to configuration to any Storage Server where you plan to run one or more of the following monitors:

- Integral\_SDS\_DevaiceStatus
- Integral\_SDS\_DeviceThresholds
- EmptyDisksInOsar
- OsarDemandStatus
- OsarDriveContents
- OsarDriveInfo
- OsarGripperConfig
- OsarGripperContents
- OsarGripperDisabled
- OsarLibraryMode
- OsarSlotContents
- OsarSlotInfo

The file must be located in the subdirectory **sd/conf** of the path specified as **FileNet local path**. Make sure you update the file and perform a reconfigure of the respective client each time you change the definition of your storage libraries.

To configure IBM FileNet Image Manager properties, press the **Configure Image Manager** button and the configuration dialog file dialog appears.

| Domain: hqdemo1:FileNet        | Ŧ  | Add       | Remove     |
|--------------------------------|----|-----------|------------|
| NLS (CSAR / SSAR / ISAR)       |    |           |            |
| FNIS HPIL/MRI                  |    | Ser       | verLink    |
| Server:                        | h  | qdemo1 (h | qdemo1:F 💌 |
| Hostname:                      | N  | ONE       | •          |
| FileNet administrator:         |    |           |            |
| FileNet path:                  |    |           | Browse     |
| FileNet local path:            |    |           | Browse     |
| FileNet report path:           |    |           | Browse     |
| Start Order:                   | 1  |           | Change     |
| Stop Order:                    | 1  |           | Change     |
| Database type:                 | M  | ISSQL     | -          |
| Database path:                 |    |           |            |
| Database name:                 |    |           |            |
| Remote database identifier:    |    |           |            |
| Database maintenance user:     |    |           |            |
| Password of DB maintenance use | r: |           |            |
| Database runtime user:         |    |           |            |
| Database OS user:              |    |           |            |
| TWO_TASK variable:             |    |           |            |
| Ok Cancel                      |    | Help      |            |

The IBM FileNet Image Manager configuration dialog

The upper section of the window is for choosing the domain for what IBM FileNet Image Manager is to be installed. The tabbed section below is for the parameters of configuration. If there is no domain chosen, they will be greyed out. To choose a domain to configure, click the **New** ... button next to the domain combobox and you will get the CDB file dialog.

## The CDB file dialog

| CDB file: | crx:\w2kfsmtest.stgt.cenit.de//C:/IMS_3.cdb | • | Add CDB file |
|-----------|---------------------------------------------|---|--------------|
| hqdemo1:  | FileNet                                     |   |              |
|           |                                             |   |              |
|           |                                             |   |              |
|           |                                             |   |              |
|           |                                             |   |              |
|           |                                             |   |              |
|           |                                             |   |              |
|           | OK Close Help                               |   |              |

The CDB file dialog

The CDB file listbox shows which IBM FileNet Image Manager cdb files are currently known. The listbox is empty if the installer is started the first time. To add a IBM FileNet IM configuration file press the Add CDB file button, which shows the Add a cdb file ... dialog.

# Add a CDB file

There are different methods how a CDB file can be loaded. Depending on the selection in the **Selection mode for CDB file** listbox, the fields in the dialog box change.

Choose automatically using CALA to load the file via cala\_rex from the IBM FileNet IM server. This method requires that the CDB file is located in the subdirectory sd/conf\_db of the specified IBM FileNet IM local path.

The root server must be chosen from the listbox. The entry field FileNet local path must be filled in as well.

| FileNet root server          | w2kfsmtest.stgt.cenit.de     |  |
|------------------------------|------------------------------|--|
| Selection mode for CDB file: | automatically using cala_rex |  |
| FileNet local path:          |                              |  |
|                              |                              |  |
|                              |                              |  |
|                              |                              |  |
|                              |                              |  |
| Ok Car                       | ncel Help                    |  |

Add a CDB file using CALA\_REX

Choose manually to load the configuration from a local file or from a non-standard location.

The name of the IBM FileNet IM root server has to be entered in the textfield. Pressing the **Filename** button opens a filechooser where you can navigate to the CDB file that must be loaded.

| FileNet root server          | w2kfsmtest.stgt.cenit.de |
|------------------------------|--------------------------|
| Selection mode for CDB file: | manually 💌               |
| Filename                     |                          |
|                              |                          |
|                              |                          |
|                              |                          |
|                              |                          |
| Ok Car                       | cel Help                 |

Manually add a CDB file

Press Ok to load the cdb file and get back to the CDB file dialog.

If any CDB files are loaded, the **CDB file** combobox shows a list of loaded CDB files. The listbox in the center of the dialog shows the IBM FileNet IM domains configured in the selected CDB file. To start further configuration, select a domain and press the **OK** button to see the domain configuration window.

The configuration window knows four server types: *FNIS*, *HPII/MRII*, *ServerLink* and *NLS* (*CSAR/SSAR/ISAR*). The tabs choose the server type to configure. Depending on the selected server type, different entry fields are visible.

## Configuration of IBM FileNet IM servers

Note: Latest versions of IBM FileNet IS, Process Engine FileNet P8 PE support remote MSSQL servers without installed MSSQL client software on the FileNet server. ECM SM now supports DB2, MSSQL and Oracle-based IS installations that monitor the IS/Process Engine-related DB monitors on local and remote database by using Java (UDC / JDBC), too.

This component can be configured to use either native or JDBC-based communication. For details about JDBC-based communication refer to the Installation Guide, chapter "How to configure and use the Unified-DatabaseClient (UDC)", section "Usage" > *<DatabaseType*>.

| FNIS HPIL/MRII ServerLink        | NLS (CSAR/SSAR/ISAR)                       |        |  |  |  |
|----------------------------------|--------------------------------------------|--------|--|--|--|
| Server:                          | hqdemo1 [hqdemo1:FileNet]                  |        |  |  |  |
| Hostname:                        | w2kfsmtest.stgt.cenit.de                   |        |  |  |  |
| FileNet administrator:           | fnsw                                       |        |  |  |  |
| FileNet path:                    | /fnsw                                      | Browse |  |  |  |
| FileNet local path:              | /fnsw/local/                               | Browse |  |  |  |
| FileNet report path:             | /fnsw/local/logs/perf                      | Browse |  |  |  |
| Start Order:                     | 1                                          | Change |  |  |  |
| Stop Order:                      | 1                                          | Change |  |  |  |
| Database type:                   | MSSQL                                      |        |  |  |  |
| Database path:                   | C:/Program Files/Microsoft Server/90/Tools |        |  |  |  |
| Database name:                   | indexdb                                    |        |  |  |  |
| Remote database identifier:      |                                            |        |  |  |  |
| Database maintenance user:       | f_maint                                    |        |  |  |  |
| Password of DB maintenance user: | • *****                                    |        |  |  |  |
| Database runtime user:           | f_sw                                       |        |  |  |  |
| Database OS user:                |                                            |        |  |  |  |
| TWO_TASK variable:               |                                            |        |  |  |  |

Configure IBM FileNet IM server

#### Servers

This combobox shows all servers that are part of the specified IBM FileNet IM domain. The settings for the currently selected server can be edited in the text fields below. If a server is already configured, the current values will be shown as default.

#### General Settings

#### Hostname

Required. The listbox shows all machines that have a CALA\_REX client installed. Choose the correct hostname of the server selected in the **Server** listbox. This is the name that will be used in the Web Console.

#### **FileNet Administrator**

Required. Enter the IBM FileNet IM administrator name, in most cases *fnsw*. The user you specify should have access to all IBM FileNet IM tools and database devices.

#### FileNet Path

Required. Enter the IBM FileNet IM base directory, for UNIX normally /fnsw, for Windows <drive letter>:/fnsw. Instead of /, \\ can also be used on Windows.

#### **FileNet Local Path**

Required. Enter the IBM FileNet IM local directory, for UNIX normally /fnsw/local, for Windows <drive letter>:/fnsw\_loc. Instead of /, \\ can also be used on Windows.

#### **FileNet Report Path**

Required. Enter the IBM FileNet IM report directory: This directory is used as output location for IBM FileNet IM tools **perf\_report** and **getstatus**. You can use the standard output path for **perf\_report** (for UNIX normally /fnsw/local/logs/perf, for Windows <drive letter>:/fnsw\_loc/logs/perf) or any other path. Instead of /, \\ can also be used on Windows.

#### **Start Order**

Required. Enter a numerical value that indicates the start order of the server. Pressing the **Change** button opens a dialog box where you can see all servers and set the start order as well.

#### **Stop Order**

Required. Enter a numerical value that indicates the stop order of the server. Pressing the **Change** button opens a dialog box where you can see all servers and set the stop order as well.

#### Additional settings for Database server

#### **Database Type**

This setting is read from the configuration file and cannot be changed except if the database type is **NONE**.

If the type is shown as **NONE**, the selected server does not have a IBM FileNet IM RDBMS installed (e.g. Cache server). You can change the value and fill in the remaining database related fields if the server has the appropriate database client software installed.

#### **Database Path**

Required for database servers. Enter the path to your RDBMS installation.

- Oracle: Path to the **bin** directory where the Oracle tools are installed:
  - Unix: /usr/oracle
  - Windows: <drive letter>:/orant
- Oracle using JDBC client (UDC): Path to the **bin** directory where the Oracle tools are installed (without /bin) and Java install Path (without /bin), separated by ,:
  - Unix: /usr/oracle,<JavaInstall-Dir>
  - Windows: <drive letter>:/orant,<JavaInstall-Dir>
- MSSQL: Path to the **binn** directory where the MSSQL tools are installed. The location of this directory depends on the MSSQL Server version:
  - MSSQL Server 2000 or MSDE 2000: <drive letter>:/Program Files/ Microsoft Server/80/Tools
  - MSSQL Server 2005: <drive letter>:/Program Files/Microsoft Server/90/Tools
  - MSSQL Server 2008: <drive letter>:/Program Files/Microsoft Server/100/Tools

The installation script searches the **binn** directory for the tools **sqlcmd.exe**, **osql.exe** or **isql.exe**.

- MSSQL using JDBC client (UDC) If the JDBC based UDC communication to the DB should be used, specify the Java install path here (without /bin at the end) instead of the DB installation path. UDC supports Java version 7 and newer.
- DB2: Path to the **bin** directory where the DB2 tools are installed:
  - Unix: /home/<instancename>/sqllib
  - Windows: <drive letter>:/Program Files/IBM/SQLLIB

The installation script searches the **bin** directory for the tool **db2sql92**.

- DB2 using JDBC client (UDC): Path to the **bin** directory where the DB2 tools are installed (without /bin) and Java install Path (without /bin), separated by ,:
  - Unix: /home/<instancename>/sqllib,<JavaInstall-Dir>
  - Windows: <drive letter>:/Program Files/IBM/SQLLIB,<JavaInstall-Dir>

Leave this path blank if there is no RDBMS installed.

**NOTE** Use / instead of  $\setminus$  in the pathname.

#### **Database Name**

Required for database servers. Enter the name of your database if it does not match the shown default value (*IDB* for Oracle, *indexdb* for MSSQLServer and DB2).

For Oracle, this field corresponds to the setting of ORACLE\_SID (in most cases IDB).

#### **Remote Database Identifier**

This field changes its label depending on the selected database type. If the type is **NONE**, the label changes to **Remote Database Identifier**.

#### DB2 Database Instance name using DB2 client tools:

Label if database type is DB2.

Required. Enter the name of the DB2 instance.

#### DB2 JDBC settings using Java JDBC client access:

Label if database type is DB2.

Required. If your database is configured for remote access based on JDBC-communication the following parameter set is required: <db-server-name>,<db2-jdbc-driver-path>,<db-port>,com.ibm. db2.jcc.DB2Driver,jdbc:db2://<db-server-name>:<db-port>/<DB2-db-name>

Example: mydb2server,D:/db2/driver,50000,com.ibm.db2.jcc.DB2Driver,jdbc:db2://mydb2server: 50000/IDB

#### Remote Oracle DB name using Oracle client tools (sqlplus)

Label if database type is Oracle.

Optional. If your database is configured for remote access, enter the TNS name (service name) of the database.

#### Remote Oracle DB name using Java JDBC client access

Label if database type is Oracle.

Required. If your database is configured for remote access based on JDBC-communication the following parameter set is required: <db-server-name>,<oracle-jdbc-driver-path>,<db-port>,oracle. jdbc.driver.OracleDriver,jdbc:oracle:thin:@<db-server-name>:<db-port>:<Oracle-db-name>

In addition to this format the Oracle service name format is supported, too: <db-server-name>,<oracle-jdbc-driver-path>,<db-port>,oracle.jdbc.driver.OracleDriver,jdbc: oracle:thin:@<db-server-name>:<db-port>/<Oracle-service-name>

Example with DB name: myoraserver,D:/oracle/driver,1521,oracle.jdbc.driver.OracleDriver,jdbc: oracle:thin:@myoraserver:1521:IDBW2K

Example with Service name: myoraserver,D:/oracle/driver,1521,oracle.jdbc.driver. OracleDriver,jdbc:oracle:thin:@myoraserver:1521/idbserv

#### MSSQL Server/Instance name using MSSQL client tools

Label if database type is MSSQL.

Optional: The following combinations are possible for the parameter MSSQL Remote Server or Servername/Instancename:

Leave this parameter unset, if the local Default MSSQL instance should be monitored

Specify the remote MSSQL server name, if the Default instance should be monitored on a remote server

Specify MSSQL Server name/Instance name, if a custom MSSQL instance on the local or remote server should be monitored.

Note: Use "/" instead of "\" between MSSQL Server and Instance name!

#### MSSQL JDBC settings using Java JDBC Client access

If the JDBC based UDC communication to the MSSQL DB should be used the configuration for a Default MSSQL instance looks like: <MSSQL server name>,<path to the MSSQL JDBC driver location>,[optional MSSQL port]. The default port number is 1433. Example: mssqlServ1,C:/Pro-gram Files/sqljdbc11/enu,1433. A MSSQL custom instance UDC configuration looks like: <MSSQL server name>/<Instance name>,<path to the MSSQL JDBC driver location>,[optional MSSQL port]. Example: mssqlServ1/INSTANCE1,C:/Program Files/sqljdbc11/enu,1433.

**NOTE** For information on how to connect to an SSL secured MSSQL Server see Chapter *How to configure and use the UnifiedDatabaseClient* in the *ECM SM Install Guide*.

#### Database maintenance user

Required for DB2 and Oracle, optional for MSSQL. Specify the database maintenance user (in most cases  $f_{maint}$ ).

#### MSSQL

Leave field empty to connect using Windows authentication with the credentials of the CALA service user. For details about JDBC-based Windows authentication refer to the Installation Guide, chapter "How to configure and use the UnifiedDatabaseClient (UDC)", section "Usage" > "MSSQL" > "Windows authentication over JDBC driver".

#### Password of DB maintenance user

Required for DB2 and Oracle, optional for MSSQL. Specify the password of the database maintenance user. The password will be encrypted before it is stored in the environment file **fnis\_srv\_ env.sh**.

#### Database runtime user

Required. Specify the database runtime user (in most cases *f\_sw*).

#### **Database OS User**

Optional for Oracle and DB2 database servers on UNIX only. Specify the user that is owner of the Oracle or DB2 database installation, e.g. *oracle*.

#### TWO\_TASK variable

Optional for Oracle. Specify the value of the *TWO\_TASK* variable that is required to connect to a remote Oracle database (direct connect via SQLNet without specifying a Oracle Remote service name (variable Remote Database identifier, see above).

## Configuration of HPII/MRII servers

| FNIS                   | HPIL/MRIL                               | ServerLink        | NLS (CSAR / S | SAR | /ISAR) |        |
|------------------------|-----------------------------------------|-------------------|---------------|-----|--------|--------|
|                        |                                         |                   |               |     |        |        |
|                        |                                         |                   |               |     |        |        |
|                        |                                         |                   |               |     |        |        |
|                        |                                         |                   |               |     |        |        |
|                        |                                         |                   |               |     |        |        |
|                        |                                         |                   |               |     |        |        |
|                        |                                         |                   |               |     |        |        |
| Server:                | w2kfsmtes                               | t.stgt.cenit.de [ | hqdemo1:File  | -   | Add    | Remove |
| Туре:                  | () HPII                                 | ) MRII            |               |     |        |        |
|                        |                                         |                   |               |     | В      | rowse  |
| HPII user              | :filenet                                |                   |               |     | -      |        |
| HPII user<br>HPII path | : filenet<br>: C:/fnsw_loc              | /bin              |               |     |        |        |
| HPII user<br>HPII path | : <mark>filenet</mark><br>: C:/fnsw_loc | /bin              |               |     |        |        |
| HPII user<br>HPII path | : <mark>C:/fnsw_loc</mark>              | /bin              |               |     |        |        |
| HPII user<br>HPII path | : <mark>C:/fnsw_loc</mark>              | /bin              |               | 1   |        |        |
| HPII user<br>HPII path | : C:/fnsw_loc                           | /bin              |               | 1   |        |        |
| HPII user<br>HPII path | : <mark>C:/fnsw_loc</mark>              | /bin              |               | 1   |        |        |
| HPII user<br>HPII path | : <mark>C:/fnsw_loc</mark>              | /bin              |               |     |        |        |

Configure ImageImport server

#### Servers

This combobox shows all HPII/MRII servers already configured for the specified IBM FileNet IM domain. The serverlist can be modified using the Add and Remove buttons.

The settings for the currently selected server can be edited in the text fields below. If a server is already configured, the current values will be shown as default.

#### Туре

Select HPII for High Performance Image Import, MRII for Mid Range Image Import.

#### HPII user

Required for UNIX servers. Specify the user that must used to start ImageImport.

#### HPII path

Required. Specify the path to your ImageImport installation, e.g. /fnsw/local/bin for UNIX, <drive letter>:/fnsw\_loc/bin for Windows.

## Configuration of ServerLink servers

| FNIS                                         | HPIL/MRI                                                  | ServerLink     | NLS (CSAR / S   | SAR | /ISAR) |        |
|----------------------------------------------|-----------------------------------------------------------|----------------|-----------------|-----|--------|--------|
|                                              |                                                           |                |                 |     |        |        |
|                                              |                                                           |                |                 |     |        |        |
|                                              |                                                           |                |                 |     |        |        |
|                                              |                                                           |                |                 |     |        |        |
|                                              |                                                           |                |                 |     |        |        |
|                                              |                                                           |                |                 |     |        |        |
|                                              |                                                           |                |                 |     |        |        |
| Server:                                      |                                                           | w2kfsmtest.    | stgt.cenit.de [ | •   | Add    | Remove |
| Converti                                     |                                                           | filement       |                 |     |        |        |
| ServerL                                      | ink user:                                                 | menet          |                 |     |        |        |
| ServerLi                                     | ink user:<br>ink path:                                    | C:/fnsw/srvlin | ik              |     | Br     | owse   |
| ServerLi<br>ServerLi<br>ServerLi             | ink user:<br>ink path:<br>ink processes                   | C:/fnsw/srvlir | k               |     | Br     | owse   |
| ServerLi<br>ServerLi<br>ServerLi<br>ServerLi | ink user:<br>ink path:<br>ink processes<br>ink NT service | C:/fnsw/srvlir | ik              |     | Br     | owse   |
| ServerLi<br>ServerLi<br>ServerLi             | ink user:<br>ink path:<br>ink processes<br>ink NT service | C:/fnsw/srvlir | ik              |     | Br     | owse   |
| ServerLi<br>ServerLi<br>ServerLi             | ink user:<br>ink path:<br>ink processes<br>ink NT service | C:/fnsw/srvlir | lk              |     | Br     | owse   |
| ServerLi<br>ServerLi<br>ServerLi             | ink user:<br>ink path:<br>ink processes<br>ink NT service | c:/fnsw/srvlir | lk              |     | Br     | owse   |
| ServerLi<br>ServerLi<br>ServerLi             | ink user:<br>ink path:<br>ink processes<br>ink NT service | c:/fnsw/srvlir | lk              |     | Br     | owse   |
| ServerLi<br>ServerLi<br>ServerLi             | ink user:<br>ink path:<br>ink processes<br>ink NT service | s              | IK              |     | Br     | owse   |
| ServerLi<br>ServerLi<br>ServerLi             | ink user:<br>ink path:<br>ink processes<br>ink NT service | s              | IK              |     | Br     | owse   |

Configure ServerLink server

#### Servers

This listbox shows all ServerLink servers already configured for the specified IBM FileNet IM domain. The serverlist can be modified using the **Add** and **Remove** buttons.

The settings for the currently selected server can be edited in the text fields below. If a server is already configured, the current values will be shown as default.

#### ServerLink User

Required for UNIX servers. Specify the user that must used to start ServerLink.

#### ServerLink Path

Required. Specify the path to your ServerLink installation, e.g. /fnsw/srvlink for UNIX, <drive letter>:/fnsw/srvlink for Windows.

#### ServerLink Processes

Required for UNIX servers. Specify all processes that must be started for ServerLink to work properly (UNIX). These process names are used as default setting when executing the *ServerLink Processes* monitor.

#### ServerLink NT Services

Required for Windows servers. Specify all services that must be started for ServerLink to work properly. These service names are used as default setting when executing the *ServerLink Processes* monitor. Additionally, they are used by the task *Start ServerLink* on Windows.

## Configuration of NLS (CSAR/SSAR/ISAR) servers

| -NLS archive mode- |               |               |
|--------------------|---------------|---------------|
|                    | Database mode |               |
|                    | 🔾 Family mode | Filelist mode |
|                    | Surface mode  | Custom mode   |

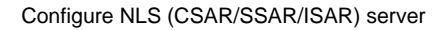

#### Servers

This listbox shows all NLS (CSAR/SSAR/ISAR) servers already configured for the specified IBM FileNet IM domain. The serverlist can be modified using the Add and Remove buttons.

The settings for the currently selected server can be edited in the text fields below. If a server is already configured, the current values will be shown as default.

#### **NLS Install Path**

Required. Specify the path to your NLS installation, e.g. /fnsw/local/bin for UNIX, <drive letter>:/fnsw\_loc/bin for Windows. You can also use the Browse... button to the right of the entry field to open a file browser and navigate to the correct directory.

#### NLS.cfg file with PATH

Required. Specify the full qualified name if the **NLS.cfg** file, e.g. /fnsw/local/bin/NLS.cfg for UNIX, <drive letter>:/fnsw\_loc/bin/NLS.cfg for Windows. You can also use the **Browse...** button to the right of the entry field to open a file browser and navigate to the correct file.

#### NLS Tools PATH

Optional. Specify the path where either EMC's tool **c-ping** or **CenteraPing** is installed, e.g. /fnsw/ emc\_tools for UNIX or <drive letter>:/fnsw\_loc/emc\_tools for Windows. You can also use the **Browse...** button to the right of the entry field to open a file browser and navigate to the correct directory.

#### **NLS User**

Optional, UNIX only. Specify the user that must be used to start and stop NLS. Default is *fnsw*.

#### **NLS Archive Mode**

Required. Select one of the predefined NLS archive modes. **Database mode** is default. No additional information is required for this mode.

For archive modes Family mode, Surface mode and Filelist mode, NLS Archive parameters must be specified:

| NLS archive mode        |               |                 |
|-------------------------|---------------|-----------------|
|                         | Database mode |                 |
|                         | Family mode   | 🔾 Filelist mode |
|                         | Surface mode  | 🔾 Custom mode   |
| NLS archive parameters: |               |                 |

Archive mode Family

#### **NLS Archive Parameters**

Required. Specify the required NLS parameters.

For Surface mode, enter the surface id you want to process. You can add -both to process both sides of the surface.

For Family mode, enter the family name,

For Filelist mode, enter the full qualified file name.

If NLS is not installed as recommended by FileNet and a customized startup and shutdown script is required select **Custom mode**.

| NLS archive   | e mode          |                                   |
|---------------|-----------------|-----------------------------------|
|               | 🔾 Database mode |                                   |
|               | 🔾 Family mode   | <ul> <li>Filelist mode</li> </ul> |
|               | Surface mode    | Custom mode                       |
| Start script: |                 |                                   |
| Stop script:  |                 |                                   |

Archive mode Custom

#### Start script

Required. Specify a custom start script. Use forward slashes instead of backslashes.

#### Stop script

Required. Specify a custom stop script. Use forward slashes instead of backslashes.

#### Debug NLS:

Required. Specify whether NLS should be started with the DEBUG flag or not. Default: No debugging.

## Excluding servers of a IBM FileNet IM Domain

If you want to exclude one or more servers of an IBM FileNet Image Manager Domain from being managed, you need to create a file fnis\_do\_not\_manage.<Domain name>, which contains the server names to be excluded. The : in the domain name must be replaced by \_. The file must be located on the ECM SM server in the directory where the configuration files are stored (normally /opt/FileNet/SysMon/repos/ config/PAM).

#### Example

If you want to exclude the server *w2kim40* from the Domain *im54db:FileNet*, you need to create the exclude file:

/opt/FileNet/SysMon/repos/config/PAM/fnis\_do\_not\_manage.↓ im54db FileNet.

This is the example content of

```
/opt/FileNet/SysMon/repos/config/PAM/fnis_do_not_manage.↓
im54db_FileNet:
```

# This is the server exclude file of Domain im54db:FileNet w2kim40

The name of the Domain and the name of the server are case sensitive.

# **Configuring ECM SM clients for IBM FileNet P8**

## Configure IBM FileNet Image Manager

To configure IBM FileNet Image Manager properties, press the Configure Image Manager ... button.

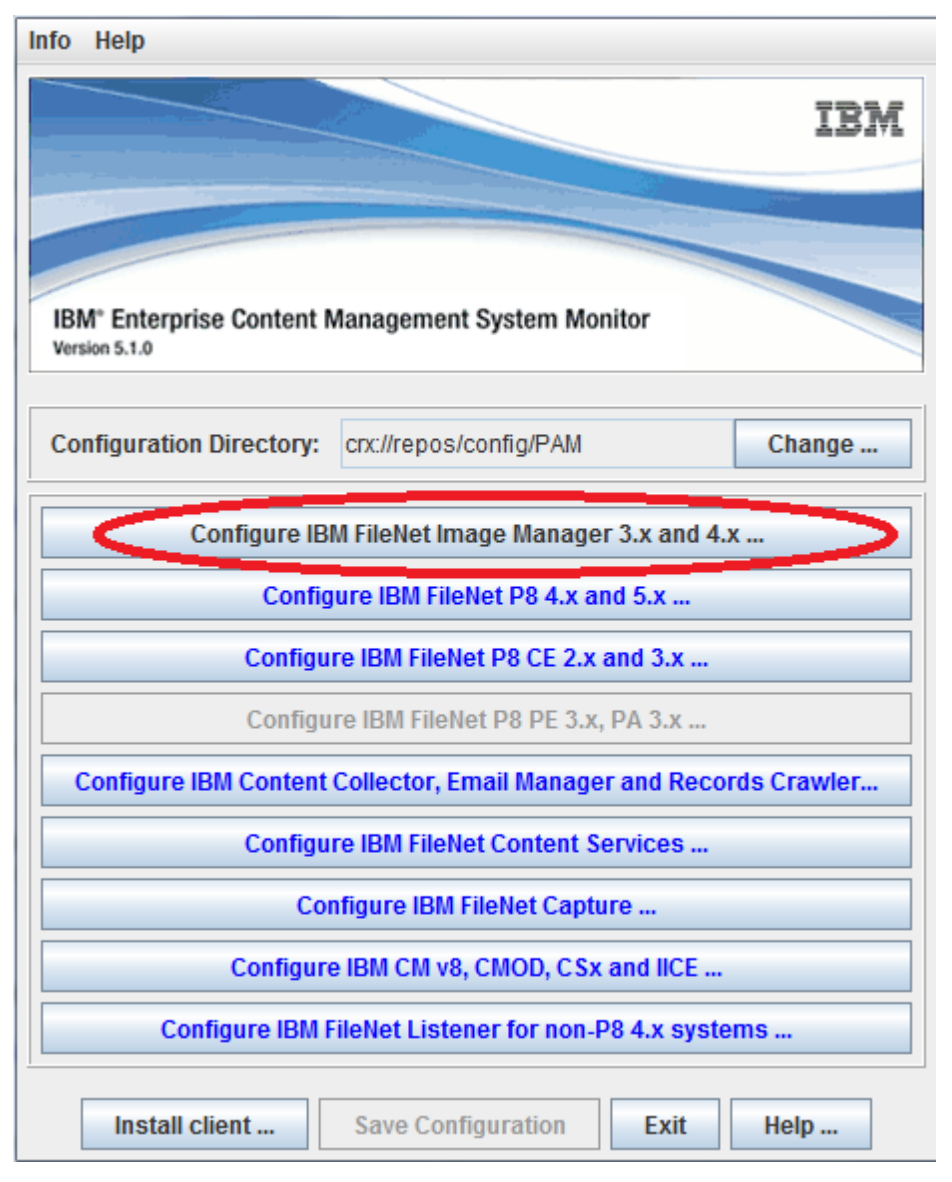

Configure Image Manager ...

For a complete description of the IBM FileNet Image Manager configuration see the Configuring ECM SM clients for IBM FileNet Image Manager.

# **Configure Process Engine**

To configure FileNet P8 Process Engine properties, press the Configure Process Engine ... button.

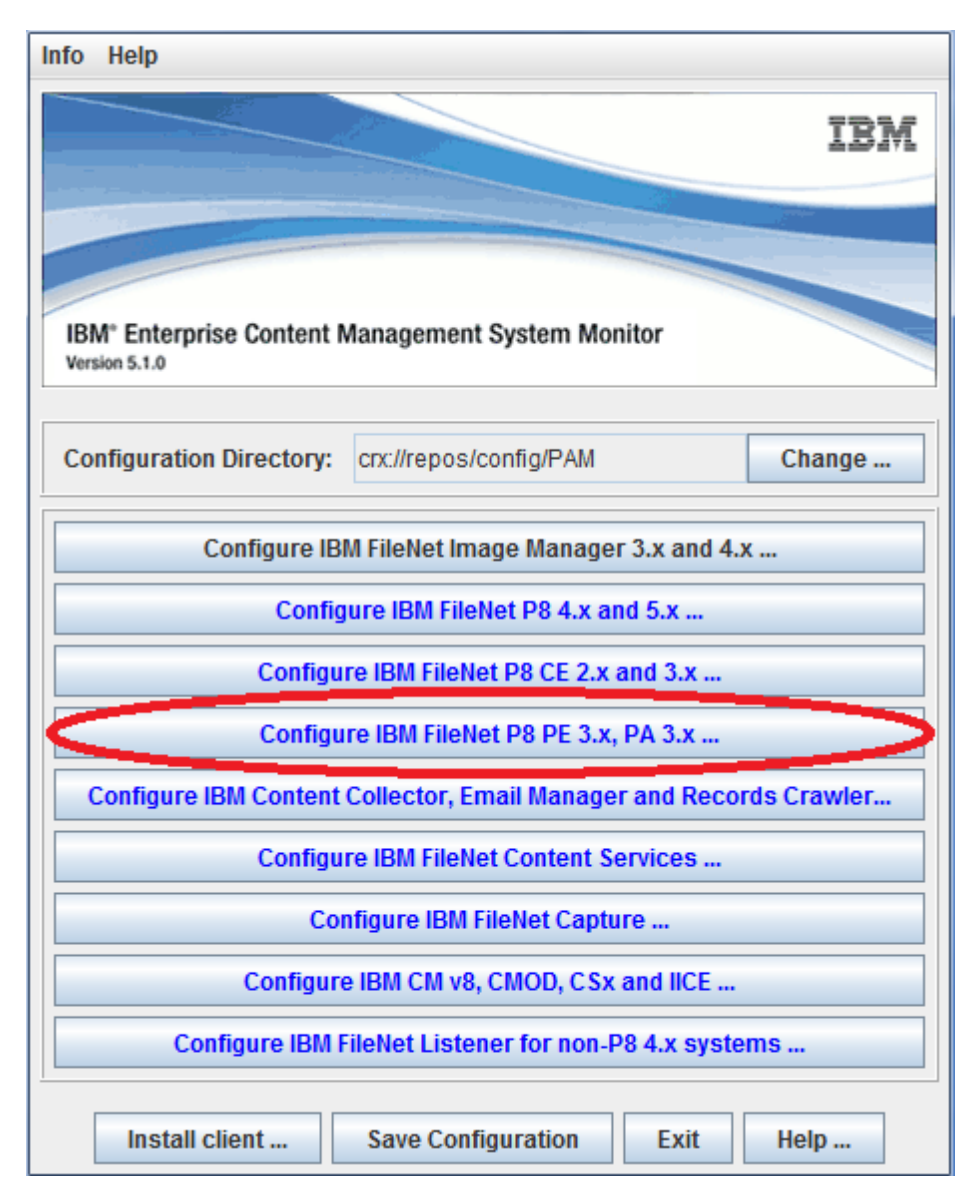

Configure Process Engine ...

The Process Engine configuration dialog opens:

| fo            |                     |         |                     |                 |        |
|---------------|---------------------|---------|---------------------|-----------------|--------|
| Global settin | gs                  |         |                     |                 |        |
| System:       | Virtual_P8          |         |                     | ▼ New           | Remove |
| M Domain:     | IS40SQL:FileNet     |         |                     | •               |        |
| Server:       | W2K3IS40            |         |                     | ▼ New           | Remove |
| Woheenvor     | Innlication Server  | Company | vi Manameriniomator | Drococe (makzor |        |
| menserver     | Components          | Compone | PPM                 | Rout            | iers   |
|               | •                   |         |                     |                 |        |
|               |                     |         |                     |                 |        |
| Routers       |                     |         |                     |                 |        |
| Web App       | lication Server     |         |                     |                 |        |
| Compone       | ent Manager/Integra | tor     |                     |                 |        |
| Dracess       | Analyzer            |         |                     |                 |        |
| _ Process     | Апануден            |         |                     |                 |        |
|               |                     |         |                     |                 |        |
|               |                     |         |                     |                 |        |
|               |                     |         |                     |                 |        |
|               |                     |         |                     |                 |        |
|               |                     |         |                     |                 |        |
|               |                     |         |                     |                 |        |
|               |                     |         |                     |                 |        |
|               |                     |         |                     |                 |        |
|               |                     |         |                     |                 |        |
|               |                     |         |                     |                 |        |
|               |                     |         |                     |                 |        |
|               |                     |         |                     |                 |        |
|               |                     |         |                     |                 |        |
|               |                     |         |                     |                 |        |
|               |                     |         |                     |                 |        |
|               |                     |         |                     |                 |        |
|               |                     |         |                     |                 |        |
|               |                     |         |                     |                 |        |
|               |                     |         |                     |                 |        |
|               |                     |         |                     |                 |        |
|               |                     |         | 0                   |                 |        |
|               |                     | OK      | Cancel Help         |                 |        |

The Components tab

The dialog consists of an upper part in the Global settings box and a bottom part containing some tabs.

Global settings:

#### System

Required. Select the Process Engine System you want to configure. Press the New ... button to create a new P8 system. You can choose any name you like. The currently selected system is removed from the configuration by pressing the **Remove** ... button.

**NOTE** The System name must not contain blanks.

#### **IM Domain**

Required. Select the IBM FileNet Image Manager Domain that is associated with the Process Engine that you want to configure. If you selected an existing Process Engine, the corresponding IBM FileNet IM Domain will appear in the listbox.

#### Server

Required. Select the server you want to configure. Press the New ... button to add a server to the list.

### The Components tab

| nfo           |                      |              |              |           |        |            |        |
|---------------|----------------------|--------------|--------------|-----------|--------|------------|--------|
| Global settin | gs                   |              |              |           |        |            |        |
| System:       | Virtual_P8           |              |              |           | •      | New        | Remove |
| IM Domain:    | IS40SQL:FileNet      |              |              |           | •      |            |        |
| Server:       | W2K3IS40             |              |              |           | •      | New        | Remove |
| Webserver     | Application Server   | Componer     | ni Manameril | nteorator | Proces | s Analyzer |        |
|               | Components           | - 5511/51151 | F            | PPM       |        | Rout       | ers    |
| PPM           |                      |              |              |           |        |            |        |
| Routers       |                      |              |              |           |        |            |        |
| - Weh Ann     | lication Server      |              |              |           |        |            |        |
|               | and Manager Internet | 0.5          |              |           |        |            |        |
| Compone       | ent Manager/Integrat | or           |              |           |        |            |        |
| Process       | Analyzer             |              |              |           |        |            |        |
|               |                      |              |              |           |        |            |        |
|               |                      |              |              |           |        |            |        |
|               |                      |              |              |           |        |            |        |
|               |                      |              |              |           |        |            |        |
|               |                      |              |              |           |        |            |        |
|               |                      |              |              |           |        |            |        |
|               |                      |              |              |           |        |            |        |
|               |                      |              |              |           |        |            |        |
|               |                      |              |              |           |        |            |        |
|               |                      |              |              |           |        |            |        |
|               |                      |              |              |           |        |            |        |
|               |                      |              |              |           |        |            |        |
|               |                      |              |              |           |        |            |        |
|               |                      |              | 01           |           |        |            |        |
|               |                      | Ok           | Cancel       | Help      |        |            |        |

The Components tab

The **Components** tab shows the components that have been configured for this server. If a component is installed, select the appropriate checkbox. For each selected component, additional settings must be specified in the appropriated tab.

#### PPM

Optional. Mark this checkbox if the server has the PPM installed.

#### Routers

Optional. Mark this checkbox if the server has one or more routers installed.

#### Web Application Server

Optional. Mark this checkbox if the server has a web server installed. (Only enabled if **Routers** is checked)

#### **Component Manager / Integrator**

Optional. Mark this checkbox if the server has a Component Manager / Component Integrator installed. (Only enabled if **Web Application Server** is checked)

#### **Process Analyzer**

Optional. Mark this checkbox if the server has a Process Analyzer installed.

| Info                                                                                                    |                                           |                              |                          |               |                |       |             |        |
|----------------------------------------------------------------------------------------------------|-------------------------------------------|------------------------------|--------------------------|---------------|----------------|-------|-------------|--------|
| -Global settin                                                                                                    | igs                                       |                              |                          |               |                |       |             |        |
| System:                                                                                                    |                                           |                              |                          |               |                | -     | New         | Remove |
| IM Domain:                                                                                                    | tivhpit1:File                             | Net                          |                          |               |                | -     |             |        |
| Server:                                                                                                    |                                           |                              |                          |               |                | -     | New         | Remove |
|                                                                                                    |                                           |                              | V                        |               |                |       |             |        |
| Webserver                                                                                                    | Application                               | Server                       | Component                | Manager/<br>V | integrator   F | Proce | ss Analyzer |        |
| <br>                                                                                                    | Compor                                    | nents                        |                          |               | PPM            |       | Rout        | ers    |
| FileNet Path:<br>JAVA Path:<br>Max. Pro<br>Registry Por<br>Return Port:<br>Additional Pa<br>VWJs Delay<br>vwtool User:<br>vwtool Pass<br>Debug: | cesses:<br>t:<br>arameters:<br>:<br>word: | <br><br><br><br><br><br><br> | Processes<br>s Processes |               |                |       |             |        |
|                                                                                                    |                                           |                              | Ok                       | Cancel        | Help           |       |             |        |

PPM tab

#### **FileNet Path**

Required. Enter the path to the PPM jar-archive pw.jar, e.g. C:/fnsw/bin on Windows, /fn-sw/bin on UNIX.

#### Java Path

Required. Enter the path to Java bin directory, e.g. C:/Program Files/JDK on Windows or / usr/local/java on UNIX.

#### **Max Processes**

Required. Maximum number of VWJs server processes that the PPM can run at the same time.

#### **Registry Port**

Required. The RMI port the PPM runs on. The PPM port number must be greater than 1024.

NOTE

The port number is not optional because it is required by the CENIT Java tools.

#### **Return Port**

Optional. The port number where the remote PPM object receives calls. If the return port is 0 (the default value), an anonymous port is chosen. It is only necessary to enter a value other than 0 if you are also specifying the Local Host parameter to accommodate a firewall or Network Address Translator (NAT).

See FileNet documentation for details.

#### Local Host

Optional. Fully qualified name of the Process Engine, required for communication via a firewall or NAT.

#### **VWJs Delay**

Required. Automatically starts the total number of VWJs processes specified in **Max processes** and indicates the delay, in seconds, between starting each process.

#### vwtool User

Required for P8 3.0 and newer. Specify a valid user for vwtool.

#### vwtool Password

Required for P8 3.0 and newer. Specify the password for the user for vwtool.

#### **PPM Debugging**

Optional. Turns on/off debugging for the PPM processes, including all calls to the RMI registry.

Turning this option on creates trace files called **vwppm.trc** and **vwrmi.log** in the directory from which the PPM is started (\$TEMP for the ECM SM tasks).

#### **VWJs Debugging**

Optional. Turns on/off debugging for the VWJs processes. Changing this option affects only those processes started after you make the change. If you want to change the debugging setting for existing processes, you must stop and restart the PPM.

Turning this option on creates two trace files called jVWServer#.trc and jVWServer#.exc, where # is the number of the server process. The files are created in the directory from which the PPM is started (\$TEMP for the ECM SM tasks).

### The Routers tab

| Global settin | gs         |                    |              |           |             |            |          |              |
|---------------|------------|--------------------|--------------|-----------|-------------|------------|----------|--------------|
| System:       | Virtu      | ial_P8             |              |           |             | <b>•</b> I | New      | Remove       |
| IM Domain:    | IS40       | SQL:FileNet        |              |           |             | •          |          | 1            |
| Server:       | W2K        | (31540             |              |           |             | <b>▼</b> 1 | New      | Remove       |
|               |            |                    |              |           |             | 1/=====    |          |              |
| Webserver     | Appli      | cation Server      | Compone      | nt Manage | nintegrator | Process    | Analyzer |              |
|               |            |                    |              |           |             |            |          |              |
| Router Name   | :          | vwrouter           |              | •         | New         | Remove     |          |              |
| FileNet Path: | Į          | /opt/FileNet/Vo    | rkplace/WEB  | 3-INF/lib |             |            |          |              |
| JAVA Path:    | Į          | /opt/FileNet/Rou   | uter/JRE     |           |             |            |          |              |
| PPM Server:   |            | aixrt12.cardiff.gl | lobalbs.co.u | k         |             |            |          |              |
| FileNet User: |            |                    |              |           |             |            |          |              |
| User Name:    | -          | -1                 |              |           |             |            | G        | et user info |
| User Passwe   | ord: 🗄     | *****              | ******       | *****     |             |            |          |              |
| Isolated Regi | ion: [     | 1                  |              |           |             |            |          |              |
| Registry Port | t: 🛓       | 32771              |              |           |             |            |          |              |
| PPM Port:     |            | 32771              |              |           |             |            |          |              |
| RMI Backlog   | :          | 100                |              |           |             |            |          |              |
| Localhost     | ē          | 55                 |              |           |             |            |          |              |
| Debug Level   | e.         | 0                  | 1            | 2         | 3           |            | 4        |              |
| Connect Reti  | <b>ry:</b> | 180                |              |           |             |            |          |              |
|               |            |                    |              |           |             |            |          |              |
|               |            |                    |              |           |             |            |          |              |

The Routers tab

#### **Router Name**

Required. Select a router or add a new router by pressing the **New** ... button. The currently selected router is removed from the configuration by pressing the **Remove** ... button.

#### FileNet Path

Required. Enter the path to the Router jar file. Name and location of this jar file depend on the FileNet version and the component on which the router runs:

- eProcess 4.2.2 and 5.0: path to pw.jar, e.g. /fnsw/bin on UNIX, c:/fnsw/bin or C:/ Program Files/FileNET/IDM/Web/IDMWS/Redist/WF\_Extras on Windows
- P8 Content Engine: path to WFLauncher.jar, e.g. c:/Program Files/FileNet/Content Engine
- P8 Application Engine: path to eProcess.jar, e.g. /opt/ae/FileNet/Workplace/WEB-INF/lib

#### Java Path

Required. Enter the path to Java bin directory, e.g. C:/Program Files/JDK on Windows or / usr/local/java on UNIX.

#### **PPM Server**

Required. Network name of the PPM Server to which the router connects.

#### **FileNet User**

Optional, UNIX only. If you specify a user name, the router will be started with this user instead of the *root* user.

#### **User Name**

Required. User name to connect to the PPM Server, e.g. Administrator, SysAdmin or vwuser. Use the Get user info... button to get the user and password information directly from the FileNet server.

#### **User Password**

Required. Password of the user specified above. The password will be encrypted before it is stored in the environment file.

#### **Isolated Region**

Required. Number of the Isolated Region to connect to.

#### **Registry Port**

Required. The RMI port the router uses.

**NOTE** The port number is not optional because it is required by the CENIT Java tools.

#### **PPM Port**

Required. The RMI port that the PPM running on the Process Engine is using (Registry Port in the PPM configuration window for the PPM server).

#### **RMI Backlog**

Optional. Maximum queue length for incoming RMI connection indications before connections are refused.

#### Local Host

Optional. Fully qualified name of the Process Engine, required for communication via a firewall or NAT.

See FileNet documentation for details.

#### **Debug Level**

Optional. Debug Level for the router. Debug level 0 turns debugging off.

Selecting a value greater than 0 creates a trace file called <routername>.trc. The file is created in the directory from which the router is started (\$TEMP for the ECM SM tasks).

#### **Connect Retry**

Required. Time in seconds for retry to connect to the PPM Server.

| Svetom       |          | il P8           |                |                      | •                    | New         | Remove   |
|--------------|----------|-----------------|----------------|----------------------|----------------------|-------------|----------|
| M Damain     | 15405    | :OL :FileNet    |                |                      | <b></b>              |             | 10110101 |
|              | 10/263   |                 |                |                      | •                    | Now         | Domano   |
| server:      | 112113   | л <u>э</u> чо   |                |                      |                      | 14644       | Remove   |
| Webserver    | Applica  | ation Server    | Componen       | t Manager/Integrator | Proce                | ss Analyzer |          |
|              | Co       | mponents        |                | PPM                  |                      | Rout        | ers      |
| Web Serve    | r Settir | ngs             |                |                      |                      |             |          |
| Туре:        |          | BEA WebLog      | jic 8          |                      |                      |             | •        |
| User:        |          |                 |                |                      |                      |             |          |
| Start Com    | mand:    | cmd.exe /k c:/  | bea/user_pro   | jects/domains/P8dom  | ain/start/           | VebLogic.ba | t        |
| Stop Comr    | nand:    | cmd.exe /k c:/  | bea/user_pro   | jects/domains/P8dom  | ain/stopV            | VebLogic.ba | t        |
| Processes    | :        | java            |                |                      |                      |             |          |
| Services:    |          |                 |                |                      |                      |             |          |
| IMX Settin   | us       |                 |                |                      |                      |             |          |
| Connection   | type:    | BEA Webl o      | aic            |                      |                      |             | •        |
| Server:      |          | heal 2 fn glo   | halhs coluk    |                      | Port <sup>•</sup> 70 |             |          |
| Service URI  | L:       | bour z.m.gro    | baibo.co.ait   |                      |                      |             |          |
| User:        |          | weblogic        |                |                      |                      |             |          |
| Password:    |          | ******          |                |                      |                      |             |          |
| Timeout:     |          | 60000           |                |                      |                      |             |          |
| Debug Leve   | el:      | Errors only     |                |                      |                      |             | •        |
| Debug File:  |          |                 |                |                      |                      |             |          |
| Server libra | ry path  | °. c:/bea/weblo | gic81/server/l | ib                   |                      |             |          |
| Java path:   |          | c:/program fi   | les/java/j2re1 | .4.2_10              |                      |             |          |
|              |          |                 |                |                      |                      |             |          |

### The Web Application Server tab

The Web Application Server tab

#### Web Server Settings

#### Туре

Required. Select the type of web server you are configuring.

#### User

Optional, UNIX only. Select the user that must be used to start the web server processes. If no user is specified, the web server start and stop scripts will started as *root*.

#### Start Command

Required. Specify the command to start the web server. This can be a single command as well as a script or binary.

NOTE This script name must not contain blanks! Use the short name (DOS name) of the script instead. To determine the short name of a command, you can enter the following command: cpath\_to\_fsm\_installation/tools/cosst.exe shortname ''<very long path/that contains blanks/and points to script''</pre>

#### **Stop Command**

Required. Specify the command to stop the web server. This can be a single command as well as a script or binary.

NOTE This script name must not contain blanks! Use the short name (DOS name) of the script instead. To determine the short name of a command, you can enter the following command: command: command. command. <pre

#### Processes

Required. Specify a list of processes that indicate that the web server is up and running. The processes that are specified here will be used by the task *View Process Engine Status* and by the monitor *ComponentStatus*.

#### Services

Optional, Windows platforms only. Specify a list of services that indicate that the web server is up and running. The services that are specified here will be used by the task *View Process Engine Status* and by the monitor *ComponentStatus*.

#### JMX Settings

#### **Connection Type**

Select the connection type. If the webserver supports JMX 1.2 or higher, you can select JMX 1.2 **Connectivity.** In all other cases, select the type that matches the Webserver type selected above.

#### Server

Required for connection types JBoss, BEA WebLogic, BEA WebLogic 9 and WebSphere. Enter the name of the server for the JMX connect.

#### Port

Required for connection types JBoss, BEA WebLogic, BEA WebLogic 9 and WebSphere. Enter the port of the server for the JMX connect.

#### Service URL

Required for connection type JMX 1.2 Connectivity. Enter the service URL for the JMX connect. This URL contains server name, port and other information.

#### User

Required. Specify the user for the JMX connect.

#### Password

Required. Specify the password of the user given above.

#### Timeout

Optional. Specify a timeout in seconds for the JMX request. If no timeout is given, the program will use 40 second as default timeout.

#### **Debug Level**

Required. Errors only logs only error messages. Debug provides more detailed information.

#### **Debug File**

Required. Specify the name of the output file where debug output must be written to.

#### Server library path

Required. Enter the path to the libraries of your web application server. The location of the libraries depends on the webserver type.

#### Java path

Required. Enter the path to Java bin directory, e.g. C:/Program Files/JDK on Windows or / usr/local/java on UNIX.

*Note:* For WebSphere and WebLogic 9 support the product own Java should be used. More detailed information about that is listed in the "prepare JMX support" documentation in the "Install Guide".

| Global settin  | gs               |                     |                       |         |            |               |
|----------------|------------------|---------------------|-----------------------|---------|------------|---------------|
| System:        | Virtual_P8       |                     | New                   | Remove  |            |               |
| IM Domain:     | IS40SQL:FileNe   | t                   |                       | •       |            | 1             |
| Server:        | W2K3IS40         |                     |                       | •       | New        | Remove        |
| Webserver      | Application Serv | /er Compone         | nt Manager/Integrator | Process | s Analyzer |               |
|                | Components       | \$                  | PPM                   |         | Rout       | ters          |
| Workplace H    | lome:            | /opt/FileNet/Worl   | kplace                |         |            |               |
| JAVA Path:     |                  | /opt/FileNet/Rout   | ter/JRE               |         |            |               |
| Router URL:    |                  | aixrt12.cardiff.glo | balbs.co.uk           |         |            |               |
| FileNet User:  |                  |                     |                       |         |            |               |
| User:          |                  | -1                  |                       |         | G          | iet user info |
| Password:      |                  | *****               | ****                  |         |            |               |
| JNDI Initial C | ontext Factory:  |                     |                       |         |            |               |
| Registry Por   | t:               | 32771               |                       |         |            |               |
| Event Port:    |                  | 32773               |                       |         |            |               |
| Required Lib   | raries:          |                     |                       |         |            |               |
|                |                  |                     |                       |         |            |               |
|                |                  |                     |                       |         |            |               |
|                |                  |                     |                       |         |            |               |
|                |                  |                     |                       |         |            |               |
|                |                  |                     |                       |         |            |               |
|                |                  |                     |                       |         |            |               |
|                |                  |                     |                       |         |            |               |
|                |                  |                     |                       |         |            |               |
|                |                  |                     |                       |         |            |               |
|                |                  |                     |                       |         |            |               |
|                |                  |                     |                       |         |            |               |

### The Component Manager/Integrator tab

The Component Manager / Integrator tab

#### Workplace Home

Required. Enter the path to the Workplace installation directory, e.g. C:/Program Files/ FileNet/Workplace on Windows or /opt/ae/FileNet/Workplace on UNIX.

#### JAVA Path

Required. Enter the path to Java bin directory, e.g. C:/Program Files/JDK on Windows or / usr/local/java on UNIX.

#### **Router URL**

Required. Enter the URL of the Process Router to be used for authentication. Enter the information in the following format: <server>:<port>/<router-name>.

#### **FileNet User**

Optional. If you specify a user name, the Component Manager will be started with this user instead of the *root* user.

#### **User Name**

Required. User name to connect to the router. Use the **Get user info** ... button to get the user and password information directly from the FileNet server.

#### **User Password**

Required. Password for the user specified above.

#### **JNDI Initial Context Factory**

(JMS-based components only) Identifies the class responsible for managing the connection to the J2EE JNDI server through which the JMS adaptor connects to the JMS queue.

#### **Registry Port**

Required. The RMI port that the Component Manager runs on. The port number must be greater than 1024.

#### **Event Port**

Optional. The port that the Component Manager listens to for incoming events.

By entering an event port you configure the Component Manager to automatically respond to new events as they occur. Alternatively, if you set the event port to 0, the Component Manager does not automatically respond to new events as they occur; instead, the Component Manager polls periodically for new events.

#### **Required Libraries**

Required for external components. Specify the fully qualified names of the jar files that contain the class associated with each component queue. Each jar file must be specified in a single line.

The Start task for the Component Manager appends the jar file locations to the CLASSPATH when starting the Component Manager.

| nto                        |                        |                |                     |        |            |                  |
|----------------------------|------------------------|----------------|---------------------|--------|------------|------------------|
| Global settin              | gs                     |                |                     |        |            |                  |
| System:                    | sys_pa                 |                |                     | •      | New        | Remove           |
| IM Domain:                 | IS40SQL:FileNet        |                |                     | •      |            |                  |
| Server:                    | W2K3IS40               |                |                     | •      | New        | Remove           |
| Webserver                  | Application Server     | Component      | ManagerIntegrator   | Proces | s Analvzer |                  |
|                            | Components             |                | PPM                 |        | Rout       | ers              |
| ileNet path:<br>Java path: | c:/program files/FileI | Net/Process Ai | nalvzer Enginelina  |        |            |                  |
|                            | c:/program files/File) | NEDProcess A   | nalyzer Engine/_jvm |        |            | Browse<br>Browse |

### The Process Analyzer tab

The Process Analyzer tab

#### **FileNet Home**

Required. Enter the path to the Process Analyzer installation directory, e.g. C:/Program Files/ FileNet/Process Analyzer Engine/jpa.

#### **JAVA Path**

Required. Enter the path to Java bin directory, e.g. C:/Program Files/FileNet/Process Analyzer Engine/\_jvm.

# **Configure Content Engine**

To configure FileNet P8 Content Engine properties, press the **Configure Content Engine** ... button.

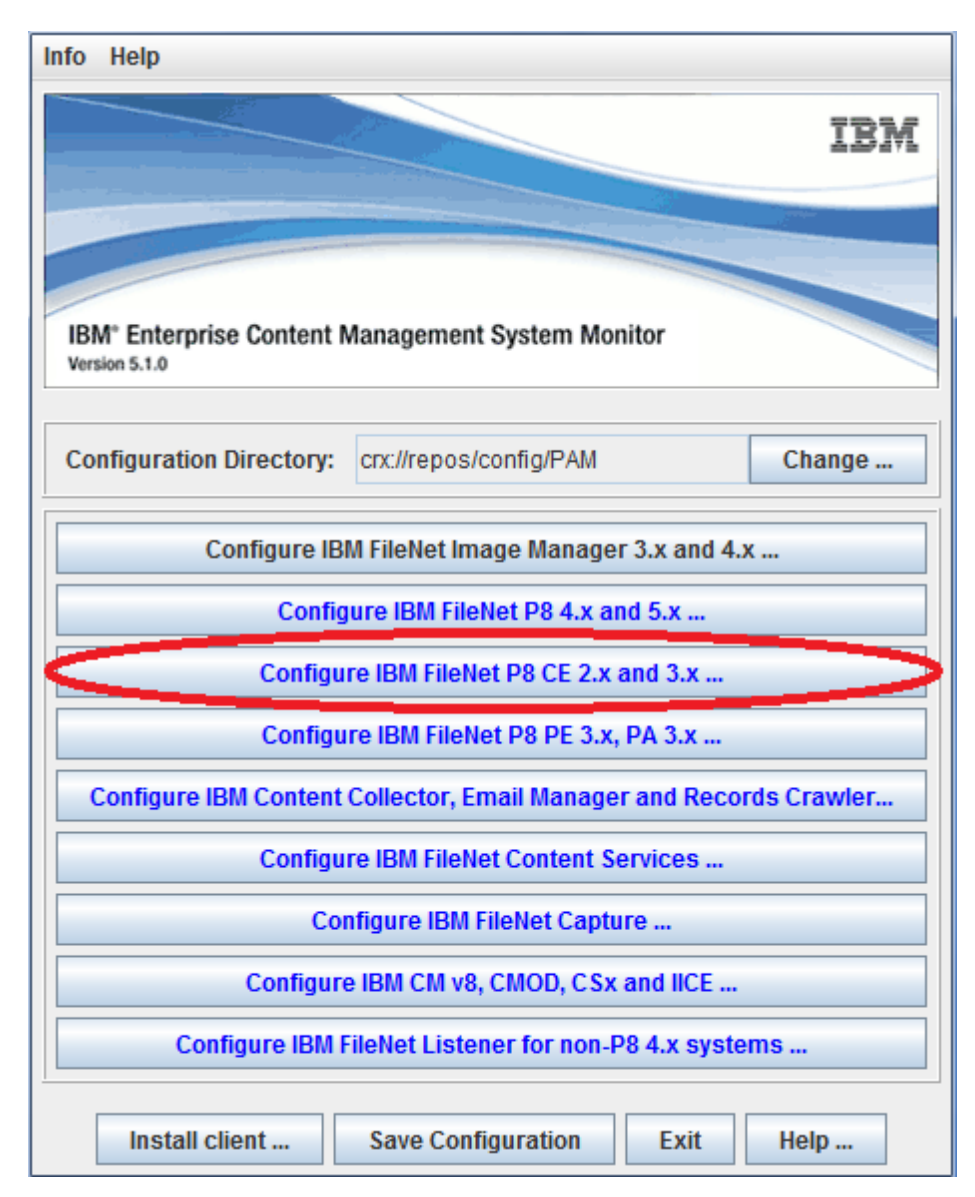

Configure Content Engine ...

The Content Engine configuration dialog opens:
| Global Setting                                                                                     | gs                            |                        |                |                  |         |          |                              |                |            |     |      |
|----------------------------------------------------------------------------------------------------|-------------------------------|------------------------|----------------|------------------|---------|----------|------------------------------|----------------|------------|-----|------|
| Domain Nam                                                                                         | e: P8_3                       | i                      |                |                  |         |          |                              | •              | New        | Ren | nove |
| Server Nam                                                                                         | e: w2kc                       | : w2kcm35 💌 New Remove |                |                  |         |          |                              |                |            |     |      |
| Start/Stop or                                                                                      | der;                          |                        |                |                  |         |          |                              |                |            |     |      |
| Start                                                                                              | order: 1                      |                        | Ch             | ange             | •       |          | Sto                          | op ord         | er: 1      | Cha | ange |
| FileNet Conte                                                                                      | nt Engine                     | Settin                 | igs –          |                  |         |          |                              |                |            |     |      |
| FileNet Path:                                                                                      | c:/progra                     | ım file:               | s/filen        | et/cont          | ent eng | ine      |                              |                |            |     |      |
| JAVA Path:                                                                                         | c:/progra                     | ım file:               | s/filen        | et/cont          | ent eng | ine/_jvm |                              |                |            |     |      |
| User:                                                                                              | P835TIV                       | OLI/Ac                 | minis          | trator           |         |          |                              |                |            |     |      |
|                                                                                                    |                               |                        |                |                  |         |          |                              |                |            |     |      |
| Password:<br>Database(s):                                                                          | *********<br>Orac             | le 🗹                   | MSSG           | )L Sen           | /er 🗌   | DB2      |                              |                |            |     |      |
| Password:<br>Database(s):<br>Webserver S<br>Apache                                                 | ·····                         | le 🗹                   | MSSG           | )L Sen           | /er 🗌   | DB2      | at Infori                    | matio          | n Server — |     |      |
| Password:<br>Database(s)<br>Webserver S<br>Apache<br>Path:                                         | ettings                       | le 🗹                   | MSSC           | )L Sen           | /er     | DB2      | et Infori                    | matio          | n Server — |     |      |
| Password:<br>Database(s):<br>Webserver S<br>Apache<br>Path:<br>User:                               | ettings                       | le 🗹                   | MSSC<br>he gro | QL Sen<br>up/apa | ver     | DB2      | et Infori<br>is requ         | matio          | n Server   |     |      |
| Password:<br>Database(s):<br>Webserver S<br>Apache<br>Path:<br>User:<br>Port:                      | ettings<br>gram files         | le 🗹                   | MSSC<br>he gro | QL Serv          | xer     | DB2      | et Infori<br>is requ         | matio<br>uired | n Server   |     |      |
| Password:<br>Database(s):<br>Webserver S<br>Apache<br>Path:<br>User:<br>Vser:<br>Port:<br>Webpage: | ettings<br>gram files<br>8008 | le 🗹                   | MSSC<br>he gro | QL Serv          | ner     | DB2      | et Inforn<br>is requ<br>age: | matio<br>uired | n Server   |     |      |

The Content Engine configuration window

#### **Global Settings**

#### **Domain Name**

Required. Select a already configured domain or add a new by pressing the **New** ... button. The currently selected domain can be removed by pressing the **Remove** ... button.

#### **NOTE** The domain is shown in the FileNet Enterprise Manager and is casesensitive. The FileNet domain specified in this field is completely independent from the Windows logon domain in the username specified in the field **User**.

#### Server Name

Readonly the server is entered in the New Domain dialog.

#### Start/Stop order

#### Start order

Use the Change ... button to the right of this field to change the start order for the selected server.

#### Stop order

Use the Change ... button to the right of this field to change the stop order for the selected server.

#### FileNet Content Engine Settings

#### **FileNet Path**

Required. Specify the installation path of the Content Engine Software, e.g. C:/Program Files/ FileNet/Content Engine. The script checks if the file WFLauncher.jar (router implementation for CE) can be found in this directory.

#### **JAVA Path**

Required. Specify the installation path to the Java bin directory, e.g. C:/Program Files/ FileNet/Content Engine/\_jvm.

Note: JAVA is required for CENIT JAVA tools for Content Engine monitoring only.

#### User

Required. Specify a user name to the Content Engine.

**NOTE** The user must be a valid user for the FileNet Enterprise Manager. It may be a domain user (windows\_logon\_domain/username). The FileNet domain specified as **Domain Name** above is completely independent from the Windows logon domain in the username.

#### Password

Required. Specify the password of the user given above.

#### Database

Required. Select the database type(s) that are used for Object Stores on the Content Engine.

#### Webserver Settings / Apache

#### Path

Required. Specify the installation path of the Apache Web Server Software, e.g. C:/Program Files/Apache Group/apache2.

#### User

Required on UNIX. Specify the user that must be used to start the Apache Web Server.

#### Port

Required. Specify the port number on which the Apache Web Server is listening. Default is 8008.

#### Webpage

Required. This Apache Webpage needs to exist and will be monitored.

Web Server Settings / Internet Information Server

#### Required

Select Yes if you use IIS to provide WebDAV functionality on the Content Engine.

#### Port

Required. Specify the port number on which IIS is listening.

#### Webpage

Required. This IIS (WebDAV) page needs to exist and will be monitored.

#### **CFS-IS Settings**

#### **IS Domains**

Select one or more IS domains that have been set up for CFS-IS.

# Configure IBM Content Collector, Email Manager and Records Crawler

To configure IBM Content Collector, IBM FileNet P8 Email Manager and Records Crawler properties, press the Configure IBM Content Collector, Email Manager and Records Crawler... button.

This component can be configured to use either native or JDBC-based communication. For details about JDBC-based communication see chapter "How to configure and use the UnifiedDatabaseClient (UDC)" in the Installation Guide.

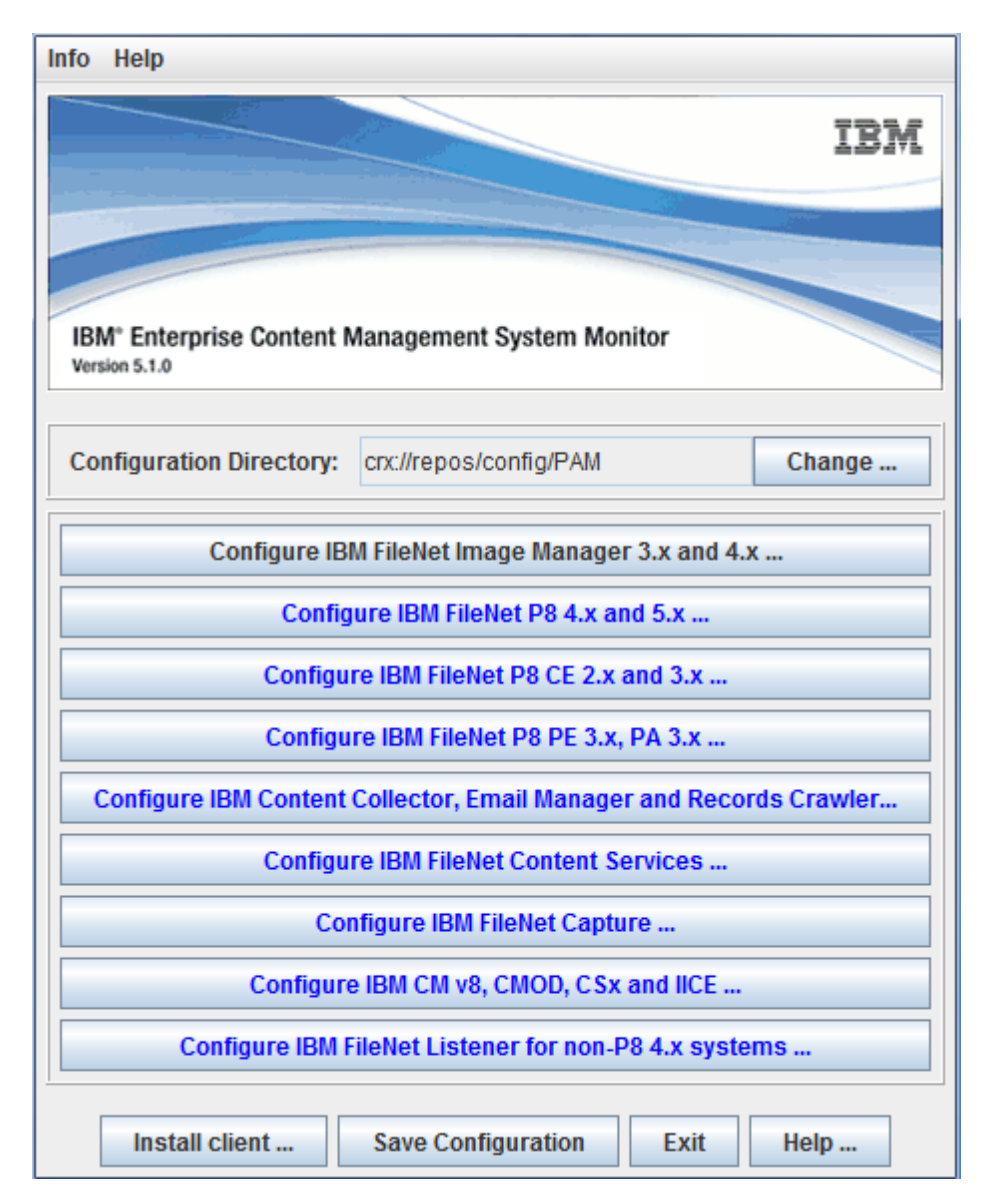

Configure IBM Content Collector, Email Manager and Records Crawler...

The IBM Content Collector, Email Manager and Records Crawler configuration dialog opens:

| Info            |                |            |           |             |            |     |            |        |   |
|-----------------|----------------|------------|-----------|-------------|------------|-----|------------|--------|---|
| Global Settings |                |            |           |             |            |     |            |        |   |
| System name:    | Email_Mgr      |            |           |             | •          | -   | New        | Remove |   |
| Server name:    | N7P009026      | 4BIT.de.ce | enit-grou | up.com      | •          |     |            |        |   |
|                 |                | Reload c   | onfigura  | ation       |            |     |            |        |   |
|                 |                | Nelodu C   | onngura   |             |            |     |            |        |   |
| Product:        |                | ● ICC EM   | lail Serv | vices and l | Email Ma   | na  | ger        |        |   |
|                 |                | O ICC File | e systen  | n settings  | and Rec    | :01 | ds Crawler |        |   |
| Version:        |                | 3.6        |           |             |            |     |            |        | - |
| Database type:  |                | MSSQL      |           |             |            | _   |            |        | - |
| Database path:  |                | C:/progran | n files/m | nicrosoft s | ql server/ | /90 | /tools     |        |   |
| Database name   | :              | EM36       |           |             |            |     |            |        |   |
| Remote Databas  | se Identifier: | EM36       |           |             |            |     |            |        |   |
| Database user:  |                | sa         |           |             |            |     |            |        |   |
| Database passv  | word:          | •••••      | •••••     |             |            |     |            |        |   |
| Database schen  | na:            |            |           |             |            |     |            |        |   |
| Logfile name:   |                |            |           |             |            |     |            |        |   |
|                 |                |            |           |             |            |     |            |        |   |
|                 |                |            |           |             |            |     |            |        |   |
|                 |                |            |           |             |            |     |            |        |   |
|                 |                |            |           |             |            |     |            |        |   |
|                 |                |            |           |             |            |     |            |        |   |
|                 |                | Ok         | Ca        | ncel        | Help       |     |            |        |   |

The IBM Content Collector, Email Manager and Records Crawler configuration window

This component can be configured to use either native or JDBC-based communication. For details about JDBC-based communication refer to the Installation Guide, chapter "How to configure and use the Unified-DatabaseClient (UDC)", section "Usage" > *<DatabaseType*>.

**Global Settings** 

#### System Name

Required. Select an already configured system or add a new by pressing the **New** ... button. The currently selected system can be removed by pressing the **Remove** ... button.

#### Server Name

Readonly. The server is entered in the New System dialog.

#### Reload configuration ...

Press this button to reload the IBM Content Collector, Email Manager and Records Crawler settings from the registry of the given server.

#### Product

Select the product type for which the configuration must be saved. If the settings for one of the components cannot be read from the registry of the given server, the corresponding radio button is disabled.

Each server can have either an IBM Content Collector Email Services and Email Manager component or an IBM Content Collector File system settings and Records Crawler component. If both components must be configured on the same server, two distinct systems must be created.

#### Version

Readonly if the version can be determined from the registry. If the setting cannot be determined, the version can be selected.

**NOTE** Please select "4.0" as version number when configuring IBM Content Collector 2.1.x, 2.2.x or 3.0.

#### **Database Type**

Readonly if the database type can be determined from the registry. If the setting cannot be determined, the database type can be selected.

#### **Database Path**

Required. Enter the path to your RDBMS installation.

- Oracle: Path to the **bin** directory where the Oracle tools are installed:
  - Windows: <drive letter>:/orant
- MSSQL: Path to the binn directory where the MSSQL tools are installed. The location of this directory depends on the MSSQL Server version:
  - MSSQL Server 2000 or MSDE 2000: <drive letter>:/Program Files/ Microsoft Server/80/Tools
  - MSSQL Server 2005: <drive letter>:/Program Files/Microsoft Server/90/Tools

The installation script searches the **binn** directory for the tools **sqlcmd.exe**, **osql.exe** or **isql.exe**.

- DB2: Path to the **bin** directory where the DB2 tools are installed:
  - Windows: <drive letter>:/Program Files/IBM/SQLLIB
- JDBC client: Java install directory

If the JDBC based UDC communication to the DB should be used, specify the Java install path here (without /bin at the end) instead of the DB installation path. UDC supports Java version 7 and newer.

**NOTE** Use / instead of  $\setminus$  in the pathname.

#### Database Name

Required. Enter the name of the components database if it does not match the shown value from the registry.

For Oracle, this field corresponds to the setting of ORACLE\_SID.

#### **Remote Database Identifier**

#### **Oracle via Oracle Client access**

If your database is configured for remote access, enter the TNS name (Service name) of the database (otherwise not required).

#### **MSSQL via MSSQL client access**

Specify the Server/Instance name. The value is optional.

The following combinations are possible:

- Leave this parameter unset, if the local Default MSSQL instance should be monitored.
- Specify the remote MSSQL server name, if the Default instance should be monitored on a remote server.
- Specify MSSQL Server name/Instance name, if a custom MSSQL instance on the local or remote server should be monitored.

**NOTE** Use / instead of \ between MSSQL Server and Instance name!

#### DB2 via DB2 client access

DB2 instance name (required).

#### Oracle via JDBC (UDC) access

If the JDBC based UDC communication to the Oracle DB should be used the configuration for an ORACLE DB server looks like: <Oracle server name>,<path to the Oracle JDBC driver location>,[optional Oracle port]. The default port number is 1521.

Example: oracleServ1,C:/Program Files/oraclejdbc,1521

#### MSSQL via JDBC (UDC) access

If the JDBC based UDC communication to the MSSQL DB should be used the configuration for a Default MSSQL instance looks like: <MSSQL server name>,<path to the MSSQL JDBC driver location>,[optional MSSQL port]. The default port number is 1433.

Example: mssqlServ1,C:/Program Files/sqljdbc11/enu,1433

An MSSQL custom instance UDC configuration looks like; <MSSQL server name>/<Instance name>,<path to the MSSQL JDBC driver location>,[optional MSSQL port].

Example: mssqlServ1/INSTANCE1,C:/Program Files/sqljdbc11/enu,1433

**NOTE** For information on how to connect to an SSL secured MSSQL Server see Chapter *How to configure and use the UnifiedDatabaseClient* in the *ECM SM Install Guide*.

#### DB2 via JDBC (UDC) access

If the JDBC based UDC communication to the DB2 database should be used the configuration for a DB2 instance/database looks like: <DB2 server name>,<path to the DB2 JDBC driver location>,[optional DB2 port]. The default port number is 50000.

Example: db2Serv1,C:/Program Files/db2jdbc,50000

#### User

Required for DB2 and Oracle, optional for MSSQL. Enter the user that must be used to access the components database.

#### MSSQL

Leave field empty to connect using Windows authentication with the credentials of the CALA service user. For details about JDBC-based Windows authentication refer to the Installation Guide, chapter "How to configure and use the UnifiedDatabaseClient (UDC)", section "Usage" > "MSSQL" > "Windows authentication over JDBC driver".

#### Password

Required for DB2 and Oracle, optional for MSSQL. Enter password for the user specified above. The password will be encrypted before it is stored in the environment file.

#### Schema name

DB2 only: Specify the DB2 components schema name (required).

#### Logfile Name

Readonly if the logfile name type can be determined from the registry. If the setting cannot be determined, the logfile name can be entered.

This logfile name (including full path) points to the IBM Content Collector, Email Manager or Records Crawler primary logfile.

**NOTE** The location of the log file can be gathered from the ICC configuration manager GUI. Verify the entry of **Log file location**.

# **Configuring FileNet Capture**

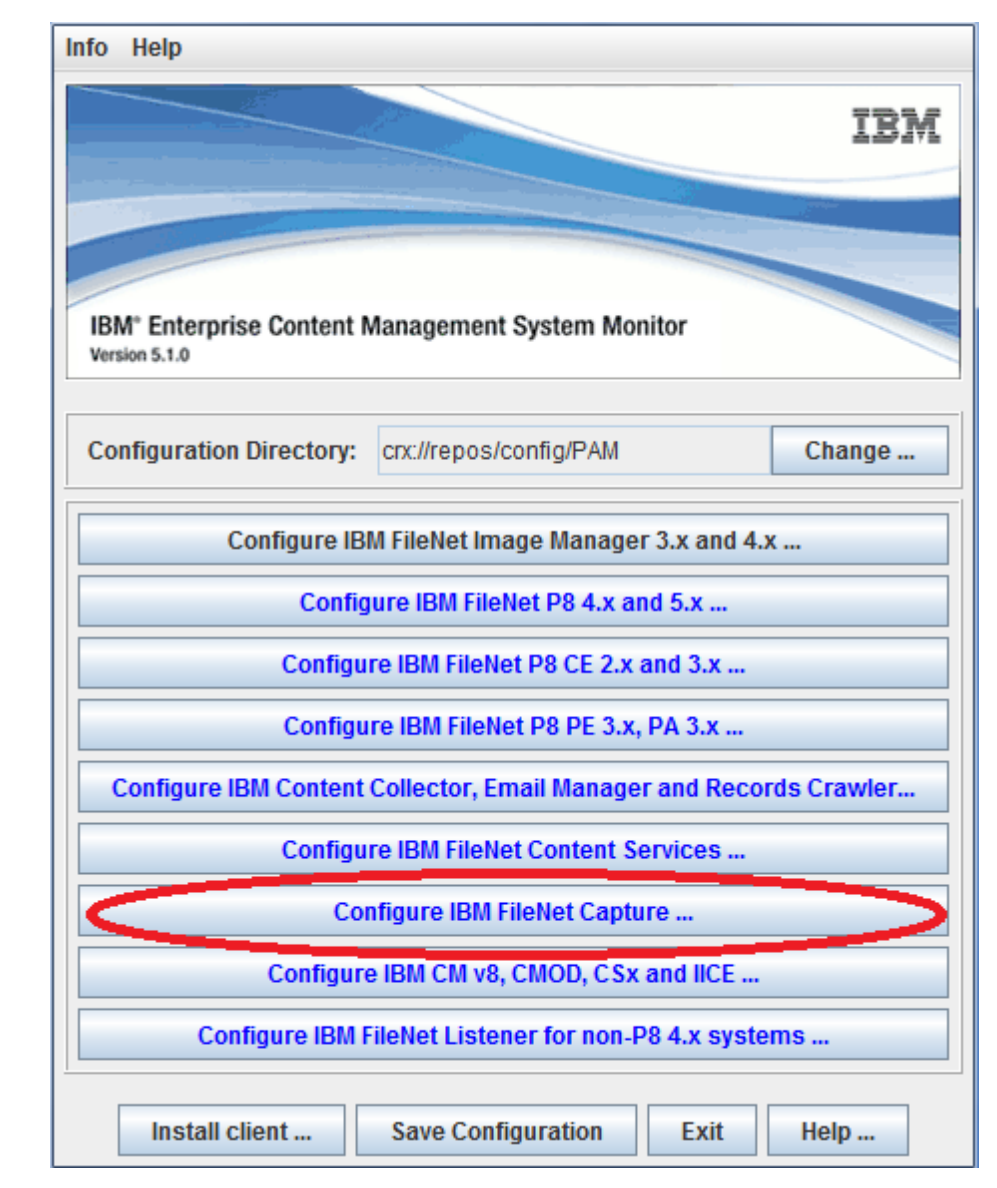

To configure FileNet P8 Capture properties, press the Configure FileNet Capture... button.

Configure FileNet Capture ...

The FileNet Capture configuration dialog opens:

| Info      |                    |            |                          |                                         |    |        |
|-----------|--------------------|------------|--------------------------|-----------------------------------------|----|--------|
| Global Se | ttings             |            |                          |                                         |    |        |
| System:   | Capture_5.0        |            |                          | New New New New New New New New New New | v  | Remove |
| Server:   | w2kcap50mssql      |            |                          | ▼ Nev                                   | v  | Remove |
| Remote    | Capture Services   | Remote Ca  | apture Services Database | FileNet Print                           |    |        |
|           | Components         |            | Captu                    | re Profession                           | al |        |
| 🗹 Captu   | re Professional    |            |                          |                                         |    |        |
| 🗌 Remo    | te Capture Service | s          |                          |                                         |    |        |
| Remo      | te Capture Service | s Database |                          |                                         |    |        |
| FileNo    | t Print            |            |                          |                                         |    |        |
|           | a r tua            |            |                          |                                         |    |        |
|           |                    |            |                          |                                         |    |        |
|           |                    |            |                          |                                         |    |        |
|           |                    |            |                          |                                         |    |        |
|           |                    |            |                          |                                         |    |        |
|           |                    |            |                          |                                         |    |        |
|           |                    |            |                          |                                         |    |        |
|           |                    |            |                          |                                         |    |        |
|           |                    |            |                          |                                         |    |        |
|           |                    |            |                          |                                         |    |        |
|           |                    | Ok         | Cancel Help              |                                         |    |        |

The FileNet Capture configuration window

The upper part of the dialog shows the **Global Settings**. The lower part shows the components that have already been configured for the selected server.

#### **Global Settings**

#### System Name

Required. Select an already configured system or add a new by pressing the **New** ... button. The currently selected system can be removed by pressing the **Remove** ... button.

#### Server Name

Required. Select an already configured server or add a new by pressing the **New** ... button. The currently selected server can be removed by pressing the **Remove** ... button.

If you mark a checkbox, the tab for the corresponding component will be activated. If you unmark a component, the data will be removed for the selected server.

# The Capture Professional tab

| Info        |                                                                         |          |             |          |               |       |          |         |        |
|-------------|-------------------------------------------------------------------------|----------|-------------|----------|---------------|-------|----------|---------|--------|
| _Global Set | ttings                                                                  |          |             |          |               |       |          |         |        |
| System:     | vystem: Capture_5.0                                                     |          |             |          |               |       |          | New     | Remove |
| Server:     |                                                                         |          |             |          |               |       |          | New     | Remove |
| Remote (    | Remote Canture Services Densite Canture Services Detabase FileNet Drint |          |             |          |               |       |          |         |        |
|             | Compor                                                                  | nents    | Tremore v   |          |               | Captu | re Profe | ssional |        |
|             |                                                                         |          |             |          |               |       |          |         |        |
|             |                                                                         |          |             |          |               |       |          |         |        |
|             |                                                                         |          |             |          |               |       |          |         |        |
|             |                                                                         |          |             |          |               |       |          |         |        |
|             |                                                                         |          |             |          |               |       |          |         |        |
|             |                                                                         |          |             |          |               |       |          |         |        |
|             |                                                                         |          |             |          |               |       |          |         |        |
| ODBC Dat    | asource:                                                                | FileNet  | t Loa       |          |               |       |          |         |        |
|             |                                                                         |          |             |          |               |       |          |         |        |
| Database    | user:                                                                   | sa       |             |          |               |       |          |         |        |
| Database    | password:                                                               |          |             |          |               |       |          |         |        |
| Java path   |                                                                         | c:/Prog  | ram Files/J | Java.    | vj2re1.4.2_11 |       |          |         |        |
| FavEntry    | lactilo                                                                 | C'(EavE  | Entry Journ | ol/ER    | ETrace log    |       |          |         |        |
| Tanchayi    | iognic.                                                                 | 0.71 876 | Innyyoounn  |          | L Hatelog     |       |          |         |        |
|             |                                                                         |          |             |          |               |       |          |         |        |
|             |                                                                         |          |             |          |               |       |          |         |        |
|             |                                                                         |          |             |          |               |       |          |         |        |
|             |                                                                         |          |             |          |               |       |          |         |        |
|             |                                                                         |          |             |          |               |       |          |         |        |
|             |                                                                         |          |             |          |               |       |          |         |        |
|             |                                                                         |          |             |          |               |       |          |         |        |
|             |                                                                         |          | Ok          | <b>(</b> | Cancel        | Help  |          |         |        |

The Capture Professional tab

#### **ODBC** Datasource

Required if you want to monitor the Capture Trace log. Enter the name of the ODBC datasource where CALA must read from.

To enable tracing and find out the name of the ODBC datasource open **Programs FileNet Capture Professional** *Trace* from the Windows start menu. Mark the checkbox **Enable Tracing**. The datasource name is shown in the **Record to** combobox.

#### Database user

Optional. Enter the user if the ODBC datasource requires a logon.

#### **Database password**

Optional. Enter the password for the user specified above if the ODBC datasource requires a logon

#### Java path

Required if you want to monitor the Capture Trace log. Enter the path to the Java bin directory.

**NOTE** CALA uses the JDBC-ODBC-Bridge contained in the Java Runtime. Because of this, a Java must be installed on the client to enable reading of the Capture Tracelog.

#### FaxEntry logfile

Optional. Enter the full-qualified name of the FaxEntry trace file.

To find out the name of the Fax Entry tracefile open **Programs FileNet Capture Professional** *Fax Entry* from the Windows start menu. Select **Configure** *Trace* from the menu. The name of the tracelog file is shown in the field **Trace File Name**.

# The Remote Capture Services tab

| Info    |                       |                                  |                |        |
|---------|-----------------------|----------------------------------|----------------|--------|
| Global  | Settings              |                                  |                |        |
| Syster  | n: Capture_5.0        | ▼ New                            | Remove         |        |
| Serve   | : w2k3caprcs          |                                  | ▼ New          | Remove |
| Remo    | te Capture Services   | Remote Capture Services Database | FileNet Print  |        |
|         | Components            | Captur                           | e Professional |        |
| Path to | logs directory: C:/fm | sw/client                        |                |        |
|         |                       | Ok Cancel Help                   |                |        |

The Remote Capture Services tab

#### Path to logs directory

Required. Enter the path to the logs directory where the logfiles for RCS are located, e.g. c:/fnsw/client.

### The Remote Capture Services Database tab

This component can be configured to use either native or JDBC-based communication. For details about JDBC-based communication refer to the Installation Guide, chapter "How to configure and use the Unified-DatabaseClient (UDC)", section "Usage" > *<DatabaseType*>.

| Info       |                      |                                                |         |        |
|------------|----------------------|------------------------------------------------|---------|--------|
| -Global Se | ttings               |                                                |         |        |
| System:    | Capture_5.0          | •                                              | New     | Remove |
| Server:    | w2k3is40             | ▼                                              | New     | Remove |
| Remote (   | fanium Sonsiens      | Pomoto Canturo Sonvicos Databaso FiloNo        | i Drivi |        |
| Ttembte    | Components           | Capture Profe                                  | ssional |        |
|            |                      |                                                |         |        |
|            |                      |                                                |         |        |
|            |                      |                                                |         |        |
|            |                      |                                                |         |        |
|            |                      |                                                |         |        |
| Databaco   |                      |                                                |         |        |
| Database   | type.                | MSSQL                                          |         | •      |
| Path:      |                      | C:/Program Files/Microsoft SQL Server/80/Tools |         |        |
| Database   | name:                | offlinerep                                     |         |        |
| Remote d   | latabase identifier: |                                                |         |        |
| User:      |                      | sa                                             |         |        |
| Password   | d:                   | ****                                           |         |        |
|            |                      |                                                |         |        |
|            |                      |                                                |         |        |
|            |                      |                                                |         |        |
|            |                      |                                                |         |        |
|            |                      |                                                |         |        |
|            |                      |                                                |         |        |
|            |                      |                                                |         |        |

The Remote Capture Services Database tab

#### Database Type

Required. Select the database type of the RCS database.

**NOTE** At the moment, only MSSQL is supported.

#### **Database Path**

Required. Enter the path to the **binn** directory where the MSSQL tools are installed. The location of this directory depends on the MSSQL Server version:

- MSSQL Server 2000 or MSDE 2000: <drive letter>:/Program Files/Microsoft Server/80/Tools
- MSSQL Server 2005: <drive letter>:/Program Files/Microsoft Server/90/Tools

JDBC client

If the JDBC based UDC communication to the DB should be used, specify the Java install path here (without /bin at the end) instead of the DB installation path. UDC supports Java version 7 and newer.

The installation script searches the **binn** directory for the tools **sqlcmd.exe**, **osql.exe** or **isql.exe**, if UDC is configured it searches for **java.exe** in the **bin** subdirectory of the path.

**NOTE** Use / instead of  $\setminus$  in the pathname.

#### Database Name

Required. Enter the name of the RCS database.

#### **Remote Server / Instance name**

The following combinations are possible for the parameter MSSQL Remote Server or Servername/Instancename:

Leave this parameter unset, if the local Default MSSQL instance should be monitored

Specify the remote MSSQL server name, if the Default instance should be monitored on a remote server

Specify MSSQL Server name/Instance name, if a custom MSSQL instance on the local or remote server should be monitored.

Note: Use "/" instead of "\" between MSSQL Server and Instance name!

If the JDBC based UDC communication to the MSSQL DB should be used the configuration for a Default MSSQL instance looks like: <MSSQL server name>,<path to the MSSQL JDBC driver location>,[optional MSSQL port]. The default port number is 1433. Example: mssqlServ1,C:/Pro-gram Files/sqljdbc11/enu,1433. A MSSQL custom instance UDC configuration looks like; <MSSQL server name>/<Instance name>,<path to the MSSQL JDBC driver location>,[optional MSSQL port]. Example: mssqlServ1/INSTANCE1,C:/Program Files/sqljdbc11/enu,1433.

**NOTE** For information on how to connect to an SSL secured MSSQL Server see Chapter *How to configure and use the UnifiedDatabaseClient* in the *ECM SM Install Guide*.

#### User

Optional. Enter the user that must be used to access the RCS database.

#### MSSQL

Leave field empty to connect using Windows authentication with the credentials of the CALA service user. For details about JDBC-based Windows authentication refer to the Installation Guide, chapter "How to configure and use the UnifiedDatabaseClient (UDC)", section "Usage" > "MSSQL" > "Windows authentication over JDBC driver".

#### Password

Optional. Enter password for the user specified above. The password will be encrypted before it is stored in the environment file.

### The FileNet Print tab

| nfo        |                     |            |                   |             |           |         |
|------------|---------------------|------------|-------------------|-------------|-----------|---------|
| Global Se  | ttings              |            |                   |             |           |         |
| System:    | Capture_5.0         |            |                   | -           | New       | Remove  |
| Server:    | w2kprint            |            |                   | -           | New       | Remove  |
| Remote (   | Canture Services    | Remote Can | ture Services Dat | ahase Filot | lot Drint | <u></u> |
| Tremore    | Components          | Tempte edp |                   | Capture Pro | fessional |         |
|            |                     |            |                   |             |           |         |
| Path to lo | gs directory: CC/FN | SW LOC     |                   |             |           |         |
|            |                     |            |                   |             |           |         |
|            |                     | Ok         | Cancel            | Help        |           |         |

The FileNet Print tab

#### Path to logs directory

Required. Enter the path to the logs directory where the logfiles for FileNet Print are located, e.g.  $c:/FNISW\_LOC$ .

# **Configuring a FileNet Listener**

**NOTE** The FileNet Listener monitors must be run with Java(TM) 7 or higher. They will not work with older Java(TM) versions.

To configure a FileNet Listener, select the appropriate plug-in in the main installer dialog:

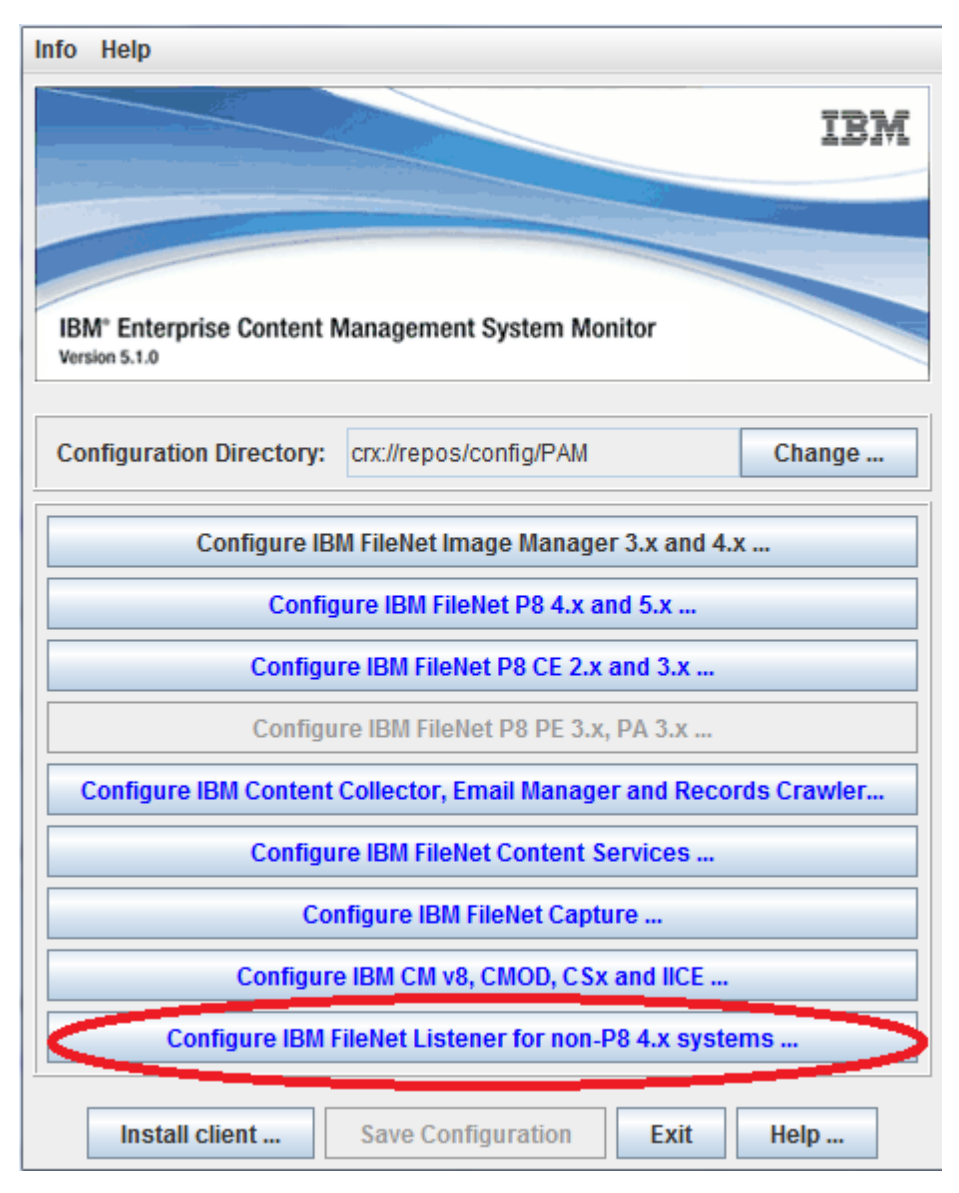

Configure FileNet Listener ...

This is the main window for configuring FileNet Listeners:

| Info                                                 |            |        |
|------------------------------------------------------|------------|--------|
| Global settings                                      |            |        |
| Servername: W2KORA92                                 | Add server | Remove |
| Java settings                                        |            |        |
| Path to java: C:/Program Files/Java/j2re1.4.1_01/bin |            | Browse |
| Listeners                                            |            |        |
| New listener Delet                                   | e          |        |
| Application: Image Services Resource Adapter         |            |        |
| Listener port: 32775                                 | Test por   | t      |
|                                                      |            |        |
| Ok Cancel                                            | Help       |        |

Listener configuration window

#### **Global Settings**

#### Server

The listbox shows all servers already configured for FileNet Listeners, use the Add server... and Remove ... buttons to add or remove servers.

#### Java Settings

#### Path to java

Required. Specify the path to the Java bin directory. You can also use the **Browse** ... button to the right of the entry field to open a file browser and navigate to the correct directory.

#### Listeners

Use the **New listener** ... button to add new Listeners. Each Listener will be shown on its own tab in the lower area of the dialog.

Use the **Delete** ... button to delete a Listener configuration.

#### Port

Required. Enter the port number for communication with the Listener. This should be the port number of the primary Listener on the server. Use the **Test port** ... button to check the communication with the Listener.

This is the dialog shown after pressing the New listener ... button:

| Application: | Content Services                |
|--------------|---------------------------------|
|              | Image Services                  |
|              | Image Services Resource Adapter |
|              | Ok Cancel Help                  |

New Listener dialog

#### Application

Choose an application from the list of predefined entries or add a new application in the entry field.

# Configuring ECM SM clients for IBM FileNet Content Services

### **Configure IBM FileNet Content Services**

Pressing the **Configure Content Services** ... button opens the IBM FileNet Content Services configuration dialog.

The dialog consists of an upper part in the **Global settings** box and a bottom part containing some tabs (see screenshot on the next page).

Global settings:

#### **Library System**

Select the Library System you want to configure. Press the New ... button to add a new Library System system. Press the Remove ... button to remove the selected Library System from the configuration.

#### Server

Select the server you want to configure. Press the **New** ... button to add a new Verity standalone server. The **Remove** ... button is only activated if a standalone Verity server is selected. The servers that form the IBM FileNet CS system (Storage Managers and Content Search Managers) are added automatically to the **Server** list when you press the **Get Configuration** ... button.

#### Hostname

Required. The list shows all machines that have a CALA\_REX client installed. Choose the correct hostname of the server selected in the **Server** listbox. This is the name that will be used in the Web Console.

### The Database tab

This tab is only activated if the Property Manager is selected. If another Library System is selected in the listbox, the Property Manager is selected automatically. To reload the configuration from the FileNet database, press the **Get Configuration** ... button.

| nfo               |               |            |                    |      |     |        |
|-------------------|---------------|------------|--------------------|------|-----|--------|
| Global Settings   |               |            |                    |      |     |        |
| Library System:   | cstivhp       |            |                    | -    | New | Remove |
| Server:           | tivhp11i      |            |                    | •    | New | Remove |
| Hostname          | tivhp11i.stgt | .cenit.de  |                    | •    |     |        |
| Database Setting  | js FileNet S  | Settings   | Verity Settings    |      |     |        |
| General Databas   | e Settings    |            |                    |      |     |        |
| Installation Path | : []          | usr/ora/91 | 20                 |      |     |        |
| Remote Databas    | e Identifier: |            |                    |      |     |        |
| User:             |               | stivhp_fn  | SW                 |      |     |        |
| Password:         | -             |            | *                  |      |     |        |
| or doile collange |               |            |                    |      |     |        |
| Oracle SID:       | CSTIV         | ΉP         |                    |      |     |        |
| Oracle NLS Lang   | juage: AMER   | ICAN_AM    | ERICA.WE8MSWIN1252 |      |     |        |
| Oracle OS User:   | oracle        |            |                    |      |     |        |
|                   |               |            |                    |      |     |        |
|                   |               |            | Get Configuration  |      |     |        |
|                   |               | Ok         | Cancel             | Help |     |        |

Database Settings tab

#### General Database Settings

#### Installation Path

Required. Enter the path to your RDBMS installation.

The most common values are /usr/oracle for Oracle on UNIX or <drive letter>:/orant for Oracle on Windows.

For MSSQL Server databases, common values are <drive letter>:/Program Files/ Microsoft Server/80/Tools for SQL Server 2000 or <drive letter>:/Program Files/ Microsoft Server/90/Tools for SQL Server 2005.

#### **Remote Database Identifier**

Optional. If the database is a remotely hosted Oracle database specify the Oracle Global name (TNS name / Service name).

If the database is a remotely hosted MSSQL database specify one of the following combinations:

Leave this parameter unset, if the local Default MSSQL instance should be monitored

Specify the remote MSSQL server name, if the Default instance should be monitored on a remote server

Specify MSSQL Server name/Instance name, if a custom MSSQL instance on the local or remote server should be monitored.

Note: Use "/" instead of "\" between MSSQL Server and Instance name!

#### User

Required for Oracle, optional for MSSQL. Specify the Database User for all SQL-Statements.

If your database is Oracle, you can create a database user by executing the task *Create Library System Oracle User* with the ECM SM Task Execution Manager.

If your database is MSSQL, you can leave this field empty. In that case, the tasks and monitors will try to connect using Windows authentication. Make sure that CALA and the CALA\_REX client are using an account that has permission to access the database.

#### Password

Required for Oracle, optional for MSSQL. Specify the password of the Database User.

#### **Oracle Settings**

#### **Oracle SID**

Required for Oracle only. Specify the ORACLE\_SID, where the IBM FileNet CS tablespace is located (if Property Manager is based on Oracle).

#### Oracle NLS\_LANG

Required for Oracle only. Specify the value of the Oracle NLS\_LANG parameter.

#### **Oracle OS User**

Required for Oracle on UNIX only. OS user to execute Oracle commands.

#### **Get Configuration**

Press this button to load the configuration from the IBM FileNet CS database. This fills the **Server** listbox as well.

### The FileNet tab

This tab is available for all Storage Managers and Content Search Managers of the IBM FileNet CS system.

| Info                  |                             |                     |     |        |  |
|-----------------------|-----------------------------|---------------------|-----|--------|--|
| Global Settings       |                             |                     |     |        |  |
| Library System:       | .ibrary System: cstivhp 🗸 🗸 |                     |     |        |  |
| Server:               | tivhp11i                    | •                   | New | Remove |  |
| Hostname              | tivhp11i.stgt.cen           | it.de 🗸 🗸           |     | ·      |  |
| Database Setting      | gs FileNet Setti            | ngs Verity Settings |     |        |  |
| FileNet Settings      |                             |                     |     |        |  |
| FileNet Version:      |                             | 5.3                 |     |        |  |
| IDMDS Home:           |                             | /usr/cs53/filenet   |     |        |  |
| Storage Manage        | er Device:                  | /usr/cs53/storage   |     |        |  |
| <b>Content Search</b> | Manager Device:             | /usr/cs53/search    |     |        |  |
| FileNet OS User:      | 1                           | filenet             |     |        |  |
|                       |                             |                     |     |        |  |
|                       |                             | Ok Cancel Help      |     |        |  |

FileNet Settings tab

#### FileNet Settings

#### **FileNet version**

Required, normally filled by Get Configuration .... The version of the installed software.

#### **IDMDS Home**

Required, normally filled by Get Configuration .... Home directory of the FileNet CS installation.

#### **Storage Manager Device**

Required for Storage Managers. Enter the installation device of the StorageManager if the value is not correctly shown.

#### **Content Search Manager Device**

Required, normally filled by Get Configuration .... Installation device of the Content Search Manager.

#### FileNet OS User

Required for UNIX only. OS user to execute FileNet commands.

### The Verity tab

This is the only tab that is activated for standalone Verity servers.

| nfo               |                                               |       |          |
|-------------------|-----------------------------------------------|-------|----------|
| -Global Settings- |                                               |       | 1        |
| Library System:   | cstivhp 🔹                                     | New   | Remove   |
| Server:           | tivhp11i 🔹                                    | New   | Remove   |
| Hostname          | tivhp11i.stgt.cenit.de 🗸 🗸                    |       |          |
| Database Setting  | gs FileNet Settings Verity Settings           |       |          |
| Verity Settings   |                                               |       |          |
|                   | Master Verity Server                          |       |          |
| Verify OS User:   | filenet                                       |       |          |
| Variables:        | VeritvServerPort=9550                         | Nom   | Romano   |
|                   | VerityBrokerPort=9551                         | NGW   | Trentove |
|                   | VerityIndexLanguage=                          |       |          |
|                   | VerityBrokerName=CS_TIVHP11I_cstivhp_K2Broker |       |          |
|                   | VerityServerName=CS_TIVHP11I_cstivhp_K2Server |       |          |
|                   | VerityAdminMasterServer=tivhp11i.dud.cenit.de |       |          |
|                   | VerityAdminMasterPort=8105                    |       |          |
|                   |                                               |       |          |
|                   |                                               |       |          |
| Name:             | VerityServerPort                              | Apply |          |
| Value:            | 9550                                          |       |          |
|                   |                                               |       |          |
|                   |                                               |       |          |
|                   | Ok Cancel Help                                |       |          |

Verity Settings tab

#### Verity Settings

#### **Master Verity Server**

Optional. Check this box if this is the master Verity Server. If the IBM FileNet CS system contains only one Verity Server, this server will be marked automatically.

#### Verity OS User

Required for UNIX only. OS user to execute Verity commands.

#### Variables

Read-only. Shows all Verity variables defined for this server.

**NOTE** The New ... and Remove ... buttons are currently disabled because additional variables are not processed yet

#### Name

Read-only. Shows the name of the variable that is currently selected in the listbox.

#### Value

Required. Enter the value of the variable. Use the **Apply** button to transfer the new value to the listbox.

### The New Library System dialog

This dialog is shown if you press the New ... button next to the Library System listbox in the Global Settings panel.

| Library System:   | cstivhp  |
|-------------------|----------|
| Property Manager: | tivhp11i |
| Ok                | Cancel   |

New Library System dialog

#### Library System

Required. Enter the name of the new Library System.

The name entered here must match the name of the Library System in the IBM FileNet CS configuration. Note that the Library System name is case sensitive.

#### Server

Required. Enter the name of the Property Manager as it is known in the IBM FileNet CS Library System. If the network name differs, you can select it from the **Hostname** listbox in the main window after pressing the **Ok** button.

After pressing the Ok button, you are returned to the main configuration window. The Database Settings tab will be selected automatically. Adjust the hostname if required and fill in the database details of the IBM FileNet CS database.

The Get Configuration ... button retrieves the information about the specified Library System from the database and fills the server listbox. Select each server and complete the settings on the FileNet tab and on the Verity tab.

# The New Verity Server dialog

The New Verity Server dialog is shown if you press the New ... button next to the Server listbox in the Global Settings panel.

| Hostname: | tiv_verity |
|-----------|------------|
|           |            |
|           |            |
|           | Ok Cancel  |

New Verity Server dialog

#### Hostname

Required. Enter the hostname of the server you want to add. This is the name that is added to the server listbox. You can select a different value in the **Hostname** field in the main configuration window.

Press the OK button to add the server to the listbox in the main configuration dialog. The Verity Settings tab will be selected automatically.

### Excluding servers of a Library System

If you want to exclude one or more servers of a Library System from being managed, you need to create a file fnds\_do\_not\_manage.<Library System name>, which contains the server names to be excluded. The file must be located on the ECM SM server in the directory where the configuration files are stored (normally /opt/FileNet/SysMon/repos/config/PAM).

**NOTE** You cannot exclude the Property Manager

Example:

If you want to exclude the server *W2KCS54* from the Library System *cs54db*, you need to create the exclude file /opt/FileNet/SysMon/repos/config/PAM /fnds\_do\_not\_manage.cs54db.

This is the example contents of /opt/FileNet/SysMon/repos/config/PAM /fnds\_do\_not\_man-age.cs54db:

# This is the server exclude file of Library System cs54db
W2KCS54

The name of the Library System and the name of the server are case sensitive (server names are uppercase letters).

# **Configuring ECM SM clients for IBM FileNet P8 4.x/5.x**

# Configure IBM FileNet P8 4.x/5.x

To configure IBM FileNet P8 4.x/5.x properties, press the Configure FileNet P8 4.x and 5.x Client ... button.

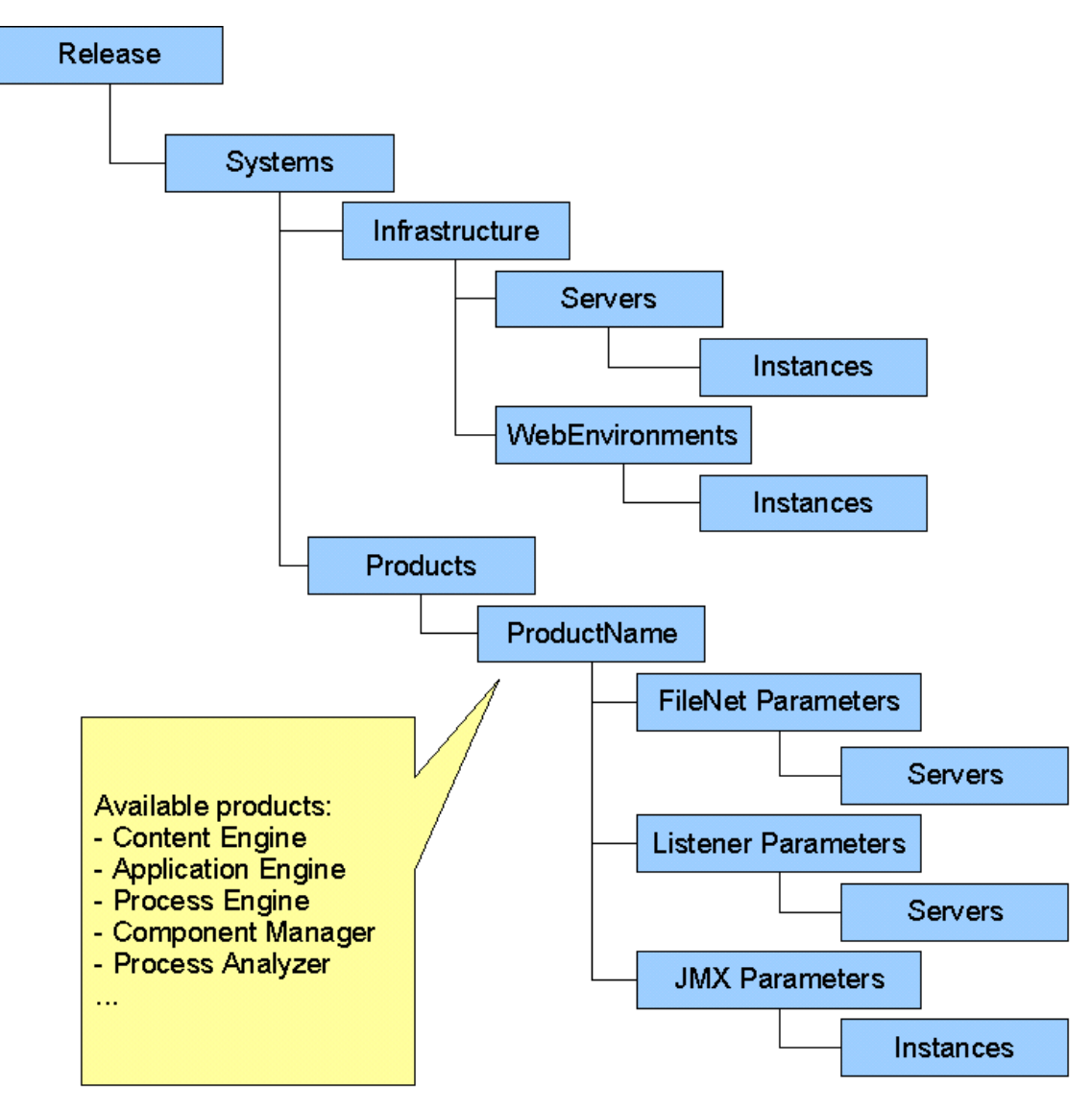

Structure of the IBM FileNet 4.x / 5.x hierarchy structure.

The root element of the IBM FileNet 4.x/5.0x structure is the so called "Release". It is only an abstract element which is a container of several "Systems". The configuration can consist of several different configured "Systems", which are all stored in the "Release". A system is a whole configuration for a complete environment of several different servers, farms, clusters and products, just as Content Engine or Process Engine running on these machines. Every system has a set of different "Servers" which contain the connection information

of a physical machine. One server can have several "Instances" which contain JMX specific configuration parameters. Instances are abstract servers which are defined in a web application server environment, since application servers have internal structures just as Cells, Nodes and Servers. Several Instances are grouped in so called "WebEnvironments". WebEnvironments can contain also instances from several servers. The servers and instances which are used in the infrastructure, finally are used in the definitions of the products (CE, AE, PE, CM, PA...).

### Release

The release is the top level root element. The user will never see the release as an element in the GUI, but since there should not be several root elements (in this case this would be the systems) there is one virtual root element (the release).

### System

The system is a collection of all computers and resources of a P8 installation, including the servers and the configuration for the installed products like Process Engine or Content Engine. The system includes the whole configuration for a complete P8 4.x/5.x installation. It is possible to define several systems.

### Infrastructure

The infrastructure contains all servers of the P8 system which shall be configured. It is only a logical element, like the release element. The collection of all servers and web environments is called the infrastructure, because these elements model the server infrastructure of the P8 system.

### Server

The server element contains several server specific parameters like the host name or the Java path. A server also contains several (at least one) JMX instance(s) and exactly one FileNet Listener configuration. The idea is to store as much information as possible on the server level. These parameters are available for several products (PE, AE...) on the server and need not be entered several times for each product.

### Instance

An instance is the configuration of the JMX specific parameters. The JMX port is stored the instance as well as the application server type. Also other basic connection data like the user, password and timeout are part of an instance. One of the most important parameters is the server connection data, which contains the most important structure information of the application server internals. The following picture shows how an application server is structured and which information must be contained in the infrastructure.

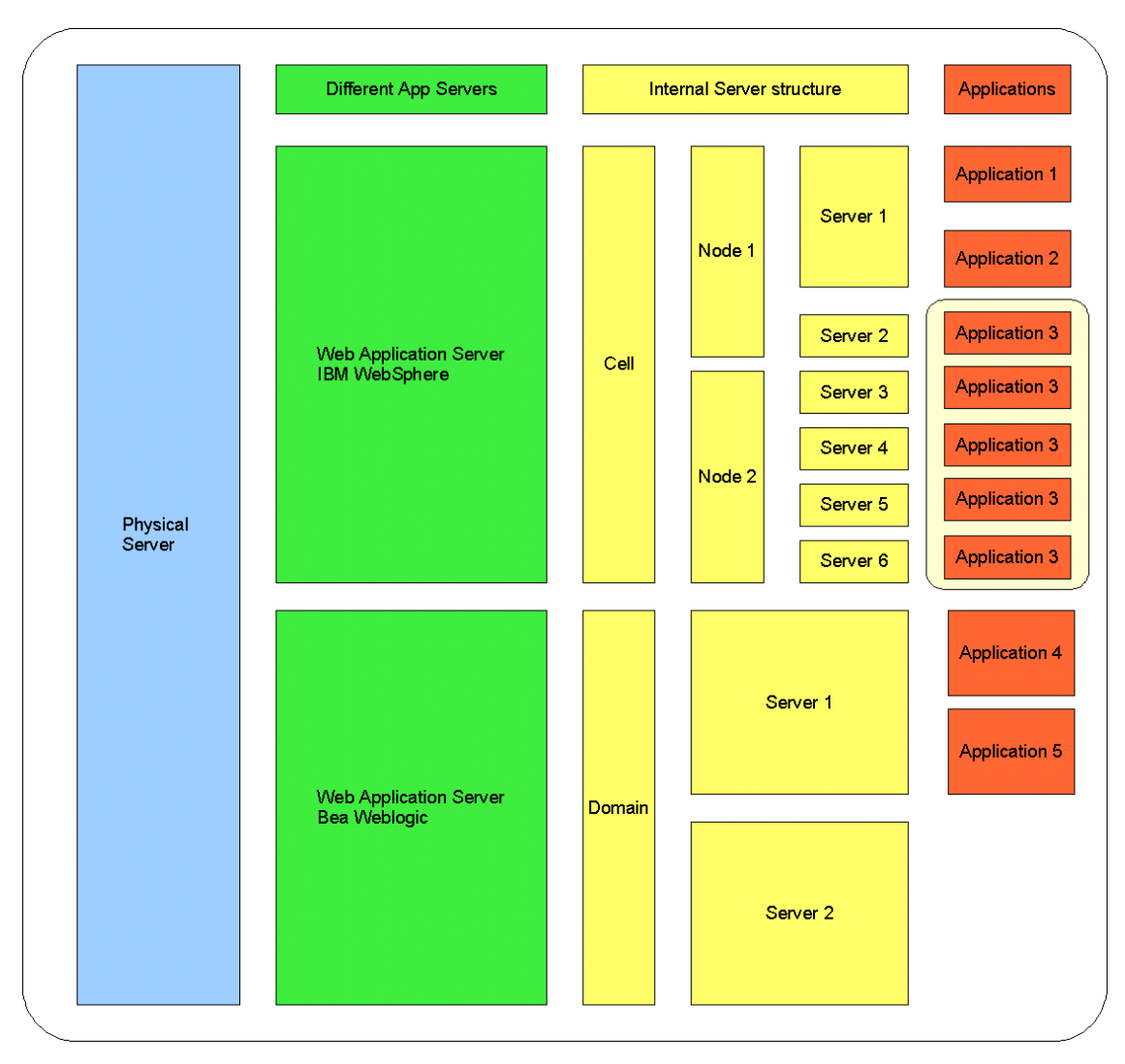

Structure of application servers.

The image shows one server which has two different application servers running which have several applications deployed. The yellow fields are parameters which are stored in the "server connection data" parameter of the instance parameters. The other fields (Java path, port, user, password...) will be the same for every instance. The following example shows how many instances must be created to monitor all applications.

- Instance 1: [WebSphere Cell Node1 Server 1] will be used for "Application 1" and "Application 2"
- Instance 2: [WebSphere Cell Node1 Server 2]
- Instance 3: [WebSphere Cell Node2 Server 3]
- Instance 4: [WebSphere Cell Node2 Server 4]
- Instance 5: [WebSphere Cell Node2 Server 5]
- Instance 6: [WebSphere Cell Node2 Server 5]

- Instance 7: [WebSphere Cell Node2 Server 6] will be used for the clustered "Application 3".
- Instance 8: [WebLogic Domain Server1] is used for "Application 4" and "Application 5"

### Web Environment

The Web Environments contain several instances which belong to a logical group. The following Web Environments would be used in the example above:

- WebEnv1: Instance1
- WebEnv2: Instance2, Instance3, Instance4, Instance5, Intsance6, Instance7
- WebEnv3: Instance7

In this example the unusual case is used, that there is only one (physical) server which contains all the instances. In real environment there will be several servers. One web environment can also contain instances from several servers at the same time.

### **Products**

The products contain the configuration of the Content Engine, Process Engine and the other P8 products. It is differentiated between "Server Products" and "Web Products". Content Engine and Application Engine are web products, which mean that they run on application servers. These products use the configuration of the web environments. Content Engine uses exactly one Web Environment and Application Engine can contain several Web Environments. Only web products contain JMX instance data. All other products (Process Engine, Component Manager, Process Analyzer) are server products. These products do not use web environments but can contain one or several servers, depending on which products are used.

# Configure IBM FileNet 4.x / 5.x

To configure IBM FileNet 4.x / 5.x properties, press the Configure IBM FileNet 4.x and 5.x Client ... button.

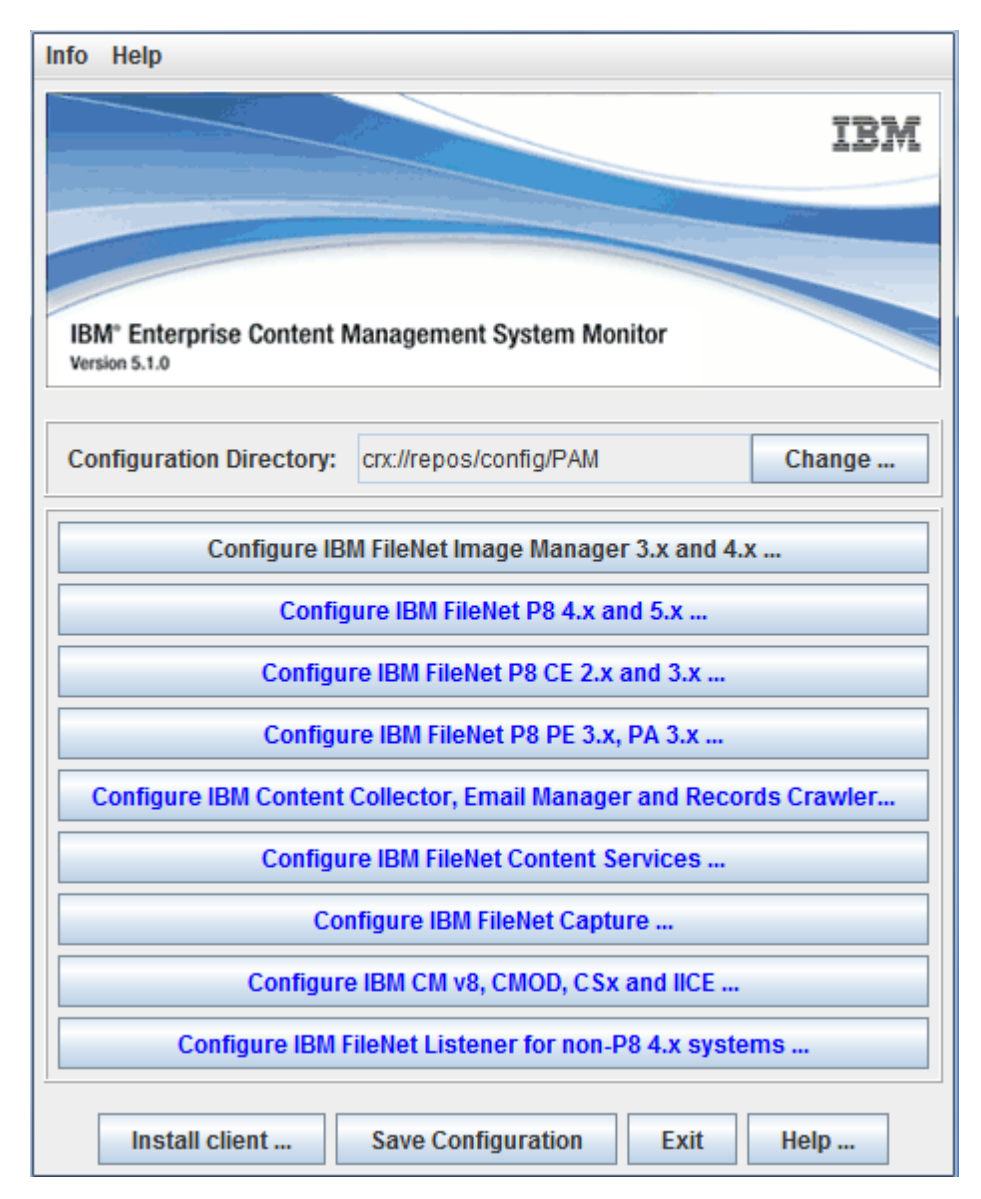

The FileNet Installer Plug-in

The IBM FileNet 4.x / 5.x configuration dialog opens.

| Tools                   |             |  |       |                 |        |  |
|-------------------------|-------------|--|-------|-----------------|--------|--|
| iystem: Windows         |             |  | 🔘 New | 🗊 Delete 📓 Help |        |  |
| Infrastructure Products |             |  |       |                 |        |  |
| Hosts Environments      |             |  |       |                 |        |  |
| Windows                 |             |  |       |                 | New    |  |
|                         |             |  |       | D               | Edit   |  |
| └─ @ WebSphere6Instance |             |  |       | 1               | Delete |  |
| e Weblogic9Instance     |             |  |       | 12              | Help   |  |
| or III w2kcm35          |             |  |       |                 |        |  |
|                         |             |  |       |                 |        |  |
| 🥌 🥔 Weblogic7Instance   |             |  |       |                 |        |  |
|                         |             |  |       |                 |        |  |
|                         |             |  |       |                 |        |  |
|                         |             |  |       |                 |        |  |
|                         |             |  |       |                 |        |  |
|                         |             |  |       |                 |        |  |
|                         |             |  |       |                 |        |  |
|                         |             |  |       |                 |        |  |
|                         |             |  |       |                 |        |  |
|                         |             |  |       |                 |        |  |
|                         |             |  |       |                 |        |  |
|                         |             |  |       |                 |        |  |
|                         | )k 🥘 Cancel |  |       |                 |        |  |

The Installer for IBM FileNet 4.x/5.x dialog with expanded tree view

It consists of several tabs which represent the hierarchical structure of the image above. When the dialog is opened the first time, most of the tabs and buttons are disabled.

In this main window there is the menu Tools . If it is opened, the option View config as text can be clicked.

In this window the current configuration is shown as textual tree view. It is possible to refresh the view and save the configuration to a file to use it for monitor configuration.

```
_____
|The current system protptype|
 _____
System: Windows
  -----+
     Servers:
                I
  -----+
Ι
+- Managed Host: w2k3ws6
 | +- Managing Host: w2k3ws6
| +- This server is managing host of the following servers:
 | | +- w2k3ws6
 | +- Description:
 1
   +- Java Path C:\Program Files\Java\j2rel.4.2_10
 1 1
 | +- The server has the following instances:
 Т
      Т
 L
      +- Instance: WebSphere5Instance
      +- JMX Parameters:
 T
      | +- Application Server Type: WEBSPHERE5
 T
      | +- [Service URL]:
 | +- [Port]: 2809
 Т
      | +- [JMX User]:
 T
      | +- [Password]: Not showed...
 I
 T
      | +- [Timeout]: 30
      | +- Path to Java: Path to JMX Java: E:\WebSphere5\AppServer\java
 I
      | +- Path to Server Libs: E:\WebSphere5\AppServer
 T
      | +- Server Connection Data: server1;w2k3ws6;w2k3ws6;5.0
 Т
      +- Listener Parameters:
 1
 I
      | +- Listener Port null
 T
      Ι
      +- Instance: WebSphere6Instance
         THEY DOLLARS CALLER
•
                                                                           •
                          츟 Refresh
                                       💾 Save As ...
                                                      🔞 Help
                   0k
```

Dialog to view the already configured system as text

Create a new system by clicking on the New... button. The New System dialog will be displayed.

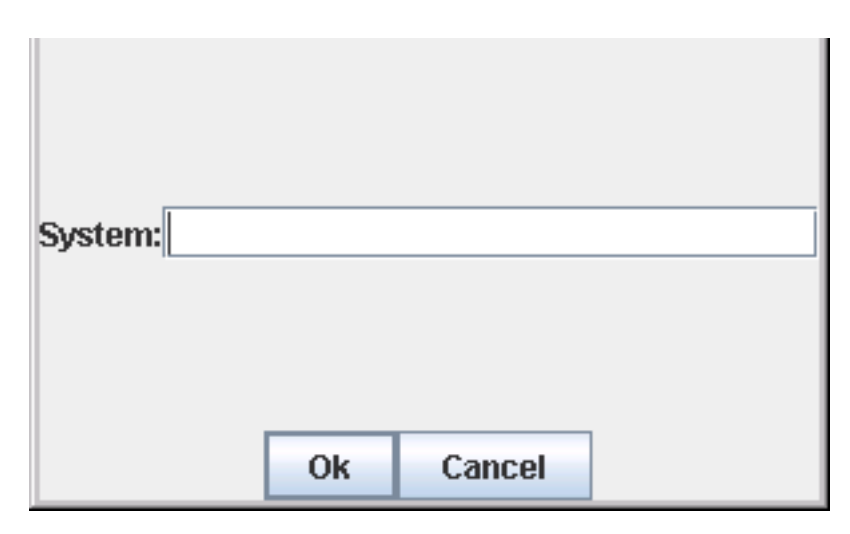

Dialog to create a new system

The New System dialog has one input field to enter the new system's name, an OK button to create the system and a Cancel button to leave the dialog without creating the system.

After a system is created the infrastructure tab is enabled and it is possible to create a new server. Clicking the **New...** button opens the **New Server** dialog.

### The Infrastructure Tab

The infrastructure tab is used to define the environment in which the system is running. So hosts / servers can be created which contain instances. After creating the servers, the instances are grouped in web environments. The infrastructure tab itself contains two other tabs. The **Hosts** tab to define the server and the **Environment** tab to define the web environments. Both tabs consist of a hierarchical tree of the system, the defined servers and instances in the hosts tab. The environment tab also has a hierarchical tree view with the system, the defined web environments and the instances associated with the web environment. Both tabs have three buttons: **New..., Edit...** and **Delete...**.

### The New Server dialog - Hosts New... button

| Managed Host:                                                | W2K3WL9                        |                                  |      |        |             |     | 🖪 Copy   | 🚯 Copy from |  |
|--------------------------------------------------------------|--------------------------------|----------------------------------|------|--------|-------------|-----|----------|-------------|--|
| Managing Host:                                               | W2K3WL9                        |                                  |      |        |             |     | _        | -           |  |
| Description:                                                 |                                |                                  |      |        |             |     |          |             |  |
| Java Path                                                    | c:/Progra~1/Java/Jdk5 🔤 Browse |                                  |      |        |             |     |          |             |  |
| JMX Liste                                                    | ner                            |                                  |      |        |             |     |          |             |  |
|                                                              |                                |                                  |      |        |             |     |          |             |  |
| Insta                                                        | nce:                           | wl9inst                          | -    | 🥟 New  | 🖪 Copy From | 1   | 🖥 Delete |             |  |
| Appli                                                        | cation Server Type             | Bea Wel                          | blog | ic 9   |             |     | -        |             |  |
| [Serv                                                        | rice URL):                     |                                  |      |        |             |     |          |             |  |
| [Port                                                        | <b>]:</b>                      | 7001                             |      |        |             |     |          |             |  |
| [JMX                                                         | User]:                         | weblogic                         |      |        |             |     |          |             |  |
| pass                                                         | word                           | *****                            |      |        |             |     |          |             |  |
| [Time                                                        | out]: 500                      |                                  |      |        |             |     |          |             |  |
| Path                                                         | to Java:                       | C:\bea\jrockit90_150_04 📾 Browse |      |        |             |     |          |             |  |
| Path                                                         | to Server Libs:                | C:\bea\weblogic91\server\lib     |      |        |             | 🚭 B | Browse   |             |  |
| Server Connection Data: FNCESUNdomain;AdminServer;JVMRuntime |                                |                                  |      |        |             |     |          |             |  |
| Addit                                                        | ional Options:                 | tions: IP_ADDRESS=127.0.0.1      |      |        |             |     |          |             |  |
|                                                              |                                |                                  |      |        |             |     |          |             |  |
| L                                                            |                                |                                  | _    |        |             |     |          |             |  |
|                                                              |                                | OF                               |      | Cancel | 📓 Help      |     |          |             |  |

Dialog to create a new server . The JMX tab.

The New Server dialog is called, when the New... button is pressed in the Hosts tab. The New Server dialog consists of several input fields which are explained in the following list.

#### Managed Host

This is the host which shall be defined in this dialog. The combo box contains all available CALA\_REX clients. The Managed Host field also is editable to enter other servers which are not contained in the combo box.

#### **Managing Host**

The Managing Host needs further introduction:

As the FileNet P8 4.x/5.x configuration also must support server farms and clusters, the Managing Host is used. Farms and clusters are a collection of several servers which appear as only one machine to the other servers and clients in the network. So it may not be possible to request information of these machines directly in some cases. The only interfaces to these machines are JMX and FileNet Listener technology. The JMX and Listener requests are executed by the server which is accessible in the network. This server is called the Managing Host and requests the JMX and FileNet Listener parameters.
If a host is Managing Host itself and is not managed by another machine, the Managed Host and the Managing Host are the same machine. The combo box contains all servers which are already defined.

#### Description

In the description field it is possible to enter some comments about the server (for example if it is part of a cluster or what the name of the cluster is).

#### Java Path

This is the path of the Java which shall be used. A Java version 6 or higher is required.

**NOTE** If the host is an Application Engine where monitoring for the Component Manager will be activated, make sure that you specify the path to the Java installation of the Component Manager. Otherwise the Component Manager monitors may fail.

#### Copy from... Button

This button opens the **Copy Server From...** dialog which makes it possible to copy a whole server configuration of an already existing server.

#### JMX Tab

The JMX tab is used to define several JMX instances.

#### **Listener Tab**

The Listener Tab is used to define FileNet Listener parameters.

#### The JMX Tab

A server can have several JMX instances. These instances are defined in the JMX tab of the New Server dialog. The following fields can be configured and the following buttons are available to configure the instances:

#### Instance

The combo box contains all already defined instances of this server. When creating a new server this combo box will be empty. To create a new instance, the **New...** button has to be pressed. The instances can be switched via the combo box. All instances in this combo box are defined for the server (not only the selected instance).

#### **Application Server Type**

The following application servers are supported:

- Oracle WebLogic 7
- Oracle WebLogic 8
- Oracle WebLogic 8 via webservice

- Oracle WebLogic 9, 10, 11
- Oracle WebLogic 9, 10, 11, 10 or 11 via webservice
- IBM WebSphere 5
- IBM WebSphere 6
- IBM WebSphere 6 via webservice
- IBM WebSphere 6.1
- IBM WebSphere 6.1 via webservice
- IBM WebSphere 7, 8 or 8.5 via webservice

A WebService based connection to a application server, which has the *applicationserver.jmx.monitor.war* / ~.ear application running. In this case the **ServiceUrl** has to be used instead of **host** and **port**. For further information about how to install the functionality on WebSphere, refer to the *Install Guide*, chapter *Preparing JMX Monitoring*.

The difference between the "<AppServer> via webservice" and the "Webservice" item in the combobox is, that the "<AppServer> via webservice" items support further functionality like the "View AE Status" task. If the JMX webapplication is deployed on a server, which is not listed in the combobox explicitly, it can be used the "webservice" item.

- Red Hat JBoss 4
- Red Hat JBoss 4 via JSR160
- Red Hat JBoss 4 via webservice

#### Service URL (depends on connection type)

For the WebService connection the ServiceUrl must have the following format: http(s)://<ip>: context\_root>

The values for host, port and contextroot depend on your configuration, described in the *Install Guide*, chapter *Preparing JMX Support*, section *JMX Support via WebService*.

Defaults for WebSphere are:

- port for HTTP: 9080
- port for HTTPS: 9443
- **context\_root**: *jmxmonitor*

Defaults for WebLogic are:

- port for HTTP: 7001
- **context\_root**: applicationserver.jmx.monitor

Defaults for JBoss are:

- port for HTTP: 8080
- **context\_root**: applicationserver.jmx.monitor

#### Port (depends on connection type)

This is the JMX port the software connects to. It is used in combination with the host field. (depends on connection type)

- Oracle WebLogic 7, 8, 9, 10, 11
   7001 per default (WebLogic server port) In productive environments the ports may be set to 7010, 7011...
- IBM WebSphere 5, 6 and 6.1 (bootstrap port) 2809 per default
- JBoss 3, 4, 5 1099 per default (RMI Port)

Most times the ports are set manually by the admins choice in productive environments.

#### JMX User (depends on the application server security settings)

The user name of the user that is defined in the application server, to access MBeans, if security is enabled on the server.

**NOTE** On WebSphere 6.1.x.x SSL is activated per default. In this case the user and password field have to be left empty and the credentials have to be entered in the sas.client.props file and the ssl.client.props file. For more information about these files please refer to the chapter "Preparing JMX Support - How to create the keystore and truststore files for WebSphere 6.1.x.x" in the install guide.

# Password (depends on the application server security settings)

The password for JMX access.

#### **Timeout (Optional)**

The timeout defines a time after which the operation shall cancel automatically. The timeout must be given in seconds. If no timeout is defined, 40 seconds are used as default.

#### Path to Java

As Oracle WebLogic 9, 10, 11 as well as WebSphere 5 and 6 use their own Java to access JMX, the Java path of the server can not be used. Therefor the Java path of the application servers must be entered here.

- WebLogic 7 The default system Java path can be used
- WebLogic 8
   The default system Java path can be used except WebLogic 8 runs with the Oracle own JRockit Java version. The this version can be used.
- WebLogic 9, 10, 11

   .../bea/jdk15x\_xx
   .../bea/jrokitxx\_xxx\_xx
- WebSphere 5, 6, 6.1

<WebSphereHome>/AppServer/java

- IBM WebSphere 7, 8, 8.5 <CENIT\_ROOT>/jre
- JBoss 4

The default system Java path path can be used. It is recommended to use the same java which is used by the JBoss.

webservice

The Java of the WebSphere Application Server must not be used. It is recommended to use the Java, which is shipped with the product. Alternatively it is recommended to use a different IBM or Oracle JRE with at least Version 6.

#### Path to server Libs

This is the path to the libraries which are needed by JMX to get a JMX connection to the application server. The paths can be found as follows.

- Oracle WebLogic 7, 8 and 9
   <WebLogicHome>/server/lib
- IBM WebSphere 5, 6, 6.1 <WebSphereHome>/AppServer
- IBM WebSphere 7, 8, 8.5 Since this server is used in WebService context, use the path to the JRE, which is used in here.

#### Server Connection Data (depends on connection type)

The MBean Java program needs several parameters to establish the connection to the application server. The instances need the following parameters depending on which application server is chosen:

- Oracle WebLogic 7 <Domain>;<Server>
- Oracle WebLogic 8
   <Domain>;<Server>
- Oracle WebLogic 9, 10, 11
   Java type may be JRockitRuntime if JRockit is used or JVMRuntime if a standard JVM is used.
   WebLogic shows in the startup console output which Java version is used.
- IBM WebSphere 5
   <Server>;<Node>;<Cell>;<Version>
- IBM WebSphere 6
   <Server>;<Node>;<Cell>;<Version>;<MessageListenerThreadPool-ID>;<ORBThreadPool-ID>;<WebcontainerThreadPool-ID>
- IBM WebSphere 6.1
   Server>;<Node>;<Cell>;<Version>;<MessageListenerThreadPool-ID>;<ORBThreadPool-ID>;<WebcontainerThreadPool-ID>;<TCPChannelsThreadPool-ID>

- IBM WebSphere 7, 8, 8.5 <Server>;<Node>
- RedHat JBoss 4

   <a href="https://www.selimation.com/signature"></a>

   <a href="https://www.selimation.com/selimation.com/selimation.
  - **CAUTION** <Server> is not the computer name of the machine, where the server is running, but the virtual server inside the application server environment.

# **Additional Options (Optional)**

This parameter can contain several key value pairs. This field is only used if the basic configuration needs special treatment. Several key-value pairs are separated via semicolon. Example: *key1=value1;key2=value2*.

SAS\_PATH=<path\_to\_sas\_file> - Is used by WebSphere application servers (5.x, 6.0.x.x, 6.1.x.x) when security is enabled. For further information please check the manuals. The path usually is on \$WAS\_ROOT/AppServer/profiles/<profilename>/properties. If no path is given, the monitors will check if there exists a sas.client.props file in \${CENIT\_ROOT}/cala/mon-itors/pam/properties.

*IP\_ADDRESS*=<ip\_address\_to\_connect\_to> - For cluster environments the hostname is not usually the address to which can be connected with the jmx client. Enter the IP address of the virtual server to which shall be connected here.

**CAUTION** On WebSphere 6.1 SSL is activated per default. A keystore and truststore must be created. Please check the *Install Guide*, chapter *Preparing JMX Support - How to create the keystore and truststore files for WebSphere 6.1.x.x.* 

For more information about how to configure the *sas.client.props* file refer to the *Install Guide*, chapter *Preparing JMX Support - How to Configure sas.client.props for WebSphere*.

#### The New... button

Clicking on this button will open the New Instance dialog to create a new JMX instance.

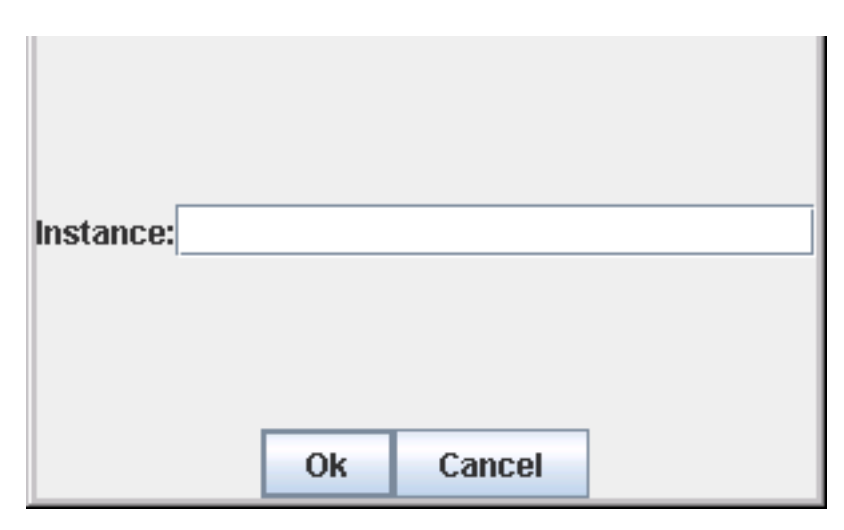

Create a new instance

#### The Copy From... button

Clicking on this button will open the **Copy Instance from** dialog to copy an existing instance configuration of the current server into the currently selected instance. It is not possible to copy instances from other instances.

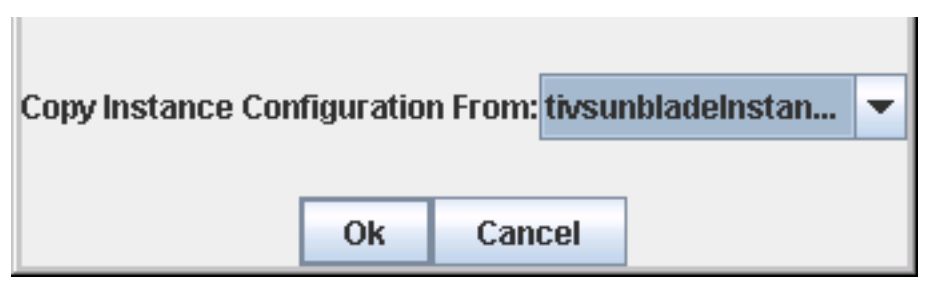

The Copy Instance From... dialog

#### The Delete button

Clicking on this button will delete the currently selected instance.

# The Listener Tab

| Managed Host:  | tivsunblade      | - | 🚯 Copy from |
|----------------|------------------|---|-------------|
| Managing Host: | tivsunblade      |   | -           |
| Description:   |                  |   |             |
| Java Path      | /usr             |   | 📾 Browse    |
| JMX Liste      | ner              |   |             |
| Listener Port  | Ok Cancel 🕅 Help |   |             |

The Listener Tab in the New Server dialog

The **New Server** dialog also contains a **Listener** Tab, where FileNet Listener specific configuration can be made. The following parameters are available

#### Listener Port

The FileNet Listener Port. If nothing is entered the default Listener port will be used. In case more than one listener for the same application is running on the server you should read Special port configurations for PCH in case of multiple instances of the same application

# Hosts Edit... button

The hosts edit button will also open the **New Server** dialog with the configuration of the server currently selected in the tree. The first instance of the data list will be pre selected. If an instance was selected in the tree when clicking the button, the dialog will open with the server and the instance pre selected. If the system (root element) is chosen when clicking the edit button, nothing will happen.

# Hosts Delete... button

If a server is selected, the server and all its instances will be deleted. Also all associated web environments and products are affected by this. A confirmation dialog with an appropriate warning will be shown before the host is deleted. If an instance is selected when pressing the delete button, only the instance will be removed. Again web environment and products will be affected by this. If the last instance of a server is deleted, the server will also be deleted automatically because a server without instance is forbidden.

# The New Web Environment dialog - New... environment button

The following image shows the infrastructure tab with the **Environments** tab selected.

| System: Tivsunblade                 |               | • | 🔇 New | 🗊 Delete | 関 Help |
|-------------------------------------|---------------|---|-------|----------|--------|
| Infrastructure Products             |               |   |       |          |        |
| Hosts Environments                  |               |   |       |          |        |
| Tivsunblade                         |               |   |       | 6        | ) New  |
| 🥐 🎯 Envi<br>– 🥏 tivsunbladeInstance |               |   |       | D)       | Edit   |
|                                     |               |   |       | 1        | Delete |
|                                     |               |   |       |          | Help   |
|                                     |               |   |       |          |        |
|                                     |               |   |       |          |        |
|                                     |               |   |       |          |        |
|                                     |               |   |       |          |        |
|                                     |               |   |       |          |        |
|                                     |               |   |       |          |        |
|                                     |               |   |       |          |        |
|                                     |               |   |       |          |        |
|                                     |               |   |       |          |        |
|                                     |               |   |       |          |        |
|                                     |               |   |       |          |        |
|                                     |               |   |       |          |        |
|                                     |               |   |       |          |        |
|                                     |               |   |       |          |        |
|                                     |               |   |       |          |        |
|                                     | 🗗 Ok 🥘 Cancel |   |       |          |        |

The Environments tab in the main config window

Pressing the New... button in the Web Environment tab will open the New Web Environment dialog.

| Name:        | Env1                               |
|--------------|------------------------------------|
| instances:   | tivsunbladeInstance on tivsunblade |
|              |                                    |
|              |                                    |
|              |                                    |
|              |                                    |
|              |                                    |
|              |                                    |
|              |                                    |
|              |                                    |
|              |                                    |
|              |                                    |
|              |                                    |
|              |                                    |
|              |                                    |
| Admin Server | tivsunblade 🔹                      |
|              | Ok Cancel 🛛 Help                   |

The New Web Environment dialog

In this dialog the following parameters can be defined and actions can be performed:

# Name

Define the name of the web environment. It is not allowed enter an already used name. In edit mode it is possible to rename the web environment by entering another name.

# Instances

In this selection box one or several instances must be chosen. It is not allowed to chose no Instance at all. It is allowed to define one instance in two different web environments.

To choose several elements hold down the Ctrl key on the keyboard and select several elements by clicking them. Release the Ctrl key after selecting the needed instances.

# Admin Server

This combo box shows all servers which are associated with the displayed instance. Out of these, an admin server can be defined which is the master host (the host which does the load balancing) in a cluster environment.

#### ΟΚ

Clicking the OK button will close this dialog and store the made changes to the system.

#### Cancel

Clicking the Cancel button will close the dialog without saving the changes to the system.

After a web environment was defined, the products tabs are enabled and can be edited now.

# Environments Edit... button

The Edit button will also call the New Web Environment dialog and load the environment currently selected in the tree.

# **Environments Delete... button**

The **Delete** button will delete the environment which is selected in the hierarchy tree. This environment will be lost for all products. A warning dialog will ask for confirmation before the environment is deleted. If an instance is selected and deleted, this instance also will be lost for all products which use the environment. If the last instance from an environment is deleted, the environment will automatically be deleted too.

# The Products Tab

In the **Products** tab the configuration for the IBM FileNet P8 applications / products is made. Every product or component has its own tab, just as Content Engine, Application Engine, Process Engine, Component Manager and Process Analyzer.

**NOTE** Even though the PE and CE have been merged in CPE 5.2, ECM SM still monitors these components independently. For this reason, the PE and CE components of CPE 5.2 must be configured on different product tabs..

| Product Tab                         | CPE 5.2<br>- CE part | CPE 5.2<br>- PE part | P8 5.0 /<br>5.1 CE | P8 5.0 /<br>5.1 PE | P8 4.5<br>CE | P8 4.5<br>PE |
|-------------------------------------|----------------------|----------------------|--------------------|--------------------|--------------|--------------|
| → Sub Tab                           | •                    |                      |                    |                    |              |              |
| CE 4.x, 5.0, 5.1, CPE 5.2 (CE part) | 1                    | -                    | ✓                  | -                  | ✓            | -            |
| → FileNet                           |                      |                      |                    |                    |              |              |
| CE 4.x, 5.0, 5.1, CPE 5.2 (CE part) | 1                    | -                    | 1                  | -                  | 1            | -            |
| → Listener                          |                      |                      |                    |                    |              |              |
| CE 4.x, 5.0, 5.1, CPE 5.2 (CE part) | 1                    | -                    | 1                  | -                  | 1            | -            |
| → JMX                               |                      |                      |                    |                    |              |              |
| PE 4.x / Listener for PE 5.x        | -                    | -                    | -                  | -                  | -            | 1            |
| → FileNet                           |                      |                      |                    |                    |              |              |
| PE 4.x / Listener for PE 5.x        | -                    | 1                    | -                  | 1                  | -            | 1            |

| Product Tab                    | CPE 5.2<br>- CE part | CPE 5.2<br>- PE part | P8 5.0 /<br>5.1 CE | P8 5.0 /<br>5.1 PE | P8 4.5<br>CE | P8 4.5<br>PE |
|--------------------------------|----------------------|----------------------|--------------------|--------------------|--------------|--------------|
| → Sub Tab                      | on part              | i i part             | 011 02             | 0                  | 02           |              |
| → Listener                     |                      |                      |                    |                    |              |              |
| PE 5.0, 5.1, CPE 5.2 (PE part) | -                    | ✓                    | -                  | 1                  | -            | -            |
| → General                      |                      |                      |                    |                    |              |              |
| PE 5.0, 5.1, CPE 5.2 (PE part) | ✓                    | ✓                    | 1                  | 1                  | -            | -            |
| → Security                     |                      |                      |                    |                    |              |              |
| PE 5.0, 5.1, CPE 5.2 (PE part) | -                    | ✓                    | -                  | 1                  | -            | -            |
| → Database                     |                      |                      |                    |                    |              |              |
| PE 5.0, 5.1, CPE 5.2 (PE part) | -                    | -                    | -                  | -                  | -            | -            |
| → Server Connections           |                      |                      |                    |                    |              |              |
| PE 5.0, 5.1, CPE 5.2 (PE part) | -                    | ✓                    | -                  | 1                  | -            | -            |
| → Advanced                     |                      |                      |                    |                    |              |              |
| PE 5.0, 5.1, CPE 5.2 (PE part) | -                    | 1                    | -                  | 1                  | -            | -            |
| → Server                       |                      |                      |                    |                    |              |              |
| PE 5.0, 5.1, CPE 5.2 (PE part) | -                    | -                    | -                  | -                  | -            | -            |
| → Listener                     |                      |                      |                    |                    |              |              |
| PE 5.0, 5.1, CPE 5.2 (PE part) | -                    | 1                    | -                  | -                  | -            | -            |
| → Region                       |                      |                      |                    |                    |              |              |

# The CE 4.x, 5.0, 5.1, CPE 5.2 (CE part) Product Tab

| Tools                                                 |                              |                                |               |             |            |
|-------------------------------------------------------|------------------------------|--------------------------------|---------------|-------------|------------|
| System: P8_52                                         |                              | -                              | 🔕 New         | 💥 Delete    | 🕜 Help     |
| Infrastructure Products                               |                              |                                |               |             |            |
| CE 4.x, 5.0, 5.1, CPE 5.2 (CE part) pplication Engine | PE 4.x / Listener for PE 5.x | PE 5.0, 5.1, CPE 5.2 (PE part) | Component Man | ager Proces | s Analyzer |
| Name: Engine-wi                                       |                              |                                |               |             | 🕐 Help     |

The CE 4.x, 5.0, 5.1, CPE 5.2 (CE part) Product Tab

The CE 4.x, 5.0, 5.1, CPE 5.2 (CE part) tab is used to configure the parameters of the Content Engine as well as the Web Application Server part of the Content Process Engine (CPE). It is only possible to define one single Content Engine per system. This Content Engine is running in one WebEnvironment with possibly several servers and several instances. The following parameters can be defined:

#### Name

Enter the name of the Content Engine here. The name can be chosen arbitrarily.

#### Web Environment

The WebEnvironment where the Content Engine is running in can be chosen here. Only one WebEnvironment can be defined for the Content Engine. If another one is chosen, the settings of the current one are discarded.

# The CE 4.x, 5.0, 5.1, CPE 5.2 (CE part) FileNet Tab

| Name:              | Engine-wl                                           | 関 Help   |
|--------------------|-----------------------------------------------------|----------|
| Web Environment:   | Env1                                                | -        |
| FileNet Lister     | er JMX                                              |          |
|                    |                                                     |          |
|                    |                                                     |          |
|                    |                                                     |          |
|                    |                                                     |          |
|                    |                                                     |          |
| Server:            | ti muhlada                                          |          |
| CE Install Dath    |                                                     |          |
| CE Ilistali Patri. | /disk2/opt/FileNet/ContentEngine                    | 📾 Browse |
| FileNet Common Ir  | stall Directory: //disk2/opt/FileNet/AE/CommonFiles | 📾 Browse |
| CE User:           | Administrator                                       |          |
| CE Password:       | •••••                                               |          |
|                    |                                                     |          |
|                    |                                                     |          |
|                    |                                                     |          |
|                    |                                                     |          |
|                    |                                                     |          |
|                    |                                                     |          |
| <u>['</u>          | D Ok Ocancel                                        |          |

The CE 4.x, 5.0, 5.1, CPE 5.2 (CE part) FileNet Tab

#### Server

There can be several servers defined for the Content Engine. Every server has its own set of parameters.

#### **CE Install Path**

The path were the Content Engine is installed on the server.

# **FileNet Common Install Directory**

The directory of the common FileNet resources.

#### **CE User**

Enter the user name for the Content Engine here. The user specified here must have permission to log in to the FileNet Enterprise Manager with read access.

#### **CE Password**

Enter the password for the Content Engine user here. The password will be encrypted. If no user is given, the password won't be stored.

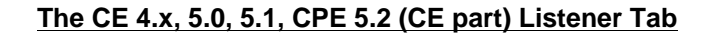

| Name:       | En        | gine-wl |         |         |      |          |   |      | 🕗 Help |
|-------------|-----------|---------|---------|---------|------|----------|---|------|--------|
| Web Enviro  | nment: En | /1      |         |         |      |          |   | -    |        |
| FileNet     | Listener  | JMX     |         |         |      |          |   |      |        |
|             |           |         |         |         |      |          |   |      |        |
|             |           |         |         |         |      |          |   |      |        |
|             |           |         |         |         |      |          |   |      |        |
|             |           |         |         |         |      |          |   |      |        |
|             |           |         |         |         |      |          |   |      |        |
|             |           |         |         |         |      |          |   |      |        |
|             |           |         |         |         |      |          |   |      |        |
|             |           |         |         |         |      |          |   |      |        |
|             |           |         |         |         |      |          |   |      |        |
| Server:     |           | tivsunb | lade    |         | <br> |          |   | <br> |        |
| Application | Name:     | CEMP    | Daphne  | Server1 |      |          |   |      |        |
| Application | Instance: | CEMPI   | nstance | 1       |      |          |   |      |        |
|             |           |         |         |         |      |          |   |      |        |
|             |           |         |         |         |      |          |   |      |        |
|             |           |         |         |         |      |          |   |      |        |
|             |           |         |         |         |      |          |   |      |        |
|             |           |         |         |         |      |          |   |      |        |
|             |           |         |         |         |      |          |   |      |        |
|             |           |         |         |         |      |          |   |      |        |
|             |           |         |         |         |      |          |   |      |        |
|             |           |         |         |         |      |          |   |      |        |
|             |           |         |         |         | <br> |          | 1 | <br> |        |
|             |           |         |         |         | 🚺 Ok | 🔤 Cancel |   |      |        |

The CE 4.x, 5.0, 5.1, CPE 5.2 (CE part) Listener Tab

#### Server

This product can have several servers on which the FileNet Listener can be requested. Please select the server which you want to configure. It is possible to configure several servers.

# **Application Name**

Please enter the application name whose data shall be requested via the FileNet Listener.

#### **Application Instance**

Please enter the application instance whose data shall be requested via the FileNet Listener.

The CE 4.x, 5.0, 5.1, CPE 5.2 (CE part) JMX Tab

| Content Engine                                        | Application Engine                     | Process Engine | Component Manager | Process Analyzer |          |
|-------------------------------------------------------|----------------------------------------|----------------|-------------------|------------------|----------|
| Name:                                                 | Engine-wl                              |                |                   |                  | 😰 Help   |
| Web Environment:                                      | Env1                                   |                |                   |                  | <br>     |
| FileNet Listen                                        | er JMX                                 |                |                   |                  |          |
|                                                       |                                        |                |                   |                  |          |
|                                                       |                                        |                |                   |                  |          |
|                                                       |                                        |                |                   |                  |          |
|                                                       |                                        |                |                   |                  |          |
|                                                       |                                        |                |                   |                  |          |
|                                                       |                                        |                |                   |                  |          |
|                                                       |                                        |                |                   |                  |          |
|                                                       |                                        |                |                   |                  | <br>     |
| Instance:                                             | tivsunbladeInstance                    |                |                   |                  | <br>-    |
| Instance:<br>Application Name:                        | tivsunbladeInstance<br>Engine-wl       |                |                   |                  |          |
| Instance:<br>Application Name:<br>Application War Fil | tivsunbladelnstance<br>Engine-wl       |                |                   |                  | <br>     |
| Instance:<br>Application Name:<br>Application War Fil | tivsunbladelnstance<br>Engine-wl<br>e: |                |                   |                  | <br>     |
| Instance:<br>Application Name:<br>Application War Fil | tivsunbladelnstance<br>Engine-wl<br>e: |                |                   |                  | <b>•</b> |
| Instance:<br>Application Name:<br>Application War Fil | tivsunbladeInstance<br>Engine-wi<br>e: |                |                   |                  | <b>•</b> |
| Instance:<br>Application Name:<br>Application War Fil | tivsunbladelnstance<br>Engine-wl<br>e: |                |                   |                  | <b>.</b> |
| Instance:<br>Application Name:<br>Application War Fil | tivsunbladelnstance<br>Engine-wl<br>e: |                |                   |                  | <b></b>  |
| Instance:<br>Application Name:<br>Application War Fil | tivsunbladelnstance<br>Engine-wl<br>e: |                |                   |                  | <b>•</b> |
| Instance:<br>Application Name:<br>Application War Fil | tivsunbladeInstance<br>Engine-wl<br>e: |                |                   |                  |          |

The CE 4.x, 5.0, 5.1, CPE 5.2 (CE part) JMX Tab

#### Instance

This product can have several instances on which JMX can be requested. Please select the instance which you want to configure. It is possible to configure several instances.

#### **Application Name**

Enter the Application whose status shall be monitored in this field. The default application name is *FileNetEngine*.

#### **Application War File**

WebSphere only: The JMX program also needs the war file name of the application. The Content Engine default war file names are *Engine-init.war* and *wsi-ws.war*. Some applications also have several war file names. In this case, the war files are separated via semi colon.

# **The Application Engine Product Tab**

| Tools   |                       |                    |                    |                              |                                |   |               |             |            |
|---------|-----------------------|--------------------|--------------------|------------------------------|--------------------------------|---|---------------|-------------|------------|
| System: | P8_52                 |                    |                    |                              |                                | • | 🕘 New         | 💢 Delete    | 🕜 Help     |
| Infrast | tructure              | Products           |                    |                              |                                |   |               |             |            |
| CE 4.x  | , <b>5.0</b> , 5.1, C | PE 5.2 (CE part) 🤇 | Application Engine | PE 4.x / Listener for PE 5.x | PE 5.0, 5.1, CPE 5.2 (PE part) | 1 | Component Man | ager Proces | s Analyzer |
| Name:   |                       | Workplace          | $\sim$             |                              |                                | - | 🥂 New         | 💥 Delete    | 😢 Help     |

The Application Engine Product Tab

#### Name

It is possible to create several Application Engines. Click the **New...** button to open the **New System** dialog. It contains a field to enter the Application Engine name and a combo box to select the Application Engine's web environment. If there are already any Application Engines defined in the current system the **Copy From...** combo box is filled with the Application Engine configurations which can be copied.

**NOTE** The name of the Application Engine MUST BE the real name of the Application Engine, under which the application will be requested in the web browser, For example *Workplace*.

| System:          |            |
|------------------|------------|
| Web Environment: | : fwef 🔹 💌 |
| Copy From        |            |
|                  |            |
|                  |            |
| (                | Ok Cancel  |

Create a new Application Engine system

# Web Environment

This field is read only. If another web environment shall be used, a new Application Engine must be defined by pressing the **New...** button.

# The Application Engine FileNet Tab

| Name:             | Workplace        |                                   | - | 🕻 New | 🗊 Delete |     | 🛿 Help |
|-------------------|------------------|-----------------------------------|---|-------|----------|-----|--------|
| Web Environment:  | Env1             |                                   |   |       |          |     |        |
| FileNet Lister    | ier JMX          |                                   |   |       |          |     |        |
|                   |                  |                                   |   |       |          |     |        |
|                   |                  |                                   |   |       |          |     |        |
|                   |                  |                                   |   |       |          |     |        |
|                   |                  |                                   |   |       |          |     |        |
|                   |                  |                                   |   |       |          |     |        |
|                   |                  |                                   |   |       |          |     |        |
| Server:           |                  | tivsunblade                       |   |       |          |     | -      |
| AE Install Path:  |                  | /disk2/opt/FileNet/AE             |   |       |          | 🖼 E | Browse |
| FileNet Common Ir | istall Directory | /disk2/opt/FileNet/AE/CommonFiles |   |       |          | 📾 E | Browse |
| AE User:          |                  | Administrator                     |   |       |          |     |        |
| AE Password:      |                  | •••••                             |   |       |          |     |        |
|                   |                  |                                   |   |       |          |     |        |
|                   |                  |                                   |   |       |          |     |        |
|                   |                  |                                   |   |       |          |     |        |
|                   |                  |                                   |   |       |          |     |        |
|                   |                  |                                   |   |       |          |     |        |
|                   |                  |                                   |   |       |          |     |        |
| <u> </u>          |                  | 🗘 Ok 🛛 🙆 Cancel                   |   |       |          |     |        |

The Application Engine FileNet Tab

#### Server

There can be several servers defined for the Application Engine. Every server has its own set of parameters.

# **AE Install Path**

The path where the Application Engine is stored on the application server

#### **FileNet Common Install Directory**

The directory of the common FileNet resources.

# AE User

Enter the user name for the Application Engine here.

# **AE Password**

Enter the password for the Application Engine user here. The password will be encrypted. If no user is given, the password won't be stored.

# The Application Engine Listener Tab

| Name: V              | Vorkplace   |               | - | New | 💥 Delete | 🙆 Help |
|----------------------|-------------|---------------|---|-----|----------|--------|
| Web Environment: E   | inv1        |               |   |     |          |        |
| FileNet Listene      | er JMX      |               |   |     |          |        |
|                      |             |               |   |     |          |        |
|                      |             |               |   |     |          |        |
|                      |             |               |   |     |          |        |
|                      |             |               |   |     |          |        |
|                      |             |               |   |     |          |        |
|                      |             |               |   |     |          |        |
|                      |             |               |   |     |          |        |
|                      |             |               |   |     |          |        |
|                      |             |               |   |     |          |        |
|                      |             |               |   |     |          |        |
| Server:              | tiveunblado |               |   |     |          |        |
| Application Name     | Workplace   |               |   |     |          |        |
| Application Instance | e:          |               |   |     |          |        |
|                      |             |               |   |     |          |        |
|                      |             |               |   |     |          |        |
|                      |             |               |   |     |          |        |
|                      |             |               |   |     |          |        |
|                      |             |               |   |     |          |        |
|                      |             |               |   |     |          |        |
|                      |             |               |   |     |          |        |
|                      |             |               |   |     |          |        |
|                      |             |               |   |     |          |        |
|                      |             |               |   |     |          |        |
|                      |             |               |   |     |          |        |
|                      |             | 🕄 Ok 💿 Cancel |   |     |          |        |

The Application Engine Listener Tab

#### Server

This product can have several servers on which the FileNet Listener can be requested. Please select the server which you want to configure. It is possible to configure several servers.

#### **Application Name**

Please enter the application name whose data shall be requested via the FileNet Listener.

#### **Application Instance**

Please enter the application instance whose data shall be requested via the FileNet Listener.

# The Application Engine JMX Tab

| Name:               | Workplace           |               | - | 👫 New | 🗊 Delete | 🛿 Help |
|---------------------|---------------------|---------------|---|-------|----------|--------|
| Web Environment:    | Env1                |               |   |       |          |        |
| FileNet Listen      | er JMX              |               |   |       |          |        |
|                     |                     |               |   |       |          |        |
|                     |                     |               |   |       |          |        |
|                     |                     |               |   |       |          |        |
|                     |                     |               |   |       |          |        |
|                     |                     |               |   |       |          |        |
|                     |                     |               |   |       |          |        |
|                     |                     |               |   |       |          |        |
|                     |                     |               |   |       |          |        |
| Instance:           | tivsunbladeInstance |               |   |       |          | -      |
| Application Name:   | Workplace           |               |   |       |          |        |
| Application War Fil | e:                  |               |   |       |          |        |
|                     |                     |               |   |       |          |        |
|                     |                     |               |   |       |          |        |
|                     |                     |               |   |       |          |        |
|                     |                     |               |   |       |          |        |
|                     |                     |               |   |       |          |        |
|                     |                     |               |   |       |          |        |
|                     |                     |               |   |       |          |        |
|                     |                     |               |   |       |          |        |
|                     |                     | 🕞 Ok 🔘 Cancel |   |       |          |        |

The Application Engine JMX Tab

#### Instance

This product can have several instances on which JMX can be requested. Please select the instance which you want to configure. It is possible to configure several instances.

#### **Application Name**

Enter the Application whose status shall be monitored in this field. The default application name is *Workplace*.

#### **Application War File**

WebSphere only: The JMX program also needs the war file name of the application. The default war file name is *Workplace.war*. Some applications also have several war file names. In this case, the war files are separated via semi colon.

# The PE 4.x / Listener for PE 5.x Product Tab

| Tools                                                                                                    |   |               |             |            |
|----------------------------------------------------------------------------------------------------|---|---------------|-------------|------------|
| System: P8_52                                                                                                    | • | New           | 💥 Delete    | 🕜 Help     |
| Infrastructure Products                                                                                            |   |               |             |            |
| CE 4.x, 5.0, 5.1, CPE 5.2 (CE part) Application Engine PE 4.x / Listener for PE 5.x PE 5.0, 5.1, CPE 5.2 (PE part) | 1 | Component Man | ager Proces | s Analyzer |
| Name: PE1                                                                                                    | • | े New         | 💥 Delete    | 🕜 Help     |

The PE 4.x / Listener for PE 5.x Product Tab

#### Name

It is possible to define several Process Engines. Click the **New...** button to open the **New System** dialog. There is only a field to input the Process Engines name. Clicking **OK** will create the Process Engine. The **Cancel** button closes the dialog without creating a new configuration entry.

| -     |    |        |   |
|-------|----|--------|---|
| Name: |    |        |   |
|       |    |        |   |
|       |    |        | 1 |
|       | Ok | Cancel |   |

Dialog to create a new PE System

#### Server

A Process Engine can have several servers. Click the New..." button to open the Add New Server To System dialog. Choose one of the available servers. The Copy From... combo box provides already existing servers. Chose the server from which the configuration shall be copied from. Clicking OK will quit the dialog and save the server. The Cancel button closes the dialog without creating a new configuration entry..

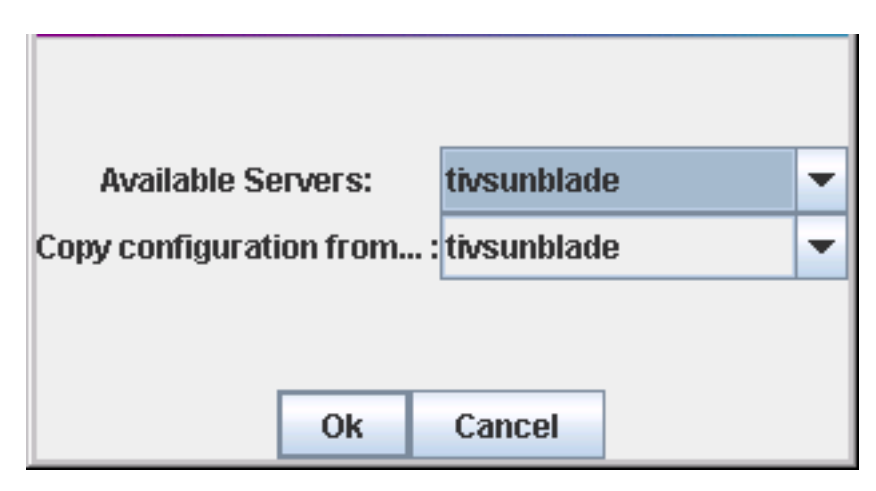

Dialog to choose a server for the Process Engine

# The PE 4.x / Listener for PE 5.x FileNet Tab

| Name: PE 1                       |                          | - | 👫 New | 🗊 Delete | 🛿 Help |
|----------------------------------|--------------------------|---|-------|----------|--------|
| Server: tivhp11i.dud.cenit.de    |                          | - | 🕵 New | 🗊 Delete |        |
| FileNet Listener                 |                          |   |       |          | _      |
|                                  |                          |   |       |          |        |
| IS Domain:                       | tivhp11i:FileNet         |   |       |          | -      |
| FileNet Common Install Directory | /opt/FileNet/CommonFiles |   |       |          | Browse |
| PE User:                         | Administrator            |   |       |          |        |
| PE Password:                     | •••••                    |   |       |          |        |
| PE Communication Port:           | 32776                    |   |       |          |        |
| PE Broker Port:                  | 32777                    |   |       |          |        |
| Locale:                          | en                       |   |       |          |        |
| Debug:                           | On / Off:                |   |       |          |        |
| CE Connection Point:             | tivhp11i                 |   |       |          |        |
| Component Manager Host:          | tivsunblade              |   |       |          |        |
| Component Manager Event Port:    | 32773                    |   |       |          |        |
| Rules Host Name:                 |                          |   |       |          |        |
| Rules Port:                      |                          |   |       |          |        |
| Full Workflow Functionality:     | 🖌 On / Off:              |   |       |          |        |
| Number of VWKS Processes:        | 10                       |   |       |          |        |
| PE Registry Port:                | 32771                    |   |       |          |        |
|                                  |                          |   |       |          |        |
| 1                                | Concel                   |   |       |          |        |

The PE 4.x / Listener for PE 5.x FileNet Tab

#### **IS Domain**

Select one of the previously configured IS Domains from the list.

#### **FileNet Common Install Directory**

Define the PE common installation directory, for instance /opt/FileNet/CommonFiles on UNIX systems of C:/Program Files/FileNet/CommonFiles for WIndows systems.

#### PE User

Enter the user name for the Process Engine here. This user requires access to tools like vwtool or vwspy and must have permission to log in to the Process Engine..

# **PE Password**

Enter the password for the Process Engine user here. The password will be encrypted. If no user is given, the password won't be stored.

#### **PE Communication Port**

Enter the Process Engine Communication port here. Default value is 32776.

#### **PE Broker Port**

Enter the Process Engine Broker port here. Default value is 32777.

#### **Default Locale**

Specify the default locale of the Process Engine system. See IBM FileNet Process Engine documentation for more details.

#### Debug

Enables (checked) / disables (not checked) the debugging of the Process Engine.

#### **CE Connection Point**

Specify the CE Connection points separated by semicolon (;).

#### **Component Manager Host**

Enter the name of the system running the connected Component Manager.

# **Component Manager Event Port**

Enter the Component Manager Event port here. Default value is 32773.

#### **Rules Host**

Enter the name of the Rules Engine host here.

#### **Rules Port**

Enter the Component Manager Event port here. Default value is 32774

#### **Full Workflow Functionality**

Specify whether the Process Engine runs in full Workflow mode or not.

#### Number of VWKS Processes

The number of VWKS processes.

# PE Registry Port

Enter the Process Engine Registry port here. Default value is 32771.

# The PE 4.x / Listener for PE 5.x Listener Tab

| Name: Process Engine  |               | - | 🤗 New | 💥 Delete | 🕐 Help |
|-----------------------|---------------|---|-------|----------|--------|
| Server: tivsunblade   |               | - | 謽 New | 💥 Delete |        |
| FileNet Listener      |               |   |       |          |        |
|                       |               |   |       |          |        |
|                       |               |   |       |          |        |
|                       |               |   |       |          |        |
|                       |               |   |       |          |        |
|                       |               |   |       |          |        |
|                       |               |   |       |          |        |
|                       |               |   |       |          |        |
|                       |               |   |       |          |        |
|                       |               |   |       |          |        |
|                       |               |   |       |          |        |
| Application Instance: |               |   |       |          |        |
|                       |               |   |       |          |        |
|                       |               |   |       |          |        |
|                       |               |   |       |          |        |
|                       |               |   |       |          |        |
|                       |               |   |       |          |        |
|                       |               |   |       |          |        |
|                       |               |   |       |          |        |
|                       |               |   |       |          |        |
|                       |               |   |       |          |        |
|                       |               |   |       |          |        |
|                       | 🕄 Ok 📾 Cancel |   |       |          |        |

The PE 4.x / Listener for PE 5.x Listener Tab

The following parameters are available for the Process Engine Listener configuration.

# **Application Name**

Enter the application name whose data shall be requested via the FileNet Listener here. As the Process Engine has servers itself, there is no additional combo box to select the server

# **Application Instance**

Please enter the application instance whose data shall be requested via the FileNet Listener.

# The PE 5.0, 5.1, CPE 5.2 (PE part) Product Tab

| Tools                               |                    |                              |                                |              |              |            |
|-------------------------------------|--------------------|------------------------------|--------------------------------|--------------|--------------|------------|
| System: P8_52                       |                    |                              | •                              | ▼ 🥥 New      | 💥 Delete     | 🕜 Help     |
| Infrastructure Products             |                    |                              |                                |              |              |            |
| CE 4.x, 5.0, 5.1, CPE 5.2 (CE part) | Application Engine | PE 4.x / Listener for PE 5.x | PE 5.0, 5.1, CPE 5.2 (PE part) | Component Ma | nager Proces | s Analyzer |
| Name: DE01-Stgt                     |                    |                              |                                | ' 🤮 New      | 💥 Delete     | 😢 Help     |

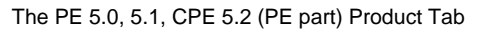

# Name

It is possible to define several Process Engines or the Process Egine side of the Content Process ENgine (CPE). Click the **New...**" button to open the **New System** dialog. There is only a field to input the Process Engine's name. Clicking **OK** will create the Process Engine. The **Cancel** button closes the dialog without creating a new configuration entry.

| Name: |    |        |  |
|-------|----|--------|--|
|       |    |        |  |
|       |    |        |  |
|       |    |        |  |
|       | Ok | Cancel |  |

Dialog to create a new PE System.

| The PE 5.0 | , 5.1 | CPE 5.2 | (PE | part) | ) Main | Settings | Tabs |
|------------|-------|---------|-----|-------|--------|----------|------|
|            |       |         |     |       |        |          |      |

| Name: DE01-Stgt                                                                                                    |                                      |                                                                                                |                                        | -    | 🤗 New | 💥 Delete | 🕜 Help |
|----------------------------------------------------------------------------------------------------|--------------------------------------|------------------------------------------------------------------------------------------------|----------------------------------------|------|-------|----------|--------|
| General Securi                                                                                                    | ty Database                          | Server Connections                                                                             | Advanced                               |      |       |          |        |
|                                                                                                    |                                      |                                                                                                |                                        |      |       |          |        |
| Virtual Server Name                                                                                                    | default                              |                                                                                                |                                        |      |       |          |        |
| Main Port:                                                                                                    | 32777                                |                                                                                                |                                        |      |       |          |        |
| Naming Service Port                                                                                                    | 32776                                |                                                                                                |                                        |      |       |          |        |
| Server Virtual Host:                                                                                                    | w2k8x64r2pe50.                       | filenet50.de                                                                                   |                                        |      |       |          |        |
| Date/Time Mask:                                                                                                    | mm/dd/yyyy hh:tt:                    | SS                                                                                             |                                        |      |       |          |        |
| Default Locale:                                                                                                    | en_US                                |                                                                                                |                                        |      |       |          | -      |
| Server Regions                                                                                                    |                                      |                                                                                                |                                        |      |       |          |        |
| Server Instance: w2                                                                                                    | k8x64r2pe50.filer                    | net50.de                                                                                       |                                        | •    | 謽 New | 💥 Delete | 🕗 Help |
| Server Listene                                                                                                    | r                                    |                                                                                                |                                        |      |       |          |        |
| CALA_REX Client:<br>OS User:<br>PE Installation Direc<br>PE CE-Client API Ins<br>JDBC Driver Path:<br>Set As Primary Serv<br>Thread Pool Size:<br>Advanced Settings: | tory:<br>tallation Directory<br>ver? | w2k8x64r2pe50.filen<br>F:/FileNet/ProcessEng<br>F:/Filenet/Common Fil<br>F:/FileNet/ProcessEng | et50.de<br>iine<br>es<br>iine/lib/JDBC |      |       |          |        |
|                                                                                                    |                                      | [7]                                                                                            | Ok 📾 Ca                                | ncel |       |          |        |

The PE 5.0, 5.1, CPE 5.2 (PE part) Main Settings Tabs

The General Settings Tab

| Name: DE01-Stgt    | lame: DE01-Stgt 🔹 🔮 New 💥 Delete 🔞 Help |                    |          |  |  |  |  |   |  |
|--------------------|-----------------------------------------|--------------------|----------|--|--|--|--|---|--|
| General Secu       | rity Database                           | Server Connections | Advanced |  |  |  |  |   |  |
|                    |                                         |                    |          |  |  |  |  |   |  |
|                    |                                         |                    |          |  |  |  |  |   |  |
|                    |                                         |                    |          |  |  |  |  |   |  |
| Virtual Server Nam | e: default                              |                    |          |  |  |  |  |   |  |
| Main Port:         | 32777                                   |                    |          |  |  |  |  |   |  |
| Naming Service Po  | rt: 32776                               |                    |          |  |  |  |  |   |  |
| Server Virtual Hos | * w2k8x64r2pe5                          | ).filenet50.de     |          |  |  |  |  |   |  |
| Date/Time Mask:    | mm/dd/yyyy hh:                          | ttiss              |          |  |  |  |  |   |  |
| Default Locale:    | en_US                                   |                    |          |  |  |  |  | - |  |
|                    |                                         |                    |          |  |  |  |  |   |  |
|                    |                                         |                    |          |  |  |  |  |   |  |
|                    |                                         |                    |          |  |  |  |  |   |  |
|                    |                                         |                    |          |  |  |  |  |   |  |

The Process Engine 5.x General Settings Tab

The following parameters are available for the Process Engine General settings. All parameters can be taken from the IBM 'Process Task Manager' GUI installed on each PE system.

#### **Virtual Server Name**

Add the Virtual Server name.

**NOTE** The PE default value of the first PE is normally *default*.

#### **Main Port**

Optional; reserved for future usage.

Specify the PE main port. The default value is 32777

# Naming Service Port

Specify the PE Naming Service port. The default value is 32776

# **Server Virtual Host**

Add the hostname of the system the PE runs on

#### Date / Time Mask

Optional; reserved for future usage.

Specify the value from the corresponding 'Process Task Manager' GUI field.

#### Default Locale

Optional; reserved for future usage.

Here you will see a selection of locales. Select the default locale of the Process Engine system. Specify the default locale of the Process Engine system. See FileNet P8 Process Engine documentation for more details.

# The Security Settings Tab

| Name: DE01-Stgt    |                      |                         |             |         | - | 📑 New | 💥 Delete | 🕗 Help |
|--------------------|----------------------|-------------------------|-------------|---------|---|-------|----------|--------|
| General Secu       | rity Database        | Server Connections      | Advanced    |         |   |       |          |        |
|                    |                      |                         |             |         |   |       |          |        |
|                    |                      |                         |             |         |   |       |          |        |
|                    |                      |                         |             |         |   |       |          |        |
|                    |                      |                         |             |         |   |       |          |        |
| Content Engine UR  | l: https://w2k8x64r  | 2aece.filenet50.de:9443 | /wsi/FNCEWS | 40MTOM/ |   |       |          |        |
| Service Username   | p8admin              |                         |             |         |   |       |          |        |
| Service Password   |                      |                         |             |         |   |       |          |        |
| Administrator Gro  | <b>.ip:</b> p8admins |                         |             |         |   |       |          |        |
| Configuration Grou | ıp:                  |                         |             |         |   |       |          |        |
|                    |                      |                         |             |         |   |       |          |        |
|                    |                      |                         |             |         |   |       |          |        |
|                    |                      |                         |             |         |   |       |          |        |
|                    |                      |                         |             |         |   |       |          |        |
|                    |                      |                         |             |         |   |       |          |        |

The Process Engine 5.x Security Settings Tab

The following parameters are available for the Process Engine Security settings.

#### Content Engine URL

Enter the URL of the IBM Content Engine connected to your PE.

#### Service Username

Enter the user name used to start the PE component.

#### Service Password

Specify the password of the Service user.

#### **Administrator Group**

Optional; reserved for future usage.

Specify the PE Administrative group name.

#### **Configuration Group**

Optional; reserved for future usage.

Enter the Configuration group name, if configured in the 'Process Task Manager' GUI.

# The Database Settings Tab

This component can be configured to use either native or JDBC-based communication. For details about JDBC-based communication refer to the Installation Guide, chapter "How to configure and use the Unified-DatabaseClient (UDC)", section "Usage" > *<DatabaseType*>.

| Name: DE01-Stgt     |               |                    |          | • | 📑 New | 💥 Delete | 🕗 Help |
|---------------------|---------------|--------------------|----------|---|-------|----------|--------|
| General Security    | Database      | Server Connections | Advanced |   |       |          |        |
|                     |               |                    |          |   |       |          |        |
| Database Type:      | DB2           |                    |          |   |       |          | -      |
| Database Version:   | DB2LUW        |                    |          |   |       |          | -      |
| Database Name:      | PEDB          |                    |          |   |       |          |        |
| Data Tablespace:    | PEDB_TS       |                    |          |   |       |          |        |
| Index Tablespace:   |               |                    |          |   |       |          |        |
| Blob Tablespace:    |               |                    |          |   |       |          |        |
| Database User Name: | db2admin      |                    |          |   |       |          |        |
| Database Password:  | •••••         |                    |          |   |       |          |        |
| Database Host:      | w2k8x64r2pe5( | ).filenet50.de     |          |   |       |          |        |
| Database Port:      | 50000         |                    |          |   |       |          |        |
| JDBC Driver URL:    |               |                    |          |   |       |          |        |
|                     |               |                    |          |   |       |          |        |

The Process Engine 5.x Database Settings Tab

The following parameters are available for the Process Engine Database settings.

#### **Database Type**

Here you will see a selection of supported database types. Select the one used by the Process Engine. The selection made will have an effect on the other fields of this tab.

#### Database Version (DB2 only)

Optional; reserved for future usage.

Here you will see a selection of DB2 database types. Select the one appropriate for the Process Engine's DB2 database (*DB2LUW* for UNIX, Linux and Windows based DB2 server, otherwise select *DB2zOS*).

#### **Database Name**

Specify the name of the PE database.

#### Data Tablespace (DB2, Oracle)

Optional; reserved for future usage.

Specify the tablespace used for the PE.

## Data File Group (MSSQL)

Optional; reserved for future usage.

Specify the configured MSSQL data file group for the PE.

#### Index Tablespace (DB2, Oracle)

Optional; reserved for future usage.

Enter the DB2 or Oracle index tablespace.

#### Index File Group (MSSQL)

Optional; reserved for future usage.

Enter the MSSQL Index file group name for the PE (if used).

#### Blob Tablespace (DB2 only)

Optional; reserved for future usage.

Specify the DB2 Blob tablespace.

#### **Database User Name**

Specify the Database user name which is used by the Process Engine

#### MSSQL

Leave field empty to connect using Windows authentication with the credentials of the CALA service user. For details about JDBC-based Windows authentication refer to the Installation Guide, chapter "How to configure and use the UnifiedDatabaseClient (UDC)", section "Usage" > "MSSQL" > "Windows authentication over JDBC driver".

# **Database Password**

Specify the Database users password for PE

#### **Database Host**

Specify the database host that runs the PE database

#### **Database Port**

Define the database port used for the connection

#### JDBC Driver URL

Specify the JDBC Driver URL for the configured PE

The Server Connections Settings Tab

| Name: DE01 | Stgt       |               |                        |          | •    | 謷 New | 💥 Delete | 🕜 Help |
|------------|------------|---------------|------------------------|----------|------|-------|----------|--------|
| General    | Security   | Database      | Server Connections     | Advanced |      |       |          |        |
|            |            |               |                        |          |      |       |          |        |
|            |            |               |                        |          |      |       |          |        |
|            |            |               |                        |          |      |       |          |        |
|            |            |               |                        |          |      |       |          |        |
|            |            | . —           |                        |          | <br> |       |          |        |
| Component  | Manager Ho | ist: w2k      | 8x64r2aece.filenet50.d | e        |      |       |          | -      |
| Component  | Manager Ev | ent Port: 327 | 73                     |          |      |       |          |        |
|            |            |               |                        |          |      |       |          |        |
|            |            |               |                        |          |      |       |          |        |
|            |            |               |                        |          |      |       |          |        |
|            |            |               |                        |          |      |       |          |        |
|            |            |               |                        |          |      |       |          |        |

The Process Engine 5.x Server Connections Settings Tab

The following parameters are available for the Process Engine Server Connections settings.

#### **Component Manager Host**

Optional; reserved for future usage.

Here you will see a selection of hosts. Select the one, the Component Manager used by the Process Engine is installed at.

#### **Component Manager Event Port**

Optional; reserved for future usage.

Specify the Component Manager Event port. The default value is 32773.

# The Advanced Settings Tab

| Name: DE01-Stgt                                       | - | New | 💥 Delete | 🔞 Help |
|-------------------------------------------------------|---|-----|----------|--------|
| General Security Database Server Connections Advanced |   |     |          |        |
|                                                       |   |     |          |        |
|                                                       |   |     |          |        |
|                                                       |   |     |          |        |
| Cluster Configuration:                                |   |     |          |        |
| PE Server to Server Communication Port:               |   |     |          |        |
| Advanced Settings:                                    |   |     |          |        |
|                                                       |   |     |          |        |
|                                                       |   |     |          |        |
|                                                       |   |     |          |        |
|                                                       |   |     |          |        |
|                                                       |   |     |          |        |
|                                                       |   |     |          |        |
|                                                       |   |     |          |        |
|                                                       |   |     |          |        |

The Process Engine 5.x Server Connections Settings Tab

The following parameters are available for the Process Engine Advanced settings.

#### **Cluster Configuration**

Checkbox to activate/deactivate cluster configuration.

# PE Server to Server Communication Port

Optional; reserved for future usage.

Specify the PE server to server port

#### **Advanced Settings**

Optional; reserved for future usage.

Textfield to enter advanced configuration settings. The settings must be entered line by line as key-value-pairs separated by an equal sign (<key>=<value>).

#### The PE 5.0, 5.1, CPE 5.2 (PE part) Server Settings Tabs

Here you define the specific settings for each Process Engine installation on a dedicated server.

Each server to configure must be added to the PE system as a Server Instance:

#### **Server Instance**

It is possible to define several servers a Process Engine is installed at. Click the New... button to open the New Server dialog.

That dialog shows two selections: **Available Server** to select a server, and **Copy configuration from...** The latter contains already defined servers whose configurations can be used as a template to fill the server's settings in the configuration. Exactly one server can be used as a template. Clicking **Ok** will create the new server using the selected one from **Copy configuration from...** for default values of the new server. Clicking **Cancel** will close the dialog without creating a new server.

The **Delete...** button will remove the currently selected server. The **Help** button will open the help dialog.

The Process Engine 5.x Servers Server Configuration Tab

| Server Regions                       |                                   |         |          |        |
|--------------------------------------|-----------------------------------|---------|----------|--------|
| Server Instance: w2k8x64r2pe50.      | ilenet50.de                       | 🔻 📑 New | 💥 Delete | 🕜 Help |
| Server Listener                      |                                   |         |          |        |
|                                      |                                   |         |          |        |
| CALA_REX Client:                     | w2k8x64r2pe50.filenet50.de        |         |          | -      |
| OS User:                             |                                   |         |          |        |
| PE Installation Directory:           | F:/FileNet/ProcessEngine          |         |          |        |
| PE CE-Client API Installation Direct | F:/Filenet/Common Files           |         |          |        |
| JDBC Driver Path:                    | F:/FileNet/ProcessEngine/lib/JDBC |         |          |        |
| Set As Primary Server?               | Yes                               |         |          |        |
| Thread Pool Size:                    |                                   |         |          |        |
| Advanced Settings:                   |                                   |         |          |        |
|                                      |                                   |         |          |        |
|                                      |                                   |         |          |        |
| 1                                    |                                   |         |          |        |

The Process Engine 5.x Servers Server Configuration Tab

The following parameters are available for the Process Engine Server configuration.

#### CALA\_REX Client

Here you will see a selection of CALA\_REX hosts.

#### OS User (Unix only)

Specify the Process Engine operating system user that is used to start the PE processes.

#### **PE Installation Directory**

Specify the Process Engine installation directory.

#### **PE CE-Client API Installation Directory**

Specify the Process Engine related CE API directory. This is normally the CE\_API directory located below the PE installation directory.

#### **JDBC Driver Path**

Specify the installation directory of the JDBC drivers to be used for PE.

#### Set As Primary Server?

Optional; reserved for future usage.

Here you define the current server as the primary server of the Process Engine. There can only be exactly one primary server. Selecting a server as a primary server while there already is a different primary server defined will remove this flag from the definition of that other server. De-selecting this checkbox will not lead to any changes of any other servers.

#### **Thread Pool Size**

Optional; reserved for future usage.

Specify the value of defined in the 'Process Task Manager' GUI.

# **Advanced Settings**

Optional; reserved for future usage.

Textfield to enter advanced configuration settings. The settings must be entered line by line as key-value-pairs separated by an equal sign (<key>=<value>).

The Process Engine 5.x Servers Listener Tab

| Server Regions                              |             |                 |
|---------------------------------------------|-------------|-----------------|
| Server Instance: w2k8x64r2pe50.filenet50.de | 🔻 📑 New 🗱 🕻 | Delete 🛛 📀 Help |
| Server Listener                             |             |                 |
|                                             |             |                 |
|                                             |             |                 |
|                                             |             |                 |
|                                             |             |                 |
| Application Name:                           |             |                 |
| Application Instance:                       |             |                 |
|                                             |             |                 |
|                                             |             |                 |
|                                             |             |                 |
|                                             |             |                 |

The Process Engine 5.x Servers Listener Tab

The following parameters are available for the Process Engine Listener configuration.

#### **Application Name**

Enter the application name whose data shall be requested via the FileNet Listener here. As the Process Engine has servers itself, there is no additional combo box to select the server.

#### **Application Instance**

Please enter the application instance whose data shall be requested via the FileNet Listener.

#### The PE 5.0, 5.1, CPE 5.2 (PE part) Regions Settings Tab

Here you can define the regions of the Process Engine.

| Server Regio      | ns          |  |   |       |          |        |
|-------------------|-------------|--|---|-------|----------|--------|
| Region number: 2  |             |  | • | 🥂 New | 💥 Delete | 🕗 Help |
|                   |             |  |   |       |          |        |
|                   |             |  |   |       |          |        |
|                   |             |  |   |       |          |        |
|                   |             |  |   |       |          |        |
| CE Composition Do | inte a c    |  |   |       |          |        |
| CE Connection Po  | Int: wfcn01 |  |   |       |          |        |
| Tablespace:       | Default     |  |   |       |          |        |
|                   | Custom      |  |   |       |          |        |
|                   |             |  |   |       |          |        |
|                   |             |  |   |       |          |        |
|                   |             |  |   |       |          |        |
|                   |             |  |   |       |          |        |
|                   |             |  |   |       |          |        |

The PE 5.0, 5.1, CPE 5.2 (PE part) Regions Settings Tab

The following parameters are available for the Process Engine Regions configuration.

#### **Region number**

It is possible to define several regions for a Process Engine. Click the New... button to open the New Region dialog.

That dialog contains an input field to enter the region number. Clicking **Ok** will create a new region for the Process Engine. Clicking **Cancel** will close the dialog without creating a new region. If the user has entered an already existing region number, clicking **Ok** will do no changes to the system, leaving the already defined region unaltered.

The **Delete** button will remove the currently selected region. The **Help** button will open the help dialog.

#### **CE Connection Point**

Enter the name of the Content Engine Connection Point associated with this region.

#### Tablespace

Optional; reserved for future usage.

Allows the definition of the tablespace to be used by the region. The user can select **Default** which is also the default after creating a new region or **Custom**. When selecting **Custom**, the user must enter the name of the custom tablespace. Entering the special tablespace name default in the custom tablespace field is identical to selecting the **Default** tablespace checkbox.

# The Component Manager Product Tab

| Tools                                                                                                    |  |  |     |       |          |        |  |  |
|----------------------------------------------------------------------------------------------------|--|--|-----|-------|----------|--------|--|--|
| System: P8_52                                                                                                    |  |  |     | 🕘 New | 💥 Delete | 🕗 Help |  |  |
| Infrastructure Products                                                                                                    |  |  |     |       |          |        |  |  |
| CE 4.x, 5.0, 5.1, CPE 5.2 (CE part) Application Engine PE 4.x / Listener for PE 5.x PE 5.0, 5.1, CPE 5.2 (PE part) Component Manager Process Analyzer |  |  |     |       |          |        |  |  |
| Name: tivhp11i.CE_Operations                                                                                                    |  |  | ▼ [ | New   | Delete   | 🕜 Help |  |  |

The Component Manager Product Tab

# Name

It is possible to create several Component Manager systems. Click the **New...** button to open the **New System** dialog. It contains a field to enter the Component Manager name and a combo box to select the Component Manager's server. If there are already any Component Managers defined in the current system, the **Copy From...** combo box is filled with the Component Manager configurations which can be copied. The **Cancel** button closes the dialog without creating a new configuration entry.

| Create a new Component Manager name: |                        |
|--------------------------------------|------------------------|
| Server:                              | tivsunblade 🔹          |
| Copy Server Configuration From:      |                        |
|                                      |                        |
|                                      | tivhp11i.CE_Operations |
| Oli Canad                            | tivhp11i.WSRequest     |
| OK Cance                             |                        |

The New Component Manager Dialog

#### Server

The field is disabled. The server can only be changed via the **Change...** button. The change dialog has also the option to copy an already existing server configuration. After selecting a new server, click **OK** to leave the change dialog. There can be only one Server per Component Manager at one time.

# The Component Manager FileNet Tab

| Name: tivhp11i.CE_Operations                                                          |                              | - | 👫 New    | 🗊 Delete |          | 🖹 Help |  |
|---------------------------------------------------------------------------------------|------------------------------|---|----------|----------|----------|--------|--|
| Server: tivsunblade                                                                   |                              |   | 🐵 Change |          |          |        |  |
| FileNet                                                                               |                              |   |          |          |          |        |  |
|                                                                                       |                              |   |          |          |          |        |  |
|                                                                                       |                              |   |          |          |          |        |  |
|                                                                                       |                              |   |          |          |          |        |  |
|                                                                                       |                              |   |          |          |          |        |  |
|                                                                                       |                              |   |          |          |          |        |  |
| Component Manager Install Path:                                                       | /disk2/opt/FileNet/AE/Router |   |          |          |          | Browse |  |
| FileNet Common Install Path (Component Manager):<br>/disk2/opt/FileNet/AE/CommonFiles |                              |   |          |          | 📾 Browse |        |  |
| Component Manager Name:                                                               | tivhp11i.CE_Operations       |   |          |          |          |        |  |
| Component Manager OS User:                                                            |                              |   |          |          |          |        |  |
| Component Manager User:                                                               | Administrator                |   |          |          |          |        |  |
| Component Manager Password:                                                           | •••••                        |   |          |          |          |        |  |
| Connection Point:                                                                     | tivhp11i                     |   |          |          |          |        |  |
|                                                                                       |                              |   |          |          |          |        |  |
|                                                                                       |                              |   |          |          |          |        |  |
|                                                                                       |                              |   |          |          |          |        |  |
|                                                                                       |                              |   |          |          |          |        |  |
|                                                                                       |                              |   |          |          |          |        |  |
| <u>[[</u>                                                                             | 🕞 Ok 🛛 🖲 Cancel              |   |          |          |          |        |  |

The Component Manager FileNet Tab

#### **Component Manager Install Path**

The full path to the configuration file *vwtaskman.xml* of the Component Manager to manage.

Common values are:

| Installation type          | Installation directory        |
|----------------------------|-------------------------------|
| Workplace XT on<br>Windows | C:/FileNet/WebClient/Router   |
| Workplace on Win-<br>dows  | C:/FileNet/AE/Router          |
| Workplace XT on<br>UNIX    | /opt/FileNet/WebClient/Router |
| Workplace on UNIX          | /opt/FileNet/AE/Router        |

# **NOTE** For backward compatibility, the Component Manager tasks and monitors check the subdirectories *AE/Router* and *Router* automatically for *vwtaskman.xml* if the file cannot be found in the specified directory.

#### FileNet Common Install Path (Component Manager)

Specify the Component Manager Common Install Path here. Default value on UNIX systems is / opt/FileNet/CommonFiles and C:/Program Files/FileNet/CommonFiles on Windows systems.

#### **Component Manager Name**

Enter the name of the Component Manager here.

**NOTE** Please enter the characters case sensitive.

#### **Component Manager OS User (Unix only)**

Specify the operating user that runs Component Manager software

#### **Component Manager User**

Enter the user name for the Component Manager here. Specify -1 if the user credentials defined within the P8 Process Task Manager should be used.

#### **Component Manager Password**

Enter the password for the Component Manager user here. The password will be encrypted. If no user is given, the password won't be stored. If -1 is defined for the user account this parameter is inactive.

#### **Connection Point**

Enter the name of the Connection Point here.

**NOTE** Please enter the characters case sensitive.

# The Process Analyzer Product Tab

| Tools   |                                                                                                    |   |               |              |            |
|---------|----------------------------------------------------------------------------------------------------|---|---------------|--------------|------------|
| System: | P8_52                                                                                                    | • | 🔕 New         | 💥 Delete     | 🕜 Help     |
| Infras  | ructure Products                                                                                            |   |               |              |            |
| CE 4.)  | , 5.0, 5.1, CPE 5.2 (CE part) Application Engine PE 4.x / Listener for PE 5.x PE 5.0, 5.1, CPE 5.2 (PE part | r | Component Man | ager Process | s Analyzer |
| Name:   | PA Sys1 🗸                                                                                                   |   | PNew          | 💥 Delete     | 🕐 Help     |

The Process Analyzer Product Tab

#### Name

It is possible to create several Process Analyzer systems. Click the New... button to open the New **System** dialog. It contains a field to enter the Process Analyzer name and a combo box to select the Process Analyzer's server. If there are already any Process Analyzers defined in the current system, the **Copy From...** combo box is filled with the Process Analyzer configurations which can be copied. The **Cancel** button closes the dialog without creating a new configuration entry.
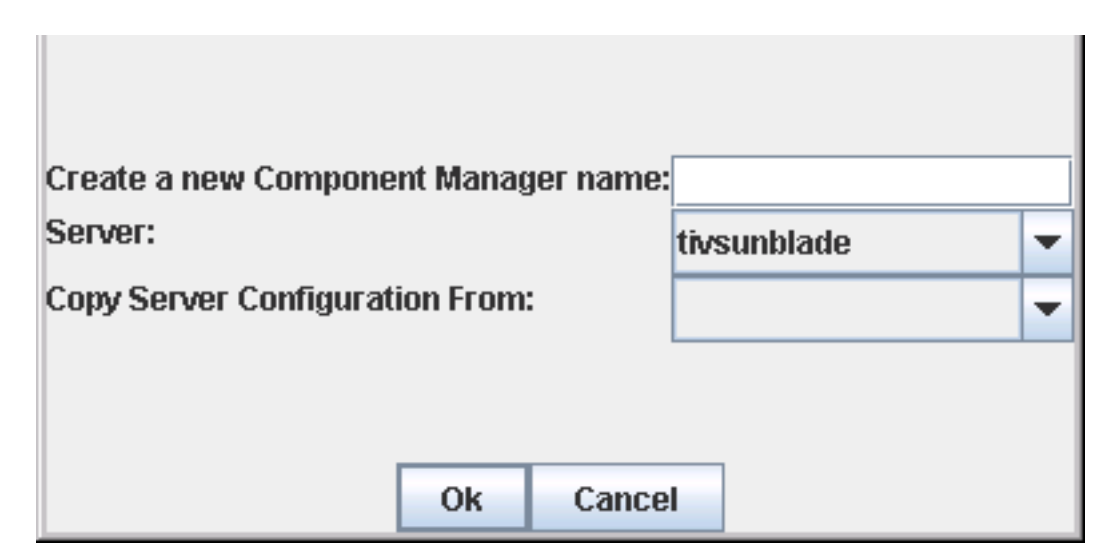

The "New Process Analyzer" dialog

#### Server

The filed is disabled. The server can only be changed via the **Change...** button. The change dialog has also the option to copy an already existing server configuration. After selecting a new server, click **OK** to leave the change dialog. There can be only one Server per Process Analyzer at one time.

#### The Process Analyzer FileNet Tab

| Name: PA Sys1      |                                                      | · · · · ·         |               |              |        | - | 🕞 New    | 🗊 Delete | ə | 🛿 Help |
|--------------------|------------------------------------------------------|-------------------|---------------|--------------|--------|---|----------|----------|---|--------|
| server: w2kfsmen   |                                                      |                   |               |              |        |   | 🚸 Change |          |   |        |
| FileNet PA Data    | abase                                                | PE Database       |               |              |        |   |          |          |   |        |
|                    |                                                      |                   |               |              |        |   |          |          |   |        |
|                    |                                                      |                   |               |              |        |   |          |          |   |        |
|                    |                                                      |                   |               |              |        |   |          |          |   |        |
|                    |                                                      |                   |               |              |        |   |          |          |   |        |
|                    |                                                      |                   |               |              |        |   |          |          |   |        |
| Då Java Bathi      |                                                      |                   |               |              |        |   |          |          |   |        |
| PA Java Patr:      | C:/Program Files/FileNet/Process Analyzer Engine/jpa |                   |               |              |        |   |          |          |   |        |
| PA Install Path:   | C:/Prog                                              | ıram Files/FileNe | et/Process An | alyzer Engir | ne/jre |   |          |          |   | Browse |
| FileNet User:      | Admini                                               | strator           |               |              |        |   |          |          |   |        |
| Password:          | •••••                                                | ••••              |               |              |        |   |          |          |   |        |
| Content Engine URL | http://tiv                                           | sunblade:7001A    | vsi/FNCEW8    | 40DIME/      |        |   |          |          |   |        |
|                    |                                                      |                   |               |              |        |   |          |          |   |        |
|                    |                                                      |                   |               |              |        |   |          |          |   |        |
|                    |                                                      |                   |               |              |        |   |          |          |   |        |
|                    |                                                      |                   |               |              |        |   |          |          |   |        |
|                    |                                                      |                   |               |              |        |   |          |          |   |        |
|                    |                                                      |                   |               |              |        |   |          |          |   |        |
| 1                  |                                                      |                   |               | ⊡> Ok        | Cancel | 1 |          |          |   |        |

The Process Analyzer FileNet Tab

#### PA Java Path

This is the path of the Process Analyzer's Java.

#### **PA Install Path**

Enter the path where the Process Analyzer is installed here.

#### **FileNet User**

Enter the user name for the Process Analyzer here.

#### Password

Enter the password for the Process Analyzer user here. The password will be encrypted. If no user is given, the password won't be stored.

#### **Content Engine URL**

Enter the Content Engine URL of the associated Content Engine here.

#### The PA Database Tab

This component can be configured to use either native or JDBC-based communication. For details about JDBC-based communication see chapter "How to configure and use the UnifiedDatabaseClient (UDC)" in the Installation Guide.

| Name: PA Sys1         |                                                             | -      | 👫 New                 | 🗊 Delete           | 📓 Help        |
|-----------------------|-------------------------------------------------------------|--------|-----------------------|--------------------|---------------|
| server: w2kfsmen      |                                                             |        | 🚸 Change              |                    |               |
| FileNet PA Databa     | se PE Database                                              |        |                       |                    |               |
|                       |                                                             |        |                       |                    |               |
|                       |                                                             |        |                       |                    |               |
|                       |                                                             |        |                       |                    |               |
|                       |                                                             |        |                       |                    |               |
|                       |                                                             |        |                       |                    |               |
| Database Host:        | w2kfsmen                                                    |        |                       |                    |               |
| Database Port:        | 1433                                                        |        |                       |                    |               |
| Database Instance:    |                                                             |        |                       |                    |               |
| DB User Name:         | pe_mssql_user                                               |        |                       |                    |               |
| DB User Password:     |                                                             |        |                       |                    |               |
| JDBC Driver Classnath | Com.microsoft.jabc.sqlserver.SQLServer.2000 Driver for IDBC | lihim  | ecoleoworiar C (Pr    | ogram Files/Micros | off SOL Serve |
| obbo biiler elecepati |                                                             | /10/11 | issqiserver.jar,osr n | ogrammines/micros  |               |
|                       |                                                             |        |                       |                    |               |
|                       |                                                             |        |                       |                    |               |
|                       |                                                             |        |                       |                    |               |
|                       |                                                             |        |                       |                    |               |
|                       |                                                             |        |                       |                    |               |
|                       | 🕞 Ok 🛛 🖲 Cancel                                             |        |                       |                    |               |

The PA Database Tab

#### **Database Host**

Specify the name of the Process Analyzer database

#### **Database Port**

Specify the port of the PA database connection here.

#### **Database Instance**

Specify the PA Database Instance name here.

#### **DB User Name**

Enter the user name for the PA database user here.

#### **DB User Password**

Enter the password for the PA database user here. The password will be encrypted. If no user is given, the password won't be stored.

#### **JDBC Driver Name**

Enter the Process Analyzer JDBC Driver Name (Class) here. See FileNet P8 PA Documentation for further details. Copy the appropriate value from the PA task manager.

#### **JDBC Driver Classpath**

Enter the Process Analyzer JDBC Driver CLASSPATH settings here. See FileNet P8 PA Documentation for further details. Copy the appropriate value from the PA task manager.

#### The PE Database Tab

This component can be configured to use either native or JDBC-based communication. For details about JDBC-based communication refer to the Installation Guide, chapter "How to configure and use the Unified-DatabaseClient (UDC)", section "Usage" > *<DatabaseType*>.

| Name: PA Sys1         |                                                            | -     | 📑 New    | 🗊 Delete | 関 Help  |  |  |  |  |
|-----------------------|------------------------------------------------------------|-------|----------|----------|---------|--|--|--|--|
| server: w2kfsmen      |                                                            |       | 🕸 Change |          |         |  |  |  |  |
| FileNet PA Databa     | ise PE Database                                            |       |          |          |         |  |  |  |  |
|                       |                                                            |       |          |          |         |  |  |  |  |
|                       |                                                            |       |          |          |         |  |  |  |  |
|                       |                                                            |       |          |          |         |  |  |  |  |
|                       |                                                            |       |          |          |         |  |  |  |  |
| Databaga Tumar        |                                                            |       |          |          |         |  |  |  |  |
| Database Type:        | Oracle                                                     |       |          |          | <b></b> |  |  |  |  |
| Database Host:        | tivsun60                                                   |       |          |          |         |  |  |  |  |
| Database Port:        | 1503                                                       |       |          |          |         |  |  |  |  |
| Database Name:        | VWdb                                                       |       |          |          |         |  |  |  |  |
| DB User Name:         | pe_db_user                                                 |       |          |          |         |  |  |  |  |
| DB User Password:     | •••••                                                      |       |          |          |         |  |  |  |  |
| JDBC Driver Name:     | oracle.jdbc.driver.OracleDriver                            |       |          |          |         |  |  |  |  |
| JDBC Driver Classpath | C:\Program Files\FileNet\Process Analyzer Engine\jpa\ojdbc | 14.ja | r        |          |         |  |  |  |  |
|                       |                                                            |       |          |          |         |  |  |  |  |
|                       |                                                            |       |          |          |         |  |  |  |  |
|                       |                                                            |       |          |          |         |  |  |  |  |
|                       |                                                            |       |          |          |         |  |  |  |  |
|                       |                                                            |       |          |          |         |  |  |  |  |
|                       |                                                            | _     |          |          |         |  |  |  |  |
|                       | 🕞 Ok 🥥 Cancel                                              |       |          |          |         |  |  |  |  |

The PE Database Tab

#### **Database Type**

Choose one of the databases which are supported: (MSSQL, DB2 and Oracle)

#### **Database Host**

Specify the name of the Process Engine database host here.

#### **Database Port**

Specify the port of the Process Engine connection here.

#### Database Name

Enter the PE Database name here (default value is VWdb)

#### **DB User Name**

Enter the user name for the PE database user for the PA connection here.

#### MSSQL

Leave field empty to connect using Windows authentication with the credentials of the CALA service user. For details about JDBC-based Windows authentication refer to the Installation Guide, chapter "How to configure and use the UnifiedDatabaseClient (UDC)", section "Usage" > "MSSQL" > "Windows authentication over JDBC driver".

#### **DB User Password**

Enter the password for the PE database user here. The password will be encrypted. If no user is given, the password won't be stored.

#### JDBC Driver Name

Enter the Process Engine JDBC Driver Name (Class) here. See FileNet P8 PA Documentation for further details. Copy the appropriate value from the PA task manager.

#### **JDBC Driver Classpath**

Enter the Process Engine JDBC Driver CLASSPATH settings here. See FileNet P8 PA Documentation for further details. Copy the appropriate value from the PA task manager.

## Special port configurations for PCH in case of multiple instances of the same application

The following applies to the situation more than one PCH listener for the same product, but different instances, is up and running on the same machine. E.g. more than one CE or PE of the same version.

In case of that, the listener monitors and tasks cannot distinguish the different paths for the different instances of the same product version. To distinguish these, the configuration of the PCH ports of these instances must be changed to not use the default ports, like it is described in the following.

## For PE and IS - both P8 4.5 and below (non-application server products)

#### If not already done, enable PCH with these steps:

- Go the sd directory to see if a perf\_mon.script file exists. UNIX: /fnsw/local/sd. Microsoft Windows: <drive:>\fnsw\_loc\sd (Windows).
- If a perf\_mon\_script already exists, skip the next step.

- If a perf\_mon\_script does not exists, create one by copying it from the lib/perf directory. UNIX: cp /fnsw/lib/perf/perf\_mon.script /fnsw/local/ sd/perf\_mon.script. Microsoft Windows: copy <drive>:\fnsw\_loc\sd \perf\_mon.script <drive>:\fnsw\_loc\sd\perf\_mon.script.
- From the sd directory edit the perf\_mon\_script file to make the first command line of the script file to be "set listener true". Your edited file might look similar to this example:

```
0001 # stamp
0002 #
0003 set listener true
0004 schedule 0 0:00:00 2:00:00
0005 schedule 0 6:00:00 0:15:00
0006 schedule 0 19:00:00 2:00:00
0007 schedule 1 0:00:00 2:00:00
0008 link 0 1
0009 link 1 0
0010 link 2 0
0011 link 3 0
0012 link 4 0
0013 link 5 0
0014 link 6 1
0015 poll /fnsw/local/sd/1/perflog
0016 echo done
0017 # stamp d;lkfjpojr;wohf
```

Save and Exit the file.

#### Change the primary port:

Setting the environment variable called PCHPORT to the desired port.

#### Restart the Image Services / PE software.

The Listener will start automatically and will use the defined port.

## For CE and AE on IBM WebSphere

How to change the default listener port (32775) on CE and AE (and any other) JVMs.

P8 applications (CE, PE, Workplace, WorkplaceXT, etc) and Image Services have the ability to output certain performance metric data. The P8 System Manager and ECM SM products both use the PCH Listener metrics to gather data and report this data. An example of a single metrics is:

/P8 Content Engine/USER/BusinessInsurance/Security Descriptor Cache/Cache Hit Count,1667,4,Apr 15, 2009 10:17:56 AM,1239805076695

For instance, "1239805076695" corresponds to April 15, 2009 10:17:56.695, the timestamp since the application was started. You will also note the number "4" after the value of "1667". This number is used by the System Manager Dashboard to determine what category the counter belongs to. The categories are RPC, DISK, NETWORK, CPU, and USER.

```
0001 RPC=0
0002 DISK=1
0003 NETWORK=2
0004 CPU=3
```

#### 0005 USER=4

There is nothing else in the task output that identifies what JVM the counter belongs to when multiple JVM's are running on the same physical node using the same IP address. This presents a problem when setting up monitors for systems with multiple of the same type of JVM running on the same OS. If the customer has 4 CEs running on the same server, the Listener task and monitors will return 4 values for each counter. This is due to the fact that all 4 CEs are using the same default listener port (32775). At this time, there is no way to filter out which counter values belong to which JVM.

To work around this issue, each JVM needs to be configured to use a unique port number for the PCH Listener. Use the following procedure to change the listener port for a CE JVM instance:

• Create a new custom property in WAS called "filenet.pchconfig" that points to a file called "PchConfig.properties". You have to manually create this file and you can place it anywhere on the Content Engine Server. *Process Definition may be under the Java and Process Management group.* 

| i configuration properties. |                 |
|-----------------------------|-----------------|
|                             |                 |
| └─── <i>\</i> }             |                 |
| operties                    |                 |
|                             |                 |
|                             |                 |
| n                           |                 |
| OK Reset Cancel             |                 |
| io                          | oK Reset Cancel |

WebSphere: New JVM Custom Properties

| Applicatio<br>Custom Pr<br>Opecifies a | <u>n servers</u> > <u>server1</u> > <u>Process Definition</u> > <u>Java Virtual Machine</u> ><br><u>operties</u> > filenet.pchconfig<br>Irbitrary name and value pairs of data. The value is a string that can set |
|----------------------------------------|----------------------------------------------------------------------------------------------------|
| nternal sy                             | stem configuration properties.                                                                                                    |
| Configura                              | tion                                                                                                    |
| -                                      |                                                                                                    |
|                                        |                                                                                                    |
| <b>C</b>                               | I Duran a Mara                                                                                                    |
| Genera                                 | il Properties                                                                                                    |
| * Nam                                  | e                                                                                                    |
| filer                                  | et.pchconfig                                                                                                    |
| * × - 1                                |                                                                                                    |
| * Valu                                 |                                                                                                    |
| teng                                   | ine (PchConfig, properties                                                                                                    |
| Desc                                   | ription                                                                                                    |
| CEF                                    | PCH Listener Config                                                                                                    |
|                                        |                                                                                                    |
|                                        |                                                                                                    |
| Appl                                   | y OK Reset Cancel                                                                                                    |
|                                        |                                                                                                    |
|                                        |                                                                                                    |
|                                        |                                                                                                    |
|                                        |                                                                                                    |

WebSphere: New JVM Custom Properties, cntd.

| Applica<br>Proper | n servers<br>ation servers > se<br>ties | rver1 > Process Definition > Java Virtual Machine              | > Custom                     |  |  |  |  |
|-------------------|-----------------------------------------|----------------------------------------------------------------|------------------------------|--|--|--|--|
| Specifi<br>system | es arbitrary name<br>configuration pro  | and value pairs of data. The value is a string that perties.   | can set interna              |  |  |  |  |
| 🕀 Pref            | erences                                 |                                                                |                              |  |  |  |  |
| New               | New Delete                              |                                                                |                              |  |  |  |  |
| D                 | 6 👯 📽                                   |                                                                |                              |  |  |  |  |
| Select            | Name 🛟                                  | Value 🗘                                                        | Description 🗘                |  |  |  |  |
|                   | filenet.pchconfig                       | C:\Program<br>Files\FileNet\ContentEngine\PchConfig.properties | CE PCH<br>Listener<br>Config |  |  |  |  |

WebSphere: Server Process Definition, JVM Custom Properites

• Create the "PchConfig.properties" file with one line specifying the desired new listener port number: port\_number=32885

PchConfig.properties: Port Number Definition

- Restart the JVM restarting the cluster is OK
- Ensure that you can telnet to the physical server across the new port number. E.g. calling telnet localhost 32885 on a Microsoft Windows based IBM WebSphere installation you should see an output similar to the following screenshot.

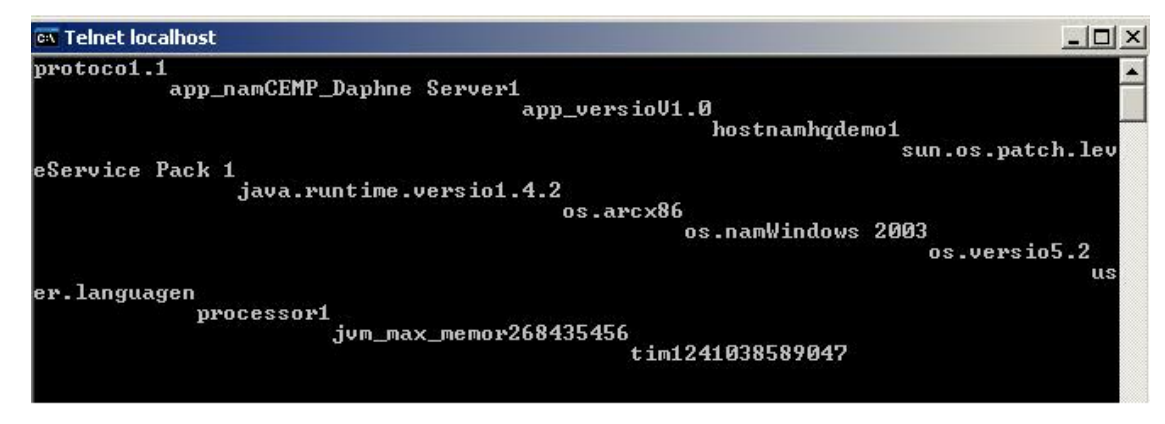

Telnet Check of Defined PCH Port.

## For CE and AE on Oracle Weblogic

Similar to the procedure on IBM WebSphere, we have to create a custom property for the ORacle Weblogic JVM running the application. Depending on the way the application server is started (start script or using the node manager or admin server), there are two options. Option number one works for both ways, so we prefer this one. If a customer wants to use the node manager option, fine.

## **Option 1**

• When the server (instance) is started, the environment file setDomainEnv.cmd or setDomainEnv.sh is called, no matter which start option is used. The file can be found in the %domain\_home%/bin/ (e.g. G:\BEA\user\_projects\domains\WebLogicDomain\bin). Edit the file and search for EXTRA\_JAVA\_PROPERTIES. You should at least find a line JAVA\_PROPERTIES="\${JAVA\_PROPERTIES} \${EXTRA\_JAVA\_PROPERTIES}" or set JAVA\_PROPERTIES=%JAVA\_PROPERTIES% %EXTRA\_JAVA\_PROPERTIES}" or set operating system. If the variable EXTRA\_JAVA\_PROPERTIES is not set anywhere else in the file, add a line just above the line JAVA\_PROPERTIES=... Create a new custom property called "filenet.pchconfig" that points to a file called "PchConfig.properties". You have to manually create this file and you can place it anywhere on the Content Engine Server. Example: set EXTRA\_JAVA\_PROPERTIES=-Dfilenet.pchconfig=F:\FilenetCE\PchConfig.properties

| set   | JAVA_PROPERTIES=-Dplatform.home= <mark>%WL_HOME</mark> % -Dwls.home= <mark>%WLS_HOME</mark> % -Dweblogic.home= <mark>%WLS_HOME</mark> % |
|-------|----------------------------------------------------------------------------------------------------|
| 8 REI | M To use Java Authorization Contract for Containers (JACC) in this domain,                                                              |
| REI   | I please uncomment the following section. If there are multiple machines in                                                             |
| REI   | 1 your domain, be sure to edit the setDomainEnv in the associated domain on                                                             |
| REI   | 1 each machine.                                                                                                    |
| REI   | 1                                                                                                    |
| REI   | 1 -Djava.security.manager                                                                                                    |
| REI   | 1 -Djava.security.policy=location of weblogic.policy                                                                                    |
| REI   | 1-D javax.security.jacc.policy.provider=weblogic.security.jacc.simpleprovider.SimpleJ&CCPolicy                                          |
| REI   | 4 -Djavax.security.jacc.PolicyConfigurationFactory.provider=weblogic.security.jacc.simpleprovider.PolicyConfigurationFactoryImpl        |
| REI   | ∬ -Dweblogic.security.jacc.RoleMapperFactory.provider=weblogic.security.jacc.simpleprovider.RoleMapperFactoryImpl                       |
| set   | EXTRA_JAVA_PROPERTIES=-Dfilenet.pchconfig=F:\FilenetCE\PchConfig.properties                                                             |
| set   | JAVA_PROPERTIES=%JAVA_PROPERTIES% %EXTRA_JAVA_PROPERTIES%                                                                               |
| set   | ARDIR=%HL_HOME%\server\lib                                                                                                    |

setDomainEnv: Java Properties Definition

• Create the "PchConfig.properties" file with one line specifying the desired new listener port number: port\_number=32885

| 📕 PchConfig.properties - Notepad |      |        |       |      |  |  |  |  |
|----------------------------------|------|--------|-------|------|--|--|--|--|
| Eile                             | Edit | Farmat | ⊻iew  | Help |  |  |  |  |
| port                             | t_nu | mber=3 | 32885 |      |  |  |  |  |

PchConfig.properties: Port Number Definition

• Restart the JVM and test the port as described above.

## **Option 2**

• When the managed server (instance) is started using the Node Manager or Admin Server, the custom property can be added using the administration console. Login to AdminConsole->Environments-Servers->YourManagedServer->Configuration (TAB)->ServerStart (SubTab)-> Arguments: (TextArea) Add the custom property to the "Arguments" area:

| Change Center                                                                                                    | er® Administration C                                         | onsole                                                                                                    |                                                                                                    |
|----------------------------------------------------------------------------------------------------|--------------------------------------------------------------|----------------------------------------------------------------------------------------------------|----------------------------------------------------------------------------------------------------|
| Change Center                                                                                                    |                                                              |                                                                                                    |                                                                                                    |
|                                                                                                    | elcome, weblogic   Connected to: We                          | bLogicDomain                                                                                                    |                                                                                                    |
| View changes and restarts                                                                                                    | 🔓 Home  Log Out  Preferences 🖟                               | Record Help                                                                                                    |                                                                                                    |
| Configuration editing is enabled. Future<br>changes will automatically be activated as<br>you modify, add or delete items in this<br>domain. | Search<br>Home >Simmary of Sensers >VA+b Logic Serve         | 2                                                                                                    |                                                                                                    |
|                                                                                                    | Settings for WebLogicSe                                      | IVEF                                                                                                    |                                                                                                    |
| Domain Structure                                                                                                    | Configuration Protocols L                                    | ogging Debug Monitoring Control Deployments Services Securit                                                                 | y Notes                                                                                                    |
| WebLogicDomain                                                                                                    | General Cluster Services                                     | Keystores SSL Federation Services Deployment Migration Tuni                                                                  | g Overload Health Monitoring Server Start                                                                                                    |
| B-Interoperability                                                                                                    |                                                              |                                                                                                    |                                                                                                    |
| LET-Diagnostics                                                                                                    | Node Manager is a WebLogic<br>Node Manager will use to start | Server utility that you can use to start, suspend, shut down, and restart servers in nor<br>this server on a remote machine. | mal or unexpected conditions. Use this page to configure the startup settings that                                                                                                    |
|                                                                                                    | 👍 Java Home:                                                 |                                                                                                    | The Java home directory (path on the machine running Node Manager) to<br>use when starting this server. More Info                                                                                                    |
|                                                                                                    | 🎼 Java Vendor:                                               |                                                                                                    | The Java Vendor value to use when starting this server For example, BEA, Sun, HP eto More Info                                                                                                    |
| How do I  Configure startup arguments for Managed                                                                                            | 街 BEA Home:                                                  |                                                                                                    | The BEA home directory (path on the machine running Node Manager) to use<br>when starting this server. More Info                                                                                                    |
| Servers Start Managed Servers from the Administration Console Shut down a server instance                                                    | E Root Directory:                                            |                                                                                                    | The directory that this server uses as its root directory. This directory must be<br>on the computer that hosts the Node Manager. If you do not specify a Root<br>Directory value, the domain directory is used by default. More Info |
|                                                                                                    | 街 Class Path:                                                |                                                                                                    | The classpath (path on the machine running Node Manager) to use when<br>starting this server. More Info                                                                                                    |
| System Status                                                                                                    |                                                              |                                                                                                    |                                                                                                    |
| Health of Running Servers                                                                                                    |                                                              |                                                                                                    |                                                                                                    |
| Failed (0)<br>Critical (0)                                                                                                    |                                                              |                                                                                                    |                                                                                                    |
| Overloaded (0)                                                                                                    | 街 Arguments:                                                 |                                                                                                    | The arguments to use when starting this server. More Info                                                                                                    |
| Warning (0)<br>OK (1)                                                                                                    | -Dfilenet.pchconfi                                           | g=F:\FilenetCE\PchConfig.properties                                                                                          |                                                                                                    |

WebLogic Server Administration Console: Adding Arguments.

• Create the "PchConfig.properties" file with one line specifying the desired new listener port number: port\_number=32885

| 📕 PchConfig.properties - Notepad |      |        |       |      |  |  |  |  |
|----------------------------------|------|--------|-------|------|--|--|--|--|
| Eile                             | Edit | Farmat | ⊻iew  | Help |  |  |  |  |
| por                              | t_nu | mber=3 | 32885 |      |  |  |  |  |
| 0                                |      |        |       |      |  |  |  |  |

PchConfig.properties: Port Number Definition:

• Restart the JVM and test the port as described above.

## Configuring ECM SM clients for IBM Content Management (CM8, OnDemand, Common Store)

## ECM SM IBM Content Management (CM8, OnDemand, Common Store) configuration principles

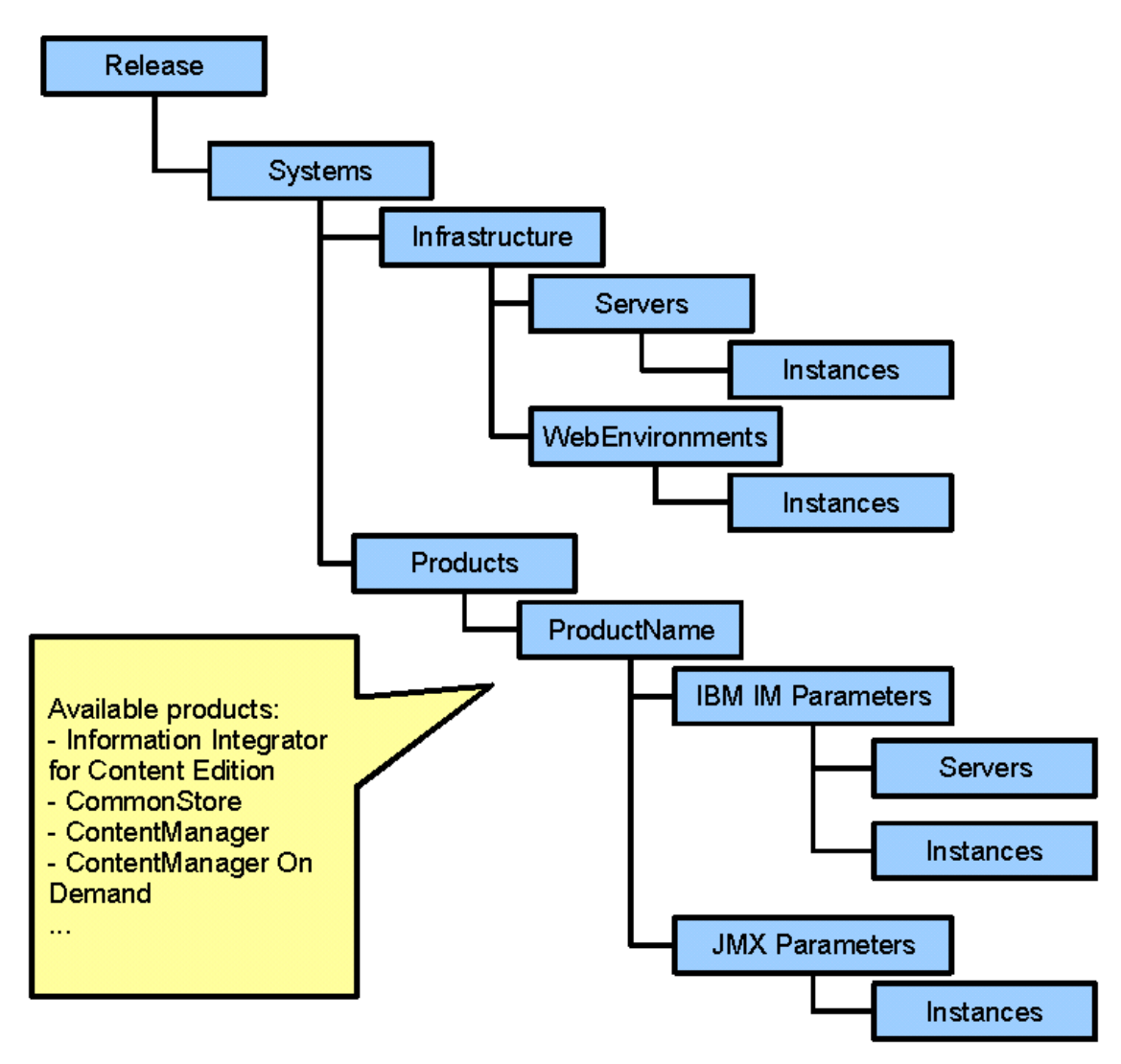

Structure of the IBM CM IM hierarchy structure

The root element of the ECM SM IBM Content Management (CM8, OnDemand, Common Store) (short: IBM CM IM) structure is the so called "Release". It is only an abstract element which is a virtual container of several "Systems". The configuration can consist of several different configured "Systems", which are all stored in the "Release". A system is a whole configuration for a complete environment of several different servers, farms, clusters and products, just as II CE or ContentManager running on these machines. Every

system has a set of different "Servers" which contain the connection information of a physical machine. One server can have several "Instances" which contain common installation, e.g. path to a Java installation, and JMX specific configuration parameters.

Defined instances of different physical servers can be grouped into a kind of virtual servers. Such a group is called a web environment, because it is used to store the JMX specific configurations of the products.

The servers, web environments, and instances, which are defined in the infrastructure, finally are used in the definitions of the products (II CE, CommonStore, ContentManager, ...).

## Release

The release is the top level root element. The user will never see the release as an element in the GUI, but since there should not be several root elements (in this case this would be the systems) there is one virtual root element (the release).

## System

The system is a collection of all computers and resources of a installation, including the servers and the configuration for the installed products like Process Engine or content Engine. The system includes the whole settings for a ECM SM for IBM CM IM products configuration. It is possible to define several systems.

## Infrastructure

The infrastructure contains all servers of the system which shall be configured. It is only a logical element, like the release element. The collection of all servers and web environments is called the infrastructure, because these elements model the server infrastructure of the system.

## Server

The server element contains several server specific parameters like the host name or the Java path. A server also contains several instances. The idea is to store as much information in the server as possible so that this parameters are available for all products, when needed, and not every of these parameters must be entered every time a new product has to be configured.

## Instance

An instance is the configuration of the JMX specific and Java parameters. The Java parameters (e.g. path to the Java installation) must be set to allow monitors to execute Java programs. If the instance does not have any relation to an application server, e.g. an instance of a CommonStore installation, the application server type must be set to *NONE*.

#### Configuring and installing ECM SM clients 373 Configuring ECM SM clients for IBM Content Management (CM8, OnDemand, Common Store)

For application server instances, the JMX port is stored in the instance as well as the application server type. Also other basic connection data like the user, password and timeout are part of an instance. One of the most important JMX parameters is the server connection data, which contains the most important structure information of the application server internals. The following picture shows how an application server is structured and which information must be contained in the infrastructure.

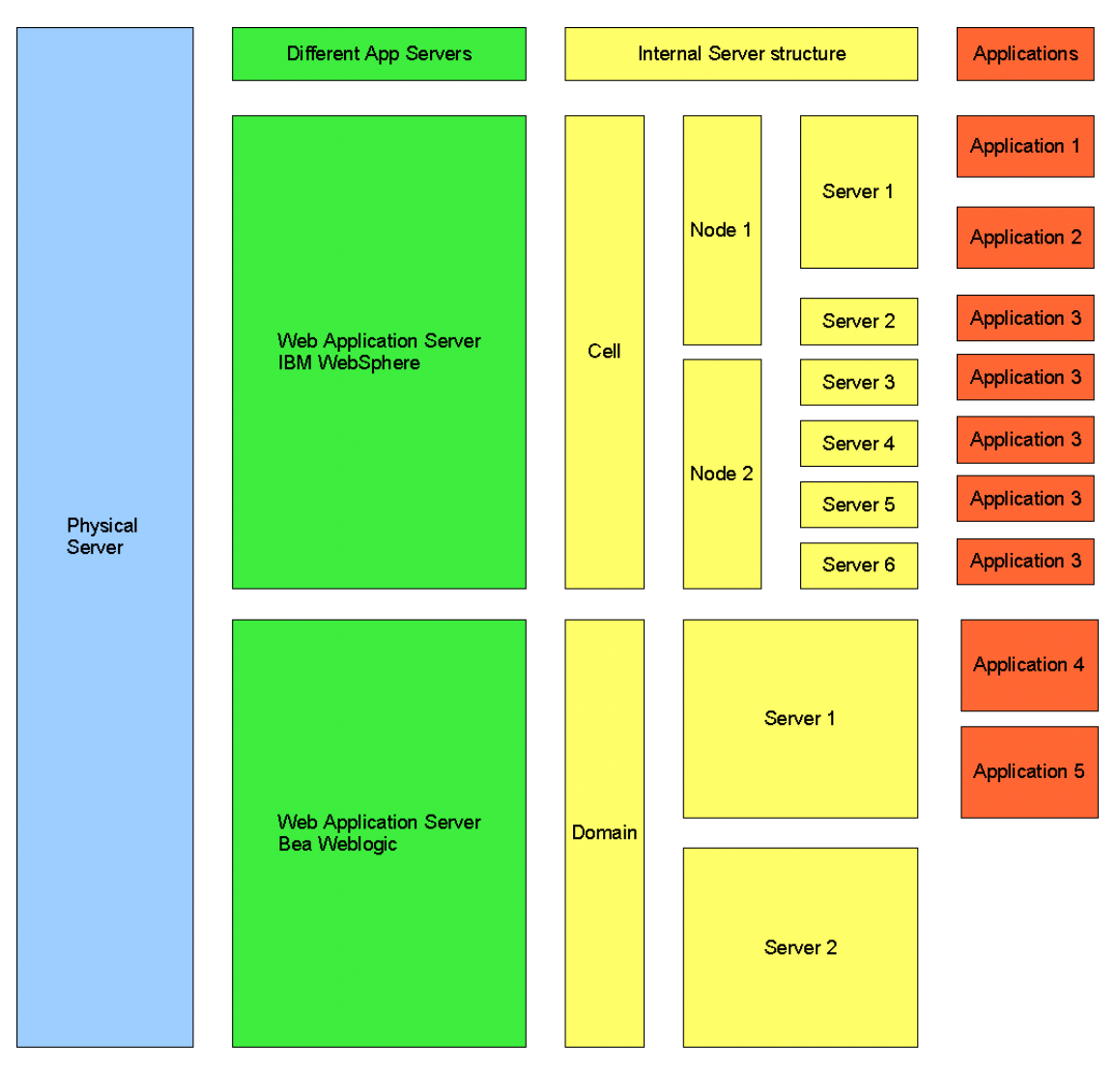

Structure of application servers.

The picture shows one server which has two different application servers running which have several applications deployed. The yellow fields are parameters which are stored in the "server connection data" parameter of the instance parameters. The other fields (Java path, port, user, password...) will be the same for every instance. The following example shows how many instances must be created to monitor all applications.

- Instance 1: [WebSphere Cell Node1 Server 1] will be used for "Application 1" and "Application 2"
- Instance 2: [WebSphere Cell Node1 Server 2], Instance 3: [WebSphere Cell Node2 Server 3], Instance 4: [WebSphere Cell Node2 Server 4], Instance 5: [WebSphere Cell Node2 Serv-

er 5], Instance 6: [WebSphere - Cell - Node2 - Server 5], Instance 7: [WebSphere - Cell - Node2 - Server 6] will be used for the clustered "Application 3".

Instance 8: [Weblogic - Domain - Server1] is used for "Application 4" and "Application 5"

## Web Environment

The Web Environments contain several instances which belong to a logical group. The following Web Environments would be used in the example above:

- WebEnv1: Instance1
- WebEnv2: Instance2, Instance3, Instance4, Instance5, Intsance6, Instance7
- WebEnv3: Instance7

In this example the unusual case is used, that there is only one (physical) server which contains all the instances.

Each web environment contains one or more instances. The defined web environments create logical groups. These groups can be seen as virtual servers. Such a group stores JMX specific configuration data per product configuration.

## Products

The products contain the configuration of the II CE, the ContentManager and the other IBM Content Management (CM8, OnDemand, Common Store) products. There are products which do have components running as a deployed application in an application server, e.g. the II CE Server, and some which are standalone installations, e.g. CommonStore.

The products with application server deployments do all have an JMX panel for entering the JMX specific configuration parameters of the deployed product instance.

Some products also need database configuration parameters. These can be entered into the appropriate fields of the product panels.

## Differences to the other installer plug-ins of the ECM SM

The ECM SM IBM CM IM installer stores its configuration in a binary only format in the same directory where the environment files are stored. This file is created or updated by clicking at the OK button of the IBM CM IM installer plug-in.

At this stage, the system environment files of the configuration are not changed in any way.

The side effect is, the IBM CM IM installer plug-in will never read the ECM SM IBM CM IM system environment file. That file and the server environment files, are *only written* by the installer, but *never read*.

So any manual changes in these files will never show up in the installer plug-in, and they will be overwritten without any further notice later on.

# Configure ECM SM IBM Content Management (CM8, OnDemand, Common Store)

To configure ECM SM IBM CM IM properties, press the Configure IBM Content Management (CM8, OnDemand, Common Store) Products ... button.

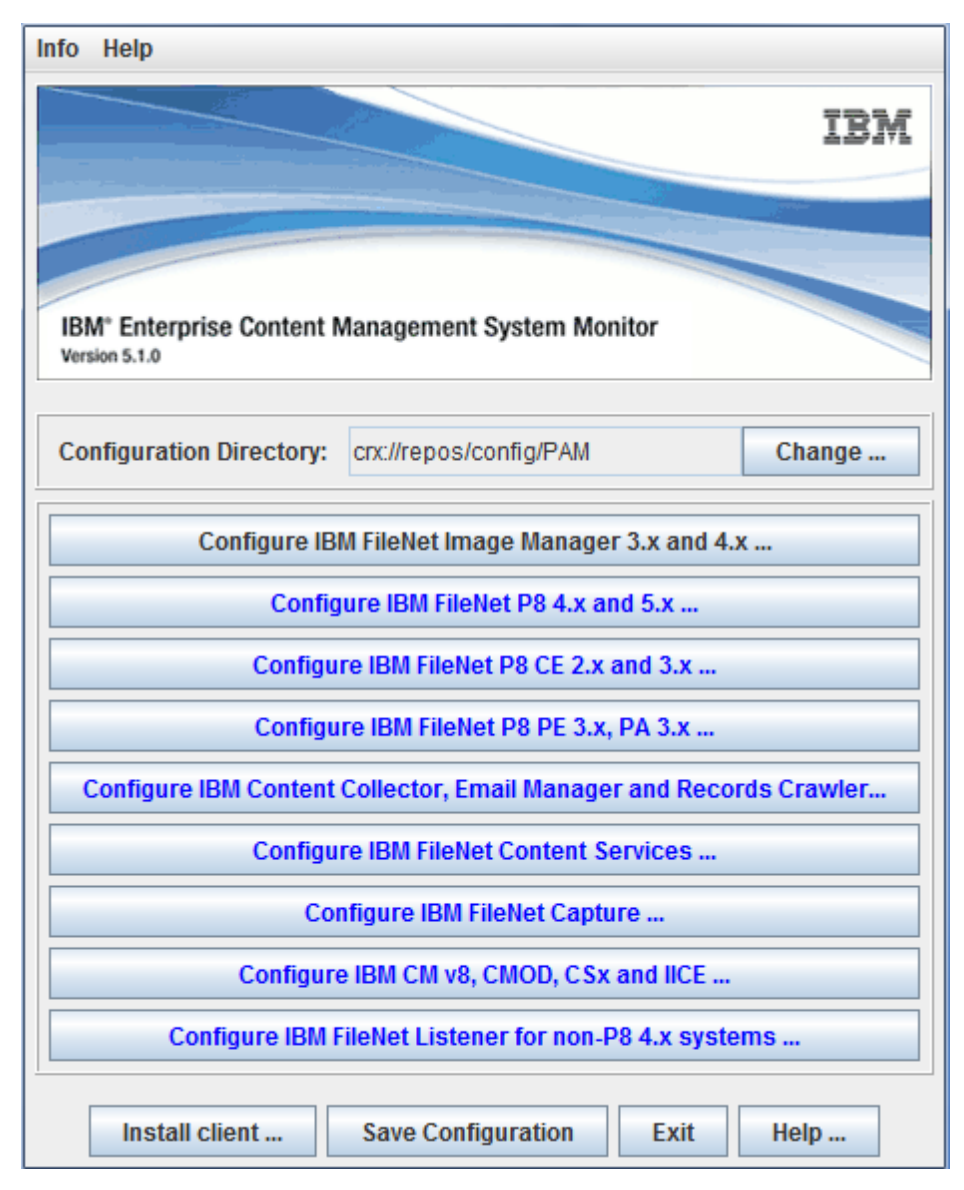

The ECM SM IBM CM IM Installer Plug-in

The configuration dialog opens.

#### Configuring and installing ECM SM clients 376 Configuring ECM SM clients for IBM Content Management (CM8, OnDemand, Common Store)

| Infrastructure       Products Configuration         Hosts       WebEnvironments         System 1 <ul> <li>W2Krsmtest stgt.cenit.de</li> <li>I CE Instance</li> <li>C SI Instance</li> <li>C MOD Instance</li> <li>C MI Instance</li> <li>I CE Instance Local</li> </ul> I Delete | ystem: Systen                                                    | n <b>1</b>                                                                                 |          | - | 🔇 New | 🗊 Delete | 🔞 Help                                                                                                    |
|----------------------------------------------------------------------------------------------------|------------------------------------------------------------------|--------------------------------------------------------------------------------------------|----------|---|-------|----------|----------------------------------------------------------------------------------------------------|
| WebErwironments         System 1         ILCE Instance         CS Instance         CMOD Instance         CM Instance         ILCE Instance Local                                                                                                    | Infrastructure                                                   | Products Confi                                                                             | guration |   |       |          |                                                                                                    |
| <ul> <li>System 1</li> <li>W2kfsmtest.stgl.cenit.de</li> <li>I CE Instance</li> <li>CS Instance</li> <li>CMOD Instance</li> <li>CM Instance</li> <li>II CE Instance Local</li> </ul>                                                                                             | Hosts We                                                         | bEnvironments                                                                              |          |   |       |          |                                                                                                    |
|                                                                                                    | System 1<br>P P v2kfsm<br>CS I<br>C CM<br>CM<br>CM<br>CM<br>I CE | test.stgt.cenit.de<br>E Instance<br>nstance<br>DD Instance<br>Instance<br>E Instance Local |          |   |       |          | New   Image: Constraint of the section of the section of the sec |

The installer's dialog with expanded tree view

It consists of several tabs which represent the hierarchical structure of the image above.

Create a new system by clicking on the New... button. The New System Dialog will be displayed.

| system: | System 1  |
|---------|-----------|
|         |           |
|         |           |
|         | Ok Cancel |

Dialog to create a new system

The New System Dialog has one input field to enter the new system's name and an OK button to create the system and a Cancel button to leave the dialog without creating the system.

## The Infrastructure Tab

The infrastructure tab is used to define the environment in which the system is running. So hosts/servers can be created which contain instances. After creating the servers, the instances can be grouped in web environments.

The infrastructure tab itself contains two other tabs. The **Hosts** tab to define the server and the **WebEnvironments** tab to define the web environments. Both tabs consist of a hierarchical tree of the system, the defined servers and instances in the hosts tab. The web environment tab also has a hierarchical tree view with the system, the defined web environments and the instances associated with the web environments. Both tabs have four buttons. New..., Edit..., Delete, and Help.

#### The New Server dialog - Hosts New... button

| Server:           | w2kfsmtest.stgt.cenit.de                           | -        | 🚯 Copy From |  |  |  |  |  |  |  |  |  |
|-------------------|----------------------------------------------------|----------|-------------|--|--|--|--|--|--|--|--|--|
| Managing Server:  | (itself)                                           |          | -           |  |  |  |  |  |  |  |  |  |
| Description:      | Description: Machine on which the II CE is running |          |             |  |  |  |  |  |  |  |  |  |
| Instance Settings |                                                    |          |             |  |  |  |  |  |  |  |  |  |
| Instance:         | 🔻 🥔 New 🗈 C                                        | ору From | 📋 Delete    |  |  |  |  |  |  |  |  |  |
| Application Serve | er Type: None                                      |          | -           |  |  |  |  |  |  |  |  |  |
| [Service URL]:    |                                                    |          |             |  |  |  |  |  |  |  |  |  |
| [Port]:           |                                                    |          |             |  |  |  |  |  |  |  |  |  |
| [JMX User]:       |                                                    |          |             |  |  |  |  |  |  |  |  |  |
| [JMX User's Pase  | sword]:                                            |          |             |  |  |  |  |  |  |  |  |  |
| [Timeout]:        |                                                    |          |             |  |  |  |  |  |  |  |  |  |
| Java Path:        |                                                    |          | 📾 Browse    |  |  |  |  |  |  |  |  |  |
| Server Libs:      |                                                    |          | 📾 Browse    |  |  |  |  |  |  |  |  |  |
| Server Connectio  | n Data:                                            |          |             |  |  |  |  |  |  |  |  |  |
| Additional Option | s:                                                 |          |             |  |  |  |  |  |  |  |  |  |
|                   | Ok Cancel                                          | ] Help   |             |  |  |  |  |  |  |  |  |  |

Dialog to create a new server . The instances tab.

The New Server Dialog is called, when the "New..." button is pressed in the "Hosts" tab. The New Server Dialog consists of several input fields which are explained in the following list.

#### Server

This is the host which shall be defined in this dialog. The combo box contains all available CALA\_REX servers. The field also is editable to enter other servers which are not contained in the combo box.

#### **Managing Server**

The Managing Server needs further introduction:

As the ECM SM IBM CM IM configuration also must support server farms and clusters, the Managing Server is used. Farms and clusters are a collection of several servers which appear as only one machine to the other servers and clients in the network. So it may not be possible to request information of these machines directly in some cases. The only interfaces to these machines are JMX, and RMI technology. The JMX requests are executed by the server which is accessible in the network. This server is called the Managing Host and requests the JMX and FileNet Listener parameters.

If a host is Managing Host itself and is not managed by another machine, the Managed Host and the Managing Host are the same machine. The combo box contains all servers which are already defined.

#### Description

In the description field it is possible to enter some comments about the server. (If it is part of a cluster or what the name of the cluster is)

#### Copy from... Button

This button opens the "Copy Server From..." Dialog which makes it possible to copy a whole server configuration of an already existing server.

#### **Instances Tab**

The Instances tab is used to define several instances at the server.

#### The Instances Tab

A server can have several (JMX) instances. These instances are defined in the JMX tab of the "New Server Dialog". The following fields can be configured and the following buttons are available to configure the instances:

#### Instance

The combo box contains all already defined instances of this server. When creating a new server this combo box will be empty. To create a new instance, the "New..." button has to be pressed. The instances can be switched via the combo box. All instances in this combo box are defined for the server (not only the selected instance).

#### **Application Server Type**

The following application servers are supported:

- IBM WebSphere 5
- IBM WebSphere 6
- IBM WebSphere 6 via webservice
- IBM WebSphere 6.1
- IBM WebSphere 6.1 via webservice
- IBM WebSphere 7 via webservice
- IBM WebSphere 8, 8.5 via webservice

A WebService based connection to a application server, which has the

applicationserver.jmx.monitor.war/~.ear application running. In this case the **ServiceUrl** has to be used instead of **host** and **port**. For further information about how to install the functionality on WebSphere, refer to the *Install Guide*, chapter *Preparing JMX Monitoring*.

The difference between the "<AppServer> via webservice" and the "Webservice" item in the combo box is, that the "<AppServer> via webservice" items support further functionality like the "View AE Status" task. If the JMX webapplication is deployed on a server, which is not listed in the combo box explicitly, it can be used the "webservice" item.

#### Service URL (depends on connection type)

For the webservice connection the ServuceUrl must have the following format: http(s)://<ip>: <port>/<context\_root>

The values for host, port and contextroot depend on your configuration, described in the "Preparing JMX Support > JMX Support via WebService" chapter of the Install Guide.

Defaults for WebSphere are:

- port for HTTP: 9080
- port for HTTPS: 9443
- context\_root: jmxmonitor

#### Port (depends on connection type)

This is the JMX port to which the software shall connect. Default values are as follows:

- IBM WebSphere 5 2809 per default
- IBM WebSphere 6
   2809 (most likely) per default
- IBM WebSphere 6.1 2809 (most likely) per default
- IBM WebSphere 7, 8, 8.5 The port is not used here, because this server is only used via webservice connection

Most times the ports are set manually by the administrator's choice in productive environments.

#### JMX User (depends on the application server security settings)

Context sensitive. The password for JMX access.

**NOTE** On WebSphere 6.1.x.x SSL is activated per default. In this case the user and password field have to be left empty and the credentials have to be entered in the sas.client.props file and the ssl.client.props file. For more information about these files please refer to the chapter "Preparing JMX Support - How to create the keystore and truststore files for WebSphere 6.1.x.x" in the install guide.

#### Password (depends on the application server security settings)

Context sensitive. The password for JMX access.

#### **Timeout (Optional)**

The timeout defines a time, after which the operation shall cancel automatically. The timeout must be given in seconds. If no timeout is defined, 40 seconds are used as default.

#### Path to Java

As Oracle BEA Weblogic 9 as well as WebSphere 5, 6, and 6.1 use their own Java to access JMX, the Java path of the server can not be used. Therefor the Java path of the application servers must be entered here.

- WebSphere 5 <WebSphereHome>/AppServer/java
- WebSphere 6
   <WebSphereHome>/AppServer/java
- WebSphere 6.1 <WebSphereHome>/AppServer/java
- IBM WebSphere 7, 8, 8.5 <CENIT\_ROOT>/jre
  - webservice The Java of the WebSphere Application Server must not be used. It is recommended to use the Java, which is shipped with the product. Alternatively it is recommended to use a different IBM or Oracle JRE with at least Version 6.

#### Path to server Libs

This is the path to the libraries which are needed by JMX to get a JMX connection to the application server. The paths can be found as follows.

- IBM WebSphere 5, 6, and 6.1 <WebSphereHome>/AppServer
- IBM WebSphere 7, 8, 8.5 <Server>;<Node>

#### **Server Connection Data**

The MBean Java program needs several parameters to establish the connection to the application server. The instances need the following parameters depending on which application server is chosen:

- IBM WebSphere 5
   <Server>;<Node>;<Cell>;<Version>
- IBM WebSphere 6
- IBM WebSphere 6.1

<Server>;<Node>;<Cell>;<Version>;<MessageListenerThreadPool-ID>;<ORBThreadPool-ID>;<WebcontainerThreadPool-ID>;<TCPThreadPool-ID>

#### **Additional Options (Optional)**

This parameter can contain several key value pairs. This field is only used if the basic configuration needs special treatment. Several key-value pairs are separated via semicolon. Example: key1=value1;key2=value2.

SAS\_PATH=<path\_to\_sas\_file> - Is used by WebSphere application servers when security is enabled. For further information please check the manuals. The path usually is on \$WAS\_ROOT/ AppServer/profiles/cprofilename>/properties. If no SAS\_PATH is defined in the additional options, it uses the path \${CENIT\_ROOT}/cala/monitors/pam/properties/sas.client.props if it exists.

IP\_ADDRESS=<ip\_address\_to\_connect\_to> - For cluster environments the hostname is not usually the address to which can be connected with the JMX client. Enter the IP address of the virtual server to which shall be connected here.

For more information about how to configure the sas.client.props file refer to the chapter "Preparing JMX Support - How to Configure sas.client.props for WebSphere".

#### The "New..." button

Clicking on this button will open the "New Instance Dialog" to create a new JMX instance.

| Instance: | II CE Instance |
|-----------|----------------|
|           |                |
|           |                |
|           |                |
|           | Ok Cancel      |
|           |                |

Create a new instance

#### The "Copy From..." button

Clicking on this button will open the "Copy Instance from Dialog" to copy an already instance configuration of the actual server into the actual selected instance. It is not possible to copy instances from other instances.

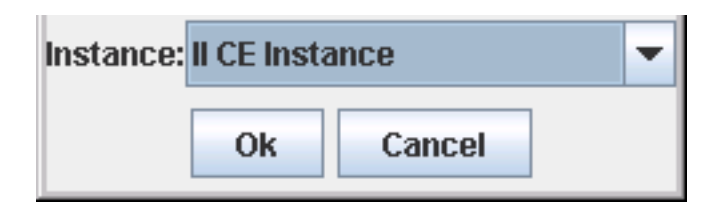

The "Copy Instance From..." dialog

#### The "Delete" button

Clicking on this button will delete the actually selected instance.

## Hosts "Edit..." button

The hosts edit button will also call the "New Server Dialog", with the configuration of the server which was selected in the tree when clicking the button. The first instance of the data list will be pre selected. If an instance was selected in the tree when clicking the button, the dialog will open with the server and the instance pre selected. If the system (root element) is chosen when clicking the edit button, nothing will happen.

### Hosts "Delete" button

If a server is selected, the server and all it's instances will be deleted. Also all associated web environments and products are affected by this. A warn dialog advices on that. If an instance is selected, when pressing the delete button, only the instance will be removed. Again web environment and products will be affected by this. If the last instance of a server is deleted, the server will also be deleted automatically, because a server without instance is forbidden.

### The "New Web Environment Dialog", "New..." environment button

The following image shows the infrastructure tab with the "WebEnvironments" tab selected.

#### Configuring and installing ECM SM clients 384 Configuring ECM SM clients for IBM Content Management (CM8, OnDemand, Common Store)

| /stem: S                                  | ystem 1          |                                   |                              |                             | - | 🔇 New | 🗊 Delete | 🛛 🛛 Help |  |
|-------------------------------------------|------------------|-----------------------------------|------------------------------|-----------------------------|---|-------|----------|----------|--|
| Infrastru                                 | icture           | Products Co                       | nfiguration                  |                             |   |       |          |          |  |
| Hosts                                     | WebE             | nvironments                       |                              |                             |   |       |          |          |  |
| Syster                                    | m 1<br>ab Enviro | nmont 1                           |                              |                             |   |       |          | 🗟 New    |  |
| ┍≝┉                                       | ) II CE Ir       | nment i<br>istance on w2k         | fsmtest.stgt.(               | cenit.de                    |   |       |          | 🗊 Edit   |  |
| - CS Instance on w2kfsmtest.stgt.cenit.de |                  |                                   |                              |                             |   |       |          |          |  |
| -0                                        |                  | Instance on w2                    | 2kfsmtest.stg                | it.cenit.de                 |   |       |          | 関 Help   |  |
|                                           | ILCE Ir          | stance on w2kts<br>Stance Local o | miesi.sigi.ce<br>n w2kfsmtes | :nit.de<br>:t.stat.cenit.di | 9 |       |          |          |  |
|                                           |                  |                                   |                              | loigheenna                  | - |       |          |          |  |
|                                           |                  |                                   |                              |                             |   |       |          |          |  |
|                                           |                  |                                   |                              |                             |   |       |          |          |  |
|                                           |                  |                                   |                              |                             |   |       |          |          |  |
|                                           |                  |                                   |                              |                             |   |       |          |          |  |
|                                           |                  |                                   |                              |                             |   |       |          |          |  |
|                                           |                  |                                   |                              |                             |   |       |          |          |  |
|                                           |                  |                                   |                              |                             |   |       |          |          |  |
|                                           |                  |                                   |                              |                             |   |       |          |          |  |
|                                           |                  |                                   |                              |                             |   |       |          |          |  |
|                                           |                  |                                   |                              |                             |   |       |          |          |  |
|                                           |                  |                                   |                              |                             |   |       |          |          |  |
|                                           |                  |                                   |                              |                             |   |       |          |          |  |
|                                           |                  |                                   |                              |                             |   |       |          |          |  |
|                                           |                  |                                   |                              |                             |   |       |          |          |  |

The "WebEnvironments" tab in the main config window

Pressing the "New..." button in the "Web Environment" tab will open the "New Web Environment Dialog".

| WebEnvironment:                                 | WebEnvironment 1                       |  |  |  |  |  |  |  |
|-------------------------------------------------|----------------------------------------|--|--|--|--|--|--|--|
| Instance:                                       | E Instance on w2kfsmtest.stgt.cenit.de |  |  |  |  |  |  |  |
| Administrative Server: w2kfsmtest.stgt.cenit.de |                                        |  |  |  |  |  |  |  |
|                                                 | Ok Cancel 🛛 Help                       |  |  |  |  |  |  |  |

The "New Environments" dialog

In this dialog the following parameters can be defined and actions can be performed:

#### Name

Define the name of the web environment. It is not allowed enter an already used name. In edit mode it is possible to rename the web environment with entering another name.

#### Instance

In this selection list one or several instances must be chosen. It is not allowed to chose no Instance at all. It is allowed to define one instance in two different web environments.

To choose several elements hold down the Ctrl key on the keyboard and select several elements by clicking them. Release the Ctrl key after selecting the needed instances.

#### **Administrative Server**

This combo box shows all servers which are associated with the displayed instance. Out of these an admin server can be defined, which server is the master host (the host which does the load balancing) in a cluster environment.

#### **OK button**

Clicking the OK button will close this dialog and store the made changes to the system.

#### **Cancel button**

Clicking the Cancel button will close the dialog without saving the changes to the system.

After a web environment was defined, the products tabs are enabled and can be edited now.

#### WebEnvironments "Edit..." button

The environments edit button will also call the "New Web Environment Dialog", with the environment loaded, which is selected in the tree, when pressing the edit button.

#### WebEnvironments "Delete" button

The environments delete button will delete the environment which is selected in the hierarchy tree. This environment will be lost for all products. A warning dialog will ask for confirmation before the environment is deleted. If an instance is selected and deleted, this instance also will be lost for all products which use the environment. If the last instance from an environment is deleted, the environment will automatically be deleted too.

## The Products Tab

In the products tab the configuration for the IBM CM IM applications/products is made. Every product has its own tab.

## The "II CE" Product Tab

#### Name

It is possible to create several II CE configurations. To create a new configuration press the "New..." button. A dialog will open, that contains a field to enter the name and a combo box to select the II CE's web environment. If there are already any II CE configurations defined in the actual system, the "Copy From..." combo box is filled with the II CE configurations which can be copied. The "Delete" button will remove the II CE configuration from the system.

| System: Systen | 11                                          | •          | 🔘 New | l | <u>व</u> Del | lete       | 関 Help |  |  |  |  |
|----------------|---------------------------------------------|------------|-------|---|--------------|------------|--------|--|--|--|--|
| Infrastructure | Infrastructure Products Configuration       |            |       |   |              |            |        |  |  |  |  |
|                |                                             |            |       |   |              |            |        |  |  |  |  |
| Name:          | II CE System 💌                              | <b>[</b> * | New   | Ì | Delete       |            | 🛛 Help |  |  |  |  |
| WebEnvironme   | WebEnvironment: WebEnvironment 1 🏾 🖗 Change |            |       |   |              |            |        |  |  |  |  |
| RMI Settings   | RMI Settings JMX Settings                   |            |       |   |              |            |        |  |  |  |  |
|                |                                             |            |       |   |              |            |        |  |  |  |  |
| Instance:      | II CE Instance                              |            |       |   |              |            |        |  |  |  |  |
| Install Path:  | e:/WebSphereIICE                            |            |       |   |              | 🗐 E        | Browse |  |  |  |  |
| RMI Port:      | RMI Port: 1250                              |            |       |   |              |            |        |  |  |  |  |
| RMI Java Path: | e://VebSphere61/AppServer/java              |            |       |   |              | <b>a</b> E | Browse |  |  |  |  |
| RMI Log-File:  | e:/WebSpherelICE//br.log                    |            |       |   |              | 🚭 Browse   |        |  |  |  |  |
|                |                                             |            |       |   |              |            |        |  |  |  |  |
| Server:        | w2kfsmtest.stgt.cenit.de                    |            |       |   |              |            | -      |  |  |  |  |
| Instance:      | II CE Instance Local                        |            |       |   |              |            | -      |  |  |  |  |
| Install Path:  | e:/WebSpherelICE                            |            |       |   |              | 🖼 E        | Browse |  |  |  |  |
| RMI Port:      | 1251                                        |            |       |   |              |            |        |  |  |  |  |
| RMI Java Path: | e://VebSphere61/AppServer/java              |            |       |   |              | 🖨 E        | Browse |  |  |  |  |
| RMI Log-File:  | e:/WebSpherelICE/vbr.log 🚭 Browse           |            |       |   |              |            |        |  |  |  |  |
|                |                                             |            |       |   |              |            |        |  |  |  |  |
|                | 🕞 Ok 🛛 🔘 Ca                                 | incel      |       |   |              |            |        |  |  |  |  |
|                |                                             |            |       |   |              |            |        |  |  |  |  |

The II CE dialog

#### WebEnvironment

The field is disabled. The web environment can only be changed via the "Change..." button. The change dialog also has the option to copy an already existing configuration for a specific web environment. After selecting a new web environment, click OK to leave the change dialog. There can be only one web environment per II CE at one time.

#### The II CE RMI Settings Tab

| System: Systen                              | n 1                                          | 💌 🔘 Nev | w      | 🗊 Delete | 😰 Help |  |  |  |  |  |
|---------------------------------------------|----------------------------------------------|---------|--------|----------|--------|--|--|--|--|--|
| Infrastructure Products Configuration       |                                              |         |        |          |        |  |  |  |  |  |
|                                             |                                              |         |        |          |        |  |  |  |  |  |
| Name:                                       | II CE System                                 | 🕻 New   | 🗊 Dele | ete      | 🛿 Help |  |  |  |  |  |
| WebEnvironment: WebEnvironment 1 🏾 🔗 Change |                                              |         |        |          |        |  |  |  |  |  |
| RMI Settings                                | JMX Settings                                 |         |        |          |        |  |  |  |  |  |
|                                             |                                              |         |        |          |        |  |  |  |  |  |
| Instance:                                   | II CE Instance                               |         |        |          |        |  |  |  |  |  |
| Install Path:                               | e:///ebSphereIICE                            |         |        | <u></u>  | Browse |  |  |  |  |  |
| RMI Port:                                   | 1250                                         |         |        |          |        |  |  |  |  |  |
| RMI Java Path:                              | RMI Java Path: e:/WebSphere61/AppServer/java |         |        |          |        |  |  |  |  |  |
| RMI Log-File:                               | e:/WebSphereIICE//br.log                     |         |        | 🗠 🗌      | Browse |  |  |  |  |  |
|                                             |                                              |         |        |          |        |  |  |  |  |  |
| Server:                                     | w2kfsmtest.stgt.cenit.de                     |         |        |          | -      |  |  |  |  |  |
| Instance:                                   | II CE Instance Local                         |         |        |          | -      |  |  |  |  |  |
| Install Path:                               | e:/WebSphereIICE                             |         |        | <u></u>  | Browse |  |  |  |  |  |
| RMI Port:                                   | 1251                                         |         |        |          |        |  |  |  |  |  |
| RMI Java Path:                              | e://VebSphere61/AppServer/java               |         |        | <u> </u> | Browse |  |  |  |  |  |
| RMI Log-File:                               | e:/WebSphereIICE//br.log                     |         |        | 🗠 🗌      | Browse |  |  |  |  |  |
|                                             |                                              |         |        |          |        |  |  |  |  |  |
|                                             | 📑 Ok 🛛 🖲 Ca                                  | ncel    |        |          |        |  |  |  |  |  |

The II CE Products tab with selected RMI Settings configuration tab

The RMI settings tab is divided in two parts. The upper part contains fields for the RMI settings related with the II CE application server installation.

#### Instance

Select an instance from the web environment of the II CE. This must be an instance, where the II CE server application is deployed, and running.

#### Install Path

Enter the path where the II CE Server product is installed.

#### **RMI Port**

Enter the RMI port of the configuration service of the II CE here (aka VeniceBridge services). The standard port is 1250.

#### **RMI Java Path**

Enter the Java path of the II CE installation here. This can be any Java installed at the server the instance is defined at, if the JVM is capable to run the II CE components.

#### **RMI Log File**

Optional field for the RMI logfiles of the II CE server.

The second part contains fields for II CE connectors only installations. These are standalone Java application installations, that are also known as II CE RMI Proxy Connector Servers. Every installation at one server is referenced as an II CE instance of that server.

#### Server

Select a server an II CE RMI Proxy Connector Server product (aka connectors only installation) was installed at.

#### Instance

Select an II CE connectors only installation instance from the above server.

#### Install Path

Enter the path of the directory the RMI bridge start script is located at.

#### **RMI Port**

Enter the RMI port the RMI bridge uses. The default is 1251. Normally this is incremented by one for each separate RMI bridge running at a single server.

#### **RMI Java Path**

Enter the Java path of the II CE installation here. This can be any Java installed at the server the instance is defined at, if the JVM is capable to run the II CE components. This can be equal for all instances of a server.

#### **RMI Log File**

Optional field for the RMI logfiles of the RMI bridge.

#### The II CE JMX Settings Tab

| System: System 1 |                       |        | -                | 🔘 Nei | N | 🗊 Del  | ete | 🔞 Help |
|------------------|-----------------------|--------|------------------|-------|---|--------|-----|--------|
| Infrastructure   | Products Configuratio | n      |                  |       |   |        |     |        |
|                  | M CMOD                |        |                  |       |   |        |     |        |
| Name:            | II CE System          |        | ▼ □ <sup>*</sup> | New   | Ì | Delete | [   | 🛿 Help |
| WebEnvironment:  | WebEnvironment 1      |        |                  |       |   |        | Ŷ   | Change |
| RMI Settings     | JMX Settings          |        |                  |       |   |        |     |        |
|                  |                       |        |                  |       |   |        |     |        |
|                  |                       |        |                  |       |   |        |     |        |
|                  |                       |        |                  |       |   |        |     |        |
|                  |                       |        |                  |       |   |        |     |        |
|                  |                       |        |                  |       |   |        |     |        |
|                  |                       |        |                  |       |   |        |     |        |
| Instanco         | II CE Instanco        |        |                  |       |   |        |     | -      |
| Application Name | VeniceBridge          |        |                  |       |   |        |     |        |
| WAR File Name:   | VeniceBridge.war      |        |                  |       |   |        |     |        |
|                  |                       |        |                  |       |   |        |     |        |
|                  |                       |        |                  |       |   |        |     |        |
|                  |                       |        |                  |       |   |        |     |        |
|                  |                       |        |                  |       |   |        |     |        |
|                  |                       |        |                  |       |   |        |     |        |
|                  |                       |        |                  |       |   |        |     |        |
|                  |                       |        |                  |       |   |        |     |        |
| L                |                       | []≱ Ok | 🔘 Ca             | ncel  |   |        |     |        |

The II CE Product tab with selected JMX Settings configuration tab

#### Instance

This product can have several instances on which JMX can be requested. Please select the instance which you want to configure. It is possible to configure several instances. You can only select an instance, that is part of the web environment the product is related with (see above).

#### **Application Name**

Enter the Application whose status shall be monitored in this field. The default is application name for II CE is "VeniceBridge".

#### **Application War File**

WebSphere only: The JMX program also needs the war file name of the application. The default war file name for II CE is "VeniceBridge.war". Some applications also have several war file names. In that case, the war files are separated with semi colons.

## The "CS" Product Tab - IBM Common Store

#### Name

It is possible to create several CS configurations. To create a new configuration press the "New..." button. A dialog will open, that contains a field to enter the name and a combo box to select the CS's web environment. If there are already any CS configurations defined in the actual system, the "Copy From..." combo box is filled with the CS configurations which can be copied. The "Delete" button will remove the CS configuration from the system.

| System: System 1 🔹 🖉 New 📋 De |                                             |         |             |                |         |        |         | 🛅 De      | lete | 関 Help |            |        |
|-------------------------------|---------------------------------------------|---------|-------------|----------------|---------|--------|---------|-----------|------|--------|------------|--------|
| Infras                        | tructur                                     | e       | Products Co | onfiguration   |         |        |         |           |      |        |            |        |
| II CE                         | CS                                          | CM      | CMOD        |                |         |        |         |           |      |        |            |        |
| Name:                         | Comm                                        | on St   | ore 1       |                |         | -      | [≱      | New       | Î    | Delete | [          | 🛿 Help |
| Server:                       | Server: w2kfsmtest.stgt.cenit.de 🏾 🖗 Change |         |             |                |         |        |         |           |      |        |            |        |
| Gene                          | ral Sett                                    | ings    |             |                |         |        |         |           |      |        |            |        |
|                               |                                             |         |             |                |         |        |         |           |      |        |            |        |
|                               |                                             |         |             |                |         |        |         |           |      |        |            |        |
|                               |                                             |         |             |                |         |        |         |           |      |        |            |        |
|                               |                                             |         |             |                |         |        |         |           |      |        |            |        |
|                               |                                             |         |             |                |         |        |         |           |      |        |            |        |
| Instanc                       | :e:                                         |         | CS Instanc  | e.             |         |        |         |           |      |        |            | -      |
| Server                        | Type:                                       |         | CS For Lot  | us Domino      |         |        |         |           |      |        |            | -      |
| BIN Pat                       | h:                                          |         | e:/CSLD/bi  | n              |         |        |         |           |      |        | <b>a</b> I | Browse |
| Path To                       | archir                                      | rt.ini: | e:/CSLD/se  | erver/instance | 1/archi | int.in | i       |           |      |        | 🖼 I        | Browse |
| Archive                       | e Task I                                    | Path:   | e:/CSLD/se  | erver/instance | 1/bin/n | ny_a   | irchive | _task.bat |      |        | <b>a</b> 1 | Browse |
| Retriev                       | e Task                                      | Path    | e:/CSLD/se  | erver/instance | 1/bin/n | ny_r   | etrieve | _task.bat |      |        | <b>a</b> I | Browse |
|                               |                                             |         |             |                |         |        |         |           |      |        |            |        |
|                               |                                             |         |             |                |         |        |         |           |      |        |            |        |
|                               |                                             |         |             |                |         |        |         |           |      |        |            |        |
|                               |                                             |         |             |                |         |        |         |           |      |        |            |        |
|                               |                                             |         |             |                |         |        |         |           |      |        |            |        |
|                               |                                             |         |             | B              | Ok      |        | 🖲 Ca    | ncel      |      |        |            |        |

The CS dialog

#### Server

The field is disabled. The server can only be changed via the "Change..." button. The change dialog also has the option to copy an already existing configuration from a specific server. After selecting a new server, click OK to leave the change dialog. There can be only one server per CS at one time.

#### The CS General Settings Tab

| System: System 1                      |                                |           | •     | 🔇 Nev     | N | 🗊 Del  | lete | 関 Help |  |  |
|---------------------------------------|--------------------------------|-----------|-------|-----------|---|--------|------|--------|--|--|
| Infrastructure Products Configuration |                                |           |       |           |   |        |      |        |  |  |
| II CE CS CM CMOD                      |                                |           |       |           |   |        |      |        |  |  |
| Name: Common St                       | ore 1                          | -         | [* N  | lew       | Ì | Delete | [    | 🛿 Help |  |  |
| Server: w2kfsmtest.stgt.cenit.de      |                                |           |       |           |   |        |      |        |  |  |
| General Settings                      |                                |           |       |           |   |        |      |        |  |  |
|                                       |                                |           |       |           |   |        |      |        |  |  |
|                                       |                                |           |       |           |   |        |      |        |  |  |
|                                       |                                |           |       |           |   |        |      |        |  |  |
|                                       |                                |           |       |           |   |        |      |        |  |  |
| Instanco                              | CS Instanco                    |           |       |           |   |        |      |        |  |  |
| Somor Tuno                            | CS For Latue Domino            |           |       |           |   |        |      |        |  |  |
| DIN Dath                              | c:/CSLD/bin                    |           |       |           |   |        | a    |        |  |  |
| Doth To prohint init                  | e:/CSLD/bill                   | intini    |       |           |   |        |      | Drowoo |  |  |
|                                       | e./CSLD/server/instance/harchi | ITIL.ITII |       | 4         |   |        |      | Browse |  |  |
| Archive Task Path:                    | e:/CSLD/server/instance1/bin/n | ny_arch   | iive_ | task.bat  |   |        |      | Browse |  |  |
| Retrieve Task Path:                   | e:/CSLD/server/instance1/bin/n | ny_retri  | eve_  | _task.bat |   |        |      | Browse |  |  |
|                                       |                                |           |       |           |   |        |      |        |  |  |
|                                       |                                |           |       |           |   |        |      |        |  |  |
|                                       |                                |           |       |           |   |        |      |        |  |  |
|                                       |                                |           |       |           |   |        |      |        |  |  |
|                                       |                                |           |       |           |   |        |      |        |  |  |
|                                       | 🗅 🗘 Ok                         |           | Can   | cel       |   |        |      |        |  |  |

The CS Product tab with selected General Settings configuration tab

#### Instance

Select an CS instance. Only instances that are members of the selected CS server are listed here.

#### Server Type

Select the correct CS type. CSLD (Lotus Domino) and CSX (Microsoft Exchange) are possible.

#### **BIN Path**

Enter the full path to the **bin** directory of the CS installation here.

#### Path To archint.ini

Enter the full path to the archint.ini file of the CS instance. This file is the central configuration file of a specific CS installation.

#### **Archive Task Path**

If later you want to be able to start and stop an archiving task, enter the full path to the task script here.

#### **Retrieve Task Path**

If later you want to be able to start and stop an retrieving task, enter the full path to the task script here.

#### The "CM" Product Tab - IBM Content Manager

#### Name

It is possible to create several CM configurations. To create a new configuration press the "New..." button. A dialog will open, that contains a field to enter the name and a combo box to select the CM's web environment. If there are already any CM configurations defined in the actual system, the "Copy From..." combo box is filled with the CM configurations which can be copied. The "Delete" button will remove the CM configuration from the system.

To configure different instances of a CM installation, create a new CM configuration per instance. At the moment, there is no "Copy from..." button to copy data from an already defined configuration to the new one.

#### Configuring and installing ECM SM clients 393 Configuring ECM SM clients for IBM Content Management (CM8, OnDemand, Common Store)

| ystem: System 1   |            |              | -        | 🛛 🔘 Nei     | N     | 💥 Del  | ete   | 🕜 Help |  |
|-------------------|------------|--------------|----------|-------------|-------|--------|-------|--------|--|
| Infrastructure    | Products   | Configuratio | n        | _           |       |        |       |        |  |
| II CE CS CI       | м смо      | D            |          |             |       |        |       |        |  |
| Name:             | Content N  | lanager 🔹    | - 3      | New         | - 22  | Delete | (     | 🕐 Help |  |
| WebEnvironment:   | WebEnviro  | onment 1     | _        |             |       |        |       | Change |  |
| Library Server    | Ressou     | rce Manager  | 7        |             |       |        |       |        |  |
|                   |            |              |          |             |       |        |       |        |  |
|                   |            |              |          |             |       |        |       |        |  |
| Server:           |            | N7P0090264   | BIT.de.  | cenit-group | o.com |        |       | -      |  |
| Install Path:     |            | c:/Program F | iles/IBM | /db2cmv8    |       |        | - 🕥 E | Browse |  |
| Database Type:    |            | DB2          |          |             |       |        |       |        |  |
| Library Server on | zOS:       |              |          |             |       |        |       |        |  |
| Database Path:    |            | c:/Program F | iles/db2 | /databases  | 5     |        |       |        |  |
| Database Name:    |            | icmnlsdb     |          |             |       |        |       |        |  |
| Database Instanc  | e Name:    |              |          |             |       |        |       |        |  |
| Database User:    |            |              |          |             |       |        |       |        |  |
| Database User's I | Password:  |              |          |             |       |        |       |        |  |
| Database Schema   | a Name:    |              |          |             |       |        |       |        |  |
| Text Search Sche  | ma:        |              |          |             |       |        |       |        |  |
| Database Runtime  | e User:    |              |          |             |       |        |       |        |  |
| Database US Use   | l:<br>blo: | icmadmin     |          |             |       |        |       |        |  |
| Remote System N   | ame        |              |          |             |       |        |       |        |  |
| Remote System I   | )          |              |          |             |       |        |       |        |  |
| Sector System     |            |              |          |             |       |        |       |        |  |
|                   |            |              |          |             |       |        |       |        |  |
|                   |            |              |          |             | _     |        |       |        |  |

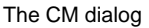

#### WebEnvironment

The field is disabled. The web environment can only be changed via the "Change..." button. The change dialog also has the option to copy an already existing configuration for a specific web environment. After selecting a new web environment, click OK to leave the change dialog. There can be only one web environment per CM at a time.

#### The CM Library Server Settings Tab

This component can be configured to use either native or JDBC-based communication. For details about JDBC-based communication see chapter "How to configure and use the UnifiedDatabaseClient (UDC)" in the Installation Guide.

Note: The CM8 Library Server configuration tab contains parameters to configure remote monitoring of zOS based CM8 components. Since ECM SM doesn't provide agents for zOS a 'virtual' agent based on Windows, Linux or UNIX has to used to realize remote monitoring.

| Tools                     |                                |         |               |       |         |       |          |  |
|---------------------------|--------------------------------|---------|---------------|-------|---------|-------|----------|--|
| System: System 1          |                                |         | 🔻 🥥 Nev       | v     | 🛛 💢 Del | ete   | 🕜 Help   |  |
| Infrastructure Products   | Configuratio                   | on      |               |       |         |       |          |  |
| I CE CS CM CMO            | D                              |         |               |       |         |       |          |  |
| Name: Content N           | lanager                        | •       | 謷 New         | - 💥 I | Delete  | (     | 🕗 Help   |  |
| WebEnvironment: WebEnviro | onment 1                       |         |               |       |         | 8     | Change   |  |
| Library Server Ressou     | rce Manager                    |         |               |       |         |       |          |  |
|                           |                                |         |               |       |         |       |          |  |
|                           |                                |         |               |       |         |       |          |  |
| Server:                   | N7P0090264                     | 4BIT.d  | e.cenit-group | .com  |         |       | <b>_</b> |  |
| Install Path:             | c:/Program F                   | iles/IE | 3M/db2cmv8    |       |         | - 🕤 E | Browse   |  |
| Database Type:            | DB2                            |         |               |       |         |       | -        |  |
| Library Server on zOS:    |                                |         |               |       |         |       |          |  |
| Database Path:            | c:/Program Files/db2/databases |         |               |       |         |       |          |  |
| Database Name:            | icmnlsdb                       |         |               |       |         |       |          |  |
| Database Instance Name:   |                                |         |               |       |         |       |          |  |
| Database User:            |                                |         |               |       |         |       |          |  |
| Database User's Password: |                                |         |               |       |         |       |          |  |
| Database Schema Name:     |                                |         |               |       |         |       |          |  |
| Text Search Schema:       |                                |         |               |       |         |       |          |  |
| Database OS User          | icmadmin                       |         |               |       |         |       |          |  |
| TWO TASK Variable:        | Terriadinin                    |         |               |       |         |       |          |  |
| Remote System Name        |                                |         |               |       |         |       |          |  |
| Remote System IP          |                                |         |               |       |         |       |          |  |
|                           |                                |         |               |       |         |       |          |  |
|                           |                                |         |               |       |         |       |          |  |
|                           | I 0                            | k       | 🔤 Cancel      |       |         |       |          |  |

The CM Products tab with selected Library Server configuration tab

#### Server

Select the server on which at least one CM instance is installed.

#### Install Path

Enter the path where the CM product is installed at the server. In the case of a remote monitored Content Manager Library server (for instance a zOS based system) specify the Java JRE path here (without /bin at the end).
### Database Type

Select the correct type of the CM database. IBM DB2 and Oracle are supported.

### Library Server on zOS

Active this checkbox in the case a remote zOS based CM8 Library server has to be monitored.

Note: Only DB2-based CM8 Library Servers can be monitored.

### Database Path

Enter the path to your RDBMS installation. The correct value depends upon the selected database type.

### JDBC (UDC) client

If the JDBC based UDC communication to the DB should be used, specify the Java install path here (without /bin at the end) instead of the DB installation path. UDC supports Java version 7 and newer.

### Database Name

Enter the name of the database here.

For Oracle this field corresponds to the setting of *ORACLE\_SID*. You can specify an Oracle service name in the format /<*dbname*> as well.

### **Remote Database Name**

This field changes its label depending on the selected database type. If the type is *NONE*, the label changes to *Remote Database Name*.

For DB2 the label is Database Instance name. The value is required. Enter the name of the DB2 instance here. If the JDBC based UDC communication to the DB2 database should be used the configuration for a DB2 instance/database looks like: <DB2 server name>,<path to the DB2 JDBC driver location>,[optional DB2 port]. The default port number is 50000. Example: db2Serv1,C:/Program Files/db2jdbc,50000.

For Oracle the label is *Remote Oracle DB name*. The value is optional. If your database is configured for remote access, enter the TNS name (Service name) of the database. If the JDBC based UDC communication to the Oracle DB should be used the configuration for an ORACLE DB server looks like: <Oracle server name>,<path to the Oracle JDBC driver location>,[optional Oracle port]. The default port number is 1521. Example: oracleServ1,C:/Program Files/oraclejdbc,1521.

### **Database User**

Enter the user who can connect to the database.

### **Database User's Password**

Enter the password of the database user.

### **Database Schema Name**

The name of the database schema where the CM8 objects are created.

### Text Search Schema Name

The name of the Text search schema, if it's different to the default Text search schema name. DB2 on UNIX, Linux and UNIX uses DB2 NetSearch for text search. The default schema name is 'DB2EXT'. DB2 on zOS uses Omnifind for text search. The default schema name is 'SYSIBMTS'. In the case Text search uses the default values this parameter can be unsed, otherwise specify the correct DB2 text search schema name.

# **Database Runtime User**

Enter the runtime user for the database here.

## **Database OS User**

The operating system user who is used to startup the database. If the JDBC based UDC communication to the DB is configured this parameter is ignored.

## TWO\_TASK Variable (Oracle only)

Optional: This variable is only used for Oracle databases. Specify the value of the Oracle TWO\_TASK variable, if SQLNet access without Oracle service name is required. If the JDBC based UDC communication to the DB is configured this parameter is ignored.

## **Remote System Name (optional)**

In case the Library Server runs on a remote system, fill in its host name, here.

# **Remote System IP (optional)**

In case the Library Server runs on a remote system, fill in its IP address, here.

# The CM Resource Manager Settings Tab

This component can be configured to use either native or JDBC-based communication. For details about JDBC-based communication see chapter "How to configure and use the UnifiedDatabaseClient (UDC)" in the Installation Guide.

Note: The CM8 Resource Manager configuration tab contains parameters to configure remote monitoring of zOS based CM8 components. Since ECM SM doesn't provide agents for zOS a 'virtual' agent based on Windows, Linux or UNIX has to used to realize remote monitoring.

# Configuring and installing ECM SM clients 397 Configuring ECM SM clients for IBM Content Management (CM8, OnDemand, Common Store)

| 10015             |            |                | -     |             |       |         |     |        |
|-------------------|------------|----------------|-------|-------------|-------|---------|-----|--------|
| System: System 1  |            |                | •     | 🕘 Nei       | w     | 🛛 💢 Del | ete | 🕜 Help |
| Infrastructure    | Products ( | Configuration  |       |             |       |         |     |        |
| II CE CS CI       | M CMOD     |                |       |             |       |         |     |        |
| Name:             | Content Ma | nager 💌        | 2     | New         | - 💥   | Delete  | (   | 🗿 Help |
| WebEnvironment:   | WebEnviror | ment 1         |       |             |       |         | 8   | Change |
| Library Server    | Ressourc   | e Manager      |       |             |       |         |     |        |
| Instance          |            | Minstance      |       |             |       |         |     |        |
|                   |            | in instance    |       |             |       |         |     |        |
| Application Name  | :          |                |       |             |       |         |     |        |
| WAR Flie Name:    | I_         |                |       |             |       |         |     |        |
| Server:           | h          | 7P0090264B     | T.de. | cenit-group | o.com |         |     | -      |
| Database Type:    | C          | B2             |       |             |       |         |     | -      |
| Resource Manage   | er on zOS: |                |       |             |       |         |     |        |
| Database Path:    | с          | :/Program File | s/db2 | /databases  | 5     |         |     |        |
| Database Name:    | r          | mdb            |       |             |       |         |     |        |
| Database Instanc  | e Name:    |                |       |             |       |         |     |        |
| Database User:    |            |                |       |             |       |         |     |        |
| Database User's I | Password:  |                |       |             |       |         |     |        |
| Database Schema   | a Name:    |                |       |             |       |         |     |        |
| Database Runtime  | e User:    |                |       |             |       |         |     |        |
| Database OS Use   | r: r       | madmin         |       |             |       |         |     |        |
| TWO_TASK Varia    | ble:       |                |       |             |       |         |     |        |
| Remote System N   | lame       |                |       |             |       |         |     |        |
| Remote System IF  | 0          |                |       |             |       |         |     |        |
|                   |            |                |       |             |       |         |     |        |
|                   |            | C Ok           | 1     | Cancel      |       |         |     |        |

The CM Product tab with selected Resource Manager configuration tab

The Resource Manager settings tab is divided in two parts. The upper part contains fields for the JMX settings related with the Resource Managers application server parts of the installation.

### Instance

This product can have several instances on which JMX can be requested. Please select the instance which you want to configure. It is possible to configure several instances. You can only select an instance, that is part of the web environment the product is related with (see above).

### **Application Name**

Enter the Application whose status shall be monitored in this field.

## **Application War File**

WebSphere only: The JMX program also needs the war file name of the application. Some applications also have several war file names. In that case, the war files are separated with semicolons.

The second part contains fields for the database parts of the Resource Manager.

### Server

Select the server on which at least one CM instance is installed.

### **Database Type**

Select the correct type of the CM database. IBM DB2 and Oracle are supported.

### **Resource Manager on zOS**

Active this checkbox in the case a remote zOS based CM8 Resource Manager has to be monitored.

Note: Only DB2-based CM8 Resource Managers can be monitored.

### Database Path

Enter the path to your RDBMS installation. The correct value depends upon the selected database type.

JDBC (UDC) client

If the JDBC based UDC communication to the DB should be used, specify the Java install path here (without /bin at the end) instead of the DB installation path. UDC supports Java version 7 and newer.

### **Database Name**

Enter the name of the database here.

For Oracle this field corresponds to the setting of *ORACLE\_SID*. You can specify an Oracle service name in the format /<*dbname*> as well.

### **Remote Database Name**

This field changes its label depending on the selected database type. If the type is *NONE*, the label changes to *Remote Database Name*.

For DB2 the label is Database Instance name. The value is required. Enter the name of the DB2 instance here. If the JDBC based UDC communication to the DB2 database should be used the configuration for a DB2 instance/database looks like: <DB2 server name>,<path to the DB2 JDBC driver location>,[optional DB2 port]. The default port number is 50000. Example: db2Serv1,C:/Program Files/db2jdbc,50000.

For Oracle the label is *Remote Oracle DB name*. The value is optional. If your database is configured for remote access, enter the TNS name (Service name) of the database. If the JDBC based UDC communication to the Oracle DB should be used the configuration for an ORACLE DB server looks like: <Oracle server name>,<path to the Oracle JDBC driver location>,[optional Oracle port]. The default port number is 1521. Example: oracleServ1,C:/Program Files/oraclejdbc,1521.

# Database User

Enter the user who can connect to the database.

### Database User's Password

Enter the password of the database user.

### **Database Runtime User**

Enter the runtime user for the database here.

## **Database OS User**

The operating system user who is used to startup the database. If the JDBC based UDC communication to the DB is configured this parameter is ignored.

## TWO\_TASK Variable

Optional: This variable is only used for Oracle databases. Specify the value of the Oracle TWO\_TASK variable, if SQLNet access without Oracle service name is required. If the JDBC based UDC communication to the DB is configured this parameter is ignored.

## Remote System Name (optional)

In case the Ressource Manager runs on a remote system, fill in its host name, here.

# Remote System IP (optional)

In case the Ressource Manager runs on a remote system, fill in its IP address, here.

# The "CMOD" Product Tab

### **Archive Name**

It is possible to create several CMOD configurations. To create a new configuration press the "New..." button. A dialog will open, that contains a field to enter the CMOD archive name and a combo box to select the CMOD's web environment. The "Delete" button will remove the CMOD configuration from the system.

To configure different instances of a CMOD installation, create a new CMOD configuration per instance. At the moment, there is no "Copy from..." button to copy data from an already defined configuration to the new one.

### WebEnvironment

The field is disabled. The web environment can only be changed via the "Change..." button. After selecting a new web environment, click OK to leave the change dialog. There can be only one web environment per CMOD at a time.

# The CMOD General Settings Tab

This component can be configured to use either native or JDBC-based communication. For details about JDBC-based communication refer to the Installation Guide, chapter "How to configure and use the Unified-DatabaseClient (UDC)", section "Usage" > *<DatabaseType*>.

Note: The Content Manager OnDemand configuration tab contains parameters to configure remote monitoring of zOS based CMoD components. Since ECM SM doesn't provide agents for zOS a 'virtual' agent based on Windows, Linux or UNIX has to used to realize remote monitoring.

| Tools                                                 |                     |        |            |           |                  |        |        |
|-------------------------------------------------------|---------------------|--------|------------|-----------|------------------|--------|--------|
| System: System 1                                      |                     |        | -          | Nev       | v 💥              | Delete | 🕜 Help |
| Infrastructure Products Configuration                 |                     |        |            |           |                  |        |        |
|                                                       |                     |        |            |           |                  |        |        |
| Archive Name: ARCHIVE                                 |                     | -      | <b>P</b> I | New       | 💥 Delete         |        | 😢 Help |
| WebEnvironment: WebEnvironment1                       |                     |        |            |           |                  |        | Change |
| General Settings JMX Settings                         |                     |        |            |           |                  |        |        |
| Server:                                               | w2kfsmtest.stgt.c   | enit.d | le         |           |                  |        | •      |
| OnDemand Install Path:                                | C:/Program Files/IE | 3M/On  | Dema       | and32     |                  | 5      | Browse |
| OnDemand OS user:                                     |                     |        |            |           |                  |        |        |
| OnDemand Logon Account: odadmin                       |                     |        |            |           |                  |        |        |
| Password of OnDemand Account:                         |                     |        |            |           |                  |        |        |
| Database Type: DB2                                    |                     |        |            |           |                  |        | -      |
| OnDemand on zOS:                                      | OnDemand on zOS:    |        |            |           |                  |        |        |
| Database Path: C:/Program Files/IBM/DB2               |                     |        |            |           |                  |        |        |
| Database Library Path:                                |                     |        |            |           |                  |        |        |
| Database Name:                                        | ARCHIVE1            |        |            |           |                  |        |        |
| Database Instance Name:                               | INST01              |        |            |           |                  |        |        |
| Database User:                                        | admin               |        |            |           |                  |        |        |
| Database User's Password:                             | •••••               |        |            |           |                  |        |        |
| Database OS User:                                     | odadmin             |        |            |           |                  |        |        |
| Java Install Path:                                    | C:/Program Files/IE | BM/SG  | LLIB/j     | ava/jdk   |                  |        |        |
| Jar Files:                                            | C:/Program Files/IE | 8M/SC  | (LLIB      | ava       |                  |        |        |
| JUBL URL:                                             |                     |        |            |           |                  |        |        |
| Remote System Name                                    |                     |        |            |           |                  |        |        |
| Remote System IP                                      |                     |        |            |           |                  |        |        |
| TSM:                                                  | Enable TSM          |        |            |           |                  |        |        |
| TSM Install Path                                      |                     |        |            |           |                  |        |        |
| ODWEK Path:                                           | C:/Program Files/IE | 3M/On  | Dema       | and Web E | -<br>nablement K | Git    |        |
| ODWEK Port: 1445                                      |                     |        |            |           |                  |        |        |
| Listener Name:                                        | IBM Content Manag   | ler Or | n Dem      | and       |                  |        |        |
| Listener Port: 32775                                  |                     |        |            |           |                  |        |        |
| Full Text Search (FTS) Server Installation Directory: | C:/Program Files/IE | 8M/On  | Dema       | and FTS S | erver/V9.0       |        |        |
|                                                       | 👔 Ok 🛛 💿 Ca         | ncel   |            |           |                  |        |        |

The CMOD General Settings tab

### Server

Select the server on which the CMOD is installed.

**NOTE** For CMoD on zOS, this is the "virtual" server which is used for remote monitoring.

### **OnDemand Install Path**

Enter the path where the CMOD product is installed at the server.

Note: Leave this parameter unset in the case a remote zOS based CMoD system should be monitored.

### **OnDemand OS User**

This is the operating system user which is allowed to startup and shutdown the database.

- **NOTE** This user name additionally defines the name of the Database schema, where the CMOD instance tables (including the SL2 table) are stored.
- **NOTE** For CMoD on zOS, the OS user parameter is not required (even if the "virtual" server is a UNIX or Linux system).

### **OnDemand Logon Account**

This account is used by monitors to logon to OnDemand through ODWEK API.

### Password of OnDemand Logon Account

Password of the OnDemand logon account.

### **Database Type**

Select the correct type of the CMOD database. IBM DB2, MSSQL and Oracle are supported.

### OnDemand on zOS

Select this checkbox in the case the OnDemand runs on zOS.

**NOTE** Only DB2-based OnDemand servers can be monitored.

### **Database Path**

Enter the path to your RDBMS installation. The correct value depends upon the selected database type.

JDBC (UDC) client

If the JDBC based UDC communication to the DB should be used, specify the Java install path here (without /bin at the end) instead of the DB installation path. UDC supports Java version 7 and newer.

**NOTE** For CMoD on zOS, this parameter should contain the path to the Java installation to be used. It is recommended to use the JRE installation the ECM\_SM agent provides. In this case the Database Library path is not required.

### Database Library Path

UNIX only. Enter the path to the shared libraries for your RDBMS installation. The correct value depends upon the selected database type. Depending on the OS version (32Bit or 64Bit) you may need to specify the 64 Bit or 32 Bit version of the database libraries here.

**NOTE** For CMoD on zOS, the Database Library path is not required if the ECM\_SM agent JRE installation is used.

## Database Name

Enter the name of the database here.

- **NOTE** The Database name often corresponds with the CMoD archive name you specified above.
- **NOTE** For Oracle this field corresponds to the setting of *ORACLE\_SID*. You can specify an Oracle service name in the format /<*dbname*> as well.
- **NOTE** For CMoD on zOS, this is the name of the OnDemand database, default ARSDBASE

### Database Instance name (DB2), Remote Oracle DB name (Oracle), Server/Instance name (MSSQL) This field changes its label depending on the selected database type.

For DB2 the label is Database Instance name.

### DB2 via DB2 client access

DB2 instance name (required).

## DB2 via JDBC (UDC) access

If the JDBC based UDC communication to the DB2 database should be used the configuration for a DB2 instance/database looks like: <DB2 server name>,<path to the DB2 JDBC driver location>,[optional DB2 port]. The default port number is 50000.

Example: db2Serv1,C:/Program Files/db2jdbc,50000

### DB2 via JDBC (UDC) access for CMoD on zOS

This parameter is used by the DB2 database monitors to connect to the remote DB2 on zOS using JDBC.

### Specify the parameter using this syntax:

<DB2 server name>,<path to the DB2 JDBC driver location>,<DB2 port>,<JDBC</pre> driver class>,<JDBC URL>

#### Example:

```
10.0.8.227,E:/
jdbc zos,50000,com.ibm.db2.jcc.DB2Driver,jdbc:db2://10.0.8.227:50000/
DBA3
```

For MSSQL the label is Server/Instance name.

### MSSQL via MSSQL client access

Specify the Server/Instance name. The value is optional.

The following combinations are possible:

- Leave this parameter unset, if the local Default MSSQL instance should be monitored.
- Specify the remote MSSQL server name, if the Default instance should be monitored on a remote server.
- Specify MSSQL Server name/Instance name, if a custom MSSQL instance on the local or remote server should be monitored.
  - NOTE Use / instead of \ between MSSQL Server and Instance name!

### **MSSQL via JDBC (UDC) access**

If the JDBC based UDC communication to the MSSQL DB should be used the configuration for a Default MSSQL instance looks like: <MSSQL server name>,<path to the MSSQL JDBC driver location>,[optional MSSQL port]. The default port number is 1433.

Example: mssqlServ1,C:/Program Files/sqljdbc11/enu,1433

An MSSQL custom instance UDC configuration looks like; <MSSQL server name>/<Instance name>,<path to the MSSQL JDBC driver location>,[optional MSSQL port].

Example: mssqlServ1/INSTANCE1,C:/Program Files/sqljdbc11/enu,1433

NOTE For information on how to connect to an SSL secured MSSQL Server see Chapter How to configure and use the UnifiedDatabaseClient in the ECM SM Install Guide.

For Oracle the label is Remote Oracle DB name.

### **Oracle via Oracle Client access**

If your database is configured for remote access, enter the TNS name (Service name) of the database (otherwise not required).

### Oracle via JDBC (UDC) access

If the JDBC based UDC communication to the Oracle DB should be used the configuration for an ORACLE DB server looks like: <Oracle server name>,<path to the Oracle JDBC driver location>,[optional Oracle port]. The default port number is 1521.

Example: oracleServ1,C:/Program Files/oraclejdbc,1521

### Database User

Enter the user who can connect to the database.

## MSSQL

Leave field empty to connect using Windows authentication with the credentials of the CALA service user. For details about JDBC-based Windows authentication refer to the Installation Guide, chapter "How to configure and use the UnifiedDatabaseClient (UDC)", section "Usage" > "MSSQL" > "Windows authentication over JDBC driver".

## **Database User's Password**

Enter the password of the database user.

For MSSQL, leave empty if no user is specified.

### Database OS User

The operating system user who is used to executing the database tools. If the JDBC based UDC communication to the DB is configured this parameter is ignored.

**NOTE** For CMoD on zOS, this parameter is ignored, it can be left empty.

### Java Install Path

Enter the path to a Java installation at the CMOD server, which is compatible to the CMOD installation. In the case of remote monitoring you may use the JRE packaged with the ECM SM agent.

## Jar Files

Several full qualified jar files names which are needed to set up a connection to the database including the Database specific JDBC driver jar file(s). The full qualified jar file names can be given relative (to installation directory) and absolute paths. Only a colon (UNIX/Linux) or a semicolon (Windows) can be used as separator.

Note: In the case of remote zOS based DB2 the DB2 license file is called db2jcc\_license\_cisuz.jar.

# JDBC URL

Optional. The JDBC URL is used for Linux/UNIX/Windows based systems only to monitor the CMoD system log table (usually SL2), on zOS the ODWEK API is used.

In most cases, the default value can be used which is created automatically during client configuration. These are the generated default values if the field is left empty:

## DB2

com.ibm.db2.jcc.DB2Driver:↓
jdbc:db2://localhost:50000/↓
<database\_name>

## MSSQL

com.microsoft.sqlserver.jdbc.↓ SQLServerDriver:jdbc:sqlserver://↓

<hostname>:<port>;instanceName=<Named-instand</pre>

*ce-name>* if a value was specified in the field **server/instance name**. Don't specify the part ;*instanceName=<Named-instance-name>*, if the Default MSSQL instance is used.

## Oracle

oracle.jdbc.driver.OracleDriver:↓ jdbc:oracle:thin:@localhost:↓ 1521:<database\_name> oracle.jdbc.driver.OracleDriver:jdbc:oracle:thin:@<remote\_↓ oracle\_db\_name> if a value was specified in the field Remote Oracle DB name

## TWO\_TASK Variable

Optional: This variable is only used for Oracle databases. Specify the value of the Oracle TWO\_TASK variable, if SQLNet access without Oracle service name is required. If the JDBC based UDC communication to the DB is configured this parameter is ignored.

### **Remote System Name**

In case the OnDemand runs on a remote system (e.g. remote zOS), fill in its host name, here.

If the parameter is specified, events will be shown under this hostname in the event console.

### **Remote System IP**

In case the OnDemand runs on a remote system (e.g. remote zOS), fill in its IP address, here.

If the parameter is specified, events will be shown under this hostname in the event console.

### TSM

Enable/disable the Tivoli Storage Manager support.

### **TSM Install Path**

The installation path to the IBM Tivoli Storage Manager. If the TSM checkbox is unchecked, this field is not editable. The path still will be stored in the configuration of the installer, but will not be written out to the environment files.

### **ODWEK Path**

Enter the path where the OnDemand Web Enablement Kit product is installed at the server.

or

In the case of remote CMoD server monitoring the ODWEK API files have to be installed on the system running the monitors ('virtual' CMoD system).

# **ODWEK Port**

Enter the port for the OnDemand Web Enablement Kit, usually 1445.

### **Listener Name**

Enter the name of the PCH Listener, usually IBM Content Manager OnDemand.

**NOTE** The PCH Listener monitoring requires at least Java(TM) 7. The PCH Listener monitors will not work with older Java(TM) versions. You may use the JRE shipped with the agent.

### **Listener Port**

Enter the port of the PCH Listener, usually 32775.

### Full Text Search (FTS) Server Installation Directory

Enter the path to the installation of Full Text Search, usually C:/Program Files/IBM/OnDemand FTS Server/V9.0.

# The CMOD JMX Settings Tab

| System: System 1                          |                             | -    | 🔇 New | 🗊 Dele | te 🛛 🕅 Help |  |  |
|-------------------------------------------|-----------------------------|------|-------|--------|-------------|--|--|
| Infrastructure                            | Products Configuration      |      | 4     |        |             |  |  |
| II CE CS CM CMOD                          |                             |      |       |        |             |  |  |
| Name:                                     | Content Manager on Demand 1 | - 🖡  | New 📋 | Delete | 😰 Help      |  |  |
| WebEnvironment: WebEnvironment 1 🔗 Change |                             |      |       |        |             |  |  |
| General Settings                          | s JMX Settings              |      |       |        |             |  |  |
|                                           |                             |      |       |        |             |  |  |
|                                           |                             |      |       |        |             |  |  |
|                                           |                             |      |       |        |             |  |  |
|                                           |                             |      |       |        |             |  |  |
|                                           |                             |      |       |        |             |  |  |
|                                           |                             |      |       |        |             |  |  |
|                                           |                             |      |       |        |             |  |  |
| Instance:                                 | CMOD Instance               |      |       |        | <u> </u>    |  |  |
| Application Name                          | ODWA                        |      |       |        |             |  |  |
| WAR File Name:                            | ODWA.war                    |      |       |        |             |  |  |
|                                           |                             |      |       |        |             |  |  |
|                                           |                             |      |       |        |             |  |  |
|                                           |                             |      |       |        |             |  |  |
|                                           |                             |      |       |        |             |  |  |
|                                           |                             |      |       |        |             |  |  |
|                                           |                             |      |       |        |             |  |  |
|                                           |                             |      |       |        |             |  |  |
| <u>[</u>                                  | 🕞 Ok 🛛 🖲 Car                | ncel |       |        |             |  |  |

The CMOD Product tab with selected JMX Settings configuration tab

### Instance

This product can have several instances on which JMX can be requested. Please select the instance which you want to configure. It is possible to configure several instances. You can only select an instance, that is part of the web environment the product is related with (see above).

### **Application Name**

Enter the Application whose status shall be monitored in this field.

### **Application War File**

WebSphere only: The JMX program also needs the war file name of the application. Some applications also have several war file names. In that case, the war files are separated with semi colons.

Default: ODWA.war

# Installing ECM SM clients

# Saving the FileNet configuration

After configuring all FileNet servers, press the **OK** button in the main configuration window to go on with installation.

Back in the main dialog, press the **Save Configuration** button to save the configuration to the directory selected in the **Configuration directory** field.

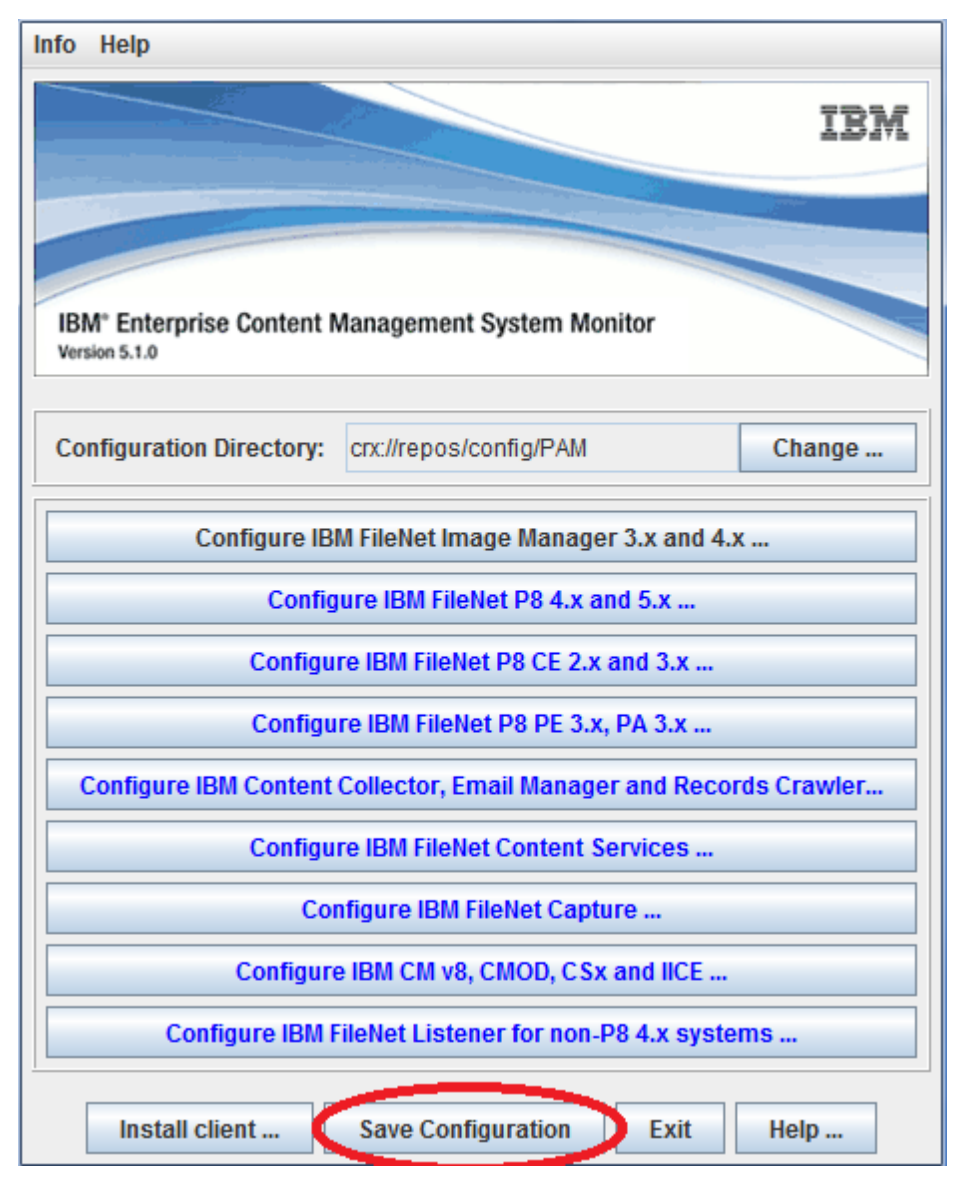

Save configuration

# Installing ECM SM client software

To install the client software on an ECM SM client, press the Install client ... button in the main dialog.

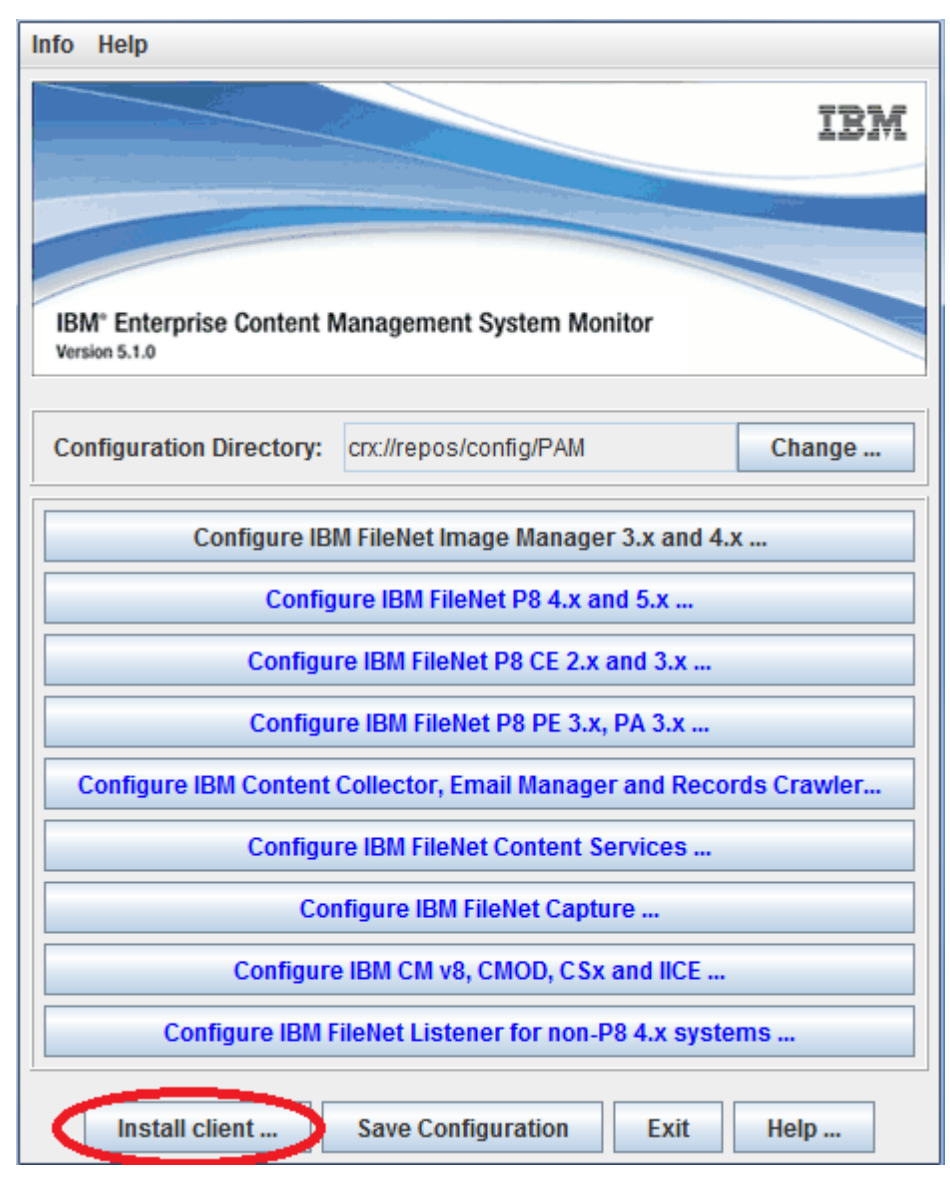

Install client

This opens a new dialog showing a list of configured hosts.

| Hostname                  | Agent Id            | Status  |   |  |  |  |  |
|---------------------------|---------------------|---------|---|--|--|--|--|
| W2K3CM8DB2                | w2k3cm8db2_agent    | online  |   |  |  |  |  |
| hqdemo                    | hqdemo_agent        | offline |   |  |  |  |  |
| tivhpcl                   | tivhpcl_base_agent  | online  | = |  |  |  |  |
| tivhpcl                   | tivhpcl_p8_agent    | online  |   |  |  |  |  |
| w2keworksfndn.eworks.fndn | w2keworksfndn_agent | offline | - |  |  |  |  |
| Ok Cancel                 |                     |         |   |  |  |  |  |

#### Select client

Choose the host to install and press Ok to start the installation program.

Note that you can only select hosts with status online.

| File Help                                                                                      |                        |                     |                         |          |  |  |  |
|------------------------------------------------------------------------------------------------|------------------------|---------------------|-------------------------|----------|--|--|--|
| Install information                                                                            |                        | Install method      |                         |          |  |  |  |
|                                                                                                |                        |                     | O Local machine         |          |  |  |  |
| Product:                                                                                       | cala 💌                 |                     | Remote machine          |          |  |  |  |
| Hostname:                                                                                      | W2K3CM8DB2             | File transfer:      | cala_rex                | <b>-</b> |  |  |  |
| Operating system:                                                                              | Windows NT/2000/XP     | Remote execution:   | cala rex                | <b>•</b> |  |  |  |
| oper cang opercan                                                                              |                        | Temole excellent    | Comufiles only          |          |  |  |  |
|                                                                                                |                        |                     | Copy mes only           |          |  |  |  |
| Install directories                                                                            |                        |                     |                         |          |  |  |  |
| Source directory:                                                                              | cn://repos/install     |                     |                         |          |  |  |  |
| Target directory:                                                                              | c:\opt\cenit\cala      |                     |                         |          |  |  |  |
| JDK path                                                                                       | D:\eclipse\jre1.6.0_07 |                     |                         |          |  |  |  |
| Install options                                                                                |                        |                     |                         |          |  |  |  |
| 🔲 Keep monitor se                                                                              | ettings Au             | tostart mode: After | install and at boot tim | ie 💌     |  |  |  |
| 🗌 Reconfigure only                                                                             | y                      |                     |                         |          |  |  |  |
| 🗹 Create environm                                                                              | nent file              |                     |                         |          |  |  |  |
| 🗌 Uninstall                                                                                    |                        |                     |                         |          |  |  |  |
| Selected configurat                                                                            | tion                   |                     |                         |          |  |  |  |
| Configuration: FSN                                                                             | I CLIENT WINDOWS       |                     |                         | -        |  |  |  |
| This is a FileNet System Monitor client configuration for Microsoft Windows operating systems. |                        |                     |                         |          |  |  |  |
|                                                                                                |                        |                     |                         |          |  |  |  |
| Set configuration variables Copy configuration from                                            |                        |                     |                         |          |  |  |  |
|                                                                                                | Install and configur   | e Close             | Help                    |          |  |  |  |

Installer main window

A further description of the installation program can be found in the *ECM SM CALA Users Guide*. Please refer to this document for more information about client installation.

If the client installation has been completed, press the **Close** button to get back to the configuration main dialog.

After installing CALA on a server or client system, the server must be added to the ECM SM web interface GUI.

Select Host Administration from the sidebar menu and then click on the Hosts link in the central frame, click at the Insert new host button. A new input form appears. Insert the hostname or its IP address into the input field, and select a department from the listbox where to add the new client. Press Apply to commit the data.

After a few minutes you should see events arriving from the new installed system.

# **Additional Configuration Tasks**

The tasks described in this chapter provide additional optional configuration steps after installing the ECM SM client.

# **Configure ESX Settings**

# **Description**

This task can be used to configure the required settings to monitor the virtual machine.

**NOTE** To access secure (https based) VMware ESX/ESXi server, you must configure keystore settings using the task **Configure Keystore Settings**.

# **Parameters**

| File Tools      | Help            |                        |   |          |                |   |  |
|-----------------|-----------------|------------------------|---|----------|----------------|---|--|
| Global Settings |                 |                        |   |          |                |   |  |
| Product:        | Configura       | ation                  |   |          |                | • |  |
| Task:           | Configure       | e ESX Settings         |   |          |                | • |  |
| Task Spec       | ific Settin     | gs —                   |   |          |                |   |  |
|                 |                 |                        |   |          |                |   |  |
|                 |                 |                        |   |          |                |   |  |
|                 |                 |                        |   |          |                |   |  |
|                 |                 |                        |   |          |                |   |  |
| Serve           | ers: n7p0       | 2471c64bit_agent       | • |          |                |   |  |
| VM Na           | VM Name: Win2K3 |                        |   | Remove   | Reload list    |   |  |
| ESX             | Version:        | 4.x                    | - |          |                |   |  |
| E               | ESX URL:        | https://10.1.14.64/sdk |   |          |                |   |  |
| E               | SX User:        | root                   |   |          |                |   |  |
| ESX Pa          | assword:        | •••••                  |   |          |                |   |  |
|                 |                 |                        |   |          |                |   |  |
|                 |                 |                        |   |          |                |   |  |
|                 |                 |                        |   |          |                |   |  |
|                 |                 |                        |   |          |                |   |  |
|                 |                 |                        |   |          |                |   |  |
| Store as        | task defi       | nition                 |   | Run task | About this tas | k |  |
| Connected to    | 0 192.168.2     | 40.9:23802 as admin    |   |          |                |   |  |

**Configure ESX Settings** 

### Servers

Required. The parameters will be stored on the selected server.

### VM Name

Required. Specify the name of the virtual machine from the VMware ESX/ESXi server. This name is case-sensitive and may contain blanks.

### **ESX/ESXi Version**

The version of the VMware ESX/ESXi API (vim25.jar) which should be used to establish the connection.

### ESX/ESXi URL

Required. Specify the VMware ESX/ESXi server URL. Use the Fully Qualified Domain Name (FQDN) instead of its IP address.

### ESX/ESXi User

Required. Specify the user to use for connection to the VMware ESX/ESXi server.

## ESX/ESXi Password

Required. Specify the password to use for connection to the VMware ESX/ESXi server.

# **Sample Output**

```
-----Standard Output-----
Successfully configured ESX settings for VM VirtualMachine
```

# Configure JMX Classpath and CLI Settings

# **Description**

This task can be used to edit the JMX standard settings for the JMX status monitors and the JPS monitors. This task must be used, when the program needs additional classpath information to run correctly.

# **Parameters**

| File Tools  | Help                                                 |
|-------------|------------------------------------------------------|
| -Global Set | tings                                                |
| Product:    | Configuration 💌                                      |
| Task:       | Configure JMX Classpath and CLI Settings             |
| Task Spec   | ific Settings                                        |
|             |                                                      |
|             |                                                      |
|             |                                                      |
|             |                                                      |
|             |                                                      |
|             |                                                      |
|             | Separate                                             |
|             | n7p0090264bit -                                      |
|             | AppServer Types: WEBLOGIC                            |
|             | JMX Classpath: IBM_LIB_PATH}/org.apache/xml-apis.jar |
|             | Additional parameters: -Xmx1024m -m 500000           |
|             |                                                      |
|             |                                                      |
|             |                                                      |
|             |                                                      |
|             |                                                      |
|             |                                                      |
|             |                                                      |
| Store as    | task definition Run task About this task             |

Configure JMX Classpath and CLI Settings

### Servers

Required. Select the server for which the JMX classpath must be edited. The list shows all available CALA\_REX clients.

### **AppServer Type**

The classpath config file contains the classpaths for all supported connection types. Select the type of your application server.

### **JMX Classpath**

This is the classpath, which is used in the monitoring script. Use the variables, which are used in the predefined classpath, instead of the full qualified name to avoid errors from spaces in the path name or something similar. Also do never use double quotes.

### **Additional parameters**

This parameter can be used to add Application Server specific parameters to the Java commands that are executed by monitors and tasks against the Application Server.

Possible parameters look like

-Xmx1024m (interpreted by all Java command, increases the Java Heap size to 1024 MB)

Or

-Dweblogic.MaxMessageSize=150000000 (increases Weblogic Max Message Size parameter to 150MB)

Or

-m 500000 (sets the timeout of the Java call to 500 seconds).

Single parameters containing blanks require masking with " before and after the value, e.g. "-Dmyparameter=This Path contains blanks<math>".

Note: you can specify more than one parameter, e.g. -Xmx1024m -m 500

# Sample Output

-----Standard Output-----The new file was written to the following path: /opt/IBM/ECMSM/cala/monitors/pam/jmx\_J classpaths.prop

# **Configure JMX Parameters**

# **Description**

This task can be used to edit the JMX standard settings for the JMX Status Monitors. The JMX Status Monitors request several pre defined MBeans and their attributes. This task must be used when the parameters differ from the default templates, which are defined in the monitor and several MBeans must be enabled or disabled.

You can edit the settings for all servers, monitors and MBeans in succession. The settings will be cached locally on the server. When you click the "Run task" button, all changes will be copied to the clients.

# **Parameters**

| File Tools      | Help                         |                                 |                 |  |  |  |
|-----------------|------------------------------|---------------------------------|-----------------|--|--|--|
| Global Settings |                              |                                 |                 |  |  |  |
| Product:        | Configuration 💌              |                                 |                 |  |  |  |
| Task:           | sk: Configure JMX Parameters |                                 |                 |  |  |  |
| -Task Spec      | ific Settings                |                                 |                 |  |  |  |
|                 |                              |                                 |                 |  |  |  |
|                 |                              |                                 |                 |  |  |  |
|                 | Servers: N                   | 7P0090264BIT.de.cenit-group.com | -               |  |  |  |
|                 | Monitors: N                  | websphere61                     | -               |  |  |  |
|                 | MBeans: N                    | lemory                          | -               |  |  |  |
|                 | MBean Stat                   | tus: 🔽 enabled                  |                 |  |  |  |
|                 | name:                        | J∨M                             |                 |  |  |  |
|                 | platform:                    | proxy                           |                 |  |  |  |
|                 | j2eeType:                    | JVM                             |                 |  |  |  |
|                 | type:                        | J∨M                             |                 |  |  |  |
|                 | mbeaniden                    | tifier: J∨M                     |                 |  |  |  |
|                 | spec:                        | 1.0                             |                 |  |  |  |
|                 |                              |                                 |                 |  |  |  |
|                 |                              |                                 |                 |  |  |  |
|                 |                              |                                 |                 |  |  |  |
| Store as        | task definition              | Run task                        | About this task |  |  |  |

Configure JMX Parameters

### Servers

Required. Select the server for which the JMX parameters must be edited. The list shows all clients where the JMX settings file mbeantemplates.xml can be found.

## Monitors

Required. Select the monitor for which the JMX settings must be edited.

### **MBeans**

Required. Select the MBean for which the JMX settings must be edited.

### **MBean Status**

Optional. With this checkbox, MBeans can be enabled or disabled. If an MBean is disabled, it will not be checked by the corresponding monitor.

Note: At least one MBean needs to be enabled.

### **Entry fields**

The number and labels of the entry fields depends on the selected MBean.

# **Sample Output**

Successfully updated JMX settings on 10.0.114.204 Successfully updated JMX settings on 10.0.114.216

# **Configure Keystore Settings**

# Description

This task is used to specify the keystore that https-based CE-URL communication of P8 4.x ObjectStore monitors require.

**NOTE** Before you use this task, perform the required steps, which are described in Keystore certificate import for use with Java based monitors.

Note: This task doesn't create a keystore, it only stores settings of an already created keystore for ECM SM use. For further information on how to create a keystore see information on the Web regarding the Java keytool, for instance at <a href="http://docs.oracle.com/javase/7/docs/technotes/tools/windows/keytool.html">http://docs.oracle.com/javase/7/docs/technotes/tools/windows/keytool.html</a>.

# **Parameters**

| File Tools             | ; Help                        |                     |         |                 |  |
|------------------------|-------------------------------|---------------------|---------|-----------------|--|
| Global Set             | tings                         |                     |         |                 |  |
| Product:               | Configuration                 |                     |         | -               |  |
| Task:                  | Configure Keystore Settings   |                     |         | -               |  |
| Task Specific Settings |                               |                     |         |                 |  |
|                        |                               |                     |         |                 |  |
|                        | Servers:                      | n7p0090264bit       |         |                 |  |
|                        |                               |                     |         |                 |  |
|                        |                               |                     |         |                 |  |
|                        |                               |                     |         |                 |  |
|                        |                               |                     |         |                 |  |
|                        |                               |                     |         |                 |  |
|                        |                               |                     |         |                 |  |
|                        | Keystore Filename incl. Path: | /home/usre/truststo | re.jks  |                 |  |
|                        | Keystore Type:                | jks                 |         |                 |  |
|                        | Keystore Password:            | •••••               |         |                 |  |
|                        |                               |                     |         |                 |  |
|                        |                               |                     |         |                 |  |
|                        |                               |                     |         |                 |  |
| Store as               | s task definition             |                     | Runtask | About this task |  |
| Store da               | o tuon uoninition             |                     | nuntuan | About this task |  |

Configure Keystore Settings

## Server (required)

Required. The parameters will be stored on all selected servers.

## **Keystore File name**

Required. Specify the filename that contains the keystore including full path.

# **Keystore Type**

Required. Specify the type of the given keystore. The value that must be specified depends on the JDK. Possible values are jks (default for SUN JDKs) and pkcs12

# **Keystore Password**

Required. Specify the password for the given keystore.

# Sample Output

Successfully configured keystore settings

# **Configure LDAP settings on clients**

# Description

This task creates a login.conf and (if MS ADS is selected) a krb5.conf file on the specified client. Additionally it downloads the file jaas\_test.zip to clients and extracts the zip archive on the client into the directory <install-dir>/tools/jaas\_test.

In the case this task is executed from a ECM SM Server version 4.5.0+ the server side configured login.conf and krb5.conf file (MS ADS only) can be used.

# Background

The settings for the LDAP authentication are all based on the same principles regardless of the concrete LDAP server used. These principles are described here to give a better understanding about the input parameters described in the following sub-sections.

**NOTE** In the following the placeholders  $\{0\}$  and  $\{1\}$  will be replaced with the username and the password during runtime. So you should not enter these values directly in your configuration, but use the shown placeholders.

# Server Name and Port

These parameters are necessary to establish a network connection to the LDAP server. As server name specify the hostname (without domain) of an LDAP server and the corresponding LDAP port.

# Group (Provider) URL

This defines the entry point in the LDAP tree where the search should be done. Depending on the LDAP type (e.g. MS ADS, Novell, etc.) the elements can be either users, that hold the information to which groups it belongs to, or it can be groups, where the user is a member.

# **Group Attribute**

This is the name of the attribute used to identify the groups for the user that was searched for (e.g. memberOf, member).

# **Group Query**

This LDAP pattern is the name of the attribute, that normally contains the login name of a user. It is used to retrieve the belonging groups for the specified account (e.g. sAMAccountName= $\{0\}$ , where  $\{0\}$  is a place holder for the login name).

# **Group Name Pattern**

This is a filter (regular expression) to match distinctive group entries from the LDAP tree. (e.g. group.name.pattern=" $CN=([^{,}]^{*}), *$ ")

# **Group Name Index**

The result of the regular expression in the "Group Name Pattern" is indexed into groups. The group name index refers to the indexed group. Counting starts by 1 (one).

# User URL

This is the LDAP search pattern (aka filter) used to get the elements from the LDAP tree, which contain the user.

# **Parameters**

| File Tools Help                              |                                                     |  |  |  |  |  |
|----------------------------------------------|-----------------------------------------------------|--|--|--|--|--|
| Global Settings                              |                                                     |  |  |  |  |  |
| Product: Configuration                       | ı 🔽                                                 |  |  |  |  |  |
| Task:     Configure LDAP Settings on Clients |                                                     |  |  |  |  |  |
| Task Specific Settings                       |                                                     |  |  |  |  |  |
| Servers: N7P0090                             | 264BIT.de.cenit-group.com                           |  |  |  |  |  |
|                                              |                                                     |  |  |  |  |  |
|                                              |                                                     |  |  |  |  |  |
|                                              |                                                     |  |  |  |  |  |
|                                              |                                                     |  |  |  |  |  |
|                                              |                                                     |  |  |  |  |  |
|                                              |                                                     |  |  |  |  |  |
|                                              | ngin conf and (if exists krb5 conf) from the server |  |  |  |  |  |
|                                              |                                                     |  |  |  |  |  |
| LUAP Type: MS ADS (                          | (with SASL/GSSAPI authentication)                   |  |  |  |  |  |
| Secur                                        | re LDAP                                             |  |  |  |  |  |
| ADS Server Name:                             | adssrv.fsm.com                                      |  |  |  |  |  |
| ADS Server Port:                             | 389                                                 |  |  |  |  |  |
| Domain Name:                                 | fsm                                                 |  |  |  |  |  |
| Group Provider URL:                          | CN=Users,*                                          |  |  |  |  |  |
| Group Query:                                 | sAMAccountName={0}                                  |  |  |  |  |  |
| Group Attribute:                             | memberOf                                            |  |  |  |  |  |
| Group Name Pattern:                          | CN=([^,]*),.*                                       |  |  |  |  |  |
| Group Name Index:                            | 1                                                   |  |  |  |  |  |
|                                              |                                                     |  |  |  |  |  |
|                                              |                                                     |  |  |  |  |  |
| Store as task definition                     | n Run task About this task                          |  |  |  |  |  |

Configure LDAP settings on clients

### Servers

Required. Select the server(s) where the LDAP settings should be created.

### Use existing configuration files

Check this box, if the existing login.conf and (if available krb5.conf) should be downloaded

In the case this check box is selected all other parameters except the list box 'Supported LDAP types' can be left unset.

### Supported LDAP types

Select one of the following supported LDAP types: MS AD LDS, MS ADS using GSSAPI, MS ADS without GSSAPI, SUN Directory Server, IBM Tivoli Directory Server, Novell eDirectory Server

### Select secure or unsecure LDAP

Select whether secured (Idaps) or unsecure (Idap) should be used

All other settings depend on the selection of LDAP Type.

Settings for MS AD LDS based LDAP server

### Server Name

Specify the full qualified MS AD LDS LDAP server name

### Server Port

Specify the MS AD LDS LDAP server port (default unsecure port: 389, secured: 636)

### Group URL

Specify the Group URL pattern to search for groups

Example: OU=User, O=fsm, C=com

**NOTE** Do NOT add  $CN = \{ 0 \}$  to this parameter

### **Group Attribute**

Specify the Group attribute that contains group information.

Default: memberOf

### **Group Query**

Specify the LDAP query to determine the groups of a specific user.  $\{0\}$  will be replaced by the user name.

Default value is distinguishedName=CN={0},OU=Users,O=<domain>,C=<domain-suffix> If the MS AD LDS server is configured to use the LDAP displayName instead of the distinguished-Name please use the following value without any extension:  $displayName = \{ 0 \}$ 

### User URL

Specify the User URL pattern to search for users

Example: CN={0},OU=User,O=FSM,C=COM

### **Group Name Pattern**

Adjust the Group name pattern settings, if required

Default: CN=( [ ^ , ] \* ) , . \*

### Group Name Index

Specify the Group name index that contains group information.

Default: 1

Settings for MS ADS based LDAP server

### Server Name

Specify the MS ADS server name without DNS suffix (for instance adsserv1)

Server Port Specify the MS ADS server port (default port: 389)

# Domain Name

Specify the ADS Domain name in lowercase letter

### **Group Provider URL**

Specify the Group provider URL pattern to search for groups

### Group Query

Specify the LDAP query to determine the groups of a specific user.  $\{o\}$  will be replaced by the user name.

**Default:** *sAMAccountName=*{0}

### **Group Attribute**

Specify the Group attribute that contains group information.

Default: memberOf

### Group Name Pattern

Adjust the Group name pattern settings, if required

Default: *CN*=([^,]\*),.\*

### **Group Name Index**

Specify the Group name index that contains group information.

Default: 1

### LDAP Security principal (non GSSAPI-authentication only)

Default value. { 0 } or { 0 }@<domain-name>

Use { 0 }@<domain-name> in the case the ADS server requires 'Bind with Credentials', otherwise use { 0 }

Settings for SUN Java System Directory Server

Server Name Specify the full qualified SUN Directory server name

### Server Port

Specify the SUN Directory LDAP server port (default: 389)

### Group URL

Specify the Group URL pattern to search for groups

### **Group Query**

Specify the LDAP query to determine the groups of a specific user.  $\{0\}$  will be replaced by the user name.

**Default**: (&(objectClass=groupOfUniqueNames)(uniqueMember=uid={0},\*))

### **Group Attribute**

Specify the Group attribute that contains group information.

Default: cn

### User URL

Specify the User URL pattern to search for users

### **Group Name Pattern**

Adjust the Group name pattern settings, if required

**Default:** *ou=([^,]\*),.\** 

### Group Name Index

Specify the Group name index that contains group information.

Default: 1

Settings for IBM Tivoli Directory Server

### Server Name

Specify the full qualified IBM Tivoli Directory server name

### **Server Port**

Specify the IBM Tivoli Directory LDAP server port (default: 389)

### Group URL

Specify the Group URL pattern to search for groups

Ex.: ldap[s]://<ldap-server-name>>:<ldap-port>

### **Group Query**

Specify the LDAP query to determine the groups of a specific user.  $\{o\}$  will be replaced by the user name.

**Default**: (&(objectClass=accessGroup)(member=cn={0}\*))

### **Group Attribute**

Specify the Group attribute that contains group information.

Default: cn

### User URL

Specify the User URL pattern to search for users

### **Group Name Pattern**

Adjust the Group name pattern settings, if required

Default: cn=([^,]\*),.\*

### Group Name Index

Specify the Group name index that contains group information.

Default: 1

Settings for Novell eDirectory LDAP server

# Server Name

Specify the full qualified Novell eDirectory server name

### Server Port

Specify the Novell eDirectory LDAP server port (default: 389)

# Group URL

Specify the Group URL pattern to search for groups

Ex.: ldap[s]://<ldap-server-name>:<ldap-port>... /T=<Novell-Tree-Name>

# **Group Query**

Specify the LDAP query to determine the groups of a specific user.  $\{o\}$  will be replaced by the user name.

**Default**: (member=cn={0},OU=<ou name>,O=<Organization/domain name>)

# **Group Attribute**

Specify the Group attribute that contains group information.

Default: none (unset)

# User URL

Specify the User URL pattern to search for users

## **Group Name Pattern**

Adjust the Group name pattern settings, if required

Default: cn=([^,]\*),.\*

### **Group Name Index**

Specify the Group name index that contains group information.

Default: 1

# **Configure TSM Settings**

# **Description**

This task creates the configuration file required by the monitors in the TSM monitor archive.

# **Parameters**

| File Tools      | File Tools Help                                           |        |                            |   |        |             |  |
|-----------------|-----------------------------------------------------------|--------|----------------------------|---|--------|-------------|--|
| Global Settings |                                                           |        |                            |   |        |             |  |
| Product:        | Configuration 💌                                           |        |                            |   |        |             |  |
| Task:           | Configure TSM Settings 🔹                                  |        |                            |   |        |             |  |
| Task Specif     | fic Setti                                                 | ings – |                            |   |        |             |  |
| -               |                                                           | _      |                            |   |        |             |  |
|                 |                                                           |        |                            |   |        |             |  |
| Serv            | vers: N7                                                  | 7P009  | 0264BIT.de.cenit-group.com | • |        |             |  |
| TSM Syst        | tem: Te                                                   | stSys  | tem                        | • | Remove | Reload list |  |
| TS              | SM Ver                                                    | sion:  | 5.x                        | • |        |             |  |
|                 | TSM A                                                     | lias:  | test_001                   |   |        |             |  |
| 1               | ISM Se                                                    | rver:  |                            |   |        |             |  |
|                 | TSM                                                       | Port:  |                            |   |        |             |  |
|                 |                                                           | User:  | analyst                    |   |        |             |  |
|                 | Passw                                                     | vord:  | •••••                      |   |        |             |  |
|                 | 05                                                        | User:  | fsmusr                     |   |        |             |  |
| Installatio     | on Direc                                                  | ctory: |                            |   |        |             |  |
| Additio         | Additional Options:                                       |        |                            |   |        |             |  |
|                 |                                                           |        |                            |   |        |             |  |
|                 |                                                           |        |                            |   |        |             |  |
| Store as t      | Store as task definition     Run task     About this task |        |                            |   |        |             |  |

Configure TSM Settings

# Servers

Required. The parameters will be stored on the selected server.

### **TSM System**

Required. Specify a system name for the TSM configuration (logical name).

### **TSM Version**

Required. Select the version of the TSM system from the list.

### **TSM Alias**

Optional, UNIX / Linux only.

Alias as defined in dsm.sys. If no alias is specified, dsmadmc uses the first server defined in the dsm.sys configuration file. If multiple server nodes are configured for the dsmadmc, the specific alias name has to be set to ensure that the monitor uses the correct server node

### **TSM Server**

Optional, Windows only.

Specify the TSM server for **dsmadmc**. If no server name is specified, **dsmadmc** tries to connect to the local host.

### **TSM Port**

Optional, Windows only.

Specify the TSM port for **dsmadmc**. If no port number is specified, **dsmadmc** tries to connect using the default port 1500.

### User

Required. Specify the user to use for connection to TSM.

The user specified here must be a user of class *analyst*. This class can be added for a user with the following command:

dsmadmc grant authority <USERNAME> classes=analyst

### Password

Required. Specify the password to use for connection to TSM.

## **OS User**

Optional, UNIX; Linux only. Specify the operating system user to use for calling the **dsmadmc** tool. This user is required, if the dsmadmc shall be executed with another user, than the CALA\_REX user.

# Installation Directory

Optional. Specify the path to the dsmadmc binary if the binary cannot be found in the PATH.

# Additional Options

Optional. Specify any required additional options for the dsmadmc tool.

# Configure WMI Java Path

# **Description**

This task can be used to set the Java path for applications (in this case the Java path for WMI). Some monitors use this Java path. If a monitor uses the path, it is mentioned in the monitor description. The path should be valid and without the "bin" directory. It is added automatically.
### **Parameters**

| File Tools      | ; Help                                     |  |  |  |  |  |  |  |  |
|-----------------|--------------------------------------------|--|--|--|--|--|--|--|--|
| Global Settings |                                            |  |  |  |  |  |  |  |  |
| Product:        | Configuration                              |  |  |  |  |  |  |  |  |
| Task:           | Configure WMI Java Path                    |  |  |  |  |  |  |  |  |
| -Task Spec      | cific Settings                             |  |  |  |  |  |  |  |  |
|                 |                                            |  |  |  |  |  |  |  |  |
|                 |                                            |  |  |  |  |  |  |  |  |
|                 |                                            |  |  |  |  |  |  |  |  |
|                 |                                            |  |  |  |  |  |  |  |  |
|                 |                                            |  |  |  |  |  |  |  |  |
|                 |                                            |  |  |  |  |  |  |  |  |
|                 |                                            |  |  |  |  |  |  |  |  |
| Servers:        | n7p0090264bit 👻                            |  |  |  |  |  |  |  |  |
| Java Insta      | II Path: C:/Program Files/Java/jre6        |  |  |  |  |  |  |  |  |
|                 |                                            |  |  |  |  |  |  |  |  |
|                 |                                            |  |  |  |  |  |  |  |  |
|                 |                                            |  |  |  |  |  |  |  |  |
|                 |                                            |  |  |  |  |  |  |  |  |
|                 |                                            |  |  |  |  |  |  |  |  |
|                 |                                            |  |  |  |  |  |  |  |  |
|                 |                                            |  |  |  |  |  |  |  |  |
|                 |                                            |  |  |  |  |  |  |  |  |
| Store as        | s task definition Run task About this task |  |  |  |  |  |  |  |  |

**Configure WMI Parameters** 

### Servers

Required. Select the server for which the Java installation path for WMI monitoring shall be configured.

### Java Install Path

The Java Home of this client.

## **Sample Output**

The settings file "C:/opt/ia\_stuff/ia\_fp2/cala/monitors/pam/standard\_env.prop" was updated (key: "JAVA\_HOME", value: "c:/opt/ia\_stuff/ia\_fp2/jre")

# Additional ECM SM specific Configuration Tasks

The tasks described in this chapter provide additional optional configuration steps after installing the ECM SM client.

# **Configure Datacap Database Settings**

### **Description**

This task stores the database settings of a Datacap application in a file for later usage.

This component can be configured to use either native or JDBC-based communication. For details about JDBC-based communication refer to the Installation Guide, chapter "How to configure and use the Unified-DatabaseClient (UDC)", section "Usage" > *<DatabaseType*>.

### **Parameters**

| File Tools Help        |                                     |           |    |         |               |    |  |  |
|------------------------|-------------------------------------|-----------|----|---------|---------------|----|--|--|
| Global Settings        |                                     |           |    |         |               |    |  |  |
| Product: Configurati   | Configuration                       |           |    |         |               |    |  |  |
| Task: Configure [      | Configure Datacap Database Settings |           |    |         |               |    |  |  |
| Task Specific Settings |                                     |           |    |         |               |    |  |  |
| Ser                    | vers: n7p0(                         | 090264bit | -  |         |               |    |  |  |
| Datacap Application N  | ame: 1040e                          | Z         | -  | Remove  | e Reload lis  | st |  |  |
| Datacap Installation   | Dir: C:/DATA                        | CAP       |    |         | -             |    |  |  |
| Database Parameter 9   | Set: 1040ez/                        | ADM       | -  |         |               |    |  |  |
| Database Cla           | ss: ADM                             |           | -  |         |               |    |  |  |
| Database Type:         | MSSQL                               |           |    |         |               |    |  |  |
| Database Name:         | 1040ezADM                           |           |    |         |               |    |  |  |
| Database Schema:       |                                     |           |    |         |               |    |  |  |
| Database Username:     | datacap                             |           |    |         |               |    |  |  |
| Database Password:     | •••••                               |           |    |         |               |    |  |  |
| Database DriverPath:   | /tmp                                |           |    |         |               |    |  |  |
| Database Server:       | DATACAPSI                           | RV        |    |         |               |    |  |  |
| Database Port:         | 1433                                |           |    |         |               |    |  |  |
| Database JDBC URL:     |                                     |           |    |         |               |    |  |  |
|                        |                                     |           |    |         |               |    |  |  |
| Store as task definit  | ion                                 |           | Rı | in task | About this ta | sk |  |  |

Configure Datacap Database Settings

### Server

Required. Select a server from the listbox. The Datacap settings file will be created on the selected server.

### **Datacap Application Name**

Required. Enter the name of a new Datacap application to configure or select an existing Datacap application for editing or removal.

### **Datacap Installation Dir**

Required. Enter the installation directory of the Datacap application.

### **Database Parameter Set**

Required. Enter a descriptive name for the database parameter set related to this Datacap application or select an existing set from the list.

### **Database Class**

Required. Select a Datacap database class from the list. Possible types are *ADM*, *ENGINE*, *EXPORT* and *FINGERPRINT*.

### Database Type

Required. Select the database type of the Datacap application from the list.

### **Database Name**

Required. Enter the database name.

 Oracle: in the case Oracle naming service is used the following format is required: /ServiceName

### **Database Schema**

Required for DB2, optional for Oracle and MSSQL based Datacap applications. Enter the database schema name.

### **Database Username**

Required for DB2 and Oracle, optional for MSSQL. Enter the name of the user to use for database connection.

### MSSQL

Leave field empty to connect using Windows authentication with the credentials of the CALA service user. For details about JDBC-based Windows authentication refer to the Installation Guide, chapter "How to configure and use the UnifiedDatabaseClient (UDC)", section "Usage" > "MSSQL" > "Windows authentication over JDBC driver".

### **Database Password**

Required for DB2 and Oracle, optional for MSSQL. Enter the password of the database user.

### **Database Driver Path**

Required. Enter the full qualified path to the JDBC driver files.

### **Database Server**

Required. Enter the DB server name. In the case the Custom Database JDBC URL is specified with this task this parameter is not required.

- DB2: Database server name or IP address.
- MSSQL with Default instance: Server name.
- MSSQL with Custom Instance: serverName/InstanceName.

• Oracle: Oracle server name or IP address

### **Database Port**

Required. Enter the port number of the database. In the case the Custom Database JDBC URL is specified with this task this parameter is not required.

### Database JDBC URL

Optional. Enter the JDBC URL to connect to the database.

The format of the URL depends on the database and driver. Common formats are:

### DB2

jdbc:db2://localhost:50000/<database\_name>

### MSSQL

jdbc:sqlserver://<hostname>:<port>;instanceName=<Named-instance-name>

### Oracle

- Oracle database with ORACLE\_SID / Database name configuration: jdbc:oracle:thin: @localhost:1521:<database\_name>
- Oracle database with service name configuration: jdbc:oracle:thin:@localhost:1521/<service-name>
- jdbc:oracle:thin:<remote\_oracle\_db\_name>
- jdbc:oracle:thin:@(DESCRIPTION=(load\_balance=yes)(ADDRESS\_ LIST=(ADDRESS=(PROTOCOL=TCP) (HOST=oraserv1)(PORT=1521)) (ADDRESS=(PROTOCOL=TCP)(HOST=oraserv2)(PORT=1521))) (CONNECT\_ DATA=(SERVICE\_NAME=myoradb)(failover\_mode=(type=select)(method=basic) (retries=32)(delay=4))))

Either server and port or the JDBC URL must be given.

## Configure IBM Case Manager Settings

### **Description**

This task creates the file icm\_conf.prop on the selected server. This configuration file is required for IBM Case Manager monitoring.

### **Parameters**

| File Tools      | Help                   |                 |     |                                          |    |         |                 |  |
|-----------------|------------------------|-----------------|-----|------------------------------------------|----|---------|-----------------|--|
| Global Setting  | gs —                   |                 |     |                                          |    |         |                 |  |
| Product: Co     | Configuration 🗸        |                 |     |                                          |    |         |                 |  |
| Task: Co        | onfigure               | IBM Case Manag  | jer | Settings                                 |    |         | •               |  |
| Task Specific   | Task Specific Settings |                 |     |                                          |    |         |                 |  |
|                 |                        |                 |     |                                          |    |         |                 |  |
|                 |                        |                 |     |                                          |    |         |                 |  |
|                 | рГ                     |                 |     |                                          | _  | 1       |                 |  |
| 3               | servers:               | n7p0090264bit_  | j   |                                          | •  |         |                 |  |
| Configuration   | n Name: i              | icm vm          |     |                                          | -  | Remove  | Reload list     |  |
|                 | P8 Syst                | tem: P8_52      |     |                                          | -  |         |                 |  |
|                 | P8 Prod                | luct: CPE 5.2   |     |                                          | -  |         |                 |  |
|                 |                        | CE UF           | RL: | http://svwap002di:9081/wsi/FNCEWS40MTOM/ |    |         |                 |  |
|                 |                        | CE Us           | er: | dev-icc4sap-ceadmin                      |    |         |                 |  |
|                 |                        | CE Passwo       | rd: | •••••                                    |    |         |                 |  |
| ICM Installati  | ion Direct             | tory: c:/temp   |     |                                          |    |         |                 |  |
| ICM Lis         | stener Na              | ime: IBM Case N | lan | ager                                     |    |         |                 |  |
| ICM L           | Listener F             | Port: 32775     |     |                                          |    |         |                 |  |
|                 |                        |                 |     |                                          |    |         |                 |  |
|                 |                        |                 |     |                                          |    |         |                 |  |
|                 |                        |                 |     |                                          |    |         |                 |  |
| Store as ta     | ask defini             | ition           |     |                                          | Ru | in task | About this task |  |
| Connected to lo | ocalhost:23            | 3802 as admin   |     |                                          |    |         |                 |  |

Configure IBM Case Manager Settings

### Servers

Required. The parameters will be stored on the selected server.

### **Configuration Name**

Required. Specify a user defined name to create a new configuration or select an existing configuration.

### P8 System

Required. Select the P8 5.x system that contains the CE connection settings corresponding to the ICM installation.

### **P8 Product**

Required. Specify the P8 5.x product that contains the CE connection settings corresponding to the ICM installation.

Selecting the P8 System and Product will fill the following fields:

### **CE URL**

The CE connection URL for the selected P8 System. This URL will be used by the ICM monitors CaseStatus, SolutionStatus and TaskStatus to connect to the CE to gather data.

### **CE User**

The CE user for the selected P8 System. This user will be used by the ICM monitors CaseStatus, SolutionStatus and TaskStatus to connect to the CE to gather data.

### **CE Password**

The CE password for the selected P8 System. This password will be used by the ICM monitors CaseStatus, SolutionStatus and TaskStatus to connect to the CE to gather data.

These values are taken from the Core Agent Installer, plugin **Configure IBM FileNet 4.x / 5.x**, tab **PE 5.0, 5.1, CPE 5.2 (PE part)**, sub tab **Security** because the Java-based ICM monitors require the same connection data to the CE as the Java-based PE monitors.

Note that these fields cannot be changed by this configuration task. If the CE URL or the credentials change, first reconfigure the CE connection settings in the Core Agent Installer, then rerun this task to update the data on the selected ICM server.

### **ICM Installation Directory**

Required. Specify the installation path of the Case Manager software.

The JAR files required to connect to the Case Manager will be searched in the subdirectories CaseAPI/lib and CaseAPI/lib\_cm8 of the given directory.

### ICM Listener Name

Optional. Specify the name of the PCH listener for IBM Case Manager.

Default: IBM Case Manager

### **ICM Listener Port**

Optional. Specify the port of the PCH listener for IBM Case Manager.

Default: 32775

## **Configure IBM Content Navigator Settings**

## Description

This task creates the file **cont\_nav\_conf.prop** on the selected server. This configuration file is required for IBM Content Navigator monitoring.

### **Parameters**

| File Tools                                                        | Help          |                               |        |   |  |  |  |  |
|-------------------------------------------------------------------|---------------|-------------------------------|--------|---|--|--|--|--|
| Global Sett                                                       | tings —       |                               |        |   |  |  |  |  |
| Product:                                                          | Configurat    | Configuration 🗸               |        |   |  |  |  |  |
| Task:                                                             | Configure     | BM Content Navigator Settings |        | - |  |  |  |  |
| Task Spec                                                         | ific Setting: | j                             |        |   |  |  |  |  |
|                                                                   |               |                               |        |   |  |  |  |  |
|                                                                   |               |                               |        |   |  |  |  |  |
|                                                                   |               |                               |        |   |  |  |  |  |
| s                                                                 | ervers: loc   | alhost_                       | •      |   |  |  |  |  |
| Application Name: navigator                                       |               | •                             | Remove |   |  |  |  |  |
| Co                                                                | ntext Root:   |                               |        |   |  |  |  |  |
| Communic                                                          | ation Type:   | http                          | •      |   |  |  |  |  |
| Sei                                                               | rver Name:    |                               |        |   |  |  |  |  |
| Web Applic                                                        | ation Port:   |                               |        |   |  |  |  |  |
|                                                                   | ICN User:     |                               |        |   |  |  |  |  |
| ICN                                                               | Password:     |                               |        |   |  |  |  |  |
|                                                                   |               |                               |        |   |  |  |  |  |
|                                                                   |               |                               |        |   |  |  |  |  |
|                                                                   |               |                               |        |   |  |  |  |  |
|                                                                   |               |                               |        |   |  |  |  |  |
| Store as task definition         Run task         About this task |               |                               |        |   |  |  |  |  |

Configure IBM Content Navigator Settings

### Servers

Required. Select the server(s) where the IBM Content Navigator settings should be created.

### **Application Name**

Required. Enter the name of the IBM Content Navigator web application.

### **Communication Protocol**

Required. Select either *https* or *http* as communication protocol.

### Server Name

Optional. Specify the name of the server where IBM Content Navigator is running.

Default: local hostname

### Web Application Port

Required. Specify the port number of the IBM Content Navigator web application.

### ICN User

Optional. Specify the name of the user to use to login to the ICN system.

### **ICN Password**

Optional. Specify the password of the user to use to login to the ICN system.

## **Configure ICC4SAP Settings**

### Description

This task creates the file **icc4sap\_conf.prop** on the selected server. This configuration file is required for ICC4SAP monitoring.

### **Parameters**

| File Tools                                        | Help        |                            |  |  |   |        |  |  |  |
|---------------------------------------------------|-------------|----------------------------|--|--|---|--------|--|--|--|
| Global Set                                        | tings —     |                            |  |  |   |        |  |  |  |
| Product:                                          | Configur    | ation                      |  |  |   | -      |  |  |  |
| Task:                                             | Configur    | Configure ICC4SAP Settings |  |  |   |        |  |  |  |
| Task Spec                                         | ific Settir | ngs                        |  |  |   |        |  |  |  |
|                                                   |             |                            |  |  |   |        |  |  |  |
|                                                   |             |                            |  |  |   |        |  |  |  |
|                                                   |             |                            |  |  |   |        |  |  |  |
|                                                   |             |                            |  |  |   |        |  |  |  |
| 5                                                 | ervers.     | -l'02250                   |  |  | _ |        |  |  |  |
|                                                   | crecis.     | 1111102259                 |  |  | • |        |  |  |  |
| ICC4SAP In                                        | stance:     | nyinstance                 |  |  |   | Remove |  |  |  |
| Inst                                              | all path:   |                            |  |  |   |        |  |  |  |
| Path to are                                       | chint.ini:  |                            |  |  |   |        |  |  |  |
|                                                   | OS User:    |                            |  |  |   |        |  |  |  |
|                                                   | Sumx:       |                            |  |  |   |        |  |  |  |
|                                                   |             |                            |  |  |   |        |  |  |  |
|                                                   |             |                            |  |  |   |        |  |  |  |
|                                                   |             |                            |  |  |   |        |  |  |  |
|                                                   |             |                            |  |  |   |        |  |  |  |
| •                                                 |             |                            |  |  |   | •      |  |  |  |
| Store as task definition Run task About this task |             |                            |  |  |   |        |  |  |  |

Configure ICC4SAP Settings

### Servers

Required. Select the server(s) where the ICC4SAP settings should be created.

### **ICC4SAP** Instance

Required. Specify an instance name for the ICC4SAP configuration.

### Install path

Required. Enter the path where ICC4SAP is installed.

### Path to archint.ini

Required. Enter the path to the archint.ini of the ICC4SAP instance.

### **OS User**

Optional. UNIX, Linux only. Specify the operating system user to be used for calling the ICC4SAP tools. This user is required, if the ICC4SAP tools shall be executed with a user other than the CALA\_REX User.

Default: The standard monitoring user on the system.

### Suffix

Optional. Service suffix used to identify service and process names if several instances of ICC4SAP are installed.

# **Configure CEBI Tool Settings**

### Description

This task creates the file **cebit\_conf.prop** on the selected server. This configuration file is required for IBM CE Bulk Import Tool monitoring.

### **Parameters**

| File Tools      | Help              |                                       |      |          |                 |  |  |  |
|-----------------|-------------------|---------------------------------------|------|----------|-----------------|--|--|--|
| Global Settings |                   |                                       |      |          |                 |  |  |  |
| Product:        | Configuration     | Configuration 🗸                       |      |          |                 |  |  |  |
| Task:           | Configure CEB     | Tool Settings                         |      |          | -               |  |  |  |
| Task Spec       | ific Settings     |                                       |      |          |                 |  |  |  |
|                 |                   |                                       |      |          |                 |  |  |  |
|                 |                   |                                       |      |          |                 |  |  |  |
|                 |                   |                                       |      |          |                 |  |  |  |
|                 | Servers: N7       | 20090264RIT de cenit-group com        | -    |          |                 |  |  |  |
| CEBI T          | ool System: CE    | BI on Windows                         | -    | Remove   | Reload list     |  |  |  |
| C               | E Library Path:   | C:/Program Files (x86)/IBM/FileNet/CE | ECI  |          |                 |  |  |  |
|                 | Java Path:        |                                       |      |          |                 |  |  |  |
| In              | stallation Path:  | C:/Program Files (x86)/IBM/FileNet/Co | onte |          |                 |  |  |  |
|                 | OS User:          |                                       |      |          |                 |  |  |  |
| We              | ebSphere Path:    |                                       |      |          |                 |  |  |  |
| WebS            | phere Options:    |                                       |      |          |                 |  |  |  |
|                 |                   |                                       |      |          |                 |  |  |  |
|                 |                   |                                       |      |          |                 |  |  |  |
|                 |                   |                                       |      |          |                 |  |  |  |
| Store as        | s task definition |                                       |      | Run task | About this task |  |  |  |

Configure CEBI Tool Settings

### Servers

Required. Select the server(s) where the IBM CE Bulk Import Tool settings should be created.

### **CEBI Tool System**

Required. Select or enter the name of the CEBI Tool System to be configured.

### **CE Library Path**

Required. Enter the path to the IBM Content Engine's libraries.

Example: C:\Program Files (x86)\IBM\FileNet\CEClient\

### Java Path

Optional. Enter the path to the preferred Java Runtime Environment to run the monitors.

Default: The ECM SM standard JRE

### **Installation Path**

Required. Enter the installation path of the CEBI Tool System.

Example: C:\Program Files (x86)\IBM\FileNet\ContentEngine\tools\CEBI\

### **OS User**

Optional. Enter the user to run the monitors. That must be a valid user on the system the monitor runs and must have access to the CEBI Tool directories and services.

Default: The standard monitoring user on the system.

### WebSphere Path

Optional. In case of running CEBI Tool on WebSphere Application Server enter its installation path here.

### **WebSphere Options**

Optional. In case of running CEBI Tool on WebSphere Application Server enter additional options here.

Default: None.

# Configure ObjectStore Database Settings

## **Description**

This task stores the database settings of an ObjectStore in a file for later usage.

This component can be configured to use either native or JDBC-based communication. For details about JDBC-based communication refer to the Installation Guide, chapter "How to configure and use the Unified-DatabaseClient (UDC)", section "Usage" > *<DatabaseType*>.

### **Parameters**

| File Tools   | Help          |                                         |    |        |                 |  |  |  |  |
|--------------|---------------|-----------------------------------------|----|--------|-----------------|--|--|--|--|
| -Global Sett | tings         |                                         |    |        |                 |  |  |  |  |
| Product:     | Configurati   | Configuration                           |    |        |                 |  |  |  |  |
| Task:        | Configure (   | Configure Objectstore Database Settings |    |        |                 |  |  |  |  |
| -Task Spec   | ific Settings | ;                                       |    |        |                 |  |  |  |  |
|              |               |                                         |    |        |                 |  |  |  |  |
|              |               |                                         |    |        |                 |  |  |  |  |
| :            | Servers: n7   | p0090264bit                             | -  |        |                 |  |  |  |  |
| Objectstor   | e name: Ot    | jectstore 1                             | -  | Remove | Reload list     |  |  |  |  |
| CSS          | Installation  | Dir:                                    |    |        |                 |  |  |  |  |
| Database     | Parameter 9   | Set: Objectstore 1                      | -  |        |                 |  |  |  |  |
| Data         | base Type:    | DB2                                     |    |        |                 |  |  |  |  |
| Datab        | ase Name:     | CE                                      |    |        |                 |  |  |  |  |
| Databas      | e Schema:     | CE                                      |    |        |                 |  |  |  |  |
| Database     | Username:     | dbadmin                                 |    |        |                 |  |  |  |  |
| Database     | Password:     | •••••                                   |    |        |                 |  |  |  |  |
| Database     | DriverPath:   | C:/Program Files/IBM/DB2/JDBC Drivers   |    |        |                 |  |  |  |  |
| Databa       | ase Server:   |                                         |    |        |                 |  |  |  |  |
| Data         | abase Port:   |                                         |    |        |                 |  |  |  |  |
| Database     | JDBC URL:     | com.ibm.db2jcc.DB2Driver.jdbc:db2://loc |    |        |                 |  |  |  |  |
|              |               |                                         |    |        |                 |  |  |  |  |
|              |               |                                         |    |        |                 |  |  |  |  |
|              |               |                                         |    |        |                 |  |  |  |  |
| Store as     | task defini   | tion                                    | Ru | n task | About this task |  |  |  |  |

Configure ObjectStore Database Settings

### Server

Required. Select a server from the listbox. The ObjectStore settings file will be created on the selected server.

### **ObjectStore** name

Required. Enter the name of a new ObjectStore to configure or select an existing ObjectStore for editing or removal.

### **CSS Main Installation Dir**

Optional. Enter the main installation directory of the Content Search Services software, if applicable. Note: this is not the subdirectory of the CSS server configuration. Help: specify the directory that contains the *css-servers.xml* file.

### **CSS Server name**

Optional. Enter the real CSS server name. Verify the server name, check the file *css-servers*. *xm*1.

### **Database Parameter Set**

Required. Enter a descriptive name for the database parameter set related to this ObjectStore or select an existing set from the list.

**NOTE** It is currently not possible to share a Database Parameter Set between multiple ObjectStores.

### Database Type

Required. Select the database type of the ObjectStore from the list.

### **Database Name**

Required. Enter the database name.

 Oracle: in the case Oracle naming service is used, the following format is required: /ServiceName

### Database Schema

Required for DB2, optional for Oracle and MSSQL based ObjectStores. Enter the database schema name.

### **Database Username**

Required for DB2 and Oracle, optional for MSSQL. Enter the name of the user to use for database connection.

### MSSQL

Leave field empty to connect using Windows authentication with the credentials of the CALA service user. For details about JDBC-based Windows authentication refer to the Installation Guide, chapter "How to configure and use the UnifiedDatabaseClient (UDC)", section "Usage" > "MSSQL" > "Windows authentication over JDBC driver".

### **Database Password**

Required for DB2 and Oracle, optional for MSSQL. Enter the password of the database user.

### **Database Driver Path**

Required. Enter the full qualified path to the JDBC driver files.

### **Database Server**

Required. Enter the DB server name. In the case the Custom Database JDBC URL is specified with this task this parameter is not required.

- DB2: Database server name or IP address.
- MSSQL with Default instance: Server name.
- MSSQL with Custom Instance: serverName/InstanceName.
- Oracle: Oracle server name or IP address

### **Database Port**

Required. Enter the port number of the database. In the case the Custom Database JDBC URL is specified with this task this parameter is not required.

### Database JDBC URL

Optional. Enter the JDBC URL to connect to the database.

The format of the URL depends on the database and driver. Common formats are:

### DB2

jdbc:db2://localhost:50000/<database\_name>

### MSSQL

jdbc:sqlserver://<hostname>:<port>;instanceName=<Named-instance-name>

### Oracle

- Oracle database with ORACLE\_SID / Database name configuration: jdbc:oracle:thin: @localhost:1521:<database\_name>
- Oracle database with service name configuration: jdbc:oracle:thin:@localhost:1521/<service-name>
- jdbc:oracle:thin:<remote\_oracle\_db\_name>
- jdbc:oracle:thin:@(DESCRIPTION=(load\_balance=yes)(ADDRESS\_ LIST=(ADDRESS=(PROTOCOL=TCP) (HOST=oraserv1)(PORT=1521)) (ADDRESS=(PROTOCOL=TCP)(HOST=oraserv2)(PORT=1521))) (CONNECT\_ DATA=(SERVICE\_NAME=myoradb)(failover\_mode=(type=select)(method=basic) (retries=32)(delay=4))))

Either server and port or the JDBC URL must be given.

# **ECM SM Mobile app installation and configuration**

# **Installation Prerequisites**

Ensure you have access to a supported iOS or Android device. Ensure you have access to a current ECM SM server.

# IBM Enterprise Content Management System Monitor Mobile Installation and configuration routine

- Install the App from the Apple App Store or Google Play Store.
- Start the IBM IBM Enterprise Content Management System Monitor Mobile app
- Select the 'plus' icon and add one or more ECM SM server. Specify a logical name, the real server name, the port of the ECM SM UI and select whether http or https based communication is required. Press the Save button.
- Once at least one server is configured you can specify username and password to connect to the ECM SM system.

# ECM SM HA and DR support

# **General ECM SM HA and DR support**

ECM SM server and client agents support OS generic startup and shutdown methods. This allows the installation of more than one agent of each kind (ECM SM CALA\_REX and ECM SM CALA) on one system.

The following OS specific agent registration methods (responsible for the control of the agent) are supported:

- Windows based systems: Windows Services registration
- AIX /etc/inittab registration
- SUN Solaris, HP-UX and SuSE/Redhat Linux /etc/rc.\* registration

In general ECM SM agents can be installed using other, none OS specific, startup and shutdown methods. Therefore the installation GUI and the Command Line install scripts provide checkboxes / CLI parameters to disable the OS specific startup registration method. An independent ECM SM startup script is created during the agent installation anyway. This ECM SM Control-Script can be integrated into HA scenarios.

# **ECM SM Server HA and DR support**

ECM SM server agents can be installed on active / passive cluster systems, where the name and IP address of the system stays the same after takeover.

The following components need to be started / stopped / taken over on a ECM SM server:

- ECM SM Database system with the database
- ECM SM webserver
- ECM SM CALA\_REX Server agent
- ECM SM CALA Server (Monitoring) agent

# ECM SM Agent HA and DR support

The ECM SM agents can be installed on active / passive cluster systems, where the name and IP address of the system stays the same after takeover.

The following components need to be started / stopped / taken over on a ECM SM agent:

- ECM SM CALA\_REX agent
- ECM SM CALA (Monitoring) agent

Both agents should be installed on the file system / disk / nfs mount that is accessible from both nodes. The start/stop scripts for the agents have to be manually included into the HA takeover configuration.

The configuration for CALA\_REX and CALA agents to use the virtual address of the HA package is done while installing the CALA\_REX agent. The graphical installer offers a parameter "CALA\_REX Agent IP-address" for the IP address used with the hostname specified in parameter "CALA\_REX Agent IP name". If the CALA\_REX agent should technically use the virtual network interface to connect to the ECM SM server instead of the primary network interface, the additional parameter "localport=<virtual ip address>:\*" needs to be set in the field "Additional CALA\_REX parameters".

| 值 IBM Enterprise Content Manage | ement System Monitor CALA_REX Agent 📃 🔀                                                                                         |
|---------------------------------|----------------------------------------------------------------------------------------------------|
|                                 | Specify the IBM ECM SM CALA_REX Agent settings                                                                                  |
| IBM.                            | Specify the IBM ECM SM CALA_REX Agent settings here                                                                             |
| System Monitor                  | Anont softings                                                                                                    |
|                                 | CALA_REX Agent IP name vip-w2k8x64r2.p8demo.com                                                                                 |
|                                 | Additional CALA_REX parameters - for instance CALA_REX agent port settings listenport=127.0.0.1:23704;localport=192.168.240.234 |
|                                 | Agent ID Service Postfix (AIX: max 8 characters) agent-vip                                                                      |
|                                 | Agent description Agent using vircual iP address                                                                                |
|                                 | Windows only: Password of CALA_REX user *********                                                                               |
|                                 | Optional: CALA_REX Agent IP-address, required for HA environments 192.168.240.234                                               |
|                                 | Optional: CALA_REX libpathadd variable                                                                                          |
|                                 | Enable installer debugging                                                                                                    |
| InstallAnywhere<br>Cancel Help  | Previous Next                                                                                                    |

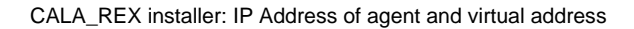

This hostname and IP address will be used in subsequent CALA agent installations or updates. It can be manually changed in the "Set configuration variables" menu of the CALA installer. The parameter is named "IP address to use as origin for events".

| IBM ECI        | ۲ SM Non Core Client Installation 📃 🗉 🛽 ک                                   | 3                                |         |   |   |
|----------------|-----------------------------------------------------------------------------|----------------------------------|---------|---|---|
| File Help      |                                                                             |                                  |         |   |   |
| 0              |                                                                             |                                  |         |   |   |
|                | Set configuration variables                                                 |                                  |         |   | × |
|                | Global settings:                                                            |                                  |         |   | 1 |
|                | DO NOT CHANGE the Installation Type SETTING - This is a agent configuration | CLIENT                           | Default | ? | = |
|                | IBM ECM SM CALA Monitoring Agent Service name                               | IBM ECM SM CALA Monitoring Agent | Default | ? |   |
| Install info   | List of ECM SM Event Servers                                                | w2k8x64r2                        | Default | ? |   |
|                | Remote ECM SM Event Server port                                             | 23840                            | Default | ? |   |
| Product:       | IP address to use as origin for events                                      | 192.168.240.234                  | Default | ? |   |
| Hostname       | Local port for Monitoring Agent to server communication                     |                                  | Default | ? |   |
| Operating      | Encryption level for server communication                                   |                                  | Default | ? |   |
| - Install diro | Minimum port for internal Monitoring Agent communication                    | 44001                            | Default | ? |   |
| Source dir     | Maximum port for internal Monitoring Agent communication                    | 45000                            | Default | ? |   |
| Target dire    | Start port for Monitoring Agent components                                  | 23831                            | Default | ? |   |
| JDK path       |                                                                             |                                  |         |   |   |
| Instan opti    | ▶ Base system womoning                                                      |                                  |         |   |   |
| ✓ Reconfi      | ✓ Windows Eventlogs                                                         |                                  |         |   |   |
| Create         | Windows Eventlogs system, application                                       |                                  | Default | ? |   |
| Uninsta        | P                                                                           |                                  | D-614   | 2 |   |
| - Selected c   |                                                                             |                                  |         |   |   |
| This is an I   | Ok                                                                          | Cancel                           |         |   |   |
|                |                                                                             |                                  |         |   |   |
|                |                                                                             |                                  |         |   |   |
|                | Install and configure Exit Help                                             |                                  |         |   |   |
|                | Hatan and configure LAR help                                                |                                  |         |   |   |

Set configuration variables: IP Address of agent

# ECM SM Agent multi agent / multi destination CALA\_REX and CALA installation

ECM SM agents are installed with so called Instance ID's. With this functionality more than one CALA\_REX and CALA agent can be installed on one single system. For more details about CALA\_REX installation parameters see chapter CALA\_REX Installation.

Additionally the ECM SM CALA agent supports multi-server configuration. This means that events from one CALA agent can be forwarded to more than one ECM SM server in parallel.

# **CALA configuration settings**

# **Configuration variables for ECM SM Client Unix**

## **Global Settings**

Select the checkbox "Global Settings" to activate this section.

### **IBM ECM SM Monitoring Agent name**

Optional:Specifies the displayed daemon name. If unset "IBM ECM SM CALA Monitoring Agent" will be used.

Do NOT add non-ASCII characters, "#", ";" or "\$"!

### List of ECM SM Event Servers

Required. Specify a list of ECM SM Event Servers.

If the list is separated by semicolon, the agent will send its events to the first server where connection is successful. The order describes the order the Monitoring Agent tries to connect to the Event Servers.

If the list is separated by comma, the agent will send its events to all given event servers.

Note: In the case more than one Event Server is installed you should specify all installed Event Server hostnames here to allow the agent to find the active Event Server itself without reconfiguration.

Note: In the case you already specified the list of Event Servers during the installation of the CALA\_ REX Agent specify 'ALL\_EVENT\_SERVERS' as value.

### **Remote ECM SM Event Server port**

Required. Specify the port on which the Event Server component on the ECM SM server is running.

Default setting is 23840.

### IP address to use as origin for events

*Optional.* Specify the IP address that must be set as origin for events sent from this agent. Default value is the IP address specified in the ip-address parameter for CalaRex. If you leave this field empty, the IP address determined by nslookup will be used (this may lead to unexpected results on agents with multiple IP addresses).

### Local port for Monitoring Agent to server communication

*Optional.* Specify the port that must be used locally for communication with the server. All outgoing data from the agent will be sent through this port. If you leave this field empty, each sending component will open a random port for itself.

### Encryption level for server communication

*Optional.* Specify the encryption level (1-3) to use for communication with the server. If you leave this field empty, the encryption level will be set to "1".

### Minimum port for internal Monitoring Agent communication

*Optional.* Specify the minimum port number to use for internal CALA communication. If you do not specify a port number range, random ports will be used for internal communication.

Default setting is 44001.

### Maximum port for internal Monitoring Agent communication

*Optional.* Specify the maximum port number to use for internal CALA communication. If you do not specify a port number range, random ports will be used for internal communication.

Default setting is 45000.

### Start port for Monitoring Agent components

*Required.* Specify the start port for CALA components. In the configuration file, each component will have a different port starting from this base port number.

Default setting is "23831".

### Custom su program

Specify the name of a custom su program (Substitute user), which should be used instead of su. Note: Filename including path is required.

### su parameters

Specify parameters that follow the custom 'su' program at the CLI before the user name is specified (example: If /opt/my\_sy/my\_su\_proc is the custom su program and of this program requires the parameter -u to specify the username than enter '-u' here. Note: If 'sudo' is used specify '-H -u ' here.)

### Additional su parameters

Specify required execution parameters that follow the username (example: If /opt/my\_sy/my\_su\_proc is the custom su program and of this program requires the parameter -c to specify the command than enter '-c' here.) Note: the normal 'su' program would require '-c' here, too. Note: If 'sudo' is used leave this parameter unset.

### **Custom shell Binary**

Due to issues with some shell implementations it is possible to specify a custom shell for tasks and monitors. Note: Filename including path is required, e.g. /opt/freeware/bin/bash.

### **Custom AWK Binary**

Due to limilations with some awk / nawk implementations (AIX and HP-UX) it is possible to specify a custom awk for tasks and monitors. Note: Filename including path is required, e.g. /opt/local/bin/ gawk

## **Base System Monitoring**

Select the checkbox "Base System Monitoring" to activate this section.

## System Log

Select the checkbox "System Log" to activate this section.

### Syslog settings

*Optional.* Specify a list of syslog settings separated by ";". Example is \*.emerg;\*.alert;\*.crit;\*.err. If you use 'USE\_EXISTING\_SETTINGS' the current settings will be used and Syslog monitoring will be activated.

To deactivate Syslog monitoring, proceed as follows:

- 1. Open the "Set Configuration Variables" dialog.
- 2. Uncheck the "System Log" entry.

3. Select any other logfile. This can be a valid logfile or a non-existing one (e.g. "Oracle Alert Log"). Do not specify a valid directory, if the logfile does not exist on the system or should not be monitored (you may leave the default value). Be sure, that at least one logfile is selected. Otherwise the installation will fail.

4. Reinstall the agent with the new settings.

The System Log will now be monitored no longer.

## **AIX Error Report**

Select the checkbox "AIX Error Report" to activate this section.

### Configure Error Report hardware check (AIX only)

*Required.* Specify "Yes" to enable the Error Report hardware check. If Error Report hardware check is already configured, this setting will be ignored.

## **Oracle Alert Logfiles**

Select the checkbox "Oracle Alert Logfiles" to activate this section.

### **Oracle Alertlog Logfile directory**

*Required.* To specify the directory where the Oracle Alert logfiles are located, replace <ORACLE\_HOME> by your current installation setting, e.g. "/usr/ora920".

## **Oracle Listener Logfiles**

Select the checkbox "Oracle Listener Logfiles" to activate this section.

### **Oracle Listener Logfile directory**

*Required.* To specify the directory where the Oracle Listener logfiles are located, replace <ORACLE\_HOME> by your current installation setting, e.g. "/usr/ora920".

## **Monitors for Oracle**

Select the checkbox "Monitors for Oracle" to activate this section.

### **ORACLE\_HOME** directory

Required. Specify the setting of ORACLE\_HOME, e.g. "/usr/ora920".

### **Oracle SID**

*Required.* Specify the Oracle SID that you want to monitor.

Default setting is "orc1".

### Oracle OS user

Required. Specify the OS user that must be used to execute Oracle commands.

Default setting is "oracle".

# IBM FileNet Image Manager Logfiles

Select the checkbox "IBM FileNet Image Manager Logfiles" to activate this section.

# Monitors for IBM FileNet Image Manager

Select the checkbox "Monitors for IBM FileNet Image Manager" to activate this section.

## ServerLink Logfiles

Select the checkbox "ServerLink Logfiles" to activate this section.

# CSAR, SSAR and ISAR (NLS) Logfiles

Select the checkbox "CSAR, SSAR and ISAR (NLS) Logfiles" to activate this section.

# **ISCE** Logfiles

Select the checkbox "ISCE Logfiles" to activate this section.

### **ISCE Logfile name**

Required. Specify the name of the ISCE logfile.

### **ISCE Logfile directory**

*Required.* To specify the directory where the ISCE logfiles are located, replace <ISCE\_Logging\_ Directory> by your current installation setting.

Note: Use "/" instead of "\".

# **ACSAP Logfiles**

Select the checkbox "ACSAP Logfiles" to activate this section.

### ACSAP Logfile directory

Required. Specify the directory where the ACSAP logfiles are located, e.g "C:/ACSAP/logs".

Note: Use "/" instead of "\".

### **Apache Error Logfile**

Required. Specify the name of the Apache error logfile, e.g. "ACSAP\_J2EEDD\_MM\_YYYY\*.txt".

You can use wildcards to monitor more than one logfile at once or placeholder for the actual date (DD, MM, YYYY).

## **BP8** Logfiles

Select the checkbox "BP8 Logfiles" to activate this section.

### **BP8 Logfile name**

Required. Specify the name of the BP8 logfile.

### **BP8 Logfile directory**

*Required.* To specify the directory where the BP8 logfile is located, replace <PB8\_Logging\_Directory> by your current installation setting.

Note: Use "/" instead of "\".

### **BP8 Logfile name**

Required. Specify the name of the BP8 logfile.

### **BP8 Logfile directory**

*Required.* To specify the directory where the BP8 logfile is located, replace <PB8\_Operations\_ Logging\_Directory> by your current installation setting.

Note: Use "/" instead of "\".

## **ISRA Logfiles**

Select the checkbox "ISRA Logfiles" to activate this section.

### **ISRA Logfile name**

Required. Specify the name of the ISRA logfile. In most cases, this file is called "ISRA.log".

You can use wildcards to monitor more than one logfile at once (e.g. "ISRA\*.log").

### **ISRA Logfile directory**

*Required.* To specify the directory where the ISRA logfiles are located, replace <ISRA\_Logging\_Directory> by your current installation setting.

# **IBM P8 Process Engine Log files**

Select the checkbox "IBM P8 Process Engine Log files" to activate this section.

### P8 PE 5.0 Manager system Logfile name

*Required.* Specify the name of the P8 PE 5.0 Manager system logfile name. Default value: pemgr\_system.log

### P8 PE 5.0 Manager Log directory

*Required.* To specify the directory where the P8 PE Manager system logfile is located, replace <P8\_5.0\_Manager\_Log\_Directory> by the PE 5.0 Manager logfile path.

Example: /opt/IBM/ProcessEngine/data/logs

### P8 PE 5.0 Server Logfile name

Required. Specify the name of the P8 PE 5.0 Server logfile name. Default value: pesvr\_system.log

### P8 PE 5.0 Server Log directory

*Required.* To specify the directory where the P8 PE 5.0 Server logfile is located, replace <P8\_5.0\_ Server\_Log\_Directory> by the PE 5.0 Manager logfile path.

Example for the virtual PE server called 'default': /opt/IBM/ProcessEngine/data/pesrv.default/logs

## **P8 Server Error Log**

Select the checkbox "P8 Server Error Log" to activate this section.

### P8 Server Error Logfile name

Required. Specify the name of the P8 Server Error logfile. Default value: p8\_server\_error.log

### **P8 Logfile directory**

*Required.* To specify the directory where the P8 Server Error logfile is located, replace <P8\_Logging\_Directory> by your current installation setting.

Example for an IBM WebSphere based P8 server is: /opt/IBM/WebSphere/AppServer/profiles/default/FileNet/server1

## **PPM Tracefiles**

Select the checkbox "PPM Tracefiles" to activate this section.

# **RMI Logfiles**

Select the checkbox "RMI Logfiles" to activate this section.

## **Router Tracefiles**

Select the checkbox "Router Tracefiles" to activate this section.

## FileNet Listener

Select the checkbox "FileNet Listener" to activate this section.

### **Configuration file for FileNet Listener**

*Required.* Specify the name of the FileNet Listener configuration file. The file must be located in the subdirectory "repos/install/custom" of the WebConsole server installation.

## FileNet Content Services Logfiles

Select the checkbox "FileNet Content Services Logfiles" to activate this section.

## FileNet Content Services Auditlog

Select the checkbox "FileNet Content Services Auditlog" to activate this section.

# Verity Logfiles

Select the checkbox "Verity Logfiles" to activate this section.

## Monitors for FileNet Content Services

Select the checkbox "Monitors for FileNet Content Services" to activate this section.

## IBM Content Manager Version 8 Eventlog

Select the checkbox "IBM Content Manager Version 8 Eventlog" to activate this section.

### Prefilter for incoming events from table ICMSTITEMEVENTS

*Optional.* Define a prefilter for incoming events from table ICMSTITEMEVENTS to process only those events that match this filter.

### Prefilter for outgoing events from table ICMSTITEMEVENTS

*Optional.* Define a prefilter for outgoing events from table ICMSTITEMEVENTS to discard all events that match this filter.

### Prefilter for incoming events from table ICMSTSYSADMEVENTS

*Optional.* Define a prefilter for incoming events from table ICMSTSYSADMEVENTS to process only those events that match this filter.

### Prefilter for outgoing events from table ICMSTSYSADMEVENTS

*Optional.* Define a prefilter for outgoing events from table ICMSTSYSADMEVENTS to discard all events that match this filter.

## IBM CM Library Server Logfile

Select the checkbox "IBM CM Library Server Logfile" to activate this section.

### IBM CM Library Server Logfile directory

*Required.* To specify the directory where the Library Server logfile is located, replace <DB2CMV8\_ HOME> by your current installation setting, e.g. "C:/Program FilesIBM/db2cmv8".

The logfile name and path can be found in the system administration client,

Library Server Parameters - Configurations - Library Server Configuration - Log and Trace - Trace file name

or with query "select LIBRARYSERVERID, TRACEFILENAME from ICMSTSYSCONTROL"

Note: Use "/" instead of "\".

### IBM CM Library Server Logfile

Required. Specify the name of the Library Server logfile, e.g. "icmserver.log".

You can use wildcards to monitor more than one logfile at once (e.g. "icmserver\*.log").
The logfile name and path can be found in the system administration client,

Library Server Parameters - Configurations - Library Server Configuration - Log and Trace - Trace file name

or with query "select LIBRARYSERVERID, TRACEFILENAME from ICMSTSYSCONTROL"

### IBM Content Manager Version 8 Agent and Common Store Server Error Log

Select the checkbox "IBM Content Manager Version 8 Agent and Common Store Server Error Log" to activate this section.

#### Logfile directory

*Required.* Specify the directory where the IBM Content Manager Version 8 Agent and Common Store Server Error Logfiles are located.

You can use wildcards ("\*" and "?") to searchin one than more directory.

Note: Use "/" instead of "\".

### IBM Common Store Retrieve Logfile

Select the checkbox "IBM Common Store Retrieve Logfile" to activate this section.

#### Logfile directory

Required. Specify the directory where the IBM Common Store Retrieve Logfiles are located.

You can use wildcards ("\*" and "?") to searchin one than more directory.

Note: Use "/" instead of "\".

#### Logfile name

Required. Specify the name of the IBM Common Store Retrieve Logfile.

### IBM Common Store Archive Logfile

Select the checkbox "IBM Common Store Archive Logfile" to activate this section.

#### Logfile directory

Required. Specify the directory where the IBM Common Store Archive Logfiles are located.

You can use wildcards ("\*" and "?") to searchin one than more directory.

Note: Use "/" instead of "\".

#### Logfile name

Required. Specify the name of the IBM Common Store Archive Logfile.

### IBM Content Manager Resource Manager Migrator Logfile

Select the checkbox "IBM Content Manager Resource Manager Migrator Logfile" to activate this section.

#### Logfile directory

*Required.* Specify the directory where the IBM Content Manager Resource Manager Migrator Logfiles are located.

You can use wildcards ("\*" and "?") to searchin one than more directory.

Note: Use "/" instead of "\".

#### Logfile name

Required. Specify the name of the IBM Content Manager Resource Manager Migrator Logfile.

### IBM Content Manager Resource Manager Asyncr Logfile

Select the checkbox "IBM Content Manager Resource Manager Asyncr Logfile" to activate this section.

#### Logfile directory

*Required.* Specify the directory where the IBM Content Manager Resource Manager Asyncr Logfiles are located.

You can use wildcards ("\*" and "?") to searchin one than more directory.

Note: Use "/" instead of "\".

#### Logfile name

Required. Specify the name of the IBM Content Manager Resource Manager Asyncr Logfile.

### IBM Content Manager Resource Manager Logfile

Select the checkbox "IBM Content Manager Resource Manager Logfile" to activate this section.

#### IBM CM Resource Manager Logfile directory

*Required.* To specify the directory where the Resource Manager logfile is located, replace </br><WASHOME> by your current installation setting, e.g. "/usr/WASCMSTU01".

Note: Use "/" instead of "\".

#### **IBM CM Resource Manager Logfile**

Required. Specify the name of the Resource Manager logfile, e.g. "icmrm.logfile.413818".

You can use wildcards to monitor more than one logfile at once (e.g. "icmrm.logfile.\*").

....

### IBM Content Manager On Demand Database Log

Select the checkbox "IBM Content Manager On Demand Database Log" to activate this section.

## IBM WebSphere Application Server System out / system error Logfiles

Select the checkbox "IBM WebSphere Application Server System out / system error Logfiles" to activate this section.

#### WAS system out / system error Logfile directory (first instance/server/profile)

*Required.* To specify the directory where the WAS system output / system error logfiles are located. Leave this parameter unset to ignore this parameter.

Note: Use "/" instead of "\".

#### WAS system out / system error Logfile name (first instance/server/profile)

*Required.* Specify the name of the WAS system out / system error logfile. You can specify comma separated files, if you want to check more than one file in the previously defined directory

#### WAS system out / system error Logfile directory (second instance/server/profile)

*Required.* To specify the directory where the WAS system output / system error logfiles are located. Leave this parameter unset to ignore this parameter.

Note: Use "/" instead of "\".

#### WAS system out / system error Logfile name (second instance/server/profile)

*Required.* Specify the name of the WAS system out / system error logfile. You can specify comma separated files, if you want to check more than one file in the previously defined directory

#### WAS system out / system error Logfile directory (third instance/server/profile)

*Required.* To specify the directory where the WAS system output / system error logfiles are located. Leave this parameter unset to ignore this parameter.

Note: Use "/" instead of "\".

#### WAS system out / system error Logfile name (third instance/server/profile)

*Required.* Specify the name of the WAS system out / system error logfile.You can specify comma separated files, if you want to check more than one file in the previously defined directory

#### WAS system out / system error Logfile directory (fourth instance/server/profile)

*Required.* To specify the directory where the WAS system output / system error logfiles are located. Leave this parameter unset to ignore this parameter.

Note: Use "/" instead of "\".

#### WAS system out / system error Logfile name (fourth instance/server/profile)

*Required.* Specify the name of the WAS system out / system error logfile.You can specify comma separated files, if you want to check more than one file in the previously defined directory

#### WAS system out / system error Logfile directory (fifth instance/server/profile)

*Required.* To specify the directory where the WAS system output / system error logfiles are located. Leave this parameter unset to ignore this parameter.

Note: Use "/" instead of "\".

#### WAS system out / system error Logfile name (fifth instance/server/profile)

*Required.* Specify the name of the WAS system out / system error logfile. You can specify comma separated files, if you want to check more than one file in the previously defined directory

#### WAS system out / system error Logfile directory (sixth instance/server/profile)

*Required.* To specify the directory where the WAS system output / system error logfiles are located. Leave this parameter unset to ignore this parameter.

Note: Use "/" instead of "\".

#### WAS system out / system error Logfile name (sixth instance/server/profile)

*Required.* Specify the name of the WAS system out / system error logfile. You can specify comma separated files, if you want to check more than one file in the previously defined directory

### **Apache Access Logfiles**

Select the checkbox "Apache Access Logfiles" to activate this section.

#### **Apache Logfile directory**

*Required.* To specify the directory where the Apache logfiles are located, replace <APACHE\_HOME> by your current installation setting, e.g "/var/log/httpd".

#### Apache Access Logfile

Required. Specify the name of the Apache access logfile, e.g. "access\_log".

You can use wildcards to monitor more than one logfile at once (e.g. "\*access\_log").

### Apache Error Logfiles

Select the checkbox "Apache Error Logfiles" to activate this section.

#### Apache Logfile directory

*Required.* To specify the directory where the Apache logfiles are located, replace <APACHE\_HOME> by your current installation setting, e.g "/var/log/httpd".

#### Apache Error Logfile

Required. Specify the name of the Apache error logfile, e.g. "error\_log".

You can use wildcards to monitor more than one logfile at once (e.g. "\*error\_log").

### Tivoli Storage Manager Logfiles

Select the checkbox "Tivoli Storage Manager Logfiles" to activate this section.

#### **TSM dsierror logfile directory**

*Required.* Specify the directory where the TSM logfiles are located.

Note: Use "/" instead of "\".

#### TSM logfile names to be checked

*Required.* Specify the name of the TSM logfile. You can use the wildcard "\*" to monitor more than one logfile at once.

#### TSM dsmerror logfile directory

Required. Specify the directory where the TSM logfiles are located.

Note: Use "/" instead of "\".

#### TSM logfile names to be checked

*Required.* Specify the name of the TSM logfile. You can use the wildcard "\*" to monitor more than one logfile at once.

### **ICC4SAP Error Logfiles**

Select the checkbox "ICC4SAP Error Logfiles" to activate this section.

#### **ICC4SAP Logfile directory**

*Required.* Specify the directory where the ICC4SAP Error logfiles are located, e.g "/opt/IBM/IC-CSAP/Server/instances/RT1".

#### **ICC4SAP Error Logfile**

Required. Specify the name of the ICC4SAP Error logfile, e.g. "icc\_error.log".

You can use wildcards to monitor more than one logfile at once or placeholder for the actual date (DD, MM, YYYY).

### **SAPIC Error Logfiles**

Select the checkbox "SAPIC Error Logfiles" to activate this section.

#### SAPIC Logfile directory

*Required.* Specify the directory where the SAPIC Error logfiles are located, e.g "/opt/CENIT/importmanager-2.8/log".

#### **SAPIC Error Logfile**

Required. Specify the name of the SAPIC Error logfile, e.g. "sapic.log".

You can use wildcards to monitor more than one logfile at once or placeholder for the actual date (DD, MM, YYYY).

### Agent waits for server to connect

Select the checkbox "Agent waits for server to connect" to activate this section.

#### Device to listen for server to connect

*Required.* Specify the local network device (ip address) on which the agent is listening for incoming requests from the server(s). This should be the address of the network card connected to the internal (private) network. Specify \* to listen on all network devices.

#### Port to listen for server to connect

Required. Specify the local port on which the agent must listen for the server(s) to connect.

Default setting is "11030".

#### Servers ip address

*Required.* Specify the ip address of the server(s) allowed to connect to this agent. The ip address may contain the wildcard "\*" to allow a range of ip addresses to connect (e.g. "10.0.114.\*") or just "\*" to allow all servers.

#### Local port on server which is used to connect

*Required.* Specify the port the server is connecting from or "\*" to allow all server ports. If a specific port is given, the agent will only accept connections coming from this port.

Default setting is "11031".

#### Minimum encryption level to be used

*Optional.* Specify the encryption level (1-3) to use for communication with the server(s). If you leave this field empty, the encryption level will be set to "1".

### **Configuration variables for ECM SM Client Windows**

### **Global Settings**

Select the checkbox "Global Settings" to activate this section.

#### IBM ECM SM CALA Monitoring Agent Service name

Optional:Specifies the Windows Service name. If unset "IBM ECM SM CALA Monitoring Agent" will be used.

Do NOT add non-ASCII characters, "#", ";" or "\$"!

#### List of ECM SM Event Servers

Required. Specify a list of ECM SM Event Servers.

If the list is separated by semicolon, the agent will send its events to the first server where connection is successful. The order describes the order the Monitoring Agent tries to connect to the Event Servers.

If the list is separated by comma, the agent will send its events to all given event servers.

Note: In the case more than one Event Server is installed you should specify all installed Event Server hostnames here to allow the agent to find the active Event Server itself without reconfiguration.

Note: In the case you already specified the list of Event Servers during the installation of the CALA\_ REX Agent specify 'ALL\_EVENT\_SERVERS' as value.

#### Remote ECM SM Event Server port

Required. Specify the port on which the Event Server component on the ECM SM server is running.

Default setting is 23840.

#### IP address to use as origin for events

*Optional.* Specify the IP address that must be set as origin for events sent from this agent. Default value is the IP address specified in the ip-address parameter for CalaRex. If you leave this field empty, the IP address determined by nslookup will be used (this may lead to unexpected results on agents with multiple IP addresses).

#### Local port for Monitoring Agent to server communication

*Optional.* Specify the port that must be used locally for communication with the server. All outgoing data from the agent will be sent through this port. If you leave this field empty, each sending component will open a random port for itself.

#### Encryption level for server communication

*Optional.* Specify the encryption level (1-3) to use for communication with the server. If you leave this field empty, the encryption level will be set to "1".

#### Minimum port for internal Monitoring Agent communication

*Optional.* Specify the minimum port number to use for internal CALA communication. If you do not specify a port number range, random ports will be used for internal communication.

Default setting is 44001.

#### Maximum port for internal Monitoring Agent communication

*Optional.* Specify the maximum port number to use for internal CALA communication. If you do not specify a port number range, random ports will be used for internal communication.

Default setting is 45000.

#### Start port for Monitoring Agent components

*Required.* Specify the start port for CALA components. In the configuration file, each component will have a different port starting from this base port number.

Default setting is "23831".

### Base System Monitoring

Select the checkbox "Base System Monitoring" to activate this section.

### Windows Eventlogs

Select the checkbox "Windows Eventlogs" to activate this section.

#### Windows Eventlogs

Required. Specify a comma-separated list of Windows eventlogs that must be monitored.

#### Prefilter for incoming events

Optional. Define a prefilter for incoming events to process only those events that match this filter.

A filter definition is structured like this:

\* the eventlog names entered in the prefilter fields must match the names entered in the "Windows Eventlog names" field exactly (case-sensitive!)

\* the eventlog name and its filters are separated by a colon (:): <eventlog>:<filterdefinition>

\* filters for several eventlogs are separated by a percent sign (%): <eventlog1>:<filterdefinition1>%<eventlog2>:<filterdefinition2>

\* a filter definition consists of one or more filter assignments

\* each filter assignment contains a list of assignments: <key>=<value>

\* several possible values for one key can be separated by a comma: <key>=<value1>,<value2>

\* if filter assignments are separated by semicolons (;), both assignments must match to make the filter match: <key1>=<value1>;<key2>=<value2>

\* if filter assignments are separated by pipe symbols (|), at least one of the assignments must match to make the filter match: <key1>=<value1>|<key2>=<value2>

Possible pre-filter keys are: eventid , eventtype and source. Note that space characters in the source name must be replaced by underscores (see examples below).

Examples:

application:eventtype=Information|source=SceCli;eventid=1202%system:eventtype=Information| source=User\_Profile\_Service;EventId=1111

This filter will match for:

application log: all events with Event Type "Information", all events with Event Source "SceCli" AND Event ID "1202"

system log: all events with Event Type "Information", all events with Event Source "User Profile Service" AND Event ID "1111"

application:eventtype=Information|source=SceCli;eventid=1202%system:eventtype=Information| source=TermDD;eventid=50|source=W32Time,Print

This filter will match for:

application log: all events with Event Type "Information", all events with Event Source "SceCli" AND Event ID "1202"

system log: all events with Event Type "Information", all events with Event Source "TermDD" AND Event ID "50", all events with Event Source "W32Time" OR "Print"

A useful filter for IBM ECM related Windows event logs is:

application:

source=IMS,VWServices,VWServicesAE,VWServicesPA,VWServicesPE,VWServicesPS,FileNET,Content\_ Engine\_File\_Store\_Service,Content\_Engine\_Object\_Store\_Service,Content\_Engine\_Content\_ Cache\_Service,FileNet\_Publishing,FileNET\_Content\_Engine,VMAE\_Publisher\_ Service,AEEngine,CSMGR,ftserver,MSSQLSERVER,FileNETPrintService.

#### Prefilter for outgoing events

Optional. Define a prefilter for outgoing events to discard all events that match this filter.

A filter definition is structured like this:

\* the eventlog names entered in the prefilter fields must match the names entered in the "Windows Eventlog names" field exactly (case-sensitive!)

\* the eventlog name and its filters are separated by a colon (:): <eventlog>:<filterdefinition>

\* filters for several eventlogs are separated by a percent sign (%): <eventlog1>:<filterdefinition1>%<eventlog2>:<filterdefinition2>

\* a filter definition consists of one or more filter assignments

\* each filter assignment contains a list of assignments: <key>=<value>

\* several possible values for one key can be separated by a comma: <key>=<value1>,<value2>

\* if filter assignments are separated by semicolons (;), both assignments must match to make the filter match: <key1>=<value1>;<key2>=<value2>

\* if filter assignments are separated by pipe symbols (|), at least one of the assignments must match to make the filter match: <key1>=<value1>|<key2>=<value2>

Possible pre-filter keys are: eventid , eventtype and source. Note that space characters in the source name must be replaced by underscores (see examples below).

Examples:

application:eventtype=Information|source=SceCli;eventid=1202%system:eventtype=Information| source= User\_Profile\_Service;EventId=1111

This filter will match for:

application log: all events with Event Type "Information", all events with Event Source "SceCli" AND Event ID "1202"

system log: all events with Event Type "Information", all events with Event Source "User Profile Service" AND Event ID "1111"

application:eventtype=Information|source=SceCli;eventid=1202%system:eventtype=Information| source=TermDD;eventid=50|source=W32Time,Print

This filter will match for:

application log: all events with Event Type "Information", all events with Event Source "SceCli" AND Event ID "1202"

system log: all events with Event Type "Information", all events with Event Source "TermDD" AND Event ID "50", all events with Event Source "W32Time" OR "Print"

### Monitors for MSSQL Server

Select the checkbox "Monitors for MSSQL Server" to activate this section.

### **Oracle Alert Logfiles**

Select the checkbox "Oracle Alert Logfiles" to activate this section.

#### **Oracle Alertlog Logfile directory**

*Required.* To specify the directory where the Oracle Alert logfiles are located, replace <ORACLE\_ HOME> by your current installation setting, e.g. "c:/ORANT".

Note: Use "/" instead of "\".

### **Oracle Listener Logfiles**

Select the checkbox "Oracle Listener Logfiles" to activate this section.

#### **Oracle Listener Logfile directory**

*Required.* To specify the directory where the Oracle Listener logfiles are located, replace <ORA-CLE\_HOME> by your current installation setting, e.g. "c:/ORANT".

Note: Use "/" instead of "\".

### **Monitors for Oracle**

Select the checkbox "Monitors for Oracle" to activate this section.

#### **ORACLE\_HOME** directory

Required. Specify the setting of ORACLE\_HOME, e.g. "C:/ORANT".

Note: Use "/" instead of "\".

#### **Oracle SID**

Required. Specify the Oracle SID that you want to monitor.

Default setting is "orc1".

### IBM FileNet Image Manager and WAL Logfiles

Select the checkbox "IBM FileNet Image Manager and WAL Logfiles" to activate this section.

### Monitors for IBM FileNet Image Manager

Select the checkbox "Monitors for IBM FileNet Image Manager" to activate this section.

## *IBM Content Collector, IBM FileNet Email Manager & Records Crawler Logfiles*

Select the checkbox "IBM Content Collector, IBM FileNet Email Manager & Records Crawler Logfiles" to activate this section.

### ICC, EMM or RC Logfile created by ECM SM LogfileErrors monitor - reduced processing load

Select the checkbox "ICC, EMM or RC Logfile created by ECM SM LogfileErrors monitor - reduced processing load" to activate this section.

Name of Logfile generated by ECM SM Monitor LogfileErrors monitor, which reads errors from ICC, EMM or RC Logfile

Directory where logfile of ECM SM Monitor LogfileErrors is located, which reads errors from ICC, EMM or RC Logfile

### Monitors for IBM Content Collector, IBM FileNet Email Manager & Records Crawler

Select the checkbox "Monitors for IBM Content Collector, IBM FileNet Email Manager & Records Crawler" to activate this section.

### ServerLink 4 Logfiles

Select the checkbox "ServerLink 4 Logfiles" to activate this section.

### CSAR, SSAR and ISAR (NLS) Logfiles

Select the checkbox "CSAR, SSAR and ISAR (NLS) Logfiles" to activate this section.

### **Capture Trace Logfiles**

Select the checkbox "Capture Trace Logfiles" to activate this section.

### Capture FaxEntry Logfiles

Select the checkbox "Capture FaxEntry Logfiles" to activate this section.

### **ISCE Logfiles**

Select the checkbox "ISCE Logfiles" to activate this section.

#### **ISCE Logfile name**

Required. Specify the name of the ISCE logfile.

#### **ISCE Logfile directory**

*Required.* To specify the directory where the ISCE logfiles are located, replace <ISCE\_Logging\_ Directory> by your current installation setting.

Note: Use "/" instead of "\".

### **ACSAP Logfiles**

Select the checkbox "ACSAP Logfiles" to activate this section.

#### **ACSAP Logfile directory**

Required. Specify the directory where the ACSAP logfiles are located, e.g "C:/ACSAP/logs".

Note: Use "/" instead of "\".

#### **Apache Error Logfile**

Required. Specify the name of the Apache error logfile, e.g. "ACSAP\_J2EEDD\_MM\_YYYY\*.txt".

You can use wildcards to monitor more than one logfile at once or placeholder for the actual date (DD, MM, YYYY).

### **IBM P8 Process Engine Log files**

Select the checkbox "IBM P8 Process Engine Log files" to activate this section.

#### P8 PE 5.0 Manager system Logfile name

*Required.* Specify the name of the P8 PE 5.0 Manager system logfile name. Default value: pemgr\_system.log

#### P8 PE 5.0 Manager Log directory

*Required.* To specify the directory where the P8 PE Manager system logfile is located, replace <P8\_5.0\_Manager\_Log\_Directory> by the PE 5.0 Manager logfile path.

Example: C:/Program Files/IBM/ProcessEngine/data/logs

Note: Use "/" instead of "\".

#### P8 PE 5.0 Server Logfile name

Required. Specify the name of the P8 PE 5.0 Server logfile name. Default value: pesvr\_system.log

#### P8 PE 5.0 Server Log directory

*Required.* To specify the directory where the P8 PE 5.0 Server logfile is located, replace <P8\_5.0\_ Server\_Log\_Directory> by the PE 5.0 Manager logfile path.

Example for the virtual PE server called 'default': C:/Program Files/IBM/ProcessEngine/data/pesrv. default/logs

Note: Use "/" instead of "\".

### **BP8** Logfiles

Select the checkbox "BP8 Logfiles" to activate this section.

#### **BP8 Logfile name**

Required. Specify the name of the BP8 logfile.

#### **BP8 Logfile directory**

*Required.* To specify the directory where the BP8 logfile is located, replace <PB8\_Logging\_Directory> by your current installation setting.

Note: Use "/" instead of "\".

#### BP8 Logfile name

Required. Specify the name of the BP8 logfile.

#### **BP8 Logfile directory**

*Required.* To specify the directory where the BP8 logfile is located, replace <PB8\_Operations\_ Logging\_Directory> by your current installation setting.

Note: Use "/" instead of "\".

### **ISRA Logfiles**

Select the checkbox "ISRA Logfiles" to activate this section.

#### **ISRA Logfile name**

Required. Specify the name of the ISRA logfile. In most cases, this file is called "ISRA.log".

You can use wildcards to monitor more than one logfile at once (e.g. "ISRA\*.log").

#### **ISRA Logfile directory**

*Required.* To specify the directory where the ISRA logfiles are located, replace <ISRA\_Logging\_ Directory> by your current installation setting.

Note: Use "/" instead of "\".

### **P8 Server Error Log**

Select the checkbox "P8 Server Error Log" to activate this section.

#### P8 Server Error Logfile name

Required. Specify the name of the P8 Server Error logfile. Default value: p8\_server\_error.log

#### **P8 Logfile directory**

*Required.* To specify the directory where the P8 Server Error logfile is located, replace <P8\_Logging\_Directory> by your current installation setting.

Example for an IBM WebSphere based P8 server is: C:/Program Files/IBM/WebSphere/AppServer/profiles/default/FileNet/server1

Note: Use "/" instead of "\".

### **PPM Tracefiles**

Select the checkbox "PPM Tracefiles" to activate this section.

### **RMI Logfiles**

Select the checkbox "RMI Logfiles" to activate this section.

### **Router Tracefiles**

Select the checkbox "Router Tracefiles" to activate this section.

### **Process Analyzer Logfiles**

Select the checkbox "Process Analyzer Logfiles" to activate this section.

### IBM FileNet Listener

Select the checkbox "IBM FileNet Listener" to activate this section.

#### Configuration file for IBM FileNet Listener

*Required.* Specify the name of the IBM FileNet Listener configuration file. The file must be located in the subdirectory "repos/install/custom" of the WebConsole server installation.

### **IBM FileNet Content Services Logfiles**

Select the checkbox "IBM FileNet Content Services Logfiles" to activate this section.

### IBM FileNet Content Services Auditlog

Select the checkbox "IBM FileNet Content Services Auditlog" to activate this section.

### Verity Logfiles

Select the checkbox "Verity Logfiles" to activate this section.

### Monitors for IBM FileNet Content Services

Select the checkbox "Monitors for IBM FileNet Content Services" to activate this section.

### IBM Content Manager Version 8 Eventlog

Select the checkbox "IBM Content Manager Version 8 Eventlog" to activate this section.

#### Prefilter for incoming events from table ICMSTITEMEVENTS

*Optional.* Define a prefilter for incoming events from table ICMSTITEMEVENTS to process only those events that match this filter.

#### Prefilter for outgoing events from table ICMSTITEMEVENTS

*Optional.* Define a prefilter for outgoing events from table ICMSTITEMEVENTS to discard all events that match this filter.

#### Prefilter for incoming events from table ICMSTSYSADMEVENTS

*Optional.* Define a prefilter for incoming events from table ICMSTSYSADMEVENTS to process only those events that match this filter.

#### Prefilter for outgoing events from table ICMSTSYSADMEVENTS

*Optional.* Define a prefilter for outgoing events from table ICMSTSYSADMEVENTS to discard all events that match this filter.

### IBM CM Library Server Logfile

Select the checkbox "IBM CM Library Server Logfile" to activate this section.

#### **IBM CM Library Server Logfile directory**

*Required.* To specify the directory where the Library Srever logfile is located, replace <DB2CMV8\_ HOME> by your current installation setting, e.g. "C:/Program FilesIBM/db2cmv8".

The logfile name and path can be found in the system administration client,

Library Server Parameters - Configurations - Library Server Configuration - Log and Trace - Trace file name

or with query "select LIBRARYSERVERID, TRACEFILENAME from ICMSTSYSCONTROL"

Note: Use "/" instead of "\".

#### **IBM CM Library Server Logfile**

Required. Specify the name of the Library Server logfile, e.g. "icmserver.log".

You can use wildcards to monitor more than one logfile at once (e.g. "icmserver\*.log").

The logfile name and path can be found in the system administration client,

Library Server Parameters - Configurations - Library Server Configuration - Log and Trace - Trace file name

or with query "select LIBRARYSERVERID, TRACEFILENAME from ICMSTSYSCONTROL"

### IBM Content Manager Version 8 Agent and Common Store Server Error Log

Select the checkbox "IBM Content Manager Version 8 Agent and Common Store Server Error Log" to activate this section.

#### Logfile directory

*Required.* Specify the directory where the IBM Content Manager Version 8 Agent and Common Store Server Error Logfiles are located.

You can use wildcards ("\*" and "?") to searchin one than more directory.

Note: Use "/" instead of "\".

### IBM Common Store Retrieve Logfile

Select the checkbox "IBM Common Store Retrieve Logfile" to activate this section.

#### Logfile directory

Required. Specify the directory where the IBM Common Store Retrieve Logfiles are located.

You can use wildcards ("\*" and "?") to searchin one than more directory.

Note: Use "/" instead of "\".

#### Logfile name

Required. Specify the name of the IBM Common Store Retrieve Logfile.

### **IBM Common Store Archive Logfile**

Select the checkbox "IBM Common Store Archive Logfile" to activate this section.

#### Logfile directory

Required. Specify the directory where the IBM Common Store Archive Logfiles are located.

You can use wildcards ("\*" and "?") to searchin one than more directory.

Note: Use "/" instead of "\".

#### Logfile name

Required. Specify the name of the IBM Common Store Archive Logfile.

### IBM Content Manager Resource Manager Migrator Logfile

Select the checkbox "IBM Content Manager Resource Manager Migrator Logfile" to activate this section.

#### Logfile directory

*Required.* Specify the directory where the IBM Content Manager Resource Manager Migrator Logfiles are located.

You can use wildcards ("\*" and "?") to searchin one than more directory.

Note: Use "/" instead of "\".

#### Logfile name

Required. Specify the name of the IBM Content Manager Resource Manager Migrator Logfile.

### IBM Content Manager Resource Manager Asyncr Logfile

Select the checkbox "IBM Content Manager Resource Manager Asyncr Logfile" to activate this section.

#### Logfile directory

*Required.* Specify the directory where the IBM Content Manager Resource Manager Asyncr Logfiles are located.

You can use wildcards ("\*" and "?") to searchin one than more directory.

Note: Use "/" instead of "\".

#### Logfile name

.

Required. Specify the name of the IBM Content Manager Resource Manager Asyncr Logfile.

### IBM Content Manager Resource Manager Logfile

Select the checkbox "IBM Content Manager Resource Manager Logfile" to activate this section.

#### IBM CM Resource Manager Logfile directory

*Required.* To specify the directory where the Resource Manager logfile is located, replace </Replace AMASHOME> by your current installation setting, e.g. "/usr/WASCMSTU01".

Note: Use "/" instead of "\".

#### IBM CM Resource Manager Logfile

Required. Specify the name of the Resource Manager logfile, e.g. "icmrm.logfile.413818".

You can use wildcards to monitor more than one logfile at once (e.g. "icmrm.logfile.\*").

### IBM Content Manager On Demand Database Log

Select the checkbox "IBM Content Manager On Demand Database Log" to activate this section.

## IBM WebSphere Application Server System out / system error Logfiles

Select the checkbox "IBM WebSphere Application Server System out / system error Logfiles" to activate this section.

#### WAS system out / system error Logfile directory (first instance/server/profile)

*Required.* To specify the directory where the WAS system output / system error logfiles are located. Leave this parameter unset to ignore this parameter.

Note: Use "/" instead of "\".

#### WAS system out / system error Logfile name (first instance/server/profile)

*Required.* Specify the name of the WAS system out / system error logfile. You can specify comma separated files, if you want to check more than one file in the previously defined directory

#### WAS system out / system error Logfile directory (second instance/server/profile)

*Required.* To specify the directory where the WAS system output / system error logfiles are located. Leave this parameter unset to ignore this parameter.

Note: Use "/" instead of "\".

#### WAS system out / system error Logfile name (second instance/server/profile)

*Required.* Specify the name of the WAS system out / system error logfile. You can specify comma separated files, if you want to check more than one file in the previously defined directory

#### WAS system out / system error Logfile directory (third instance/server/profile)

*Required.* To specify the directory where the WAS system output / system error logfiles are located. Leave this parameter unset to ignore this parameter.

Note: Use "/" instead of "\".

#### WAS system out / system error Logfile name (third instance/server/profile)

*Required.* Specify the name of the WAS system out / system error logfile. You can specify comma separated files, if you want to check more than one file in the previously defined directory

#### WAS system out / system error Logfile directory (fourth instance/server/profile)

*Required.* To specify the directory where the WAS system output / system error logfiles are located. Leave this parameter unset to ignore this parameter.

Note: Use "/" instead of "\".

#### WAS system out / system error Logfile name (fourth instance/server/profile)

*Required.* Specify the name of the WAS system out / system error logfile.You can specify comma separated files, if you want to check more than one file in the previously defined directory

#### WAS system out / system error Logfile directory (fifth instance/server/profile)

*Required.* To specify the directory where the WAS system output / system error logfiles are located. Leave this parameter unset to ignore this parameter.

Note: Use "/" instead of "\".

#### WAS system out / system error Logfile name (fifth instance/server/profile)

*Required.* Specify the name of the WAS system out / system error logfile.You can specify comma separated files, if you want to check more than one file in the previously defined directory

#### WAS system out / system error Logfile directory (sixth instance/server/profile)

*Required.* To specify the directory where the WAS system output / system error logfiles are located. Leave this parameter unset to ignore this parameter.

Note: Use "/" instead of "\".

#### WAS system out / system error Logfile name (sixth instance/server/profile)

*Required.* Specify the name of the WAS system out / system error logfile. You can specify comma separated files, if you want to check more than one file in the previously defined directory

### Apache Access Logfiles

Select the checkbox "Apache Access Logfiles" to activate this section.

#### Apache Logfile directory

*Required.* To specify the directory where the Apache logfiles are located, replace <APACHE\_ HOME> by your current installation setting, e.g. "c:/Program Files/Apache Group/apache2".

Note: Use "/" instead of "\".

#### **Apache Access Logfile**

Required. Specify the name of the Apache access logfile, e.g. "access.log".

You can use wildcards to monitor more than one logfile at once (e.g. "\*access.log").

### **Apache Error Logfiles**

Select the checkbox "Apache Error Logfiles" to activate this section.

#### Apache Logfile directory

*Required.* To specify the directory where the Apache logfiles are located, replace <APACHE\_ HOME> by your current installation setting, e.g. "c:/Program Files/Apache Group/apache2".

Note: Use "/" instead of "\".

#### **Apache Error Logfile**

Required. Specify the name of the Apache error logfile, e.g. "error.log".

You can use wildcards to monitor more than one logfile at once (e.g. "\*error.log").

### Tivoli Storage Manager Logfiles

Select the checkbox "Tivoli Storage Manager Logfiles" to activate this section.

#### **TSM dsierror logfile directory**

Required. Specify the directory where the TSM logfiles are located.

Note: Use "/" instead of "\".

#### TSM logfile names to be checked

*Required.* Specify the name of the TSM logfile. You can use the wildcard "\*" to monitor more than one logfile at once.

#### **TSM dsmerror logfile directory**

Required. Specify the directory where the TSM logfiles are located.

Note: Use "/" instead of "\".

#### TSM logfile names to be checked

*Required.* Specify the name of the TSM logfile. You can use the wildcard "\*" to monitor more than one logfile at once.

### **ICC4SAP Error Logfiles**

Select the checkbox "ICC4SAP Error Logfiles" to activate this section.

#### **ICC4SAP Logfile directory**

*Required.* Specify the directory where the ICC4SAP Error logfiles are located, e.g "C:/IBM/IC-CSAP/Server/instances/RT1".

Note: Use "/" instead of "\".

#### **ICC4SAP Error Logfile**

Required. Specify the name of the ICC4SAP Error logfile, e.g. "icc\_error.log".

You can use wildcards to monitor more than one logfile at once or placeholder for the actual date (DD, MM, YYYY).

### SAPIC Error Logfiles

Select the checkbox "SAPIC Error Logfiles" to activate this section.

#### SAPIC Logfile directory

*Required.* Specify the directory where the SAPIC Error logfiles are located, e.g "C:/CENIT/import-manager-2.8/log".

Note: Use "/" instead of "\".

#### **SAPIC Error Logfile**

Required. Specify the name of the SAPIC Error logfile, e.g. "sapic.log".

You can use wildcards to monitor more than one logfile at once or placeholder for the actual date (DD, MM, YYYY).

### Agent waits for server to connect

Select the checkbox "Agent waits for server to connect" to activate this section.

#### Device to listen for server to connect

*Required.* Specify the local network device (ip address) on which the agent is listening for incoming requests from the server(s). This should be the address of the network card connected to the internal (private) network. Specify \* to listen on all network devices.

#### Port to listen for server to connect

Required. Specify the local port on which the agent must listen for the server(s) to connect.

Default setting is "11030".

#### Servers ip address

*Required.* Specify the ip address of the server(s) allowed to connect to this agent. The ip address may contain the wildcard "\*" to allow a range of ip addresses to connect (e.g. "10.0.114.\*") or just "\*" to allow all servers.

#### Local port on server which is used to connect

*Required.* Specify the port the server is connecting from or "\*" to allow all server ports. If a specific port is given, the agent will only accept connections coming from this port.

Default setting is "11031".

#### Minimum encryption level to be used

*Optional.* Specify the encryption level (1-3) to use for communication with the server(s). If you leave this field empty, the encryption level will be set to "1".

# Appendix A. Further CALA\_REX installation and configuration options

### Installing CALA\_REX to run as non-root

If CALA\_REX is not installed as user root or administrator, configuring of autostart may fail because of lacking permissions. This can be configured retrospectively by calling the script **cr\_cli\_cfg.sh** (CALA\_REX client) or **cr\_srv\_cfg.sh** (CALA\_REX server).

If CALA\_REX is not installed as user root on UNIX / Linux systems the Syslog settings cannot be changed/adjusted by the CALA installation program. If Syslog monitoring is required use 'USE\_EXISTING\_SETTINGS' (the default value) for the Syslog settings. Note: If changes cannot be done no warning or error message is displayed during CALA installation.

**NOTE** If the CALA\_REX client or server has been installed from root or Administrator, the steps described in this chapter have already been performed and don't need to be executed again.

### **Running shell scripts on Microsoft Windows**

The shell scripts described above need the Windows shell to be in the path. Please set the environment variable CENIT\_ROOT to your cenit-root directory and add %CENIT\_ROOT%/shell to the PATH environment variable.

The shell scripts are started with the command

```
sh.exe [script-name] [script parameters]
```

### Creating the environment scripts

Write access to /etc/cenit is needed for this step.

The environment script is used from ECM SM applications to determine the cenit-root directory. The script is named set\_cenit\_env.sh and is located in the cenit-root directory. The directory /etc/cenit contains a link to this script.

The script cr\_cli\_cfg.sh (cr\_srv\_cfg.sh for CALA\_REX server) is used to create and remove the env script and the link in /etc/cenit. Before calling this script, the environment variable CENIT\_ROOT needs to be set.

**NOTE** On UNIX systems, you need root permissions to execute both calls successfully as the calls create links in /etc and entries in /etc/inittab (see section The autostart links below for details).

To create the script and link call:

cr\_cli\_cfg.sh create-env-script

The both files are removed by calling:

cr\_cli\_cfg.sh remove-env-script

On Microsoft Windows systems, a copy of the original set\_cenit\_env.sh script is located in [System-Root]/system32/Drivers/etc/cenit.

### **Configuring autostart**

To configure CALA\_REX for autostart call:

#### cr\_cli\_cfg.sh autostart

To remove CALA\_REX from the startup procedure, call the script with the remove-autostart parameter:

cr\_cli\_cfg.sh remove-autostart

**NOTE** You will need administrative permissions to add or remove CALA\_REX to/from autostart.

### The autostart links

On Microsoft Windows, CALA\_REX client and server are registered as service and can therefore be managed via the Windows service manager.

On Unix systems, the script creates links in the **init.d** directories. The location of the init scripts depends on the operating system, refer to the following table for information (for CALA\_REX server replace **FileNet-CrxCli** with **FileNetCrxSrv**).

If an installation id is given during install, the links are extended with the installation id as a postfix.

| Operating<br>system | path of start/stop script     | autostart links                              |
|---------------------|-------------------------------|----------------------------------------------|
| AIX                 | /etc/rc.FileNetCalaRexCli     | entry in /etc/inittab                        |
| Linux               | /etc/init.d/FileNetCalaRexCli | /etc/init.d/rc3.↓<br>d/S500FileNetCalaRexCli |
|                     |                               | /etc/init.d/rc5.↓<br>d/S500FileNetCalaRexCli |
|                     |                               | /etc/init.d/rc3.↓<br>d/K500FileNetCalaRexCli |
|                     |                               | /etc/init.d/rc5.↓                            |

| Operating system | path of start/stop script           | autostart links                                                                    |
|------------------|-------------------------------------|------------------------------------------------------------------------------------|
|                  |                                     | d/K500FileNetCalaRexCli                                                            |
| HP-UX            | /sbin/init.d/FileNetCalaRex-<br>Cli | /sbin/rc3.d/S500FileNetCalaRex.J<br>Cli<br>/sbin/rc0.d/K500FileNetCalaRex.J<br>Cli |
| SUN Solaris      | /etc/init.d/FileNetCalaRexCli       | /etc/rc3.d/S500FileNetCalaRexCli                                                   |
|                  |                                     | /etc/rc0.d/K500FileNetCalaRexCli                                                   |

The start/stop script is a link to CALA\_REX.sh in the CALA\_REX installation directory.

### Adjusting CALA\_REX configuration settings

Note: A administrator requires write access to the configuration file and directory to change the CALA\_REX configuration files. Starting the configuration commands (see below) requires the same rights.

After installing the CALA\_REX client, you can adjust the settings with the script **cr\_cli\_cfg.sh**. On the CALA\_REX server, the configuration script is called **cr\_srv\_cfg.sh**. The parameters accepted by these scripts are the same.

Usage:

#### ./cr\_srv\_cfg.sh configure <option>=<value>

#### ./cr\_cli\_cfg.sh configure <option>=<value>

The following table shows the available options and their default values, without the transaction log parameters. The latter are described in their own section below.

| Option       | Description and default value                                                     | Note |
|--------------|-----------------------------------------------------------------------------------|------|
| debugfile    | the name of the debugfile                                                         |      |
| debuglevel   | the debug level (0 - log all 9 - log fatal<br>errors only)<br>Default Value:<br>0 |      |
| listenport   | port to accept connections on format:<br>hostname:port<br>Default Value:          |      |
|              | 127.0.0.1:23802 (server) 127.0.0.1:<br>23804 (client)                             |      |
| description  | machine description                                                               |      |
| ip-address   | the machines ip address<br>Default Value:<br>automatically detected               |      |
|              | the CENIT ROOT directory                                                          |      |
| cenit-instid | the installation id (if several instances are installed on one machine)           |      |
| tempdir      | the directory used for temporary files                                            |      |
| pathadd      | a string to add to the PATH of child processes                                    |      |
| libpathadd   | a string to add to the libpath variable of child processes                        |      |
| usessl       | switch for using SSL possible values:<br>true, false<br>Default Value:            |      |

| Option                 | Description and default value                                                                         | Note                                      |
|------------------------|----------------------------------------------------------------------------------------------------|-------------------------------------------|
|                        | true                                                                                                  |                                           |
| pingperiod             | the period (in seconds) to check if the<br>server connection is alive<br>Default Value:               |                                           |
|                        | 120                                                                                                   |                                           |
| server                 | the host and port of the CALA_REX serv-<br>er format: hostname:port                                   | client only                               |
| localport              | the outgoing port when connection to the<br>server, format: hostname:port<br>Default Value:           | client only                               |
|                        | automatically assigned                                                                                |                                           |
| java.argument.%d       | arguments to be passed to the java vir-<br>tual machine (replace %d with a number<br>starting from 0) | server only                               |
| java.libjvm            | name, or path an name of the java virtual<br>machine library to be used<br>Default Value:             | server only                               |
|                        | jvm on Windows, libjvm on Unix                                                                        |                                           |
| hostdb.database        | the url of the database holding the hosts<br>table<br>Default Value:                                  | server only                               |
|                        | (see Format of database urls)                                                                         |                                           |
| hostdb.databasehost    | the host running the database<br>Default Value:                                                       | server only, not used in the jdbc context |
|                        | 127.0.0.1                                                                                             |                                           |
| hostdb.user            | the user for accessing the host table<br>Default Value:                                               | server only                               |
|                        | webtpladmin                                                                                           |                                           |
| hostdb.passwd          | the (encrypted) password for accessing<br>the hosts table<br>Default Value:                           | server only                               |
|                        | 00001204190d081409081e00                                                                              |                                           |
| hostdb.table           | the name of the hosts table<br>Default Value:                                                         | server only                               |
|                        | CALA_REX_hosts                                                                                        |                                           |
| hostdb.col.hostname    | the name of the hostname column<br>Default Value:                                                     | server only                               |
|                        | Hostname                                                                                              |                                           |
| hostdb.col.description | the name of the host description column<br>Default Value:                                             | server only                               |

| Option                           | Description and default value                                                                     | Note        |
|----------------------------------|---------------------------------------------------------------------------------------------------|-------------|
|                                  | Description                                                                                       |             |
| hostdb.col.os                    | the name of the hosts' operating system column<br>Default Value:                                  | server only |
|                                  | os                                                                                                |             |
| hostdb.col.cenit_root            | the name of the hosts' cenit root column<br>Default Value:                                        | server only |
|                                  | CENIT_ROOT                                                                                        |             |
| hostdb.col.↓<br>cala_rex_version | the name of the hosts' CALA_REX ver-<br>sion column<br>Default Value:                             | server only |
|                                  | CALA_REX_Version                                                                                  |             |
| hostdb.col.ip_address            | the name of the hosts' ip address column<br>Default Value:                                        | server only |
|                                  | IP_Address                                                                                        |             |
| hostdb.col.status                | the name of the hosts' status column<br>Default Value:                                            | server only |
|                                  | Status                                                                                            |             |
| hostdb.col.ciphers               | The database column to receive the cipher algorithms used on the client connection Default Value: | server only |
|                                  | CSM_CIPHERS                                                                                       |             |
| hostdb.col.cert                  | The database column to receive the<br>client's certification data<br>Default Value:               | server only |
|                                  | CSM_CERT                                                                                          |             |
| hostdb.status.online             | the value for "host is online"<br>Default Value:                                                  | server only |
|                                  | online                                                                                            |             |
| hostdb.status.offline            | the value for "host is offline"<br>Default Value:                                                 | server only |
|                                  | offline                                                                                           |             |
| hostdb.col.type                  | the name of the hosts' type column<br>Default Value:                                              | server only |
|                                  | Туре                                                                                              |             |
| hostdb.type.server               | the value for "host is running CALA_REX<br>server"<br>Default Value:                              | server only |
|                                  | SERVER                                                                                            |             |

| Option                   | Description and default value                                                                                    | Note                                      |
|--------------------------|----------------------------------------------------------------------------------------------------|-------------------------------------------|
| hostdb.type.client       | the value for "host is running CALA_REX<br>client"<br>Default Value:                                             | server only                               |
|                          | CLIENT                                                                                                    |                                           |
| permdb.database          | the url of the database holding the user<br>permissions table<br>Default Value:<br>(see Format of database urls) | server only, not used in the jdbc context |
| permdb.user              | the user for accessing the permissions<br>table<br>Default Value:<br>webtpladmin                                 | server only                               |
| permdb.passwd            | the (encrypted) password for accessing<br>the permissions table<br>Default Value:<br>00001204190d081409081e00    | server only                               |
| permdb.table             | the name of the permissions table<br>Default Value:<br>rights                                                    | server only                               |
| permdb.field.user        | the name of the user column<br>Default Value:<br>User                                                            | server only                               |
| permdb.field.passwd      | the name of the password column<br>Default Value:<br>password                                                    | server only                               |
| permdb.perms.table       | the name of the privileges table<br>Default Value:<br>user_priv                                                  | server only                               |
| permdb.perms.field.user  | the name of the user column in the privi-<br>leges table<br>Default Value:<br>User                               | server only                               |
| permdb.perms.field.type  | the name of the type column in the privi-<br>leges table<br>Default Value:<br>Type                               | server only                               |
| permdb.perms.field.allow | the name of the allowed column in the<br>privileges table<br>Default Value:<br>allow                             | server only                               |

| Option                  | Description and default value                                                                                                    | Note                                                                                                    |
|-------------------------|----------------------------------------------------------------------------------------------------|----------------------------------------------------------------------------------------------------|
| permdb.perms.field.deny | the name of the deny column in the privi-<br>leges table<br>Default Value:                                                                                                    | server only                                                                                                    |
|                         | deny                                                                                                    |                                                                                                    |
| ssl.allowanoncnx        | Specifies for which connection types<br>anonymous connections are allowed.<br>One of the values: none, auto, appli-<br>cation, server, client, client_<br>and_J<br>application<br>Default Value:<br>client_and_application (srv) | auto allows anony-<br>mous connections only<br>if the file specified in<br>ssl.trustcert.file is<br>not found. |
|                         |                                                                                                    |                                                                                                    |
| ssl.trustcert.file      | Default Value:                                                                                                    |                                                                                                    |
|                         | ROOT/keys/trusted                                                                                                    |                                                                                                    |
|                         | cas.pem                                                                                                    |                                                                                                    |
| ssl.trustcert.dir       | A directory containing trusted certificates<br>Default Value:                                                                                                    |                                                                                                    |
|                         | NULL                                                                                                    |                                                                                                    |
| ssl.cipherlist          | The list of ciphers to use (see OpenSSL<br>documentation for details)<br>Default Value:                                                                                                    |                                                                                                    |
|                         | ALL:!LOW:~                                                                                                    |                                                                                                    |
|                         | !EXP:                                                                                                    |                                                                                                    |
|                         | !MD5:↓<br>@STRENGTH                                                                                                    |                                                                                                    |
| ssl.verifydepth         | The maximum length of the verify chain.<br>Default Value:                                                                                                    |                                                                                                    |
|                         | 3                                                                                                    |                                                                                                    |
| ssl.certificatestore    | The name of the certificate store file.<br>This file contains the certificates to be<br>send to the peer. It may contain several<br>certificates (e.g. some certificates of the<br>certificate chain)<br>Default Value:          |                                                                                                    |
|                         | \$CENIT                                                                                                    |                                                                                                    |
|                         | ROOT/keys/cala_rex_↓                                                                                                    |                                                                                                    |
|                         | srv_cert.J                                                                                                    |                                                                                                    |
| l                       |                                                                                                    | I                                                                                                    |
| Option                | Description and default value                                                                                                    | Note |
|-----------------------|----------------------------------------------------------------------------------------------------|------|
|                       | \$CENIT_↓<br>ROOT/keys/cala_rex_↓<br>cli_cert.↓<br>pem (Cli)                                                                                                    |      |
| ssl.keystore          | The name of the keystore file. This files<br>contains the private key<br>Default Value:<br>\$CENIT_J<br>ROOT/keys/cala_rex_J<br>srv_priv.J<br>pem (srv)<br>\$CENIT_J<br>ROOT/keys/cala_rex_J<br>cli_priv.J<br>pem (Cli) |      |
| ssl.keystore.password | The password for opening the keystore<br>file (pwdcrypt encrypted)<br>Default Value:<br>11201e1900242a0b1733041d00313<br>30b0116422a1600 (srv)<br>11201e1900242a1b3e50171606313<br>30b0116422a1600 (cli)                |      |

The value may contain reference to environment variables or to other properties defined before.

The syntax for referring environment variables is:

\$(env:[variable\_name])

prior defined properties can be accessed using the following syntax:

\$(prop:[property\_name])

**NOTE** The \$ symbol needs to be quoted if passed as a parameter to the cfg script.

#### Examples

To add the directories /usr/local/bin and /etc/Tivoli/bin to the PATH setting, enter the following command:

./cr\_cli\_cfg.sh configure 'pathadd=/usr/local/bin:/etc/Tivoli/bin'

**NOTE** On Windows systems, the existing pathadd entry for the shell (\$(prop:cenit-root)/shell) must not be removed. If you need to add more entries to the path, you must always add the entry for the shell as well, e.g.

./cr\_cli\_cfg.sh configure 'pathadd=\$(prop:cenit-root)/shell:C:/Tools/perl/bin'

### Format of database urls

Database urls must be given in the following format: <ctk-driver class>:<jdbc-driver class>:<jdbc-url>

The CTK Driver class must be *de.cenit.eb.sm.ctk.db.DB2CTKDriver* when accessing a DB2 database or *de.cenit.eb.sm.ctk.db.DefaultCTKDatabaseDriver* for all other databases.

de.cenit.eb.sm.ctk.db.DefaultCTKDatabaseDriver:com.mysql.jdbc.Driver:jdbc:mysql://
localhost/CALA

Example url for accessing the mysql database CALA

# Additional configuration settings for authentication for the CALA\_REX server (JAAS configuration)

ECM SM uses JAAS for authenticating users. For details about JAAS see the JAAS Homepage at <u>http://</u>docs.oracle.com/javase/7/docs/technotes/guides/security/jaas/JAASRefGuide.html.

On the ECM SM server, there are two additional configuration files for user authentication: \$\_\_envvar\_CENIT\_ROOT\_name\_\_/cala\_rex\_cala\_rex\_auth.cfg and \$\_\_envvar\_CENIT\_ROOT\_\_
name\_\_/cala\_rex/cala\_\_J
rex\_altauth.cfg.

These files configure the authentication mechanism used for authenticating users. The file cala\_rex\_auth.cfg configures the authentication mechanism to be used for normal users. A special authentication mechanism can be configured for exactly one user in the file cala\_rex\_altauth.cfg.

| <propertygroup name="alt.authentication"><br/><property name="alt.user" value="admin"></property><br/><property name="implementation.class" value="de.cenit.eb.sm.ctk.aal.DefaultAALDriver"></property><br/><!-- configuration for the kerberos login--><br/><propertygroup name="loginmodule.0"><br/><propertygroup name="loginmodule.0"><br/><property name="class" value="com.sun.security.auth.module.Krb5LoginModule"></property><br/><property name="controlflag" value="required"></property><br/><property name="systemproperties"><br/><property name="java.security.krb5.realm" value="MYFSMDOMAIN"></property><br/><property name="java.security.krb5.realm" value="MYFSMDOMAIN"></property><br/><property name="java.security.krb5.kdc" value="dc.myfsmdomain.example"></property><br/></property></propertygroup><br/><property name="useTicketCache" value="true"></property><br/><property name="icketCache" value="fulser_krb5cc\"></property></propertygroup></propertygroup> |  |
|----------------------------------------------------------------------------------------------------|--|
| <property name="useTicketCache" value="true"></property><br><property name="ticketCache" value="\${user.krb5cc}"></property>                                                                                                    |  |
| <br>                                                                                                    |  |

</propertygroup>

An example cala\_rex\_altauth.cfg file

The format of both files is nearly identical. The property *alt.user* is only valid in the **cala\_rex\_altauth. cfg** file.

The name of the outermost property group must be *authentication* in **cala\_rex\_auth.cfg** and *alt.authentication* in **cala\_rex\_altauth.cfg**.

The *implementation.class* property is ECM SM internal and should always been set to *de.cenit. eb.sm.ctk.aal.*...*DefaultAALDriver.* 

JAAS supports configurations with several login mechanism (implemented in so called login modules) to be chained. Add a property group for each login module to be used. The groups are named loginmodule followed by a period and serial number (starting with 0). For each group the following parameters can be configured:

- *class*: the module implementation class
- controlflag: sets the module's control flag, JAAS supports the following values: required, requisite, sufficient and optional

There are also two property groups to configure the login module. The property group *systemproperties* specifies the java system property settings to be passed to the module, the group *options* specifies the options to be passed to the login module. For the supported system properties and options refer to the documentation of the used login module.

### Configuration options of the ECM SM native login module

The ECM SM login module is implemented in the class *de.cenit.eb.sm.ctk.aal.module.CtkWebTemplateLoginModule* and supports the following options (system property settings are not used):

- *database.url*: the database url (see Format of database urls)
- *database.user*: the name of the database user
- *database.passwd*:the (pwdcrypt encrypted) password of the database user
- *sql.getpasswd*: the sql statement for selecting a user's group (the string { 0 } is replaced with the username)
- *sql.getgroups*:the sql statement for getting the groups a user is assigned to (the string { 0 } is replaced with the username

### Configuration options of the ECM SM JNDI login module

There is a also a login module for accessing JNDI sources (see the JNDI homepage at <u>http://docs.oracle.com/javase/7/docs/technotes/guides/jndi/index.html</u>). This module can be used to access LDAP directory services and is implemented in the class *de.cenit.eb.sm.ctk.aal.e* 

module.CtkAALJndiLoginModule.

The JNDI login module takes the following configuration options:

- initial.context.env.java.naming.↓
   factory.initial: Classname of the factory for creating the JNDI context.
- *initial.context.env.[varname]*: Sets an environment variable [varname] for creating the JNDI context object.
- *initial.context.env.provider.url*: The LDAP URL used for user authentication.
- group.provider.url: The URL used for finding the user's groups.
- group.query: The LDAP query for finding the user's groups.
- group.attribute: The attribute containing a group's name.
- group.name.pattern: A regular expression for post-processing the groupname returned by the query.
- group.name.index: The index of the groupname in the group mask specified.
- *authentication*: One of *internal* or *external*. Use *external* if authentication is done by another module e.g. the kerberos module. The *CtkAALJndiLoginModule* is used only for detecting the user's groups in this case.

These configuration parameters may contain the variables  $\{ 0 \}$  (for username) and  $\{ 1 \}$  (for password) which are replaced with the corresponding values.

```
<propertygroup name="authentication">
 <!-- To use the default configuration just adjust the two values
    "domain.name.uppercase" and "domain.controller.name".
 -->
 <!-- use the CTK ALL driver -->
 <property name="implementation.class" value="de.cenit.eb.sm.ctk.aal.DefaultAALDriver"/>
 <!-- configuration for the kerberos login -->
 <propertygroup name="loginmodule.0">
   <property name="class" value="com.sun.security.auth.module.Krb5LoginModule"/>
   <property name="controlflag" value="required"/>
   <propertygroup name="systemproperties">
     <!-- realm is the domain in uppercase letters:
         default value: DOMAIN in uppercase letters
      -->
     <property name="java.security.krb5.realm" value="FSMDOMAIN" />
     <!--kdc is the domain controller:
         default value: the name of the domain server
     -->
     <property name="java.security.krb5.kdc" value="dc.fsmdomain.example" />
   </propertygroup>
   <propertygroup name="options">
     <property name="useTicketCache" value="true"/>
     <property name="ticketCache" value="${user.krb5cc}"/>
   </propertygroup>
 </propertygroup>
 <!-- configuration for the group query via Idap -->
 <propertygroup name="loginmodule.1">
   <property name="class" value="de.cenit.eb.sm.ctk.aal.module.CtkAALJndiLoginModule"/>
```

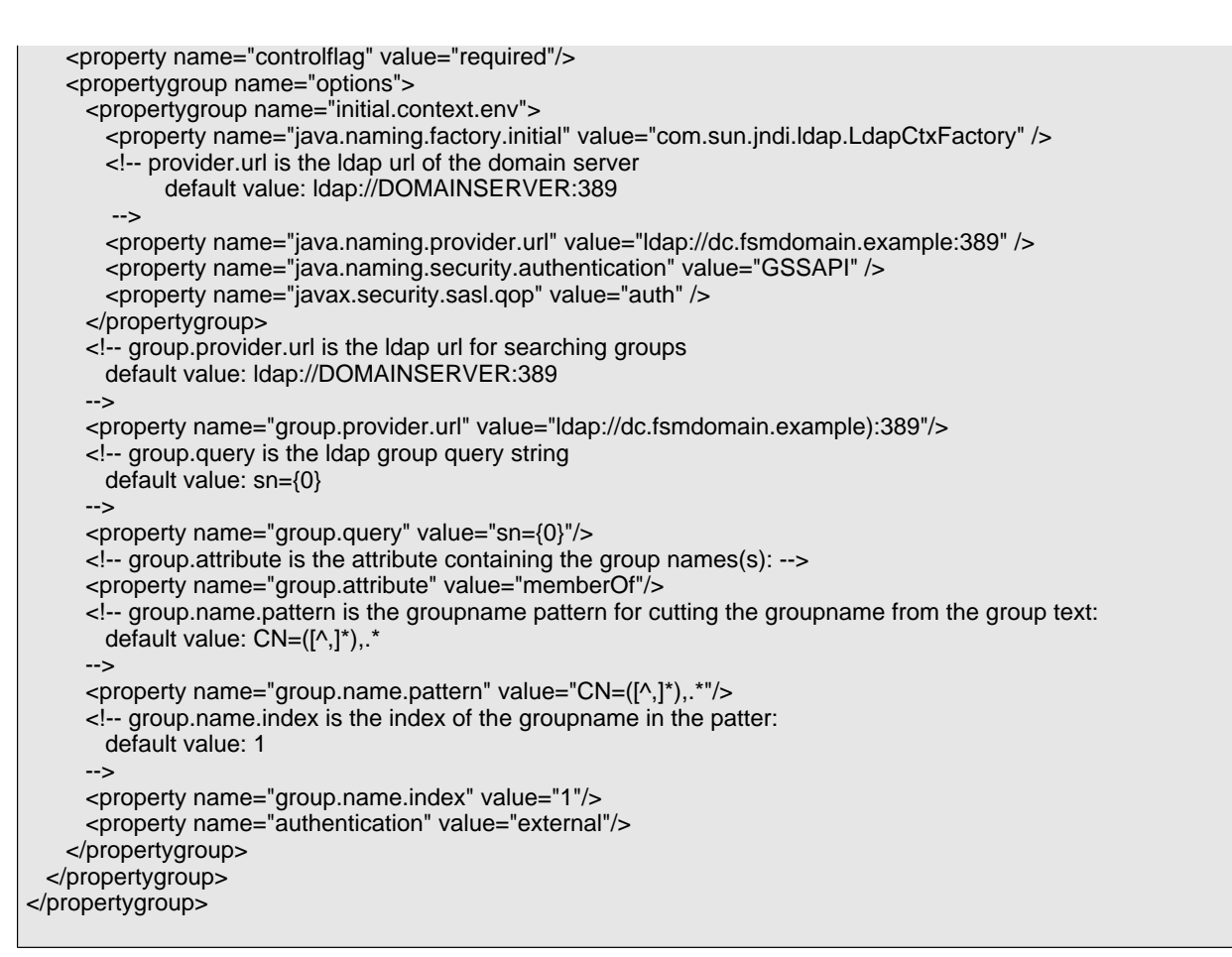

An example configuration using the JNDI login module in combination with the kerberos login module

### Additional configuration settings for the transaction log

The following table lists all possible transaction log specific CALA\_REX configuration parameters.

**NOTE** For better visual appearance the prefix 'translog' is removed from every attribute in the following table.

| name attribute | Description and allowed value(s) of the value attribute                                                                                                    |
|----------------|----------------------------------------------------------------------------------------------------|
| .actions       | Type of transactions to be logged. The values are<br>identical to the values of the $TypeText$ field of the<br>$CSM\_DEF\_TRANSTYPES$ database table. The default is<br>to log all types of transactions (value = *). A list of values<br>must be separated with spaces or commas.<br>Allowed value(s) of the $value$ attribute: |

| name attribute         | Description and allowed value(s) of the value attribute                                                                                                    |
|------------------------|----------------------------------------------------------------------------------------------------|
|                        | <pre>login, login-reply, get-file, put-file,<br/>list-files, list-clients, mkdir, exec, has-<br/>permission, status, ping, register, shut-<br/>down, *.</pre>                                                                                                    |
| .target                | Target of the log: <i>file</i> means a csv logfile, <i>db</i> means the server's database. The default is <i>db</i> . Allowed value(s) of the <i>value</i> attribute:                                                                                                    |
|                        | file,db                                                                                                    |
| .file.filename         | If <i>target</i> is set to <i>file</i> , this property sets the path and filename the log should be written. If <i>target</i> is set to <i>db</i> , this property will be ignored. The filename can contain valid strftime format strings, which are evaluated the very first time, the file is created. The default is <b>crxtlog.log</b> . Allowed value(s) of the <i>value</i> attribute: |
|                        | <filename></filename>                                                                                                    |
| .db.host               | If target is set to <i>db</i> , this property sets the database table name, the log should be written. If target is set to <i>file</i> , this property will be ignored. The default is <i>CSM_TRANSACTIONS</i> .<br>Allowed value(s) of the <i>value</i> attribute:                                                                                                    |
|                        | <database host=""></database>                                                                                                    |
| .db.name               | If target is set to <i>db</i> , this property sets the database name,<br>the log should be written. If target is set to <i>file</i> , this prop-<br>erty will be ignored. The default is <i>CALA</i> . But for a pro-<br>ductive environment, it must be something like < <i>com</i> -<br><i>plete-jdbc-url&gt;/CALA</i> .<br>Allowed value(s) of the <i>value</i> attribute:                |
|                        | <database name=""></database>                                                                                                    |
| .db.user               | If target is set to <i>db</i> , this property sets the user's name to access the database. If target is set to <i>file</i> , this property will be ignored. The default is <i>webadmin</i> . Allowed value(s) of the <i>value</i> attribute:                                                                                                    |
|                        | <database user=""></database>                                                                                                    |
| .db.passwd             | If target is set to <i>db</i> , this property sets the database user's password. If target is set to <i>file</i> , this property will be ignored. The default is the standard password for the above named user.<br>Allowed value(s) of the <i>value</i> attribute:                                                                                                    |
|                        | <database password="" user's=""></database>                                                                                                    |
| .db.logtable.tablename | If target is set to <i>db</i> , this property sets the data-<br>base table name, the log should be written. If tar-<br>get is set to <i>file</i> , this property will be ignored. The<br>default is <i>CSM_TRANSACTIONS</i> for MySQL and<br><i>CALA.CSM_TRANSACTIONS</i> for DB2 and MS-SQL.<br>Allowed value(s) of the <i>value</i> attribute:                                             |

|                                      | Departmention and allowed value(a) of the 3 attribute                                                                                                    |  |
|--------------------------------------|----------------------------------------------------------------------------------------------------|--|
|                                      | Control and allowed value(s) of the value attribute Control and allowed value(s) of the value attribute                                                                                                    |  |
|                                      | <database harne="" log="" table=""></database>                                                                                                    |  |
| .db.logtable.columns.selectid        | If target is set to <i>db</i> , this property sets the column name<br>for the select id in the log table. If target is set to <i>file</i> ,<br>this property will be ignored. The default is <i>CSM_SELEC-</i><br><i>TID</i> .<br>Allowed value(s) of the <i>value</i> attribute:         |  |
|                                      | <name column="" for="" in="" log="" selected="" table="" the=""></name>                                                                                                    |  |
| dh logtable gelumng ugername         | If target is set to db this property sets the column name                                                                                                    |  |
| .ub.iogtable.columns.username        | for the username in the log table. If target is set to <i>file</i> , this property will be ignored. The default is <i>CSM_USER-NAME</i> .                                                                                                    |  |
|                                      | Allowed value(s) of the <i>value</i> attribute:                                                                                                    |  |
|                                      | <name column="" for="" in="" log="" table="" the="" username=""></name>                                                                                                    |  |
| .db.logtable.columns.clientip        | If target is set to $db$ , this property sets the column name<br>for the client IP address in the log table. If target is set<br>to <i>file</i> , this property will be ignored. The default is<br><i>CSM_CLIENTIP</i> .<br>Allowed value(s) of the <i>walue</i> attribute:               |  |
|                                      | Allowed value(3) of the varue attribute.                                                                                                    |  |
|                                      | <name client="" column="" for="" in="" ip="" log="" table="" the=""></name>                                                                                                    |  |
| .db.logtable.columns.↓<br>clientname | If target is set to <i>db</i> , this property sets the column name<br>for the client hostname in the log table. If target is set<br>to <i>file</i> , this property will be ignored. The default is<br><i>CSM_CLIENTHOSTNAME</i> .<br>Allowed value(s) of the <i>value</i> attribute:      |  |
|                                      | <name client="" column="" for="" in="" log="" name="" table="" the=""></name>                                                                                                    |  |
| .db.logtable.columns.targetip        | If target is set to <i>db</i> , this property sets the column name<br>for the destination IP address in the log table. If target is<br>set to <i>file</i> , this property will be ignored. The default is<br><i>CSM_TARGETIP</i> .<br>Allowed value(s) of the <i>value</i> attribute:     |  |
|                                      | <name column="" for="" in="" ip="" log="" table="" target="" the=""></name>                                                                                                    |  |
| .db.logtable.columns.↓<br>targetname | If target is set to <i>db</i> , this property sets the column name<br>for the destination hostname in the log table. If target is<br>set to <i>file</i> , this property will be ignored. The default is<br><i>CSM_TARGETHOSTNAME</i> .<br>Allowed value(s) of the <i>value</i> attribute: |  |
|                                      | <name column="" for="" in="" log="" name="" table="" target="" the=""></name>                                                                                                    |  |
| .db.logtable.columns.type            | If target is set to <i>db</i> , this property sets the column name<br>for the transaction type in the log table. If target is set<br>to <i>file</i> , this property will be ignored. The default is<br><i>CSM_TYPE</i> .<br>Allowed value(s) of the <i>value</i> attribute:               |  |
|                                      | <name column="" for="" in="" log="" table="" the="" transaction="" type=""></name>                                                                                                    |  |
| .db.logtable.columns.starttime       | If target is set to <i>db</i> , this property sets the column name for the start time of the transaction in the log table. If target                                                                                                    |  |

| name attribute               | Description and allowed value(s) of the <i>value</i> attribute                                                                                                    |
|------------------------------|----------------------------------------------------------------------------------------------------|
|                              | is set to <i>file</i> , this property will be ignored. The default is                                                                                                    |
|                              | Allowed value(s) of the value attribute:                                                                                                    |
|                              | <name column="" for="" in="" log="" starttime="" table="" the=""></name>                                                                                                    |
| .db.logtable.columns.endtime | If target is set to <i>db</i> , this property sets the column name<br>for the end time of the transaction in the log table. If target<br>is set to <i>file</i> , this property will be ignored. The default is<br><i>CSM_ENDTIME</i> .<br>Allowed value(s) of the <i>value</i> attribute:                                                                |
|                              | <name column="" endtime="" for="" in="" log="" table="" the=""></name>                                                                                                    |
| .db.logtable.columns.status  | If target is set to <i>db</i> , this property sets the column name<br>for the transaction status in the log table. If target is set<br>to <i>file</i> , this property will be ignored. The default is<br><i>CSM_STATUS</i> .<br>Allowed value(s) of the <i>value</i> attribute:                                                                          |
|                              | <name column="" for="" id="" in="" log="" status="" table="" the=""></name>                                                                                                    |
| .db.logtable.columns.params  | If target is set to <i>db</i> , this property sets the column name<br>for the transaction parameters in the log table. If target is<br>set to <i>file</i> , this property will be ignored. The default is<br><i>CSM_PARAMETERS</i> .<br>Allowed value(s) of the <i>value</i> attribute:                                                                  |
|                              | <name column="" for="" in="" log="" parameters="" table="" the=""></name>                                                                                                    |
| .db.logtable.columns.output  | If target is set to <i>db</i> , this property sets the column name<br>for the transaction output in the log table. If target is set<br>to <i>file</i> , this property will be ignored. The default is<br><i>CSM_OUTPUT</i> .<br>Allowed value(s) of the <i>value</i> attribute:<br><name column="" for="" in="" log="" output="" table="" the=""></name> |
| .db.ttypes.tablename         | If target is set to <i>db</i> , this property sets the database table name of the possible transaction types. If target is set to <i>file</i> , this property will be ignored. The default is <i>CSM_DEF_TRANSTYPES</i> .<br>Allowed value(s) of the <i>value</i> attribute:                                                                             |
| dh ttimog golumng id         | If target is set to $dh$ this property sets the column name                                                                                                    |
| .ub.ttypes.corumns.ru        | for the transaction type id in the types table. If target is<br>set to $file$ , this property will be ignored. The default is<br>$CSM_TYPEID$ .<br>Allowed value(s) of the $value$ attribute:                                                                                                    |
|                              | <name column="" for="" id="" in="" table="" the="" types=""></name>                                                                                                    |
| .db.ttypes.columns.text      | If target is set to <i>db</i> , this property sets the column name<br>for the transaction description text in the types table. If tar-<br>get is set to <i>file</i> , this property will be ignored. The de-<br>fault is <i>CSM_TYPETEXT</i> .<br>Allowed value(s) of the <i>value</i> attribute:                                                        |

| name attribute         | Description and allowed value(s) of the value attribute                                                                                                    |
|------------------------|----------------------------------------------------------------------------------------------------|
|                        | <name column="" for="" in="" table="" text="" the="" types=""></name>                                                                                                    |
| .db.stats.tabelname    | If target is set to <i>db</i> , this property sets the database table name of the possible status values. If target is set to <i>file</i> , this property will be ignored. The default is <i>CSM_DEF_TRANSSTATS</i> .<br>Allowed value(s) of the <i>value</i> attribute:<br>< <i>database status table name</i> >                                                     |
| .db.stats.columns.id   | If target is set to <i>db</i> , this property sets the column name<br>for the status type id in the status table. If target is set<br>to <i>file</i> , this property will be ignored. The default is<br><i>CSM_STATUSID</i> .<br>Allowed value(s) of the <i>value</i> attribute:<br>< <i>name</i> for <i>id</i> column in the status table>                           |
| .db.stats.columns.text | If target is set to <i>db</i> , this property sets the column name<br>for the status description text in the status table. If target<br>is set to <i>file</i> , this property will be ignored. The default is<br><i>CSM_STATUSTEXT</i> .<br>Allowed value(s) of the <i>value</i> attribute:<br><name column="" for="" in="" status="" table="" text="" the=""></name> |

Most of the time, only the *translog.actions* property will be set to alter the default, which is to log all possible types of transactions.

Beside that, the *translog.target* is also of a broader interest. Through this property, the log can be redirected into a CSV file or a database. If the *translog.target* is set to *file*, the path of the filename must be set with the *translog.file.filename* property. The default is to log into the standard ECM SM database.

**NOTE** The file based logging should only be used for testing or debugging purposes.

### Required adjustments on the server

On the server the supported Java version must be found in the PATH to allow execution of distributed tasks. Make sure that Perl 5 or higher is in the PATH as well. Otherwise, CALA installation will fail.

### **Required adjustments on the client**

Make sure that Perl 5 or higher is in the PATH. Otherwise, CALA installation will fail.

# **Starting and Stopping CALA\_REX daemons manually**

# Starting and Stopping CALA\_REX services on Microsoft Windows

The CALA\_REX client and server processes are installed as Windows services and can simply be started and stopped using the Microsoft Windows service manager. For default display and short-name of CALA\_REX processes refer to the following table.

| process type    | display name       | shortname    |
|-----------------|--------------------|--------------|
| CALA_REX client | IBM CalaRex Client | CALA_REX_cli |
| CALA_REX server | IBM CalaRex Server | CALA_REX_srv |

If an installation id has been given at installation time, the service display- and shortname are extended with this id as a postfix.

The processes can also be started or stopped using the **net** start and **net** stop commands, passing the service's shortname as parameter.

Examples

To start the CALA\_REX client, enter at the command prompt:

#### **net** start CALA\_REX\_cli

To stop the CALA\_REX server, enter at the command prompt:

**net** stop CALA\_REX\_srv

### Starting and Stopping CALA\_REX daemons in Unix systems

The CALA\_REX daemons are started and stopped via the cala\_rex.sh script. The scripts are located in the CALA\_REX installation dir (\$CENIT\_ROOT/CALA\_REX) and take the arguments start, stop or restart.

Examples

To start the CALA\_REX client or server daemon:

#### ./CALA\_REX.sh start

To stop the CALA\_REX client or server daemon:

#### ./CALA\_REX.sh stop

# Appendix B. How To...

# Adding a new monitor command table to a configuration archive

The steps how to add a new monitor command table to an existing configuration archive are described in the CALA Monitoring Manager User's Guide, chapter *Adding a command table to a configuration archive*.

# Adding a new logfile to a configuration archive

The following steps describe how to add a new logfile to the ECM SM monitoring.

**NOTE** Changing the configuration archives can result in a corrupt configurations and may lead to unspecified behaviour of the monitoring application. It should therefore only be performed by experienced ECM SM users.

When adding a new logfile configuration, the client configuration archives need adjusting.

The archives are located in the repository directory on the ECM SM server:

- <Installation-Directory>/repos/install/configurations/ on Linux and Unix servers
- <Drive>:<Installation-Directory>/repos/install/configurations/ on Windows servers

First of all, you need a .fmt or .v2s format description for the logfile to be monitored. See the V2SEditor User's Guide for how to create such files.

### Adjusting the client archives

The client archives are named ECM <u>SM\_CLIENT\_<OS>.tar.gz</u>, while <OS> is either WINDOWS (for Microsoft Windows clients) or <u>UNIX</u> (for Linux and Unix clients).

- 1 Locate the archive to be changed and unpack it to a temporary directory. Use the command gzip dc <filename>.tar.gz|tar -xvf to unpack the archive, where <filename> is the path and name of the appropriate archive.
- 2 Choose a datatype for the new logfile. The datatype should be a alphanumerical string without spaces and special characters.
- 3 Copy the new format description file to the fmt/ subdir. Its name should be <datatype>.v2s
- 4 Create a <dataype>.cala in the tmp/<subdir>. An existing .cala (e.g. oraalert.cala) file can be used as a template. Be sure to adjust all paths before saving the new file.
- 5 Edit the file cala\_defaults.txt from the package root dir, add a new entry: <datatype>;;SELECTION;;1. Setting SELECTION to 1 means, that the new data type is selected by default, setting it to 0 means that it has to be checked by the user.
- 6 Repack the directory. Call the following command from the temporary directory where the archive has been unpacked. Be sure, that <filename> also contains a path.

```
tar -cvf filename.tar .; gzip filename.tar
```

# Change hostname or IP address of ECM SM server

If the hostname or ip address of the ECM SM server changes, some following steps have to be done before the change takes place.

Before you adjust configuration files on the server be aware all connected agents (managed systems) are prepared to connect to the changed server.

#### Run the 'Update CALA\_REX' task on each agent

Run the 'Update CALA\_REX# task on each agent. Specify the changed server name and if necessary the server port, too. The CALA\_REX and CALA agent on the managed system will be reconfigured to the new server name (and port if specified) and restarted afterwards. Note: unless the Server is adjusted, too, the managed systems can no longer be monitored and managed.

In the case the ECM SM Server components are installed on more than one server be aware to specify the correct server names. The parameter 'CalaRex / Primary Server name' is the name of the server where the CALA\_REX Server component is installed, the parameter 'Event Servers' contains the semicolon separated list of available Event Servers (please do not add blanks to the list of Event Servers).

After changing the server name on all connected agents the server have to be adjusted. The following next steps are required:

#### Shut down the ECM SM Event Server service

Shut down the ECM SM Event Server service. In the case the system runs on WebSphere stop the deployed WAS application.

#### Shut down the ECM SM GUI Server service

Shut down the ECM SM GUI Server service. In the case the system runs on WebSphere stop the deployed WAS application.

#### Shut down the ECM SM CALA\_REX service

Shut down the ECM SM CALA\_REX service.

After shut down of the Server services / agents the adjustment of configuration files is necessary:

#### \$CENIT\_ROOT/cala\_rex/cfg/cala\_rex\_finca.cfg

Verify and adjust the Database server name, if necessary.

#### \$CENIT\_ROOT/cala\_rex/cfg/cala\_rex\_srv.cfg

Verify and adjust the Database server name, if necessary.

#### \$CENIT\_ROOT/.prodinfo/FSM\_SERVER.settings

Verify and adjust the ECM SM server name and if necessary the Database server name.

#### \$CENIT\_ROOT/eventserver/cfg/finca-cfg.xml

Verify and adjust the ECM SM server name of the Event Server

#### \$CENIT\_ROOT/eventserver/cfg/db-cfg.xml

Verify and adjust the Database Server name of the Event Server

#### \$CENIT\_ROOT/gui/cfg/finca-cfg.xml

Verify and adjust the ECM SM server name of the GUI Server

#### \$CENIT\_ROOT/gui/cfg/db-cfg.xml

Verify and adjust the Database Server name of the GUI Server

#### \$CENIT\_ROOT/downloadserver/cfg/finca-cfg.xml

Optional Verify and adjust the ECM SM server name of the Download Server service

#### \$CENIT\_ROOT/initdb/cfg/db-cfg.xml

Verify and adjust the Database Server name of the initdb component (Database initialization)

#### \$CENIT\_ROOT/cala/cala\_variables.txt

Verify and adjust the ECM SM server name. Note: This file only exists in the case the Monitoring Agent CALA in installed on the ECM SM server

#### \$CENIT\_ROOT/cala/logctlsrv.conf

Verify and adjust the ECM SM server name. Note: This file only exists in the case the Monitoring Agent CALA in installed on the ECM SM server

Now all stopped ECM SM services / agents can be restarted.

#### **Restart the ECM SM Event Server service**

Restart the ECM SM Event Server service. In the case the system runs on WebSphere start the deployed WAS application.

#### Restart the ECM SM GUI Server service

Restart the ECM SM GUI Server service. In the case the system runs on WebSphere start the deployed WAS application.

#### Restart the ECM SM CALA\_REX Server service

Restart the ECM SM CALA\_REX Server service.

On all administrative desktops the JAVA Webstart cache of the ECM SM applications need to be cleared before you use the applications again.

# **Start a Unix-like shell on Microsoft Windows**

NOTE

The commands listed below are Unix shell commands. Users of Microsoft Windows need to open a command prompt window and call the following cmd script to open the bash:

```
<windowsDrive>:\<WindowsPath>\system32\drivers\etc\cenit
\start_shell.cmd
Example: c:\windows\system32\drivers\etc\cenit
\start_shell.cmd
```

If the shell has started successfully, the command promt bash\$ is printed. Unix shell commands can now be entered, the shell is left with the command **exit**.

# Deinstall the ECM SM agent software

- Uninstall CALA using the CALA installer
- Uninstall the CALA\_REX agent:
  - Microsoft Windows: Remove the CALA\_REX agent with the Add or Remove Software (Windows) entry in the Administrative tools section or use the InstallAnywhere Uninstall-program (all platforms incl. Windows) to remove both CALA and CALA\_REX from the agents.
  - Unix/Linux: Remove the CALA\_REX agent by calling the uninstaller. The uninstaller can be found in the directory where the CALA\_REX software is installed. There exists a sub-directory named Uninstall\_IBM...\_CALA\_REX\_Agent. Change into that directory and execute the uninstaller named Uninstall\_IBM...\_CALA\_REX\_Agent.
- The remaining content of the ECM SM client installation directory can be removed.

# **Deinstall the ECM SM server software**

- Uninstall the ECM SM client software on the clients (seeDeinstall the ECM SM agent software).
- Uninstall CALA using the CALA installer
- Uninstall the CALA\_REX server Remove the ECM SM Server software with the Add or Remove Software (Windows) entry in the Administrative tools section or use the InstallAnywhere Uninstall-program (all platforms incl. Windows) to remove both ECM SM from the server system.
- The remaining content of the ECM SM server installation directory can be removed. Note: in the directory \$CENIT\_ROOT/.prodinfo you'll find several \*.settings files. If you keep the .prodinfo directory with the \*.settings files the installer can use the previous settings for later installation.
- Delete the database and its content used by ECM SM.

# **Reinstall CALA\_REX agent or server**

**NOTE** The commands listed below are Unix shell commands. The section Start a Unixlike shell on Microsoft Windows describes how to start a Unix-like shell on Microsoft Windows systems.

### Reinstall CALA\_REX agent

stop CALA\_REX agent and remove start scripts/registry entries

```
cd $CENIT_ROOT
. ./set_cenit_env.sh
sh cala_rex/cala_rex.sh stop
sh cala_rex/cr_cli_cfg.sh remove-autostart
sh cala_rex/cr_cli_cfg.sh remove-env-script
```

reinstallCALA\_REX agent, configure autostart and start the service

```
cd $CENIT_ROOT
. ./set_cenit_env.sh
sh cala_rex/cr_cli_cfg.sh create-env-script
sh cala_rex/cr_cli_cfg.sh autostart
sh cala_rex/cala_rex.sh start
```

## Reinstall CALA\_REX server

stop CALA\_REX server and remove start scripts/registry entries

```
cd $CENIT_ROOT
. ./set_cenit_env.sh
sh cala_rex/cala_rex.sh stop
sh cala_rex/cr_srv_cfg.sh remove-autostart
sh cala_rex/cr_srv_cfg.sh remove-env-script
```

reinstallCALA\_REX agent, configure autostart and start the service

```
cd $CENIT_ROOT
. ./set_cenit_env.sh
sh cala_rex/cr_srv_cfg.sh create-env-script
sh cala_rex/cr_srv_cfg.sh autostart
sh cala_rex/cala_rex.sh start
```

# Move a ECM SM agent to another server

# Adjust CALA configuration

It is strongly recommended to use the task 'Update CalaRex' from the 'Migration' task archive to connect the CALA\_REX and CALA Monitoring agent to a new server.

• Load the file logctlsrv.conf in the cala subdir of your ECM SM into an editor.

**NOTE** Since the file may use Unix line separators, users of Microsoft Windows should should use WordPad instead of notepad for editing.

• Find the line staring with remote\_calmon=. The hostname or ip address of the server is specified in the item starting with ip! and ending with a comma.

remote\_calmon=ip!10.0.114.214,port!23840,conf!ip;port

Figure: An example configuration line from logctlsrv.conf

## Adjust CALA\_REX configuration

It is strongly recommended to use the task 'Update CalaRex' from the 'Migration' task archive to connect the CALA\_REX and CALA agent to a new server.

• Load the file cala\_rex\_cli.cfg in the cala\_rex subdir of your ECM SM into an editor.

NOTE

Since the file may use Unix line separators, users of Microsoft Windows should should use WordPad instead of notepad for editing.

• Find the line which configures the *server* property and alter it's value.

<property name="server" value="10.0.14.193:23802"/>

Figure: An example configuration line from cala\_rex\_cli.cfg

# How to install ECM SM on a Windows Cluster

## **Requirements**

- Running Windows Cluster with shared drive
- Working DNS for cluster name

The best way for running ECM SM in a cluster is to use a remote database.

### **Pre-Steps**

First decide if you want to keep the required "3rd Party Software" local on each node, or if you want switch it as well.

### Example of a working cluster

On the shared drive:

JDBC Driver

### Installation

Begin with the installation on the active node and install everything you want to switch on the shared drive.

- Set your needed environment variables
- Run the graphical InstallAnywhere installeron the system
- Start the "WebConsole" and install the "CALA" part of the ECM SM Server (optional).

Take a look if the ECM SM servers registers with the cluster name in your "WebConsole" and if the events appear correct.

- Stop all the services for the Software you installed on the shared drive and switch the startup method to manual.
- Export the registry entries for "IbmFsmRap" and "IbmFsmSrv" and "CALA" (optional, if exists) and "cala\_rex\_srv" service to the shared drive. You can find them by executing regedit and browsing to HKEY\_LOCAL\_MACHINE\SYSTEM\CurrentControlSet\Services
- Run the cluster administrator and move the active node.

Now the installation on the former active node is finished.

• On the node, that is active right now, please install again the software you wanted to keep local

• Then install again the software you wanted to have on the shared drive (e.g. JDBC driver)

Be sure to use the same installation directory as on the first node again.

- (Optional): Open a command line and switch to your <ECM SM-directory>\cala. Run cala\_srv.exe auto to install the "CALA\_REX" Service.
- Switch to CALA\_REX folder (<ECM SM-directory>\cala\_rex) and run cala\_rex\_srv.exe auto to install "CALA\_REX" Service
- Import the previous export Services Entries for "IbmFsmRap" and "IbmFsmSrv" and "CALA" (optional, if exists) and "cala\_rex\_srv" by simply double clicking. This will overwrite the settings made from the manual service installation.
- Stop again all the services for the software you installed on the shared drive and switch the startup method to manual.
- Restart this node and move the cluster again.

The installation of the software is finished. Now the Cluster Administrator must be adjusted.

### **Preparing Cluster Administrator**

When the second node is up again start the cluster administrator.

- Right click on the Cluster Group and add new Resource
- Give a name and choose "Generic Service" from Resource type.
- Leave the possible owners like it is
- From the dependencies choose the Cluster Name and the Shared drive
- Enter Service name for the application
- There is no need to add a Registry Key. Just click finish.

Repeat these steps for "IbmFsmRap" and "IbmFsmSrv" and "CALA" (optional, if exists) and "cala\_rex\_srv" Service. Start with "CALA\_REX" and use the following dependencies: Cluster Name and Shared Drive.

The ECM SM cluster installation is now completed. Do some test by moving the active node and try the access the "WebConsole" on the clustername.

Switch the node during you have an opened "WebConsole" and see if you can access pages after successful cluster switch.

# JVM Properties for an IBM WebSphere Based Installation

It is recommended to set the following environment variables in the IBM WebSphere server the application is running at; simply to avoid tedious repetitions of long paths.

| View: All tasks                                                                                                    |
|----------------------------------------------------------------------------------------------------|
| III Welcome                                                                                                    |
| Guided Activities                                                                                                    |
| Servers                                                                                                    |
| Applications                                                                                                    |
| Services                                                                                                    |
| Resources                                                                                                    |
| Security                                                                                                    |
| Environment                                                                                                    |
| <ul> <li>Virtual hosts</li> <li>Update global Web server plug-in configuration</li> <li>WebSphere variables</li> <li>Shared libraries</li> <li>Replication domains</li> <li>Naming</li> <li>OSGi bundle repositories</li> </ul> |
|                                                                                                    |
|                                                                                                    |
| Monitoring and Tuning                                                                                                    |
| Troubleshooting                                                                                                    |
| Service integration                                                                                                    |
| ⊕ UDDI                                                                                                    |

Navigate to "Environment" > "WebSphere variables".

|                     | ere Variables                                                                                                    |                                                                                                    | 4                                                                                                    |
|---------------------|----------------------------------------------------------------------------------------------------|----------------------------------------------------------------------------------------------------|----------------------------------------------------------------------------------------------------|
| ebS                 | phere Variables                                                                                                    |                                                                                                    |                                                                                                    |
| e th<br>her<br>grea | nis page to define substitution variables. Variables s<br>server, node, cluster, or cell. Values at one scope li<br>ater scope levels. Therefore, server variables overri | pecify a level of indirection for some system-defined values, such as<br>avel can differ from values at other levels. When a variable has confl<br>de node variables, which override cluster variables, which override cel                                                                      | s file system root directories. Variables have a scope level, which<br>icting scope values, the more granular scope value overrides val<br>I variables. |
| Sco                 | pe: Cell=was7suseNode01Cell, Node=was7suseNo                                                                                                    | de01, Server=server1                                                                                                    |                                                                                                    |
|                     | Scope specifies the level at which the resource of scope settings help. Node=was7suseNode01, Server=server1                                                               | efinition is visible. For detailed information on what scope is and ho                                                                                                    | w it works, <u>see the</u>                                                                                                    |
| Pre                 | ferences                                                                                                    |                                                                                                    |                                                                                                    |
| New                 | / Delete                                                                                                    |                                                                                                    |                                                                                                    |
| 3                   |                                                                                                    |                                                                                                    |                                                                                                    |
| lect                | Name 🗘                                                                                                    | Value 🗘                                                                                                    | Scope 🗘                                                                                                    |
| ou c                | an administer the following resources:                                                                                                    |                                                                                                    |                                                                                                    |
|                     | DB2UNIVERSAL JDBC DRIVER PATH                                                                                                    | /root/db2jdbc                                                                                                    | Node=was7suseNode01,Server=server1                                                                                                    |
|                     |                                                                                                    |                                                                                                    | Node=was7suseNode01.Server=server1                                                                                                    |
| -                   | ECM SM CONSOLE WAR                                                                                                    | /opt/IBM/WebSphere/AppServer/<br>profiles/AppSrv01/installedApps/<br>was7suseNode01Cell/ECM_SM_SERVER.ear/war/<br>ECM_SM_SERVER_gui_app.war                                                                                                    |                                                                                                    |
|                     | ECM SM CONSOLE WAR                                                                                                    | /opt/IEM/Websphere/AppServer/<br>profiles/AppSrov[Jinstalledpsrov]<br>was7suseHode0icel/ECM_SM_SERVER.ear/war/<br>ECM_SM_SERVER_gui_app.war<br>/opt/IEM/WebSphere/AppServer/profiles/<br>AppSr01/installedps/was7useNode0iCell/<br>ECM_SM_SERVERSERVER.ear/war/<br>ECM_SM_SERVER_erver_app.war/ | Node=was7suseNode01.Server=server1                                                                                                    |
|                     | ECM SM CONSOLE WAR                                                                                                    | /opt/leM/Websphere/AppServer/<br>profiles/AppSrov[/installedpsrov]<br>was7suseHode0iCell/ECM_SM_SERVER.ear/war/<br>ECM_SM_SERVER_gui_app.war<br>/opt/IEM/WebSphere/AppServer/profiles/<br>AppSrov1/installedps/was7suseNode0iCell/<br>ECM_SM_SERVER_arver_app.war/<br>\${LOG_ROOT}/server1      | Node=was7suseNode01.Server=server1                                                                                                    |

Create new "WebSphere variables" via "New". The necessary variables:

| \${ECM_SM_CONSOLE_WAR} | /opt/IBM/WebSphere/AppServer/profiles/Ap-<br>pSrv01/installedApps/was7suseNode01Cell/<br>ECM_SM_SERVER.ear/war/<br>ECM_SM_SERVER_gui_app.war           |
|------------------------|----------------------------------------------------------------------------------------------------|
| \${ECM_SM_SERVER_WAR}  | /opt/IBM/WebSphere/AppServer/profiles/Ap-<br>pSrv01/installedApps/was7suseNode01Cell/<br>ECM_SM_SERVERSERVER.ear/war/<br>ECM_SM_SERVER_server_app.war/ |

The following custom properties must be set for the application server's JVM the application is running with/ on.

| View: All tasks       | Cell=was7suseNo                                                                                                    | de01Cell, Profile=AppSrv01 |             |                           |  |
|-----------------------|----------------------------------------------------------------------------------------------------|----------------------------|-------------|---------------------------|--|
| Welcome               | Application serve                                                                                                    | ers                        |             | ? -                       |  |
| Guided Activities     | Application se                                                                                                    | rvers                      |             |                           |  |
| E Servers             | Use this page to yiew a list of the application servers in your equipament and the status of each of these servers. You can also use this page to change the status of a specific application server. |                            |             |                           |  |
| Server Types          | Preferences                                                                                                    |                            |             |                           |  |
| WebSphere MQ servers  | 100 m                                                                                                    | (1) 通                      |             |                           |  |
|                       | Name 🗘                                                                                                    | Node 🗘                     | Host Name 🗘 | Version 🗘                 |  |
| Applications          | You can administer the following resources:                                                                                                    |                            |             |                           |  |
| Services              | server1                                                                                                    | was7suseNode01             | was7suse    | Express 7.0.0.23          |  |
| Resources             |                                                                                                    |                            |             | JPA 2.0 Feature 1.0.0.7   |  |
| Security              |                                                                                                    |                            |             | OSGi Apps Feature 1.0.0.7 |  |
| Environment           | Total 1                                                                                                    |                            |             |                           |  |
|                       |                                                                                                    |                            |             |                           |  |
| Users and Groups      |                                                                                                    |                            |             |                           |  |
| Monitoring and Tuning |                                                                                                    |                            |             |                           |  |
| Troubleshooting       |                                                                                                    |                            |             |                           |  |
| Service integration   |                                                                                                    |                            |             |                           |  |
| E DDI                 |                                                                                                    |                            |             |                           |  |

Navigate to "Servers" > "Server Types" > "WebSphere application servers" and click on your server.

| this page to configure an application server. An application server is a server that time Configuration | provides services required to run enterprise applications. |  |
|----------------------------------------------------------------------------------------------------|------------------------------------------------------------|--|
| General Properties                                                                                      | Container Settings                                         |  |
| Name                                                                                                    | Session management                                         |  |
| server1                                                                                                 | SIP Container Settings                                     |  |
| Node name                                                                                               | Web Container Settings                                     |  |
| was7suseNode01                                                                                          | Portlet Container Settings                                 |  |
| Run in development mode                                                                                 | EJB Container Settings                                     |  |
|                                                                                                    | Container Services                                         |  |
| V Parallel start                                                                                        | Business Process Services                                  |  |
| Start components as needed                                                                              | Applications                                               |  |
| Access to internal server classes                                                                       | Installed applications                                     |  |
|                                                                                                    | Server messaging                                           |  |
| Server-specific Application Settings                                                                    | Messaging engines                                          |  |
| Classloader policy<br>Multiple                                                                          | Messaging engine inbound transports                        |  |
| Class leading mode                                                                                      | WebSphere MQ link inbound transports                       |  |
| Classes loaded with parent class loader first                                                           | SIB service                                                |  |
|                                                                                                    | Server Infrastructure                                      |  |
|                                                                                                    | Java and Process Management                                |  |
| Apply OK Reset Cancel                                                                                   | Class loader                                               |  |

Click on the "Process definition" link under "Java and Process Management".

| guadon                                                                                                    |                       |
|----------------------------------------------------------------------------------------------------|-----------------------|
|                                                                                                    |                       |
|                                                                                                    |                       |
| eneral Properties                                                                                                    | Additional Properties |
| Executable name                                                                                                    | Java Virtual Machine  |
| Executable arguments                                                                                                    | Environment Entries   |
|                                                                                                    |                       |
|                                                                                                    | Logging and tracing   |
|                                                                                                    |                       |
|                                                                                                    |                       |
| Start command                                                                                                    |                       |
| Charle and an annual second second se |                       |
|                                                                                                    |                       |
|                                                                                                    |                       |
|                                                                                                    |                       |
|                                                                                                    |                       |
| Stop command                                                                                                    |                       |
|                                                                                                    |                       |
| Stop command arguments                                                                                                    |                       |
|                                                                                                    |                       |
|                                                                                                    |                       |
|                                                                                                    |                       |
| Working directory                                                                                                    |                       |
| \${USER_INSTALL_ROOT}                                                                                                    |                       |
| Executable target type                                                                                                    |                       |
| JAVA_CLASS                                                                                                    |                       |
| Even whether the second                                                                                                    |                       |

Click on the "Java Virtual Machine" link.

| plication servers > server1 > Process definition > Java | a Virtual Machine |                       |
|---------------------------------------------------------|-------------------|-----------------------|
| nfiguration Runtime                                     | hine settings.    |                       |
|                                                         |                   |                       |
| General Properties                                      |                   | Additional Properties |
| Classpath                                               |                   | Custom properties     |
|                                                         |                   |                       |
|                                                         |                   |                       |
| Dest Classesth                                          |                   |                       |
| Boot Classpath                                          |                   |                       |
|                                                         |                   |                       |
|                                                         |                   |                       |

Click on the "Custom properties" link.

| Applic | plication servers > server1 > Process definition > Java Virtual Machine > Custom properties |                                                                                                    |  |  |  |
|--------|---------------------------------------------------------------------------------------------|----------------------------------------------------------------------------------------------------|--|--|--|
| Use th | is page to specify an arbitrary name and value pair. The value that i                       | s specified for the name and value pair is a string that can set internal system configuration properties.                 |  |  |  |
| E Pre  | rerences                                                                                    |                                                                                                    |  |  |  |
|        |                                                                                             |                                                                                                    |  |  |  |
|        |                                                                                             |                                                                                                    |  |  |  |
| Select | lect Name C Value C Des                                                                     |                                                                                                    |  |  |  |
| You d  | ou can administer the following resources:                                                  |                                                                                                    |  |  |  |
|        | birt.resource.html                                                                          | \${ECM_SM_CONSOLE_WAR}/reports/html                                                                                        |  |  |  |
|        | <u>birt.resource.pdf</u>                                                                    | \${ECM_SM_CONSOLE_WAR}/reports/pdf                                                                                         |  |  |  |
|        | birt.root.dir                                                                               | \${ECM_SM_CONSOLE_WAR}                                                                                                    |  |  |  |
|        | com.ibm.security.igss.debug                                                                 | off                                                                                                    |  |  |  |
|        | com.ibm.security.krb5.Krb5Debug                                                             | off                                                                                                    |  |  |  |
|        | de.cenit.eb.sm.finca.functional.services xml.config.filename                                | \${ECM_SM_CONSOLE_WAR}/WEB-INF/res/cfg/finca-cfg.xml                                                                       |  |  |  |
|        | de.cenit.eb.sm.finca.functional.services_xml.config.filename.rap                            | \${ECM_SM_CONSOLE_WAR}/WEB-INF/res/cfg/finca+cfg.xml                                                                       |  |  |  |
|        | de.cenit.eb.sm.finca.functional.services_xml.config.filename.server                         | \${ECM_SM_SERVER_WAR}/WEB-INF/res/cfg/finca-cfg.xml                                                                        |  |  |  |
|        | de.cenit.eb.sm.finca.functional.services xml.config.main.path                               | cfg/                                                                                                    |  |  |  |
|        | de.cenit.eb.sm.finca.functional.services_xml.config.main.pattern                            | finea-cfg.xml                                                                                                    |  |  |  |
|        | de.cenit.eb.sm.finca.functional.services xml.config.main.root                               | \${ECM_SM_CONSOLE_WAR}/WEB-INF/res/                                                                                        |  |  |  |
|        | de.cenit.em.sm.pwdcrypt.agentid                                                             | mywasserver_primary                                                                                                    |  |  |  |
|        | de.cenit.em.sm.pwdcrypt.keyfilecontent                                                      | :AES128:BASE64:wA6t+Vbtaqgda1/d118kloOY2cb6J657Hi9dpDKTr8Oc3M0pPiqkqbeVxrRWanKJLUg7vvtEaSatMl64b51kTK+JKDLj1vmonf7W37hYVw= |  |  |  |
|        | eclipse.consoleLog                                                                          | true                                                                                                    |  |  |  |
|        | <u>eclipse.log.level</u>                                                                    | ALL                                                                                                    |  |  |  |
|        | felix.fileinstall.dir                                                                       | \${ECM_SM_SERVER_WAR}/WEB-INF/res/cfg/                                                                                     |  |  |  |
|        | finca.functional.usermgmt.icons                                                             | \$(ECM_SM_CONSOLE_WAR)/WEB-INF/res/icons                                                                                   |  |  |  |
|        | java.security.auth.login.config                                                             | \${ECM_SM_CONSOLE_WAR}/WEB-INF/res/auth/login.conf                                                                         |  |  |  |
| Total  | 18                                                                                          |                                                                                                    |  |  |  |

Create new "Custom properties" via "New". The necessary properties:

| Property                                                                | Value                                                    |
|-------------------------------------------------------------------------|----------------------------------------------------------|
| birt.root.dir                                                           | \${ECM_SM_CONSOLE_WAR}                                   |
| birt.resource.html                                                      | \${ECM_SM_CONSOLE_WAR}/reports/html                      |
| birt.resource.pdf                                                       | \${ECM_SM_CONSOLE_WAR}/reports/pdf                       |
| eclipse.consoleLog                                                      | true                                                     |
| eclipse.log.level                                                       | ALL                                                      |
| finca.functional.usermgmt.icons                                         | \${ECM_SM_CONSOLE_WAR}/WEB-INF/res/icons                 |
| java.security.auth.login.config                                         | \${ECM_SM_CONSOLE_WAR}/WEB-INF/res/auth/<br>login.conf   |
| de.cenit.eb.sm.finca.functional.services_xml.config.<br>filename        | \${ECM_SM_CONSOLE_WAR}/WEB-INF/res/cfg/<br>finca-cfg.xml |
| de.cenit.eb.sm.finca.functional.services_xml.config.<br>filename.rap    | \${ECM_SM_CONSOLE_WAR}/WEB-INF/res/cfg/<br>finca-cfg.xml |
| de.cenit.eb.sm.finca.functional.services_xml.config.<br>filename.server | \${ECM_SM_SERVER_WAR}/WEB-INF/res/cfg/fin-<br>ca-cfg.xml |
| de.cenit.eb.sm.finca.functional.services_xml.config.<br>main.path       | cfg/                                                     |
| de.cenit.eb.sm.finca.functional.services_xml.config.<br>main.pattern    | finca-cfg.xml                                            |
| felix.fileinstall.dir                                                   | \${ECM_SM_SERVER_WAR}/WEB-INF/res/cfg/                   |

© Copyright Cenit AG 2000, 2016, © Copyright IBM Corp. 2005, 2016

| Property                                                          | Value                                                                                                    |
|-------------------------------------------------------------------|----------------------------------------------------------------------------------------------------|
| de.cenit.eb.sm.finca.functional.services_xml.config.<br>main.root | \${ECM_SM_CONSOLE_WAR}/WEB-INF/res/                                                                                       |
| de.cenit.em.sm.pwdcrypt.agentid                                   | You can define the agent ld by your-<br>self, in lower case. Use the format<br><serverhostname>_primary.</serverhostname> |
|                                                                   | E.g. mywasserver_primary                                                                                                  |
| de.cenit.em.sm.pwdcrypt.keyfilecontent                            | Add the content of your keyfile in here. See the description (1) below this table for details.                            |

(1) The following description shows how to create the keyfile.

- Open the cmd / bash and change directory to \$CENIT\_ROOT
- set CENIT\_ROOT=.
- jre\bin\java.exe -cp gui/jars/de.cenit/finca.functional.utils.jar de.cenit.eb.sm.finca.functional.utils.pwdcrypt.PwdCrypt -l <agetnld> In the example above, agent Id is "mywasserver\_primary"
- The key will be printed out to the command line. Copy the complete key into the properties field of your WebSphere Adminsitrative Console.

C:\ECMSM52>java -cp gui/jars/de.cenit/finca.functional.utils.jar de.cenit.eb.sm.finca.functiona l.utils.pwdcrypt.PwdCrypt -l w2k8r264was855\_primary agent52 :AES12B:BASE64:k15UU5n+vGu9mkNwaHhKsM359Tc83x9dFhtgY4ujB5gIuXasQDB4n7R1MbumHA/PRXEjACzOslnPk1vGi +C7TpYPpiFazM5bYLMnUC6t0Ww=

# Creation of a datasource on IBM WebSphere

The creation of a datasource for the WebSphere based installation (e.g. Microsoft SQL Server):

| View: All tasks                                                                                                    |
|----------------------------------------------------------------------------------------------------|
| <ul> <li>Welcome</li> </ul>                                                                                                    |
| Guided Activities     Guided Activities     Guided Activi |
| E Servers     Servers     Servers |
|                                                                                                    |
| Services                                                                                                    |
| E Resources                                                                                                    |
| <ul> <li>Schedulers</li> <li>Object pool managers</li> <li>JMS</li> </ul>                                                                                                    |
| <ul> <li>JDBC</li> <li>JDBC providers</li> <li>Data sources</li> <li>Data sources (WebSphere Application Server V4)</li> </ul>                                                                                                    |
| <ul> <li></li></ul>                                                                                                    |
|                                                                                                    |
| Security                                                                                                    |
| Environment                                                                                                    |
|                                                                                                    |
| Users and Groups                                                                                                    |
| Monitoring and Tuning                                                                                                    |
| Troubleshooting                                                                                                    |
| Ervice integration                                                                                                    |
| ■ UDDI                                                                                                    |

Click on "Resources" > "JDBC Providers".

| Cell=was7       | /suseNode01Cell, Profile=AppSrv01                                                                                                    |                                                                                                    |                                                                                                    |  |  |
|-----------------|----------------------------------------------------------------------------------------------------|----------------------------------------------------------------------------------------------------|----------------------------------------------------------------------------------------------------|--|--|
| JDBC prov       | viders                                                                                                    |                                                                                                    | ?                                                                                                    |  |  |
| JDBC p          | providers                                                                                                    |                                                                                                    |                                                                                                    |  |  |
| Use the enviror | is page to edit properties of a JDBC provider. The JDBC provid<br>ment. Learn more about this task in a quided activity. A quid                       | ler object encapsulates the specific JDBC driver implementation<br>ed activity provides a list of task steps and more general inform | class for access to the specific vendor database of your<br>ation about the topic.                                                                                                    |  |  |
| E Sco           | pe: Cell=was7suseNode01Cell, Node=was7suseNode01, Serv                                                                                                | er=server1                                                                                                    |                                                                                                    |  |  |
|                 | Scope specifies the level at which the resource definition is<br>it works, <u>see the scope settings help.</u><br>Node=was7suseNode01, Server=server1 | visible. For detailed information on what scope is and how                                                                           |                                                                                                    |  |  |
| 🕀 Pret          | erences                                                                                                    |                                                                                                    |                                                                                                    |  |  |
| New             | New Delete                                                                                                    |                                                                                                    |                                                                                                    |  |  |
|                 |                                                                                                    |                                                                                                    |                                                                                                    |  |  |
| Select          | Name 🗘                                                                                                    | Scope 🗘                                                                                                    | Description 🗘                                                                                                    |  |  |
| You c           | an administer the following resources:                                                                                                    |                                                                                                    |                                                                                                    |  |  |
|                 | DB2 Universal JDBC Driver Provider                                                                                                    | Node=was7suseNode01,Server=server1                                                                                                   | One-phase commit DB2 JCC provider that supports JDBC 3.0.<br>Data sources that use this provider support only 1-phase<br>commit processing, unless you use driver type 2 with the<br>application server for z/OS. If you use the application server<br>for z/OS, driver type 2 uses RRS and supports 2-phase<br>commit processing. |  |  |
|                 | Derby JDBC Provider                                                                                                    | Node=was7suseNode01,Server=server1                                                                                                   | Derby embedded non-XA JDBC Provider                                                                                                    |  |  |
| Total           | 2                                                                                                    |                                                                                                    |                                                                                                    |  |  |
|                 |                                                                                                    |                                                                                                    |                                                                                                    |  |  |

Select your scope in the dropdown box. Click "New" to create a new JDBC Provider.

| → Step 1: Create new                                                   |                                                                                                    |
|------------------------------------------------------------------------|----------------------------------------------------------------------------------------------------|
| Step 2: Enter<br>database class path<br>information<br>Step 3: Summary | Create new JDBC provider Set the basic configuration values of a JDBC provider, which encapsulates the specific vendor JDBC driver implementation classes that are required to access the database. The wizard fills in the name and the description fields, but you can type different values.  Soge Cells:wes7suseNode01Cell:nodes:wes7suseNode01:servers:server1  * Database type SQL Server  SQL Server  Connection pool data source  Connection pool data source  Connection pool data sour |

Step 1: Select the type of the provider. The necessary settings are shown in the screenshot above.

| Step 1: Create new                                  | Enter database class path information                                                                                                    |  |  |
|-----------------------------------------------------|----------------------------------------------------------------------------------------------------|--|--|
| Step 2: Enter<br>database class path<br>information | Set the environment variables that represent the JDBC driver class files, which WebSphere(R) Application Server uses to define your JDBC provider. This wizard page displays the file names; you supply only the directory locations of the files. Use complete directory paths when you type the JDBC driver file locations. For example: C:\SQLLIB\yava on Windows(R) or /home/db2inst1/sqllib/java on Linux(TM). |  |  |
|                                                     | If a value is specified for you, you may click Next to accept the value.                                                                                                    |  |  |
|                                                     | Class path:                                                                                                    |  |  |
|                                                     | \${MICROSOFT_JDBC_DRIVER_PATH}/sqljdbc.jar<br>.::                                                                                                    |  |  |
|                                                     | Directory location for "sqljdbc.jar" which is saved as WebSphere variable \${MICROSOFT_DBC_DRIVER_PATH}                                                                                                    |  |  |
|                                                     | Native library path                                                                                                    |  |  |
|                                                     | Directory location which is saved as WebSphere variable \${MICROSOFT_JDBC_DRIVER_NATIVEPATH}                                                                                                    |  |  |

#### Step 2: Nothing to do here.

| ate a new JDBC Provider    |                                      |                                                                                                    |  |  |
|----------------------------|--------------------------------------|----------------------------------------------------------------------------------------------------|--|--|
| Create a new JDBC Provider |                                      |                                                                                                    |  |  |
| Step 1: Create new         | Summary                              |                                                                                                    |  |  |
| Step 2: Enter              | Summary of actions:                  | Summary of actions:                                                                                  |  |  |
| database class path        | Options                              | Values                                                                                               |  |  |
|                            | Scope                                | cells:was7suseNode01Cell:nodes:was7suseNode01:servers:server1                                        |  |  |
|                            | JDBC provider name                   | Microsoft SQL Server JDBC Driver                                                                     |  |  |
|                            | Description                          | Microsoft SQL Server JDBC Driver. This provider is configurable in version 6.1.0.15 and later nodes. |  |  |
|                            | Class path                           | \${MICROSOFT_JDBC_DRIVER_PATH}/sqljdbc.jar                                                           |  |  |
|                            | \${MICROSOFT_JDBC_DRIVER_PATH}       |                                                                                                    |  |  |
|                            | Native path                          | \${MICROSOFT_JDBC_DRIVER_NATIVEPATH}                                                                 |  |  |
|                            | \${MICROSOFT_JDBC_DRIVER_NATIVEPATH} |                                                                                                    |  |  |
|                            | Implementation class name            | com.microsoft.sqlserver.jdbc.SQLServerConnectionPoolDataSource                                       |  |  |

Step 3: Shows the summary, click "Finish".

|                                                |           |                                                                                                    |                                                                                                    | Welcome wasadmir                        |  |  |
|------------------------------------------------|-----------|----------------------------------------------------------------------------------------------------|----------------------------------------------------------------------------------------------------|-----------------------------------------|--|--|
| View: All tasks                                | Cell=W2K8 | R264WAS855Node01Cell, Profile=AppSrv01                                                                                                    |                                                                                                    |                                         |  |  |
|                                                | WebSpher  | re Variables                                                                                                    |                                                                                                    |                                         |  |  |
| Welcome                                        | WebS      | WebSphere Variables                                                                                                    |                                                                                                    |                                         |  |  |
| Guided Activities                              | Use th    | Use this page to define substitution variables. Variables specify a level of indirection for some system-defined values, such as file system root                                                                                                    |                                                                                                    |                                         |  |  |
| E Servers                                      | directo   | directories. Variables have a scope level, which is either server, node, cluster, or cell. Values at one scope level can differ from values at other levels.<br>When a variable has conflicting scope values, the more granular scope value overrides values at grater scope levels. Therefore, server variables |                                                                                                    |                                         |  |  |
| Applications                                   | overrid   | when's venicular has community scope values, me more granitian scope values vanitues as greater scope revers. Therefore, server variables<br>override call variables, which override call variables, which override cell variables.                                                                              |                                                                                                    |                                         |  |  |
| E Services                                     | E Sco     | Scope: Cell=W2K8R264WAS855Node01Cell, Node=W2K8R264WAS855Node01, Server=server1                                                                                                    |                                                                                                    |                                         |  |  |
| Resources                                      |           | Score exertises the level at which the resource definition is visible. For detailed information on what score                                                                                                    |                                                                                                    |                                         |  |  |
| Security                                       |           | Scope specifies the revents which the feasibility demonstration is visible. For detailed internation on what scope is and how it works, see the scope settings help.                                                                                                    |                                                                                                    |                                         |  |  |
| Environment                                    |           | Node=W2K8B264WAS855Node01, Server=                                                                                                    | server1                                                                                                    |                                         |  |  |
| Virtual bosts                                  |           |                                                                                                    |                                                                                                    |                                         |  |  |
| We date glabel Web samer plug-in configuration | + Pre     | ferences                                                                                                    |                                                                                                    |                                         |  |  |
| WebSphere variables                            | Nev       | v Delete                                                                                                    |                                                                                                    |                                         |  |  |
| SIP application routers                        |           | B # 12                                                                                                    |                                                                                                    |                                         |  |  |
| Replication domains                            |           |                                                                                                    |                                                                                                    | 1                                       |  |  |
| Naming                                         | Select    | Name 🛟                                                                                                    | Value 🗘                                                                                                    | Scope 🗘                                 |  |  |
| ■ OSGi bundle repositories                     | You c     | an administer the following resources:                                                                                                    |                                                                                                    |                                         |  |  |
| System administration                          |           | DB2UNIVERSAL JDBC DRIVER NATIVEPATH                                                                                                    | C:\WAS85_jdbc_drivers\DB2                                                                                                    | Node=W2K8R264WAS855Node01,Server=server |  |  |
| Users and Groups                               |           | DB2UNIVERSAL JDBC DRIVER PATH                                                                                                    | C:\WAS85_jdbc_drivers\DB2                                                                                                    | Node=W2K8R264WAS855Node01,Server=serve  |  |  |
| Monitoring and Tuning                          |           |                                                                                                    |                                                                                                    |                                         |  |  |
| Troubleshooting                                |           | ECM SM CONSOLE WAR                                                                                                    | C:\Programme\IBM\WebSphere<br>\AppServer\profiles\AppSrv01<br>\installedApps<br>\W2K8R264WAS855Node01Cell<br>\ECM_SM_SERVER.ear                                            | Node=W2K8R264WAS855Node01,Server=serve  |  |  |
| Service integration                            |           |                                                                                                    |                                                                                                    |                                         |  |  |
| UDDI                                           |           |                                                                                                    |                                                                                                    |                                         |  |  |
|                                                |           |                                                                                                    | \war\ECM_SM_SERVER_gui_app.war                                                                                                    |                                         |  |  |
|                                                |           | ECM SM SERVER WAR                                                                                                    | C:\Programme\IBM\WebSphere<br>\AppServer\profiles\AppSrv01<br>\installedApps<br>\W2K8R264WAS85SNode01Cell<br>\ECM_SM_SERVERSERVER.ear<br>\war\ECM_SM_SERVER_server_app.war | Node=W2K8R264WAS855Node01,Server=server |  |  |
|                                                |           | JAVA HOME                                                                                                    | \${JAVA_LOCATION_1.7_64}                                                                                                    | Node=W2K8R264WAS855Node01,Server=server |  |  |
|                                                |           | ORACLE JDBC DRIVER PATH                                                                                                    | C:\WAS85_jdbc_drivers\ORACLE\java6                                                                                                    | Node=W2K8R264WAS855Node01,Server=server |  |  |
|                                                |           | SERVER LOG ROOT                                                                                                    | \${LOG_ROOT}/server1                                                                                                    | Node=W2K8R264WAS855Node01,Server=serve  |  |  |
|                                                |           | WAS SERVER NAME                                                                                                    | server1                                                                                                    | Node=W2K8R264WAS855Node01,Server=serve  |  |  |
|                                                | Total     | 8                                                                                                    |                                                                                                    |                                         |  |  |

Create Microsoft JDBC driver path. Click Environment > WebSphere variables > New...

| WebSphere. software                                                                                                    |                                                                                                    | Welcome wasadmin                                       |
|----------------------------------------------------------------------------------------------------|----------------------------------------------------------------------------------------------------|--------------------------------------------------------|
|                                                                                                    | Cell=W2K8R264WAS855Node01Cell, Profile=AppSrv01                                                                             |                                                        |
| View: All tasks                                                                                                    | WebSphere Variables                                                                                                    |                                                        |
| Welcome                                                                                                    | WebSobere Variables > New                                                                                                   |                                                        |
| + Guided Activities                                                                                                    | Use this page to define substitution variables. Variables specify a level of indirection for some system                    | stem-defined values, such as file system root          |
| ± Servers                                                                                                    | directories. Variables have a scope level, which is either server, node, cluster, or cell. Values at                        | one scope level can differ from values at other levels |
| + Applications                                                                                                    | override node variables, which override cluster variables, which override cell variables.                                   | greater scope levels. meretore, server variables       |
| ± Services                                                                                                    | Configuration                                                                                                    |                                                        |
| + Resources                                                                                                    |                                                                                                    |                                                        |
| + Security                                                                                                    |                                                                                                    |                                                        |
| ∃ Environment                                                                                                    | General Properties                                                                                                    |                                                        |
| Virtual hosts     Update global Web server plug-in configuration     WebSphere variables     Shared libraries     StP application routers     Replication domains     @ Naming     OSGi bundle repositories | * Name<br>MICROSOFT_JDBC_DRIVER_PATH<br>Value<br>WAS85_jdbc_drivers\MSSQL\java6<br>Description<br>MS SQL server driver path |                                                        |
| • System administration                                                                                                    |                                                                                                    |                                                        |
| Users and Groups                                                                                                    |                                                                                                    |                                                        |
| Monitoring and Tuning                                                                                                    | Arabi OK Brand Carrel                                                                                                    |                                                        |
| Troubleshooting                                                                                                    | Apply OK Reset Galicer                                                                                                    |                                                        |
| E Service integration                                                                                                    |                                                                                                    |                                                        |
| + UDDI                                                                                                    |                                                                                                    |                                                        |

Enter the name MICROSOFT\_JDBC\_DRIVER\_PATH and set value to the path to your JDBC driver directory, containing the sqljdbc4.jar file. Click OK.

| WebSphere. software                                                                                                    |        |                                                                                                    |                                                                                                    | Weld                                     | come wasadmi   |
|----------------------------------------------------------------------------------------------------|--------|----------------------------------------------------------------------------------------------------|----------------------------------------------------------------------------------------------------|------------------------------------------|----------------|
| lew: All tasks  Welcome Guided Activities Servers                                                                                                    |        | Changes have been made t     Save d rectly to the master     Review changes before sav     A The server may need to be                                           | o your local configuration. You can:<br>configuration.<br>ing or discarding.<br>restarted for these changes to take effect.                                               |                                          |                |
| Applications                                                                                                    | Webs   | ophere Variables                                                                                                    |                                                                                                    |                                          |                |
| Services                                                                                                    | Use th | is page to define substitution variables. Variable                                                                                                    | as specify a level of indirection for some sy                                                                                                    | stem-defined values, such as file system | em root        |
| Resources                                                                                                    | direct | ories. Variables have a scope level, which is eith                                                                                                    | er server, node, cluster, or cell. Values at                                                                                                    | one scope level can differ from values   | at other level |
| Security                                                                                                    | overri | ide node variables, which override cluster variab                                                                                                    | e grandial scope value overhaus values at                                                                                                    | greater scope levels. mererore, serv     | er vanabies    |
| Environment                                                                                                    | E So   | ope: Cell=W2K8R264WAS855Node01Cell, No                                                                                                    | de=W2K8R264WAS855Node01, Server=                                                                                                    | server1                                  |                |
| Vitual hosts         Udata global Web server plug-in configuration         WebSphere variables         Shared libraries         SIP application routers         Replication domains         * Naming         OSGi bundle repositories | + Pre  | Scope specifies the level at which the resou<br>scope is and how it works, <u>see the scope se</u><br>Node=WZK8R264WAS855Node01, Server<br>sferences<br>w Delete | rce definition is visible. For detailed informa<br>tim <u>e help.</u><br>=server1 💌                                                                                       | tion on what                             |                |
| System administration                                                                                                    |        | n # \$                                                                                                    |                                                                                                    |                                          |                |
| Users and Groups                                                                                                    | Select | Name 🗅                                                                                                    | Value 🗅                                                                                                    | Scope ①                                  |                |
| Monitoring and Tuning                                                                                                    | You    | can administer the following resources:                                                                                                    | •                                                                                                    |                                          |                |
| Troubleshooting                                                                                                    |        | DB2UNIVERSAL JDBC DRIVER NATIVEPATH                                                                                                    | C:\WAS85_jdbc_drivers\DB2                                                                                                    | Node=W2K8R264WAS855Node01,S              | erver=server1  |
| Service integration                                                                                                    |        |                                                                                                    |                                                                                                    |                                          |                |
| UDDI                                                                                                    |        | DB2UNIVERSAL JDBC DRIVER PATH                                                                                                    | C:\WAS85_jdbc_drivers\DB2                                                                                                    | Node=W2K8R264WAS855Node01,S              | erver=server1  |
|                                                                                                    |        | ECM SM CONSOLE WAR                                                                                                    | C:\Programme\IBM\WebSphere<br>\AppServer\profiles\AppSrv01<br>\installedApps<br>\W2K8R264WASBSSNode01Cell<br>\ECM_SM_SERVER.ear<br>\war\ECM_SM_SERVER.gui_app.war         | Node=W2K8R264WAS855Node01,S              | erver=server1  |
|                                                                                                    |        | ECM SM SERVER WAR                                                                                                    | C:\Programme\IBM\WebSphere<br>\AppServer\profiles\AppSrv01<br>\installedApps<br>\W2K8R264WAS95SNode1Cell<br>\ECM_SM_SERVERSERVER.ear<br>\war\ECM_SM_SERVER_server_app.war | Node=W2K8R264WAS855Node01,S              | erver=server1  |
|                                                                                                    |        | JAVA HOME                                                                                                    | \${JAVA_LOCATION_1.7_64}                                                                                                    | Node=W2K8R264WAS855Node01,S              | erver=server1  |
|                                                                                                    |        | MICROSOFT JDBC DRIVER PATH                                                                                                    | C:\WAS85_jdbc_drivers\MSSQL\java6                                                                                                    | Node=W2K8R264WAS855Node01,Se             | erver=server1  |
|                                                                                                    |        | ORACLE JDBC DRIVER PATH                                                                                                    | C:\WAS85_jdbc_drivers\ORACLE\java6                                                                                                    | Node=W2K8R264WAS855Node01,Se             | erver=server1  |
|                                                                                                    |        | SERVER LOG ROOT                                                                                                    | \${LOG_ROOT}/server1                                                                                                    | Node=W2K8R264WAS855Node01,S              | erver=server1  |
|                                                                                                    |        | WAS SERVER NAME                                                                                                    | server1                                                                                                    | Node=W2K8R264WAS855Node01,S              | erver=server1  |

Accept the changes by clicking Save.

| All Analys                                                                                                    | Cell=was7suseNode01Cell, Profile=AppSrv01                                                                                                    |
|----------------------------------------------------------------------------------------------------|----------------------------------------------------------------------------------------------------|
| View: All tasks                                                                                                    | Cohol zacuity 2                                                                                                    |
| Welcome                                                                                                    | uoou accarcy                                                                                                    |
| Guided Activities                                                                                                    | Global security                                                                                                    |
| E Servers     Servers     Servers | Use this panel to configure administration and the default application security policy. This security configuration applies to the security policy for all administrative functions and is used as a default                                                                                                    |
| ■ Applications                                                                                                    | security policy for user applications. Security domains can be defined to override and customize the security policies for user applications.                                                                                                    |
| ■ Services                                                                                                    |                                                                                                    |
| E Resources                                                                                                    | Security Configuration Wizard Security Configuration Report                                                                                                    |
| Bickedviers     Object powders     Dobie powders     Object powders     Object powders     Object sources     Object sources     Object sources     Object sources     Object sources     Object sources     Object     Object | Administrative security <u>Administrative security</u> <u>Administrative security</u> <u>Administrative security</u> <u>Administrative security</u> <u>Administrative security</u> <u>Administrative security</u> <u>Administrative security</u> <u>Administrative security</u> <u>Administrative security</u> <u>Bradie application security         <u>Bradie application security</u> <u>Bradie application security</u> <u>Bradie application security</u> <u>Bradie application security</u> <u>Bradie application security</u> <u>Bradie application security</u> <u>Bradie application security</u> <u>Bradie Application security</u> <u>Bradie Application Security</u> <u>Bradie Application Security</u> <u>Bradie Application Security</u></u>                                                                                                    |
| B Resource Environment     Security     Global security     Security domains                                                                                                    | Besticita scess to resource authentication data <ul> <li>Artification format</li> <li>Section access to resource authentication data</li> <li>Section format</li> <li>Section format</li></ul>                                                                                                    |
| Administrative Authorization Groups     SSL cartificate and key management     Security volting     Bus security                                                                                                    | Curret realm definition Federated repositories Federated repositories Federated repositorie |
| Environment                                                                                                    | Custom properties                                                                                                    |
| System administration                                                                                                    |                                                                                                    |
| Users and Groups                                                                                                    | Apply Reset                                                                                                    |
| Monitoring and Tuning                                                                                                    |                                                                                                    |
| Troubleshooting                                                                                                    |                                                                                                    |
| Service integration                                                                                                    |                                                                                                    |
| E UDDI                                                                                                    |                                                                                                    |
|                                                                                                    | 1                                                                                                    |

Navigate to "Security" > "Global Security" and click on the "J2C authentication data" link.

| Cell=was7suseNode01Cell, Profile=AppSrv01                                                  |
|--------------------------------------------------------------------------------------------|
| Global security                                                                            |
|                                                                                            |
| B Messages                                                                                 |
| A-Changes have been made to your local configuration. You can:                             |
| <ul> <li><u>Save</u> directly to the master configuration.</li> </ul>                      |
| <ul> <li><u>Review</u> changes before saving or discarding.</li> </ul>                     |
| $\Delta$ The server may need to be restarted for these changes to take effect.             |
|                                                                                            |
| Global security > JAA5 - J2C authentication data > New                                     |
| Specifies a list of user identities and passwords for Taxa(TM) 2 connector security to use |
| General Dronettes                                                                          |
| weren i operado                                                                            |
| Hilds     MSSOL                                                                            |
|                                                                                            |
| testuser                                                                                   |
|                                                                                            |
| ▼ Pasw0rd                                                                                  |
|                                                                                            |
| Description                                                                                |
|                                                                                            |
| Apply OK Reset Cancel                                                                      |
|                                                                                            |
|                                                                                            |

Enter the name of your database, the user and the password. Then press "OK".

| )ata :         | sources                                                                                                    |                                                                                    |                                                                                                    |                                                            |                                       |            |
|----------------|----------------------------------------------------------------------------------------------------|------------------------------------------------------------------------------------|----------------------------------------------------------------------------------------------------|------------------------------------------------------------|---------------------------------------|------------|
| lse th<br>earn | nis page to edit the settings of<br>more about this task in a <u>quic</u>                                                         | a datasource that is associated with y<br>led activity. A guided activity provides | your selected JDBC provider. The datasource object su<br>a list of task steps and more general information abo | pplies your application with connections<br>out the topic. | for accessing t                       | he databas |
| Sco            | ope: Cell=was7suseNode01Cel                                                                                                    | l, Node=was7suseNode01, Server=se                                                  | rver1                                                                                                    |                                                            |                                       |            |
| Pre            | Scope specifies the level a<br>it works, <u>see the scope sel</u><br>Node=was7suseNode01<br>aferences<br>w Delete Test connection | t which the resource definition is visibi<br>times help.<br>, Server=server1 v     | le. For detailed information on what scope is and how                                                          |                                                            |                                       |            |
| C              |                                                                                                    |                                                                                    |                                                                                                    |                                                            |                                       |            |
| elect          | Name 🗘                                                                                                    | JNDI name 🗘                                                                        | Scope 🗘                                                                                                    | Provider 🗘                                                 | Description $\diamondsuit$            | Category   |
| fou (          | can administer the following re                                                                                                   | sources:                                                                           |                                                                                                    |                                                            |                                       |            |
|                | <u>DB2</u>                                                                                                    | DB2                                                                                | Node=was7suseNode01,Server=server1                                                                             | DB2 Universal JDBC Driver Provider                         | DB2 Universal<br>Driver<br>Datasource |            |
|                | A contraction of the Academic State Academic Academic State Contract of Academic State                                            | DefaultDatasource                                                                  | Node=was7suseNode01,Server=server1                                                                             | Derby JDBC Provider                                        | Datasource                            |            |

Navigate to "Resources" > "Data Sources". Select your scope. Click "New" to create a new datasource.

| ate a data source                                        |                                                                                                    |
|----------------------------------------------------------|----------------------------------------------------------------------------------------------------|
| Step 1: Enter basic                                      | Enter basic data source information                                                                                                    |
| data source<br>information                               | Set the basic configuration values of a datasource for association with your JDBC provider. A datasource supplies the physical connections between the application server and the database.                           |
| provider                                                 | Requirement: Use the Datasources (WebSphere(R) Application Server V4) console pages if your applications are based on the Enterprise JavaBeans(TM) (EIB) 1.0 specification or the Java(TM) Servlet 2.2 specification. |
| Step 3: Enter<br>database specific<br>properties for the | Scope<br>cells:was7suseNode01Cell:nodes:was7suseNode01:servers:server1                                                                                                    |
| data source<br>Step 4: Setup<br>socurity aliasos         | * Data source name<br>MSSQL                                                                                                    |
| Step 5: Summary                                          | * JNDI name<br>MSSOI                                                                                                    |

Step 1: Enter the name of the datasource and the JNDI name of the datasource. Both names should be the same. Remember the name for the installation. It is used to identify the database connection in our application.

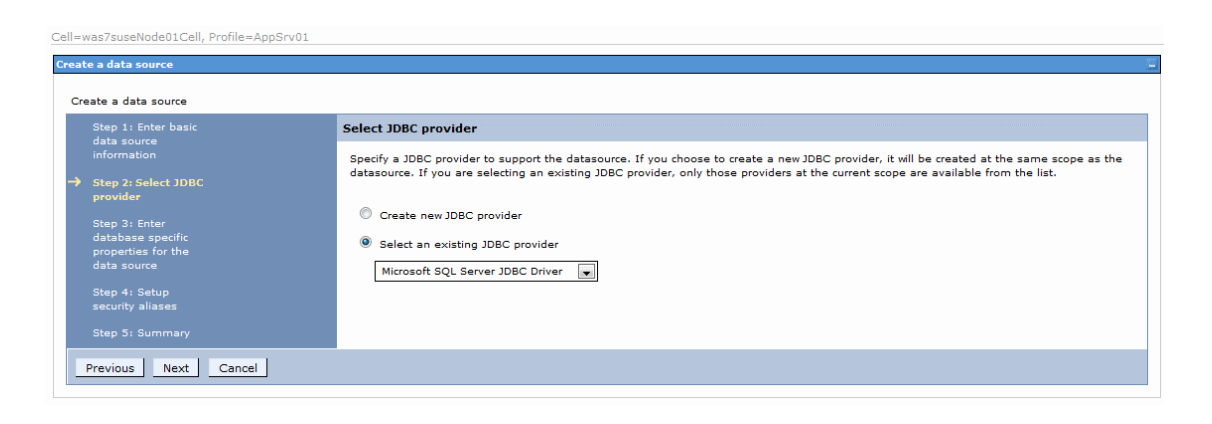

Step 2: Select the JDBC provider we created before.

|                                                                                                    |                                                                | ·                                                                                                    |  |  |  |
|----------------------------------------------------------------------------------------------------|----------------------------------------------------------------|----------------------------------------------------------------------------------------------------|--|--|--|
| data source                                                                                                   | Enter database specific propertie                              | es for the data source                                                                                                    |  |  |  |
|                                                                                                    |                                                                |                                                                                                    |  |  |  |
| Step 2: Select JDBC<br>provider                                                                               | Set these database-specific properties through the datasource. | Set these database-specific properties, which are required by the database vendor JDBC driver to support the connections that are managed through the datasource. |  |  |  |
| Step 3: Enter                                                                                                 |                                                                |                                                                                                    |  |  |  |
|                                                                                                    | Name                                                           | Value                                                                                                    |  |  |  |
| <ul> <li>Step 3: Enter</li> <li>database specific</li> <li>properties for the</li> </ul>                      | Name<br>Database name                                          | Value<br>TESTDB                                                                                                    |  |  |  |
| <ul> <li>Step 3: Enter</li> <li>database specific</li> <li>properties for the</li> <li>data source</li> </ul> | Name<br>Database name<br>Port number                           | Value TESTDB 1433                                                                                                    |  |  |  |

Step 3: Enter the database name, the port and the host name.

| ell=was7suseNode01Cell, Profile=App<br>Create a data source                                                                                                    | Srv01                                                                                                    |
|----------------------------------------------------------------------------------------------------|----------------------------------------------------------------------------------------------------|
| Create a data source<br>Step 1: Enter basic<br>data source<br>information<br>Step 2: Select JDBC<br>provider<br>Step 3: Enter<br>database specific<br>properties for the<br>data source<br>Step 4: Setup<br>security aliases<br>Step 5: Summary | Setup security aliases<br>Select the authentication values for this resource.<br>Component-managed authentication alias<br>was7suseNode01/MSSQL w<br>Mapping-configuration alias<br>(none) w<br>Container-managed authentication alias<br>(none) w              |
| Previous Next Cancel                                                                                                    | Note: You can create a new J2C authentication alias by accessing one of the following links. Clicking on a link will cancel the wizard and your<br>current wizard selections will be lost.<br><u>Global J2C authentication alias</u><br><u>Security domains</u> |

Step 4: Select the J2C authentication alias we created before.

| te a data source          |                                                             |                                                                |  |  |
|---------------------------|-------------------------------------------------------------|----------------------------------------------------------------|--|--|
| Step 1: Enter basic       | Summary                                                     |                                                                |  |  |
| lata source<br>nformation | Summary of actions:                                         | Summary of actions:                                            |  |  |
|                           | Options                                                     | Values                                                         |  |  |
|                           | Scope                                                       | cells:was7suseNode01Cell:nodes:was7suseNode01:servers:server1  |  |  |
| Step 3: Enter             | Data source name                                            | MSSQL                                                          |  |  |
| roperties for the         | JNDI name                                                   | MSSQL                                                          |  |  |
|                           | Select an existing JDBC provider                            | Microsoft SQL Server JDBC Driver                               |  |  |
|                           | Implementation class name                                   | com.microsoft.sqlserver.jdbc.SQLServerConnectionPoolDataSource |  |  |
| ecurity aliases           | Database name                                               | TESTDB                                                         |  |  |
|                           | Port number                                                 | 1433                                                           |  |  |
|                           | Server name                                                 | localhost                                                      |  |  |
|                           | Use this data source in container managed persistence (CMP) | true                                                           |  |  |
|                           | Component-managed authentication alias                      | was7suseNode01/MSSQL                                           |  |  |
|                           | Mapping-configuration alias                                 | (none)                                                         |  |  |
|                           | Container-managed authentication alias                      | (none)                                                         |  |  |

Step 5: Shows the summary. Click "Finish".

|               | rces                                                                                                    |                                                                                                    |                                                                                                    |                                                                       |                                                                                                    |            |
|---------------|----------------------------------------------------------------------------------------------------|----------------------------------------------------------------------------------------------------|----------------------------------------------------------------------------------------------------|-----------------------------------------------------------------------|----------------------------------------------------------------------------------------------------|------------|
|               | <ul> <li>☐ Messages</li> <li>▲ Change:</li> <li><u>Save</u> bin</li> <li><u>Review</u> c</li> <li>▲ The service</li> </ul>                                                                                                    | s have been made to your local cor<br>ectly to the master configuration.<br>changes before saving or discarding<br>ver may need to be restarted for th | nfiguration. You can:<br>ee changes to take effect.                                                            |                                                                       |                                                                                                    |            |
| ita s         | sources                                                                                                    |                                                                                                    |                                                                                                    |                                                                       |                                                                                                    |            |
| e th<br>arn i | is page to edit the settings of a o<br>more about this task in a <u>quided</u>                                                                                                    | datasource that is associated with y<br><u>activity</u> . A guided activity provides                                                                   | our selected JDBC provider. The datasource object sup<br>a list of task steps and more general information abo | oplies your application with connections<br>ut the topic.             | s for accessing th                                                                                     | he databas |
| Sco           | pe: Cell= <b>was7suseNode01Cell</b> , N                                                                                                    | lod <b>e=was7suseNode01</b> , Server <b>=ser</b>                                                                                                    | ver1                                                                                                    |                                                                       |                                                                                                    |            |
|               | Scope specifies the level at w<br>it works, see the scope setting                                                                                                    | hich the resource definition is visible<br>as help.                                                                                                    | e. For detailed information on what scope is and how                                                           |                                                                       |                                                                                                    |            |
|               | Node=was7suseNode01, Se                                                                                                    | erver=server1                                                                                                    |                                                                                                    |                                                                       |                                                                                                    |            |
| Drol          | forences                                                                                                    |                                                                                                    |                                                                                                    |                                                                       |                                                                                                    |            |
| New           | v Delete Test connection                                                                                                    | Manage state                                                                                                    |                                                                                                    |                                                                       |                                                                                                    |            |
| ra (          | n 1997 - 1997 - | in ange statem                                                                                                    |                                                                                                    |                                                                       |                                                                                                    |            |
|               |                                                                                                    |                                                                                                    |                                                                                                    |                                                                       |                                                                                                    |            |
| lect          | Name 🗘                                                                                                    | JNDI name 🗘                                                                                                    | Scope 🗘                                                                                                    | Provider 🗘                                                            | Description 🗘                                                                                          | Category   |
| lect<br>ou c  | Name 🗘                                                                                                    | JNDI name 🗘                                                                                                    | Scope 🗘                                                                                                    | Provider 🗘                                                            | Description 🗘                                                                                          | Category   |
| lect<br>ou c  | Name<br>an administer the following resou<br>DB2                                                                                                    | JNDI name 🗘                                                                                                    | Scope 🗘                                                                                                    | Provider 🗘                                                            | Description 🗘<br>DB2 Universal<br>Driver<br>Datasource                                                 | Category   |
| lect<br>ou c  | Name<br>an administer the following resou<br>DB2<br>Default Datasource                                                                                                    | JNDI name 🗘 urces: DB2 DefaultDatasource                                                                                                    | Scope 🗘 Node=was7suseNode01,Server=server1 Node=was7suseNode01,Server=server1                                  | Provider<br>DB2 Universal JDBC Driver Provider<br>Derby JDBC Provider | Description<br>DB2 Universal<br>Driver<br>Datasource<br>for the<br>WebSphere<br>Default<br>Application | Category   |

Click "Save" to save it to the master configuration.
# The deployment of the ECM\_SM on IBM WebSphere

The deployment process for the WebSphere based installation:

| View: All tasks                            | Cell=was7                                   | 7suseNode01Cell, Profile=AppSrv01                                    |                                    |  |  |  |
|--------------------------------------------|---------------------------------------------|----------------------------------------------------------------------|------------------------------------|--|--|--|
| Welcome                                    | Enterprise                                  | e Applications                                                       | 2 -                                |  |  |  |
| Guided Activities                          | Enterp                                      | prise Applications                                                   |                                    |  |  |  |
| E Servers                                  | Use thi                                     | is page to manage installed applications. A single application can b | be deployed onto multiple servers. |  |  |  |
| Server Types WebSphere application servers | B Preferences                               |                                                                      |                                    |  |  |  |
| WebSphere MQ servers     Web servers       | Star                                        | rt Stop Install Uninstall Update Rollout Update Rer                  | lemove File Export DDL Export File |  |  |  |
| Applications                               |                                             |                                                                      |                                    |  |  |  |
| New Application                            | Select                                      | Name 🗘                                                               | Application Status 👲               |  |  |  |
| Application Types                          | You can administer the following resources: |                                                                      |                                    |  |  |  |
| WebSphere enterprise applications          | 23                                          | DefaultApplication                                                   | •                                  |  |  |  |
| Assets                                     |                                             | ivtApp                                                               | •                                  |  |  |  |
| Services                                   |                                             | guery                                                                | •                                  |  |  |  |
| Resources                                  | Total                                       | 3                                                                    |                                    |  |  |  |
| E Security                                 |                                             |                                                                      |                                    |  |  |  |
| Environment                                |                                             |                                                                      |                                    |  |  |  |
| System administration                      |                                             |                                                                      |                                    |  |  |  |
| Users and Groups                           |                                             |                                                                      |                                    |  |  |  |
| Monitoring and Tuning                      |                                             |                                                                      |                                    |  |  |  |
| Troubleshooting                            |                                             |                                                                      |                                    |  |  |  |
| Service integration                        |                                             |                                                                      |                                    |  |  |  |
| E UDDI                                     |                                             |                                                                      |                                    |  |  |  |

Navigate to "Application" > "Application Types" > "WebSphere enterprise applications". Click "Install".

| Enterprise Applications                                                                                    |     |
|----------------------------------------------------------------------------------------------------|-----|
| Preparing for the application installation Specify the EAR, WAR, JAR, or SAR module to upload and install. | 2 - |
| Path to the new application  Child Existem Full path Chiverkinsinstallation server Browse                  |     |
| Remote file system     Full path     Browse                                                                |     |
| Next                                                                                                    |     |
|                                                                                                    |     |
|                                                                                                    |     |
|                                                                                                    |     |

Click on "Browse...", select the ear file on your disk and click "Next".

| Enterprise Applications                                                                                                    | Close page |
|----------------------------------------------------------------------------------------------------|------------|
| Preparing for the application installation                                                                                                    | 2 🖾        |
| New do yoe waat to install the application?           Image: The second second s |            |
| Choose to generate default bindings and mappings                                                                                                    |            |
| Previous Cancel                                                                                                    |            |
|                                                                                                    |            |
|                                                                                                    |            |
|                                                                                                    |            |

#### Click "Next".

| Step 1: Select                                        | Select installation options                                                                                                    |
|-------------------------------------------------------|----------------------------------------------------------------------------------------------------|
| installation options<br>Step 2 Map modules            | Specify the various options that are available to prepare and install your application.                                            |
| to servers                                            | Precompile JavaServer Pages files                                                                                                  |
| <u>Step 3</u> Map virtual<br>hosts for Web<br>modules | Directory to install application                                                                                                   |
| <u>Step 4</u> Summary                                 | Distribute application                                                                                                    |
|                                                       | Use Binary Configuration                                                                                                    |
|                                                       | Deploy enterprise beans                                                                                                    |
|                                                       | ECM_SM_SERVER                                                                                                    |
|                                                       | Create MBeans for resources                                                                                                    |
|                                                       | Override class reloading settings for Web and EJB modules                                                                          |
|                                                       | Reload interval in seconds                                                                                                    |
|                                                       | Deploy Web services                                                                                                    |
|                                                       | Validate Input off/warn/fail<br>warn w                                                                                             |
|                                                       | Process embedded configuration                                                                                                    |
|                                                       | File Permission                                                                                                    |
|                                                       | Allow all files to be read but not written to<br>Allow executables to execute<br>Allow HTML and image files to be read by everyone |
|                                                       | .*\.dll=755#.*\.so=755#.*\.a=755#.*\.sl=755                                                                                        |
|                                                       | Application Build ID<br>Unknown                                                                                                    |
|                                                       | Allow dispatching includes to remote resources                                                                                     |
|                                                       | Allow servicing includes from remote resources                                                                                     |
|                                                       | Business level application name<br>Create New BLA                                                                                  |
|                                                       | Asynchronous Request Dispatch Type Dispabled                                                                                       |
|                                                       | Allow FIB reference targets to resolve automatically                                                                               |

Click "Next".

| Ce | ll=was7suseNode01Cell, P                                                    | Profile=AppSrv01                                                                                                    |                                                                           |                                                                      |  |  |  |
|----|-----------------------------------------------------------------------------|----------------------------------------------------------------------------------------------------|---------------------------------------------------------------------------|----------------------------------------------------------------------|--|--|--|
| In | stall New Application                                                       |                                                                                                    |                                                                           | 2 -                                                                  |  |  |  |
|    | Specify options for installi                                                | ng enterprise applications and modules.                                                                                                    |                                                                           |                                                                      |  |  |  |
|    | Step 1 Select                                                               | Map modules to servers                                                                                                    |                                                                           |                                                                      |  |  |  |
|    | Step 2: Map     modules to servers                                          | Specify targets such as application servers or clusters of application servers where you want to install the modules that are contained in your application. Modules can be installed on the same application server or dispersed among serveral application servers. Also, specify the Web servers as targets that serve as routers for requests to this application. The plug-in configuration file (plugin-dgs.muf) for each Web server's as presented on the recorded through. |                                                                           |                                                                      |  |  |  |
|    | <ul> <li><u>Step 3</u> Map virtual<br/>hosts for Web<br/>modules</li> </ul> | Clusters and servers:<br>WebSphere:cell=was7suseNode01Cell,node=was7suseNode01,server=server1 //                                                                                                    |                                                                           |                                                                      |  |  |  |
|    | Step 4 Summary                                                              | Summary · Apply                                                                                                    |                                                                           |                                                                      |  |  |  |
|    |                                                                             |                                                                                                    |                                                                           |                                                                      |  |  |  |
|    |                                                                             | Select Module                                                                                                    | URI                                                                       | Server                                                               |  |  |  |
|    |                                                                             | ECM_SM_SERVER/war/ECM_SM_SERVER_gu                                                                                                    | i_app.war ECM_SM_SERVER/war/ECM_SM_SERVER_gui_app.war,WEB-<br>INF/web.xml | WebSphere:cell=was7suseNode01Cell,node=was7suseNode01,server=server1 |  |  |  |
|    | Previous Next C                                                             | ancel                                                                                                    |                                                                           |                                                                      |  |  |  |
|    |                                                                             |                                                                                                    |                                                                           |                                                                      |  |  |  |

#### Check the box under "Select". Click "Next".

| cify options for installing enterp              | prise applications and modules.                                                                                                    |                                                        |
|-------------------------------------------------|----------------------------------------------------------------------------------------------------|--------------------------------------------------------|
| Step 1 Select                                   | Map virtual hosts for Web modules                                                                                                    |                                                        |
| Step 2 Map modules<br>to servers                | Specify the virtual host where you want to install the Web modules that are contain<br>the same virtual host or disperse them among several hosts. | ed in your application. You can install Web modules or |
| Step 3: Map virtual<br>hosts for Web<br>modules |                                                                                                    |                                                        |
|                                                 | Select Web module                                                                                                    | Virtual host                                           |

#### Check the box under "Select". Click "Next".

| y options for installing enterpris | se applications and modules.                              |                                             |
|------------------------------------|-----------------------------------------------------------|---------------------------------------------|
| ep 1 Select                        | Summary                                                   |                                             |
|                                    | Summary of installation options                           |                                             |
| <u>ep 2</u> Map modules<br>servers | Options                                                   | Values                                      |
| on 3 Man virtual                   | Precompile JavaServer Pages files                         | No                                          |
| sts for Web                        | Directory to install application                          |                                             |
| aules                              | Distribute application                                    | Yes                                         |
| p 4: Summary                       | Use Binary Configuration                                  | No                                          |
|                                    | Deploy enterprise beans                                   | No                                          |
|                                    | Application name                                          | ECM_SM_SERVER                               |
|                                    | Create MBeans for resources                               | Yes                                         |
|                                    | Override class reloading settings for Web and EJB modules | No                                          |
|                                    | Reload interval in seconds                                | 영상 가 이 문화가 있는 것을 물러 물건을 가 하는 것을 했다.         |
|                                    | Deploy Web services                                       | No                                          |
|                                    | Validate Input off/warn/fail                              | warn                                        |
|                                    | Process embedded configuration                            | No                                          |
|                                    | File Permission                                           | .*\.dll=755#.*\.so=755#.*\.a=755#.*\.sl=755 |
|                                    | Application Build ID                                      | Unknown                                     |
|                                    | Allow dispatching includes to remote resources            | No                                          |
|                                    | Allow servicing includes from remote resources            | No                                          |
|                                    | Business level application name                           | 요즘 것, 것은 것은 것을 하는 것을 가지 않는 것을 하는 것이야?       |
|                                    | Asynchronous Request Dispatch Type                        | Disabled                                    |
|                                    | Allow EJB reference targets to resolve automatically      | No                                          |
|                                    | Cell/Node/Server                                          | Click here                                  |

#### Click "Finish".

| Cell=was7           | suseNode01Cell, Profile=AppSrv01                                                                                          |                      |  |  |
|---------------------|----------------------------------------------------------------------------------------------------|----------------------|--|--|
| Enterprise          | Applications                                                                                                    | ?                    |  |  |
| Enterpr<br>Use this | <b>ise Applications</b><br>, page to manage installed applications. A single application can be deployed onto multiple se | ervers.              |  |  |
| 🕀 Prefe             | erences                                                                                                    |                      |  |  |
| Start               | Start Stop Install Uninstall Update Remove File Export DDL Export DDL Export File                                         |                      |  |  |
|                     |                                                                                                    |                      |  |  |
| Select              | Name 🛟                                                                                                    | Application Status 👲 |  |  |
| You ca              | You can administer the following resources:                                                                               |                      |  |  |
|                     | DefaultApplication                                                                                                    | •                    |  |  |
|                     | ECM SM SERVER                                                                                                    | *                    |  |  |
|                     | ivtApp                                                                                                    | <b>\$</b>            |  |  |
|                     | guery                                                                                                    | <b>4</b>             |  |  |
| Total 4             |                                                                                                    |                      |  |  |

Repeat the same for the server ear. And restart IBM WebSphere.

# Appendix C. An example charset.alias file

# An example /usr/lib/charset.alias file for Solaris 8

# # This file is needed by the ECM SM agent. # Filename: /usr/lib/charset.alias # 646 ASCII ISO8859-1 ISO-8859-1 ISO8859-2 ISO-8859-2 ISO8859-3 ISO-8859-3 ISO8859-4 ISO-8859-4 ISO8859-5 ISO-8859-5 ISO8859-6 ISO-8859-6 IS08859-7 ISO-8859-7 IS08859-8 IS0-8859-8 IS08859-9 IS0-8859-9 IS08859-15 ISO-8859-15 koi8-r KOI8-R ansi-1251 CP1251 BIG5 BIG5 Big5-HKSCS BIG5-HKSCS gb2312 GB2312 GBK GBK GB18030 GB18030 cns11643 EUC-TW 5601 EUC-KR ko\_KR.johap92 JOHAB eucJP EUC-JP PCK SHIFT\_JIS TIS620.2533 TIS-620 UTF-8 UTF-8

# Appendix D. General Configuration of ECM SM Server

# Introduction

This section describes how certain general properties of the *ECM SM Server* product can be configured in order to obtain a rather user-specific customization.

### **Flow Limiter**

This section describes the configuration of the flow limiter.

### Configuring the flow limiter in the configuration

In the file finca-cfg.xml the flow limiter can be configured. The flow limiter prevents the application from event storms.

#### Example for logging configuration

The following snippet from the finca-cfg.xml file shows an example flow limiter configuration.

```
<flowlimiter>
0002
        <!--
0003
         On an event storm, the events will be written into a log file. There are many \downarrow
     ways to configure this mechanism.
0004
          - name the name of the log file
0005
          - gzipped = true => the logfile is written gzipped
          - archive => no. of logfiles to archive (blocked_events.log.1.gz ... etc.)
0006
0007
          - size => maximum size which one log file shall have, before next is {\scriptscriptstyle \dashv}
   written. The unit is bytes. Write 'k' for kiloByte (e.g. 500k) 'M' for MegaByte (e.g. ↓
     12M) or G for GigaByte (e.g. 0.1G).
0008
          - location => the relative or absolute filepath of where the file shall be \downarrow
     stored.
0009
          -->
0010
        <logfile name="blocked_events.txt" gzipped="false"
     archive="3" size="4k" location="./test/"/>
0011
0012
         <!-- multiple timeframes are possible
0013
          - timeframe length = length of a timeframe in seconds
0014
          - remind = The time interval after a further blocked event is sent if the \dashv
   blocked condition still exists, to update the timestamp of the current blocked event \dashv
    in the event view.
0015
         - The elements of the timeframe tag are
0016
               -overall (all incoming events)
              -host (All events from a specific host)
0017
0018
              -datastream (all events from a specific host AND datastream)
0019
              -application (all events from a specific host AND application)
0020
             -application instance (all events from a specifiq host AND application AND \dashv
```

instance). 0021 The elements have the following attributes 0022 -block: Number of events per timeframe, which have to occur to block  $\dashv$ the events from this source. 0023 -unblock: The number of events must go under this value, that the  $\downarrow$ events are unblocked. 0024 --> 0025 <timeframe length="30" remind="60"> 0026 <overall block="500000" unblock="400000"/> 0027 block="10000" unblock="8000"/> <host 0028 block="5000" unblock="4000"/> <datastream 0029 <application block="3000" unblock="2000"/> 0030 <applicationinstance block="3000" unblock="2000"/> 0031 </timeframe> 0032 <!-- This gives the possibility to create a specific block event. The 'field'  $\dashv$ elements 0033 show the properties of a DataStream event. The  $\{key\} \mid value \mid for example \{HOST\} \downarrow$ means that the block event will get the 0034 value from the original event. The timestamp will be overwritten in every case by  $\downarrow$ the program - with the current timestamp. 0035 It is also possible to insert individual text. For example in the MSG field. 0036 --> 0037 <blockevent> value="\${STREAM}"/> 0038 <field dest="STREAM" value="\${SEQNO}"/> 0039 <field dest="SEQNO" value="\${CLASS}}"/> 0040 <field dest="CLASS" value="\${TIMESTAMP}'"/> 0041 <field *dest="TIMESTAMP"* value="\${HOSTNAME}}"/> 0042 <field dest="HOSTNAME" value="\${IP\_ADDRESS}"/> 0043 <field *dest="IP\_ADDRESS"* dest="ADAPTER\_HOSTNAME" value="\${ADAPTER\_HOSTNAME}}"/> 0044 <field dest="ADAPTER\_IP\_ADDRESS" value="\${ADAPTER\_IP\_ADDRESS}"/>
dest="MSG" value="This event was blocked. \${MSG}"/> 0045 <field 0046 <field 0047 dest="SEVERITY" value="FATAL"/> <field 0048 <field dest="SOURCE" value="\${SOURCE}"/> value="\${SUB\_SOURCE}"/> <field dest="SUB\_SOURCE" 0049 value="\${SOURCE\_NAME}"/> 0050 <field dest="SOURCE\_NAME" value="\${SOURCE\_TYPE}"/> 0051 <field dest="SOURCE\_TYPE" value="\${APPLICATION}"/> dest="APPLICATION" 0052 <field value="\${MODULE}"/> 0053 <field *dest="MODULE"* value="\${INSTANCE}"/> 0054 <field dest="INSTANCE" value="\${ERROR\_ID}"/> 0055 <field dest="ERROR ID" 0056 <field *dest="VALUE"* value="BLOCK"/> value="\${COUNT}"/> dest="COUNT" 0057 <field value="\${LOG}"/> 0058 <field dest="LOG" value="\${ANNOTATION}"/> dest="ANNOTATION" 0059 <field 0060 <field dest="ACKNOWLEDGE" value="\${ACKNOWLEDGE}"/> 0061 </blockevent> 0062 0063 0064 <!-- This gives the possibility to create a specific unblock event. The  $\dashv$ 'field' elements show the properties of a DataStream event. The  $\{key\}$  'value' for example  $\{HOST\} \downarrow$ 0065 means that the unblock event will get the value from the original event. The timestamp will be overwritten in every case by  $\dashv$ 0066 the program - with the current timestamp. 0067 It is also possible to insert individual text. For example in the MSG field. 0068 --> 0069 <unblockevent> 0070 value="\${STREAM}"/> <field dest="STREAM" value="\${SEQNO}"/> 0071 <field dest="SEQNO" value="\${CLASS}'"/> dest="CLASS" 0072 <field dest="TIMESTAMP" value="\${TIMESTAMP}"/> 0073 <field

| 0074 |                                                                                                    | <field< td=""><td>dest</td><td>="HOSTNAME"</td><td>value="\$</td><td>{HOSTNAME}"/&gt;</td></field<>                | dest                                                                              | ="HOSTNAME"      | value="\$       | {HOSTNAME}"/>               |
|------|----------------------------------------------------------------------------------------------------|----------------------------------------------------------------------------------------------------|-----------------------------------------------------------------------------------|------------------|-----------------|-----------------------------|
| 0075 |                                                                                                    | <field< td=""><td>dest="IP</td><td>ADDRESS"</td><td>value="\${I</td><td>P_ADDRESS }" /&gt;</td></field<>           | dest="IP                                                                          | ADDRESS"         | value="\${I     | P_ADDRESS }" />             |
| 0076 | <field< td=""><td>dest="A</td><td>DAPTER_HOSTN</td><td>IAME" valu</td><td>e="\${ADAPTER</td><td>_HOSTNAME }" /&gt;</td></field<>                  | dest="A                                                                                                    | DAPTER_HOSTN                                                                      | IAME" valu       | e="\${ADAPTER   | _HOSTNAME }" />             |
| 0077 | <field< td=""><td>dest="ADAP1</td><td>TER_IP_ADDRES</td><td>SS" value=</td><td>="\${ ADAPTER_I</td><td>P_ADDRESS<sup>`</sup>}"/&gt;</td></field<> | dest="ADAP1                                                                                                    | TER_IP_ADDRES                                                                     | SS" value=       | ="\${ ADAPTER_I | P_ADDRESS <sup>`</sup> }"/> |
| 0078 | <field< td=""><td>dest="MSG"</td><td>value="This</td><td>s event w</td><td>as unblocke</td><td>d. \${MSG`}"/&gt;</td></field<>                    | dest="MSG"                                                                                                    | value="This                                                                       | s event w        | as unblocke     | d. \${MSG`}"/>              |
| 0079 |                                                                                                    | <fi< td=""><td>leld</td><td>dest="SEVE</td><td>ERITY" va</td><td>lue="FATAL"/&gt;</td></fi<>                       | leld                                                                              | dest="SEVE       | ERITY" va       | lue="FATAL"/>               |
| 0080 |                                                                                                    | <fie< td=""><td>ld ä</td><td>lest="SOURCH</td><td>E" value=</td><td>"\${SOURCE}"/&gt;</td></fie<>                  | ld ä                                                                              | lest="SOURCH     | E" value=       | "\${SOURCE}"/>              |
| 0081 |                                                                                                    | <field< td=""><td>dest="SU</td><td>B_SOURCE"</td><td>value="\${S</td><td>UB_SOURCE }" /&gt;</td></field<>          | dest="SU                                                                          | B_SOURCE"        | value="\${S     | UB_SOURCE }" />             |
| 0082 |                                                                                                    | <field< td=""><td>dest="SOUR</td><td>CE NAME"</td><td>value="\${SO</td><td>URCE_NAME }"/&gt;</td></field<>         | dest="SOUR                                                                        | CE NAME"         | value="\${SO    | URCE_NAME }"/>              |
| 0083 |                                                                                                    | <field< td=""><td>dest="SOUR</td><td>CE_TYPE"</td><td>value="\${SO</td><td>URCE_TYPE`}"/&gt;</td></field<>         | dest="SOUR                                                                        | CE_TYPE"         | value="\${SO    | URCE_TYPE`}"/>              |
| 0084 |                                                                                                    | <field< td=""><td>dest="APPL</td><td>JICATION"</td><td>value="\${AP</td><td>PLICATION }"/&gt;</td></field<>        | dest="APPL                                                                        | JICATION"        | value="\${AP    | PLICATION }"/>              |
| 0085 |                                                                                                    | <fie< td=""><td>ld ä</td><td>lest="MODULH</td><td>E" value=</td><td>"\${MODULE};"/&gt;</td></fie<>                 | ld ä                                                                              | lest="MODULH     | E" value=       | "\${MODULE};"/>             |
| 0086 |                                                                                                    | <field< td=""><td>dest</td><td>="INSTANCE"</td><td>value="\$</td><td>{INSTANCE} / /&gt;</td></field<>              | dest                                                                              | ="INSTANCE"      | value="\$       | {INSTANCE} / />             |
| 0087 |                                                                                                    | <field< td=""><td>dest</td><td>="ERROR_ID"</td><td>value="\$</td><td>{ ERROR_ID } " /&gt;</td></field<>            | dest                                                                              | ="ERROR_ID"      | value="\$       | { ERROR_ID } " />           |
| 0088 |                                                                                                    | <                                                                                                    | field                                                                             | dest="V          | 'ALUE" va       | lue="BLOCK"/>               |
| 0089 |                                                                                                    | <fi< td=""><td>ield</td><td>dest="COUN</td><td>VT" value</td><td>="\${COUNT}"/&gt;</td></fi<>                      | ield                                                                              | dest="COUN       | VT" value       | ="\${COUNT}"/>              |
| 0090 |                                                                                                    |                                                                                                    | <field< td=""><td>dest="</td><td>LOG" val</td><td>ue="\${LOG}"/&gt;</td></field<> | dest="           | LOG" val        | ue="\${LOG}"/>              |
| 0091 |                                                                                                    | <field< td=""><td>dest="AN</td><td>NOTATION"</td><td>value="\${A</td><td>NNOTATION }"/&gt;</td></field<>           | dest="AN                                                                          | NOTATION"        | value="\${A     | NNOTATION }"/>              |
| 0092 |                                                                                                    | <field< td=""><td>dest="ACKN</td><td><i>IOWLEDGE"</i></td><td>value="\${AC</td><td>KNOWLEDGE }"/&gt;</td></field<> | dest="ACKN                                                                        | <i>IOWLEDGE"</i> | value="\${AC    | KNOWLEDGE }"/>              |
| 0093 |                                                                                                    |                                                                                                    |                                                                                   |                  |                 |                             |
| 0094 |                                                                                                    |                                                                                                    |                                                                                   |                  |                 |                             |
| 0095 |                                                                                                    |                                                                                                    |                                                                                   |                  |                 |                             |
| 0096 |                                                                                                    |                                                                                                    |                                                                                   |                  | <               | /flowlimiter>               |
| 0097 |                                                                                                    |                                                                                                    |                                                                                   |                  |                 |                             |
|      |                                                                                                    |                                                                                                    |                                                                                   |                  |                 |                             |

## **External Users**

The configuration settings for external users can be altered by the file **finca-cfg.xml**. The following snippet shows the default configuration.

0001 <external.users require\_internal\_user="true" carry\_over\_external\_groups="true"/>

#### The attribute

- require\_internal\_user: If set to true, an internal user is required for external authentication. The user
  must be created manually in the User Management Console. If it is set to false, the user is created
  automatically during first log in of the user.
- *carry\_over\_external\_groups:* If set to true, the group memberships for the user logging in are retrieved from the external LDAP system. If set to false, the group memberships are retrieved from the internal user management database.

# **Appendix E. FIR configuration**

# **FIR configuration**

FIR Receiver is the component that receives CALA FIR events from clients and transforms them to ECM SM 5.2.0 events that can be sent to the console. The FIR Receiver uses a field translation service to determine how the FIR fields must be handled.

If a FIR field is not listed in the *fir-translation* section of the configuration, a field with the same name and contents will be created in the new ECM SM 5.2.0 event. So only the following fields need to be listed in the translation config:

- fields that must be set to a constant value
- fields that must be renamed for new ECM SM 5.2.0 events (example: field containing datastream is called *\$SECTYPE* in FIR but must be called *STREAM* in ECM SM 5.2.0 event)
- fields that must be reformatted
- fields that must be set depending on another field

The FIR translation service is also used to import events from the older architecture to ECM SM 5.2.0.

A detailed list of fields mappings can be found below.

# *Current field mappings*

### **Events from agents**

These mappings are used when Events are received from an agent.

The configuration is located in <install\_root>/eventserver/cfg/eventprocessing-cfg.xml in the XML tag <datastream name="fir">.

| Field in ECM SM 5.2.0 event | Value                                                                                                    |
|-----------------------------|----------------------------------------------------------------------------------------------------|
| ORIGINAL_STREAM             | fir                                                                                                    |
| ORIGINAL_TIMESTAMP          | FIR field <i>\$CTIME</i>                                                                                                    |
| STREAM                      | depends on FIR field <i>\$SECTYPE</i> :                                                                                        |
|                             | • if <i>\$SECTYPE</i> starts with <i>calamon</i> , field is set to concatenation of FIR fields <i>\$area</i> and <i>\$info</i> |
|                             | • otherwise, field is set to FIR field \$SECTYPE                                                                               |
| TIMESTAMP                   | depends on FIR field \$CTIME                                                                                                   |
|                             | • if \$CTIME matches MMM dd hh:mm:ss<br>yyyy, it will be converted to format yyyy-mm-<br>dd hh:mm:dd                           |

| Field in ECM SM 5.2.0 event | Value                                                                                       |
|-----------------------------|---------------------------------------------------------------------------------------------|
|                             | otherwise field will be set directly to FIR field                                           |
|                             | \$CTIME                                                                                     |
| CLASS                       | FIR field \$CLASS                                                                           |
| MSG                         | FIR field msg                                                                               |
| HOSTNAME                    | FIR field \$HOSTNAME                                                                        |
| IP_ADDRESS                  | FIR field <i>\$ORIGIN</i>                                                                   |
| ADAPTER_HOSTNAME            | FIR field \$ADAPTER_HOSTNAME or \$HOSTNAME if \$ADAPTER_IP_ADDRESS is not set               |
| ADAPTER_IP_ADDRESS          | FIR field \$ADAPTER_IP_ADDRESS or \$ORIGIN if \$ADAPTER_IP_ADDRESS is not set               |
| APPLICATION                 | depends on FIR field <i>\$SECTYPE</i> :                                                     |
|                             | • if <i>\$SECTYPE</i> starts with <i>calamon</i> , field is set to FIR field <i>\$CLASS</i> |
|                             | • otherwise, field is set to FIR field <i>\$area</i>                                        |
| INSTANCE                    | FIR field \$info                                                                            |
| INSTALL_PATH                | <undef></undef>                                                                             |
| SEQNO                       | -1                                                                                          |
| COUNT                       | 0                                                                                           |
| SOURCE_NAME                 | FIR field \$LOGFILENAME                                                                     |
| SOURCE                      | FIR field source                                                                            |
| SUB_SOURCE                  | FIR field sub_source                                                                        |
| MODULE                      | <undef></undef>                                                                             |
| ERROR_ID                    | FIR field error_id                                                                          |
| VALUE                       | depends on FIR field \$SECTYPE:                                                             |
|                             | • if <i>\$SECTYPE</i> starts with <i>calamon</i> , field is set to FIR field <i>value</i>   |
|                             | • otherwise, field is set to <undef></undef>                                                |
| SOURCE_TYPE                 | depends on FIR field \$SECTYPE:                                                             |
|                             | • if <i>\$SECTYPE</i> starts with <i>calamon</i> , field is set to <i>monitor</i>           |
|                             | • otherwise, field is set to <i>logfile</i>                                                 |
| SEVERITY                    | depends on FIR field severity:                                                              |
|                             | numerical value is mapped to text:                                                          |
|                             | • 0 -> HARMLESS                                                                             |
|                             | • 1 -> WARNING                                                                              |
|                             | • 2 -> CRITICAL                                                                             |

| Field in ECM SM 5.2.0 event | Value                                                            |  |
|-----------------------------|------------------------------------------------------------------|--|
|                             | • 3, 4, 5 -> FATAL                                               |  |
|                             | • text values HARMLESS, WARNING, CRITICAL, FATAL are copied      |  |
|                             | • for any other value of severity, field is be set to<br>UNKNOWN |  |

# Special fields in ECM SM 5.2.0 events

Most fields in the ECM SM 5.2.0 events are self-explanatory. The following table lists some fields with a special meaning:

| Event field        | Meaning                                                                                                    |  |
|--------------------|----------------------------------------------------------------------------------------------------|--|
| ORIGINAL_STREAM    | Used internally for rules processing. Set to <i>fir</i> for all events received from the FIRReceiver.                                                                            |  |
| ORIGINAL_TIMESTAMP | Contains the original event timestamp as received from the client. For events created by FIRReceiver, this is the contents of the field <i>\$CTIME</i> .                         |  |
| INSTALL_PATH       | Required to fill the field <i>INSTANCE</i> as only <i>INS</i> -<br><i>TANCE</i> and <i>INSTALL_PATH</i> together define the<br>application instance where the event was created. |  |
| SEQNO              | Used internally. Set to -1 for all events received from the FIRReceiver.                                                                                                    |  |
| COUNT              | Indicates the duplicate count of an event. Set to 0 in the FIRReceiver to make sure that the field is always visible in the events details view.                                 |  |

# Transfer CALA -> ECM SM 5.2.0 configuration

There are some basic differences between the CALA configuration and the configuration for ECM SM 5.2.0:

- some standard mappings required for all events are now done directly when receiving an FIR, e.g. setting the *SEVERITY* field to a valid value
- completers and remappers are no longer required; they were mainly used to fill event fields for the various emitters which is now done in the sink-specific configuration
- rules are now implemented as JavaScript, this is much more flexible than the old rules maps

## **Mappings**

### **Transfer of old mappings**

Mappings are configured in the Server Configuration console. See online help for this console for details.

| CALA mappings                       | now located in configuration for                                                                        |  |  |
|-------------------------------------|----------------------------------------------------------------------------------------------------|--|--|
| *status.map                         | no longer required; the mapping is now done in the FIRReceiver configuration (cannot be changed in GUI) |  |  |
| *smtp.map                           | smtpsink                                                                                                |  |  |
| *snmp.map                           | snmpsink                                                                                                |  |  |
| *dup.map                            | duplicatedetection                                                                                      |  |  |
| apache_access_codes.map             | no longer required; <i>\$httpcode</i> is visible in event details view                                  |  |  |
| <pre>fncap_trc_sev.map</pre>        | • <i>MSG</i> and <i>ADDITIONAL_KEY</i> is set in script fncap_trc_script                                |  |  |
|                                     | SEVERITY is set in mapping                                                                              |  |  |
| fnds_auditlog_sev.map               | • <i>MSG</i> and <i>ADDITIONAL_KEY</i> is set in script <i>fnds_auditlog_script</i>                     |  |  |
|                                     | SEVERITY is set in mapping                                                                              |  |  |
| fndw4log_evt.map                    | mapping                                                                                                 |  |  |
| fnislog_evt.map                     | mapping                                                                                                 |  |  |
| fnislog_except*.map                 | ADDITIONAL_KEY is in script fnislog_     script                                                         |  |  |
|                                     | • SEVERITY and MSG is set in mapping                                                                    |  |  |
| <pre>ibm_cm8_eventlog_sev.map</pre> | • MSG is set in script ibm_cm8_eventlog_↓ script                                                        |  |  |
|                                     | SEVERITY is set in mapping                                                                              |  |  |

| CALA mappings              | now located in configuration for                                     |  |
|----------------------------|----------------------------------------------------------------------|--|
| ibm_cm8_icmsrvlog_drop.map | mapping                                                              |  |
| ibm_cmod_log_sev.map       | • <i>MSG</i> is set in script <i>ibm_cmod_log_</i> , → <i>script</i> |  |
|                            | SEVERITY is set in mapping                                           |  |
| oraalert_drop.map          | mapping                                                              |  |
| oralist_drop.map           | mapping                                                              |  |
| syslog_drop.map            | mapping                                                              |  |

### What is the ADDITIONAL\_KEY field?

The mapping definition has a different approach than the old CALA map files. There is only one large table where mappings for all datatypes are defined. All fields that are affected by a mapping are shown as columns in the table.

There are some fields that are used as keys for mappings of different datatypes, e.g. ERROR\_ID.

Other fields like EventType for datatype fncap\_trc are used only by one datatype. Including all these "single-use fields" as key columns would increase the number of columns and make the configuration more confusing. To decrease the number of columns, the column ADDITIONAL\_KEY is used instead. The value of the column is set in the datatype-related script as described in the table above.

Another usage for the ADDITIONAL\_KEY column are the exception maps for the fnislog configuration. There are some exceptions from the "normal" event processing depending on a substring of the message text. This substring of the message is copied to the ADDITIONAL\_KEY field as well as this cannot be handled in the mapping configuration table.

### **Rules**

### **Transfer of old rules**

Rules are implemented as JavaScript in the Rules and Scripts Administration. See online help for this console for details.

Some of the old rules have been implemented as configuration for the smtpsink.

| CALA rule               | now located in script               |  |
|-------------------------|-------------------------------------|--|
| bp8_mysql.rmp           | bp8_script                          |  |
| cala_check.rmp          | cala_script,cala_timer_script       |  |
| fnds_auditlog_logon.rmp | fnds_auditlog_script                |  |
| fndslog_idxlog.rmp      | fndslog_script                      |  |
| fndslog_timer.rmp       | fndslog_script,fndslog_timer_script |  |

| CALA rule                   | now located in script    |  |
|-----------------------------|--------------------------|--|
| ibm_cm8_icmsrvlog_mysql.rmp | ibm_cm8_icmsrvlog_script |  |
| isce_mysql.rmp              | isce_script              |  |
| p8srverror_mysql.rmp        | p8srverror_script        |  |
| saperion*_smtp.rmp          | config for smtpsink      |  |

## Code snippets for the CALA rules actions

You can implement the various CALA rules actions in the new configuration as well. The following code snippets must be added to the processEvent(evt) function of the corresponding <datastream>\_script.

### Actions that do not send events

#### CREATE\_BASE - create an event on heap, do not send event

```
// get reference to heap var heap = rulesEngineCfgSrv.getHeap("scriptplugin",
    "event_timer"); // add event to heap var heapEntryId =
    rulesEngineCfgSrv.addHeapEntry(heap, evt); // return nothing return null;
    heap var heap = rulesEngineCfgSrv.getHeap("scriptplugin",
    "event_timer"); // add event to
    heap var heapEntryId = rulesEngineCfgSrv.addHeapEntry(heap,
    evt); // return
    nothing return
```

#### DISCARD\_BASE - remove matching events from heap, do not send event

```
// get reference to heap
                                      var heap = rulesEngineCfgSrv.getHeap("scriptplugin",
  "event_timer"); // create key array to read events from heap
                                                                                                  var
keyArray = ["HOSTNAME", evt.get("HOSTNAME"), "STREAM", evt.get("STREAM")]; //
remove all events from heap that match the key array var eventidArray =
rulesEngineCfgSrv.getHeapEntries(heap, keyArray, null); if (eventidArray.length > 0)
           // process all events that were returned from heap for (var index=0;
 index < eventidArray.length; index++) { // remove entry</pre>
rulesEngineCfgSrv.deleteHeapEntry(heap, eventidArray[index]);
                                                                                         // return
                                                                           } }
nothing return null;
heap var heap = rulesEngineCfgSrv.getHeap("scriptplugin",
"event_timer"); // create key array to read events from
heap var keyArray = ["HOSTNAME", evt.get("HOSTNAME"), "STREAM",
evt.get("STREAM")]; // remove all events from heap that match the key
array var eventidArray = rulesEngineCfgSrv.getHeapEntries(heap, keyArray,
         if (eventidArray.length >
null);
0)
 {
         // process all events that were returned from
            for (var index=0; index < eventidArray.length; index</pre>
heap
++)
{
            // remove
entry
                rulesEngineCfgSrv.deleteHeapEntry(heap,
eventidArray[index]);
     // return
nothing return
```

DISCARD\_CURRENT - do not change heap, do not send event

// return nothing return null;

ing return

### Actions that send events

When using the SEND actions, either the current event or the base event can be sent. The following snippet shows how to get the base event:

```
var heap = rulesEngineCfgSrv.getHeap("scriptplugin",
    // get reference to heap
 "event_timer");
                    // create key array to read events from heap
                                                                             var keyArray =
["HOSTNAME", evt.get("HOSTNAME"), "STREAM", evt.get("STREAM")]; // get all events from
heap that match the key array var eventidArray = rulesEngineCfgSrv.getHeapEntries(heap,
keyArray, null); if (eventidArray.length > 0) { // simply return the first base
                                                          // simply return the first base
         return rulesEngineCfgSrv.getHeapEntryAsEvent(heap, eventidArray[0], true);
event
 else
       {
             // no base event found -> current event will be returned
                                                                             return evt;
       var heap = rulesEngineCfgSrv.getHeap("scriptplugin",
heap
"event_timer"); // create key array to read events from
heap
       var keyArray = ["HOSTNAME", evt.get("HOSTNAME"), "STREAM",
evt.get("STREAM")]; // get all events from heap that match the key
array var eventidArray = rulesEngineCfgSrv.getHeapEntries(heap, keyArray,
null);
         if (eventidArray.length >
0)
        // simply return the first base
{
            return rulesEngineCfgSrv.getHeapEntryAsEvent(heap, eventidArray[0],
event
true);
else
        // no base event found -> current event will be
returned
               return
evt;
```

You can combine this code with the snippets shown above to achieve the different SEND actions.

CALA supported sending a "new" event as well by specifying key=value pairs in the action. You can do this by setting the event fields to the required values

(evt.put("key", "value");

# **Architecture Model**

The following chapter describes the functionality of the ECM SM Service and the GUI Service.

# **The Server Service**

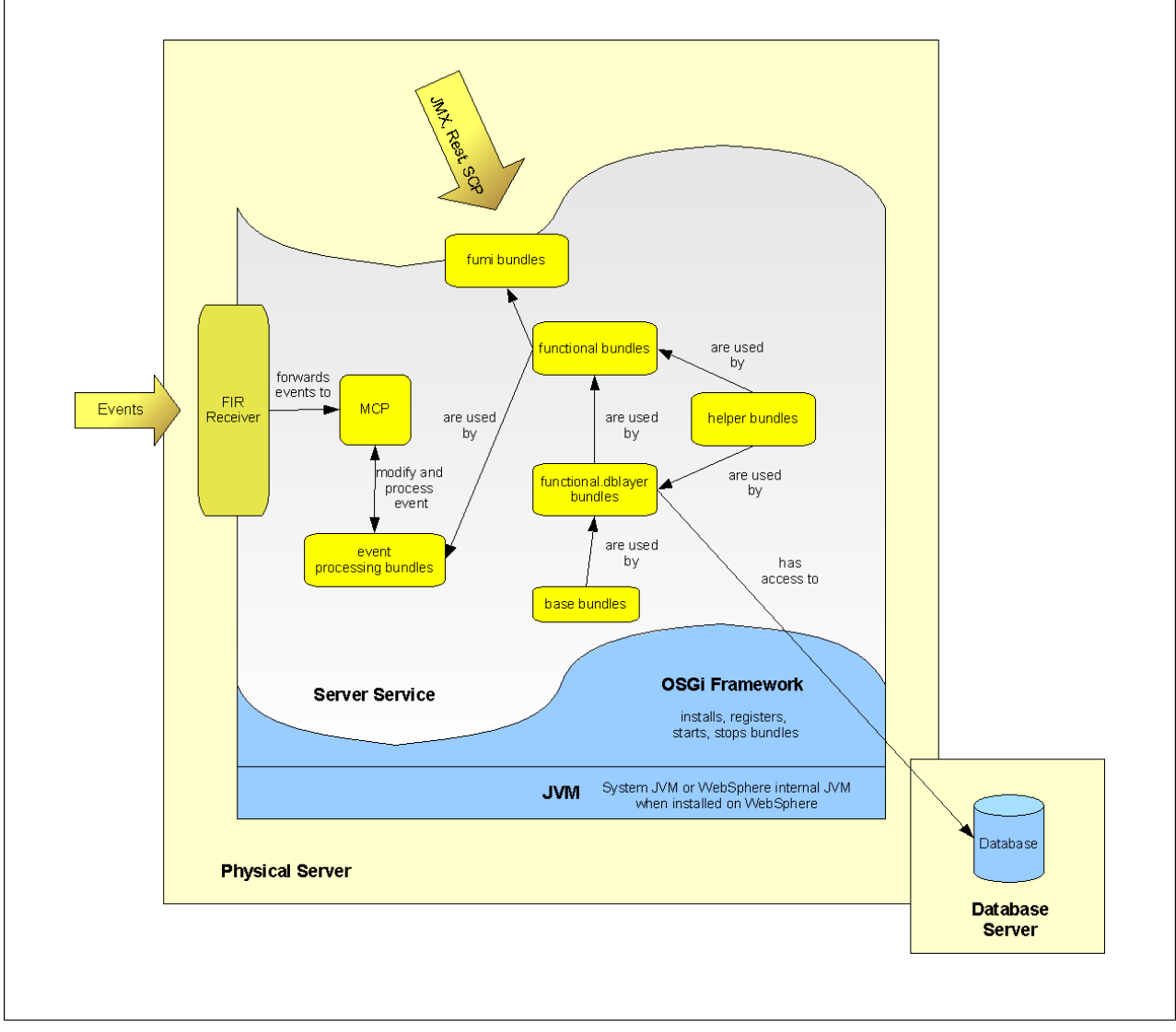

Figure: The Server Service

The following list describes the figure above:

JVM

The JVM (Version 5 or higher) is installed on the Physica Server machine. It runs all components of the Server Service. Also the OSGi Framework.

OSGi Framework

The OSGI framework handles the bundles. It starts, updates, stops, registers and installs bundles. At this point, the only thing to know about OSGi is, that it is an environment for the bundles to run in. The bundles are all plug-ins, which can be connected to each other but not run as an individual application. The OSGi framework has to plug these components together to a running application.

Server Service

The Server Service is the application, which runs inside the OSGi framework. This application is used to receive events, process and / or modify them and write them into the database.

#### FIR Receiver

The FIR Receiver is a component, which gets events from the old version and maps / transforms them into events of the new version, so that it fits into the database.

MCP

After events are transformed into the new format, they are sent to the MCP (Master Control Plugin). This is the head of the event processing. The event contains information for the MCP, so that it knows, what to do with the event.

• event processing bundles

These bundles are used to modify the events and send them back to the MCP in their modified format. Finally the event is written into the database by one of the event processing bundles.

- fumi bundles The FUMI bundles are bundles, which provide JMX, SCP and REST connection to our application. So it is possible to instrument the application from outside.
- functional bundles
   These bundles can best be explained as the "main backend components". They organize the trees, create reports, and are an abstract layer between database and other classes.
- functional.dblayer bundles
   These bundles have access to the database and are used to write items into the databases as well as deleting and updating them.
- base bundles
   These bundles define basic program structures like interfaces for the other (functional) bundles.
- helper bundles
   These bundles most likely contain mock (fake) implementations for tests.
- The Database Server The database server can be an separate machine or the same server as the Physical Server.

# The RAP GUI Service

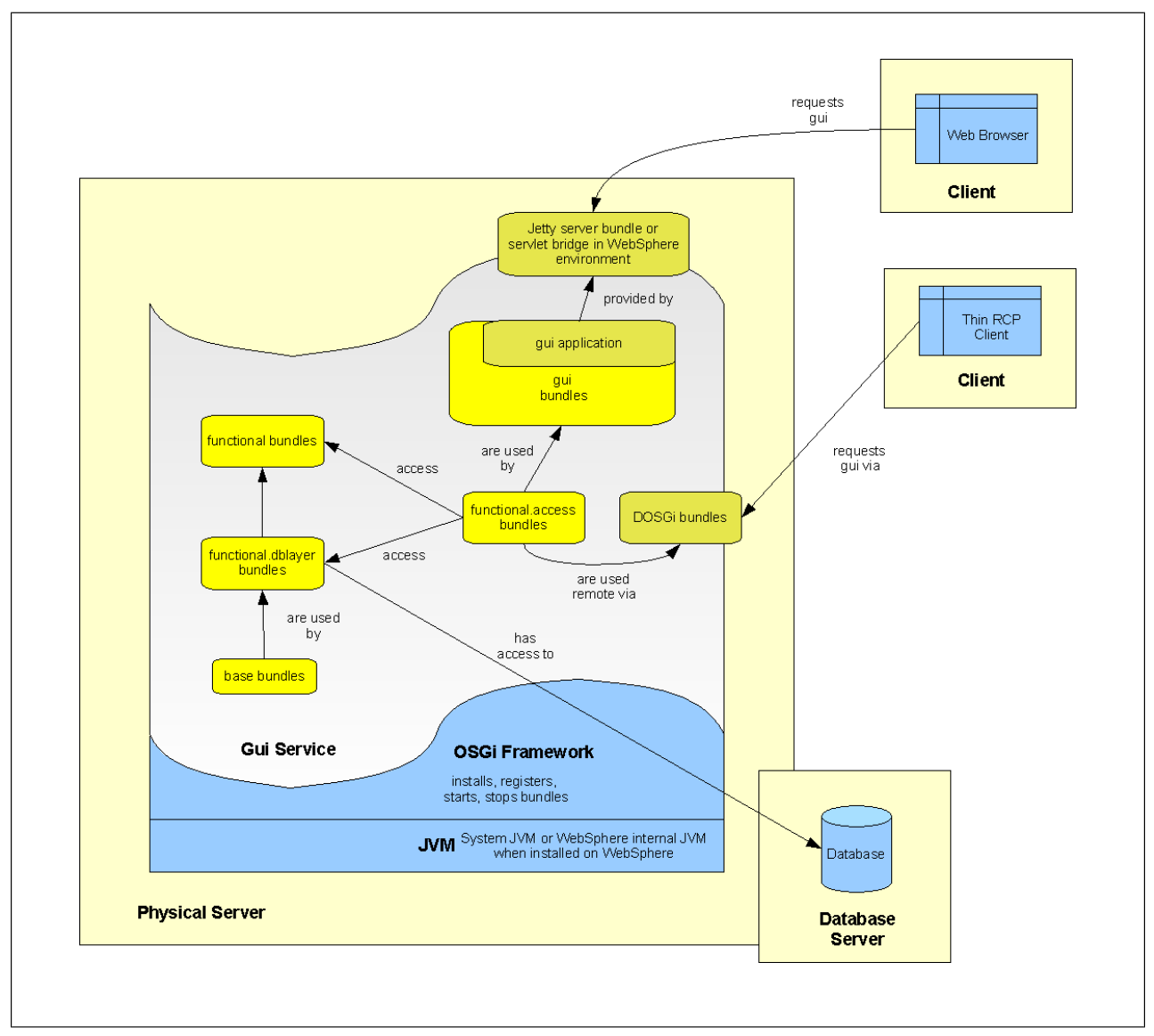

Figure: The RAP GUI Service

The following list describes the figure above:

JVM

The JVM (Version 5 or higher) is installed on the Physical Server machine. It runs all components of the RAP GUI Service. Also the OSGi Framework.

OSGi Framework

The OSGi Framework handles the bundles. It starts, updates, stops, registers and installs bundles. At this point, the only thing to know about OSGi is, that it is an environment for the bundles to run

in. The bundles are all plug-Ins, which can be connected to each other, but not run as an individual application. The OSGi Framework has to plug these components together to a running application.

- GUI Service The GUI Service is the application, which runs inside the OSGi Framework. This application is used to display the GUI to the user via RAP.
- functional bundles

These bin bundles can best be explained as the "main backend components". They organize the trees, create reports, and are an abstract layer between database and other classes.

- functional.dblayer bundles
   These bundles have access to the database and are used to write items into the databases as well as deleting and updating them.
- base bundles
   These bundles define basic program structures like interfaces for the other (functional) bundles.
- helper bundles These bundles most likely contain mock (fake) implementations for tests.
- gui bundles The gui bundles are the RAP application its perspectives, views and editors. So all the bundles, which provide views.
- The Database Server
   The database server can be an separate machine or the same server as the Physical Server.
- The Servlet Container / Application Server In this server there run several servlets which provide the RAP Framework, which makes it possible to show the GUI in RAP.
- Client

There is a web client (The web browser) for the RAP GUI consisting of the bundles needed to display the GUI.

# **Event Processing**

The following chapter describes how incoming events are processed.

# Event processing components

There are three kinds of event processing components. These are described in the list below.

- Source A component that creates events. (E.g the monitoring component on the client, but also the FIR receiver on the server - the FIR source). In the old architecture this was a reader.
- Processor

A component that modifies events (receives events, modifies them and sends them to the next component)

Sink

A component that receives events without sending them to another (internal) component. A sink consumes events from the view of ECM SM - meaning that if an event arrives in the sink, it leaves the ECM SM event processing system and goes into another system (e.g. database, smtp, snmp, etc.) In the old architecture it was an emitter.

# **Event Processing Overview**

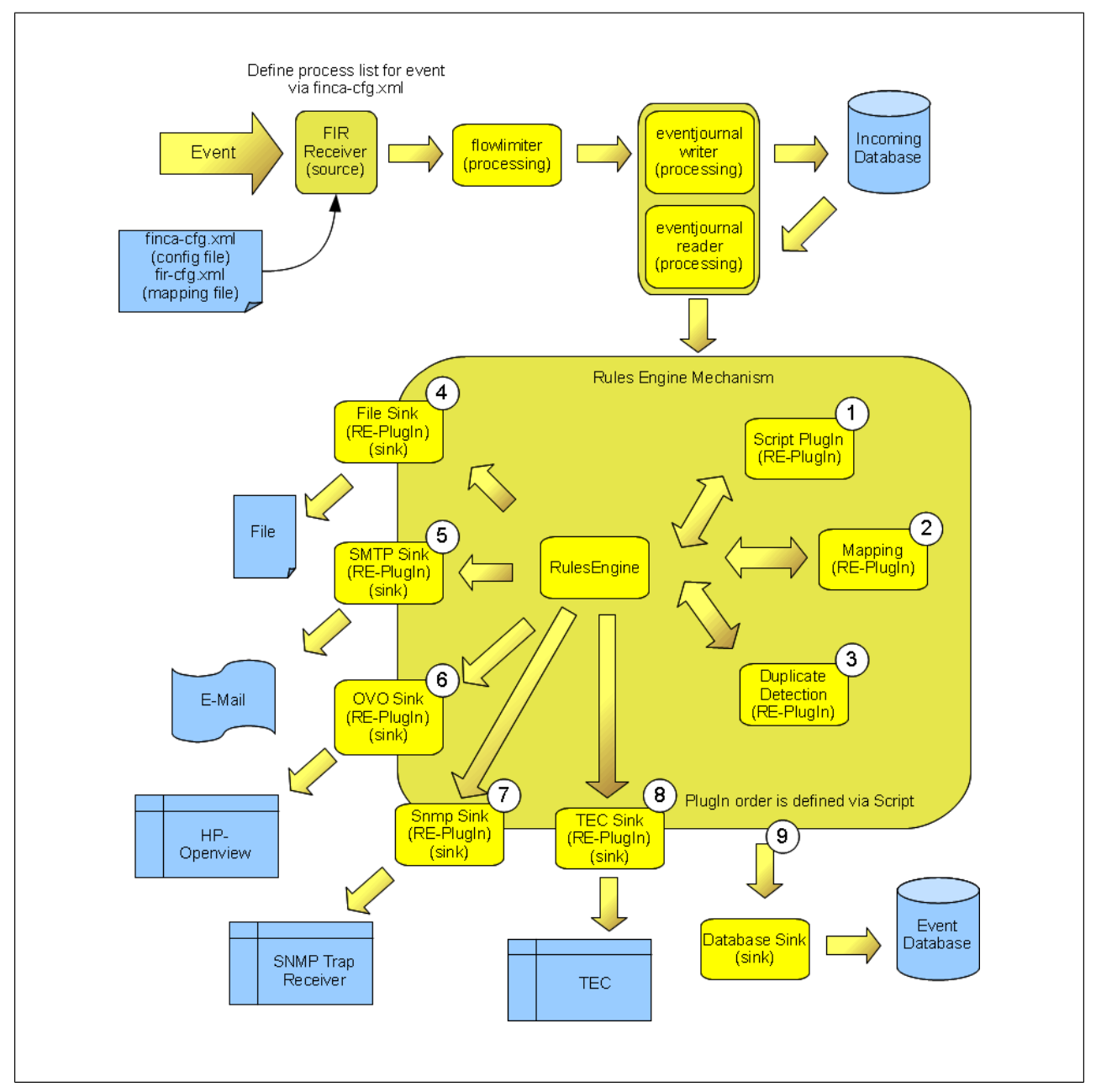

Figure: The Event Processing of ECM SM

The following list describes the figure above:

Event

The event is represented by the arrows in the graphic. This is a FIR event. At the moment no other events than FIR events are supported. The event is sent to several bundles which process the event and give the modified event to the next event processing instance.

• FIR Receiver (source)

The FIR Receiver transforms FIR events from the old architecture into events of the new architecture. In the installation directory there is a configuration file eventserver/cfg/eventprocessing-cfg.xml, in which a mapping for the FIR events is defined. This file is an entity for the eventserver/cfg/finca-cfg.xml file.

• Flowlimiter (processing)

The FlowLimiter receives the events and checks if there is an event storm (many events in short period of time). If there is an event storm, the events will not be forwarded, but be written out in a rolling log file system. A "block event" will be sent. When the event storm is over, an "unblock event " will be sent and after that the events are forwarded as usual.

- Eventjournal (processing) The EventJournaling writes the incoming events into a special database table.
- Incoming Database Table

This table stores unprocessed events. So it acts as a cache in case that the ECM SM server will crash. After the restart the events from the Incoming Events Table will be processed and after that the new events will be processed.

- RulesEngine Mechanism
   The RulesEngine Mechanism is the context in which the RulesEngine is running.
- RulesEngine (processing)
   The RulesEngine has several RulesEngine-Plug-ins. The RulesEngine is the main component to
   process events. There are RulesEngine Scripts, which process the event. There is one entrance
   script, which has several conditions. Those conditions lead the event to another script, etc. The
   scripts can send the event into the Plug-ins to modify it.
- Mapping Plug-in (RE-Plug-in) The mapping Plug-in is used to map fields of the evolution

The mapping Plug-in is used to map fields of the event, according to a mapping table and to conditions of the current event. After the event was processed, the modified event will be sent back to the RulesEngine.

- Duplicate Detection Plug-in (RE-Plug-in)
   This Plug-in detects duplicate events. The event severity might change depending on the rules,
   which are defined for the duplicate detection. If there are several events of the same type, the severi ty will increase to a higher level. The event is sent back to the RulesEngine.
- OVO Sink, SMTP Sink and File Sink RulesEngine Plug-ins These plug-ins can redirect the events to its destination. So for example another system like Open View for Operations (OVO sink), e-Mail (SMTP sink) or just a file (File sink).

#### • Database Sink The database sink writes the event into the Event Database. Every event is sent to this sink by the RulesEngine Plug-in.

Event Database

Contains all the events to be displayed. In the event database there is a table for current events and a history table.

# **User Management**

The following chapter describes the relation between users, groups, roles, etc.

# **RBAC Basics**

The user management and rights concept is based on the standard of RBAC (short for Role Based Access Control).

This means, that every user has one or several roles. The roles have none or several rights defined. So the user has all the rights, which are defined by the roles, to which the user belongs to. It is not part of the concept, that a user can have a right directly. So every user in our system gets a role, which is named just like the user.

The following chapter describes the different components of the roles rights management in detail.

# **RBAC** Overview

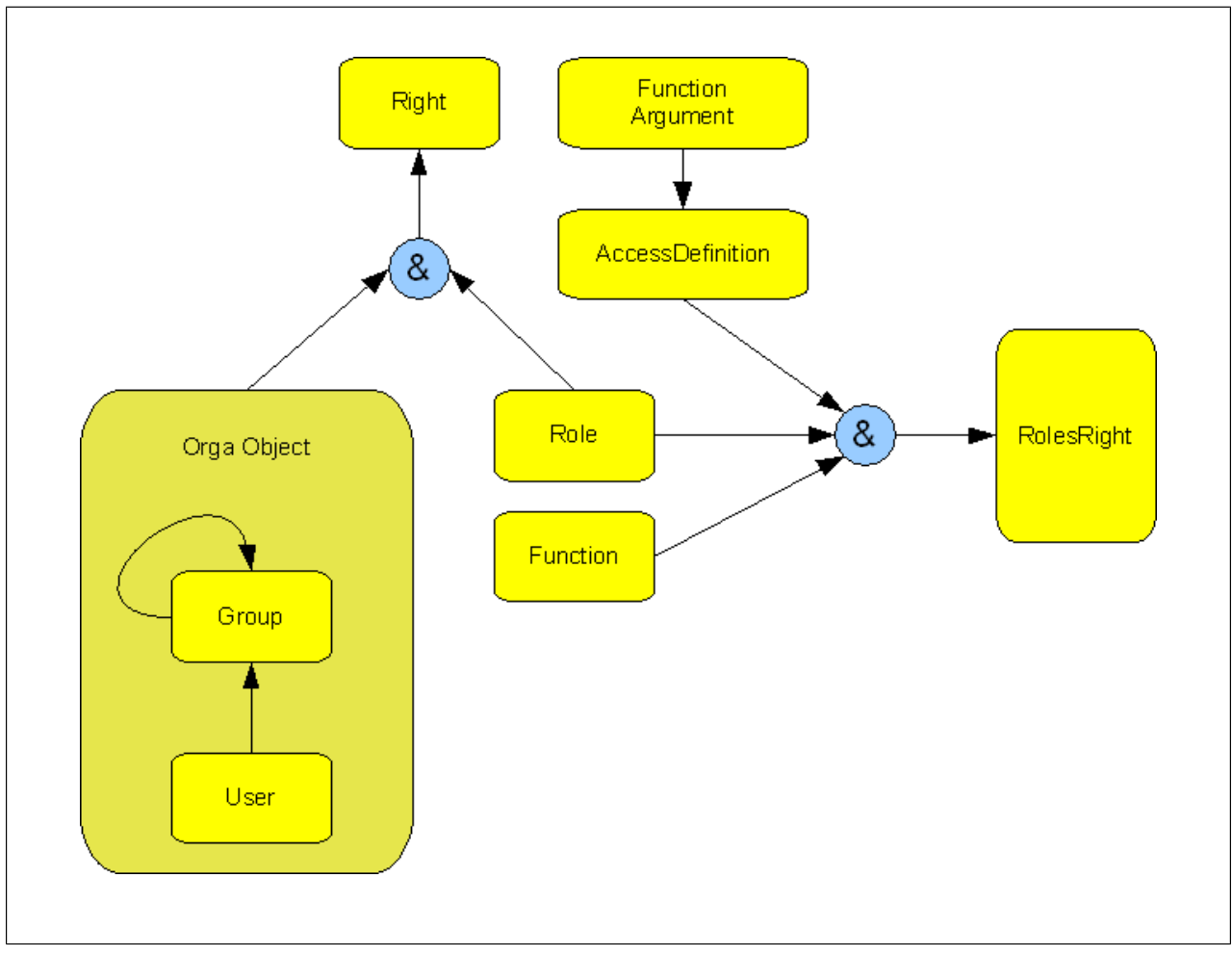

Figure: The RBAC Concept

The following list describes the figure above:

User

The user is the instance, which represents a single real user, which works with the system, as well as technical users to administer the system. Users have a set of properties, which can be defined individually for every user. There is a \_commonpropertiesuser\_, which has defined all properties, that shall be available for all users per default. All users inherit the properties from this special technical user if they have not defined them by their own. Some properties like password, room, phone number are available for every user. Other properties like text decorators, icon decorators, severity colors are basically defined by the \_commonpropertiesuser\_ and can be adjusted individually for every single user afterwards.

Users are defined in the <code>UserEditor</code>. To edit the list of user properties, there is the special <code>UserPreferencesEditor</code>.

Users can belong to none or several groups and are a so called Orga Object. Orga Objects can be associated with roles. More about that relations can be found in description to Group, Role and Right.

• Group

It is possible to associate several users to one group as well as groups can also contain other groups. Groups can also be associated to roles. A user, which is inside a group is automatically associated with the roles which "belong" to the group. So it is possible to give a bunch of users the same rights.

Groups are Orga Objects and are defined in the GroupEditor.

Orga Object

An Orga Object is an abstract instance, which is whether a group or a user. It does not have any individual functionality. Combined with a role it is defined as a right.

There are no editors for Orga Objects, since users as well as groups are Orga objects by their self.

Right

The right is an association between Orga Objects (users and groups) and roles. Internal the permission handling uses these rights objects to resolve the relations between users and roles to verify whether a user has permission for an action or not.

Rights are not accessible by the user directly. Rights are defined by associating a group with a role in the GroupEditor and by associating a user with a role in the UserEditor.

Role

A role can have an arbitrary name. There exists a role for every user (with the same name of the user). When the user is renamed, also this special role is renamed. Roles are a central element in the RBAC.

Roles are edited in the RoleEditor, in which the association between roles, functions and access definitions are defined.

In the roles rights relation the role can be defined as "The instance WHICH is allowed to do something.

Function

Functions are used to define WHAT a role is allowed to do. So functions are named like <code>update</code>, <code>remove</code>, <code>create</code>.

A function can be enabled and disabled. If the function is disabled, the action which is represented by the function is not available any more. So if the function create is disabled, no more new items can be created.

Functions can be edited in the FunctionEditor.

AccessDefinition

An access definition represents every entity in the tree as a unique data type. So every host, every user, every datastream or every tree itself has an access definition, representing the object. So it is some kind of entity for all objects. It is used to define with WHAT something shall be done. An access definition can also have function arguments.

Access definitions are edited in the AccessDefinitionEditor. This editor is reached by opening the context menu in the TreeView and clicking "Edit Access Definition".

• Function Argument

A function argument can specify the access definition more detailed. It is like to define with WHAT something shall be done with WHICH limitations.

The function arguments are edited in the AccessDefinitionEditor and are globbing strings, like on bash. They are used to specify the access definition more detailed like an url or a path which specifies the access definition more detailed. Per default no access definition is needed. There are

also special function arguments like "\*HOST", which for example makes it possible to enable the visibility for all hosts for a user.

Roles Rights

Roles Rights are the association between a role, a function and an access definition. It is the definition of WHO (the role) is allowed to do WHAT (the function) on WHICH (the access definition) entity.

Internally the roles rights definition is a table which stores the roles id, the function id and the access definition id in a row.

# **RBAC Explicit Example**

The following section gives an explicit example about how RBAC works.

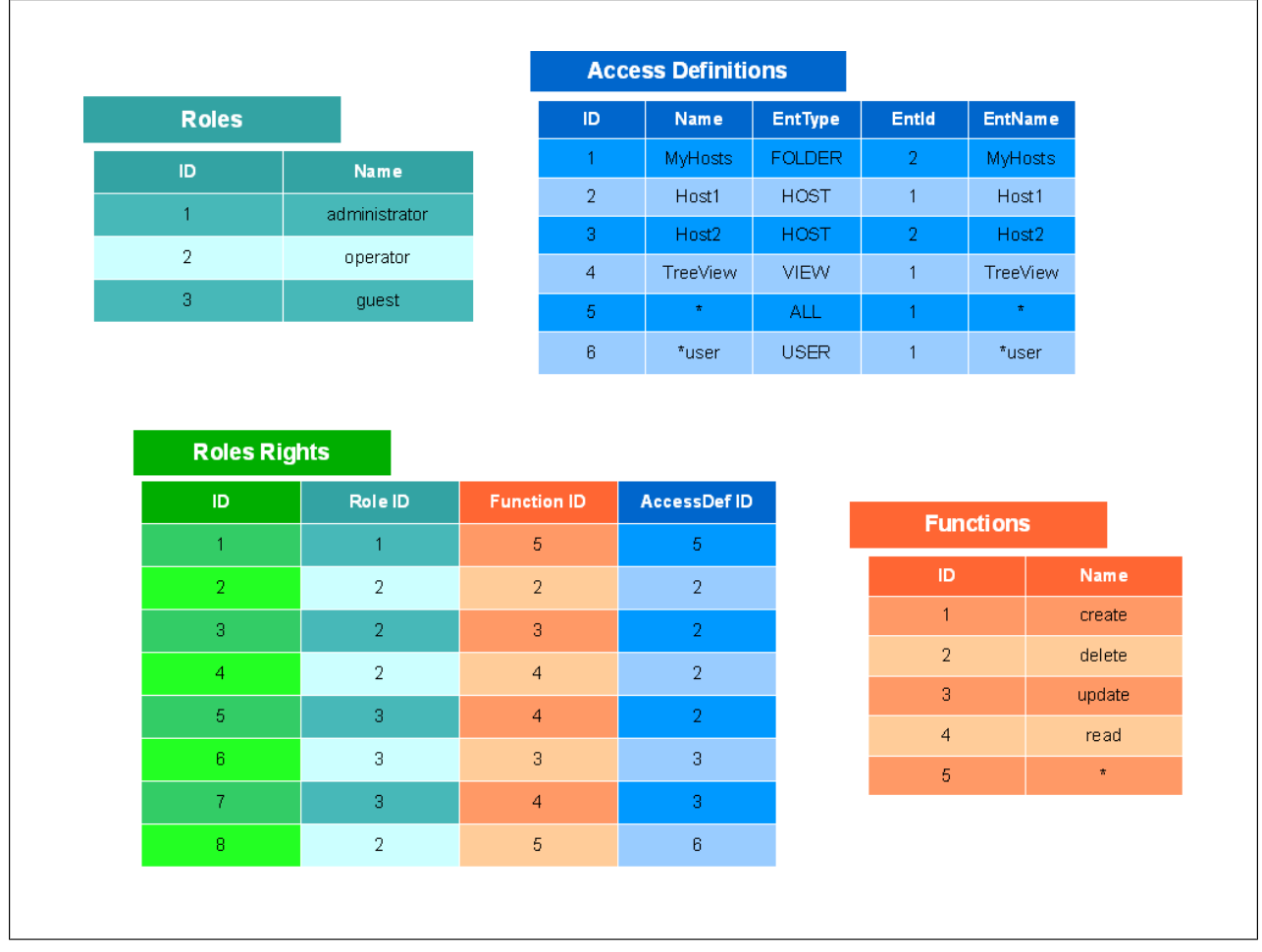

Figure: The RBAC Example

The figure above describes how the roles rights mechanism works. The list below describes the meaning of the tables.

#### Roles

The Roles table defines the roles in the system (manually created as well as automatically created). The administrator is supposed to have access to every item, the operator is supposed to have several access on several items and the guest role is supposed to have only read access on several items, for example.

#### Access Definitions

The Access Definitions table represents every visible and invisible tree item in the system. So it defines folders, users, hosts, datastreams, roles, groups, views and every other type of item which needs to have access control. In the example there are two hosts, a folder a view and two special access definitions. The access definition with the id "5" is the special "ALL" access definition. It has wildcard functionality and represents every access definition.

Another special access definition is the one with id "6". It is a "\*user" access definition and represent "all users". It is also possible to define a \*HOST or \*FOLDER access definition, which represent "all hosts" respective "all folders".

The Name column defines the name of the access definition, the EntType represents the type of the entity which is represented by the access definition. EntId defines the id of the entity inside its own table and EntName is the name of the entity inside its table. It is also possible to create a second access definition for the same entity.

#### Functions

The functions table shows the basic functions of the system, such as create, delete and update. There is a special function "\*" with the id "5". It has wildcard functionality and represents every function.

#### Roles Rights

The roles rights table brings all the other tables in relation to each other. Each row of the roles rights table will be treated manually.

- Row 1: Role Id "1" means that the administrator is allowed to perform function 5 (\*) on access definition 5 (ALL). This means that the administrator is allowed to perform every function on every access definition. Total access.

- Row 2: Role Id "2" means that the <code>operator</code> is allowed to perform function 2 (delete) on the access definition 2 (Host1).

- Row 3: Role Id "2" means that the operator is allowed to perform function 3 (update) on the access definition 2 (Host1).

- Row 4: Role Id "2" means that the operator is allowed to perform function 4 (read) on the access definition 2 (Host1). So this role is allowed to delete, update (edit) and read (show in editor and in tree) the item Host1. It would also have been possible to use the function with the id 5 (\*) to give the user all access to the item Host1.

- Row 5: Role Id "3" means that the guest is allowed to perform function 4 (show) on the access definition 2 (Host1). Guest is not allowed to perform any other functions on this item. So the role guest has read only access to this item.

- Row 6 and Row 7: Role Id "3" means that the guest is allowed to perform function 3 (update) and 4 (read) on the access definition 3 (Host2).

- *Row 8:* Role Id "2" means that the operator is allowed to perform function 5 (\*) on access definition 6 (\*user). This means that the operator role has full access (function \*) on all users (access definition \*user).

- Since there are no other rows in the roles rights table, no roles (except the administrator role, which has full access on every access definition) have any access to the access definition 1 and 4 (MyHosts folder and TreeView).

# How to Reset the Admin Account?

If an administrator has changed the last account with administrator rights, it will not be possible to undo that action! So it can be necessary to re-enable the default administrator account, that was created while the IBM Enterprise Content Management System Monitor was installed. To allow the re-creation/re-enablement of that default admin account the following has to be done in that order:

- 1 Get the full host name of the ECM SM event server by calling the token generation script without any arguments, see below.
- 2 Open a call at the official ECM SM support asking to send you a token to reset the admin account, append the host name from step 1 to that call.
- 3 After the support has send you a token, call the reset admin script with the host name and the token as arguments, see below.

If nothing went wrong, it should be possible to login as "admin" with the default password "admin" again.

It is strongly recommended to change the default password right after the first successful re-login.

## Getting the correct Host name

### Preconditions

The following preconditions must be met to allow a successful execution of the script to resolve the correct host name of the ECM SM server:

- The DNS lookup for the host name of the event server host is functioning properly.
- A Java JRE with a version not lower than 7 is installed at the event server.
- The JAVA\_HOME environment variable is set to point to the Java JRE's installation directory.
- The caller of the script is logged on at the event server.
- The caller of the script has access to the script's installation directory at the event server.
- The caller of the script has the permission to execute the script at its installation location.
- The caller of the script has changed the current directory of the command line interface to the directory the script is installed.

### **Getting the Host name**

To get the host name to be used for the token generation and later on to reset the admin account, the resetter script has to be called without any arguments. Replace "<ext>" with "sh" for Unix(TM)/Linux(TM) and " cmd" for Microsoft Windows(TM) in the following.

ResetAdmin.<ext>

The result should look like the following:

Mention the host name shown in the first output line. That host name has to be send to the support with a request to get the token for that host (aka id).

# **Resetting the Admin Account**

### **Preconditions**

The following preconditions must be met to allow a successful execution of the admin account resetter script:

- The correct host name of the event server host is known, see above.
- The DNS lookup for the host name of the event server host is functioning properly.
- The official IBM Enterprise Content Management System Monitor support has provided the token for the correct host name of the ECM SM server. If not already done, the token must be requested. Beware: The token expires after 14 days after its creation. The expiration date it the part after the TX in the token.
- A Java JRE with a version not lower than 7 is installed at the event server.
- The JAVA\_HOME environment variable is set to point to the Java JRE's installation directory.
- The event server database must be accessible through JDBC.
- The caller of the script is logged on at the event server.
- The caller of the script has access to the script's installation directory at the event server.
- The caller of the script has the permission to execute the script at its installation location.
- The caller of the script has changed the current directory of the command line interface to the directory the script is installed.

### Calling the ResetAdmin Script

The admin account resetter script has to be called like shown below. Replace "<ext>" with "sh" for Unix(TM)/Linux(TM) and "cmd" for Microsoft Windows(TM) in the following.

ResetAdmin.<ext> <host name event server> <token>

On success, the result should look similar to this:

SUCCESS

Login as admin should now be possible again.

### What to do Next?

Restart the GUI server.

Login as user "admin" with the default password "admin".

It is strongly recommended to change the default password right after the first successful re-login.

### **Error Codes and Messages**

The so called error codes are the return codes of the script. They are not printed to stdout, but can be accessed by the platform specific environment variables. The return '0' (zero) signals success.

The following error codes and messages are possible.

#### Error code: 1

ERROR: Failed to load database settings from "dbcfg.properties".

#### Error code 2

ERROR: Database corruption too severe.

The database is too damaged to allow the automatic account restoration.

Details: The ANY entity does not exist.

#### Error code 3

Failed to persist the corrective actions.

Details: The database commit failed.

#### Error code 4 (case: Script called without any arguments)

The name of this host to be used is '<hostname>'.

#### Error code 4 (case: Script called with arguments)

ERROR: Wrong number of arguments!

#### Error code 5

Failed to retrieve host name.

Details: The host name of this host could not be resolved.

#### Error code 6

ERROR: Invalid id given.

Details: The host name given is not the full qualified domain name of this host.

#### Error code 7

ERROR: Invalid token given.

Details: The given token is not valid for the given id or invalid at all.

#### Error code 8

ERROR: Invalid token given.

Details: The given token is not valid for the given id or invalid at all.

#### Error code 9

ERROR: The name of this host could not be resolved.

Details: A working host name resolution via DNS is absolutely necessary for this program to function properly.

#### Error code 10

ERROR: The token has expired.

Details: The used token is too old. Every token has an expiration date. That date is shown as the last part of the token name after the letters TX. The expiration date has the format: YYYMMDDHHmmSS, where the hours are in the 24 hours format.

Note: Changing the expiration date by renaming the token file will invalidate the token. Renaming it back to its original name is possible and will enable the token again as long as the expiration date has not been passed.

#### Error code -1

ERROR: An unknown error occurred.

Details: Most likely this signals a Java RuntimeException.

#### Error code 99

Cannot find a valid Java installation.

A Java executable is essential for this tool.

Please install a Java JRE; at least version 7.

Set the JAVA\_HOME environment variable appropriately.

Exiting.

#### Other error codes

ERROR: An unknown error occurred.

Details: The return code was <numeric error code>

# **Context-sensitive help**

### Windows

On a windows system only get focus of a view or something else and press F1 on the keyboard. Now will it open a new view with help for the given object.

### **UNIX/Linux**

On a linux or unix system the context-sensitive help will working similar to windows, but some newer Linux systems like to press SHIFT+F1 on the keyboard to perform the desired action.

# Appendix F. Logging Configuration Introduction

This section describes how diverse logging mechanisms of the *ECM SM Server* product can be adjusted in order to obtain a user-specific customization.

# How to Configure Logging

The ECM SM Server software provides several ways to gather logging information.

# Setting a Log Level

The log level can be defined in two ways:

- Globally for the whole application (default log level)
- Separately for each bundle, package or class.

**NOTE** The bundle log level overrides the global log level for this specific bundle.

The log level can be defined at two different locations:

- Via \$CENIT\_ROOT/<componentName>/cfg/logging.conf (persistently)
- Via OSGi console (temporarily as long as the respective component is running)

You ought to distinguish between two fundamentally different log file types for the *GUI Server* and the *Event Server* component:

- Log files (e.g. gui.0.log or eventserver.0.log) These files log all messages of the INFO severity or worse.
- Trace files (e.g. gui.0.trace or eventserver.0.trace)
   Trace log files are deactivated per default. When activated during the installation process (see Enable ECM SM Event Server and GUI Debugging installer option in the Server Installation Process chapter), trace log files will contain all log messages of the FINE severity.
   The trace log settings can be changed in the \$CENIT\_ROOT/<componentName>/cfg/logging.conf file at any time.
   This mechanism is used to be able to log the same processes at two different log levels. In this sense, the log file mechanism is used for a more product-internal view whereas the trace log file mechanism is used for a rather 3rd-party-bundle-oriented logging providing a high granularity of logged messages.

# Change Logging on the OSGi Console

Log levels are alternatively set over the OSGi console. Log in to the OSGi console via Telnet or SSH.

Setting the log level via bundle name

0001 osgi> setloglevel <BundleName> <LogLevel>
0002 For example:
0003 osgi> setloglevel finca.functional.hashcode DEBUG

In the brief example above, the log level of the finca.functional.hashcode bundle is set to DEBUG for the current session - until the configuration is read in again.

#### Setting the log level via package name

The log level can specifically be set for a distinct package of a bundle.

0001 osgi> setloglevel <PackageName> <LogLevel> 0002 For example: 0003 osgi> setloglevel finca.functional.hashcode.internal DEBUG

In the brief example above, the log level of the finca.functional.hashcode.internal package is set to DEBUG for the current session - until the configuration is read in again.

Setting the log level via class name

It is possible to set the log level for a specific class inside a specific package of a bundle.

0001 osgi> setloglevel <ClassName> <LogLevel>
0002 For example:
0003 osgi> setloglevel finca.functional.hashcode.internal.OsgiHashCodeService DEBUG

In the brief example above, the log level of the finca.functional.hashcode.internal.OSGiHashCodeService package is set to DEBUG for the current session - until the configuration is read in again.

**NOTE** Class-specific log level configuration is only available for classes, logging was implemented for explicitly. This logging type should be used for debugging purposes only. Due to this reason the list of classes, that support this kind of logging, is not public.

# Log Levels

There are several log level nuances on the OSGi console, to which the log level of a bundle can be set to:

- OFF Logging is turned off.
- SEVERE (Internal level ERROR) This log entry indicates the bundle or service may not be functional. It is used, when exceptions occur.
- WARNING (Internal level WARNING) This log entry indicates a bundle or service is still functioning but may experience problems in the future because of the warning condition.
- INFO (Internal level INFO) An informational message. This log entry may be the result of any change in the bundle or service and does not indicate a problem.
- CONFIG (\*3rd party level ERROR and WARNING)
- FINE (Internal Level DEBUG) This is the most helpful log level for problem determination.
- FINER (\*3rd party level INFO)

- FINEST (Internal Level TRACE)
- ALL (\*3rd party level DEBUG)

This is the most granular log level, which can be defined. It is used for problem determination and may be irrelevant to anyone but the bundle developer. It contains detailed information about object values at runtime.

\*3rd party levels are used by OSGi logging or SLF4J logging, which are used by several 3rd party components. Since they are not part of our product logging, they are logged with low priority.

# Configure Logging and Tracing via logging.conf

The logging.conf can be found at \$CENIT\_ROOT/<componentName>/cfg/logging.conf.

The logging.conf file is documented by detailed inline comments. This chapter only provides additional information about the log levels, which can be set for the logging mechanism.

• .level = SEVERE

This level sets the level for the 3rd party components of the product. It is recommended not to change it, unless a deep debugging / tracing should be performed.

- de.cenit.eb.sm.finca.level = FINE
   This is the default log level. Every component inherits at least from this log level, if it has no log level
   el defined for itself and its parent does not have any log levels. You can enter an arbitrary log level
   here. FINE is only used as example.
- java.util.logging.FileHandler.level = INFO This is the log level for the logging component. If there are any log entries, worse than the log level, which is defined here, they will not be written into the log file. You can enter an arbitrary log level here. INFO is only used as example.
- de.cenit.eb.sm.finca.helper.loghandler.TraceFileHandler.level = OFF
   This is the log level for the tracing component. If there are any log entries, worse than the log level, which is defined here, they will not be written into the trace file. You can enter an arbitrary log level here. OFF is only used as example. It is recommended, that it is a finer log level, than the level which is defined in java.util.logging.FileHandler.level.

### Inheritance of log levels

There is a hierarchy between the log levels of the several bundles / packages. Since there is a package structure, the child inherits the log level of the parent, if no log level is set. The following example illustrates how the log levels are inherited.

| 0001 | # Example for a log level configuration         |                                                                   |
|------|-------------------------------------------------|-------------------------------------------------------------------|
| 0002 | finca.functional.dblayer.entitymanager.provider | <no level="" log="" set=""></no>                                  |
| 0003 | - finca.functional.dblayer.entitymanager        | <log debug="" level="" set=""></log>                              |
| 0004 | - finca.functional.dblayer                      | <log level="" set="" warning=""></log>                            |
| 0005 | - finca.functional                              | <default <math="" info="" level="" log="">_{\leftarrow}</default> |
|      | set>                                            |                                                                   |

Let's imagine, that there is an error assumed to be somewhere in the dblayer.entitymanager.
So it is possible to set the log level of the entitymanager to DEBUG, which allows a very detailed logging for this component.

Since dblayer is a very complex component, you might to reduce the output of non-entitymanager components of the dblayer and so set the level to WARNING.

The default log level (finca.functional) is set to INFO in logging.conf. As the finca.functional.dblayer log level is explicitly set to WARNING, the default log level is overwritten for this component.

The entitymanager.provider has no log level set. It inherits the log level of its parent. The parent of finca.functional.dblayer.entitymanager.provider is the bundle finca.functional.dblayer.entitymanager.

In case that fince.functional.dblayer.entitymanager had no level set, the parent's parent log level would be used, which means fince.functional.dblayer.Finally if fince.functional.dblayer was not set the next parent would be fince.functional (default log level).

# **Appendix G. InstallAnywhere Installer Variables**

# Documentation of the InstallAnywhere installer variables

The following table provides an overview of the public installer variables used by the *InstallAnywhere* software during the installation of *ECM SM Server*. In general, the value of a variable should not be altered. Please adapt it only in case, you know what you are doing, and exclusively use one of the specified allowable values listed below:

| ECM SM server installer variable                                          | Description                                                                                                    |
|---------------------------------------------------------------------------|----------------------------------------------------------------------------------------------------|
| CENIT_ROOT                                                                | The CENIT tools base installation directory.                                                                                                    |
| S_ADMIN_EMAIL                                                             | The e-mail address of the person or group respon-<br>sible for administering this ECM SM (CALA remote<br>execution) server and agent service.                                                                                                    |
| S_APP_HOST                                                                | The WebSphere Server name (hostname).                                                                                                    |
| S_APP_PORT                                                                | The WebSphere Server port.                                                                                                    |
| S_APP_TYPE, S_APP_TYPE_LONG                                               | Web Application Server type (in short and long ver-<br>sion)                                                                                                    |
| S_AUTH_LOGIN, S_AUTH_PLAIN,<br>S_AUTH_DIGEST, S_AUTH_NTLM,<br>S_AUTH_SASL | The supported SMTP authentication method (LOGIN, PLAIN, DIGEST-MD5, NTLM or SASL).                                                                                                    |
| S_AUTH_LONG_METH                                                          | Authentication method written in long version. Al-<br>lowable values: (Internal authentication, no LDAP)                                                                                                    |
| S_AUTH_NONE                                                               | Disables the SMTP authentication.                                                                                                    |
| S_AUTOMATIC_STARTUP,<br>S_MANUAL_STARTUP                                  | The startup behavior:                                                                                                    |
|                                                                           | Automatic Startup                                                                                                    |
|                                                                           | Manual Startup                                                                                                    |
| S_CALA_REX_HOST                                                           | The full qualified IP name of the ECM SM server.                                                                                                    |
| S_CALA_REX_HOST_DETECT                                                    | Full qualified system name for the CALA_REX.                                                                                                    |
| S_CALA_REX_PASSWD_ORIG                                                    | The password of the Services/Agents User, only for MS SQL Windows Authentication.                                                                                                    |
| S_CALA_REX_PORT                                                           | This parameter defines the server-side port of the agent that's responsible for client installation, task execution and other action taken on clients.                                                                                                    |
| S_CALA_REX_USER_ORIG,<br>S_CALA_REX_USER,<br>S_CALA_REX_USER_SHORT        | If this parameter is specified the services/agents<br>will be installed with this user account. Otherwise<br>the service/daemon will be started as Local System<br>(Windows) or root (UNIX/Linux). The "_SHORT"<br>version is the name without domain. The version<br>"S_CALA_REX_USER" is the normalized version of<br>the String. |

| ECM SM server installer variable   | Description                                                                                                    |
|------------------------------------|----------------------------------------------------------------------------------------------------|
| S_CONFIGURE                        | The default Install type: Upgrade                                                                                                    |
| S_CREATE_DB                        | Is set to 1, if the option to create the database and<br>not to create DDL files was selected in the installer.<br>In this case the installer will automatically create the<br>database and no DDL files will be written out. |
| S_CREATE_DB_AND_DDL                | Is set to 1, if the option to create the database by the installer and additionally write down the DDL files, else 0.                                                                                                    |
| S_CREATE_DDL                       | Is set to 1, if DDL creation was selected in the in-<br>staller, else 0. In this case the database is not creat-<br>ed automatically, but must be created via script.                                                         |
| S_CUSTOM_FORMATFILE_ORIG           | The custom event forwarding format file inclusive relative path to <install-dir>/eventserver.</install-dir>                                                                                                    |
| S_DB_DB2, S_DB_MSSQL, S_DB_ORACLE, | The supported database access:                                                                                                    |
| S_DB_POSTGSQL                      | • DB2                                                                                                    |
|                                    | MSSQL Server, only for Windows based ECM SM servers)                                                                                                    |
|                                    | Oracle                                                                                                    |
|                                    | <ul> <li>PostgreSQL, only supported for Demo and<br/>testing purposes</li> </ul>                                                                                                    |
| S_DB_HOST                          | The host name (IP address) of the host on which the database management system is running.                                                                                                    |
| S_DB_INST_NAME                     | The instance name of the configured database.                                                                                                    |
| S_DB_JNDI_NAME                     | The created WebSphere datasource name.                                                                                                    |
| S_DB_NAME                          | Name of the database inside the database management system                                                                                                    |
| S_DB_PASSWD_ORIG                   | The password to authenticate against the config-<br>ured database.                                                                                                    |
| S_DB_PORT                          | The port of the configured database.                                                                                                    |
| S_DB_SCHEMA                        | The database schema of the configured database.                                                                                                    |
| S_DB_SCHEMA_ORACLE_UC              | The database schema of the configured database (special upper case handling for oracle databases).                                                                                                    |
| S_DB_TYPE, S_DB_TYPE_LONG          | Database type, like (DB2 or MSSQL) in short and long version                                                                                                    |
| S_DB_TYPE_PREVIOUS                 | The database type of the FSM 4.0 installation whose events shall be imported.                                                                                                    |
| S_DB_USER_ORIG                     | The user to authenticate against the DB management system.                                                                                                    |
| S_DB2_COPY_LOC                     | The IBM DB2 driver file location.                                                                                                    |
| S_DDL_FOLDER                       | The directory for create DDL's, when running in<br>"create database automatically and additionally<br>DDL files" mode.                                                                                                    |

| ECM SM server installer variable | Description                                                                                                    |
|----------------------------------|----------------------------------------------------------------------------------------------------|
| S_DDL_FOLDER_ADDON               | The directory for created DDL's, when running the AddOn installation.                                                                                                    |
| S_DDL_FOLDER_ONLY                | The directory for created DDL's, when running the installation in "create database manually via DDL files" mode.                                                                                                    |
| S_DL_PORT                        | The ECM SM Download Server port. The default value of this port is 23990.                                                                                                    |
| S_DONT_USE_SSL                   | Is set to 0 if the GUI was configured for HTTPS, else to 1.                                                                                                    |
| S_EAR_CONTEXT_ROOT               | The context root path of the ECM SM installation<br>inside a WebSphere based installation for the GUI<br>service. It is used insite the application.xml file,<br>which is part of the ear file.                                                                    |
| S_EAR_DISPLAY_NAME               | This variable is used to specify the name of the ap-<br>plication inside application.xml file, which is part<br>of the ear file. This name will be visible in the We-<br>bSphere Integrated Solutions console, after deploy-<br>ment for the GUI service.          |
| S_EAR_FILE                       | The name of the ear file, for the GUI service, which<br>is created, when the application is installed in We-<br>bSphere mode.                                                                                                    |
| S_EAR_SERVER_CONTEXT_ROOT        | The context root path of the ECM SM installation in-<br>side a WebSphere based installation for the event<br>server service. It is used inside the application.xml<br>file, which is part of the ear file.                                                         |
| S_EAR_SERVER_DISPLAY_NAME        | This variable is used to specify the name of the ap-<br>plication inside application.xml file, which is part<br>of the ear file. This name will be visible in the We-<br>bSphere Integrated Solutions console, after deploy-<br>ment for the event server service. |
| S_EAR_SERVER_FILE                | The name of the ear file, for the event server ser-<br>vice, which is created, when the application is in-<br>stalled in WebSphere mode.                                                                                                    |
| S_EEIF_ENABLE, S_EEIF_DISABLE    | Enables/Disables the IBM EEIF Event forwarding.                                                                                                    |
| S_EEIF_JARS                      | When configuring the EEIF sink, the path to the jar files, which must be copied from the server on which the Tivoli Enterprise Console is running, is stored in this variable.                                                                                     |
| S_EEIF_LIB_DIR                   | The IBM Tivoli EEIF Java library directory (location of evd.jar and log.jar).                                                                                                    |
| S_EEIF_PORT                      | The IBM Tivoli EEIF port. The default value of this port is 5529.                                                                                                    |
| S_EEIF_SERVER                    | The IBM Tivoli EEIF event server name or IP ad-<br>dress.                                                                                                    |
| S_ESX_COPY_LOC                   | The VMWare ESX driver file name (full name of file vim25.jar).                                                                                                    |

| ECM SM server installer variable              | Description                                                                                                    |
|-----------------------------------------------|----------------------------------------------------------------------------------------------------|
| S_FIR_PORT                                    | The event reception port. This is used to receive<br>events from clients (managed systems). The default<br>value of this ECM SM server monitoring port (CALA<br>Port) is 23840. |
| S_IMPORT_DB                                   | Is set to 1, when the option to import events from an old FSM 4.0 system was activated, else it is set to 0.                                                                    |
| S_INSTALL_DEBUG                               | Enables the ECM SM server installer debugging.                                                                                                    |
| S_JAVA_INSTALLER_DEBUG                        | The Java debug parameter '-<br>Dde.cenit.eb.sm.installer.debug=true'.                                                                                                    |
| S_JDBC_CLASS                                  | The JDBC class, which is used for the InitDB process.                                                                                                    |
| S_JDBC_CLASS_DBIMPORT                         | The JDBC class, which is used for the import db process, when importing for FSM 4.0 events was created.                                                                         |
| S_JDBC_DBIMPORT_PASSWORD_ORIG                 | The password for the user to authenticate against<br>the database management system, which is used to<br>perform the import of old FSM 4.0 events.                              |
| S_JDBC_DBIMPORT_USER                          | The user to authenticate against the database man-<br>agement system, which is used to perform the im-<br>port of old FSM 4.0 events.                                           |
| S_JDBC_DRIVER_PATH                            | The path to the JDBC driver path (jar file or directo-<br>ry which contains the jar files), which is used for the<br>database initialization.                                   |
| S_JDBC_DRIVER_PATH_FW                         | The path to the JDBC driver path with forward slashes (jar file or directory which contains the jar files), which is used for the database initialization.                      |
| S_JDBC_FILE_PREVIOUS                          | The path to the JDBC driver path (jar file), which is used for the FSM 4.0 event import.                                                                                        |
| S_JDBC_MANIFEST_FILE                          | Gather JDBC driver file for Oracle, MSSQL or Post-<br>greSQL.                                                                                                    |
| S_JDBC_PROVIDER_DIR                           | The JDBC providers directory, that specifies the driver files that can be used to connect to a database.                                                                        |
| S_JDBC_PROVIDER_DIR_PREVIOUS                  | The JDBC providers directory, that specifies the driver files that can be used to connect to a database, which is used for the FSM 4.0 event import.                            |
| S_JDBC_SETTINGS                               | The JDBC connection string, as example<br>'jdbc:postgresql: <database-name>' for the Post-<br/>greSQL.</database-name>                                                          |
| S_JETTY, S_WAS                                | The used type of the Web Application Server (Embedded Jetty Server or IBM WebSphere).                                                                                           |
| S_KEYSTORE_FILE_ORIG                          | The full qualified keystore file name including path.                                                                                                    |
| S_KEYSTORE_KEY_PW_ORIG,<br>S_KEYSTORE_PW_ORIG | The SSL key password. If unset the store password will be used.                                                                                                    |
| S_KEYSTORE_PATH                               | The directory of the keystore.                                                                                                    |

| ECM SM server installer variable                                                                                                    | Description                                                                                                    |
|----------------------------------------------------------------------------------------------------|----------------------------------------------------------------------------------------------------|
| S_LDAP                                                                                                    | Allowable values: 0 or 1. (0): Internal authentication<br>is used. (1): The used authentication type is LDAP.<br>In this case, an external LDAP (Directory Service)<br>system is required to authenticate users.                             |
| S_LDAP_CARRY_OVER_EXT_GRP                                                                                                    | Allowable values: 0 or 1. (0): User groups will be<br>assigned to the user from the internal RBAC data-<br>base. (1): User groups will be carried over from an<br>external system like an LDAP directory service.                            |
| S_LDAP_DEFAULT_PORT                                                                                                    | The LDAP Server port (e.g. 389, 636 if SSL activated).                                                                                                    |
| S_LDAP_DOMAIN_LC_ADS,<br>S_LDAP_DOMAIN_LC_ADS2                                                                                                    | The Domain name in lowercase letters, e.g. mydomain.com.                                                                                                    |
| S_LDAP_GROUP_ATTRIBUTE_ADS,<br>S_LDAP_GROUP_ATTRIBUTE_ADS2,<br>S_LDAP_GROUP_ATTRIBUTE_ADAM,<br>S_LDAP_GROUP_ATTRIBUTE_SUN,<br>S_LDAP_GROUP_ATTRIBUTE_IBM,<br>S_LDAP_GROUP_ATTRIBUTE_NOVELL                   | The LDAP Group attribute that contains group infor-<br>mation.                                                                                                    |
| S_LDAP_GROUP_NAME_INDEX_ADS,<br>S_LDAP_GROUP_NAME_INDEX_ADS2,<br>S_LDAP_GROUP_NAME_INDEX_ADAM,<br>S_LDAP_GROUP_NAME_INDEX_SUN,<br>S_LDAP_GROUP_NAME_INDEX_IBM,<br>S_LDAP_GROUP_NAME_INDEX_NOVELL             | The LDAP Group name index that contains group information. The default index is 1.                                                                                                    |
| S_LDAP_GROUP_NAME_PATTERN_ADS,<br>S_LDAP_GROUP_NAME_PATTERN_ADS2,<br>S_LDAP_GROUP_NAME_PATTERN_ADAM,<br>S_LDAP_GROUP_NAME_PATTERN_SUN,<br>S_LDAP_GROUP_NAME_PATTERN_IBM,<br>S_LDAP_GROUP_NAME_PATTERN_NOVELL | The LDAP Group name pattern.                                                                                                    |
| S_LDAP_GROUP_QUERY_ADS,<br>S_LDAP_GROUP_QUERY_ADS2,<br>S_LDAP_GROUP_QUERY_ADAM,<br>S_LDAP_GROUP_QUERY_SUN,<br>S_LDAP_GROUP_QUERY_IBM,<br>S_LDAP_GROUP_QUERY_NOVELL                                           | The LDAP Group query.                                                                                                    |
| S_LDAP_GROUP_URL_ADS,<br>S_LDAP_GROUP_URL_ADS2,<br>S_LDAP_GROUP_URL_ADAM,<br>S_LDAP_GROUP_URL_SUN,<br>S_LDAP_GROUP_URL_IBM,<br>S_LDAP_GROUP_URL_NOVELL                                                       | The LDAP Group provider URL to search for groups.                                                                                                    |
| S_LDAP_KIND                                                                                                    | The prefix used in the specified LDAP URL. Allow-<br>able values: Idap or Idaps. The URL format is Idap://<br>host:port/dn?attributes?scope?filter?extensions re-<br>spectively Idaps://host:port/dn?attributes?scope?fil-<br>ter?extensions |
| S_LDAP_OVER_SSL, S_LDAP,<br>S_INTERNAL_AUTH                                                                                                    | The used authentication type (LDAP over SSL, LDAP or ECM SM internal authentication).                                                                                                    |

| ECM SM sorver installer variable                                                                                | Description                                                                                                    |
|----------------------------------------------------------------------------------------------------|----------------------------------------------------------------------------------------------------|
|                                                                                                    |                                                                                                    |
|                                                                                                    | to the truststore file name and the password.                                                                                            |
|                                                                                                    | • ECM SM internal authentication: In this case,<br>no external LDAP (Directory Service) is<br>required to authenticate users for ECM SM. |
| S_LDAP_PORT_ADAM, S_LDAP_PORT_ADS,<br>S_LDAP_PORT_ADS2, S_LDAP_PORT_IBM,<br>S_LDAP_PORT_NOVELL, S_LDAP_PORT_SUN | The LDAP Server port (e.g. 389, 636 if SSL activated).                                                                                   |
| S_LDAP_REQ_INT_USER                                                                                             | Requires internal ECM SM user.                                                                                                    |
| S_LDAP_SERVER_ADS,<br>S_LDAP_SERVER_ADS2                                                                        | The ADS Server name (Domain Controller without DNS suffix, e.g. 'adsserv').                                                              |
| S_LDAP_SERVER_ADAM,<br>S_LDAP_SERVER_SUN, S_LDAP_SERVER_IBM,<br>S_LDAP_SERVER_NOVELL                            | The full qualified LDAP Server name.                                                                                                    |
| S_LDAP_SSL_PASSWORD_ENC                                                                                         | Encrypts truststore password<br>S_LDAP_SSL_PASSWORD to<br>S_LDAP_SSL_PASSWORD_ENC                                                        |
| S_LDAP_SSL_PW                                                                                                   | The LDAP password.                                                                                                    |
| S_LDAP_SSL_SECURITY_PRINCIPAL_ADS2                                                                              | The LDAP Security principal. The default value is '{0}' or '{0}@ <domain-name>'.</domain-name>                                           |
| S_LDAP_SSL_SECURITY_PROTOCOL                                                                                    | Security protocol to use, eg: 'ssl'.                                                                                                    |
| S_LDAP_TRUSTSTORE_FILE                                                                                          | The LDAP truststore file name.                                                                                                    |
| S_LDAP_TRUSTSTORE_PATH                                                                                          | The keystore file including full path.                                                                                                   |
| S_LDAP_TYPE, S_LDAP_LONG_TYPE                                                                                   | LDAP Type in short and long name, like "ADAM" for "Microsoft ADAM"                                                                       |
| S_LDAP_USER                                                                                                    | The valid LDAP user name of the specified directory server.                                                                              |
| S_LDAP_USER_URL_ADAM,<br>S_LDAP_USER_URL_SUN,<br>S_LDAP_USER_URL_IBM,<br>S_LDAP_USER_URL_NOVELL                 | The LDAP User URL.                                                                                                    |
| S_LOCAL_HOST                                                                                                    | Contains the full qualified host name of the local server.                                                                               |
| S_LOGF_ENABLE, S_LOGF_DISABLE                                                                                   | Enables/Disables log file event forwarding.                                                                                              |
| S_LOGF_FILENAME_ORIG                                                                                            | The log file with path relative to <install-dir>/<br/>eventserver or absolute path (directory must exist).</install-dir>                 |
| S_LOGF_MINLEVEL                                                                                                 | Sets the log file logging level to the highest.                                                                                          |
| S_MSADS_AUTH, S_MSADS2_AUTH,                                                                                    | The (LDAP) authentication types:                                                                                                    |
| S_MSADAM_AUTH, S_SUNJAVA_AUTH,<br>S_IBMTIVOLI_AUTH, S_NOVELL_AUTH                                               | • MS ADS (with SASL/GSSAPI authentication)                                                                                               |
|                                                                                                    | • MS ADS (with simple authentication method)                                                                                             |
|                                                                                                    | • MS ADAM                                                                                                    |
|                                                                                                    | SUN Java System Directory Server                                                                                                    |

| ECM SM server installer variable      | Description                                                                                                    |
|---------------------------------------|----------------------------------------------------------------------------------------------------|
|                                       | IBM Tivoli Directory Server                                                                                                    |
|                                       | Novell eDirectory                                                                                                    |
| S_MSSQL_COPY_DLL_FILE                 | MSSQL Windows authentication DLL file sqljdbc_auth.dll inclusive full path.                                                                                                    |
| S_MSSQL_COPY_LOC                      | The JDBC driver file name (full name of file sqljdbc4.jar).                                                                                                    |
| S_MSSQL_DB_AUTH, S_MSSQL_WIN_AUTH     | The MSSQL authentication method:                                                                                                    |
|                                       | • Database authentication, the technical user that connects to the database requires database authentication only.                                                                                                    |
|                                       | • Windows authentication (integrated authen-<br>tication), this authentication method requires<br>the access to an integrated authentication<br>Windows DDL file.                                                                                                    |
| S_MSSQL_DLL_FILE                      | The MSSQL Windows authentication file sqljdbc_auth.dll inclusive full path.                                                                                                    |
| S_MULTILINE, S_SINGLELINE             | The output format of the log file event forwarding.                                                                                                    |
|                                       | • The default multi line output format.                                                                                                    |
|                                       | • The default single line output format.                                                                                                    |
| S_ALL_RE, S_NO_HARMLESS, S_NO_WARNING | The configuration of the report events.                                                                                                    |
|                                       | Report all events.                                                                                                    |
|                                       | Report all except HARMLESS events.                                                                                                    |
|                                       | Report all except HARMLESS and WARNING events.                                                                                                    |
| S_ORACLE_COPY_LOC                     | The JDBC driver file name (full name of file ojdbc5.jar or ojdbc6.jar).                                                                                                    |
| S_OVO_ENABLE, S_OVO_DISABLE           | Enables/Disables the HP Operations forwarding (HP OVO Forwarding).                                                                                                    |
| S_OVO_LIB_DIR                         | HO OVO Java library directory (location of jopcagtbase.jar and jopcagtmsg.jar).                                                                                                    |
| S_OVO_PORT                            | HO OVO port. The default value of this port is 381.                                                                                                    |
| S_OVO_SERVER                          | The HP OVO server name (full qualified DNS name).                                                                                                    |
| S_PRG_OS_USER_ORIG, S_PRG_OS_USER     | For Windows there is the possibility to define the user of the windows services. This user is also selected, when the MSSQL database installation setting is configured for Windows authentication instead of database authentication. This feature is only supported for MSSQL. |
| S_PROD_DEBUG                          | Enables ECM SM Server and GUI debugging.                                                                                                    |

| ECM SM server installer variable | Description                                                                                                    |
|----------------------------------|----------------------------------------------------------------------------------------------------|
| S_PROD_DISP_NAME                 | The product display name (name, which is shown in the GUI).                                                                                                    |
| S_PROD_NAME_LC                   | The internal product name. "_LC" stands for "lower case"                                                                                                    |
| S_PROD_NAME_VENDOR               | The internal product name, focused on the vendor<br>of the product. It is used to build the name refer-<br>ences of the downloadable content of the webstart<br>directory.                                                             |
| S_PROD_SHORT_NAME                | The internal product name in its short version.                                                                                                    |
| S_PROD_TECH_NAME                 | The technical name is used to set the name of files<br>and internal processes at the time of installation<br>process.                                                                                                    |
| S_PROD_TECH_NAME_SHORT           | The technical name is used to set the name of files<br>and internal processes at the time of installation<br>process. This is the short version of this variable.                                                                      |
| S_PROD_TECH_NAME_SHORT_LC        | The technical name is used to set the name of files<br>and internal processes at the time of installation<br>process. This is the short version in lower case of<br>this variable.                                                     |
| S_PROD_TECH_NAME_SHORT_UC        | The technical name is used to set the name of files<br>and internal processes at the time of installation<br>process. This is the short version in upper case of<br>this variable.                                                     |
| S_RAP_CONSOLE_ENABLED            | Enables OSGi RAP (WEB GUI) console. (coded as alphanumeric value - can be true for enabled and false for disabled)                                                                                                    |
| S_RAP_CONSOLE_NUM_ENABLED        | Enables OSGi RAP (WEB GUI) console. (coded as number - can be 1 for enabled and 0 for disabled)                                                                                                    |
| S_RAP_CONSOLE_PORT               | The RAP console port (default: 23980) Default con-<br>sole port of the Port of the OSGi console of the RAP<br>(Rich Ajax Platform) Web server. Allows access to<br>the OSGi console of the event server. Only used for<br>maintenance. |
| S_RAP_HTTP_PORT                  | The port to access the RAP GUI via web browser.<br>Default in Jetty based installations is 23990.                                                                                                    |
| S_RAP_HTTP_SERVER                | The RAP HTTP Server name. Full qualified IP name<br>or address of the ECM SM RAP (Rich Ajax Plat-<br>form) Web server.                                                                                                    |
| S_RAP_REMOTE_DEBUG_PORT          | The Server RAP Remote Debug port (Default: 8001).                                                                                                    |
| S_SERVER_CONSOLE_ENABLED         | Enables OSGi server console (coded as alphanu-<br>meric value - can be true for enabled and false for<br>disabled)                                                                                                    |
| S_SERVER_CONSOLE_NUM_ENABLED     | Enables OSGi server console (coded as number - can be 1 for enabled and 0 for disabled)                                                                                                    |
| S_SERVER_CONSOLE_PORT            | The Server console port (default: 23960). Port of the OSGi console of the event server. Allows access to                                                                                                    |

| ECM SM server installer variable            | Description                                                                                                    |
|---------------------------------------------|----------------------------------------------------------------------------------------------------|
|                                             | the OSGi console of the event server. Only used for maintenance.                                                                                                    |
| S_SERVER_INIT_REMOTE_DEBUG_PORT             | Specifies the -Xdebug port for remote Java debug-<br>ging for the InitDB component. Is empty, if the port<br>was not set in the installer. It is only used in the<br>Unix/Linux version of the initdb.sh script. The line<br>for remote debugging is commented out and must<br>be uncommented, if debugging shall be enabled.<br>It is only used for manual execution of the InitDB<br>process. |
| S_SERVER_INITDB_PORT                        | The Server InitDB console port (default: 23962).<br>Port of the OSGi console of the database initializa-<br>tion process. Allows access to the OSGi console of<br>the database initialization process of the installer.<br>Only used for maintenance.                                                                                                    |
| S_SERVER_REMOTE_DEBUG_PORT                  | Specifies the -Xdebug port for remote Java debug-<br>ging for the event server component. Is empty, if the<br>port was not set in the installer.                                                                                                    |
| S_SHELL_ARCHIVE                             | The name of the zip archive, which contains the Windows shell, when it was downloaded manually.                                                                                                    |
| S_SHELL_PATH                                | The path to the zipped Windows shell, when it was downloaded manually and referenced in the installer.                                                                                                    |
| S_SMTP_AUTH_PASSWD_ORIG                     | The password of authentication user.                                                                                                    |
| S_SMTP_AUTH_USER                            | The user to authenticate against the SMTP server,<br>when an authentication method was defined in the<br>SMTP sink configuration panel.                                                                                                    |
| S_SMTP_AUTH_USER_ORIG                       | The SMTP authentication user (if authentication is enabled).                                                                                                    |
| S_SMTP_AUTHTYPE                             | Is not set, if SMTP authentication is not activated.<br>Else it defines the authentication type with which<br>the ECM SM SMTP components shall authenticate<br>against the SMTP server.                                                                                                    |
| S_SMTP_ENABLE, S_SMTP_DISABLE               | Enables/Disables the email forwarding (SMTP).                                                                                                    |
| S_SMTP_PORT                                 | The SMTP Server port. The default value of this port is 25.                                                                                                    |
| S_SMTP_SERVER                               | The SMTP Server name (full qualified DNS name).                                                                                                    |
| S_SMTP_USER                                 | The SMTP email account to forward events.                                                                                                    |
| S_SNMP_ENABLE,S_SNMP_DISABLE                | Enables/Disables the SNMP event forwarding.                                                                                                    |
| S_SNMP_ENTERPRISE_OID                       | The SNMP Enterprise Object Identifier. The default identifier is 1.3.6.1.4.1.8235.                                                                                                    |
| S_SNMP_PORT                                 | The SNMP Server port. The default value of this port is 162.                                                                                                    |
| S_SNMP_SERVER                               | The SNMP Server name or IP address.                                                                                                    |
| S_SNMP_V1, S_SNMP_V2C,<br>S_SNMP_V2C_INFORM | The used SNMP type (Version 1, Version 2C or Version 2C Inform).                                                                                                    |

| ECM SM server installer variable                            | Description                                                                                                    |
|-------------------------------------------------------------|----------------------------------------------------------------------------------------------------|
| S_START_NOW                                                 | Is set to 1, if the ECM SM services shall startup af-<br>ter the installation finished. If it is set to 0, the ser-<br>vices (GUI and Server) shall not be started.                                                                                                    |
| S_STARTUP_TYPE                                              | Is set to "auto", if the ECM SM services (GUI and<br>Server) shall be started automatically after system<br>startup. If "manual" is entered, the services won't<br>start automatically at system startup, but have to be<br>started manually.                                                                                                    |
| S_NEWINSTALL, S_RECONFIGURE,<br>S_UPGRADE                   | By detecting previous installations, it is possible to select the installation types:                                                                                                    |
|                                                             | • New Install: The previous installation of the ECM SM server can no longer be used, because only one ECM SM server installation instance is supported on a server.                                                                                                    |
|                                                             | • Reconfigure Only: The installer will not install components of ECM SM on the system into the existing installation directory. Use this for changing global configuration settings.                                                                                                    |
|                                                             | • Upgrade: The installer will use the existing installation directory. All product components will be installed and configured again. Existing service/agent settings will be removed and installed again.                                                                                                    |
| S_COMPLETEINSTALL, S_PRIMARY_INSTALL,<br>S_COMPONENTINSTALL | By detecting previous installations, it is possible to select the Server types:                                                                                                    |
|                                                             | <ul> <li>Complete Serevr Installation<br/>(S_COMPLETEINSTALL): All Server compo-<br/>nents of the ECM SM server will be installed.<br/>All components are: Database initialization,<br/>CALA_REX server, Event Server and GUI<br/>Server. A ECM SM CALA_REX Agent can<br/>optionally be installed on the server.</li> </ul>                                                                                                    |
|                                                             | <ul> <li>Primary Server installation         <ul> <li>(S_PRIMARY_INSTALL): The Primary Server er ECM SM installation contains the Database initialization, the CALA_REX Server, er, the Download Server or instead of the Downlaod Server the GUI Server component. Note: the Primary Server is a subset of the Complete installation, without an additional GUI Server and Event Server installation as Secindary Server installation the ECM SM System architecture is not complete. A ECM SM CALA_REX Agent can optionally be installed on the server.</li> </ul> </li> </ul> |

| ECM SM server installer variable                                                                                                    | Description                                                                                                    |
|----------------------------------------------------------------------------------------------------|----------------------------------------------------------------------------------------------------|
|                                                                                                    | <ul> <li>Secondary Server installation<br/>(S_COMPONENTINSTALL): This server<br/>installation type is used to install the first or<br/>another GUI Server and / or Event Server<br/>comonent. A ECM SM CALA_REX Agent can<br/>optionally be installed on the server.</li> </ul> |
| S_INSTALL_CALAREX, S_INSTALL_INITDB,<br>S_INSTALL_GUI, S_INSTALL_EVENTSERVER,<br>S_INSTALL_DOWNLOADSERVER,<br>S_INSTALL_CALAREX_AGENT | Since this version of the product supports the instal-<br>lation of specific components the following variables<br>are set to 1, if the component is being installed or to<br>0 in the case the component wont be installed:                                                    |
|                                                                                                    | • S_INSTALL_CALAREX: Defines the status of the CALA_REX Server installation.                                                                                                    |
|                                                                                                    | • S_INSTALL_INITDB: Defines the status of the Database initialization.                                                                                                    |
|                                                                                                    | <ul> <li>S_INSTALL_GUI: Defines the status of the<br/>GUI Server installation.</li> </ul>                                                                                                    |
|                                                                                                    | <ul> <li>S_INSTALL_EVENTSERVER: Defines the<br/>status of the Event Server installation.</li> </ul>                                                                                                    |
|                                                                                                    | • S_INSTALL_DOWNLOADSERVER: Defines the status of the Download Server installation.                                                                                                    |
|                                                                                                    | • S_INSTALL_CALAREX_AGENT: Defines the status of the CALA_REX Agent installation.                                                                                                    |
| S_USE_DB2_FILES, S_DONT_USE_DB2_FILES                                                                                                 | The IBM DB2 driver file location:                                                                                                    |
|                                                                                                    | The used of DB2 JDBC driver files for remote<br>databases.                                                                                                    |
|                                                                                                    | • No used of DB2 JDBC driver files.                                                                                                    |
| S_USE_ESX_FILES, S_DONT_USE_ESX_FILES                                                                                                 | The VMWare ESX monitoring:                                                                                                    |
|                                                                                                    | • The used VMWare ESX driver file.                                                                                                    |
|                                                                                                    | • No used VMWare ESX driver file.                                                                                                    |
| S_USE_KRB5                                                                                                    | The Kerberos authentication in Active Directory, on-<br>ly for MS ADS with GSSAPI.                                                                                                    |
| S_USE_MSSQL_FILES,                                                                                                    | The Microsoft SQL Server driver location:                                                                                                    |
| 3_DONT_03E_W33QL_FILES                                                                                                    | The used MS SQL JDBC driver files for<br>remote databases.                                                                                                    |
|                                                                                                    | • No used MS SQL JDBC driver files.                                                                                                    |
| S_USE_ORACLE_FILES,                                                                                                    | The Oracle Database driver location:                                                                                                    |
| S_DUNI_USE_URAULE_FILES                                                                                                    | • The used Oracle JDBC driver files for remote databases.                                                                                                    |
|                                                                                                    | No used Oracle JDBC driver files.                                                                                                    |

| ECM SM server installer variable | Description                                                                                                    |
|----------------------------------|----------------------------------------------------------------------------------------------------|
| S_USE_SSL                        | Allowable values: 0 or 1. (0): Unsecured website access is used. (1): Secure website access is used.            |
| _WAR_FILE                        | The GUI WAR file to deploy the WebSphere Appli-<br>cation Server (\$S_PROD_TECH_NAME_SHORT<br>\$_gui_app.war).  |
| S_WAR_SERVER_FILE                | The Server WAR file to deploy the WebSphere Application Server (\$S_PROD_TECH_NAME_SHORT \$_server_app.war).    |
| S_WEB_PORT                       | ECM SM Web Server GUI and download port. The default value of this port is 23990 (any free port can be chosen). |

# **Appendix H. Required database permissions**

The following tables show the database permissions each monitor requires grouped by database. Additional tables show the permissions required by generic database monitors and configuration scripts that can access different database types.

All monitors and configuration scripts only require READ access to the listed tables.

#### DB2

These monitors are available for all products with a DB2 database component.

| Monitor             | Permissions                                                         | Note                    |
|---------------------|---------------------------------------------------------------------|-------------------------|
| DB2Status           | SYSCAT.TABLESPACES                                                  |                         |
| DB2TablespaceStatus | Version 8<br>SYSCATV82.<br>SNAPTBSPACEPART                          |                         |
|                     | Version 9<br>SYSIBMADM.<br>SNAPTBSP_PART                            |                         |
| DB2TablespaceFree   | Version 8<br>SYSCATV82.<br>SNAPTBSPACEPART                          |                         |
|                     | Version 9<br>SYSIBMADM.<br>SNAPTBSP_PART                            |                         |
| DB2TablespaceUsed   | Version 8<br>SYSCATV82.<br>SNAPTBSPACEPART                          |                         |
|                     | Version 9<br>SYSIBMADM.<br>SNAPTBSP_PART                            |                         |
| DB2Statistic        | UNIX<br>OS execute permission<br>for command line tool<br>db2       | cannot be used with UDC |
|                     | Windows<br>OS execute permission<br>for command line tool<br>db2cmd |                         |

| Monitor | Permissions                                                                                                    | Note |
|---------|----------------------------------------------------------------------------------------------------|------|
|         | In order to run the DB2Statistics<br>command, the following roles are<br>needed (for both operating sys-<br>tems): |      |
|         | SYSADM                                                                                                    |      |
|         | SYSCTRL                                                                                                    |      |
|         | SYSMAINT                                                                                                    |      |
|         | SYSMON                                                                                                    |      |

# **MSSQL**

These monitors are available for all products with an MSSQL database component.

| Monitor                | Permissions                                | Note |
|------------------------|--------------------------------------------|------|
| MSSQLDatabaseSize      | mastersysdatabases                         |      |
|                        | sysfiles                                   |      |
|                        | masterspt_values                           |      |
| MSSQLDatabaseStatus    | mastersysdatabases                         |      |
| MSSQLDataspaceUsed     | mastersysdatabases                         |      |
|                        | exec for stored procedure sp_<br>spaceused |      |
| MSSQLDataspaceUsedPct  | mastersysdatabases                         |      |
|                        | exec for stored procedure sp_<br>spaceused |      |
|                        | exec for tool DBCC SQLPERF<br>(LOGSPACE)   |      |
|                        | permission for VIEW SERVER<br>STATE        |      |
| MSSQLLogspaceUsed      | mastersysdatabases                         |      |
|                        | exec for tool DBCC SQLPERF<br>(LOGSPACE)   |      |
|                        | permission for VIEW SERVER<br>STATE        |      |
| MSSQLLogspaceUsedPct   | mastersysdatabases                         |      |
|                        | exec for tool DBCC SQLPERF<br>(LOGSPACE)   |      |
|                        | permission for VIEW SERVER<br>STATE        |      |
| MSSQLNumberOfProcesses | mastersysdatabases                         |      |
|                        | mastersysprocesses                         |      |

# Oracle

These monitors are available for all products with an Oracle database component.

| Monitor                     | Permissions           | Note |
|-----------------------------|-----------------------|------|
| OracleDatafileAvailable     | sys.dba_data_files    |      |
| OracleFreeTablespace        | sys.dba_free_space    |      |
| OracleNextExtend            | sys.dba_tablespaces   |      |
|                             | sys.dba_tables        |      |
|                             | dba_free_space        |      |
|                             | sys.dba_indexes       |      |
|                             | sys.dba_clusters      |      |
|                             | sys.dba_rollback_segs |      |
|                             | sys.dba_segments      |      |
|                             | v\$parameter          |      |
| OracleNonActiveRedologs     | v\$log                |      |
| OracleRollbackSegmentOnline | sys.dba_rollback_segs |      |
| OracleTablespaceAvailable   | sys.dba_tablespaces   |      |
| OracleUserAccountStatus     | dba_users             |      |

### **Generic monitors**

Generic monitors can monitor different database types.

#### **Standard monitors**

| Monitor                | Permissions                                      | Note                                                                                                    |
|------------------------|--------------------------------------------------|----------------------------------------------------------------------------------------------------|
| ServiceLevel Monitor   | DB2<br><schema>.evt_mon_inst</schema>            |                                                                                                    |
|                        | <schema>.evt_new</schema>                        |                                                                                                    |
|                        | <schema>.evt_hosts</schema>                      |                                                                                                    |
|                        | MSSQL<br><schema>.evt_mon_inst</schema>          |                                                                                                    |
|                        | <schema>.evt_new</schema>                        |                                                                                                    |
|                        | <schema>.evt_hosts</schema>                      |                                                                                                    |
|                        | Oracle<br>[ <schema>.]evt_mon_<br/>inst</schema> |                                                                                                    |
|                        | [ <schema>.]evt_hosts</schema>                   |                                                                                                    |
|                        | PostGRESQL<br><schema>.evt_mon_inst</schema>     |                                                                                                    |
|                        | <schema>.evt_new</schema>                        |                                                                                                    |
|                        | <schema>.evt_hosts</schema>                      |                                                                                                    |
| SqlAlphaNumericMonitor |                                                  | As the SELECT statement is a<br>monitor argument, the required<br>permissions depend on the giv-<br>en SELECT statement. There are<br>no default database permissions<br>required by this monitor. |
| SqlNumericMonitor      |                                                  | As the SELECT statement is a<br>monitor argument, the required<br>permissions depend on the giv-<br>en SELECT statement. There are<br>no default database permissions<br>required by this monitor. |

#### Monitors for IBM FileNet Image Manager

| Monitor                   | Permissions                   | Note |
|---------------------------|-------------------------------|------|
| IndexDatabaseAvailability | DB2<br>SYSCAT.<br>TABLESPACES |      |
|                           | MSSQL<br>mastersysdatabases   |      |
|                           | Oracle<br>sys.dba_tablespaces |      |

#### Monitors for IBM FileNet P8 4.x/5.x

In addition to the below listed IBM FileNet P8 4.x/5.x monitors the IBM FileNet P8 4.x/5.x monitoring archive contains pre-configured IBM FileNet CE Objectstore monitors for the supported database types. These monitors (name prefix ObjectStore followed by the DB type) are equivalent to the basic DB-specific monitors listed in this chapter, but require only minimum parameters. All other Database specific parameters are configured using the task 'Configure Objectstore Database Settings'. These monitors require the same Database permissions described in the first section of this chapter.

| Monitor                       | Permissions                                   | Note                                                                                                    |
|-------------------------------|-----------------------------------------------|----------------------------------------------------------------------------------------------------|
| Content Search Services Index | DB2                                           | DB2                                                                                                    |
| Requests                      | <schema>.<br/>INDEXREQUESTS</schema>          | <pre><schema> is the schema name either given as monitor argument or road from the file</schema></pre>                                                                                |
|                               | MSSQL<br><dbname>.<br/>INDEXREQUESTS</dbname> | objectstore_conf.prop,<br>depending on monitor<br>configuration. See mon-<br>itor documentation for                                                                                   |
|                               | Oracle<br>[ <schema>.]</schema>               | details.                                                                                                    |
|                               | INDEXREQUESTS                                 | MSSQL                                                                                                    |
|                               |                                               | <pre><dbname> is the data-<br/>base name name<br/>either given as moni-<br/>tor argument or read<br/>from the file<br/>objectstore_conf.prop,<br/>depending on monitor</dbname></pre> |

| Monitor                          | Permissions                                   | Note                                                                                                    |
|----------------------------------|-----------------------------------------------|----------------------------------------------------------------------------------------------------|
|                                  |                                               | configuration. See mon-<br>itor documentation for details.                                                                                                    |
|                                  |                                               | Oracle<br><schema> is the schema<br/>name either given as<br/>monitor argument or<br/>read from the file<br/><i>objectstore_conf.prop</i>,<br/>depending on monitor<br/>configuration. See mon-<br/>itor documentation for<br/>details.</schema>          |
|                                  |                                               | The schema name is optional.                                                                                                    |
| Content Search Services Indexing | DB2                                           | DB2                                                                                                    |
| Errors                           | <schema>.<br/>INDEXREQUESTS</schema>          | <schema> is the schema<br/>name either given as<br/>monitor argument or</schema>                                                                                                    |
|                                  | MSSQL<br><dbname>.<br/>INDEXREQUESTS</dbname> | depending on monitor<br>configuration. See mon-<br>itor documentation for                                                                                                    |
|                                  | Oracle                                        | details.                                                                                                    |
|                                  | [ <schema>.]</schema>                         |                                                                                                    |
|                                  | INDEXREQUESTS                                 | MSSQL                                                                                                    |
|                                  |                                               | <pre><dbname> is the data-<br/>base name name<br/>either given as moni-<br/>tor argument or read<br/>from the file<br/>objectstore_conf.prop,<br/>depending on monitor<br/>configuration. See mon-<br/>itor documentation for<br/>details.</dbname></pre> |
|                                  |                                               | Oracle                                                                                                    |
|                                  |                                               | <pre><schema> is the schema name either given as monitor argument or read from the file objectstore_conf.prop, depending on monitor</schema></pre>                                                                                                    |

| Monitor          | Permissions                                                                                                    | Note                                                                                                    |
|------------------|----------------------------------------------------------------------------------------------------|----------------------------------------------------------------------------------------------------|
|                  |                                                                                                    | configuration. See mon-<br>itor documentation for<br>details.<br>The schema name is<br>optional                                                                                                    |
|                  |                                                                                                    |                                                                                                    |
| IccivianObjects  | <pre>     Schema&gt;.DocVersion     <schema>.     ClassDefinition      MSSQL     <dbname>.DocVersion     <dbname>.     ClassDefinition </dbname></dbname></schema></pre> | <pre><schema> is the schema name either given as monitor argument or read from the file objectstore_conf.prop, depending on monitor configuration. See mon- itor documentation for details.</schema></pre>                                                |
|                  |                                                                                                    | MSSOL                                                                                                    |
|                  | Oracle<br>[ <schema>.]DocVersion<br/>[<schema>.]<br/>ClassDefinition</schema></schema>                                                                                   | <pre><dbname> is the data-<br/>base name name<br/>either given as moni-<br/>tor argument or read<br/>from the file<br/>objectstore_conf.prop,<br/>depending on monitor<br/>configuration. See mon-<br/>itor documentation for<br/>details.</dbname></pre> |
|                  |                                                                                                    | Oraçla                                                                                                    |
|                  |                                                                                                    | <pre><schema> is the schema name either given as monitor argument or read from the file objectstore_conf.prop, depending on monitor configuration. See mon- itor documentation for details.</schema></pre>                                                |
|                  |                                                                                                    | The schema name is optional.                                                                                                    |
| IccMailInstances | DB2                                                                                                    | DB2                                                                                                    |
|                  | <schema>.Generic<br/><schema>.<br/>ClassDefinition</schema></schema>                                                                                                    | <pre><schema> is the schema name either given as monitor argument or read from the file objectstore_conf.prop, depending on monitor</schema></pre>                                                                                                    |

| Monitor                    | Permissions                                                                                                    | Note                                                                                                    |
|----------------------------|----------------------------------------------------------------------------------------------------|----------------------------------------------------------------------------------------------------|
| Mornitor                   | MSSQL<br><dbname>.Generic<br/><dbname>.<br/>ClassDefinition<br/>Oracle<br/>[<schema>.]Generic<br/>[<schema>.]<br/>ClassDefinition</schema></schema></dbname></dbname> | configuration. See monitor documentation for details.         MSSQL <dbname> is the database name name either given as monitor argument or read from the file objectstore_conf.prop, depending on monitor configuration. See monitor documentation for details.</dbname>                                                                                                    |
|                            |                                                                                                    | Oracle<br><schema> is the schema<br/>name either given as<br/>monitor argument or<br/>read from the file<br/>objectstore_conf.prop,<br/>depending on monitor<br/>configuration. See mon-<br/>itor documentation for<br/>details.<br/>The schema name is<br/>optional</schema>                                                                                                    |
| IccObjectsNotStoredFinally | DB2<br><schema>.<br/>CONTENTQUEUE<br/>MSSQL<br/><dbname>.<br/>CONTENTQUEUE<br/>Oracle<br/>[<schema>.]<br/>CONTENTQUEUE</schema></dbname></schema>                     | <b>DB2</b> <schema> is the schema         name either given as         monitor argument or         read from the file         objectstore_conf.prop,         depending on monitor         configuration. See mon-         itor documentation for         details.         MSSQL         <dbname> is the data-         base name name         either given as moni-         tor argument or read         from the file         objectstore_conf.prop,</dbname></schema> |

| Monitor                   | Permissions                                                                                   | Note                                                                                                    |
|---------------------------|-----------------------------------------------------------------------------------------------|----------------------------------------------------------------------------------------------------|
|                           |                                                                                               | configuration. See mon-<br>itor documentation for details.                                                                                                    |
|                           |                                                                                               | Oracle<br><schema> is the schema<br/>name either given as<br/>monitor argument or<br/>read from the file<br/><i>objectstore_conf.prop</i>,<br/>depending on monitor<br/>configuration. See mon-<br/>itor documentation for<br/>details.</schema>          |
|                           |                                                                                               | The schema name is optional.                                                                                                    |
| StorageAreaInformationSql | DB2<br><schema>.StorageClass<br/><schema>.<br/>ClassDefinition<br/>MSSQL</schema></schema>    | DB2<br><schema> is the schema<br/>name either given as<br/>monitor argument or<br/>read from the file<br/>objectstore_conf.prop,<br/>depending on monitor<br/>configuration. See mon-</schema>                                                            |
|                           | <ul> <li><dbname>.</dbname></li> <li><dbname>.</dbname></li> <li>ClassDefinition</li> </ul>   | itor documentation for details.                                                                                                    |
|                           | ClassDelinition                                                                               | MSSQL                                                                                                    |
|                           | Oracle<br>[ <schema>.]<br/>StorageClass<br/>[<schema>.]<br/>ClassDefinition</schema></schema> | <pre><dbname> is the data-<br/>base name name<br/>either given as moni-<br/>tor argument or read<br/>from the file<br/>objectstore_conf.prop,<br/>depending on monitor<br/>configuration. See mon-<br/>itor documentation for<br/>details.</dbname></pre> |
|                           |                                                                                               | Oracle                                                                                                    |
|                           |                                                                                               | <pre><scriema> is the schema name either given as monitor argument or read from the file objectstore_conf.prop, depending on monitor</scriema></pre>                                                                                                    |

| Monitor              | Permissions                                                                                                    | Note                                                                                                    |
|----------------------|----------------------------------------------------------------------------------------------------|----------------------------------------------------------------------------------------------------|
|                      |                                                                                                    | configuration. See mon-<br>itor documentation for<br>details.                                                                                                    |
|                      |                                                                                                    | The schema name is optional.                                                                                                    |
| StorageAreaStatusSql | DB2<br><schema>.StorageClass<br/><schema>.<br/>ClassDefinition<br/>MSSQL<br/><dbname>.StorageClass<br/><dbname>.<br/>ClassDefinition<br/>Oracle<br/>[<schema>.]<br/>StorageClass</schema></dbname></dbname></schema></schema> | DB2<br><schema> is the schema<br/>name either given as<br/>monitor argument or<br/>read from the file<br/>objectstore_conf.prop,<br/>depending on monitor<br/>configuration. See mon-<br/>itor documentation for<br/>details.<br/>MSSQL<br/><dbname> is the data-<br/>base name name<br/>either given as moni-<br/>tor argument or read</dbname></schema> |
|                      | [ <schema>.]<br/>ClassDefinition</schema>                                                                                                    | from the file<br>objectstore_conf.prop,<br>depending on monitor<br>configuration. See mon-<br>itor documentation for<br>details.                                                                                                    |
|                      |                                                                                                    | Oracle<br><schema> is the schema<br/>name either given as<br/>monitor argument or<br/>read from the file<br/>objectstore_conf.prop,<br/>depending on monitor<br/>configuration. See mon-<br/>itor documentation for<br/>details.</schema>                                                                                                    |

# Monitors for IBM Content Management (CM8, OnDemand, Common Store)

| Monitor                    | Permissions                                                                                     | Note                                                                                                    |
|----------------------------|-------------------------------------------------------------------------------------------------|----------------------------------------------------------------------------------------------------|
| NetSearchExtenderDiskSpace | DB2<br>DB2EXT.<br>TTEXTINDEXES                                                                  | MSSQL<br>not supported for this<br>monitor                                                                                                    |
|                            | MSSQL<br>n/a                                                                                    | <b>Oracle</b><br>not supported for this<br>component                                                                                                |
|                            | <b>Oracle</b><br>n/a                                                                            |                                                                                                    |
| NetSearchExtenderError     | DB2<br>DB2EXT.<br>TTEXTINDEXES                                                                  | MSSQL<br>not supported for this<br>monitor                                                                                                    |
|                            | MSSQL<br>n/a                                                                                    | Oracle<br>not supported for this<br>component                                                                                                    |
|                            | <b>Oracle</b><br>n/a                                                                            |                                                                                                    |
| ResourceManagerHeartbeat   | DB2<br><schema>.<br/>ICMSTRESOURCEMGR</schema>                                                  | DB2<br><schema> is the schema<br/>name given in the<br/>CM Ressource Manag-<br/>er configuration in the</schema>                                    |
|                            | <b>MSSQL</b><br>n/a                                                                             | field Database Schema<br>Name                                                                                                    |
|                            | Oracle<br>ICMSTRESOURCEMGR                                                                      | <b>MSSQL</b><br>not supported for this<br>monitor                                                                                                   |
| ResourceManagerServices    | DB2<br><schema>.RMVERSION<br/><schema>.<br/>RMCONFIGURATION<br/>MSSQL<br/>n/a</schema></schema> | DB2<br><schema> is the schema<br/>name given in the<br/>CM Ressource Manag-<br/>er configuration in the<br/>field Database Schema<br/>Name</schema> |
|                            |                                                                                                 | not supported for this monitor                                                                                                    |

| Monitor                                                    | Permissions                                                                                        | Note                                                                                                    |
|------------------------------------------------------------|----------------------------------------------------------------------------------------------------|----------------------------------------------------------------------------------------------------|
|                                                            | Oracle<br>RMVERSION                                                                                |                                                                                                    |
|                                                            | RMCONFIGURATION                                                                                    |                                                                                                    |
| ResourceManagerVolumeSpace                                 | DB2<br><schema>.<br/>RMVOLUMES</schema>                                                            | DB2<br><schema> is the schema<br/>name given in the<br/>CM Ressource Manag-<br/>er configuration in the</schema>                                    |
|                                                            | n/a                                                                                                | Name                                                                                                    |
|                                                            | Oracle<br>RMVOLUMES                                                                                | MSSQL<br>not supported for this<br>monitor                                                                                                    |
| ResourceManagerWebStatus                                   | DB2<br><schema>.<br/>ICMSTRESOURCEMGR<br/><schema>.<br/>ICMSTRMACCESS-<br/>TYPES</schema></schema> | DB2<br><schema> is the schema<br/>name given in the<br/>CM Ressource Manag-<br/>er configuration in the<br/>field Database Schema<br/>Name</schema> |
|                                                            | MSSQL<br>n/a                                                                                       | MSSQL<br>not supported for this<br>monitor                                                                                                    |
|                                                            | Oracle<br>ICMSTRESOURCEMGR                                                                         |                                                                                                    |
|                                                            | ICMSTRMACCESS-<br>TYPES                                                                            |                                                                                                    |
| Monitoring for IBM Content Man-<br>ager Version 8 Eventlog | DB2<br><schema>.<br/>ICMSTSYSADMEVEN-<br/>TS<br/><schema>.<br/>ICMSTITEMEVENTS</schema></schema>   | DB2<br><schema> is the schema<br/>name given in the CM<br/>Library Server configura-<br/>tion in the field Database<br/>Schema Name</schema>        |
|                                                            | MSSQL<br>n/a                                                                                       | MSSQL<br>not supported for this<br>type of monitoring                                                                                               |
|                                                            | Oracle<br>ICMSTSYSADMEVEN-<br>TS                                                                   |                                                                                                    |

| Monitor         | Permissions | Note |
|-----------------|-------------|------|
| ICMSTITEMEVENTS |             |      |

### Monitors for AddOn components

| Monitor               | Permissions                          | Note |
|-----------------------|--------------------------------------|------|
| DatacapPagesProcessed | DB2<br><schema>.queue</schema>       |      |
|                       | <schema>.tasks</schema>              |      |
|                       | <schema>.qstats</schema>             |      |
|                       | <schema>.taskstats</schema>          |      |
|                       | MSSQL<br><schema>.queue</schema>     |      |
|                       | <schema>.tasks</schema>              |      |
|                       | <schema>.qstats</schema>             |      |
|                       | <schema>.taskstats</schema>          |      |
|                       | Oracle<br>[ <schema>.]queue</schema> |      |
|                       | [ <schema>.]tasks</schema>           |      |
|                       | [ <schema>.]qstats</schema>          |      |
|                       | [ <schema>.]taskstats</schema>       |      |
| DatacapPagesQueued    | DB2<br><schema>.queue</schema>       |      |
|                       | <schema>.tasks</schema>              |      |
|                       | <schema>.qstats</schema>             |      |
|                       | <schema>.tmbatch</schema>            |      |
|                       | MSSQL<br><schema>.queue</schema>     |      |
|                       | <schema>.tasks</schema>              |      |
|                       | <schema>.qstats</schema>             |      |

| Monitor | Permissions                                 | Note |  |
|---------|---------------------------------------------|------|--|
|         | <schema>.tmbatch</schema>                   |      |  |
|         | <b>Oracle</b><br>[ <schema>.]queue</schema> |      |  |
|         | [ <schema>.]tasks</schema>                  |      |  |
|         | [ <schema>.]qstats</schema>                 |      |  |
|         | [ <schema>.]tmbatch</schema>                | I    |  |

## **Configuration scripts**

#### Configuration for IBM FileNet Image Manager

|                     | Permissions                                            | Note |
|---------------------|--------------------------------------------------------|------|
| Configure_IS_Server | DB2<br>no DB access required<br>during configuration   |      |
|                     | MSSQL<br>no DB access required<br>during configuration |      |
|                     | <b>Oracle</b><br>sys.nls_database_<br>parameters       |      |

#### Configuration for IBM Content Collector, FileNet Email Manager and Records Crawler

|                                                  | Permissions                                                                   | Note                                                                                                    |
|--------------------------------------------------|-------------------------------------------------------------------------------|----------------------------------------------------------------------------------------------------|
|                                                  | F 611113310113                                                                | NUC                                                                                                    |
| Configure ICC / Email Manager or Records Crawler | DB2<br>EM = 4.0 (ICC 2.1x, 2.2x                                               | DB2<br><schema> is the schema<br/>name given in the<br/>Email Manager configu-</schema>                                                   |
|                                                  | and 3.0)<br><schema>.schema_<br/>version</schema>                             | ration in the field Data-<br>base Schema                                                                                                  |
|                                                  | <b>EM &lt; 4.0</b><br><schema>.component_<br/>config_option</schema>          | MSSQL<br><dbname> is the data-<br/>base name given in the<br/>Email Manager configu-<br/>ration in the field Data-<br/>base Name</dbname> |
|                                                  | MSSQL                                                                         | Subortanio                                                                                                    |
|                                                  | EM = 4.0 (ICC 2.1x, 2.2x<br>and 3.0)<br><dbname>.schema_<br/>version</dbname> |                                                                                                    |

| Per | missions                                                   | Note |
|-----|------------------------------------------------------------|------|
|     | EM < 4.0<br><dbname>.component_<br/>config_option</dbname> |      |
| Ora | cle                                                        |      |
|     | EM = 4.0 (ICC 2.1x, 2.2x<br>and 3.0)<br>schema_version     |      |
|     | <b>EM &lt; 4.0</b><br>component_config_<br>option          |      |

# Appendix I. Upgrade Explanation IBM ECM SM Server Upgrade Path Explanation

The following graphic illustrates the upgrade path scenarios supported by IBM ECM SM Server 5.2.0.

#### Valid Upgrade Paths IBM ECM SM 5.2.0

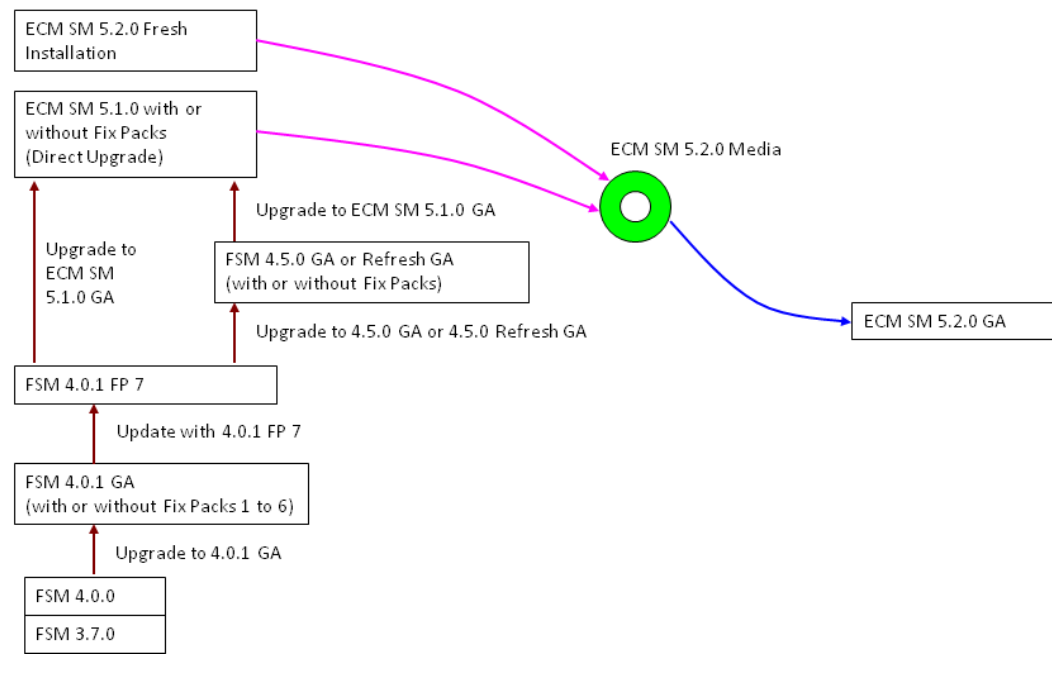

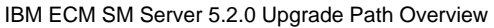

Valid upgrade paths from IBM FSM 4.0.1 version to IBM ECM SM Server 5.2.0

- 1 Update FSM 4.0.1 with 4.0.1 Fix Pack 7, then either upgrade through FSM 4.5.0 GA or FSM 4.5.0 Refresh GA to ECM SM 5.1.0 GA and in a final step upgrade to *IBM ECM SM Server 5.2.0*
- 2 Update FSM 4.0.1 with 4.0.1 Fix Pack 7, then directly upgrade to ECM SM 5.1.0 GA and subsequently upgrade to *IBM ECM SM Server 5.2.0* 
  - **NOTE** During each of these steps, it is strongly recommended to create a backup copy of the ECM SM Server environment and database. Please consider also the *Upgrade Notes* chapter in the *ECM SM Release Notes* of the IBM ECM SM Server version you want your system to be upgraded to.
  - **IMPORTANT** In case of uncertainty about how to properly upgrade your ECM SM Server system please contact the <u>IBM Support Portal</u>.

# **Appendix J. Copyright notice**

#### IBM Enterprise Content Management System Monitor (December 2016)

© Copyright CENIT AG 2000, 2016, © Copyright IBM Corp. 2005, 2016 including this documentation and all software.

No part of this publication may be reproduced, transmitted, transcribed, stored in a retrieval system, or translated into any computer language, in any form or by any means, electronic, mechanical, magnetic, optical, chemical, manual, or otherwise, without prior written permission of the copyright owners. The copyright owners grants you limited permission to make hard copy or other reproductions of any machine-readable documentation for your own use, provided that each such reproduction shall carry the original copyright notice. No other rights under copyright are granted without prior written permission of the copyright owners. The document is not intended for production and is furnished as is without warranty of any kind. *All warranties on this document are hereby disclaimed including the warranties of merchantability and fitness for a particular purpose*.

**NOTE** US Government Users Restricted Rights – Use, duplication or disclosure restricted by GSA ADP Schedule Contract with IBM Corp.

## **Notices**

This information was developed for products and services offered in the U.S.A.

IBM may not offer the products, services, or features discussed in this document in other countries. Consult your local IBM representative for information on the products and services currently available in your area. Any reference to an IBM product, program, or service is not intended to state or imply that only that IBM product, program, or service may be used. Any functionally equivalent product, program, or service that does not infringe any IBM intellectual property right may be used instead. However, it is the user's responsibility to evaluate and verify the operation of any non-IBM product, program, or service.

IBM may have patents or pending patent applications covering subject matter described in this document. The furnishing of this document does not grant you any license to these patents. You can send license inquiries, in writing, to:

IBM Director of Licensing

**IBM Corporation** 

North Castle Drive

Armonk, NY 10504-1785

U.S.A.

For license inquiries regarding double-byte (DBCS) information, contact the IBM Intellectual Property Department in your country or send inquiries, in writing, to:

Intellectual Property Licensing

Legal and Intellectual Property Law

IBM Japan Ltd.

1623-14, Shimotsuruma, Yamato-shi, Kanagawa 242-8502

Japan

The following paragraph does not apply to the United Kingdom or any other country where such provisions are inconsistent with local law: INTERNATIONAL BUSINESS MACHINES CORPORATION PROVIDES THIS PUBLICATION "AS IS" WITHOUT WARRANTY OF ANY KIND, EITHER EXPRESS OR IMPLIED, INCLUDING, BUT NOT LIMITED TO, THE IMPLIED WARRANTIES OF NON-INFRINGEMENT, MER-CHANTABILITY OR FITNESS FOR A PARTICULAR PURPOSE. Some states do not allow disclaimer of express or implied warranties in certain transactions, therefore, this statement may not apply to you.

This information could include technical inaccuracies or typographical errors. Changes are periodically made to the information herein; these changes will be incorporated in new editions of the publication. IBM may make improvements and/or changes in the product(s) and/or the program(s) described in this publication at any time without notice.

Any references in this information to non-IBM Web sites are provided for convenience only and do not in any manner serve as an endorsement of those Web sites. The materials at those Web sites are not part of the materials for this IBM product and use of those Web sites is at your own risk.

IBM may use or distribute any of the information you supply in any way it believes appropriate without incurring any obligation to you.

Licensees of this program who wish to have information about it for the purpose of enabling: (i) the exchange of information between independently created programs and other programs (including this one) and (ii) the mutual use of the information which has been exchanged, should contact:

**IBM** Corporation

J46A/G4

555 Bailey Avenue

San Jose, CA 95141-1003

U.S.A.

Such information may be available, subject to appropriate terms and conditions, including in some cases, payment of a fee.

The licensed program described in this document and all licensed material available for it are provided by IBM under terms of the IBM Customer Agreement, IBM International Program License Agreement or any equivalent agreement between us.

Any performance data contained herein was determined in a controlled environment. Therefore, the results obtained in other operating environments may vary significantly. Some measurements may have been made on development-level systems and there is no guarantee that these measurements will be the same on generally available systems. Furthermore, some measurements may have been estimated through extrapolation. Actual results may vary. Users of this document should verify the applicable data for their specific environment.

Information concerning non-IBM products was obtained from the suppliers of those products, their published announcements or other publicly available sources. IBM has not tested those products and cannot confirm the accuracy of performance, compatibility or any other claims related to non-IBM products. Questions on the capabilities of non-IBM products should be addressed to the suppliers of those products.

All statements regarding IBM's future direction or intent are subject to change or withdrawal without notice, and represent goals and objectives only.

This information contains examples of data and reports used in daily business operations. To illustrate them as completely as possible, the examples include the names of individuals, companies, brands, and products. All of these names are fictitious and any similarity to the names and addresses used by an actual business enterprise is entirely coincidental.

#### COPYRIGHT LICENSE:

This information contains sample application programs in source language, which illustrate programming techniques on various operating platforms. You may copy, modify, and distribute these sample programs in any form without payment to IBM, for the purposes of developing, using, marketing or distributing application programs conforming to the application programming interface for the operating platform for which the sample programs are written. These examples have not been thoroughly tested under all conditions. IBM, therefore, cannot guarantee or imply reliability, serviceability, or function of these programs.

#### Trademarks

IBM, the IBM logo, and ibm.com are trademarks or registered trademarks of International Business Machines Corporation in the United States, other countries, or both. If these and other IBM trademarked terms are marked on their first occurrence in this information with a trademark symbol ( ® or <sup>™</sup>), these symbols indicate U.S. registered or common law trademarks owned by IBM at the time this information was published. Such trademarks may also be registered or common law trademarks in other countries. A current list of IBM trademarks is available on the Web at "Copyright and trademark information" at www.ibm.com/legal/ copytrade.shtml.

Java and all Java-based trademarks are trademarks of Sun Microsystems, Inc. in the United States, other countries, or both.

Microsoft, Windows, and Windows NT are trademarks of Microsoft Corporation in the United States, other countries, or both.

UNIX is a registered trademark of The Open Group in the United States and other countries.

Linux is a registered trademark of Linus Torvalds in the United States, other countries, or both.

Other company, product, and service names may be trademarks or service marks of others.
## IBW ®

Product Number: 5724-R91

Printed in USA

GC27-4907-04

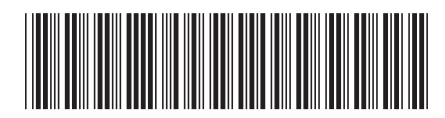